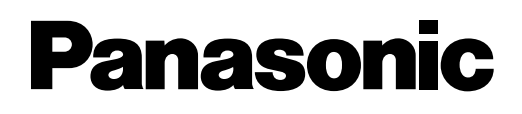

## Digital Super Hybrid System Programming Guide

## KX-TD816 Model KX-TD1232

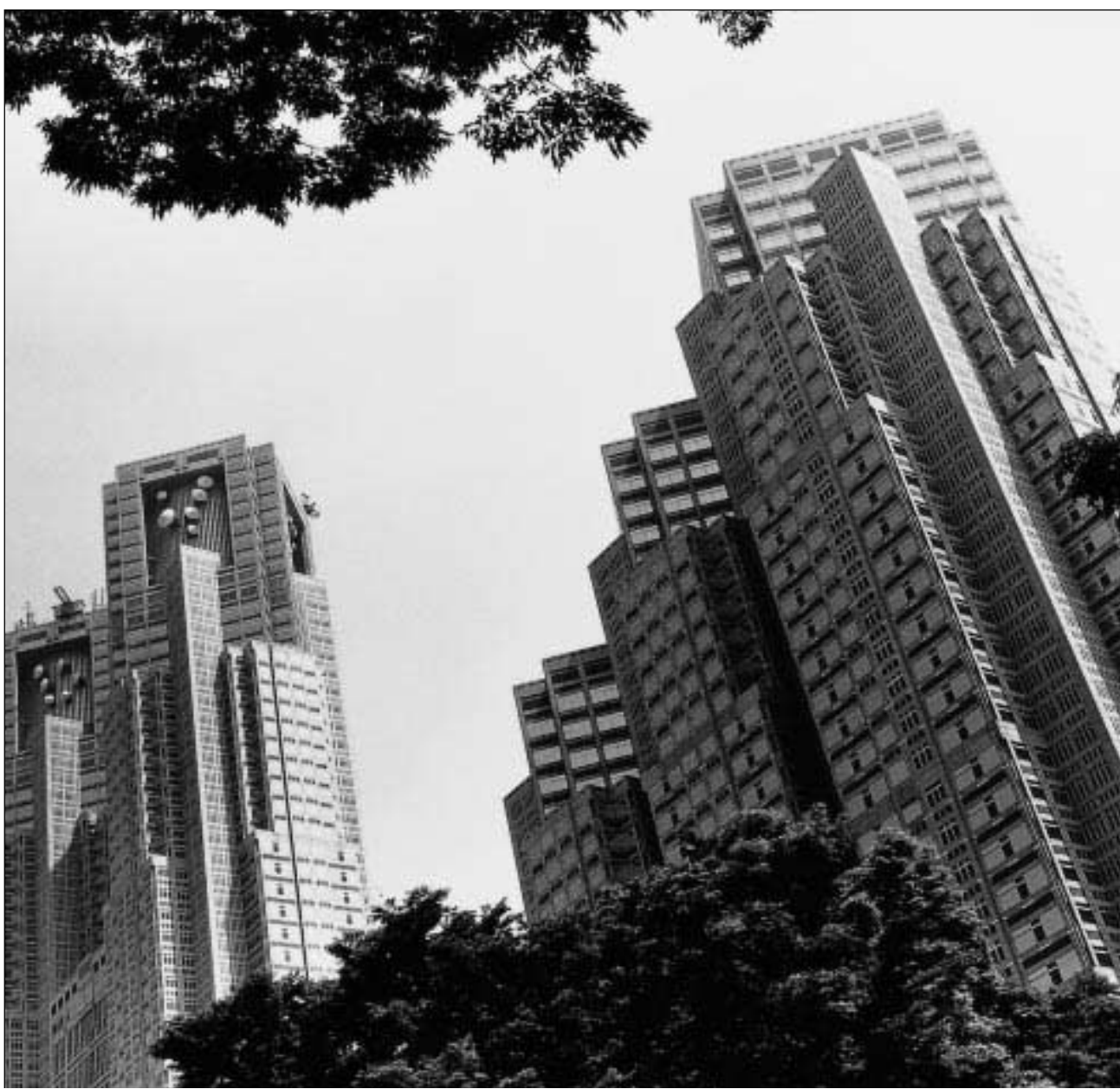

Please read this manual before using the Digital Super Hybrid System.

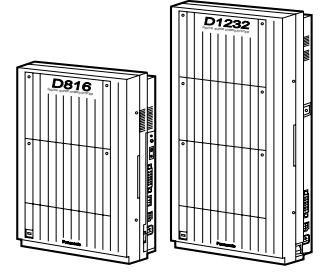

# หน่วยที่ 1 โครงสร้างทั่วไป

## 1.1 ส่วนสำคัญของระบบ

| ขี่ดความสามารถของระบบ | ตู้ฐาน | ใส่ Card  | ต่อร่วมระบบ |
|-----------------------|--------|-----------|-------------|
|                       |        | Expansion | (2 ຫຼື )    |
| KX-TD816              |        |           |             |
| สายน                  | เอก 4  | 8         | -           |
| สายใ                  | น 8    | 16        | -           |
| KX-TD1232             |        |           |             |
| สายน                  | เอก 8  | 12        | 24          |
| สายโ                  | น 16   | 32 /48    | 64/96       |

#### **Expansion Card**

Expansion Card คือการเพิ่มขีดความสามารถของระบบ โดยสายนอกสามารถเพิ่มได้ 1 Card เท่า นั้นทั้ง KX-TD1232 และ KX-TD816 ส่วนสายในรุ่น KX-TD816 เพิ่มได้ 1 Card สายในเท่านั้น สำหรับรุ่น KX-TD1232 สามารถเพิ่มแผงขยายแบบสายในได้ 2 Card

#### Extra Device Port (XDP)

ในแต่ละแจ๊กสายในสามารถต่อพ่วงโทรศัพท์แบบกีย์กับโทรศัพท์ธรรมดา (SLT) ไว้ด้วยกันโดยที่ หมายเลขสายในนั้นแตกต่างกันอย่างสิ้นเชิง

## <u>การต่อพ่วงขนานเครื่องโทรศัพท์</u>

ทุกๆแจ๊กสายในสามารถต่อขนานกันระหว่างเครื่องโทรศัพท์แบบกีย์และโทรศัพท์แบบธรรมคาได้ โดยเบอร์สายในที่เหมือนกัน

#### Super Hybrid System

Super hybrid system คือการต่อใช้งานที่ทุกๆแจ๊กสายใน ใช้ได้กับโทรศัพท์แบบคีย์ดิจิตอล, โทรศัพท์แบบคีย์อนาล๊อก, โทรศัพท์ธรรมดา, DSS, เครื่องโทรสาร และชุดติดต่อข้อมูลต่างๆ ได้

## การต่อร่วมระบบ (KX-TD1232 เท่านั้น)

เป็นการต่อเชื่อมที่ติดตั้งการ์ดขยายเต็มระบบ 2 ตู้เข้าด้วยกัน ทำให้ได้สายนอกเพิ่มขึ้นสูงสุด 24 สาย (24 CO) และสายในสูงสุด 96 สาย และการใช้งานด้านการประกาศและเสียงคนตรีขณะพักสายก็ จะเพิ่มขึ้นด้วย

#### **Digital Proprietary Telephones (DPT)**

เป็นโทรศัพท์แบบคีย์ดิจิตอลที่ใช้ได้ในระบบโดยมีให้เลือกใช้หลายรุ่นด้วยกันตั้งแต่รุ่นมอนิเตอร์ ไปจนถึงรุ่นจอแสดงผลขนาดใหญ่ ตัวอย่าง คีย์ดิจิตอล เช่น KX-T72XX ,KX-T74XX , KX-T75XX

#### Analog Proprietary Telephones (APT)

เป็นโทรศัพท์แบบกี่ย์อนาล็อกที่ใช้ได้ในระบบโดยมีให้เลือกใช้หลายรุ่นด้วยกันตั้งแต่รุ่นมอนิเตอร์ ไปจนถึงรุ่นมีจอแสดงผล ตัวอย่าง กี่ย์อนาล็อก เช่น KX-T70XX , KX-T73XX

#### <u>การทำโปรแกรมระบบ</u>

การทำโปรแกรมระบบสามารถทำได้จากโทรศัพท์แบบกีย์หรือจากเครื่องคอมพิวเตอร์ก็ได้

#### **Voice Mail Integration**

ระบบสามารถใช้งานร่วมกับระบบบริการข้อมูลอัตโนมัติเช่นบริการโอนสายอัตโนมัติ บริการข่าว สารและข้อมูล บริการฝากข้อความอัตโนมัติ

#### Automatic Route Selection (ARS)

ระบบสามารถทำการหาสายว่างอัตโนมัติเพื่อการโทรออกสายนอกให้มีประสิทธิภาพสูงสุด

#### Caller ID

ระบบสามารถแสดงชื่อและเบอร์ โทรศัพท์ของผู้เรียกเข้าบนจอของเครื่องได้ก่อนการตอบรับสาย ทั้งนี้การใช้งานจะต้องขอบริการพิเศษจากชุมสายโทรศัพท์ด้วย และที่ตู้สาขาต้องมี Card Caller ID ด้วย

#### Trunk (CO Line) Answer From Any Station (TAFAS)

เป็นการตั้งสัญญาณการเรียกเข้าให้ประกาศเรียกออกที่ลำโพงภายนอก เพื่อให้เครื่องโทรศัพท์สาย ในจุดใดก็ได้ ทำการตอบรับสายเรียกนั้นได้

#### **Remote Station Lock Control**

้เครื่องที่เป็นโอเปอเรเตอร์ สามารถทำการถ็อค สายภายใน เพื่อไม่ให้มีการโทรออกสายนอกได้

#### ISDN Line Service

เป็นระบบสายนอกแบบ ISDN (Integrated Services Digital Network)ที่ต้องขอบริการจากชุมสาย โทรศัพท์ โดยสามารถกำหนดได้ทั้งแบบ Point To point หรือ Point To Multi Point และสามารถเลือกใช้ ได้ทั้ง PRI หรือ BRI ก็ได้

#### **Tie Line Service**

เป็นระบบสายนอกแบบ Tie Line ใช้สำหรับการต่อตู้สาขาที่อยู่ห่างกันมากๆ โดยใช้สายเช่าเพื่อ ให้การติดต่อระหว่างกันเสมือนการเรียกแบบสายใน ทำให้ประหยัดค่าใช้จ่าย มีให้เลือกใช้2 แบบ คือ E1 เป็นแบบ 30 ช่องสัญญาณ Digital และ แบบ E&M เป็นแบบ 4 ช่องสัญญาณแบบ Analog

## 1.2 โครงสร้างพื้นฐานของระบบ

KX-TD816 ตู้พื้นฐานเริ่มค้นที่ 4 สายนอก (4 CO) และ 8 สายใน (8 EXT) ส่วน KX-TD1232 จะเริ่ม ต้นที่ 8 สายนอก (8 CO) และ 16 สายใน (16 EXT) ซึ่งสายภายในตู้พื้นฐานทุก Jack สามารถใช้งาน ร่วมกับ โทรศัพท์ของ Panasonic แบบคีย์ดิจิตอลและแบบคีย์อนาล๊อค, DSS, โทรศัพท์ธรรมดาและ เครื่อง โทรสาร ได้ นอกจากนี้ที่ตู้พื้นฐานนี้ยังสามารถต่อชุดการประกาศออกภายนอกได้ เช่น ใช้ เสียงออกลำ โพงได้ 2 ชุด ( Page1 และ Page2 ) และยังมีจุดต่อเพื่อใช้สำหรับเป็นแหล่งกำเนิดเสียง เพลงจากวิทยุเพื่อใช้ในการพักสายนอกอีกด้วย

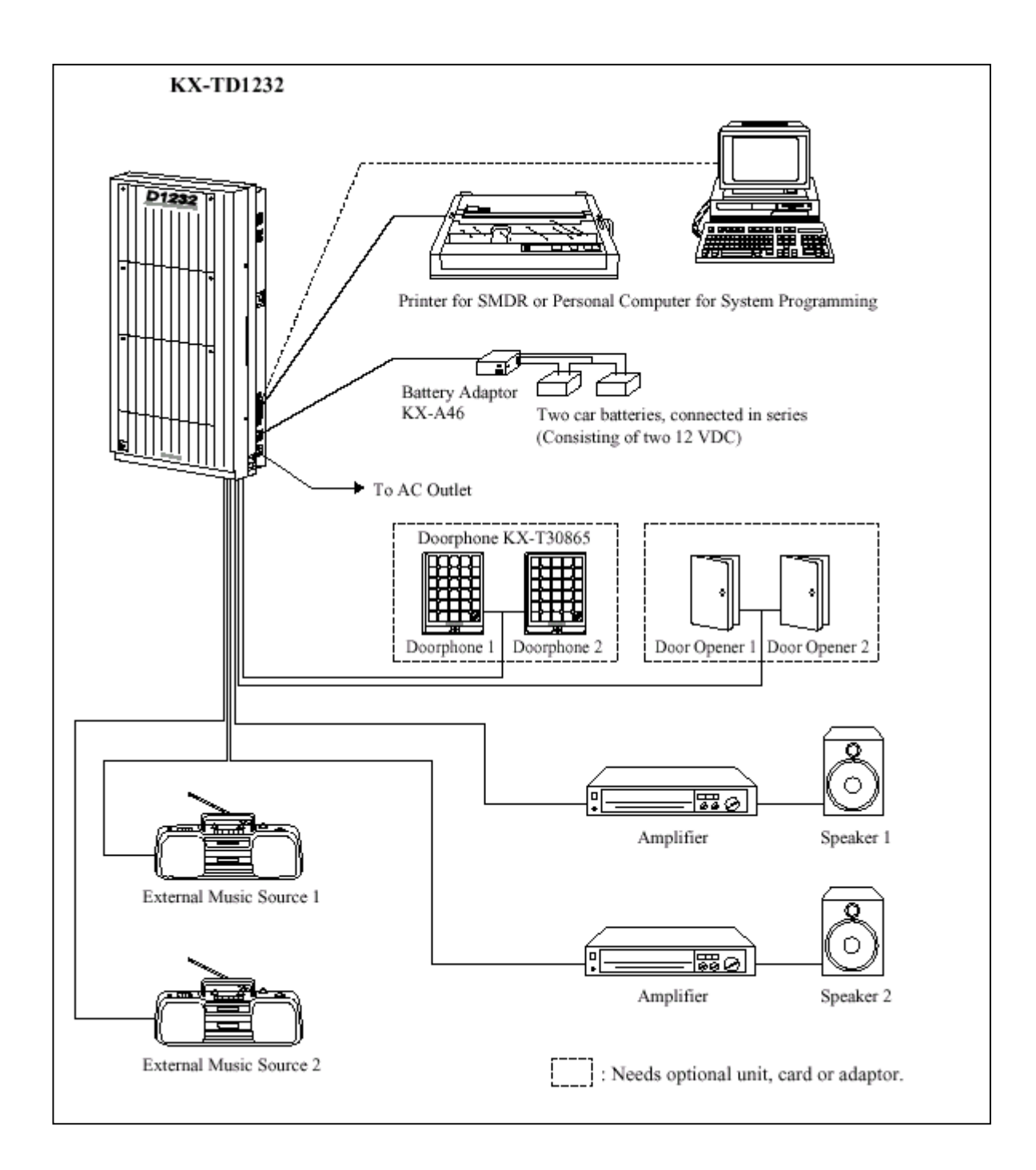

รูปแสดงโครงสร้างพื้นฐานของตู้สาขา KX-TD1232BX.

| เครื่องโทรศัพท์แบบคีย์ของ Panasonic ที่สามารถใช้กับระบบได้ |                                            |  |  |
|------------------------------------------------------------|--------------------------------------------|--|--|
| เครื่องโทรศัพท์แบบคีย์                                     | รายละเอียด                                 |  |  |
| KX-T7436                                                   | Digital, มีจอบนาคใหญ่, Speakerphone, 24 CO |  |  |
| KX-T7433                                                   | Digital, มีจอ, Speakerphone, 24 CO         |  |  |
| KX-T7425                                                   | Digital, Speakerphone, 24 CO               |  |  |
| KX-T7450                                                   | Digital, Monitor,12 CO                     |  |  |
| KX-T7230                                                   | Digital, มีจอ, Speakerphone, 24 CO         |  |  |
| KX-T7235                                                   | Digital, จอขนาดใหญ่, Speakerphone, 12 CO   |  |  |
| KX-T7250                                                   | Digital, Monitor, 6 CO                     |  |  |
| KX-T7330                                                   | Analog,มีจอ,Speakerphone,12 Co             |  |  |
| KX-T7320                                                   | Analog, Speakerphone, 12 Co                |  |  |
| KX-T7130                                                   | Analog ,มีจอ, Speakerphone, 12 CO          |  |  |
| KX-T7020                                                   | Analog, Speakerphone, 12 CO, 4 PF          |  |  |
| KX-T7030                                                   | Analog ,มีขอ, Speakerphone, 12 CO, 4 PF    |  |  |
| KX-T7050                                                   | Analog , Monitor, 12 CO, 4 PF              |  |  |
| KX-T7055                                                   | Analog, Monitor, 3 CO, 3 PE                |  |  |

หมายเหตุ CO : ปุ่มใช้สายนอก PF : ปุ่มใช้งานที่กำหนดด้วยโปรแกรม

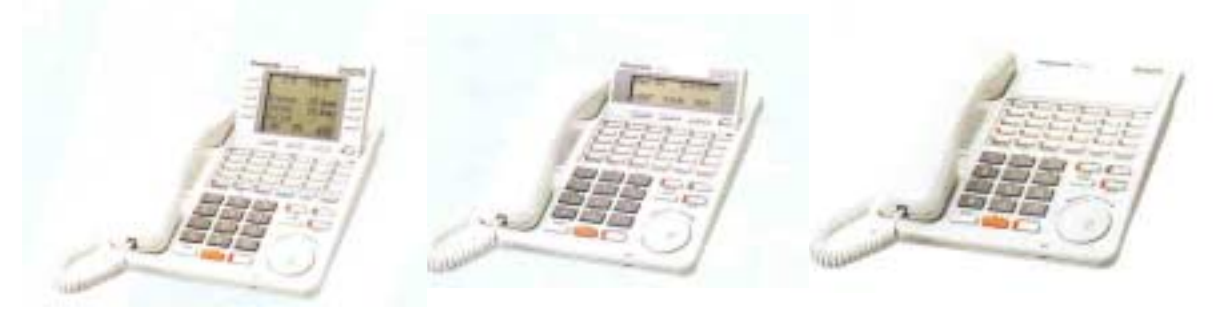

KX-T7436

KX-T7433

KX-T7425

|           | Model      | Description                                                    |  |
|-----------|------------|----------------------------------------------------------------|--|
| Optional  | KX-T7440   | Digital DSS Console                                            |  |
| Equipment | KX-T7441   | DSS Console for Attendant                                      |  |
|           | KX-T7240   | Digital DSS Console                                            |  |
|           | KX-T7040   | DSS Console                                                    |  |
|           | KX-TD160   | Doorphone Card                                                 |  |
|           | KX-TD170   | 8-Station Line Unit                                            |  |
|           | KX-TD174   | 16 SLT Line Circuit Unit                                       |  |
|           | KX-TD180   | 4-CO Line Unit                                                 |  |
|           | KX-TD184   | E&M (TIE) Line Unit                                            |  |
|           | KX-TD185   | 4-DID Line Unit                                                |  |
|           | KX-TD188*2 | E1 Unit                                                        |  |
|           | KX-TD190*1 | DISA Unit                                                      |  |
|           | KX-TD191*2 | DISA Card                                                      |  |
|           | KX-TD192*2 | System Inter Connection Card (two cards with Connection Cable) |  |
|           | KX-TD193   | Caller ID Card                                                 |  |
|           | KX-TD194   | SLT Message Waiting Lamp Adaptor Unit                          |  |
|           | KX-TD196*2 | Remote Card                                                    |  |
|           | KX-TD197   | High Speed Remote Card                                         |  |
|           | KX-TD198*1 | Remote Unit                                                    |  |
|           | KX-1D199*1 | DISA Card                                                      |  |
|           | KA-1D280   | 2-ISDN S0 Line Unit                                            |  |
|           | KA-1D280   | 0-ISDN S0 Line Unit                                            |  |
|           | KA-1D290** | Finary Rate Interface ISDN Expansion Unit                      |  |
|           | KX-T30865  | Doorphone                                                      |  |
|           | KX-T30890  | Headset (Earphone type)                                        |  |
|           | KX-T7090   | Headset (Headphone type)                                       |  |
|           | KX-A46     | Battery Adaptor                                                |  |
|           | KX-A216    | Backup Battery and Adaptor Card                                |  |

#### System Components Table

\*1 Can be installed in the KX-TD816 only.

\*2 Can be installed in the KX-TD1232 only.

#### 1.4.1 <u>KX-TD170X Card ขยายแบบ 8 สายใน</u>

แต่ละCard ประกอบด้วย 8 สายในแบบ Digital super Hybrid (8 EXT.) โดย KX-TD816 เพิ่มได้ 1 Card ส่วน KX-TD1232 เพิ่มได้ 2 Card ต่อหนึ่งดู้ ( ถ้าไม่มีCard เพิ่มแบบสายในอื่นต่ออยู่ด้วย )

## 1.4.2 KX-TD174X Card ขยายสายในแบบ 16 SLT

เป็น Card เพิ่มแบบ 16 สายภายในแบบ โทรศัพท์ธรรมดาเท่านั้น โดย KX-TD816 เพิ่มได้ 1 Card ส่วน KX-TD1232 เพิ่มได้ 2 Card ต่อหนึ่งตู้ ( ถ้าไม่มีCard เพิ่มแบบสายในอื่นต่ออยู่ด้วย ) ใช้ได้สำหรับ Rom Version 221B ( 4 MB ) เป็นต้นไป

#### 1.4.3 <u>KX-TD180X Card ขยายแบบ 4 สายนอก</u>

เป็นCard เพิ่มสายนอกขนาด 4 สายนอกธรรมดา (4 CO) และ โดย KX-TD816 เพิ่มได้ 1 Card ส่วน KX-TD1232 ก็เพิ่มได้ 1 Card ต่อหนึ่งตู้เช่นเดียวกัน ( โดยไม่มี Card เพิ่มแบบสายนอกอื่นต่ออยู่ด้วย ) เมื่อเพิ่มแล้ว KX-TD816 จะได้สูงสุด 8 สายนอก ส่วน KX-TD1232 จะได้สูงสุด 12 สายนอก

## 1.4.4 KX-TD184X Card ขยายแบบ 4 สายนอก Tie Line E&M

เป็น Card เพิ่มแบบสายนอก ชนิด E&M Tie Line 1 Card จะมี 4 สายนอก สามารถต่อได้ 1Card ต่อ 1 ตู้ ( โดยไม่มี Card เพิ่มแบบสายนอกอื่นต่ออยู่ด้วย ) การต่อใช้งานต้องต่อร่วมกับ Card แบบ E&M ด้วยกันเท่านั้นไม่ สามารถต่อกับสาย TOT ธรรมคาทั่วไปได้ ใช้งานได้สำหรับ Rom Version P231 C เป็นต้นไป

### 1.4.5 <u>KX-TD188X Card ขยายแบบ 30 สายนอก E1</u>

เป็น Card เพิ่มแบบสายนอก ชนิค E1 Tie Line 1 Card จะมี 30 สายนอก สามารถต่อได้ที่ตู้ Master เท่านั้น เพิ่มได้ 1 Card / System โดยเมื่อต่อแล้ว สายนอกพื้นฐานของตู้ Master ยังคงใช้งานได้ตามปกติ ส่วนสายนอกของตู้ Slave จะไม่สามารถใช้งานได้เลยทั้งของตู้พื้นฐานและส่วนขยายเพิ่ม( Option ) สำหรับสายภายในยังคงใช้งานและ ขยายเพิ่มได้ตามปกติ(Card KX-TD170,KX-TD174 ต้องเป็นวงกลม 2)ใช้ได้สำหรับ Rom Ver. P211B เป็นต้นไป

#### 1.4.6 <u>KX-TD280CE Card ขยายแบบ 2 Port ISDN</u>

เป็น Card เพิ่มแบบสายนอก ชนิด 2 Port ISDN แบบ BRI หรือ 4 สายนอกของคู้สาขา (1 Port ISDN เท่า กับ 2 สายนอกของคู้สาขา ) สามารถต่อได้ 1Card ต่อ 1 คู้ (โดยไม่มี Card เพิ่มแบบสายนอกอื่นต่ออยู่ด้วย) สาย นอกที่นำมาต่อร่วมต้องขอบริการจากชุมสายโทรศัพท์เป็นแบบ ISDN ชนิด BRI ด้วย ใช้ได้สำหรับ Rom Version P231N เป็นต้นไป

## 1.4.7 KX-TD286CE Card ขยายแบบ 6 Port ISDN

เป็น Card เพิ่มแบบสายนอก ชนิด 6 Port ISDN แบบ BRI หรือ 12 สายนอกของตู้สาขา (1 Port ISDN เท่า กับ 2 สายนอกของตู้สาขา ) สามารถต่อได้ 1Card ต่อ 1 ตู้ (โดยไม่มี Card เพิ่มแบบสายนอกอื่นต่ออยู่ด้วย ) ถ้าใช้ งานเต็มทั้ง 6 Port ISDN จะใช้สายนอก Co1-Co12 จะทำให้สายนอกพื้นฐานของตู้ (Co1-8)ไม่สามารถใช้ต่อสาย นอกธรรมดาได้ แต่ถ้าขอสาย ISDN มาใช้ไม่ครบทั้ง 6 Port ISDN สายนอกพื้นฐานของตู้ก็ยังสามารถใช้งานได้เท่า ที่เหลืออยู่ เช่น ขอใช้งาน 4 Port ISDN (ใช้ Co 5-Co 12) จะทำให้สายนอกที่ 1 –4 สามารถต่อใช้งานได้ตามปกติ ใช้ได้สำหรับ Rom Version P231N เป็นต้นไป

#### 1.4.8 <u>KX-TD290CE Card ขยายแบบสายนอก ISDN 30 วงจร PRI</u>

เป็น Card เพิ่มแบบสายนอก ISDN ชนิด 30 สายนอกแบบ PRI สามารถต่อได้ที่ตู้ Master เท่านั้นเพิ่มได้ 1 Card / System โดยเมื่อต่อแล้ว สายนอกพื้นฐานของตู้ Master ยังคงใช้งานได้ตามปกติ ส่วนสายนอกของตู้ Slave จะ ไม่สามารถใช้งานได้เลยทั้งของตู้พื้นฐานและส่วนขยายเพิ่ม( Option ) สำหรับสายภายในยังคงใช้งานและขยายเพิ่ม ได้ตามปกติ (Card KX-TD170,KX-TD174 ต้องเป็นวงกลม 2) ใช้ได้สำหรับ Rom Version P211B เป็นต้นไป

#### 1.4.9 KX-TD192 System Inter Connection Card

เป็นการ์คเชื่อมตู้ที่เต็มระบบแล้ว 2 ตู้เข้าด้วยกันเพื่อเพิ่มขีดความสามารถของการใช้งาน โดยคู้ที่นำเชื่อม ระบบกันนั้นจะต้องเป็น Rom Version เดียวกัน

### 1.4.10 DISA Card (KX-TD191)

การ์คนี้ใช้กับการใช้งานแบบ Direct Inward System Access (DISA) และการบันทึก Outgoing Message (สำหรับ KX-TD1232 เท่านั้น) DISA จะช่วยให้ผู้เรียกเข้าจากสายนอก เข้าถึงหมายเลขปลายทางภายในโดยตรงเพียง กดหมายเลขสายในหลังจาก DISA ตอบรับส่วน Outgoing Message (OGM) เป็นการบันทึกเสียงพูดให้ผู้เรียกเข้ารับ ทราบข้อมูลและยังใช้ในการตั้งปลุกตอนเช้าด้วยเสียงพูด (Timed Reminder) โดยความยาวของข้อความสามารถ บันทึกได้รวมกันสูงสุดไม่เกิน 64 วินาที

### 1.4.11 Caller ID Card (KX-TD193)

เป็นการ์คที่ใช้ร่วมกับการบริการขององค์การโทรศัพท์เพื่อที่ผู้ใช้สามารถดูชื่อและหมายเลขของผู้โทรเข้าบน จอของเครื่องโทรศัพท์ก่อนการตอบรับ

#### 1.4.12 <u>Remote Card (KX-TD196)</u>

เป็นการ์ดที่ใช้ในการโปรแกรมดู้หรือแก้ไขโปรแกรมของระบบจากเครื่องคอมพิวเตอร์ผ่านมาทางสาย โทรศัพท์สายนอก (ใช้กับ KX-TD1232 เท่านั้น)

## 1.4.13 <u>Remote Card ความเร็วสูง (KX-TD197)</u>

เป็นการ์ดที่ใช้ในการโปรแกรมตู้หรือแก้ไขโปรแกรมของระบบจากเครื่องคอมพิวเตอร์ผ่านมาทางสาย โทรศัพท์สายนอก โดยมีความเร็วในการรับส่งข้อมูลได้สูงกว่า KX-TD196 (ใช้กับ KX-TD1232 เท่านั้น)

## 1.4.14 Door phone Card (KX-TD160)

เป็นการ์คที่ใช้ร่วมกับชุคกริ่งติคประตู (KX-T30865) และชุคเปิคปิคประตู(DOOR OPENER) ใน 1 Card สามารถต่อ ตัวกริ่งติคประตู ( KX-T30865 ) ได้สูงสุด 2 ตัว และมีชุดควบคุมการปิคเปิคได้ 2 ตัว

## 1.4.15 Battery Adaptor (KX-A46X)

เป็นชุดแปลงไฟที่ต่อจากแบตเตอรี่รถยนต์ (12VDC) 2 ลูก ป้อนให้กับระบบเมื่อเกิดกระแสไฟฟ้าดับ โดยตู้ สาขาจะยังคงใช้งานได้ตามปกติ เพราะนำกระแสไฟฟ้าจากแบตเตอรี่มาจ่ายให้ดู้สาขาแทน สำหรับการที่จะสามารถ สำรองไฟได้นานเท่าใดนั้นขึ้นอยู่กับปริมาณกระแสของแบตเตอรี่ที่นำมาต่อใช้งาน

#### 1.4.16 Battery Adaptor (KX-A46DX)

เป็นชุดแปลงไฟที่ต่อจากแบตเตอรี่รถยนต์ (12VDC) 2 ลูก ป้อนให้กับระบบเมื่อเกิดกระแสไฟฟ้าดับ โดยจะ ต่างกับ KX-A46X ที่ตัวนี้มีชุด ชาร์จ ในตัว Adaptor ด้วย เมื่อไฟมาปกติก็จะทำการ ชาร์จไปที่แบตเตอรี่ทันที

## 1.4.17 DSS Console (KX-T7240 / KX-T7040 / KX-T7340 / KX-T7440 / KX-T7441 )

เป็นชุดอุปกรณ์ที่ช่วยให้ง่ายและสะดวกในการเรียกสายในซึ่งจะมีไฟแสดงสภาวะ สายไม่ว่างให้เห็น DSS จะต่อใช้ร่วมกับเครื่องโทรศัพท์แบบคีย์และสามารถต่อกับระบบได้ 4 ชุด

| KX-T7240 | ขนาด 32 ปุ่ม DSS 16 ปุ่ม One Touch |
|----------|------------------------------------|
| KX-T7040 | ขนาด 32 ปุ่ม DSS 16 ปุ่ม One Touch |
| KX-T7340 | ขนาด 32 ปุ่ม DSS 16 ปุ่ม One Touch |
| KX-T7440 | ขนาด 66 ปุ่ม DSS                   |

KX-T7441 ขนาด 44 ปุ่ม DSS , มีปุ่ม Answer และ Release

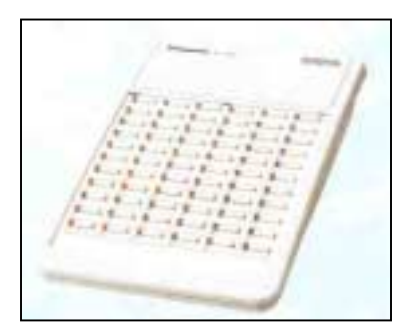

KX-T7440

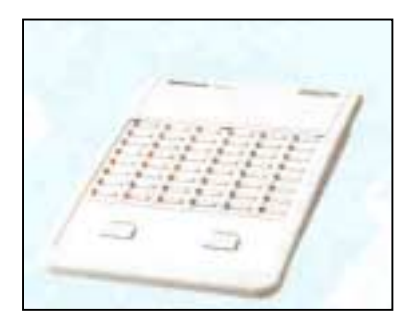

KX-T7441

#### 1.4.18 Head Set (KX-T7090X)

เป็นอุปกรณ์ที่ใช้งานร่วมกับ Operator เพื่อสะควกในการรับสาย

## <u>ตารางแสดงความสามารถในการเพิ่ม Option Card.</u>

|           |                                                  | Max<br>Quant                                                                                                    |                    | Max. Quantity on<br>KX-TD1232 |                      |
|-----------|--------------------------------------------------|----------------------------------------------------------------------------------------------------|--------------------|-------------------------------|----------------------|
| Model No. | Model Name                                       | Description                                                                                                    | on<br>KX-<br>TD816 | Single<br>System              | System<br>Connection |
| KX-TD170  | 8-Station Line Unit                              | Adds 8 extension lines.                                                                                                    | 1                  | 2                             | 4                    |
| KX-TD174  | 16 SLT Line Circuit<br>Unit                      | Adds 16 extension lines<br>which contain single<br>line telephones.                                                                 | 1                  | 2                             | 4                    |
| KX-TD180  | 4-CO Line Unit                                   | Adds 4 outside lines.                                                                                                    | 1                  | 1                             | 2                    |
| KX-TD184  | 4-E&M (TIE) Line<br>Unit                         | Adds 4 ports for E&M<br>Line Service.                                                                                               | 1                  | 1                             | 2                    |
| KX-TD185  | 4-DID Line Unit                                  | Adds 4 DID lines.                                                                                                    | 1                  | 1                             | 2                    |
| KX-TD188  | E1 Unit                                          | Adds 1 E1 line.                                                                                                    |                    | 1                             | 1                    |
| KX-TD280  | 2-ISDN S0 Line Unit                              | Adds 2 ISDN S0 lines.                                                                                                    | 1                  | 1                             | 2                    |
| KX-TD286  | 6-ISDN S0 Line Unit                              | Adds 6 ISDN S0 lines.                                                                                                    | 1                  | 1                             | 2                    |
| KX-TD290  | Primary Rate<br>Interface ISDN<br>Expansion Unit | Adds 1 PRI ISDN line.                                                                                                    | _                  | 1                             | 1                    |
| KX-TD193  | Caller ID Card                                   | Supports the Caller ID<br>service of the central<br>office. This card can be<br>connected to every four<br>CO (outside line) ports. | 2                  | 3                             | 6                    |
| KX-TD190  | DISA Unit                                        | Supports the Direct<br>Inward System Access<br>(DISA) feature and<br>records outgoing<br>messages.                                  | 1                  |                               |                      |
| KX-TD191  | DISA Card                                        | Supports the Direct<br>Inward System Access<br>(DISA) feature and<br>records outgoing<br>messages.                                  |                    | 1                             | 2                    |
| KX-TD192  | System Inter<br>Connection Card                  | Connects two Digital<br>Super Hybrid Systems.                                                                                       |                    |                               | 2                    |

|           |                                             |                                                                                                    | Max.<br>Quantity        | lax. Max. Quantity on<br>antity KX-TD1232 |                      |
|-----------|---------------------------------------------|----------------------------------------------------------------------------------------------------|-------------------------|-------------------------------------------|----------------------|
| Model No. | Model Name                                  | Description                                                                                                    | on<br>KX-<br>TD816      | Single<br>System                          | System<br>Connection |
| KX-TD194  | SLT Message<br>Waiting Lamp<br>Adaptor Unit | Supports the Message<br>Waiting feature for a<br>single line telephone<br>with a message waiting<br>lamp. One unit supports<br>16 extensions.                                         | 1                       | 3                                         | 6                    |
| KX-TD196  | Remote Card                                 | Supports the<br>programming and<br>maintenance of the<br>system from a remote<br>location.                                                                                            | _                       | 1                                         | 2*1                  |
| KX-TD197  | High Speed Remote<br>Card                   | Supports the<br>programming and<br>maintenance of the<br>system from a remote<br>location. This card can<br>also be installed in the<br>KX-TD190, DISA<br>Unit, for the KX-<br>TD816. | (1 per<br>KX-<br>TD190) | 1                                         | 2*1                  |
| KX-TD198  | Remote Unit                                 | Supports the<br>programming and<br>maintenance of the<br>system from a remote<br>location.                                                                                            | 1                       |                                           |                      |
| KX-TD199  | DISA Card                                   | Supports the Direct<br>Inward System Access<br>(DISA) feature and<br>records an Outgoing<br>Message. This card can<br>only be installed in the<br>KX-TD198, Remote<br>Unit.           | (1 per<br>KX-<br>TD198) |                                           |                      |
| KX-TD160  | Doorphone Card                              | Supports 2 doorphones<br>(KX-T30865) and 2<br>door openers.                                                                                                    | 1                       | 1                                         | 2                    |
| KX-A216   | Backup Battery and<br>Adaptor Card          | Operates all the features<br>as a backup power<br>supply in the event of a<br>power failure.                                                                                          | 1                       |                                           | _                    |

## <u>ตารางสรุปการต่อ Card ต่างๆของตู้ KX-TD1232 MASTER และ SLAVE</u>

#### KX-TD180 / KX-TD17x KX-TD184 / KX-TD188 KX-TD28x KX-TD290 KX-TD185 Basic (no unit connected) Ο Ο 0 Ο 0 KX-TD17x Ο Ο 0 Ο 0 KX-TD180 / KX-TD184 / Х Х Х Х KX-TD185 KX-TD188 Х Х х KX-TD28x Х Х KX-TD290 Х KX-TD17x + KX-TD17x Х 0 0 0 0 KX-TD17x + KX-TD180 / Х Х Х Х KX-TD184 / KX-TD185 KX-TD17x + KX-TD188 $\times$ $\times$ $\times$ KX-TD17x + KX-TD28x X $\times$ KX-TD17x + KX-TD290 $\times$

#### KX-TD1232 Master System

X = ไม่สามารถใช้งานได้

O = สามารถใช้งานได้

#### KX-TD1232 Slave System

|                                 | KX-TD17x | KX-TD180 /<br>KX-TD184 /<br>KX-TD185 | KX-TD188 | KX-TD28x                             | KX-TD290 |
|---------------------------------|----------|--------------------------------------|----------|--------------------------------------|----------|
| Slave Basic (no unit connected) | 0        | 0                                    | ×        | 0                                    | X        |
| KX-TD17x                        | 0        | 0                                    | ×        | 0                                    | ×        |
| KX-TD180 / KX-TD184 /           |          | ~                                    | ~        | ~                                    | ~        |
| KX-TD185                        |          |                                      |          |                                      |          |
| KX-TD28x                        |          |                                      | ×        | ×                                    | ×        |
| KX-TD17x + KX-TD17x             | ×        | 0                                    | X        | 0                                    | X        |
| KX-TD17x + KX-TD180 /           |          | ~                                    |          |                                      |          |
| KX-TD184 / KX-TD185             |          |                                      |          |                                      |          |
| KX-TD17x + KX-TD28x             |          |                                      | X        | X                                    | X        |
| KX-TD290 on Master              | 0        | ×                                    | ×        | (For ISDN<br>extension<br>port only) | ×        |

#### Note

- O: Combination possible; X: Combination not possible; Shaded part: These combinations shown elsewhere in the table.
   x: Any number (e.g. KX-TD28x can be KX-TD280 or KX-TD286)
- · The KX-TD188 and KX-TD290 can only be connected to the Master system.
- If the KX-TD188 or KX-TD290 is connected, no outside lines on the Slave system can be used.

## 1.5 คุณสมบัติเฉพาะ

#### 1.5.1 รายละเอียดทั่วไป KX-TD816 ข้อความสามารถของระบบ สายนอก สูงสุด 8 สูงสุด 16 (สูงสุด 32 ที่ Extra Device port) สายใน <u>วิธีควบคุม</u> CPU: 16-bit CPU **Switching** แบบ Non Blocking PCM Time Sharing Switch แหล่งจ่ายไฟ 115/200/220/240 VAC, 50/60 Hz การจ่ายไฟในระบบ - แรงดันสายใน : 30V แรงคันวงจร : ± 5V, ± 15V \_ เมื่อเกิดกระแสไฟฟ้าดับ • ระบบหน่วยความจำใช้ Lithium Battery จากโรงงานมีอายุ ใช้งาน 7 าีไ สายจะย้ายไปที่สายในของโทรศัพท์ • สายนอกสูงสุด 4 ธรรมดาอัตโนมัติ <u>ระบ</u>บการโทร สายนอก แบบ Dial Pulse (DP) 10 pps, 20 pps แบบ Tone (DTMF) สายใน แบบ Dial Pulse (DP) 10 pps, 20 pps แบบ Tone (DTMF) การเปลี่ยนโหมคสัญญาณ DP-DTMF, DTMF-DP ขั้วต่อสาย สายนอก 4-Pin Connector สายใน 4-Pin Connector RCA JACK Paging Output MINI JACK (3.5 mm.) External Music Input

## <u>สายต่อภายใน</u>

| โทรศัพท์ธรรมดา (SLT)          | 1 คู่สาย | (T, R)         |
|-------------------------------|----------|----------------|
| KX-T7230, KX-T7235, KX-T7250  | 2 คู่สาย | (D1, D2) หรือ  |
|                               | 2 คู่สาย | (T, R, D1, D2) |
| KX-T7020, KX-T7030, KX-T7050, | 2 คู่สาย | (T, R, D1, D2) |
| KX-T7055, KX-T7130            |          |                |
| KX-T7240, KX-T7010            | 2 คู่สาย | (D1, D2)       |

#### SMDR (Station Message Detail Recording)

| การเชื่อมต่อ    | EIA (RS-232C)                  |
|-----------------|--------------------------------|
| อุปกรณ์ต่อร่วม  | Printer                        |
| ข้อมูลการบันทึก | วันที่, เวลา, หมายเลขภายใน,    |
|                 | หมายเลขปลายทาง, สายนอกที่ใช้,  |
|                 | ระยะเวลาในการโทร, Account Code |

#### KX-TD1232

| <u> ขีดความสามารถของระบบ</u> | สายนอก                                   | สูงสุด 12                                   |  |
|------------------------------|------------------------------------------|---------------------------------------------|--|
|                              | สายใน                                    | สูงสุด 32 (สูงสุด 64 ที่ EXtra Device Port) |  |
| <u>วิธีควบคุม</u>            | CPU: 16-bit CPU                          | J                                           |  |
| Switching                    | រោយ Non Blocking PCM Time Sharing Switch |                                             |  |
| แหล่งจ่ายไฟ                  | 220-240 VAC, 50/60 Hz                    |                                             |  |
|                              | ภาคจ่ายไฟในระบ                           | บบ - แรงคันสายใน :30 V                      |  |
|                              |                                          | - แรงคันวงจร : ± 5V, ± 15V                  |  |

## เมื่อเกิดกระแสไฟฟ้าดับ

- ระบบหน่วยความจำใช้ Lithium Battery จากโรงงานมีอายุ ใช้งาน 7 ปี
- สายนอกสูงสุด 6 สายจะย้ายไปที่สายในของโทรศัพท์
  ธรรมดาอัตโนมัติ

|                   | •                 | າຍ         | บบจะทำงานต่อได้อีกประมาณ 3 ชั่วโมงเมื่อใช้ชุด |
|-------------------|-------------------|------------|-----------------------------------------------|
|                   |                   | แบ         | คเตอรี่ต่อช่วย 2 ลูก ขนาคลูกละ 12 V 20 A      |
| <u>ระบบการโทร</u> | สายนอก            | ແນນ        | Dial Pulse (DP) 10 pps, 20 pps                |
|                   |                   | ແນນ        | Tone (DTMF)                                   |
|                   | สายใน             | ແນນ        | Dial Pulse (DP) 10 pps, 20 pps                |
|                   |                   | ແນນ        | Tone (DTMF)                                   |
|                   | การเปลี่ยน โหมดล้ | ່າທູ່ທູງາຄ | DP-DTMF, DTMF-DP                              |
| <u>ขั้วต่อสาย</u> | สายนอก            |            | Modular Jack                                  |
|                   | สายใน             |            | Amphehol Connector                            |
|                   | Paging Output     |            | RCA JACK                                      |
|                   | External Music In | put        | MINI JACK (3.5 mm.)                           |

#### **Extension Connection Cable**

| โทรศัพท์ธรรมคา (SLT)                   | 1 คู่สาย | (T, R)                  |
|----------------------------------------|----------|-------------------------|
| KX-T7436,KX-T7433,KX-T7425,KX-T7230,   | 2 คู่สาย | (D1, D2) หรือ           |
| KX-T7235, KX-T7250                     | 2 คู่สาย | (T, R, D1, D2)          |
| KX-T7020, KX-T7030, KX-T7050, KX-T7055 | 2 คู่สาย | (T, R, D1, D2)          |
| KX-T7130                               | 3 คู่สาย | (T, R, D1, D2, P1, P2,) |
| KX-T7240, KX-T7040                     | 2 คู่สาย | (D1, D2)                |

#### SMDR (Station Message Detail Recording)

| การเชื่อมต่อ    | EIA (RS-232C)                 |
|-----------------|-------------------------------|
| อุปกรณ์ต่อร่วม  | Printer                       |
| ข้อมูลการบันทึก | วันที่, เวลา, หมายเลขภายใน,   |
|                 | หมายเลขปลายทาง, สายนอกที่ใช้, |
|                 |                               |

### ระยะเวลาในการโทร, Account Code

## <u>1.5.2 คุณลักษณะทั่วไป</u>

## **KX-TD816**

<u>พิกัดลูปภายใน</u>

KX-T7230 / KX-T7235 / KX-T7250 / KX-T7020 / KX-T7030 /

KX-T7050 / KX-T7055 / KX-T7130......40 โอห์ม

| โทรศัพท์ธรรมคา | 600 โอห์ม |
|----------------|-----------|
| Doorphone      | 20 โอห์ม  |

ด่าความต้านทานการรั่วไหล 15000 โอห์ม <u>จำนวนการต่อเครื่องภายในสูงสุดต่อจุด</u> 1 เครื่อง สำหรับ KX-T7230, KX-T7235, KX-T7250, KX-T7130, KX-T7020, KX-T7030, KX-T7050, KX-T7055 2 เครื่อง เมื่อต่อพ่วงขนานหรือต่อแบบ EXtra Device Port <u>แรงดันสัญญาณกระดิ่ง</u> 70 Vrms ที่ 25 Hz ภาคจ่ายไฟ 115/200/220/240 VAC, 50/60 Hz, สูงสุด 1A <u>พิกัดลูปสายนอก</u> 1600 โอห์ม สภาวะแวดล้อมในการทำงาน 0 - 40°C / 32 - 104°F, 10 - 90% ระยะเวลาการยกเลิกสาย 204 - 1000 mSec

## KX-TD1232

| <u>พิกัดลูปภายใน</u> | KX-T7436/KX-T7433/KX-T7425/KX-T7230 / KX-T7235 / KX-T7250 / KX-T7020 / |
|----------------------|------------------------------------------------------------------------|
|                      | KX-T7030 / KX-T7050 / KX-T7055 / KX-T713040 โอห์ม                      |
|                      | โทรศัพท์ธรรมดา                                                         |
|                      | Doorphone                                                              |

<u>ค่าความต้านทานการรั่วไหล</u> 15000 โอห์ม

## <u>จำนวนการต่อเครื่องภายในสูงสุดต่อจุด</u>

|                               | 1 เครื่องสำหรับ KX-T7436,KX-T7433,KX-T7425,KX-T7230, KX-T7235, KX- |
|-------------------------------|--------------------------------------------------------------------|
|                               | T7250, KX-T7130, KX-T7020, KX-T7030, KX-T7050, KX-T7055            |
|                               | 2 เครื่อง เมื่อต่อพ่วงขนานหรือต่อแบบ eXtra Device Port             |
| <u>แรงดันสัญญาณกระดิ่ง</u>    | 70 Vrms ที่ 25 Hz                                                  |
| <u>ภาคจ่ายไฟ</u>              | 220 - 240 VAC, 50/60 Hz, สูงสุด 1.4 A                              |
| <u>พิกัดสูปสายนอก</u>         | 1600 โอห์ม                                                         |
| <u>สภาวะแวดล้อมในการทำงาน</u> | 0-40°C / 32 - 104°F, 10 - 90%                                      |
| <u>ระยะเวลาการยกเลิกสาย</u>   | 204 - 1000 mSec                                                    |

## <u>ข้อมูลทั่วไปของระบบ</u>

| Item                             | Max. Quantity                               |
|----------------------------------|---------------------------------------------|
| Operators                        | 2                                           |
| System Speed Dialling            | 500                                         |
| One-Touch Dialling               | 24 per extension<br>(proprietary telephone) |
| Station Speed Dialling           | 10 per extension                            |
| Call Park areas                  | 10                                          |
| Absent Messages                  | 9                                           |
| Outside Line Groups              | 8                                           |
| Toll Restriction Levels          | 8                                           |
| Extension Groups                 | 8                                           |
| Class of Service                 | 8                                           |
| Message Waitings                 | 128                                         |
| Uniform Call Distribution Groups | 8                                           |

หน่วยที่ 2 การติดตั้งตู้ระบบ และส่วนเพิ่มเติมต่างๆ

## <u>โปรดอ่านเพื่อทำความเข้าใจก่อนการติดตั้งและต่อระบบ</u>

## <u>การติดตั้งระบบป้องกัน</u>

เมื่อการติดตั้งสายโทรศัพท์ ข้อควรระวังเบื้องต้น เพื่อลดอันตรายอันเกิดจากไฟฟ้าลดวงจรและอันตรายที่ จะเกิดขึ้นต่อบุคกล มีดังนี้ :

1. ห้ามติดตั้งหรือเดินสายโทรศัพท์ขณะฝนตกหรือฝนฟ้าคะนอง

 ห้ามติดตั้งสายต่อโทรสัพท์ในตำแหน่งที่ชื้นแฉะ เพราะสายต่อโทรสัพท์ไม่ได้ออกแบบมาสำหรับติด ตั้งในพื้นที่ชื้นแฉะ

 ห้ามแตะหรือสัมผัสส่วนที่เป็นตัวนำของสายโทรศัพท์หรือจุดต่อ เมื่อมีการถอดสายออกจากระบบการ ติดต่อกับตัวเครื่อง

4. ควรคำนึงถึงข้อควรระวัง เมื่อทำการติดตั้งหรือแก้ไขสายโทรศัพท์

## <u>ข้อควรระวังสำหรับการติดตั้ง</u>

ตัวเครื่องโทรศัพท์สาขารุ่นนี้ได้ออกแบบมาสำหรับติดตั้งบนฝาผนังเท่านั้น ส่วนสถานที่ใช้สำหรับการ ติดตั้งมีข้อกำหนดดังนี้ (สถานที่ตั้งจะต้องไม่ทำให้มีผลต่อระบบในการทำงาน สัญญาณรบกวน หรือ ทำงานไม่ ถูกต้อง)

 ห้ามติดตั้งในที่ๆ มีแสงแดดส่องตรงลงมาบนเครื่องหรือ ในสถานที่ร้อนอบอ้าว ในห้องที่เย็นจัด หรือ แหล่งที่มีความชื้น (อุณหภูมิระหว่าง 0°C - 40°C / 32°F - 104°F)

 ห้ามวางในที่มีกรคซัลฟูริก ซึ่งจะทำให้เกิดความร้อน ยกตัวอย่าง เช่น เป็นอันตรายต่อชิ้นส่วน อุปกรณ์หรือคอนแทค

3. ห้ามติดตั้งในสถานที่ไม่มั่นคง มีการสั่นสะเทือนอย่างรุนแรง

4. ห้ามติดตั้งในสถานที่มีฝุ่นละออง ในอากาศมากหรือในที่ซึ่งมีไอน้ำ ไอน้ำมันที่ทำให้คอนแทคเสื่อม

5. <u>ท้ามติดตั้งใกล้เครื่องกำเนิดความถี่สูง เช่น มอเตอร์จักรเย็บผ้า หรือเครื่องเชื่อม</u>

6. <u>ห้ามติดตั้งบนหรือใกล้เครื่องคอมพิวเตอร์เทลเลกซ์หรืออุปกรณ์เครื่องใช้สำนักงานหรือเตาอบ</u> <u>ไมโครเวฟ หรือเครื่องปรับอากาศ (เครื่องควรอยู่ในสถานที่โดดเด่นไม่ควรติดตั้งในห้องที่มีอุปกรณ์มากเกินไป)</u>

7. <u>ต้องติดตั้งห่างจาก วิทยุ หรือเครื่องรับโทรทัศน์ ไม่น้อยกว่า 1.8 เมตร หรือ 6 ฟุต (รวมทั้งตู้โทรศัพท์</u> <u>สาขาและเครื่องโทรศัพท์ระบบคีย์)</u> 8. ควรติดตั้งใช้ในที่โล่งๆ พอสมควร (เพื่อเหตุผลทางด้านการบำรุงรักษาและโดยเฉพาะการระบาย อากาศเพื่อให้เกิดความเย็นด้านข้างของตัวเครื่อง)

## <u>ข้อควรระวังสำหรับการเดินสาย</u>

เมื่อมีการเดินสายให้ทำการปฏิบัติตามขั้นตอน ดังนี้ :

 <u>ใม่ควรเดินสายโทรศัพท์ขนานกับสายแหล่งจ่ายไฟกระแสสลับคอมพิวเตอร์เทลเลกซ์หรืออุปกรณ์</u> อื่นๆ ถ้าหากจำเป็นต้องเดินสายใกล้กับสิ่งที่กล่าวมาข้างต้น จะต้องใช้สายเคเบิ้ลที่มี โลหะหรือซีลด์หุ้มสายเคเบิ้ล และนำซีลด์นั้นต่อลงกราวด์ดิน

 ถ้ามีการเดินสายบนพื้น ควรมีการใช้อุปกรณ์ในการป้องกันสายเพิ่มขึ้น เพื่อกันการชำรุคเสียหายควร หลีกเลี่ยงการเดินสายใต้พรม

 ควรหลีกเลี่ยงการใช้แหล่งง่ายไฟร่วมกับคอมพิวเตอร์เทลเล็กซ์ และอุปกรณ์สำนักงานอื่นๆ หรืออีก นัยหนึ่งระบบการทำงานของตู้สาขา จะถูกขัดจังหวะ โดยจะเกิดการเหนี่ยวนำสัญญาณรบกวนจากอุปกรณ์อื่นๆ

4. โปรดใช้สายชนิด 1 คู่สายสำหรับอุปกรณ์ต่อพ่วงเครื่องโทรศัพท์ เช่น เครื่องโทรศัพท์ธรรมดา เครื่องตอบรับ และอื่นๆ ยกเว้น เครื่องโทรศัพท์ชนิดคีย์ (KX-T7230, KX-T7235, KX-T7250 และอื่นๆ)

5. สายไฟ AC ต้องถอดออกจากตัวเครื่องในระหว่างการเดินสายและควรเสียบสายไฟ AC เข้ากับปลั๊ก เมื่อเดินสายภายในเสร็จแล้ว

6. ถ้าการเดินสายไม่ดีอาจเป็นสาเหตุให้ระบบไม่ทำงาน

7. ถ้าเครื่องโทรศัพท์ ไม่สามารถใช้งานได้ ให้ถอดสายโทรศัพท์ออกจากตัวเครื่อง แถ้วเสียบเข้าเครื่อง โทรศัพท์ใหม่ หรือให้ถอดสายไฟ AC ออกจากตัวเครื่อง แถ้วค่อยเสียบเข้าตัวเครื่องใหม่

8. ตัวตู้สาขา ต้องการปลั๊กชนิด 3 ขา สำหรับต่อกราวน์เพื่อเป็นการป้องกัน ถ้าไม่สามารถเสียบปลั๊กได้ กรุณาติดต่อช่างไฟฟ้าเพื่อทำการเปลี่ยนตลับเสียบใหม่ ไม่ควรหลบหลีกการต่อกราวน์ชนิด 3 ขา

9. การต่อสายนอกควรเดินสายแบบเป็นคู่

10. <u>ควรติดตั้งอุปกรณ์กั้นฟ้าผ่าให้กับสายนอกด้วย</u>

## 2.2.1 อุปกรณ์ที่มาในกล่อง

|                             | KX-TD816 | KX-TD2132 |
|-----------------------------|----------|-----------|
| ตู้ระบบ                     | 1        | 1         |
| สายไฟ AC                    | 1        | 1         |
| Templet (แผ่นเทียบเจาะผนัง) | 1        | 1         |
| ឥករ្                        | 3        | 4         |
| Anchor Plug                 | 3        | 4         |
| Pager Connector             | 1        | 2         |
| Music Source Connector      | 1        | 2         |
| Expansion line cord holder  | 1        | 1         |

รายการอุปกรณ์ภายในกล่องที่ต้องตรวจเช็คคังนี้

## 2.2.2 <u>ชื่อและตำแหน่ง</u> <u>รูปลักษณ์ทั่วไปของตู้ระบบ</u>

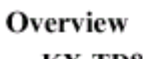

KX-TD816

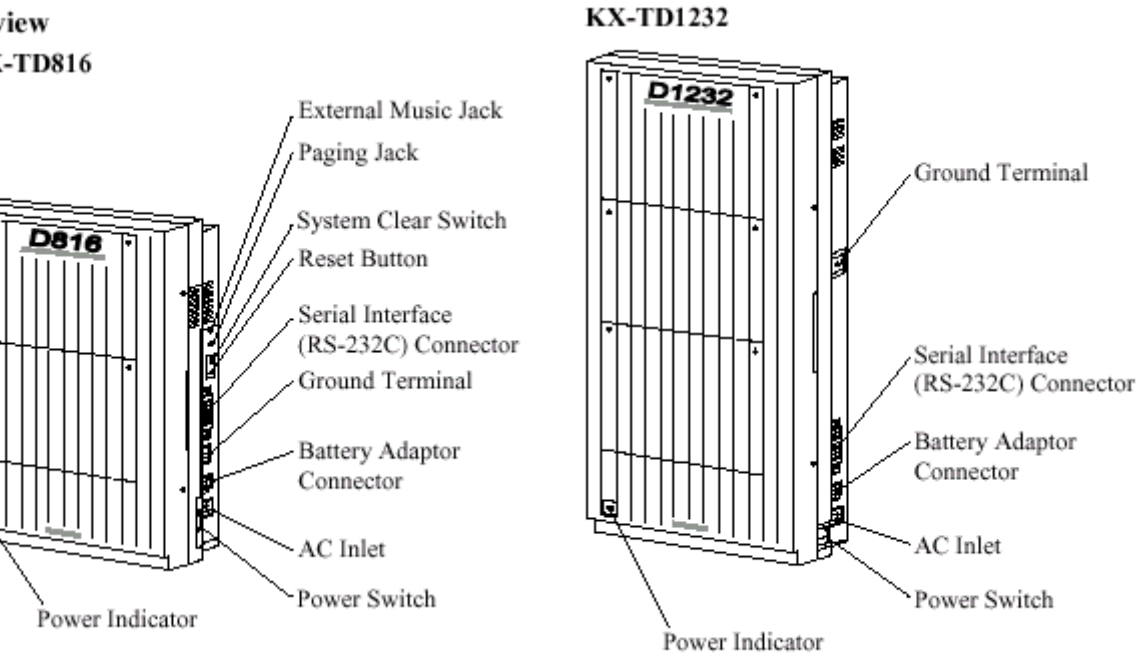

## รูปแสดงลักษณะทั่วไปของตู้ KX-TD816/KX-TD1232

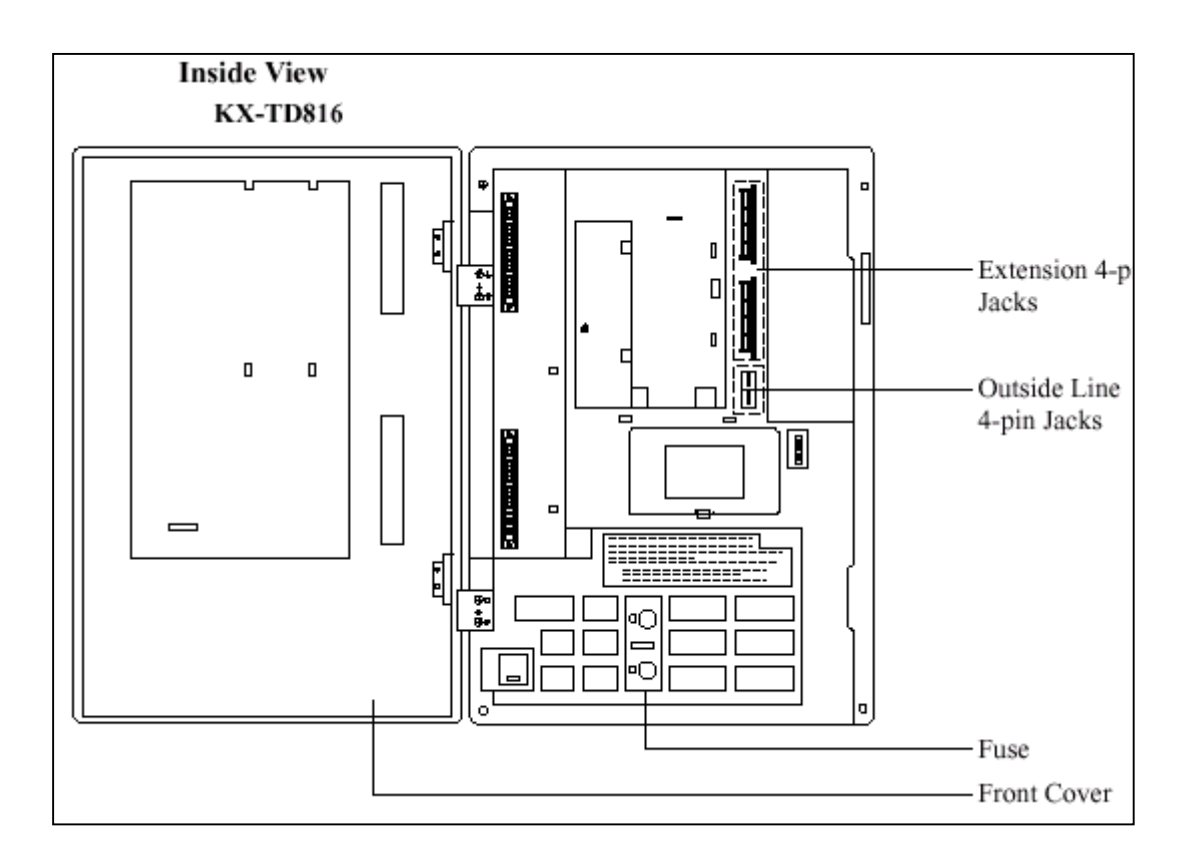

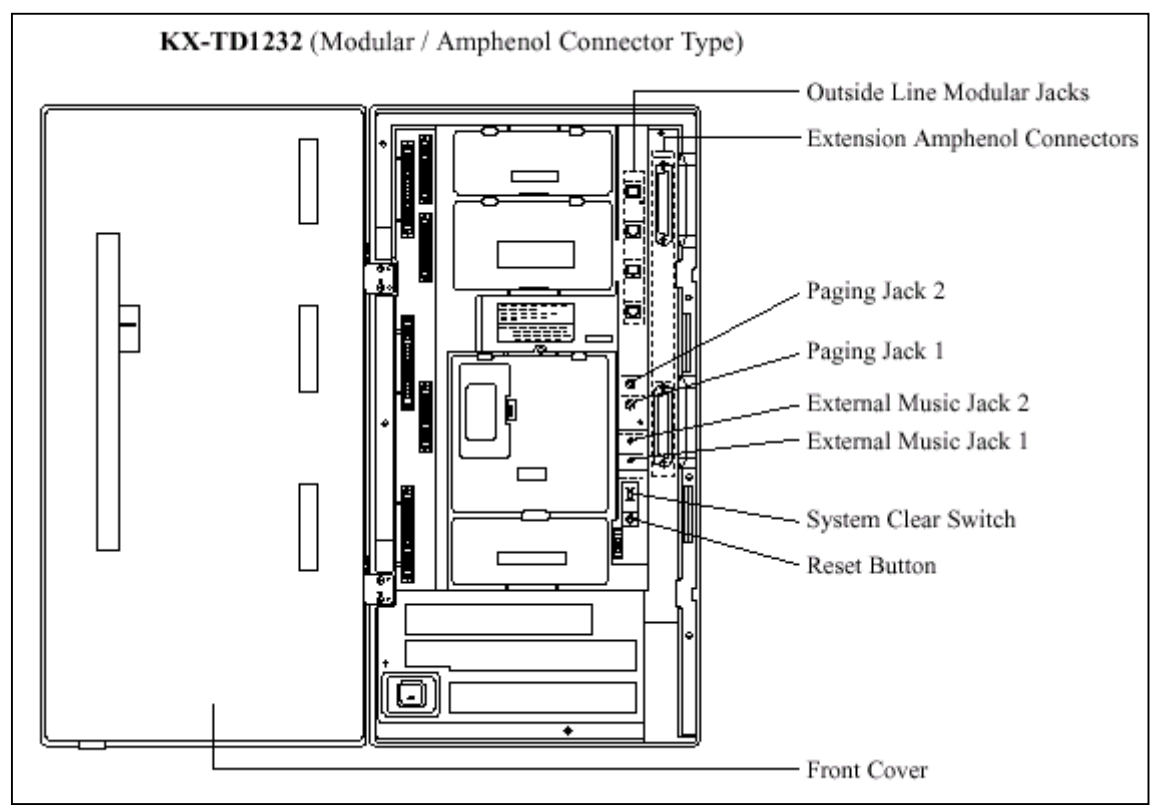

รูปแสดงโครงสร้างภายในโดยทั่วไปของKX-TD816 / KX-TD1232

## <u>แหล่งจ่ายไฟสำหรับ KX-TD816</u>

ด้องตรวจสอบแรงคันไฟก่อนการต่อใช้งาน ถ้าไม่ถูกต้องให้ปรับ Voltage Selector ด้านหลังตู้ให้ถูกต้องโดยใช้ไขควงปากแบน

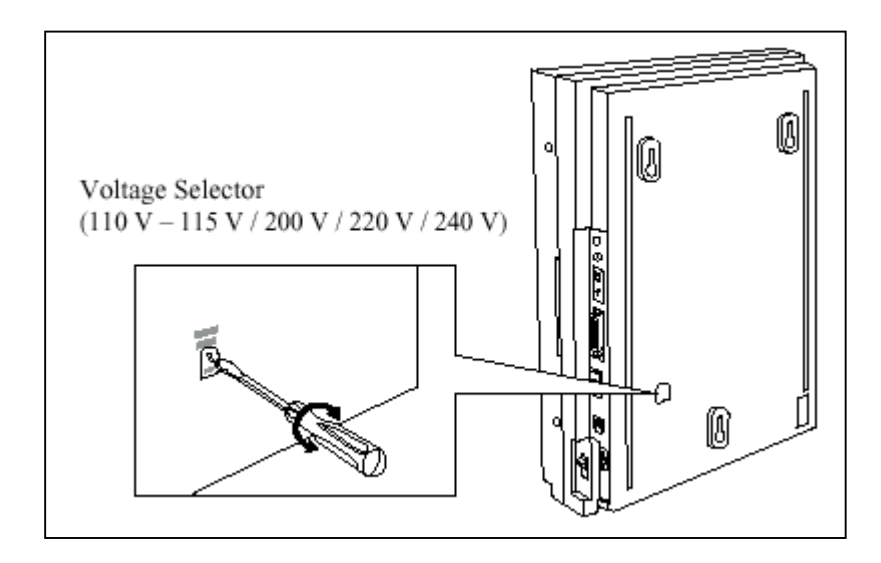

## 2.2.3 <u>การติดตั้งบนผนัง</u>

ตัวตู้ระบบต้องติดตั้งบนผนังเท่านั้น และผนังต้องแข็งแรงพอที่จะรับน้ำหนักของตู้ได้ ถ้ามีการใช้สกรูอื่นนอกเหนือจากที่ให้มานั้นสกรูจะต้องมีขนาดที่เท่ากันด้วย

## <u>KX-TD816</u>

## <u>การติดตั้งบนผนังไม้</u>

 วางแผ่น Templet บนผนัง และทำ เครื่องหมายตามตำแหน่งสกรู

## <u>การติดตั้งบนผนังคอนกรีต</u>

 วางแผ่น Templet บนผนังทำเครื่องหมาย เพื่อเจาะรูสกรู

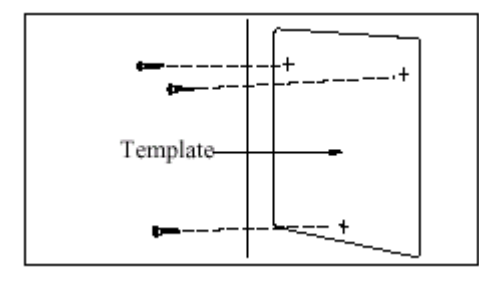

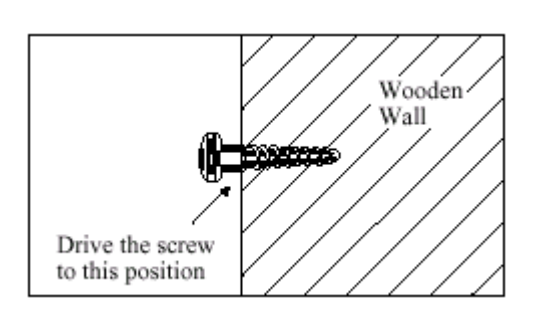

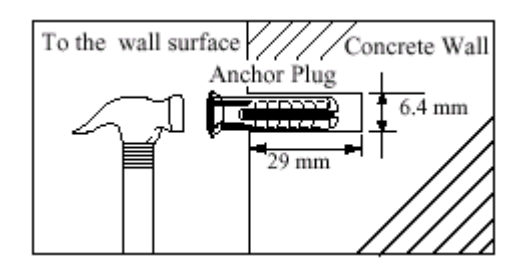

2. เจาะรู ทั้ง 3 แล้วตอกพุกยางเข้าไป

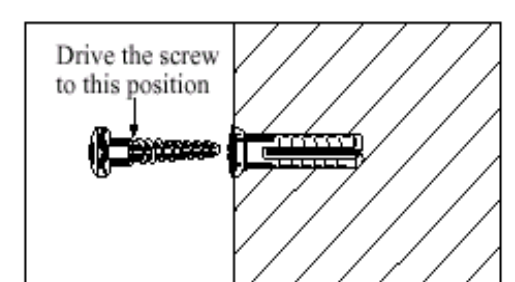

## 2. ขันสกรูเกลียวเข้ากับผนัง

3. ขันสกรูเข้าไปในพุกยาง

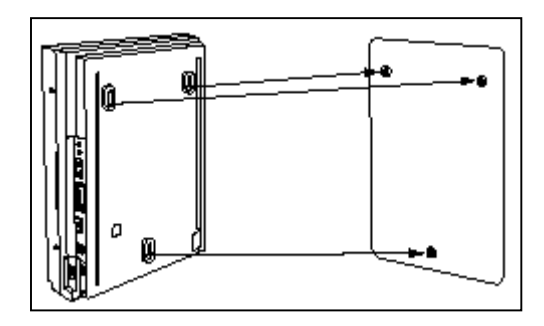

3. แขนเครื่องเข้ากับหัวสกรู

4. แขวนเครื่องเข้ากับหัวสกรู

## <u>KX-TD1232</u>

## <u>การติดตั้งบนผนังไม้</u>

 วางแผ่น Templet บนผนัง และทำ เครื่องหมายตามตำแหน่งสกรู

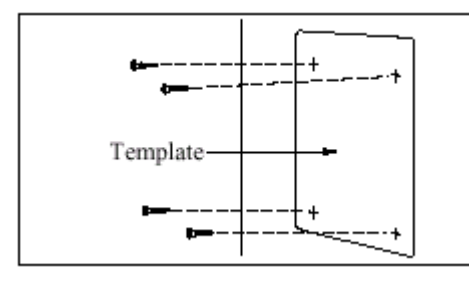

2. ขันสกรูเกลียวเข้ากับผนัง

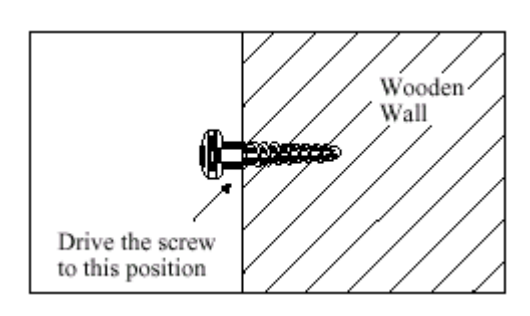

## <u>การติดตั้งบนผนังคอนกรีต</u>

 วางแผ่น Templet บนผนังทำเครื่องหมาย เพื่อเจาะรู สกรู

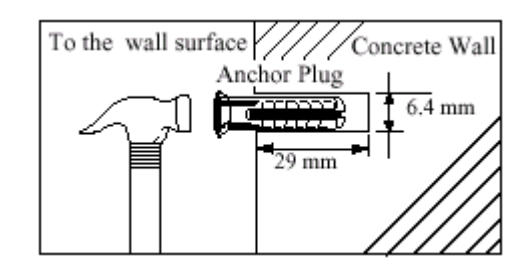

2. เจาะรู ทั้ง 4 แล้วตอกพุกยางเข้าไป

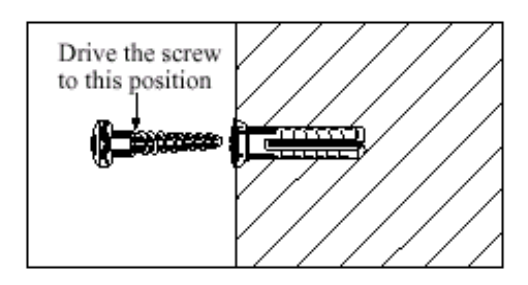

## 3.ขันสกรูเข้าไปในพุกยาง

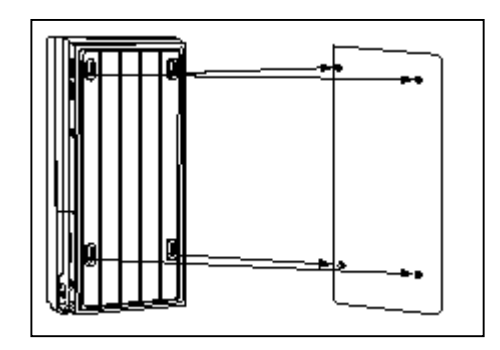

3. แขนเครื่องเข้ากับหัวสกรู

4. แขวนเครื่องเข้ากับหัวสกรู

## 2.2.4 การต่อสายดินกับโครงตู้ สิ่งสำคัญที่สุด ! ต้องต่อสายดินให้กับโครงตู้ด้วย

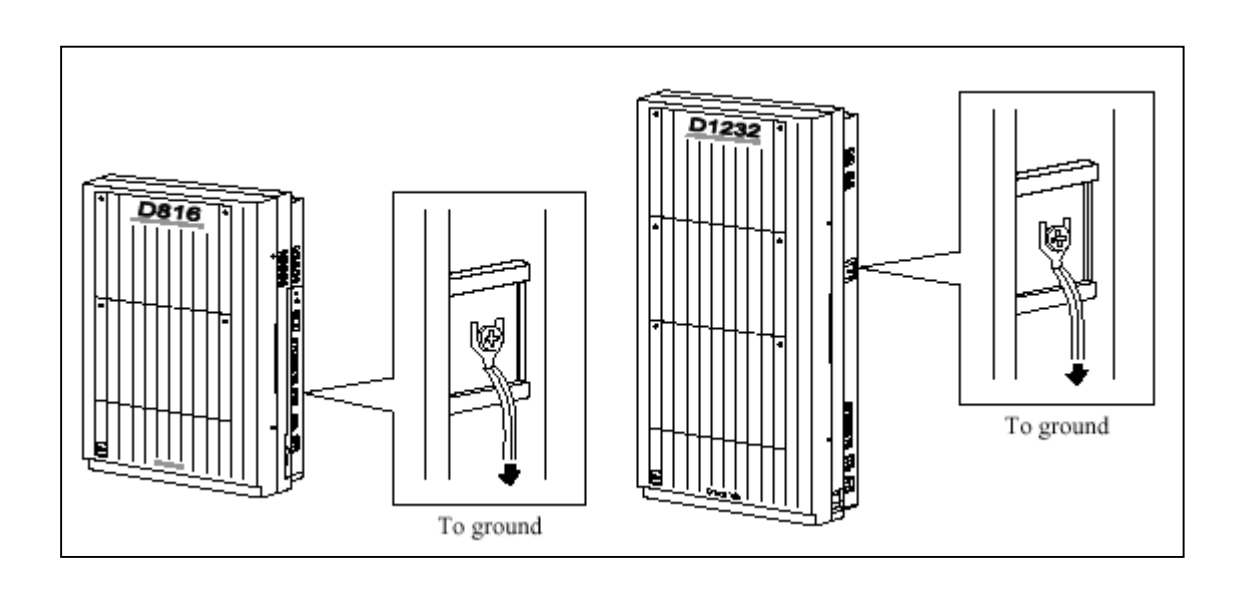

<u>รูปแสดงจุดต่อสายกราวน์</u>

## 2.2.5 <u>การเปิดฝาหน้าของตู้</u>

กลายสกรูข้างขวาของตู้ (ตัวสกรูจะมีสปริงยึคไม่ให้หลุดออก)
 เปิดฝาดู้ตามทิศของลูกศร A

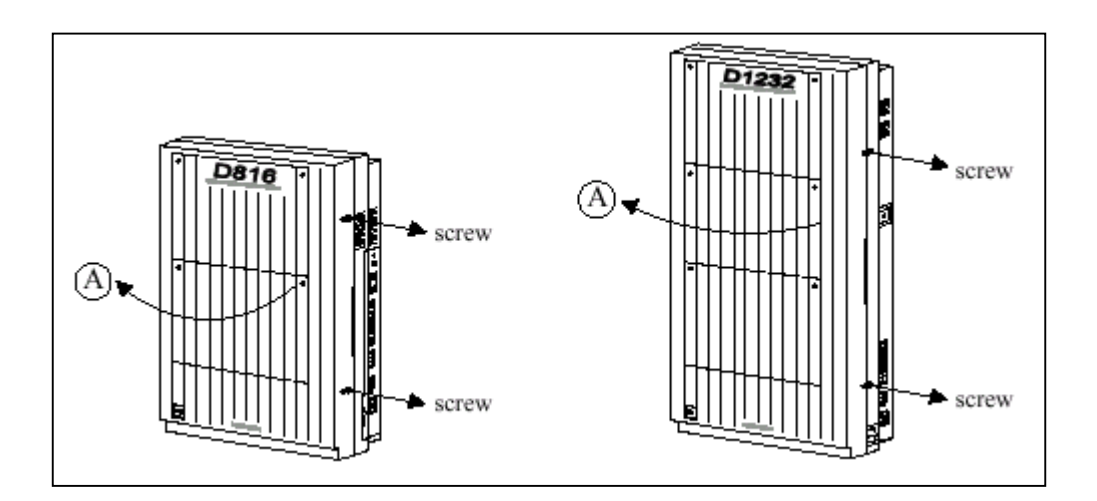

## <u>รูปแสดงการเปิดฝาตู้ของ KX-TD816/KX-TD1232</u>

## 2.3 การต่อส่วนต่างๆ

## 2.3.1 ผังแสดงการต่อส่วนต่างๆ กับระบบ

#### <u>KX-TD816</u>

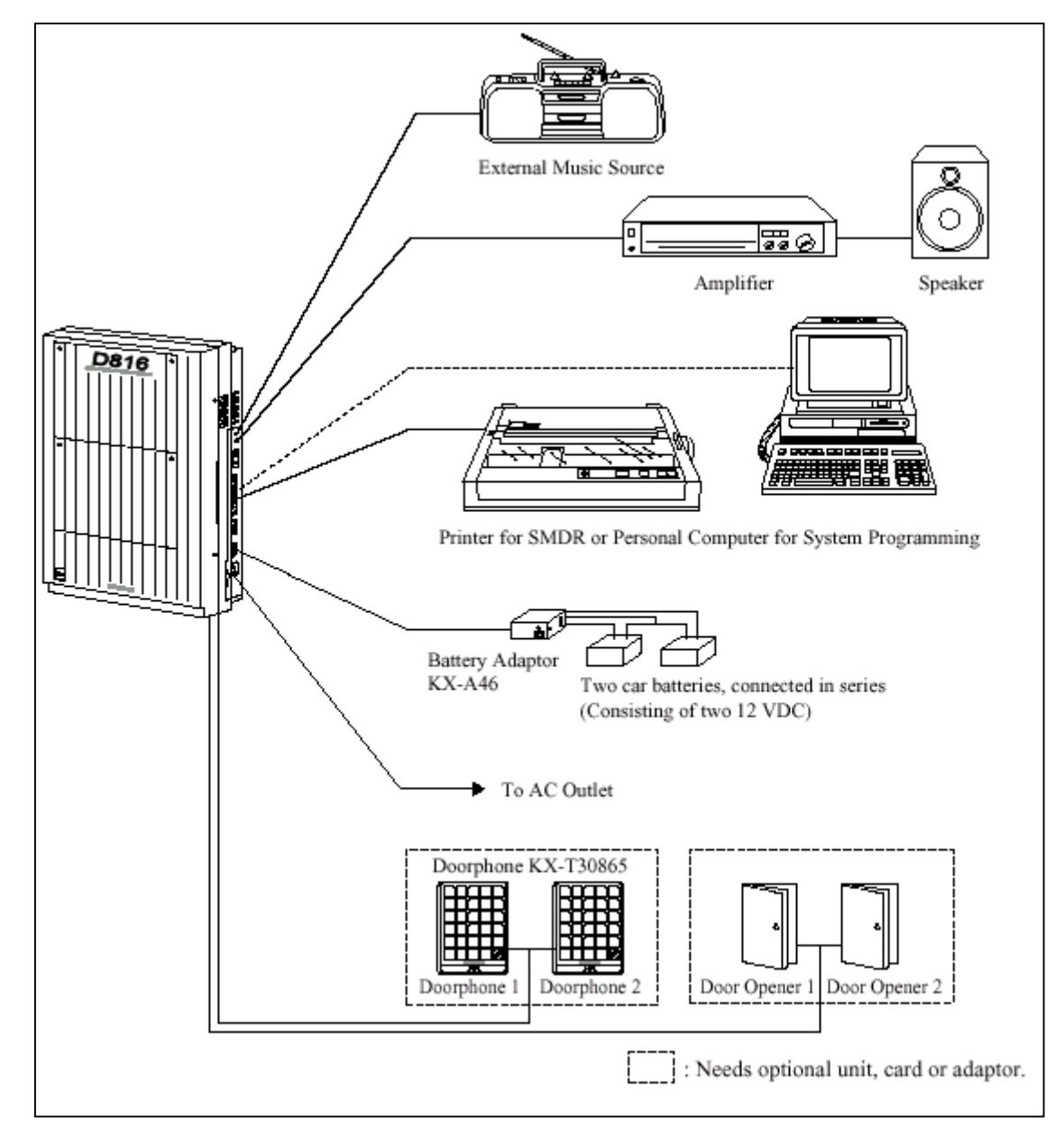

<u>รูปแสดงผังการต่อส่วนต่างๆของตู้ KX-TD816</u>

#### KX-TD1232BX

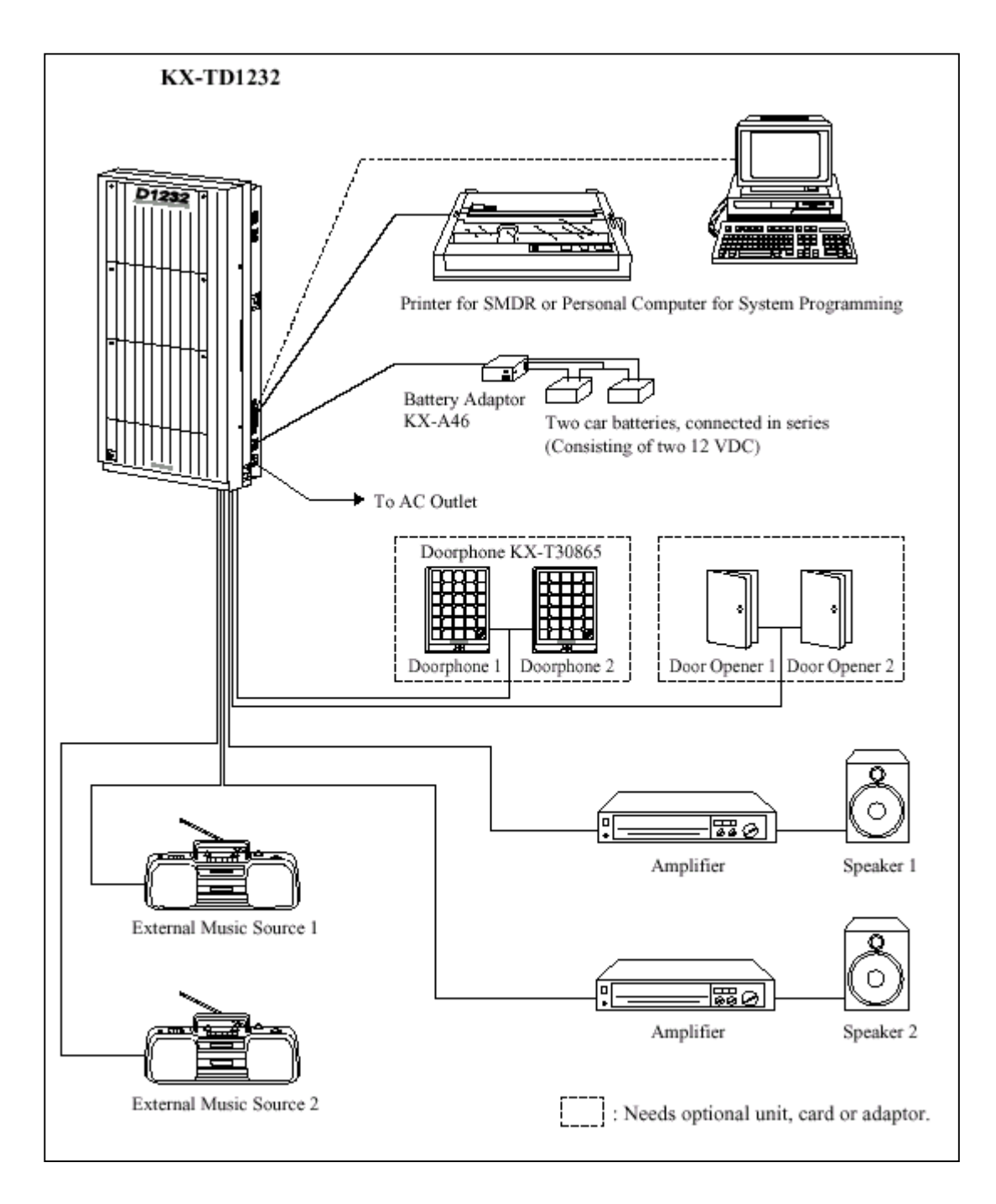

## <u>รูปแสดงผังการต่อส่วนต่างๆของตู้ KX-TD1232BX.</u>

## 2.3.2 <u>การต่อสายนอก (CO LINE)</u>

(KX-TD816: CO1 ถึง CO4, KX-TD1232: CO1 ถึง CO8)

## <u>สายนอกขั้วต่อ</u>

| KX-TD816  | ແບບ 4-pin Connector   |  |
|-----------|-----------------------|--|
| KX-TD1232 | แบบ Modular Connector |  |

## <u>1. การใช้ 4-pin Connector (KX-TD816)</u>

คุณสมบัติของสาย

| ชนิดสาย                                                           | สายแขึ่ง                        |  |
|-------------------------------------------------------------------|---------------------------------|--|
| ขนาดของตัวนำ                                                      | Ø0.4 - Ø0.65 mm (22, 24, 26AWG) |  |
| ขนาดของสายหุ้ม                                                    | Ø0.66 - Ø1.05mm.                |  |
| การต่อสายนอกใช้ขั้วต่อชนิด 4 ขั้ว (4-pin connector) ขั้วต่อ 1 อัน |                                 |  |
| สามารถต่อได้ 2 สายนอกโดยใช้เป็นคู่ซึ่ง KX-TD816 จะใช้ 2 อันดังรูป |                                 |  |

การต่อขั้ว

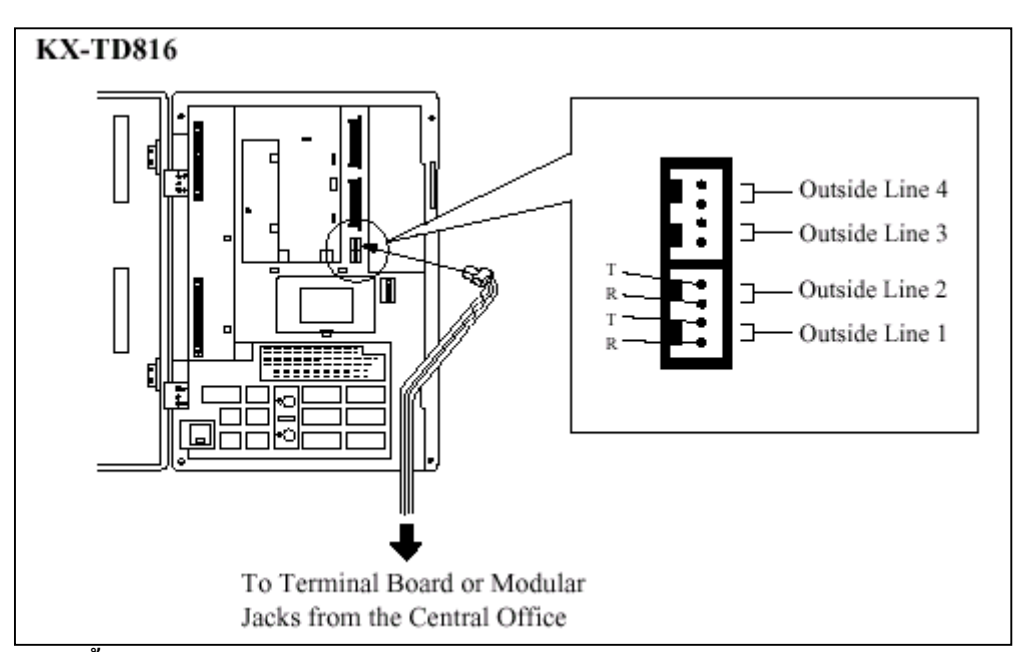

## <u>การต่อสายทำได้ดังนี้</u>

- ใส่สายโทรศัพท์ลงไปในรูเสียบ และกคส่วนที่โปร่งใสลงกลับไปในที่เดิม (ไม่ต้องปอกสายหุ้มออก)

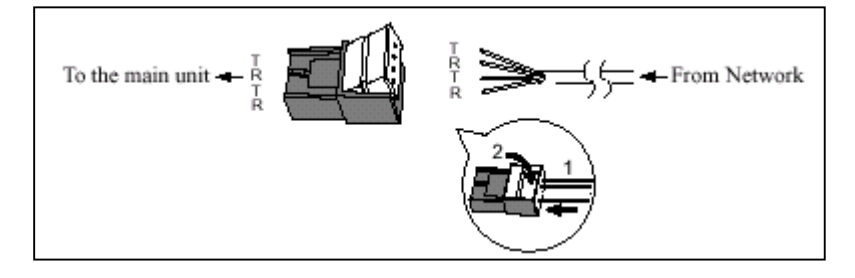

#### 2. การใช้ Modular Connector (KX-TD1232)

<u>การต่อสาย</u>

เสียบขั้วต่อแบบ Modular ของสายโทรศัพท์ (ชนิด 4 สาย) เข้ากับตู้ ระบบ ดังรูป

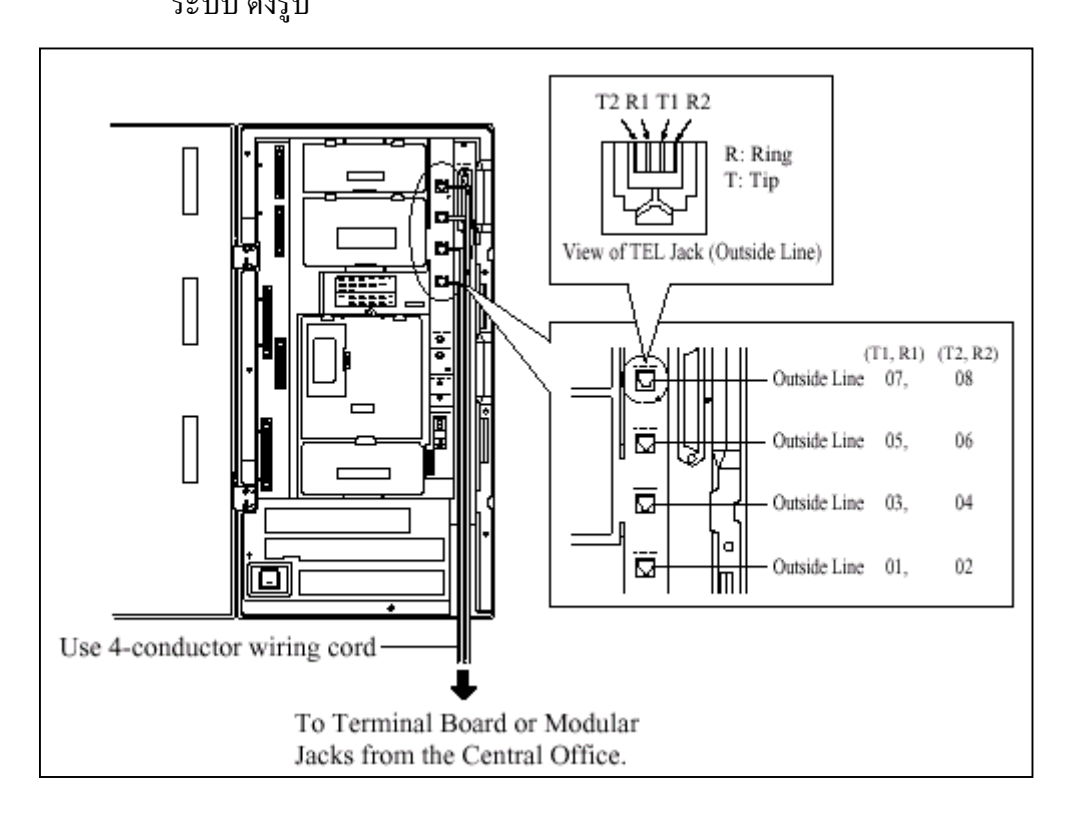

## <u>รูปแสดงการต่อสายนอกของตู้ KX-TD1232BX.</u>

## 2.3.3 <u>การต่อสายภายใน</u>

สำหรับโทรศัพท์แบบลีย์ โทรศัพท์แบบธรรมดา และ DSS Consoles (KX-TD816: Jack 1 ถึง Jack 8, KX-TD1232: Jack 1 ถึง Jack 16) ขั้วต่อภายในของแต่ละรุ่นเป็นดังนี้ KX-TD816 แบบ 4 ขั้ว (4-pin Connector)

KX-TD1232 แบบ แอมฟินอล (Amphenol Connector)

## <u>ความยาวสูงสุดของสายภายใน (สายคู่)</u>

|                         | Diameter of the line | Max. length |
|-------------------------|----------------------|-------------|
| Single Line Telephone   | 22 AWG               | 1798 m      |
|                         | 24 AWG               | 1128 m      |
|                         | 26 AWG               | 698 m       |
| Proprietary Telephone / | 22 AWG               | 360 m       |
| Console                 | 24 AWG               | 229 m       |
|                         | 26 AWG               | 140 m       |

ประเภทของอุปกรณ์ที่ต่อและความยาวสูงสุดแสดงดังรูป

## <u>การต่อสายภายในของโทรศัพท์มีดังตาราง</u>

| Telephone                                                                       | Wiring                                                                      |
|---------------------------------------------------------------------------------|-----------------------------------------------------------------------------|
| Single Line telephone                                                           | l pair wire (T, R)                                                          |
| Digital proprietary telephone<br>(e.g. KX-T7436, KX-T7235)                      | 1 pair wire (D1, D2) or<br>2 pair wire (D1, D2, T, R) for eXtra Device Port |
| Analogue proprietary telephone<br>except KX-T7130 (e.g. KX-<br>T7020, KX-T7030) | 2 pair wire (D1, D2, T, R)                                                  |
| KX-T7130 Analogue proprietary<br>telephone                                      | 3 pair wire* (D1, D2, T, R, P1, P2)                                         |
| Console<br>(e.g. KX-T7440, KX-T7240)                                            | 1 pair wire (D1, D2)                                                        |

## <u>1. การต่อสายภายในของ KX-TD816</u>

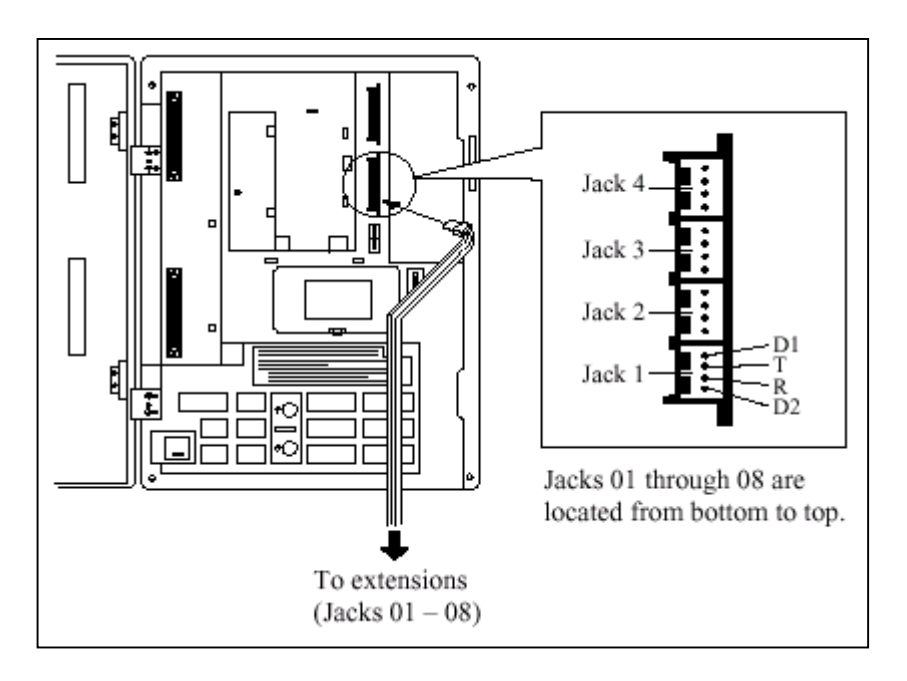

<u>รูปแสดงการต่อสายภายในของ KX-TD816 โดยใช้หัวต่อแบบ DDK</u>

## 2. การใช้ Amphenol Connector (KX-TD1232)

การต่อขั้วต่อสาย Jack 1 ถึง 16 แล้วเสียบขั้วต่อเข้ากับตัวตู้ระบบดังรูป

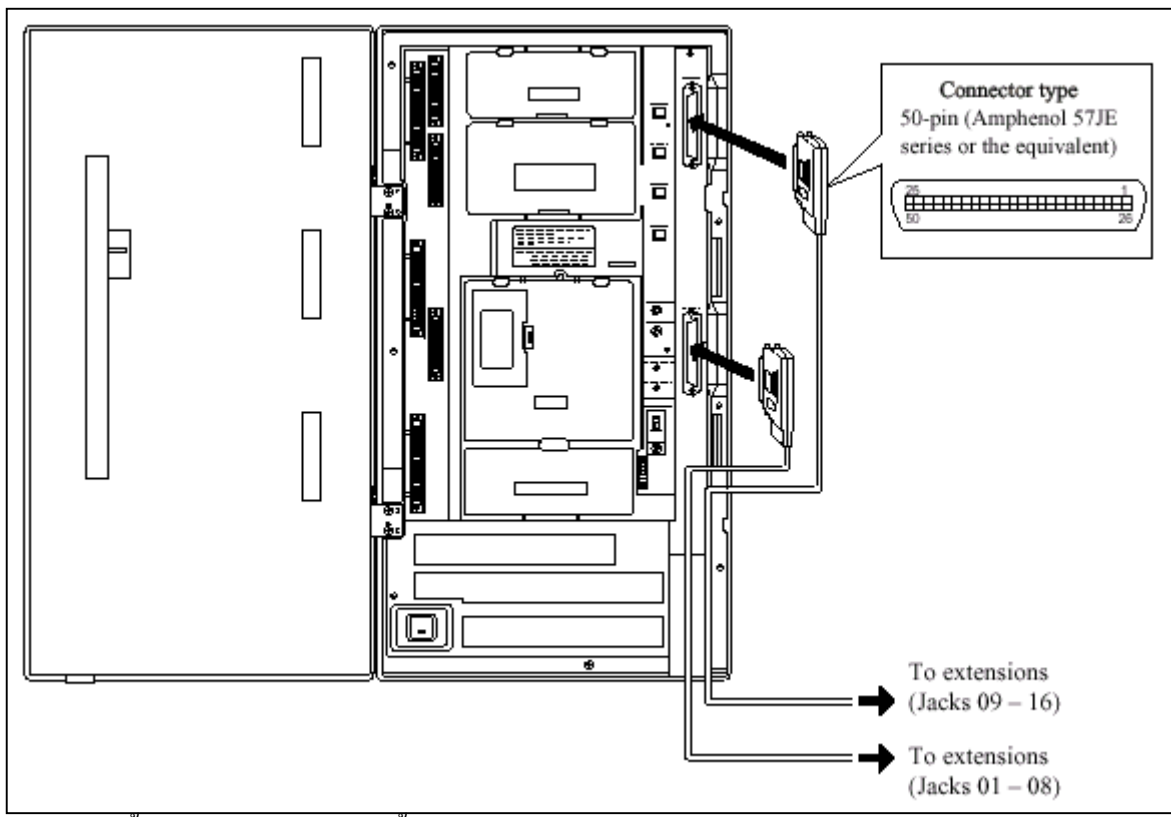

หลังจากเสียบขั้วต่อแล้วต้องใช้สายรัดขั้วต่อด้วย ดังรูป

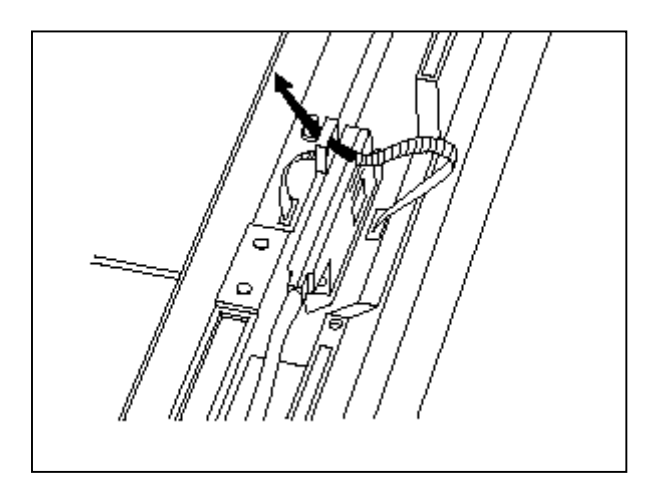
| Pin No.                          | EXTN.         | 01-08                          | EXTN. (       | EXTN. 09-16                    |               | TN. 09-16 8EXTN.               |               | 8EXTN.                |  |
|----------------------------------|---------------|--------------------------------|---------------|--------------------------------|---------------|--------------------------------|---------------|-----------------------|--|
| 26<br>1<br>27<br>2<br>28<br>3    | Jack<br>No.01 | T<br>R<br>D1<br>D2<br>P1<br>P2 | Jack<br>No.09 | T<br>R<br>D1<br>D2<br>P1<br>P2 | Jack<br>No.17 | T<br>R<br>D1<br>D2<br>P1<br>P2 | Jack<br>No.25 | T<br>F<br>D<br>P<br>P |  |
| 29<br>4<br>30<br>5<br>31<br>6    | Jack<br>No.02 | T<br>R<br>D1<br>D2<br>P1<br>P2 | Jack<br>No.10 | T<br>R<br>D1<br>D2<br>P1<br>P2 | Jack<br>No.18 | T<br>R<br>D1<br>D2<br>P1<br>P2 | Jack<br>No.26 | T<br>P<br>P           |  |
| 32<br>7<br>33<br>8<br>34<br>9    | Jack<br>No.03 | T<br>R<br>D1<br>D2<br>P1<br>P2 | Jack<br>No.11 | T<br>R<br>D1<br>D2<br>P1<br>P2 | Jack<br>No.19 | T<br>R<br>D1<br>D2<br>P1<br>P2 | Jack<br>No.27 | T<br>F<br>D<br>P<br>P |  |
| 35<br>10<br>36<br>11<br>37<br>12 | Jack<br>No.04 | T<br>R<br>D1<br>D2<br>P1<br>P2 | Jack<br>No.12 | T<br>R<br>D1<br>D2<br>P1<br>P2 | Jack<br>No.20 | T<br>R<br>D1<br>D2<br>P1<br>P2 | Jack<br>No.28 | T<br>P<br>P           |  |
| 38<br>13<br>39<br>14<br>40<br>15 | Jack<br>No.05 | T<br>R<br>D1<br>D2<br>P1<br>P2 | Jack<br>No.13 | T<br>R<br>D1<br>D2<br>P1<br>P2 | Jack<br>No.21 | T<br>R<br>D1<br>D2<br>P1<br>P2 | Jack<br>No.29 | T<br>P<br>P           |  |
| 41<br>16<br>42<br>17<br>43<br>18 | Jack<br>No.06 | T<br>R<br>D1<br>D2<br>P1<br>P2 | Jack<br>No.14 | T<br>R<br>D1<br>D2<br>P1<br>P2 | Jack<br>No.22 | T<br>R<br>D1<br>D2<br>P1<br>P2 | Jack<br>No.30 | T<br>P<br>P           |  |
| 44<br>19<br>45<br>20<br>46<br>21 | Jack<br>No.07 | T<br>R<br>D1<br>D2<br>P1<br>P2 | Jack<br>No.15 | T<br>R<br>D1<br>D2<br>P1<br>P2 | Jack<br>No.23 | T<br>R<br>D1<br>D2<br>P1<br>P2 | Jack<br>No.31 | I<br>I<br>D<br>P<br>P |  |
| 47<br>22<br>48<br>23<br>49<br>24 | Jack<br>No.08 | T<br>R<br>D1<br>D2<br>P1<br>P2 | Jack<br>No.16 | T<br>R<br>D1<br>D2<br>P1<br>P2 | Jack<br>No.24 | T<br>R<br>D1<br>D2<br>P1<br>P2 | Jack<br>No.32 | T<br>F<br>D<br>P<br>P |  |
| 50                               |               |                                |               |                                |               |                                |               |                       |  |

# <u>ตำแหน่งขาที่ต่อสาย</u>

รูปแสดงตำแหน่งขาที่ใช้ต่อสายของ Basic Extension Card ของ KX-TD1232

# 2.3.4 การต่อขนานเครื่องโทรศัพท์ (สำหรับโทรศัพท์แบบคีย์กับโทรศัพท์แบบธรรมดา)

โทรศัพท์แบบธรรมคาทุกชนิคสามารถต่อพ่วงขนานกับโทรศัพท์แบบคีย์ โดยจะยังคงเป็นหมายเลขภาย ในเดียวกัน การเรียกเข้าจะดังพร้อมกันทั้ง 2 เครื่องที่ขนานกัน มีวิธีการต่อพ่วงดังนี้ดังนี้

วิธีที่ 1 : การใช้ Modular T-Adaptor

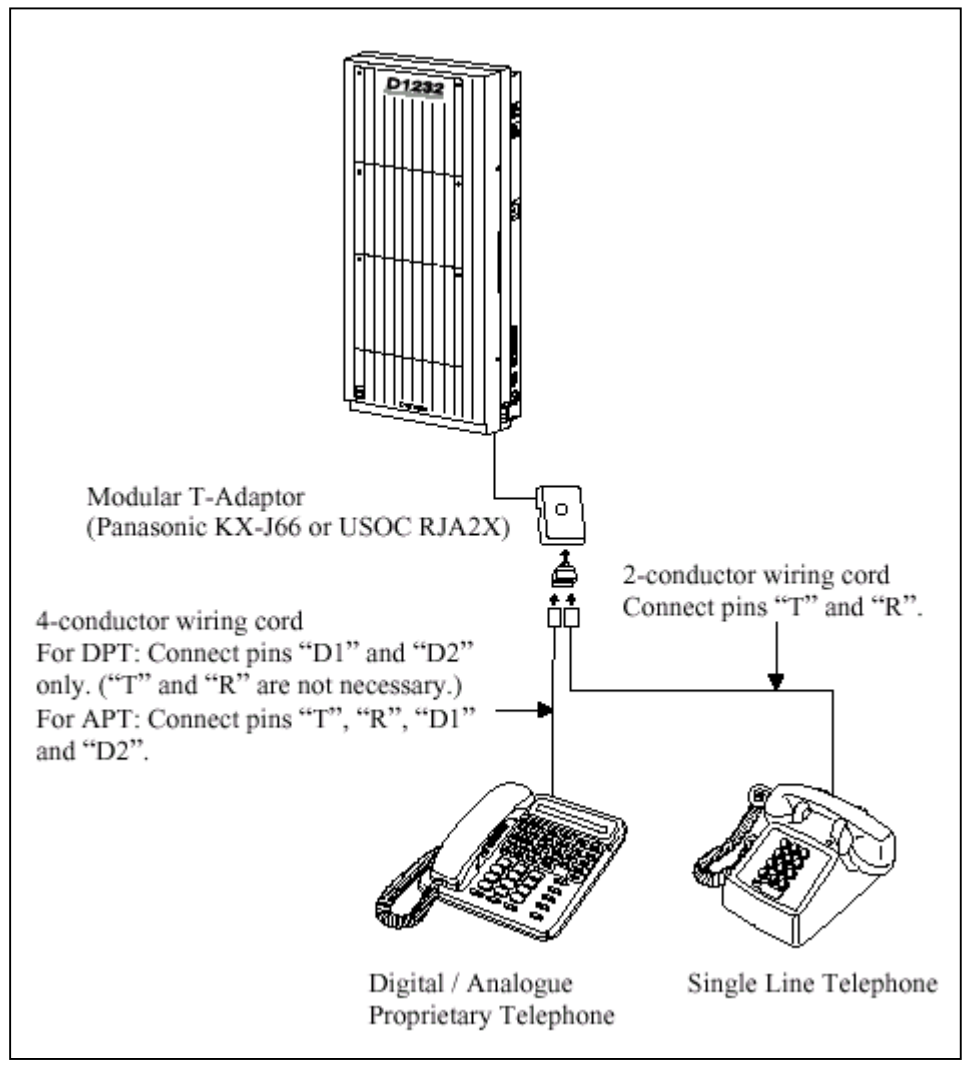

รูปแสดงการต่อขนานโทรศัพท์โดยใช้ T-Adapter

# <u>วิธีที่ 2 : สำหรับโทรศัพท์แบบคีย์ดิจิตอล</u>

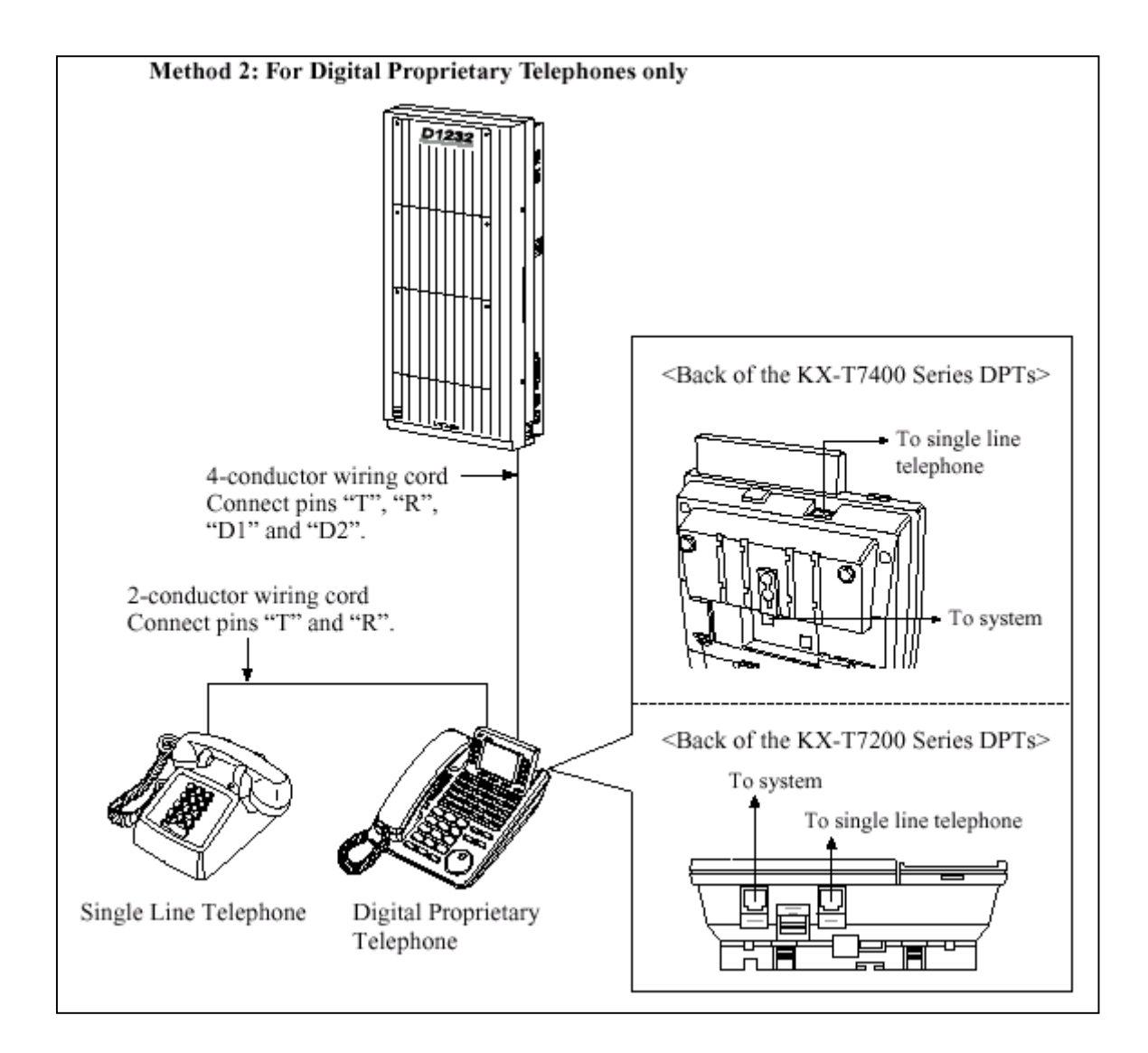

### <u>รูปแสดงการต่อขนานโดยใช้คีย์ ดิจิตอล</u>

<u>หมายเหตุ</u> : สามารถต่อได้กับเครื่องตอบรับอัตโนมัติ, เครื่องโทรสารหรือ MODEM แทนโทรศัพท์ธรรมดาได้ด้วย

### 2.3.5 การต่อ Extra Device Port (XDP)

โทรศัพท์แบบคีย์ดิจิตอล (KX-T7230, KX-T7235 หรือ KX-T7250) กับโทรศัพท์แบบธรรมดาสามารถต่อที่ แจ๊กเดียวกันได้ โดยที่หมายภายใน แตกต่างกัน ซึ่งต้องมีการโปรแกรมระบบด้วย (Program 600) <u>วิธีที่ 1 ต่อ T-R เข้าที่ SLT , H-L ต่อเข้าที่ คีย์ดิจิตอล ดังรูป</u>

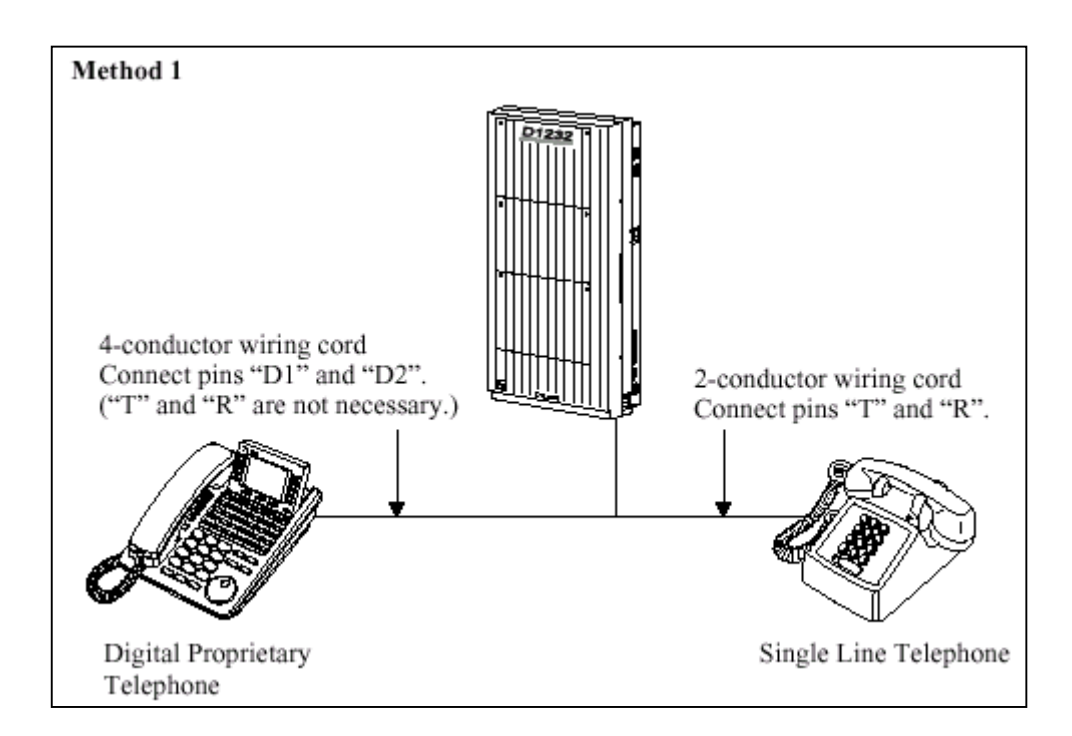

<u>รูปแสดงการต่อ XDP กับ คีย์ดิจิตอล</u>

# <u>วิธีที่ 2 ใช้วิธีการต่อเข้าที่ช่อง To Tel ดังรูป</u>

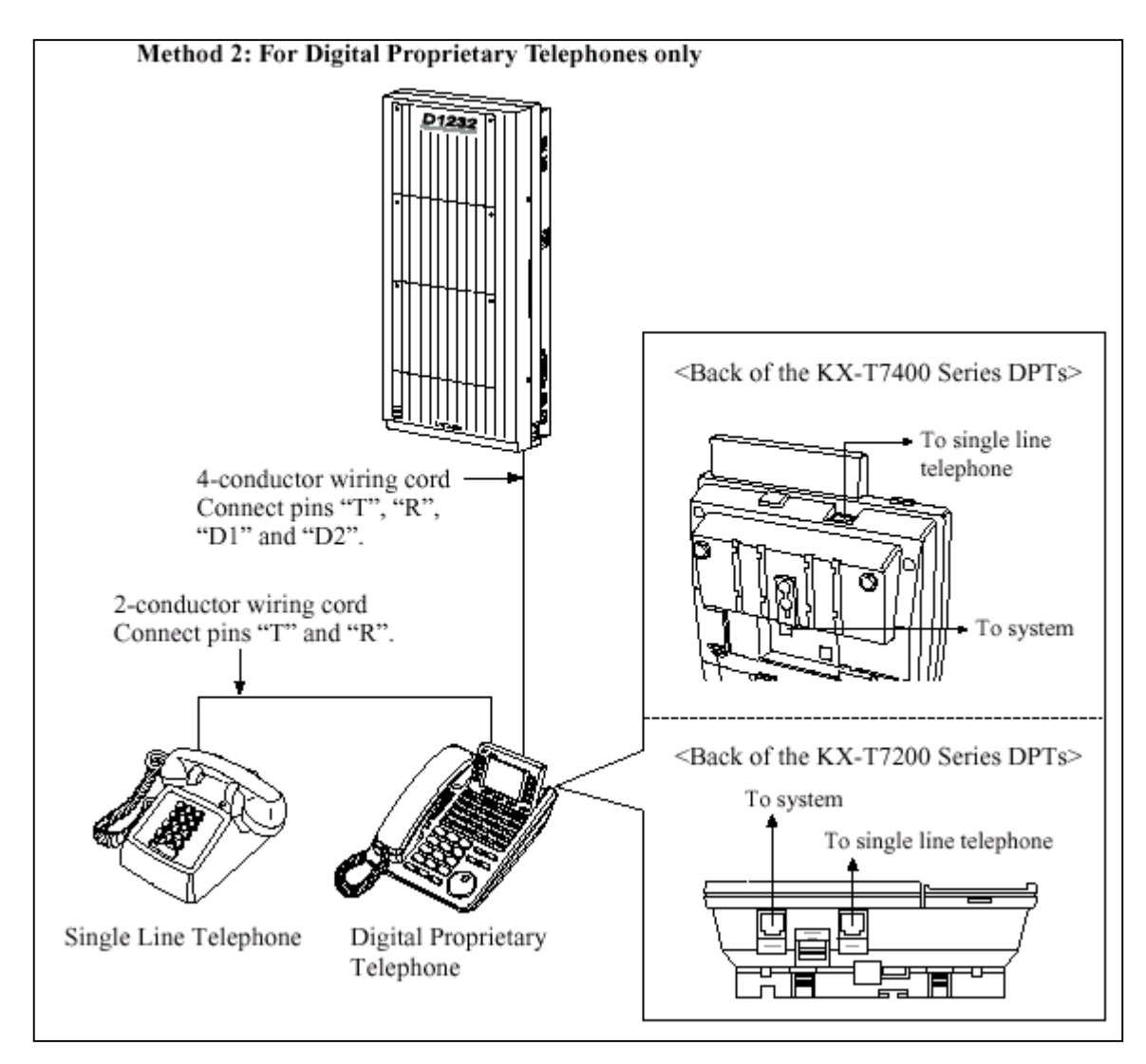

รูปแสดงการต่อ XDP ที่คีย์ดิจิตอล

# 2.3.6 การต่อชุดประกาศภายนอก (Paging Equipment)

KX-TD816ใช้ขั้วต่อแบบ RCA ต่อเข้ากับคู้ระบบคังรูป

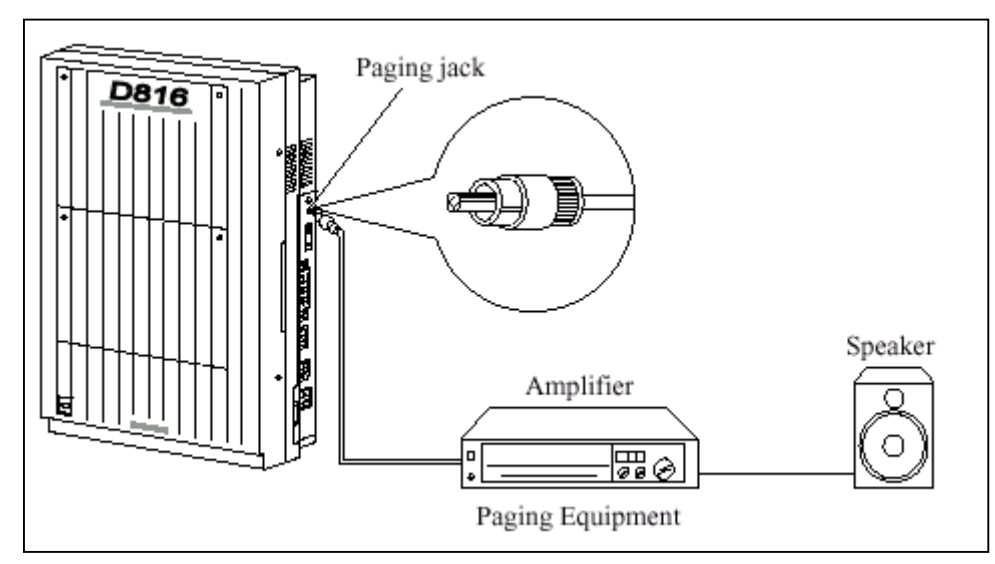

<sup>-</sup> Output impedance 600  $\Omega$ 

- ความยาวสายสูงสุด <u>ขนาด AWG 18-22 ไม่เกิน 10 M.</u>

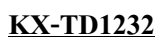

ใช้ขั้วต่อแบบ RCA ต่อเข้ากับตู้ระบบสามารถต่อได้ 2 ชุด ดังรูป

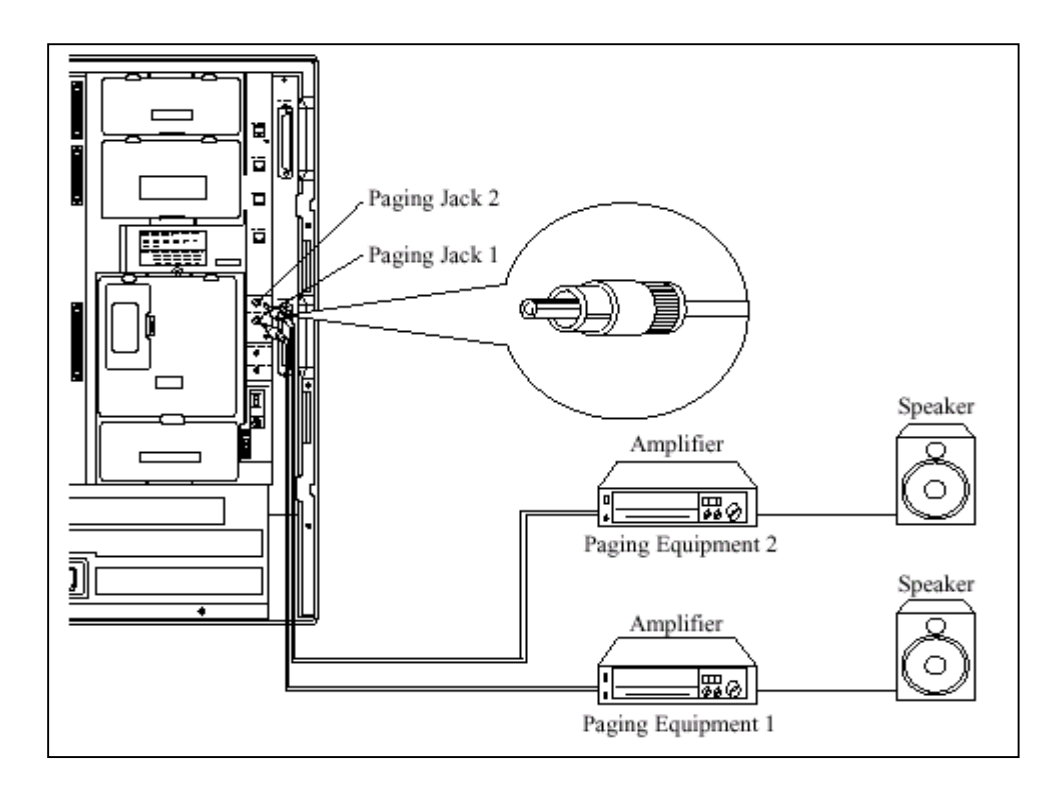

- Output impedance 600  $\Omega$ 

- ความยาวสายสูงสุด ขนาด AWG 18-22 ไม่เกิน 10 M.

<u>หมายเหตุ</u>:

กรณีต่อเชื่อม 2 ตู้ จะได้ชุดประกาศเป็น 4 จุดและสามารถกำหนดเสียง เตือนก่อนการประกาศได้ด้วยโปรแกรม

<u>การโปรแกรมใช้งาน</u> <u>โปรแกรม 804, 805</u>

# 2.3.7 การต่อเสียงดนตรีจากภายนอก (External Music Source) KX-TD816 ใช้ขั้วต่อหูฟังโมโน (Earphone) ขนาด Ø 3.5 mm ต่อดังรูป

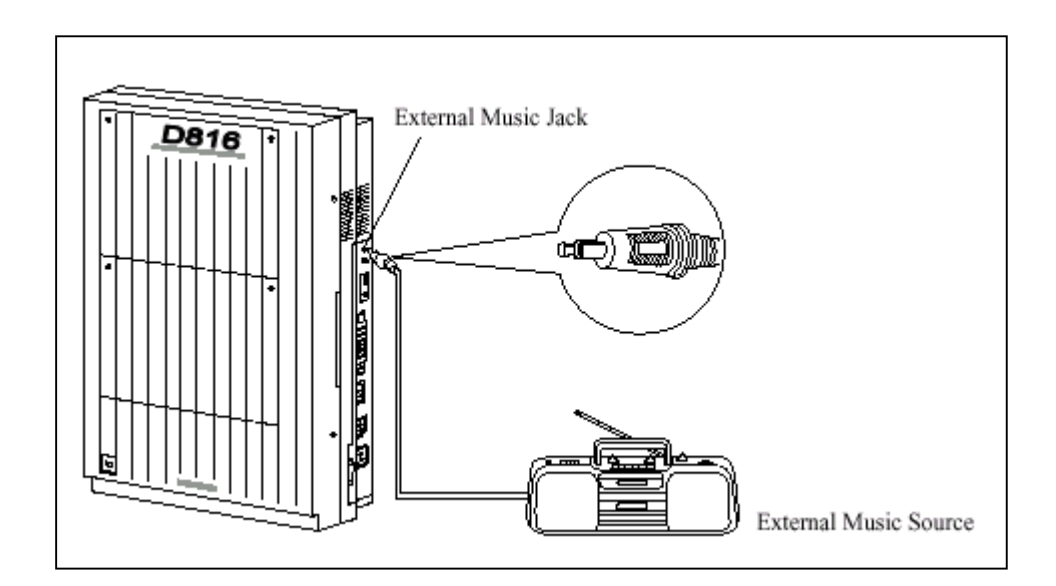

- Input impedance = 8  $\Omega$ 

- กวามยาวสายสูงสุด <u>ขนาด AWG 18-22 ไม่เกิน 10 M.</u>

# KX-TD1232 ใช้ขั้วต่อหูฟังโมโน (Earphone) ขนาด Ø 3.5 mm 2 ชุด ต่อดังรูป

- Input impedance = 8  $\Omega$
- กวามยาวสายสูงสุด ขนาด AWG 18-22 ไม่เกิน 10 M.

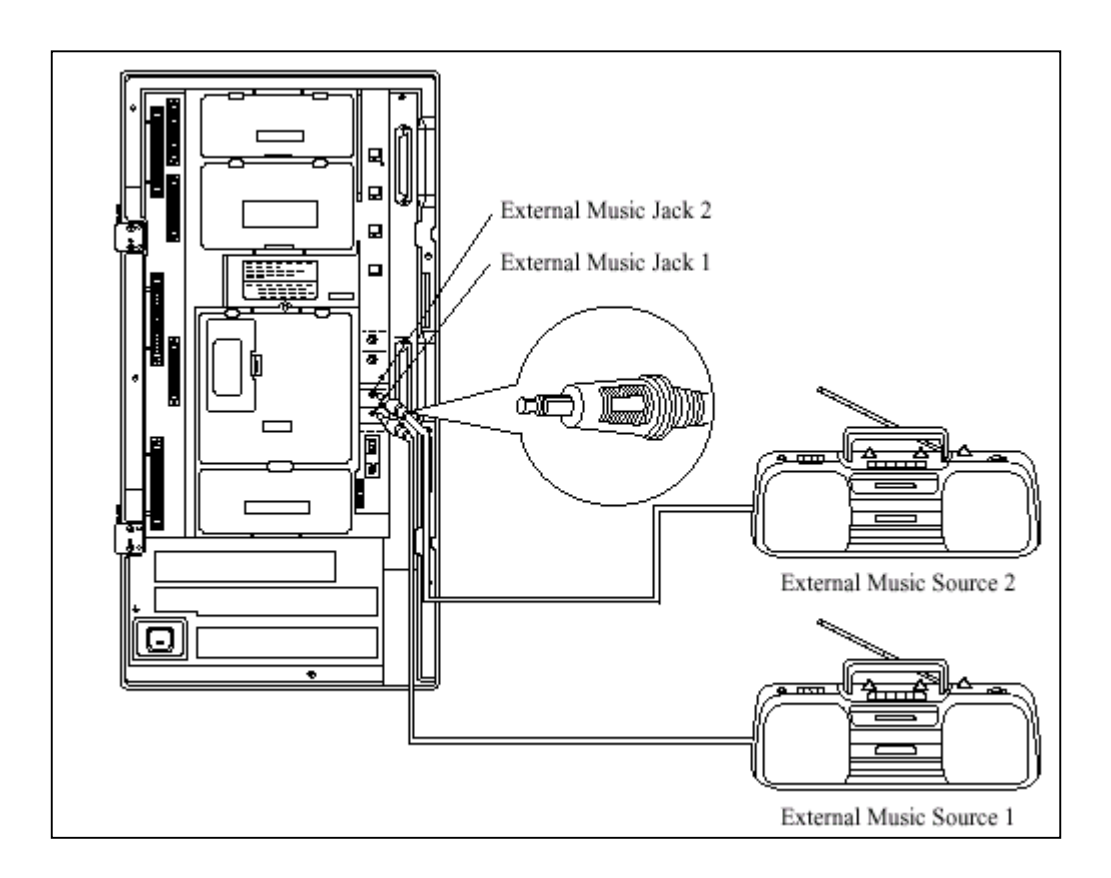

### <u>รูปแสดงการต่อเสียงเพลงจากภายนอกเข้าตู้ KX-TD1232</u>

| หมายเหตุ : | การเลือกเสียงคนตรีที่ใช้กรณี Music on Hold หรือ Backgrou | and Music |
|------------|----------------------------------------------------------|-----------|
|            | ขึ้นอยู่กับการทำโปรแกรม                                  |           |

<u>การโปรแกรมใช้งาน</u> ถ้าต้องการใช้เสียงคนตรีจากภายนอก ให้ทำโปรแกรม 803 เป็น Music 2 และต่อเสียงเพลงเข้าช่อง Music 2

# 2.3.8 <u>การต่อเครื่องพิมพ์ (Printer)</u>

ขั้วต่อในการต่อใช้เครื่องพิมพ์กับตู้ระบบเป็นแบบ EIA (RS 232C) โดยสามารถต่อเครื่องพิมพ์เพื่อใช้ สำหรับพิมพ์การใช้งานการโทรเข้า โทรออกของหมายเลขภายใน และนอกจากนั้นยังใช้สำหรับต่อ คอมพิวเตอร์ เพื่อโปรแกรมระบบได้อีกด้วย โดยขนาดความยาวสายเคเบิ้ลที่ต่อจากตู้สาขาได้ประมาณ 2 เมตรลักษณะการต่อ ดังรูป

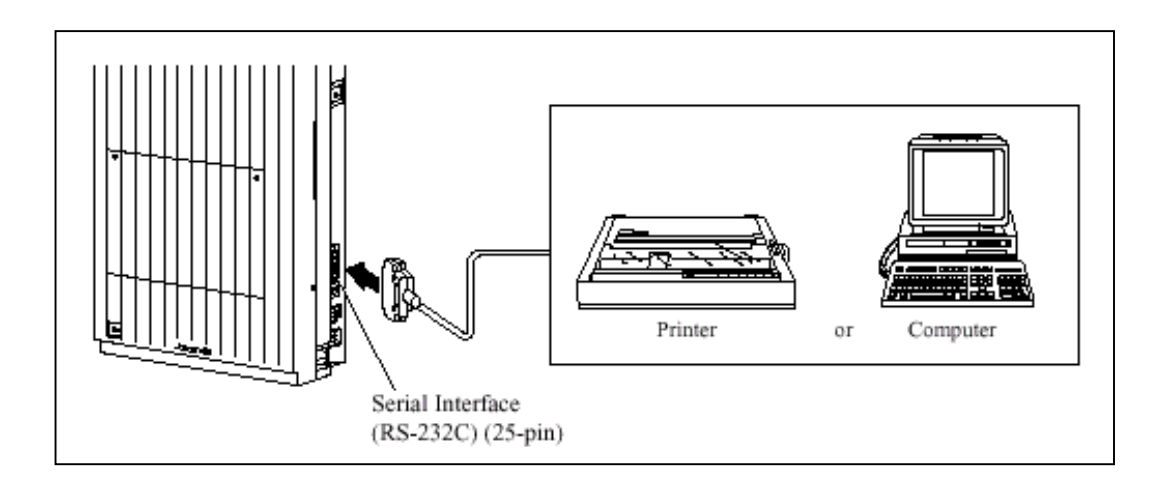

# รูปแสดงลักษณะการต่อ เครื่องพิมพ์ หรือ คอมพิวเตอร์ข้างตู้

- ขาที่ต่อใช้งานของขั้วต่อ EIA (RS-232C) เป็นดังตาราง

|                          | System               |            | 25-pin Cable Printer/PC |            |                |                          |
|--------------------------|----------------------|------------|-------------------------|------------|----------------|--------------------------|
| Circuit<br>Type<br>(EIA) | Signal<br>Name       | Pin<br>No. |                         | Pin<br>No. | Signal<br>Name | Circuit<br>Type<br>(EIA) |
| AA<br>BA                 | FG<br>SD (TXD)       | 1<br>2     | -                       | 1<br>3     | FG<br>RD (RXD) | AA<br>BB                 |
| BB<br>CB                 | RD (RXD)<br>CS (CTS) | 3<br>5     | ╺<br>╺                  | 2          | SD (TXD)       | BA                       |
| CC<br>AB                 | DR (DSR)<br>SG       | 6<br>7     | ╸                       | 20<br>7    | ER (DTR)<br>SG | CD<br>AB                 |
| CD                       | ER (DTR)             | 20         |                         | 5          | CS (CTS)       | CB                       |
|                          |                      |            |                         | 8          | CD (DCD)       | CF                       |

<u>รูปแสดงการต่อสายแบบ 25 - 25 Pin</u>

|                          | System         |            | 9    | )-pin      | Cable Printe   | r/IBM-PC                 |
|--------------------------|----------------|------------|------|------------|----------------|--------------------------|
| Circuit<br>Type<br>(EIA) | Signal<br>Name | Pin<br>No. |      | Pin<br>No. | Signal<br>Name | Circuit<br>Type<br>(EIA) |
| AA<br>BA                 | FG<br>SD (TXD) | 1<br>2     |      | 2          | RD (RXD)       | BB                       |
| BB                       | RD (RXD)       | 3          | -    | 3          | SD (TXD)       | BA                       |
| CA                       | RS (RTS)       | 4          |      | 4          | ER (DTR)       | CD                       |
| CB                       | CS (CTS)       | 5          | €∕∕- | 5          | SG             | AB                       |
| CC                       | DR (DSR)       | 6          |      | 6          | DR (DSR)       | CC                       |
| AB                       | SG             | 7          |      | 7          | RS (RTS)       | CA                       |
| CC                       | ER (DTR)       | 20         |      | 8          | CS (CTS)       | CB                       |

#### <u>รูปแสดงการต่อสายแบบ 9 - 25 Pin</u>

#### <u>สัญญาณ EIA (RS-232C)</u>

Frame Ground : FG หมายถึงต่อกับตู้แล้วลงกราวน์ Transmitted Data : SD (TXD).....(output) ส่งสัญญาณ Data จากเครื่องไปยังพริ้นเตอร์ Received Data : RD (RXD).....(input) ใช้สำหรับรับสัญญาณ Data จากพริ้นเตอร์ Request to Send: RS (RTS).....(output) Request to send (RTS) จะ ON เมื่อ DSR เป็น ON Clear To Send: CS (CTS).....(input) ถ้าวงจร CTS เป็น ON หมายถึงพริ้นเตอร์พร้อมที่จะรับข้อมูล จากเครื่องแล้ว เครื่องจะ ใม่พยายามส่งข้อมูล หรือรับข้อมูลถ้า วงจร CTS เป็น OFF Data Set Ready: CR (DSR).....(input) เป็นอินพุท ถ้า DSR เป็น ON หมายถึง พริ้นเตอร์พร้อมแต่ไม่ได้ หมายความว่าได้ติดต่อกับพริ้นเตอร์แล้ว Signal Ground: SG ต่อกับกราวน์ดีซี

| Data                             | เ Terminal Ready: ER (DTR)<br>ส่งสัญญาณ ON โดยเครื่อง เพื่อบอกว่า ON<br>หมายความว่าได้ติดต่อกับพริ้นเตอร์แล้ว มั | (output)<br>[ LINE แล้วแต่ไม่ได้<br>นจะ OFF เมื่อเครื่อง Off Line |
|----------------------------------|----------------------------------------------------------------------------------------------------|-------------------------------------------------------------------|
| Data                             | a Carrier Detect: CD (DCD)                                                                                       | (input)                                                           |
|                                  | เมื่อมัน ON เป็นการบอกว่าปลายทางว่าได้ร้                                                                         | ับสัญญาณพาห์แล้ว                                                  |
| <u>การโปรแกรมที่เกี่ยวข้อง :</u> | <u>โปรแกรม 800</u> กำหนดให้พิมพ์ การโทรเข้า                                                                      | หรือ การโทรออก                                                    |
|                                  | <u>โปรแกรม 806</u> กำหนด Parameters สำหรับ                                                                       | การติดต่อ                                                         |

# 2.3.9 <u>การติดตั้งตัวกันฟ้าฝ่า (lightning Protector)</u> ทัศนคติทั่วไป

ตัวกันฟ้าสำหรับเครื่องโทรศัพท์จะถูกติดตั้งภายนอกอาการเพื่อป้องกันอันตรายเนื่องจากไฟ กระชาก อันเกิดจากฟ้าผ่า ที่เข้ามาทางสายโทรศัพท์และอันตรายจากไฟกระชาก อีกสาเหตุหนึ่ง อาจเกิดจากสาย ไฟฟ้ากระแสสลับแตะกับสายโทรศัพท์ อย่างไรก็ตามปัญหาซึ่งเกิดจากฟ้าผ่าก็ได้เพิ่มขึ้นควบคู่ไปกับการพัฒนา ของอุปกรณ์การสื่อสารด้วยเหตุนี้ในหลายๆประเทศจึงออกระเบียบที่จะด้องติดดั้งตัวกันฟ้าผ่าเพื่อป้องกันเครื่อง โทรศัพท์ เพราะว่าในสภาพของการเกิดฟ้าผ่า เมฆที่มีประจุไฟฟ้าจะอยู่สูงจากพื้นดินประมาณ 1.5 กม. และมี ความต่างศักย์ประมาณ 200,000 โวลท์ ส่วนสายไฟกระแสสลับหรือสายองค์การโทรศัพท์และอื่นๆ จะอยู่สูงจาก พื้นดินประมาณ 10 ม. (33 ฟุต) ถ้าเกิดฟ้าผ่าลงพื้นดินจะทำให้เกิดมีการเหนี่ยวนำในสายดังกล่าวอันเป็นเหตุให้ อุปกรณ์ที่ต่ออยู่กับสายดังกล่าวเสียหายได้ตัวกันฟ้าผ่ามีอยู่มากมายหลายชนิด ซึ่งสามารถหาซื้อได้ตามท้องตลาด แต่สิ่งสำคัญอีกอย่างหนึ่งก็คือ <u>การต่อสายดิน (สายกราวด์)</u> **ตู้โทรศัพท์สาขาทุกตู้จำเป็นจะต้องติดตั้งกันฟ้า และ** <u>จะต้องต่อสายดินด้วย</u> มิฉะนั้นการต่อตัวกันฟ้าผ่าจะไร้ประโยชน์

# <u>การติดตั้งตัวกันฟ้า</u>

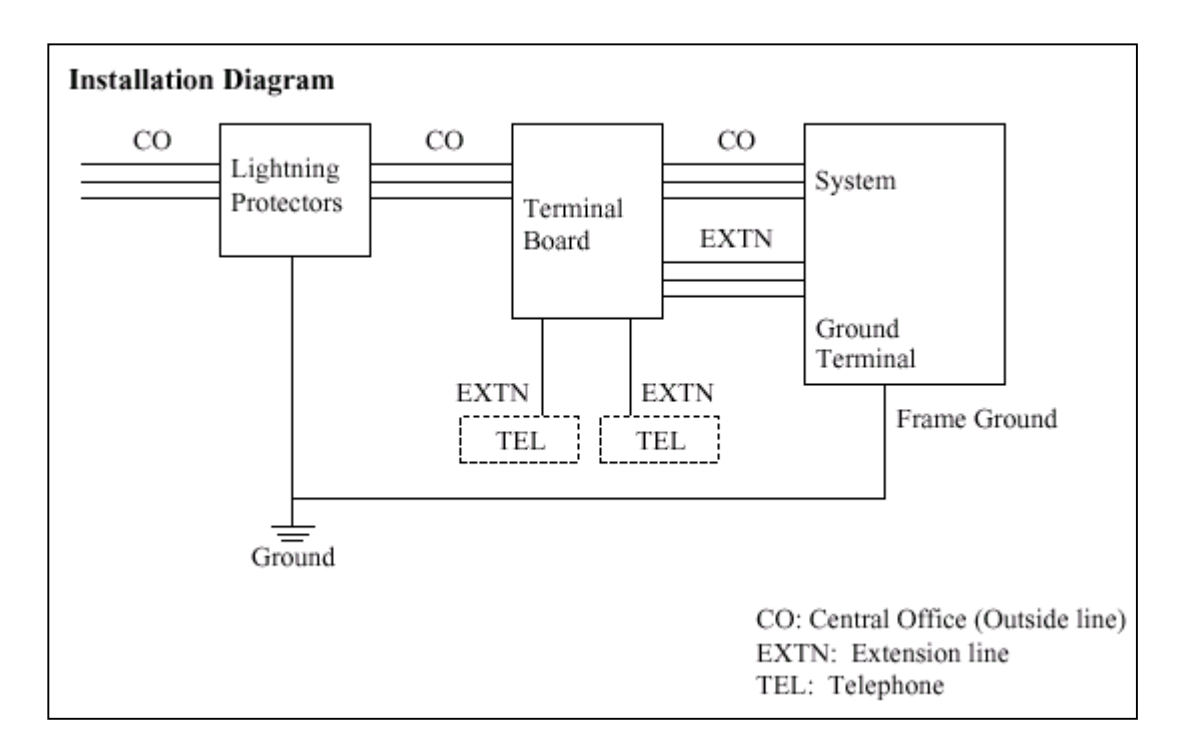

# <u>รูปแสดง Diagram ในการติดตั้งตัวกันฟ้าของสายนอก</u>

- สำหรับสายภายในที่มีการเดินสายออกนอกอาการกวรมีการติดตั้งตัวกันฟ้าด้วยดังรูป

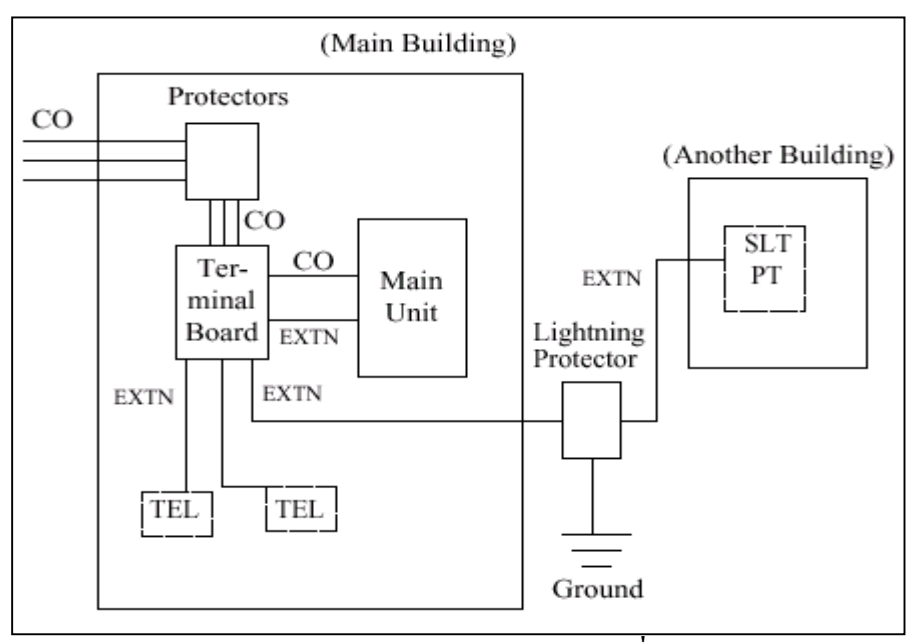

<u>รูปแสดง Diagram การต่อตัวกันฟ้าของสายภายในที่เดินสายนอกอาคาร</u>

### <u>ข้อเสนอแนะ</u>

ถ้ามีการติดตั้งเครื่องโทรศัพท์ภายนอกอาการ กวรพิจารณาข้อกวรระวังต่อไปนี้

- 1. การติดตั้งสายโทรศัพท์กวรเดินสายบนพื้นดิน
- 2. ควรใช้การเดินสายในท่อ

# 2.3.10 <u>การติดตั้งแท่งต่อสายดิน</u>

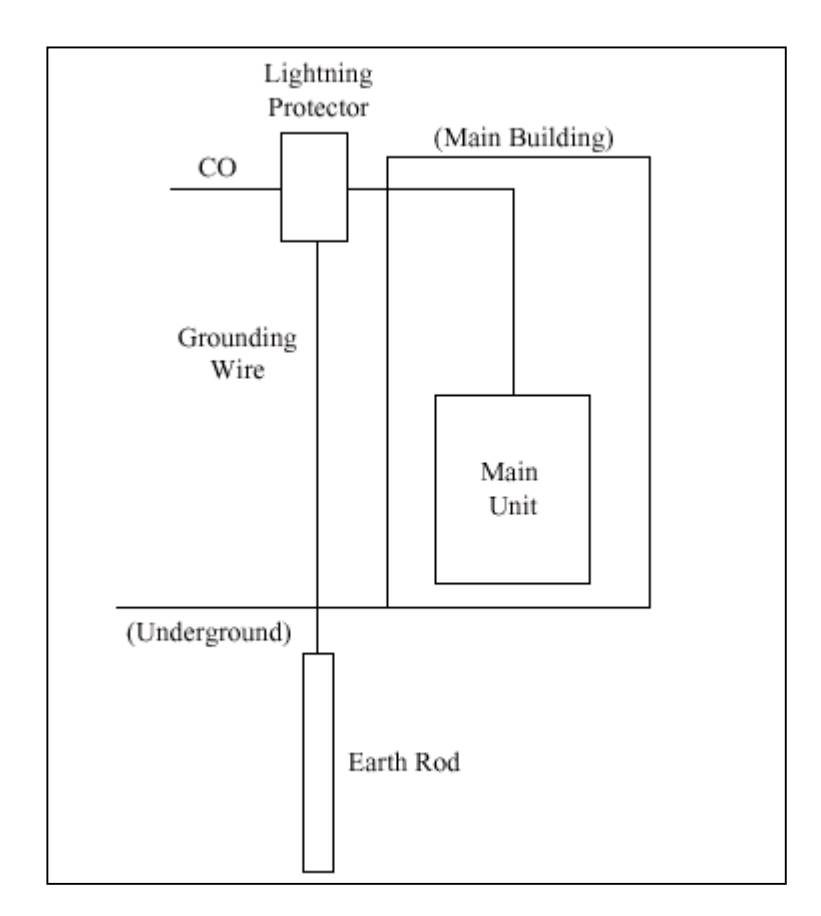

- 1. ตำแหน่งของการติดตั้งแท่งต่อสายดิน..... ใกล้ตัวกันฟ้าผ่า
- 2. เช็กตำแหน่งที่จะติดตั้งว่ามีท่อหรือสิ่งใดขวางท่ออยู่ใต้ดินหรือไม่...ไม่มี
- ชนิดของโลหะที่ใช้ทำแท่งต่อสายดิน.....แท่งเหล็ก
- 4. ความถึกของการติดตั้งใต้พื้นดิน.....มากกว่า 50 ซม.(20

ນີ້ວ)

สายที่ใช้ต่อกับแท่งต่อสายดิน.....บนาดมากกว่า

16AWG

<u>หมายเหตุ</u>

• ควรพิจารณารูปภาพการติดตั้งทั้งหมด

# 2.4 การติดตั้งส่วนเพิ่มเติม (Optional Card)

# 2.4.1 <u>ตำแหน่งติดตั้งส่วนเพิ่มเติม</u>

ตำแหน่งติดตั้งส่วนเพิ่มเติมแสดงได้ดังรูป

<u>ข้อควรระวัง</u> ต้องระวังไม่ให้แผ่นป้องกันไฟฟ้าสถิตแตะกับลายวงจรของระบบ

#### <u>KX-TD816</u>

ระบบสามารถติดตั้งหน่วยขยาย 4 สายนอก (KX-TD180) หรือ KX-TD184 ได้ 1 Card เท่านั้น และ หน่วยขยาย 8 สายใน (KX-TD170)หรือKX-TD174 รวมกันไม่เกิน 1 Card โดยตำแหน่งติดตั้งสลับกัน ได้ตามการ โปรแกรม <u>(Program 109)</u>

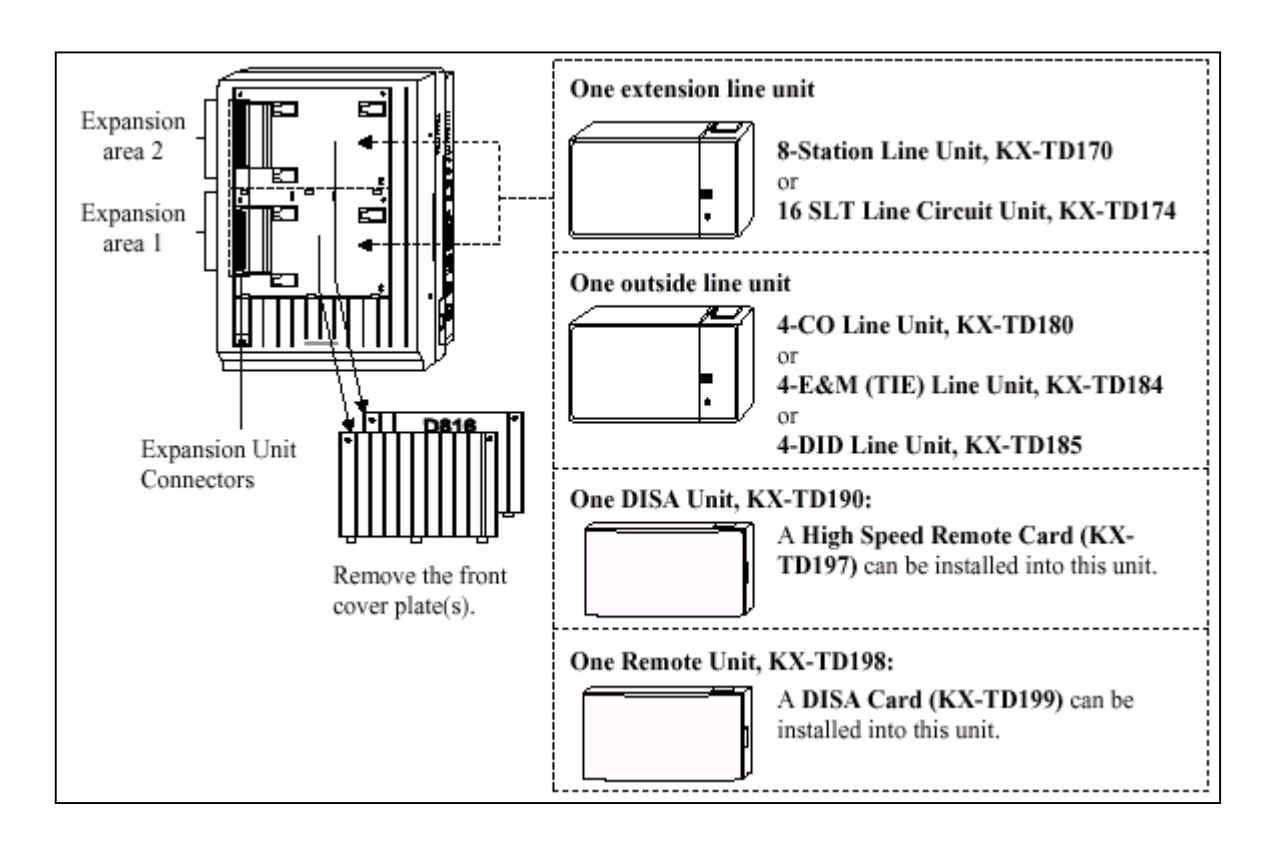

### รูปแสดงการต่อ Option Card ของตู้ KX-TD816

#### KX-TD1232

ตู้นี้สามารถติดตั้ง Card ขยายแบบสายนอกได้ 1 Card เท่านั้น โดยมีให้เลือกใช้ดังนี้ KX-TD180 ( สาย นอก 4 สายธรรมดา), KX-TD184 ( สายนอกแบบ Tie Line E&M 4 วงจร ), KX-TD188( สายนอกแบบ Tie Line E1 30 วงจร ), KX-TD280CE( สายนอกแบบ 2 Port ISDN), KX-TD286CE ( สายนอกแบบ 6 Port ISDN ), KX-TD290CE ( สายนอกแบบ ISDN PRI 30 วงจร ) สำหรับ Card ขยายแบบสายในสามารถใส่ได้ รวมกัน ไม่เกิน 2 Card มี Card ให้เลือกใช้คือ KX-TD170 ( แบบ 8 วงจร Digital Super Hybrid )และ KX-TD174 ( แบบ 16 SLT ) โดยตำแหน่งติดตั้งทั้งหมดสามารถสลับกันได้ตามการโปรแกรม <u>(Program 109</u>)

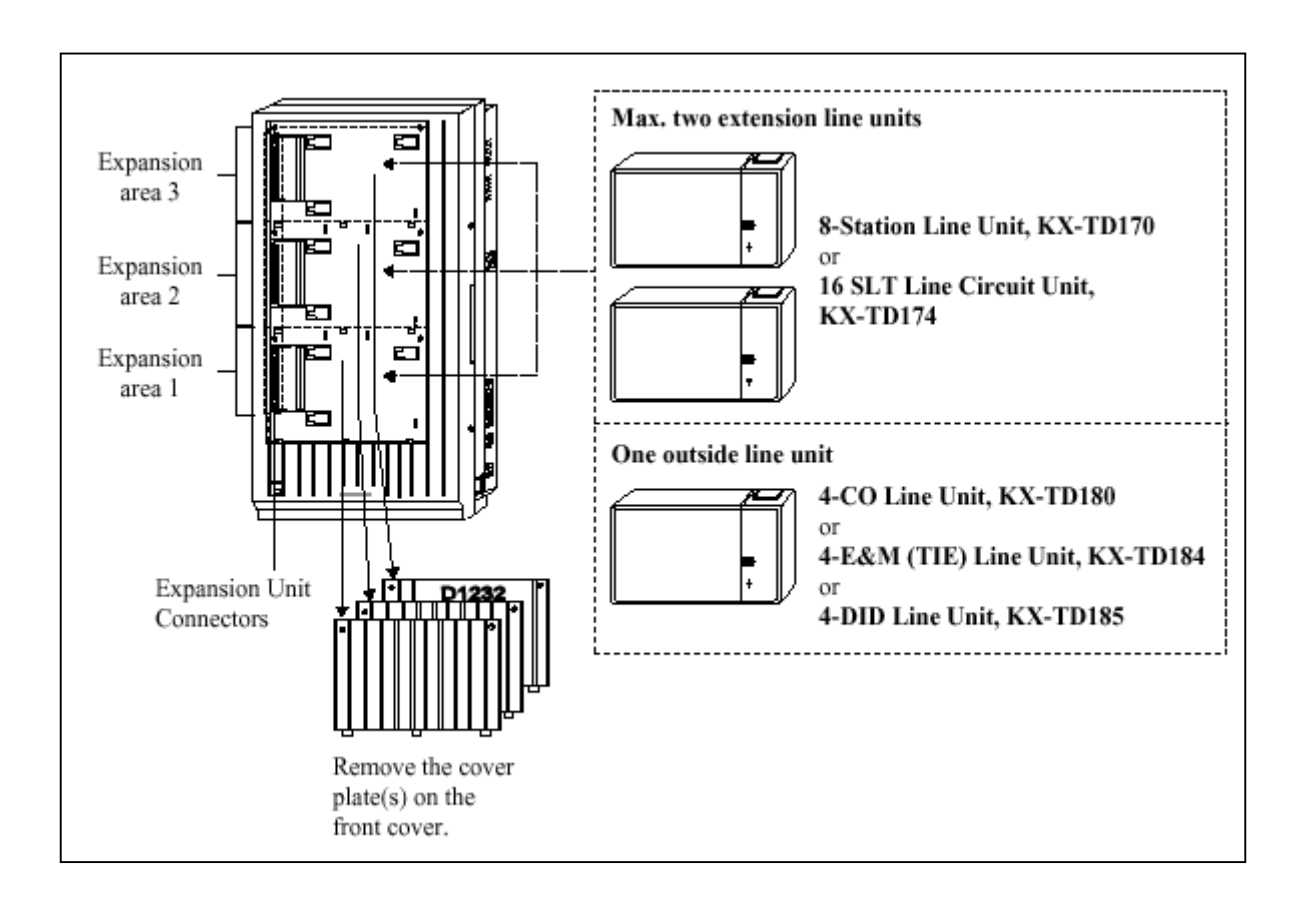

#### รูปแสดงลักษณะการต่อ Option Card ของตู้ KX-TD1232

#### ตำแหน่งของ Backup Battery และ Adaptor Card และ Doorphone Card สำหรับ KX-TD816

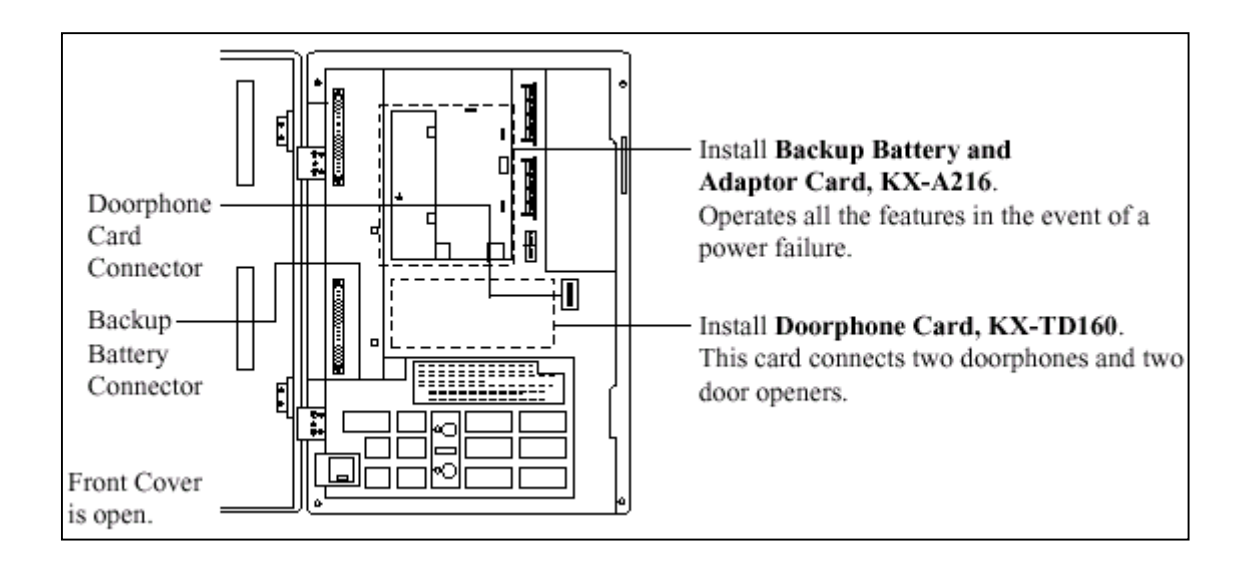

#### <u>รูปแสดงลักษณะการต่อ Card Doorphone</u>

ตำแหน่งของ Remote Card, System Inter Connection Card, DISA Card, Doorphone Card สำหรับ KX-

#### <u>TD1232 ดังรูป</u>

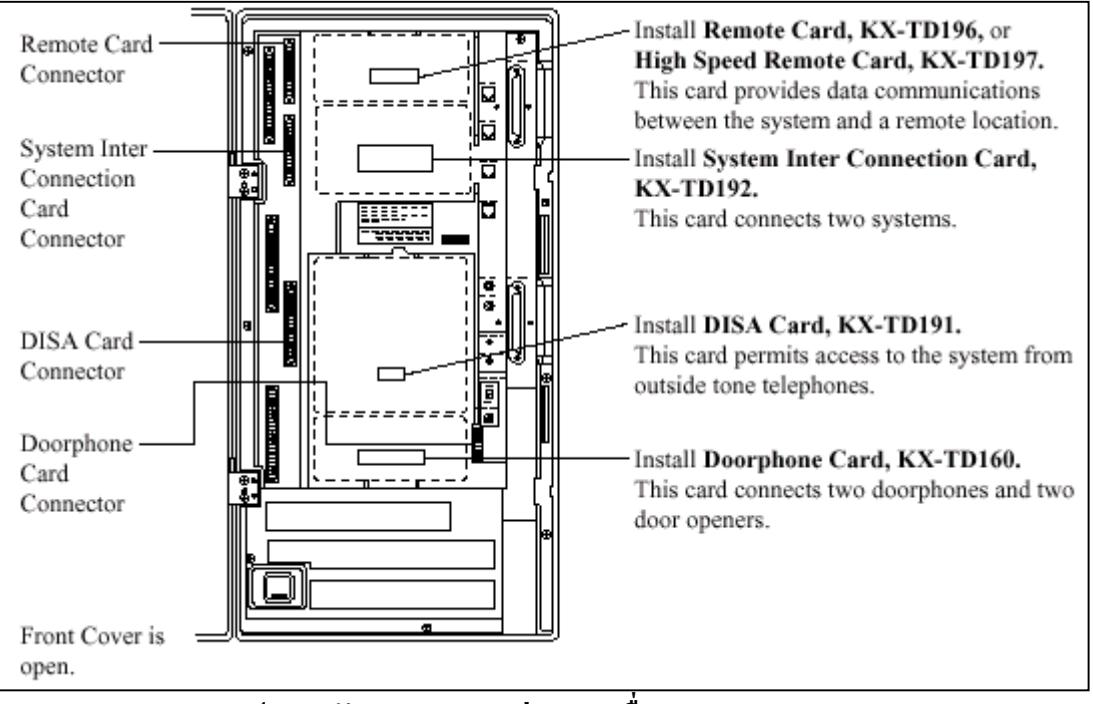

### รูปแสดงลักษณะของการต่อ Card อื่นของ KX-TD1232

<u>ตำแหน่งการต่อ Card Caller ID ของตู้ KX-TD1232</u>

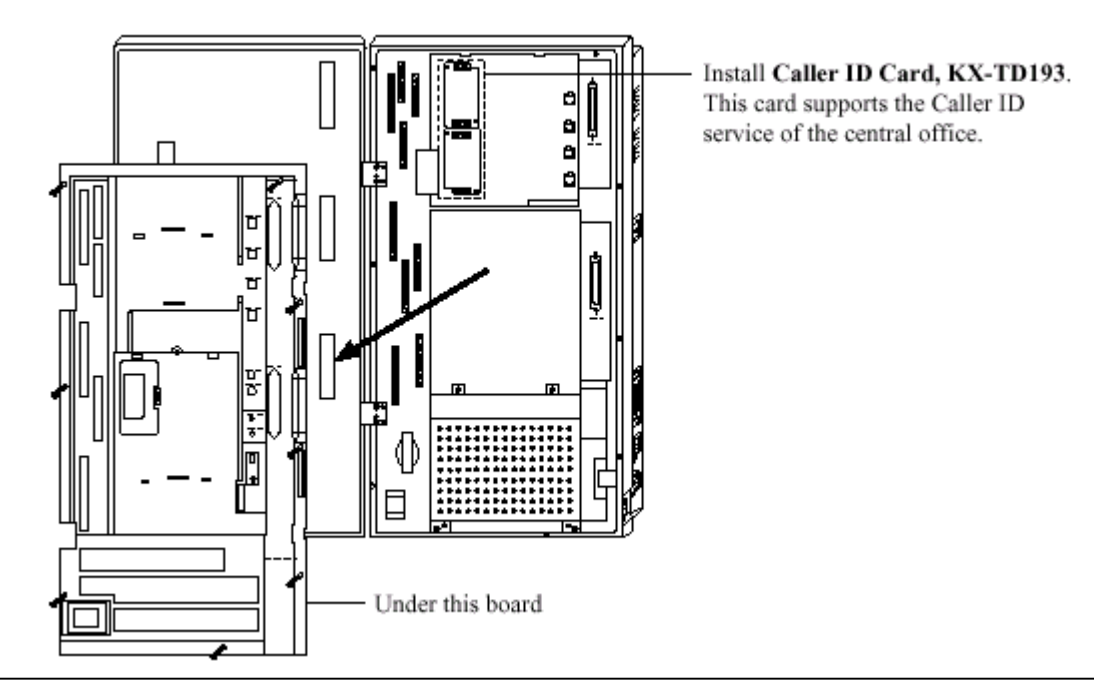

<u>รูปแสดงตำแหน่งการต่อ Card Caller ID ของ KX-TD1232</u>

# ขั้นตอนการติดตั้ง Card Option แบบ สายในหรือสายนอกมีดังนี้

- ถอดสกรู 2 ตัว แล้วงัดฝาปิดออก
   2. ต่อสายวงจรและประกอบตามทิสลูกศรชี้

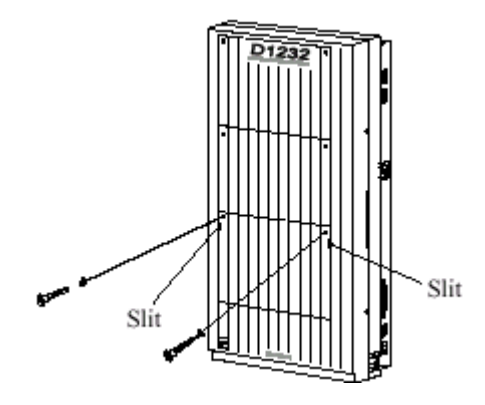

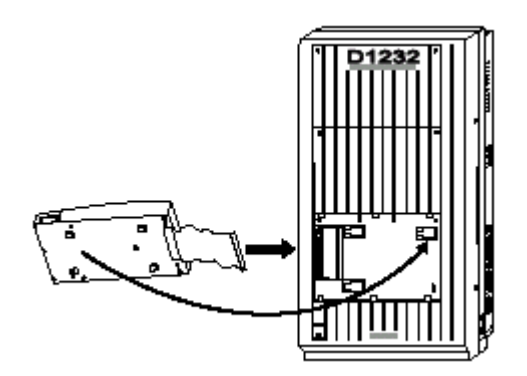

3. เลื่อนแผงขยายให้เข้าล็อค

4. ถอดสกรูบนแผงขยายออกและเลื่อนฝาครอบออก

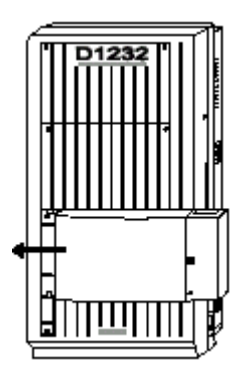

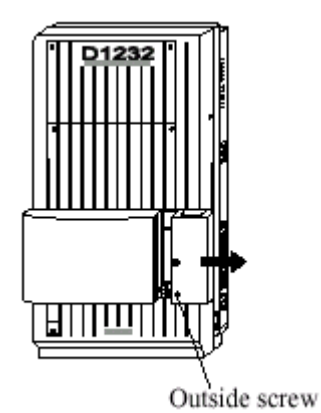

5. ขันสกรูยึดด้านในดังรูป <u>( ถ้าไม่ขันสกรู กราวน์จะไม่ถึงกัน )</u>

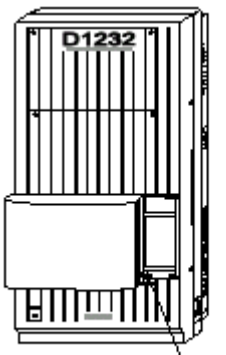

Inside screw

### 2.4.2 การต่อหน่วยขยาย 4 สายนอก (KX-TD180)

การต่อเพิ่ม 4 สายนอก (4 CO) สำหรับ KX-TD816 จะเพิ่ม CO5 ถึง CO8 ส่วน KX-TD1232 จะเพิ่ม CO9ถึง CO12 ตำแหน่งติดตั้งจะอยู่ที่พื้นที่ติดตั้งใดๆ ก็ได้ขึ้นอยู่กับการโปรแกรมระบบ

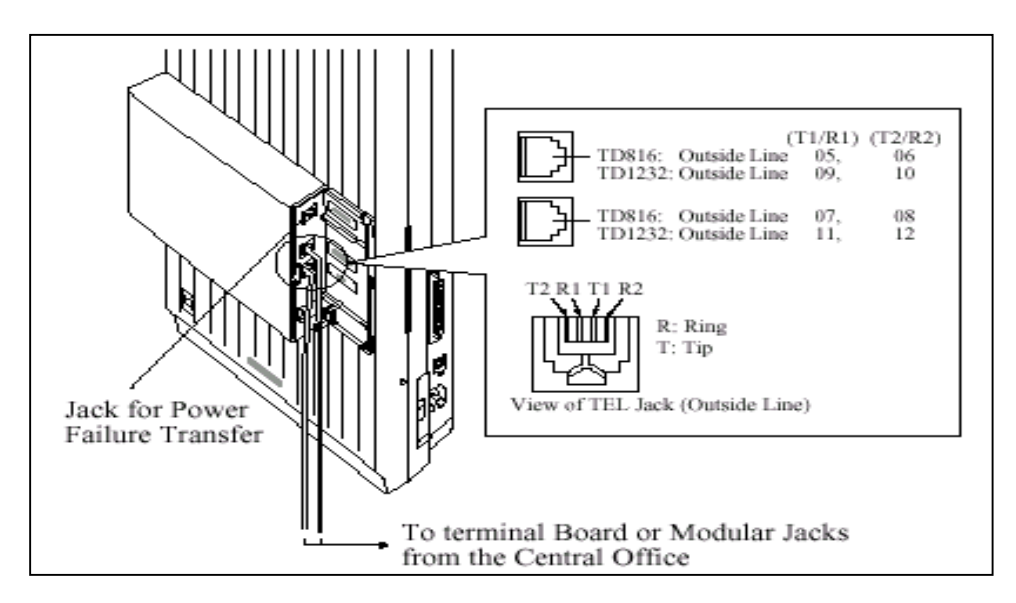

# 2.4.3 การต่อหน่วยขยาย 8 สายใน (KX-TD170)

การต่อสายจะเหมือนกันกับ Jack 01 - 16 ดังตาราง

| Pin No.                          | EXTN.         | 01-08                          | EXTN. 09-16   |                                | 8EXTN.        |                                | 8EXTN.        |                                |
|----------------------------------|---------------|--------------------------------|---------------|--------------------------------|---------------|--------------------------------|---------------|--------------------------------|
| 26<br>1<br>27<br>2<br>28<br>3    | Jack<br>No.01 | T<br>R<br>D1<br>D2<br>P1<br>P2 | Jack<br>No.09 | T<br>R<br>D1<br>D2<br>P1<br>P2 | Jack<br>No.17 | T<br>R<br>D1<br>D2<br>P1<br>P2 | Jack<br>No.25 | T<br>R<br>D1<br>D2<br>P1<br>P2 |
| 29<br>4<br>30<br>5<br>31<br>6    | Jack<br>No.02 | T<br>R<br>D1<br>D2<br>P1<br>P2 | Jack<br>No.10 | T<br>R<br>D1<br>D2<br>P1<br>P2 | Jack<br>No.18 | T<br>R<br>D1<br>D2<br>P1<br>P2 | Jack<br>No.26 | T<br>R<br>D1<br>D2<br>P1<br>P2 |
| 32<br>7<br>33<br>8<br>34<br>9    | Jack<br>No.03 | T<br>R<br>D1<br>D2<br>P1<br>P2 | Jack<br>No.11 | T<br>R<br>D1<br>D2<br>P1<br>P2 | Jack<br>No.19 | T<br>R<br>D1<br>D2<br>P1<br>P2 | Jack<br>No.27 | T<br>R<br>D1<br>D2<br>P1<br>P2 |
| 35<br>10<br>36<br>11<br>37<br>12 | Jack<br>No.04 | T<br>R<br>D1<br>D2<br>P1<br>P2 | Jack<br>No.12 | T<br>R<br>D1<br>D2<br>P1<br>P2 | Jack<br>No.20 | T<br>R<br>D1<br>D2<br>P1<br>P2 | Jack<br>No.28 | T<br>R<br>D1<br>D2<br>P1<br>P2 |
| 38<br>13<br>39<br>14<br>40<br>15 | Jack<br>No.05 | T<br>R<br>D1<br>D2<br>P1<br>P2 | Jack<br>No.13 | T<br>R<br>D1<br>D2<br>P1<br>P2 | Jack<br>No.21 | T<br>R<br>D1<br>D2<br>P1<br>P2 | Jack<br>No.29 | T<br>R<br>D1<br>D2<br>P1<br>P2 |
| 41<br>16<br>42<br>17<br>43<br>18 | Jack<br>No.06 | T<br>R<br>D1<br>D2<br>P1<br>P2 | Jack<br>No.14 | T<br>R<br>D1<br>D2<br>P1<br>P2 | Jack<br>No.22 | T<br>R<br>D1<br>D2<br>P1<br>P2 | Jack<br>No.30 | T<br>R<br>D1<br>D2<br>P1<br>P2 |
| 44<br>19<br>45<br>20<br>46<br>21 | Jack<br>No.07 | T<br>R<br>D1<br>D2<br>P1<br>P2 | Jack<br>No.15 | T<br>R<br>D1<br>D2<br>P1<br>P2 | Jack<br>No.23 | T<br>R<br>D1<br>D2<br>P1<br>P2 | Jack<br>No.31 | T<br>R<br>D1<br>D2<br>P1<br>P2 |
| 47<br>22<br>48<br>23<br>49<br>24 | Jack<br>No.08 | T<br>R<br>D1<br>D2<br>P1<br>P2 | Jack<br>No.16 | T<br>R<br>D1<br>D2<br>P1<br>P2 | Jack<br>No.24 | T<br>R<br>D1<br>D2<br>P1<br>P2 | Jack<br>No.32 | T<br>R<br>D1<br>D2<br>P1<br>P2 |
| 25                               |               |                                |               |                                |               |                                |               |                                |

# <u>รูปแสดงการต่อสายของ KX-TD170</u>

การต่อเพิ่ม 8 สายใน สำหรับ KX-TD816 จะเพิ่ม Jack 9 ถึง Jack 16 สำหรับ KX-TD1232 <u>ถ้าเพิ่ม Card</u> <u>แรก ( E1 )จะเพิ่ม Jack 17 ถึง Jack 24 ถ้าต่อเพิ่ม Card ที่ 2 ( E2) จะเป็น Jack 25 ถึง Jack 32</u> <u>การโปรแกรม</u> : <u>โปรแกรมที่ 109 กำหนดเป็น E1 หรือ E2</u> <u>2.4.4 การติดตั้ง Card KX-TD174 ( 16 SLT )</u>

การติดตั้ง KX-TD174 จะต่อใช้งานได้เฉพาะโทรศัพท์ธรรมดาเท่านั้น โดย<u>ถ้าเพิ่ม Card ที่1 (A1)</u>จะ เป็น<u>การเพิ่มที่ Jack 17 -1 ถึง 24-1 และ Jack 17-2 ถึง 24 -2</u> ถ้าเพิ่มเป็น Card ที่ 2 (A2)จะเป็น Jack 25-1 ถึง32-<u>1 และ Jack 25-2 ถึง 32-2 การต่อสายจะเป็นดังรูป</u>

| Pin No.  | Clip<br>Terminal<br>(KX-A205) | For KX-TD816<br>Jack No.09-16 |        | For KX-TD1<br>(Expansion | 232<br>1) | For KX-TD1232<br>(Expansion 2) |        |  |
|----------|-------------------------------|-------------------------------|--------|--------------------------|-----------|--------------------------------|--------|--|
|          | No.                           |                               |        | Jack No.17-              | 24        | Jack No.25-32                  |        |  |
| 26<br>1  | 1<br>2                        | Jack. 09-1                    | T<br>R | Jack. 17-1               | T<br>R    | Jack. 25-1                     | T<br>R |  |
| 27<br>2  | 3<br>4                        | Jack. 10-1                    | T<br>R | Jack. 18-1               | T<br>R    | Jack. 26-1                     | T<br>R |  |
| 28<br>3  | 5<br>6                        | Jack. 11-1                    | T<br>R | Jack. 19-1               | T<br>R    | Jack. 27-1                     | T<br>R |  |
| 29<br>4  | 7<br>8                        | Jack. 12-1                    | T<br>R | Jack. 20-1               | T<br>R    | Jack. 28-1                     | T<br>R |  |
| 30<br>5  | 9<br>10                       | Jack. 13-1                    | T<br>R | Jack. 21-1               | T<br>R    | Jack. 29-1                     | T<br>R |  |
| 31<br>6  | 11<br>12                      | Jack. 14-1                    | T<br>R | Jack. 22-1               | T<br>R    | Jack. 30-1                     | T<br>R |  |
| 32<br>7  | 13<br>14                      | Jack. 15-1                    | T<br>R | Jack. 23-1               | T<br>R    | Jack. 31-1                     | T<br>R |  |
| 33<br>8  | 15<br>16                      | Jack. 16-1                    | T<br>R | Jack. 24-1               | T<br>R    | Jack. 32-1                     | T<br>R |  |
| 34<br>9  | 17<br>18                      | Jack. 09-2                    | T<br>R | Jack. 17-2               | T<br>R    | Jack. 25-2                     | T<br>R |  |
| 35<br>10 | 19<br>20                      | Jack. 10-2                    | T<br>R | Jack. 18-2               | T<br>R    | Jack. 26-2                     | T<br>R |  |
| 36<br>11 | 21<br>22                      | Jack. 11-2                    | T<br>R | Jack. 19-2               | T<br>R    | Jack. 27-2                     | T<br>R |  |
| 37<br>12 | 23<br>24                      | Jack. 12-2                    | T<br>R | Jack. 20-2               | T<br>R    | Jack. 28-2                     | T<br>R |  |
| 38<br>13 | 25<br>26                      | Jack. 13-2                    | T<br>R | Jack. 21-2               | T<br>R    | Jack. 29-2                     | T<br>R |  |
| 39<br>14 | 27<br>28                      | Jack. 14-2                    | T<br>R | Jack. 22-2               | T<br>R    | Jack. 30-2                     | T<br>R |  |
| 40<br>15 | 29<br>30                      | Jack. 15-2                    | T<br>R | Jack. 23-2               | T<br>R    | Jack. 31-2                     | T<br>R |  |
| 41<br>16 | 31<br>32                      | Jack. 16-2                    | T<br>R | Jack. 24-2               | T<br>R    | Jack. 32-2                     | T<br>R |  |

#### <u>รูปแสดงการต่อสายของ KX-TD174</u>

# <u>การโปรแกรม</u> : <u>โปรแกรมที่ 109 กำหนดเป็น A1 หรือ A2 แล้ว Reset ตู้ 1 ครั้ง</u>

# 2.4.5 <u>การติดตั้ง KX-TD280CE ( 2 Port ISDN )</u>

เป็น Card แบบ สายนอก ISDN แบบ <u>BRI 2 Port</u> การต่อสายจะใช้ หัวต่อแบบ DDK ดังรูป

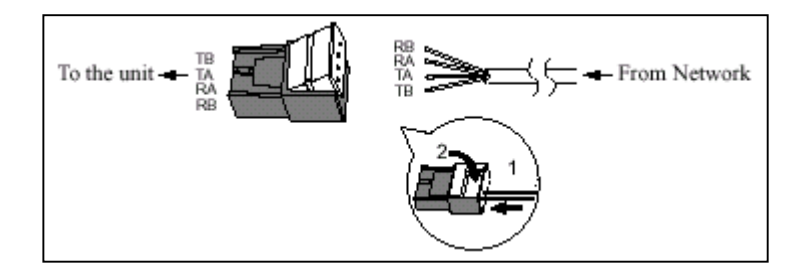

<u>รูปแสดงหัวต่อแบบ DDK</u>

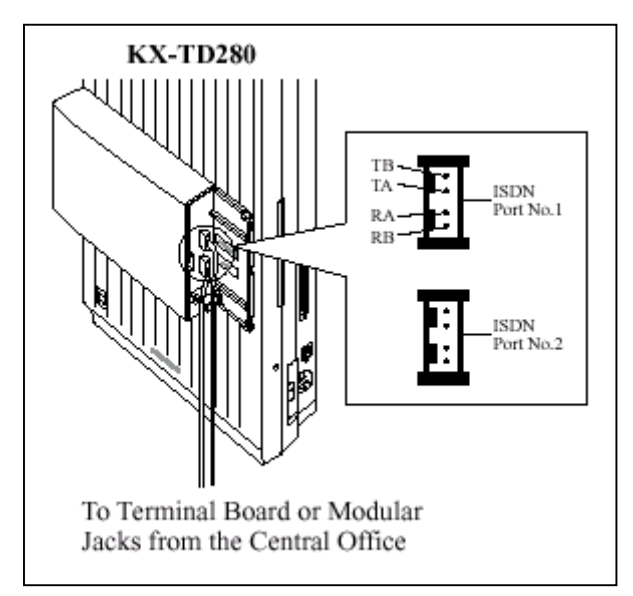

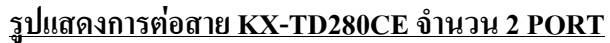

- จะใช้งานสายนอกที่ 9 - 12 โดย Co9 - Co10 = Port 5 ISDN

Coll-Col2 = Port 6 ISDN

<u>การโปรแกรม</u> : <u>โปรแกรมที่ 109 กำหนดเป็น S2 แล้ว Reset ตู้ 1 ครั้ง</u>

# 2.4.6 <u>การติดตั้ง KX-TD286CE ( 6 Port ISDN )</u>

เป็น Card แบบ สายนอก ISDN แบบ <u>BRI 6 Port</u> การต่อสายจะใช้ หัวต่อแบบ DDK ดังรูป

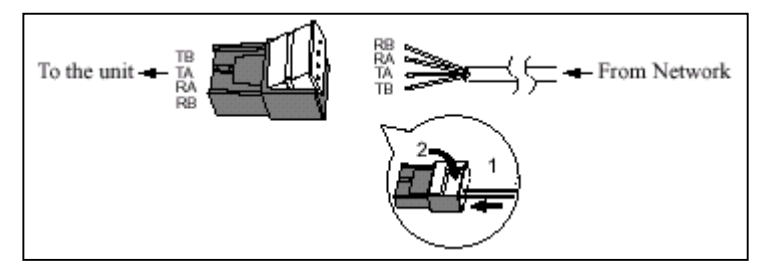

### <u>รูปแสดงหัวต่อแบบ DDK</u>

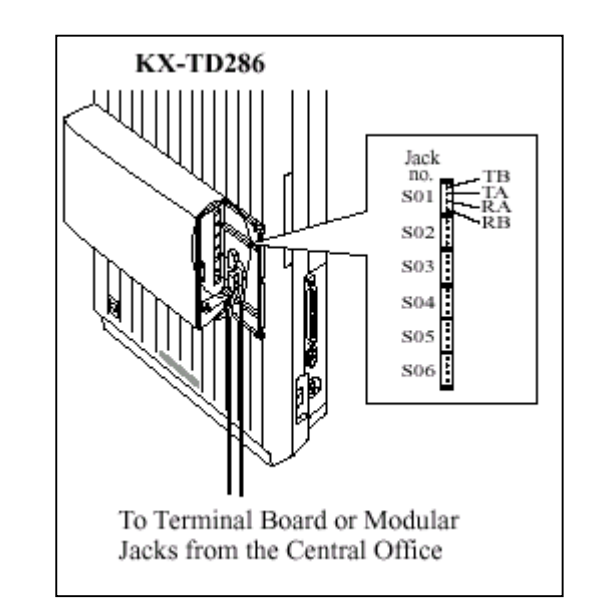

<u>รูปแสดงการต่อสาย KX-TD286CE จำนวน 6 PORT</u>

- จะใช้งานสายนอกที่ 1- 12 โคย Col - Co2 = Port 1 ISDN

Co3 - Co4 = Port 2 ISDNCo5 - Co6 = Port 3 ISDNCo7 - Co8 = Port 4 ISDNCo9 - Co10 = Port 5 ISDNCo11 - Co12 = Port 6 ISDN

#### <u>หมายเหตุ</u>

- Jumper ต้องอยู่ในตำแหน่ง 4 M

- ถ้าใช้งาน Port ISDN ไม่ครบ จะยังสามารถใช้สายนอกที่เหลือได้ เช่น ใช้ ISDN 4 Port (Co 5-12)
 จะใช้สายนอกที่ 1 -4 ต่อสาย TOT ปกติได้

# <u>การโปรแกรม : โปรแกรมที่ 109 กำหนดเป็น S6 แล้ว Reset ตู้ 1 ครั้ง</u>

### <u>สำหรับการต่อกับจุดต่อของชุมสายโทรศัพท์</u>

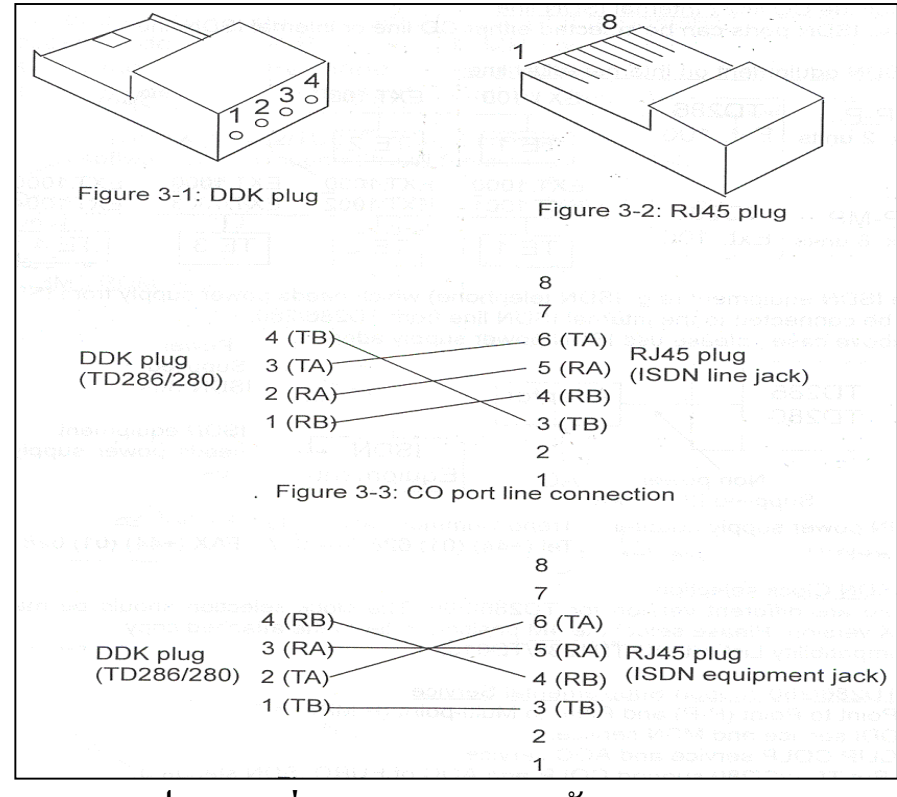

### รูปแสดงการต่อสายแบบ DDK(PBX) กับ RJ45 (TOT)

# 2.4.7 <u>การติดตั้ง KX-TD290CE ( 30 ช่องสัญญาณ PRI ISDN. )</u>

เป็น Card เพิ่มสายนอกแบบ ISDN แบบ 30 ช่องสัญญาณ จะใช้ได้เฉพาะตู้ Master เท่านั้น ไม่สามารถ ต่อเข้าที่ตู้ Slaveได้ และ ที่ตู้ Slaveจะไม่สามารถใช้งานสายนอกได้เลย ( สายนอกที่ 13 - 24 ) สำหรับตู้ Master ยังสามารถใช้งานสายนอกที่ 1 -8 ได้ตามปกติ โดยแต่ละช่องสัญญาณเสียงจะใช้ความเร็ว 64 Kbps (30B+D)

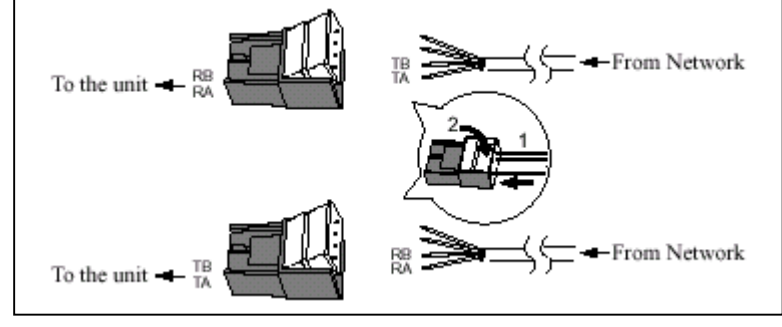

<u>รูปแสดงหัวต่อแบบ DDK</u>

### จะใช้หัว DDK 2 ตัวกือค้านรับและค้านส่ง

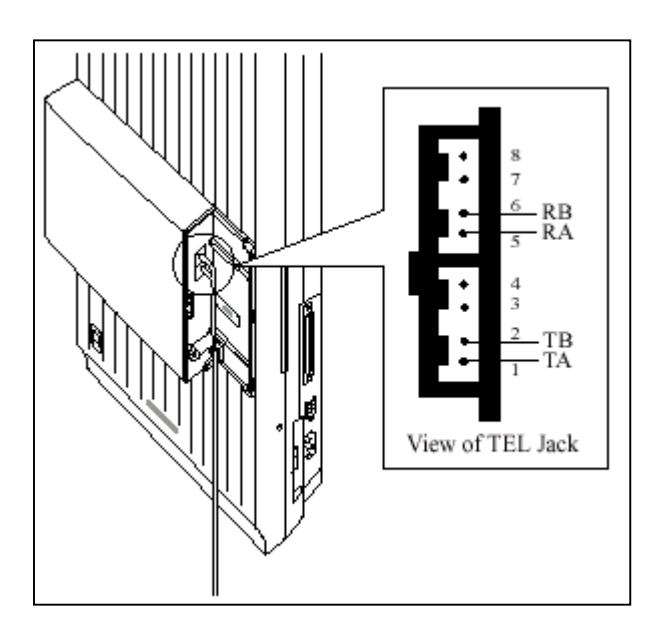

รูปแสดงการต่อสายของ PRI ISDN (KX-TD290CE) โปรแกรมที่ 109 กำหนดเป็น PR แล้ว Reset ตู้ 1 ครั้ง

<u>การโปรแกรม</u> :

<u>หมายเหตุ</u>

- ถ้าติดตั้ง Card KX-TD290CE นี้กับ KX-TD170 หรือ KX-TD174 ต้องมี วงกลม 2 ที่ Card KX-TD170 และ KX-TD174 ด้วย ดังรูป

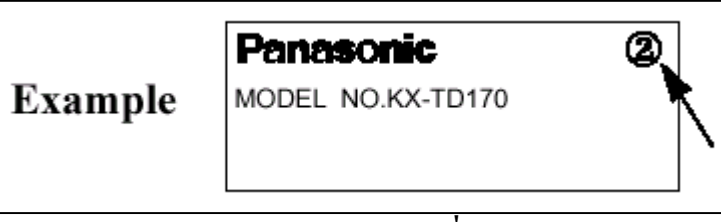

<u>รูปแสดงตัวอย่าง Mark วงกลม 2 ที่ Card KX-TD170</u>

# 2.4.8 การติดตั้ง KX-TD184X (4 ช่องสัญญาณ E&M. TIE LINE )

เป็น Card เพิ่มแบบสายนอก ชนิด E&M Tie Line 1 Card จะมี 4 สายนอก สามารถต่อได้ 1 Card ต่อ 1 ตู้ (โดยไม่มี Card เพิ่มแบบสายนอกอื่นต่ออยู่ด้วย) การต่อใช้งานต้องต่อร่วมกับ Card แบบ E&M ด้วยกันเท่านั้น ไม่สามารถต่อกับสาย TOT ธรรมดาทั่วไปได้ หากใช้งานติดต่อกันข้ามจังหวัดต้องมีการเช่าสาย (Lease Line) โดยเราต้องต่อ Card KX-TD184X นี้กับ Multiplexer หรือ Router จากนั้นตัว Multiplexer หรือ Router จะต่อกับ สายที่เช่าอีกทีหนึ่ง โดยการติดต่อกันสามารถกดหมายเลขภายในของตู้ที่เราติดต่อด้วยได้เลย โดยไม่ต้องล่าสาย นอก(แบบธรรมดา) ก่อนทำให้การติดต่อของทั้ง 2 ตู้เสมือนโทรติดต่อกันแบบภายใน ทำให้ไม่เสียค่าใช้จ่ายใน การโทร

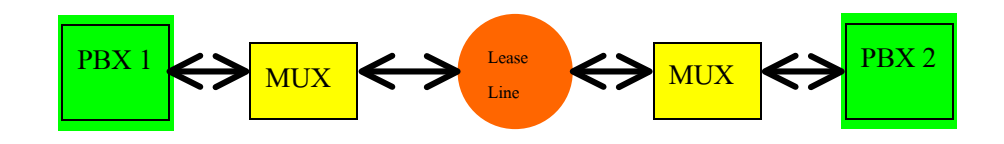

<u>รูปแสดง Diagram การติดต่อระหว่าง 2 ตู้</u>

สามารถต่อใช้งานได้ 2 แบบ คือแบบ 2 Wire และ 4 Wire คุณสมบัติของ Card นี้มีดังนี้

| Item                 | Description                                                                                                    |  |  |  |  |  |
|----------------------|----------------------------------------------------------------------------------------------------|--|--|--|--|--|
| E&M (TIE) Line Types | Type 5 only                                                                                                    |  |  |  |  |  |
| Transmission         | 2-wire or 4-wire voice path (Programmable)                                                                                                    |  |  |  |  |  |
|                      | (Note) Maximum cabling distance of the E&M line cord<br>(twisted cable): 22 AWG: Under 9.6 km                                                 |  |  |  |  |  |
| Transmission levels  | 2-wire voice path: -3 db (transmit/receive)<br>4-wire voice path: -3 db normal (transmit/receive)<br>Programmable (-6 db, -3 db, 0 db, +3 db) |  |  |  |  |  |
| Signalling           | DTMF or Pulse                                                                                                    |  |  |  |  |  |
| E lead               | Battery: -48 VDC, 20 mA to ground (max.)<br>Sensitivity: 5 mA or 2000 <b>D</b> to ground (max.) (min)                                         |  |  |  |  |  |
| M lead               | Available current: 30 mA (max.)<br>Available voltage: ±100 V (max.)                                                                           |  |  |  |  |  |

#### <u>ตารางแสดงคุณสมบัติของ Card KX-TD184</u>

#### <u>ลักษณะการต่อสาย</u>

การต่อสายมี 2 แบบคือ 2 Wire และ 4 Wire คังรูป

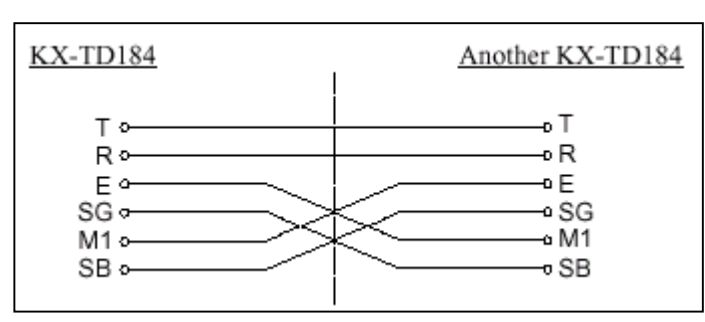

### <u>รูปแสดงลักษณะการต่อสายแบบ 2 Wire</u>

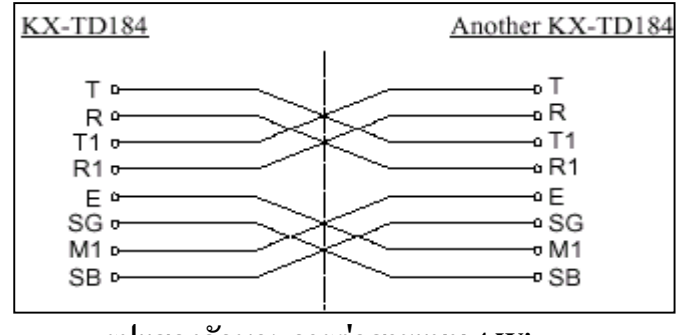

<u>รูปแสดงลักษณะการต่อสายแบบ 4 Wire</u>

### <u>รูปแบบการรับส่งสัญญาณ E&M Type 5</u>

การรับส่ง สัญญาณของ KX-TD184 ใช้มาตรฐานแบบ Type 5 คังรูป

#### <u>แบบ 2 Wire</u>

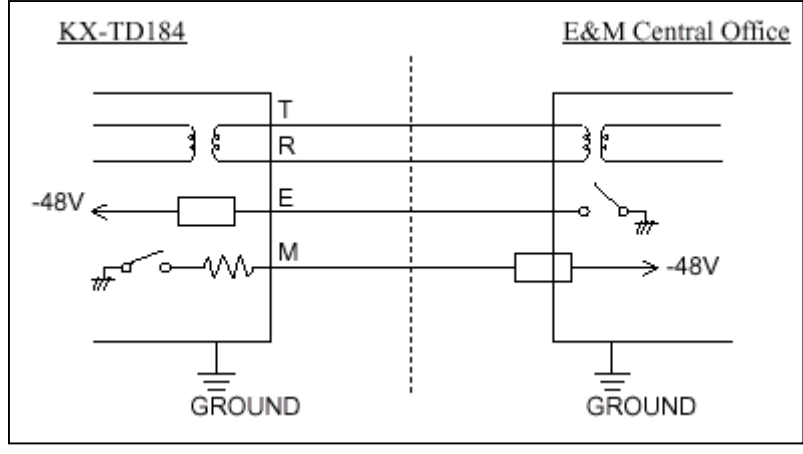

รูปแสดงลักษณะการรับส่งสัญญาณของการต่อ แบบ 2 Wire

#### <u>แบบ 4 Wire</u>

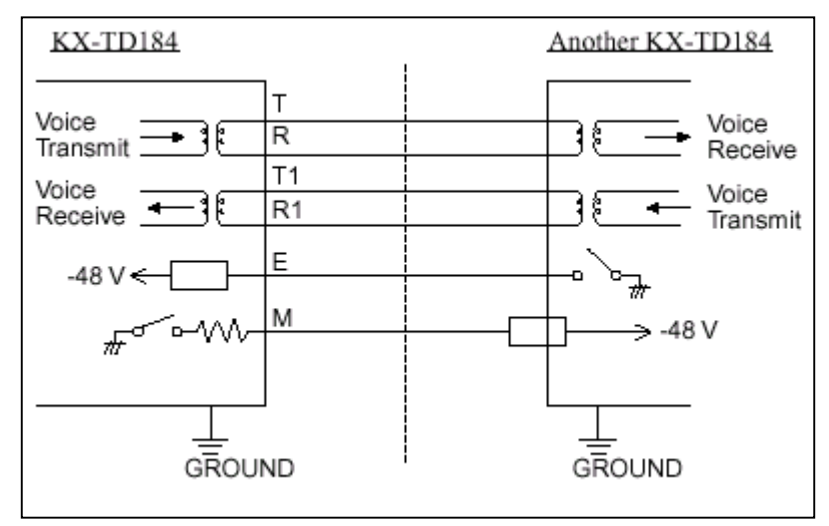

รูปแสดงลักษณะการรับส่งสัญญาณของการต่อ แบบ 4 Wire

<u>การโปรแกรม : โปรแกรมที่ 109 กำหนดเป็น EM แล้ว Reset ตู้ 1 ครั้ง</u>

### การต่อสายของ Card KX-TD184

การต่อสายใช้หัวต่อแบบ 50 ขา โคยจะใช้บาใคต่อบ้างให้ดูอ้างอิงกับชนิคที่เราจะต่อว่าเป็นแบบ 2 wire หรือ 4 wire จากรูปในหัวข้อลักษณะการต่อสาย

| Pin No. | Cable Color        | Clip No. | Number<br>of Dots | E&M Line |                             |  |
|---------|--------------------|----------|-------------------|----------|-----------------------------|--|
| 1       | ORN-RED            | 1        | 1                 |          | T }                         |  |
| 26      | ORN-BLK            | 2        | 1                 |          | R J 2-wire of 4-wire - send |  |
| 2       | YEL-RED            | 3        | 1                 |          | T1 A-wire - receive         |  |
| 27      | YEL-BLK            | 4        | 1                 |          | R1 f +wild - receive        |  |
| 3       | GRY-RED            | 5        | 1                 | NO 1     | E Lead                      |  |
| 28      | GRY-BLK            | 6        | 1                 | 140.1    | SG Lead                     |  |
| 4       | WHY-RED            | 7        | 1                 |          | SB Lead                     |  |
| 29      | WHY-BLK            | 8        | 1                 |          | M1 Lead                     |  |
| 5       | ORN-RED            | 9        | 1                 |          | SG0                         |  |
| 30      | ORN-BLK            | 10       | 1                 |          | M Lead only for Type 5      |  |
| 6       | YEL-RED            | 11       | 2                 |          | T } 2-wire or 4-wire - send |  |
| 31      | YEL-BLK            | 12       | 2                 |          | R J 2-whe of 4-whe - send   |  |
| 7       | GRY-RED            | 13       | 2                 |          | T1 } 4-wire - receive       |  |
| 32      | GRY-BLK            | 14       | 2                 |          | R1 J                        |  |
| 8       | WHY-RED            | 15       | 2                 | 20.2     | E Lead                      |  |
| 33      | WHY-BLK            | 16       | 2                 | NU.2     | SG Lead                     |  |
| 9       | ORN-RED            | 17       | 2                 |          | SB Lead                     |  |
| 34      | ORN-BLK            | 18       | 2                 |          | M1 Lead                     |  |
| 10      | YEL-RED            | 19       | 2                 |          | SG0                         |  |
| 35      | YEL-BLK            | 20       | 2                 |          | M Lead only for Type 5      |  |
| 11      | GRY-RED            | 21       | 3                 |          | T } 2-wire or 4-wire - send |  |
| 36      | GRY-BLK            | 22       | 3                 |          | R J = whe of t the send     |  |
| 12      | WHY-RED            | 23       | 3                 |          | T1 } 4-wire - receive       |  |
| 37      | WHY-BLK            | 24       | 3                 |          | R1 )                        |  |
| 13      | ORN-RED            | 25       | 3                 | NO.3     | E Lead                      |  |
| 38      | ORN-BLK            | 26       | 3                 |          | SG Lead                     |  |
| 14      | YEL-RED            | 27       | 3                 |          | SB Lead                     |  |
| 39      | YEL-BLK            | 28       | 3                 |          | MILead                      |  |
| 15      | GRY-RED            | 29       | 3                 |          | SG0                         |  |
| 40      | GRY-BLK            | 30       | 3                 |          | M Lead only for Type 5      |  |
| 16      | WHY-RED            | 31       | 4                 |          | T 2-wire or 4-wire - send   |  |
| 41      | WHY-BLK            | 32       | 4                 |          | R)                          |  |
| 17      | ORN-RED            | 35       | 4                 |          | B1 4-wire - receive         |  |
| 42      | VEL DED            | 34       | 4                 |          | KI J                        |  |
| 18      | VEL DIV            | 35       | 4                 | NO.4     | E Lead                      |  |
| 10      | CRV RED            | 30       | 4                 |          | SO Leau<br>SD L and         |  |
| 19      | GRI-RED<br>GRV DLV | 3/       | 4                 |          | MI Lead                     |  |
| 20      | WUV DED            | 30       | 4                 |          | SCO                         |  |
| 45      | WHV-RI K           | 40       | 4                 |          | M Lead only for Type 5      |  |
| 45      | WHY-BLK            | 40       | 4                 |          | M Lead only for Type 5      |  |

### <u>ตารางแสดงขาต่างๆของ Card KX-TD184</u>

# 2.4.9 การติดตั้ง KX-TD188X (30 ช่องสัญญาณ TIE LINE )

เป็น Card เพิ่มแบบสายนอก ชนิด E1 Tie Line 1 Card จะมี 30 สายนอก สามารถต่อได้ที่ตู้ Master เท่า นั้นเพิ่มได้ 1 Card / System โดยเมื่อต่อแล้ว สายนอกพื้นฐานของตู้ Master ยังคงใช้งานได้ตามปกติ ส่วนสายนอก ของตู้ Slave จะไม่สามารถใช้งานได้เลยทั้งของตู้พื้นฐานและส่วนขยายเพิ่ม(Option) สำหรับสายภายในยังคงใช้ งานและขยายเพิ่มได้ตามปกติ ใช้ได้สำหรับ Rom Version P211B เป็นต้นไป ลักษณะ Card จะใช้หัวต่อแบบ BNC มี 2 เส้นคือ ด้านรับ (Receive) และด้านส่ง (Send) เป็นดังรูป

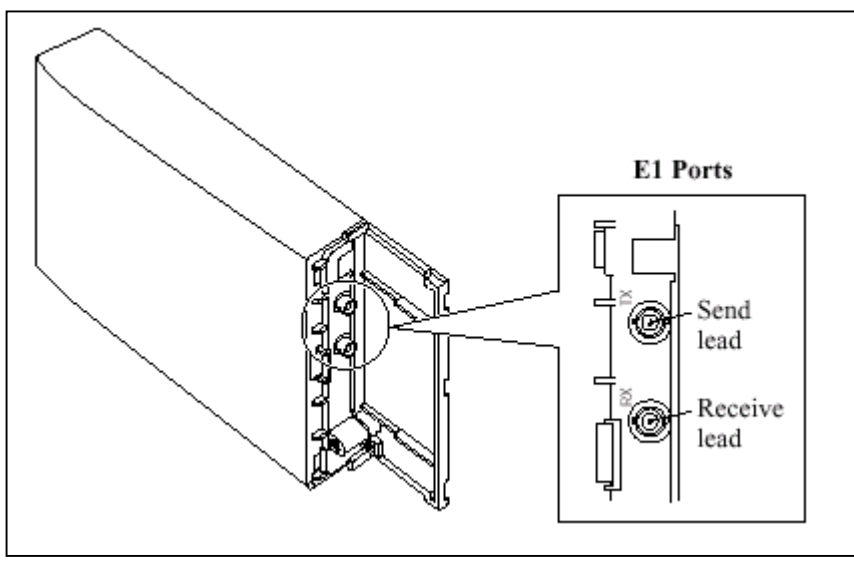

<u>รูปแสดงการต่อสายของ Card E1 (KX-TD188X)</u>

<u>ลักษณะการต่อของ BNC เป็นดังรูป</u>

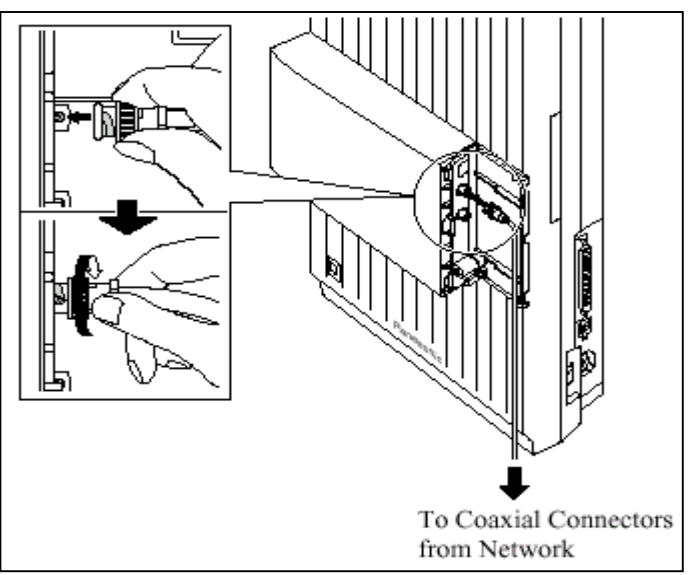

การโปรแกรม : โปรแกรมที่ 109 กำหนดเป็น EL แล้ว Reset ตู้ 1 ครั้ง

#### <u>หมายเหตุ</u>

- ถ้าติดตั้ง Card KX-TD188X นี้กับ KX-TD170 หรือ KX-TD174 ต้องมี วงกลม 2 ที่ Card KX-TD170 และ KX-TD174 ด้วย ดังรูป

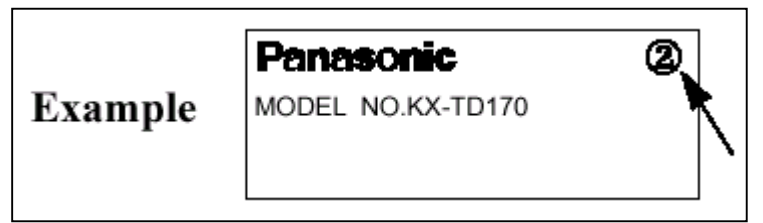

รูปแสดงตัวอย่าง Mark วงกลม 2 ที่ Card KX-TD170

# 2.4.10 การติดตั้ง DISA Card (KX-TD1232)

DISA Card สามารถติดตั้งได้ 1 Card ต่อ 1 ตู้เท่านั้น โดยถ้าติดตั้งที่ตู้ Master จะสามารถตอบรับสาย นอกได้ ที่ CO1-12 กรณีพ่วงตู้ ที่ ตู้ Slave ถ้าต้องการให้ DISA ตอบรับสายนอกที่ 13 -24 ต้องติด Card DISA ที่ตู้ Slave อีก 1 Card ด้วย

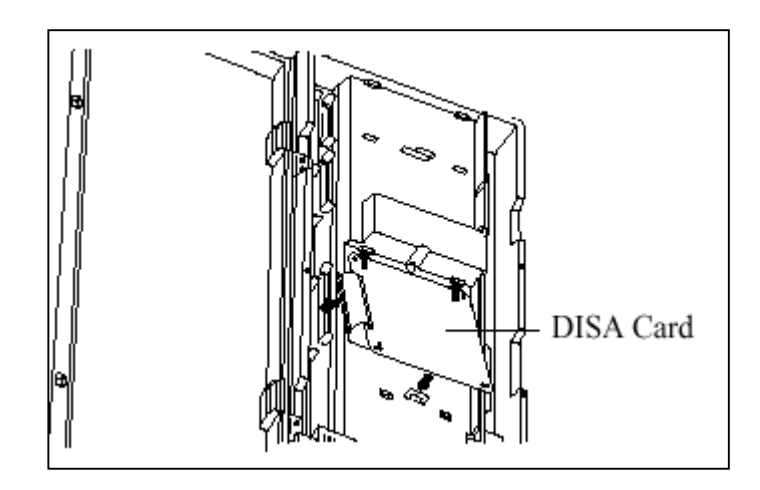

รูปแสดงการติดตั้ง Card DISA

# 2.4.11 การติดตั้ง Remote Card KX-TD196/KX-TD197 (KX-TD1232)

Card Remote สามารถติดตั้งได้ทั้งที่ตู้ Master และ Slave ตู้ละ 1 Card เท่านั้นโดยต้องเลือกว่าจะใช้ Remote Card แบบใด การติดตั้งมีดังรูป

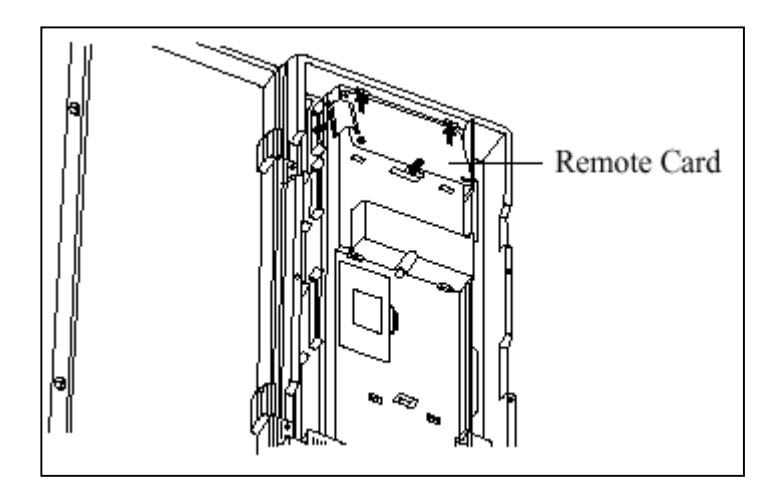

รูปแสดงการติดตั้ง Card Remote

<u>การโปรแกรม</u>: โปรแกรมที่ 107, 813, และ 814, 817

<u>หมายเหตุ</u>

ถ้ามีการพ่วงตู้ สายภายในที่จะโอนสายเรียกเข้าไปที่ Remote Extension ได้ สายนอกที่โทรเข้าจะต้อง
 อยู่ตู้เดียวกันกับตู้ที่ติดตั้ง Card Remote ไว้

### 2.4.12 การต่อสาย Doorphone และ Door Opener

ตู้ระบบสามารถต่อ Doorphone (KX-T30865) และ Door Opener ใด้อย่างละ 2 ตัว ภายใต้การควบคุม

ปอง Doorphone Card (KX-TD160) 1 ชุด

### การติดตั้งกริ่งติดประตู (Doorphone)

1. ถอดสกรูด้านล่างออก

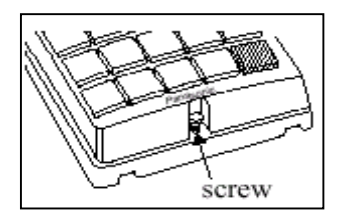

### 2. ติดฐานถ่างเข้ากับผนัง

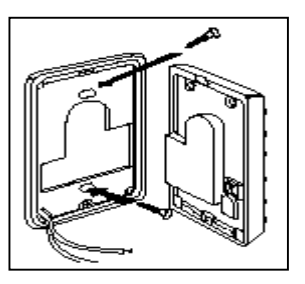

3. ต่อสายใช้งานเข้ากับจุดต่อสายค้านใน และต่อไปที่ Card Doorphone

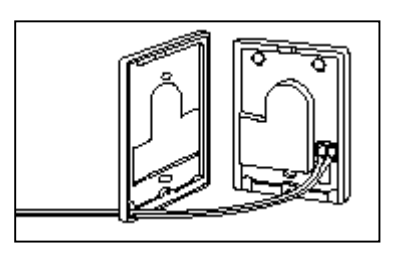

4. ประกบ Doorphone เข้าตามเดิมและขันสกรู

# <u>การติดแผง Doorphone Card</u>

1. ต่อขั้วต่อแบบโมดูลาห์ ชนิด 4 ขั้ว เข้ากับชุด Doorphone Card

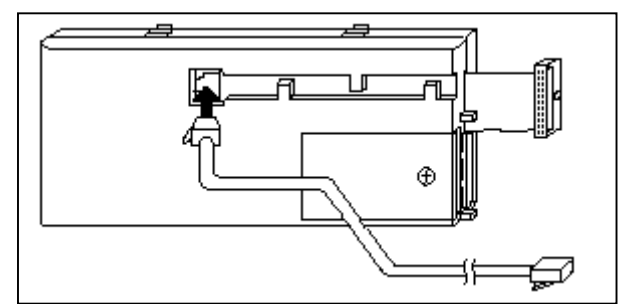

- 2. ประกบเข้ากับจุดติดตั้ง Doorphone Card บนตัวตู้
- 3. ต่อสายโทรศัพท์เข้ากับตัว Card

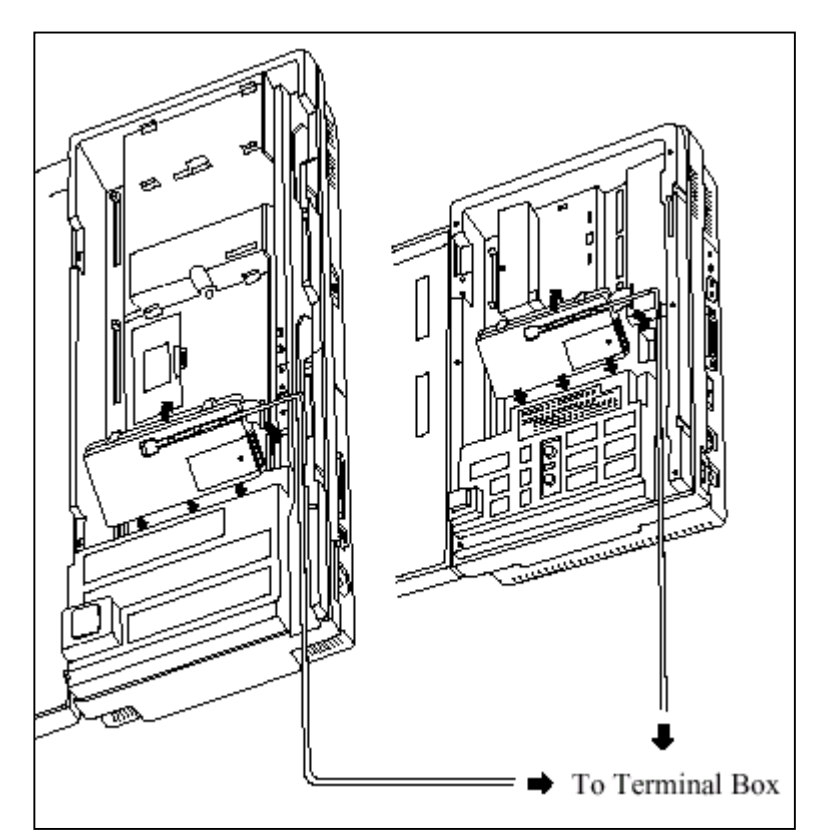

### <u>การต่อสาย Doorphone</u>

- 1. เสียบขั้วต่อโมดูล่าห์ ของ Doorphone เข้ากับ กล่องแยกสาย (Terminal Box)
- 2. ต่อ Doorphone 1 เข้ากับสายสีแดงและสีเขียวของกล่องแยกสาย
- 3. ต่อ Doorphone 2 เข้ากับสายสีเหลืองและสีด้ำของกล่องแยกสาย

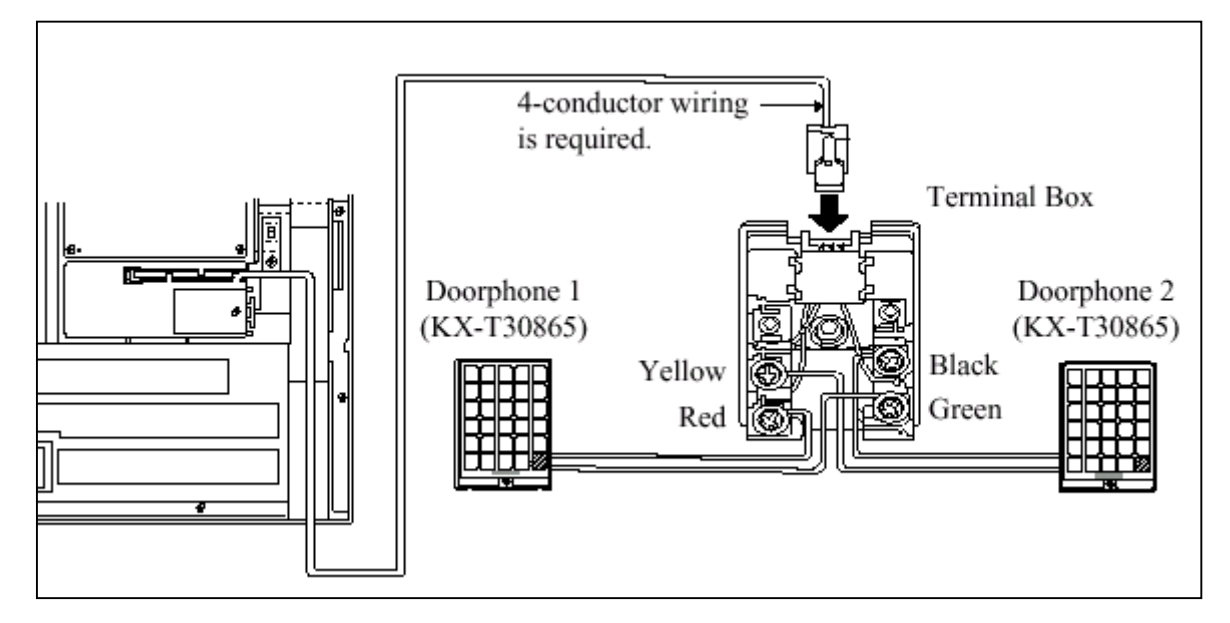

# การต่อ Door Opener

# 1. ถอคสกรูฝาครอบบน Doorphone Card ออก

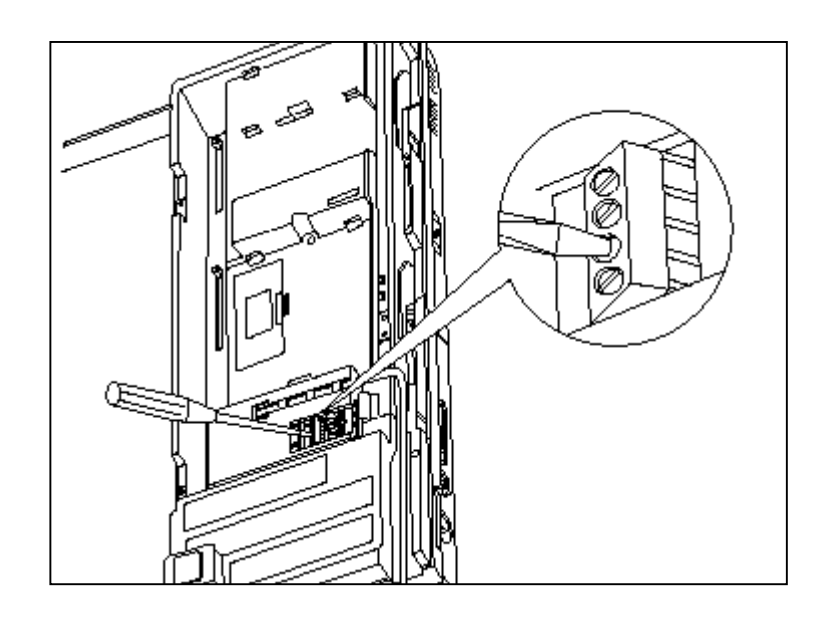

# 2. ต่อสายออกไปที่ชุคปิคเปิคประตู

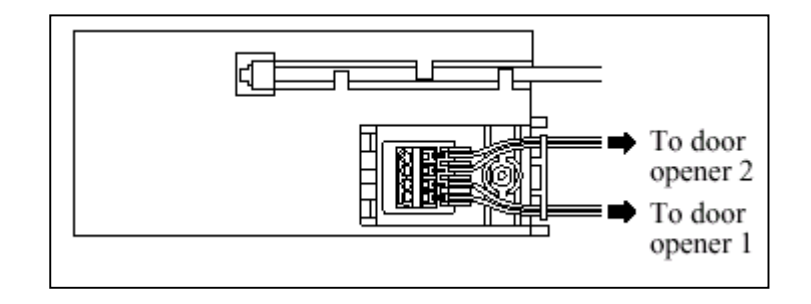

# <u>รูปแสดงการต่อสายออกจากชุด Door Opener</u>

### <u>พิกัดความยาวของสายต่อ Doorphone และ Door Opener แสดงดังรูป</u>

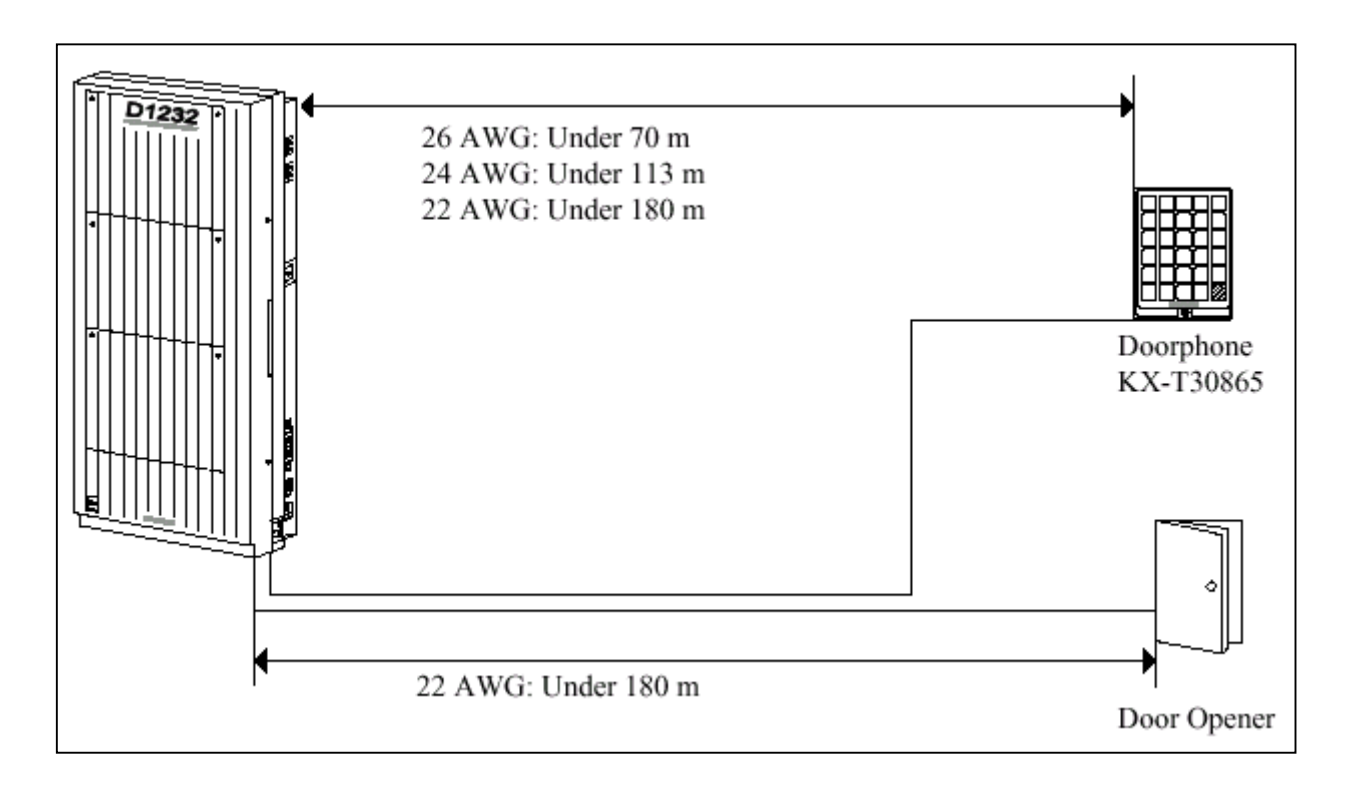

# <u>รูปแสดงความยาวของสายที่ใช้ต่อ Doorphone และ Door Opener</u>

การโปรแกรม : โปรแกรมที่ 607, 608

# 2.4.13 การเชื่อมระบบเข้าด้วยกันโดยใช้ Card KX-TD192 (ใช้กับKX-TD1232)

การต่อเชื่อมตู้ระบบ 2 ตู้เข้าด้วยกันจะต้องเพิ่มชุคเชื่อมตู้ระบบ KX-TD192 จำนวน 1 ชุคซึ่งจะประกอบ

ด้วย Connection Card 2 แผง และสาย Connection

# <u>การเชื่อมระบบทำได้ดังนี้</u>

- 1. เช็ก Rom Version ของทั้ง 2 ตู้ต้องเป็น Version เดียวกัน
- 2. ให้เคลียร์ โปรแกรมทั้ง 2 ตู้ให้เป็นค่าจากโรงงาน
- 3. ปิดตู้ ใส่ Card เชื่อมตู้ และต่อสายเข้าด้วยกัน ดังรูป

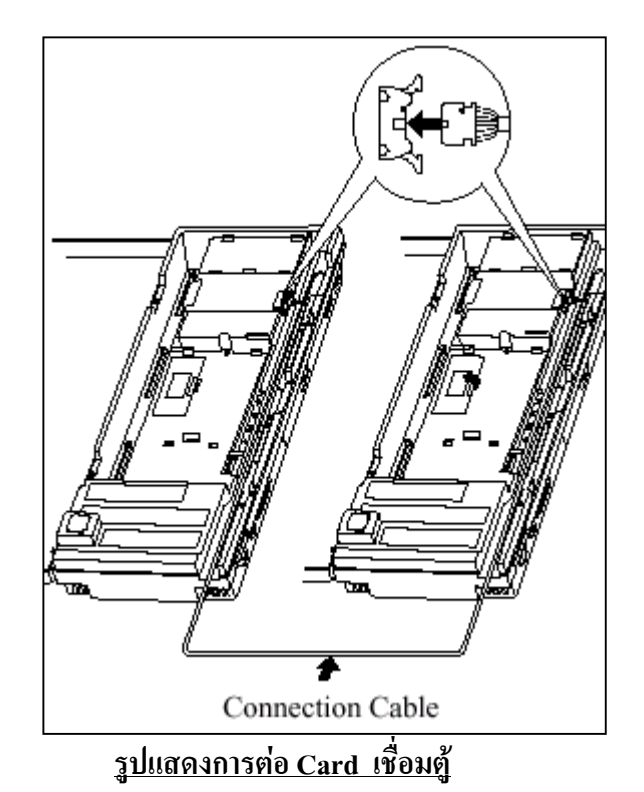

เปิดฝาครอบ ROM IC เฉพาะตู้ที่นำมาเชื่อมและเลื่อนสวิทซ์ด้านในไปที่ตำแหน่ง <u>"SLAVE"</u> โดยตู้แรกจะ
 เป็น <u>MASTER. ดังรูป</u>

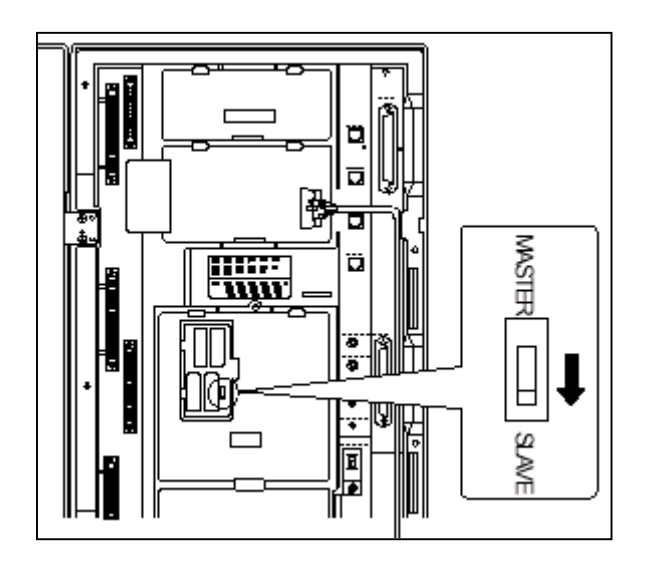

รูปแสดงการเลื่อน Switch ไปตำแหน่ง Slave ของตู้ที่ 2
เปิด Switch ไฟของทั้ง 2 ตู้ และเมื่อไฟ Power ติดแล้ว ให้กด ปุ่ม RESET ของทั้ง 2 ตู้พร้อมๆกัน 1 ครั้ง แล้วรอ ประมาณ 5 -15 นาที จากนั้นทดสอบเรียกข้ามตู้ดูว่าใช้ได้หรือไม่

#### 2.4.14 การต่อ Battery Adaptor (KX-A46X,KX-A46DX)

การใช้แบตเตอรี่รถยนต์ต่อใช้งาน เมื่อกระแสไฟฟ้าดับให้ระบบทำงานต่อได้อัตโนมัติ จะด้อง ติดตั้งชุด Battery Adaptor (KX-A46X , หรือ KX-A46DX ) เพิ่มเติม การติดตั้ง Battery Adaptor ต้องอยู่ ในบริเวณที่อากาศถ่ายเทได้สะควกห่างจากกวามร้อน และแสงแคดส่องถึงได้

#### <u>การต่อสายของ KX-A46X</u>

- เมื่อทำการต่อสายควรระมัดระวังสิ่งต่อไปนี้
- ขั้วของแบตเตอรี่และขั้วของสายไฟ
- การช๊อตกันของขั้วแบตเตอรี่และสายไฟ
- ต้องไม่ลืมต่อสายเชื่อมขั้วแบตเตอรี่ทั้งสอง (Accessory Wire)
- 1. ประกอบสายต่อเข้ากับแบตเตอรี่ (DC 12 V) ดังรูป

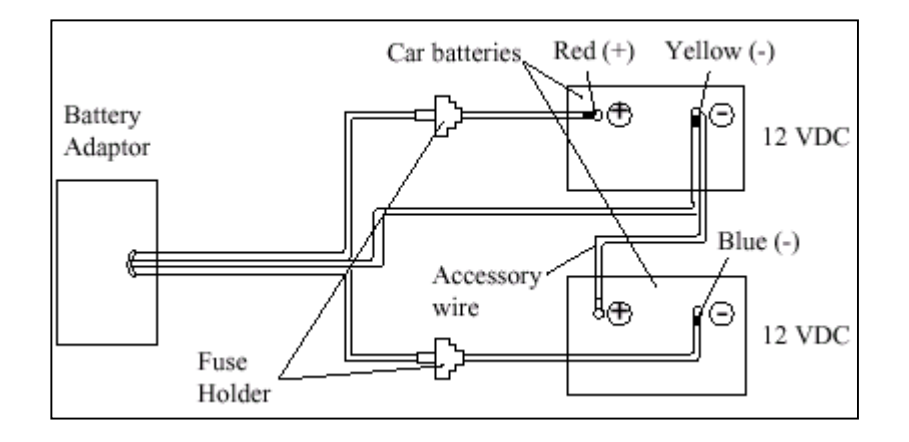

#### <u>รูปแสดงการต่อสายของ Battery กับ KX-A46X</u>

2. เสียบสายของ Battery Adaptor เข้ากับจุดต่อที่ตัวตู้ระบบและต่อสายกราวค์ของตู้ด้วย

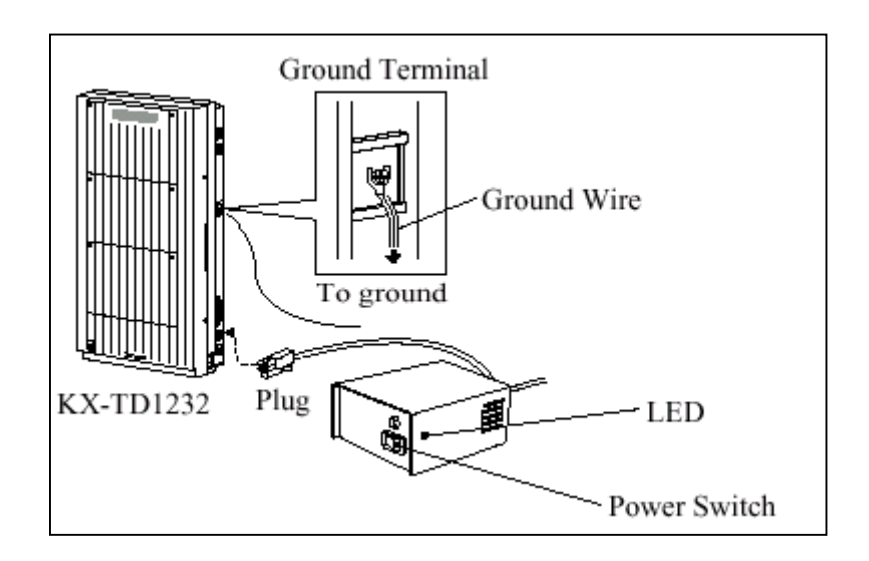

- 3. เปิดสวิทซ์ไฟของ Battery Adaptor
- <u>หมายเหตุ</u> ถ้าหลอดไฟ LED ของตู้ระบบไม่สว่างให้ตรวจเช็กตู้ระบบ, Battery Adaptor, แบตเตอรี่ และการต่อสาย
  - หลังต่อ Battery Adaptor แล้ว ต้องเปิดสวิทซ์ไว้ตลอดนอกจากต้องการปิดตู้ระบบ
  - ฟิวส์ของแบตเตอรี่ขนาค <u>8A 32V</u> จำนวน 2 อัน
  - แบตเตอรี่ ขนาด <u>20 A/Hr</u> จะใช้งานได้ประมาณ 3 ชั่วโมง

#### การต่อสายของ KX-A46DX

เมื่อทำการต่อสายกวรระมัคระวังสิ่งต่อไปนี้

- ขั้วของแบตเตอรี่และขั้วของสายไฟต้องแยกชุดให้ถูกต้อง
- ห้ามต่อเชื่อมแบตเตอรื่เข้าด้วยกัน (แบบอนุกรม)

1. เสียบสวิทซ์ไฟ AC ของ Battery Adaptor และ ต่อสายไปที่ชุด Battery และ ต่อสายกราวค์ของตู้ด้วยดังรูป

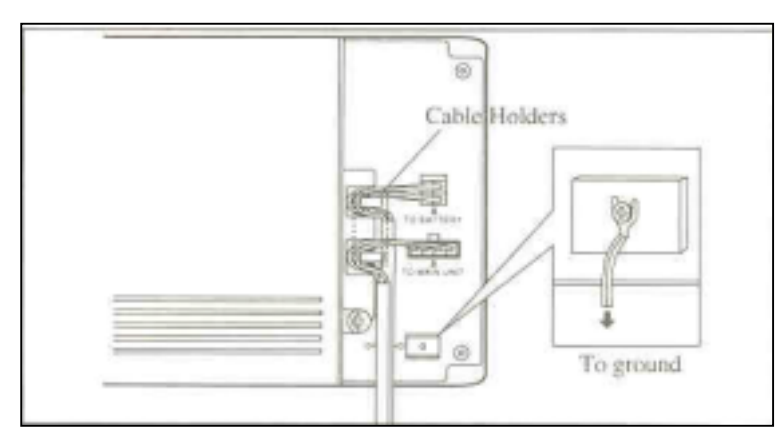

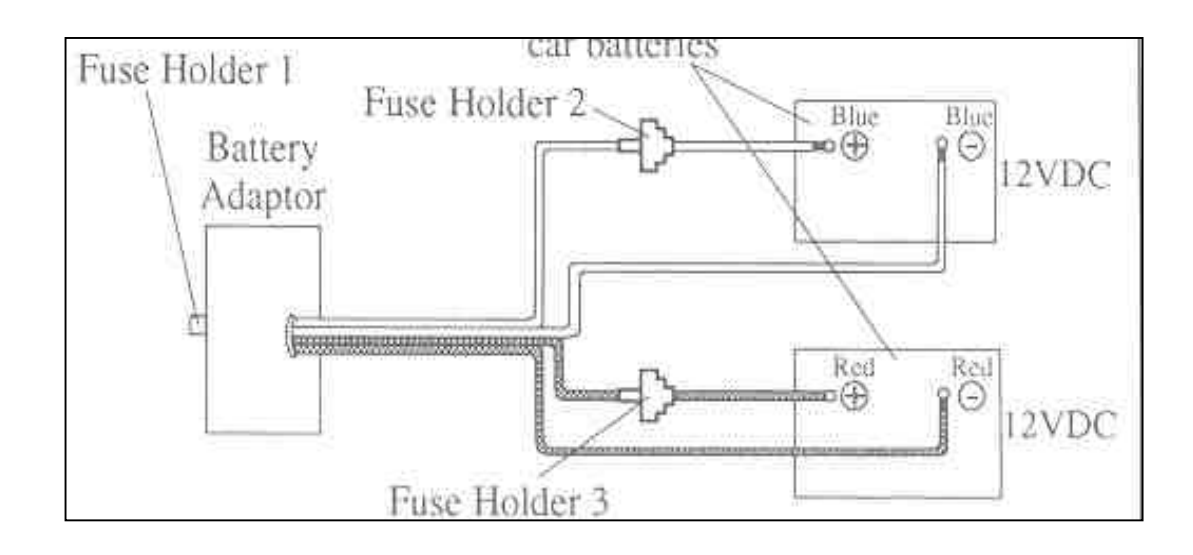

2. ประกอบสายต่อเข้ากับแบตเตอรี่ (DC 12 V) โดยแยกชุดอิสระจากกัน ดังรูป

3. เสียบสายของ Battery Adaptor เข้ากับจุดต่อที่ตัวดู้ระบบ

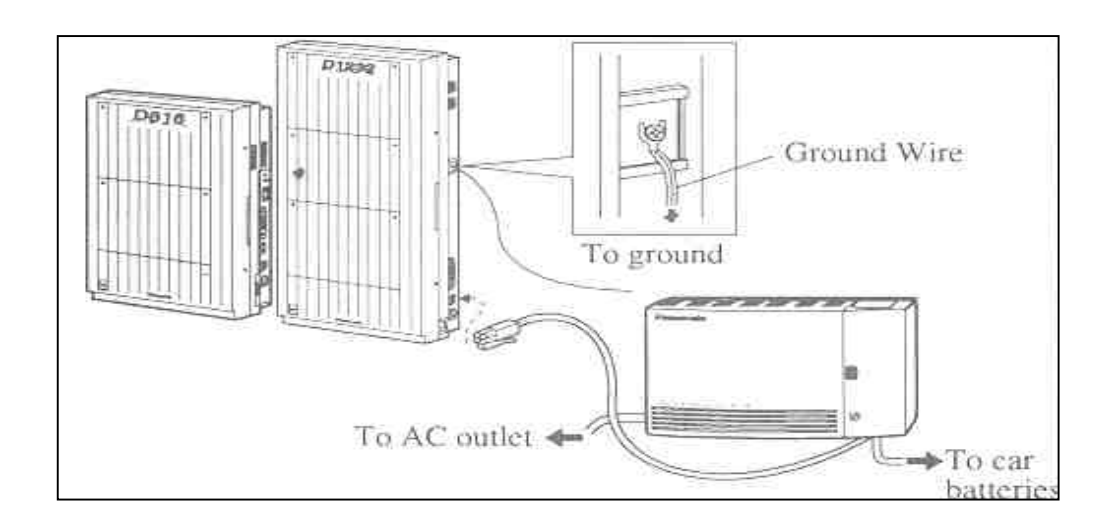

#### <u>หมายเหตุ</u>

- เมื่อต่อใช้งานปกติไฟ LED ที่ Adapter จะเป็นสีแคง เมื่อไฟฟ้าคับจะเป็นสีเขียว
- ฟิวส์ของแบตเตอรี่ขนาด <u>8A 32V</u> จำนวน 2 อัน
- แบตเตอรี่ ขนาด <u>20 A/Hr</u> จะใช้งานได้ประมาณ 3 ชั่วโมง

### 2.4.15 การต่อ Caller ID Card (KX-TD193)

เป็นการต่อ Card สำหรับแสดงหมายเลขโทรเข้า 1 Card จะรองรับได้ 4 สายนอก โดย KX-TD816 จะ ต่อได้ 1 Card สำหรับศู้พื้นฐาน สำหรับ KX-TD1232 จะใส่ได้ 2 Card สำหรับศู้พื้นฐาน

#### <u>KX-TD816</u>

1. เปิดฝาตู้ออกมาและดูที่ Card สายนอก Co1 - Co4 เสียบ Card Caller ID ลงไป

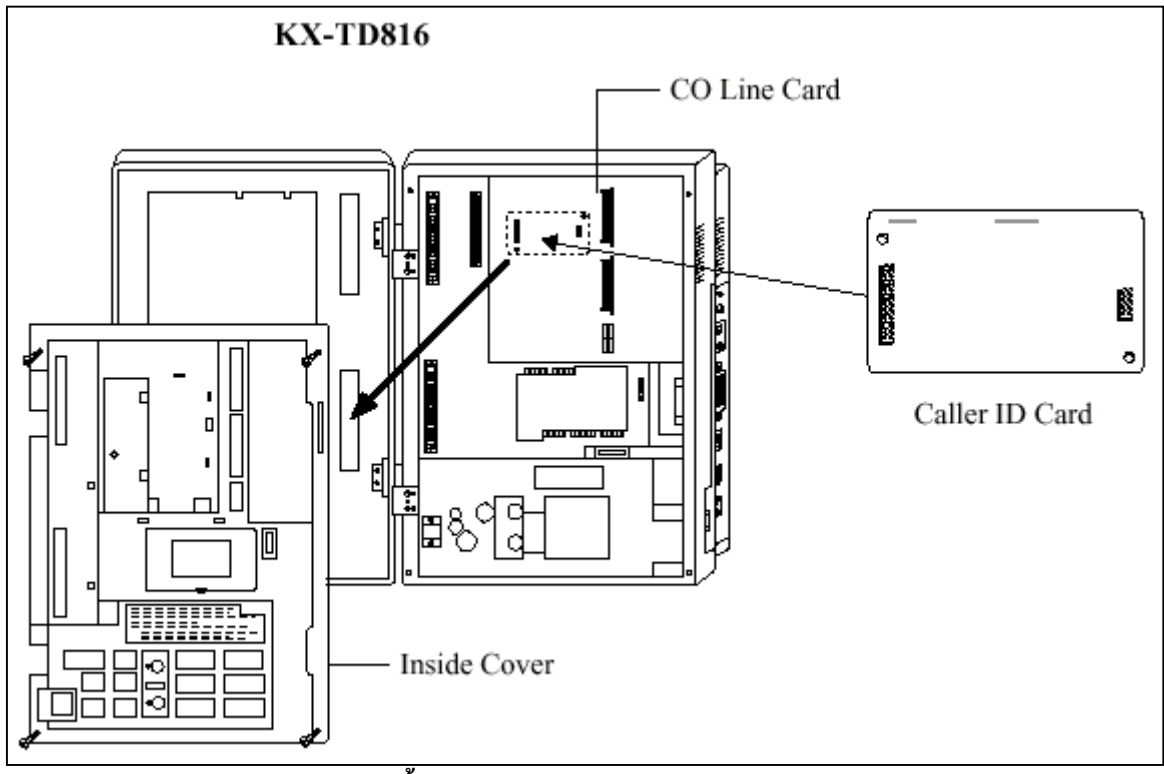

รูปแสดงการติดตั้ง Card Caller สำหรับ KX-TD816 ตู้พ้นฐาน

2. ประกอบตู้กลับเหมือนเดิม

#### KX-TD1232

1. เปิดฝาตู้ออกมาและดูที่ Card สายนอก Co1 - Co4 เสียบ Card Caller ID ลงไป ถ้าต้องการ Co5 -Co8 ก็สามารถต่อได้อีก 1 Card คังรูป

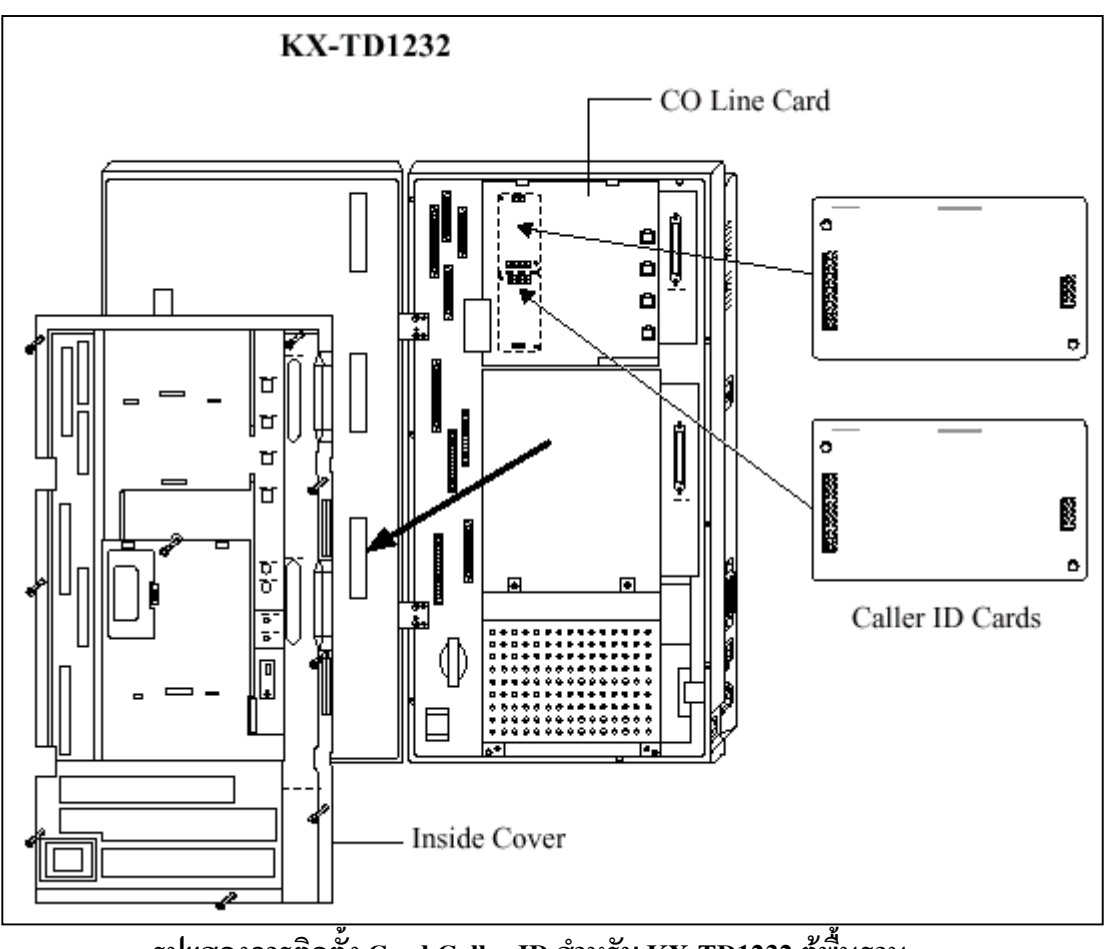

รูปแสดงการติดตั้ง Card Caller ID สำหรับ KX-TD1232 ตู้พื้นฐาน

### การติดตั้ง Card Caller ID ใน Card Option แบบ สายนอก

สำหรับการติดตั้ง Card Caller ID ใน Card Option แบบ สายนอกนั้นทั้ง KX-TD816 และ KX-TD1232 จะมีการติดตั้งดังนี้

- 1. ถอด Card สายนอกออกจนพบจุดต่อ ของ Caller ID Card ดังรูป
- 2. ใส่ Card Caller ID ถุงไป
- 3. ประกอบกลับให้เหมือนเดิม

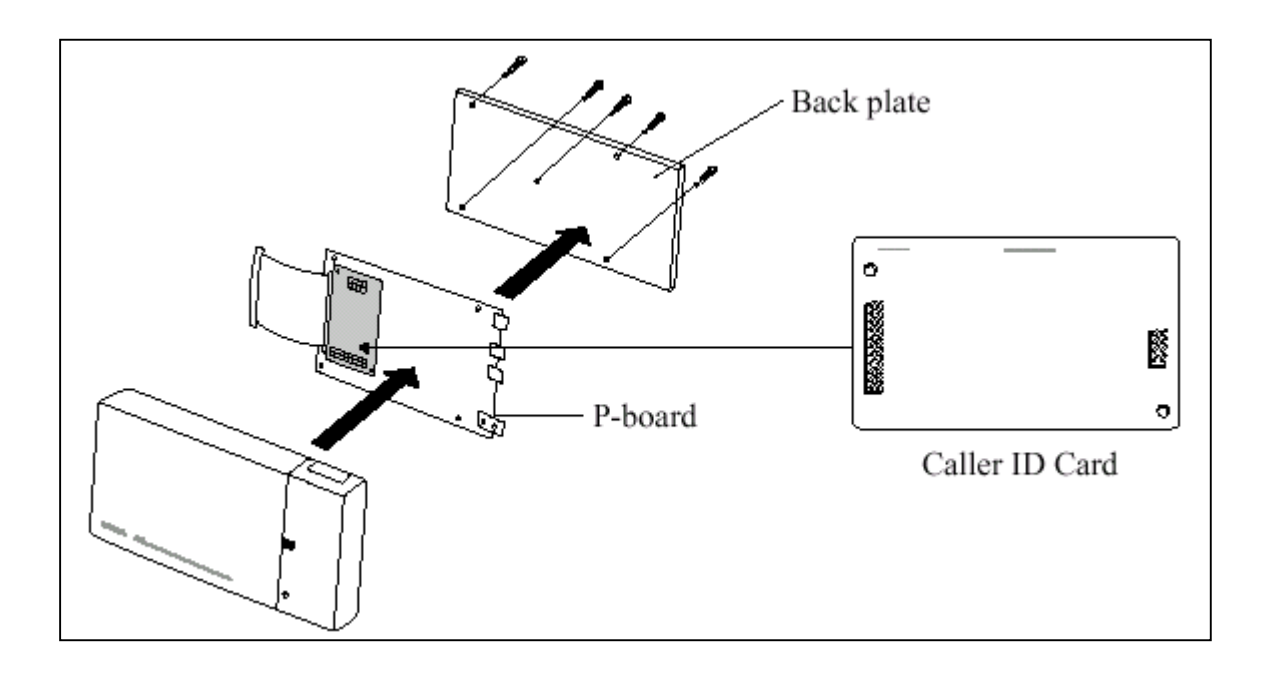

ร<u>ูปแสดงการติดตั้ง Card Caller ID ลงใน Option Card แบบ สายนอก</u> <u>โปรแกรมที่เกี่ยวข้อง :</u> โปรแกรม 125 , 126,127

# 2.5 การต่อสายอัตโนมัติเมื่อกระแสไฟฟ้าดับ(Power Failure)

กรณีกระแสไฟฟ้าดับสายนอก (CO) จะถูกต่อไปยังจุดต่อสายใน (Jack) ต่างๆ เพื่อใช้กับโทรศัพท์แบบธรรมดา ได้ดังนี้

#### <u>KX-TD816</u>

KX-TD1232

| CO 1     | ไปต่อกับ       | Jack 1                           |
|----------|----------------|----------------------------------|
| CO 2     | ไปต่อกับ       | Jack 2                           |
| CO 5     | ไปต่อกับ       | Jack 9                           |
| CO 6     | ไปต่อกับ       | Jack 10                          |
| CO 5 และ | ะ CO6 จะต้องต่ | อสายไปที่หน่วยขยาย 8 สายในดังรูป |
|          |                |                                  |
| CO 1     | ไปต่อกับ       | Jack 1                           |
| CO 2     | ไปต่อกับ       | Jack 2                           |
| CO 3     | ไปต่อกับ       | Jack 9                           |
| CO 4     | ไปต่อกับ       | Jack 10                          |
| CO 9     | ไปต่อกับ       | Jack 17 หรือ 25                  |
| CO 10    | ไปต่อกับ       | Jack 18 หรือ 26                  |
|          |                |                                  |

CO 9 และ CO 10 จะต้องต่อสายไปที่หน่วยขยาย 8 สายในดังรูป

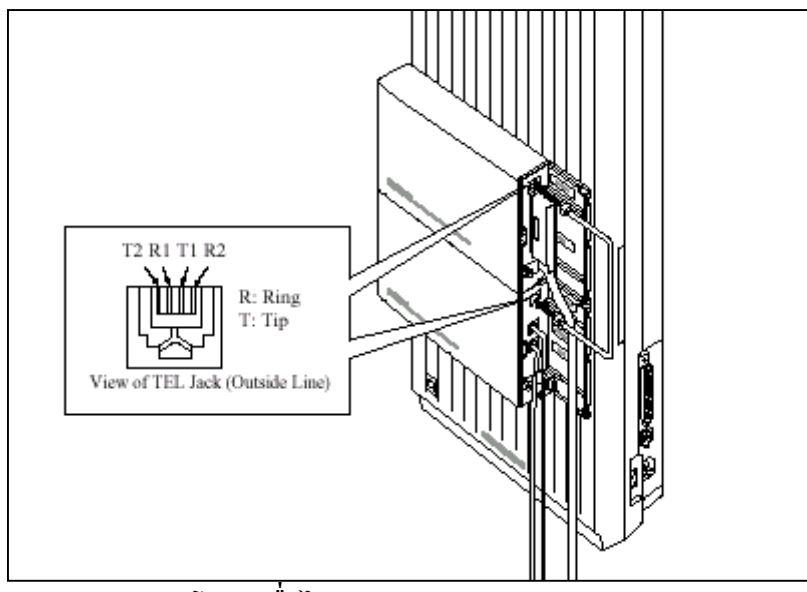

<u>รูปแสดงการต่อสายอัตโนมัติเมื่อไฟดับ( Power Failure ) สำหรับ Card Option</u>

#### <u>หมายเหตุ</u> :

- เมื่อเกิดกระแสไฟฟ้าดับข้อมูลโปรแกรมในหน่วยความจำจะไม่สูญหาย เนื่องจากมี Battery back up ที่ CPU Card

- เมื่อไฟดับเครื่องโทรศัพท์ที่ใช้ต้องเป็นแบบ SLT เท่านั้น

# 2.6 การติดตั้งใช้งานตู้ครั้งแรก

### <u>การเคลียร์ระบบให้เป็นค่าจากโรงงาน</u>

- 1. ตั้งสวิทซ์ตู้ไว้ที่ตำแหน่ง <u>OFF</u>
- 2. ตั้ง System Clear Switch ไปที่ตำแหน่ง <u>"CLEAR"</u>
- 3. เสียบปลั๊กไฟ AC
- 4. เปิดสวิทซ์ตู้ระบบ <u>ON</u>
- 5. กดปุ่ม <u>"RESET"</u> (LED จะกระพริบ)

6. เลื่อน System Clear Switch ไปที่ตำแหน่ง <u>"NORMAL</u>" ขณะที่ไฟ LED กระพริบได้ประมาณ 10 วินาทีดู้ระบบจะทำงานตามค่าที่ตั้งมาจากโรงงาน (<u>DEFAULT)</u>

#### <u>KX-TD816</u>

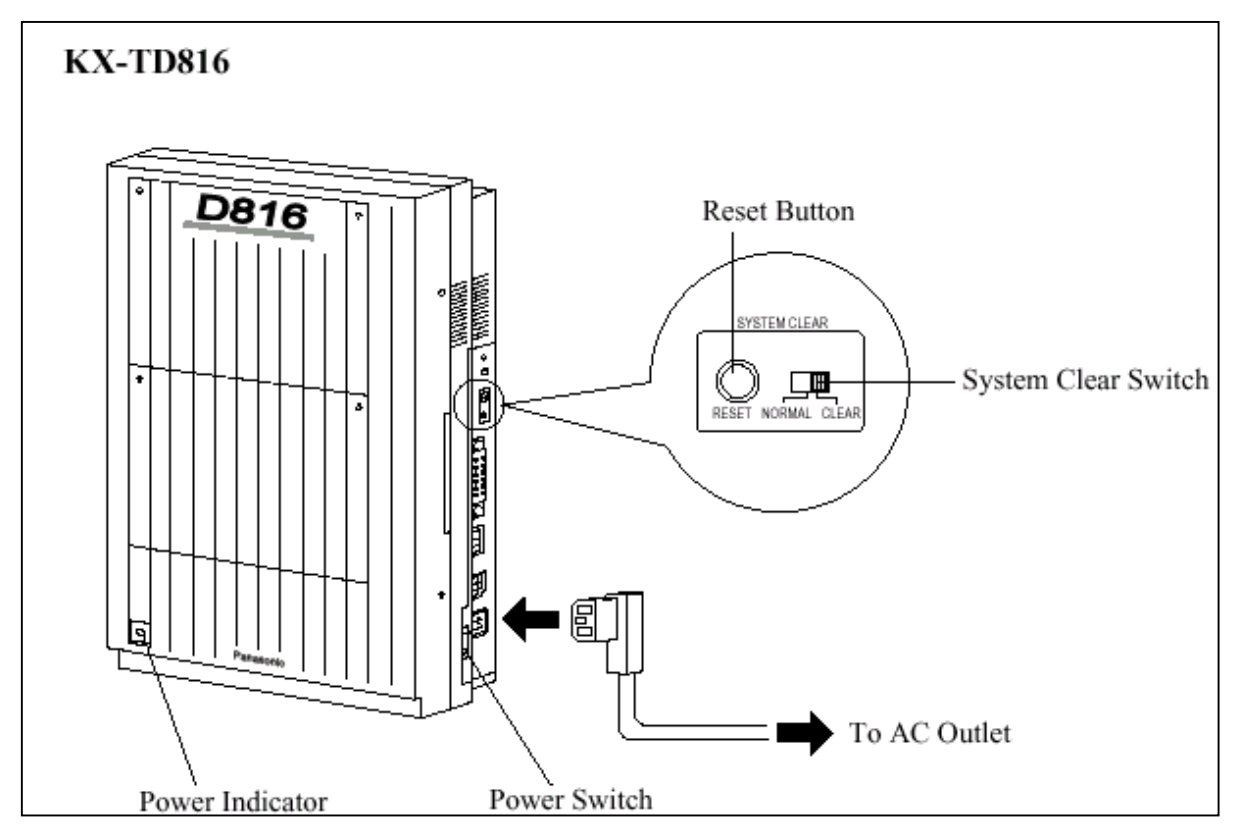

#### <u>รูปแสดงการ Clear ตู้สาขา KX-TD816ให้เป็นค่าจากโรงงาน</u>

#### <u>KX-TD1232</u>

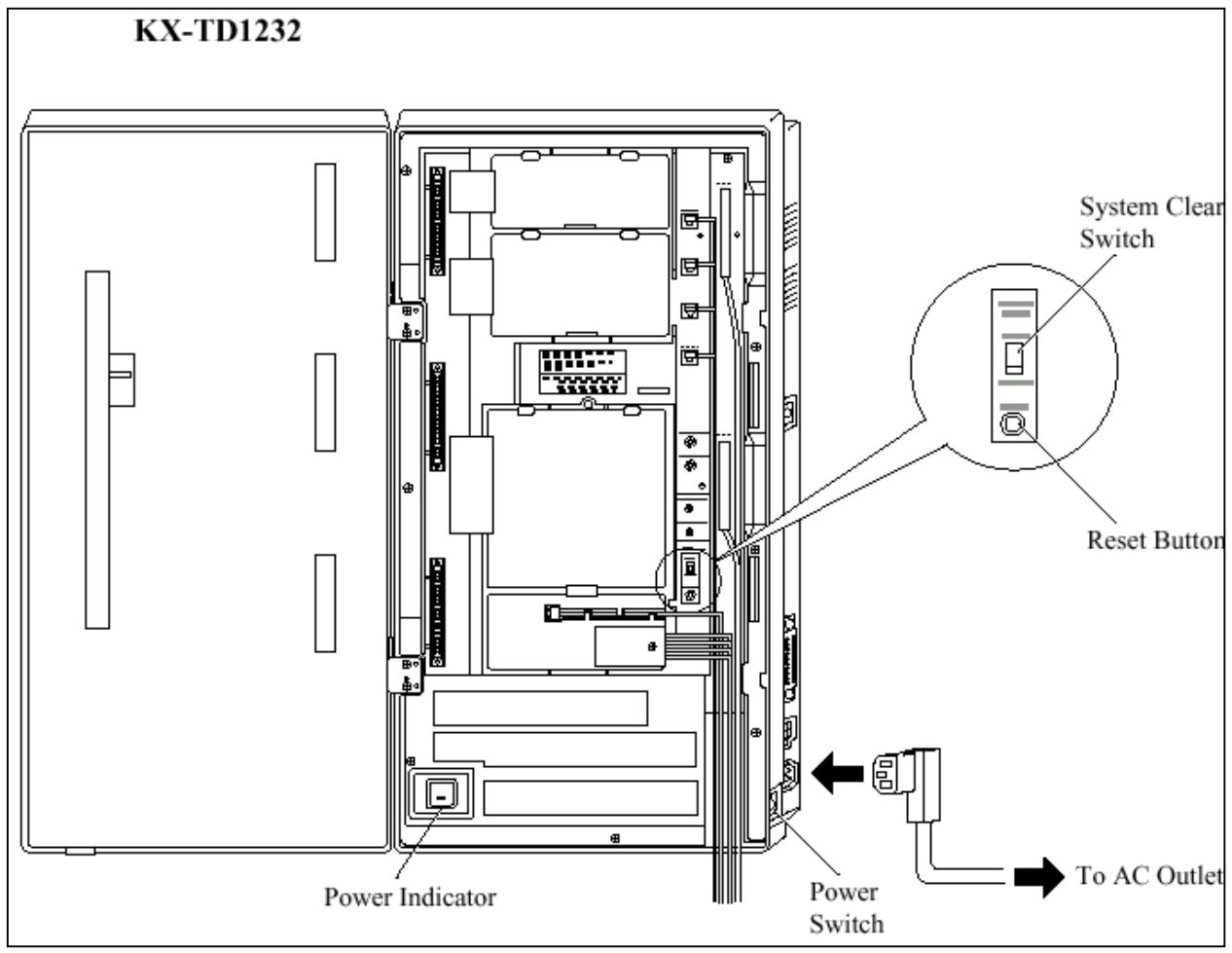

รูปแสดงการ Clear ตู้สาขา KX-TD1232ให้เป็นค่าจากโรงงาน

#### <u>หมายเหตุ :</u>

หลังจากกคปุ่ม <u>RESET</u> แล้วต้องเลื่อน System Clear Switch ไปที่ตำแหน่ง <u>Normal</u> หลังจากไฟกระ พริบได้ประมาณ 10 วินาที หากรอนานจนไฟหยุดกระพริบและติดค้างใหม่อีกครั้งจะไม่เป็นการเคลียร์ระบบไป สู่ค่าที่ตั้งจากโรงงาน (Default)

<u>ข้อควรระวัง :</u> การเคลียร์ระบบนี้จะทำเมื่อเป็นการติดตั้งระบบในครั้งแรกเท่านั้น หรือ เมื่อต้องการจะเคลียร์ โปรแกรมระบบให้เป็นค่าจากโรงงานจากนั้นจะต้องโปรแกรมระบบใหม่อีกครั้งทั้งหมด

# 2.7 เริ่มต้นระบบอีกครั้ง (การ Reset ระบบ)

หลังจากเริ่มทำงานของระบบไปแล้วถ้าระบบเกิดทำงานไม่ถูกต้องจะต้องเริ่มต้นระบบใหม่อีกครั้ง ก่อนการเริ่มต้นระบบใหม่ ควรตรวจสอบให้แน่นอนว่าเกิดปัญหาจริงหรือไม่

### <u>การเริ่มต้นระบบอีกครั้งจะมีผลดังนี้</u>

- 1. ยกเลิกการจองสาย (Camp On)
- 2. สิ้นสุดการพักสาย (Call on Hold)
- 3. สิ้นสุดการพักสายที่องค์การ (Call on Exclusive Hold)
- 4. สิ้นสุดการเรียกใช้สาย
- 5. ยกเลิกพักสายสนทนา

้ข้อมูลอื่นๆ ยกเว้นที่กล่าวไว้จะไม่ถูกลบจากการเริ่มต้นระบบอีกครั้งดังนี้

- 1. ต้องแน่ใจว่า System Clear Switch อยู่ที่ตำแหน่ง <u>"NORMAL"</u> เท่านั้น
- 2. กดปุ่ม "RESET" รอจนไฟติดระบบจะทำงานต่อได้ตามปกติ
- <u>หมายเหตุ :</u> หากกดปุ่ม <u>RESET</u> ไปแล้วเกิดพบว่า System Clear Switch อยู่ที่ตำแหน่ง <u>"CLEAR" ห้าม</u> <u>เลื่อนสวิทซ์มาที่ "NORMAL</u>"ในทันที มิฉะนั้นโปรแกรมที่ตั้งไว้จะถูกลบไป ให้รองนไฟติด ด้างอีกครั้งแล้วจึงค่อยเลื่อน สวิทซ์มาที่ <u>NORMAL</u> โปรแกรมที่ตั้งไว้ก็จะไม่ถูกลบออกไป

หน่วยที่ 2 การติดตั้งตู้ระบบ และส่วนเพิ่มเติมต่างๆ

### <u>โปรดอ่านเพื่อทำความเข้าใจก่อนการติดตั้งและต่อระบบ</u>

### <u>การติดตั้งระบบป้องกัน</u>

เมื่อการติดตั้งสายโทรศัพท์ ข้อควรระวังเบื้องต้น เพื่อลดอันตรายอันเกิดจากไฟฟ้าลดวงจรและอันตรายที่ จะเกิดขึ้นต่อบุคกล มีดังนี้ :

1. ห้ามติดตั้งหรือเดินสายโทรศัพท์ขณะฝนตกหรือฝนฟ้าคะนอง

 ห้ามติดตั้งสายต่อโทรสัพท์ในตำแหน่งที่ชื้นแฉะ เพราะสายต่อโทรสัพท์ไม่ได้ออกแบบมาสำหรับติด ตั้งในพื้นที่ชื้นแฉะ

 ห้ามแตะหรือสัมผัสส่วนที่เป็นตัวนำของสายโทรศัพท์หรือจุดต่อ เมื่อมีการถอดสายออกจากระบบการ ติดต่อกับตัวเครื่อง

4. ควรคำนึงถึงข้อควรระวัง เมื่อทำการติดตั้งหรือแก้ไขสายโทรศัพท์

### <u>ข้อควรระวังสำหรับการติดตั้ง</u>

ตัวเครื่องโทรศัพท์สาขารุ่นนี้ได้ออกแบบมาสำหรับติดตั้งบนฝาผนังเท่านั้น ส่วนสถานที่ใช้สำหรับการ ติดตั้งมีข้อกำหนดดังนี้ (สถานที่ตั้งจะต้องไม่ทำให้มีผลต่อระบบในการทำงาน สัญญาณรบกวน หรือ ทำงานไม่ ถูกต้อง)

 ห้ามติดตั้งในที่ๆ มีแสงแดดส่องตรงลงมาบนเครื่องหรือ ในสถานที่ร้อนอบอ้าว ในห้องที่เย็นจัด หรือ แหล่งที่มีความชื้น (อุณหภูมิระหว่าง 0°C - 40°C / 32°F - 104°F)

 ห้ามวางในที่มีกรคซัลฟูริก ซึ่งจะทำให้เกิดความร้อน ยกตัวอย่าง เช่น เป็นอันตรายต่อชิ้นส่วน อุปกรณ์หรือคอนแทค

3. ห้ามติดตั้งในสถานที่ไม่มั่นคง มีการสั่นสะเทือนอย่างรุนแรง

4. ห้ามติดตั้งในสถานที่มีฝุ่นละออง ในอากาศมากหรือในที่ซึ่งมีไอน้ำ ไอน้ำมันที่ทำให้คอนแทคเสื่อม

5. <u>ท้ามติดตั้งใกล้เครื่องกำเนิดความถี่สูง เช่น มอเตอร์จักรเย็บผ้า หรือเครื่องเชื่อม</u>

6. <u>ห้ามติดตั้งบนหรือใกล้เครื่องคอมพิวเตอร์เทลเลกซ์หรืออุปกรณ์เครื่องใช้สำนักงานหรือเตาอบ</u> <u>ไมโครเวฟ หรือเครื่องปรับอากาศ (เครื่องควรอยู่ในสถานที่โดดเด่นไม่ควรติดตั้งในห้องที่มีอุปกรณ์มากเกินไป)</u>

7. <u>ต้องติดตั้งห่างจาก วิทยุ หรือเครื่องรับโทรทัศน์ ไม่น้อยกว่า 1.8 เมตร หรือ 6 ฟุต (รวมทั้งตู้โทรศัพท์</u> <u>สาขาและเครื่องโทรศัพท์ระบบคีย์)</u> 8. ควรติดตั้งใช้ในที่โล่งๆ พอสมควร (เพื่อเหตุผลทางด้านการบำรุงรักษาและโดยเฉพาะการระบาย อากาศเพื่อให้เกิดความเย็นด้านข้างของตัวเครื่อง)

#### <u>ข้อควรระวังสำหรับการเดินสาย</u>

เมื่อมีการเดินสายให้ทำการปฏิบัติตามขั้นตอน ดังนี้ :

 <u>ใม่ควรเดินสายโทรศัพท์ขนานกับสายแหล่งจ่ายไฟกระแสสลับคอมพิวเตอร์เทลเลกซ์หรืออุปกรณ์</u> อื่นๆ ถ้าหากจำเป็นต้องเดินสายใกล้กับสิ่งที่กล่าวมาข้างต้น จะต้องใช้สายเคเบิ้ลที่มี โลหะหรือซีลด์หุ้มสายเคเบิ้ล และนำซีลด์นั้นต่อลงกราวด์ดิน

 ถ้ามีการเดินสายบนพื้น ควรมีการใช้อุปกรณ์ในการป้องกันสายเพิ่มขึ้น เพื่อกันการชำรุคเสียหายควร หลีกเลี่ยงการเดินสายใต้พรม

 ควรหลีกเลี่ยงการใช้แหล่งง่ายไฟร่วมกับคอมพิวเตอร์เทลเล็กซ์ และอุปกรณ์สำนักงานอื่นๆ หรืออีก นัยหนึ่งระบบการทำงานของตู้สาขา จะถูกขัดจังหวะ โดยจะเกิดการเหนี่ยวนำสัญญาณรบกวนจากอุปกรณ์อื่นๆ

4. โปรดใช้สายชนิด 1 คู่สายสำหรับอุปกรณ์ต่อพ่วงเครื่องโทรศัพท์ เช่น เครื่องโทรศัพท์ธรรมดา เครื่องตอบรับ และอื่นๆ ยกเว้น เครื่องโทรศัพท์ชนิดคีย์ (KX-T7230, KX-T7235, KX-T7250 และอื่นๆ)

5. สายไฟ AC ต้องถอดออกจากตัวเครื่องในระหว่างการเดินสายและควรเสียบสายไฟ AC เข้ากับปลั๊ก เมื่อเดินสายภายในเสร็จแล้ว

6. ถ้าการเดินสายไม่ดีอาจเป็นสาเหตุให้ระบบไม่ทำงาน

7. ถ้าเครื่องโทรศัพท์ ไม่สามารถใช้งานได้ ให้ถอดสายโทรศัพท์ออกจากตัวเครื่อง แถ้วเสียบเข้าเครื่อง โทรศัพท์ใหม่ หรือให้ถอดสายไฟ AC ออกจากตัวเครื่อง แถ้วค่อยเสียบเข้าตัวเครื่องใหม่

8. ตัวตู้สาขา ต้องการปลั๊กชนิด 3 ขา สำหรับต่อกราวน์เพื่อเป็นการป้องกัน ถ้าไม่สามารถเสียบปลั๊กได้ กรุณาติดต่อช่างไฟฟ้าเพื่อทำการเปลี่ยนตลับเสียบใหม่ ไม่ควรหลบหลีกการต่อกราวน์ชนิด 3 ขา

9. การต่อสายนอกควรเดินสายแบบเป็นคู่

10. <u>ควรติดตั้งอุปกรณ์กั้นฟ้าผ่าให้กับสายนอกด้วย</u>

### 2.2.1 อุปกรณ์ที่มาในกล่อง

|                             | KX-TD816 | KX-TD2132 |
|-----------------------------|----------|-----------|
| ตู้ระบบ                     | 1        | 1         |
| สายไฟ AC                    | 1        | 1         |
| Templet (แผ่นเทียบเจาะผนัง) | 1        | 1         |
| สกรู                        | 3        | 4         |
| Anchor Plug                 | 3        | 4         |
| Pager Connector             | 1        | 2         |
| Music Source Connector      | 1        | 2         |
| Expansion line cord holder  | 1        | 1         |

รายการอุปกรณ์ภายในกล่องที่ต้องตรวจเช็คคังนี้

### 2.2.2 <u>ชื่อและตำแหน่ง</u> <u>รูปลักษณ์ทั่วไปของตู้ระบบ</u>

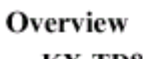

KX-TD816

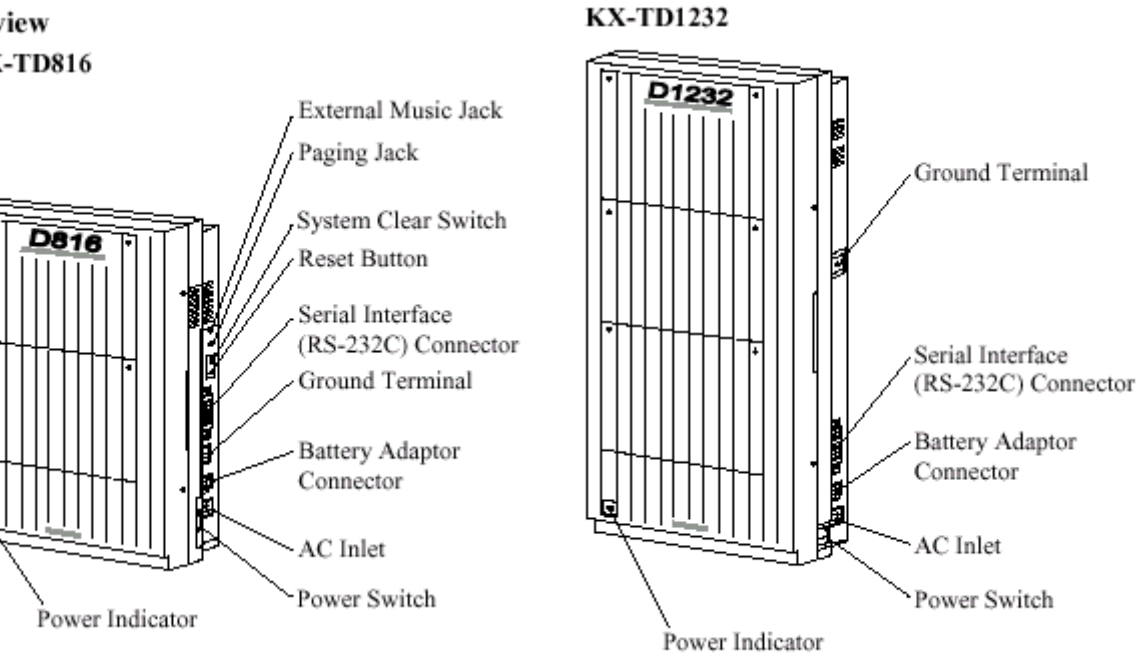

### รูปแสดงลักษณะทั่วไปของตู้ KX-TD816/KX-TD1232

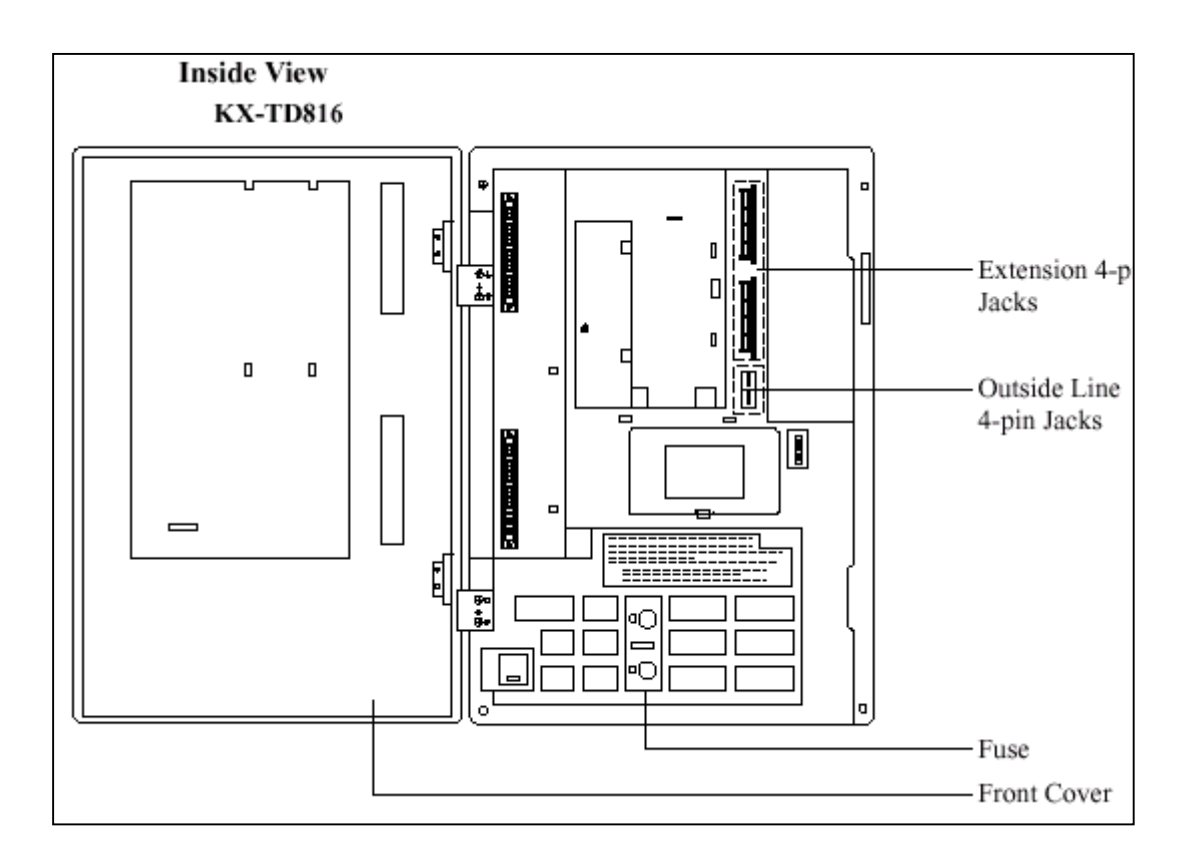

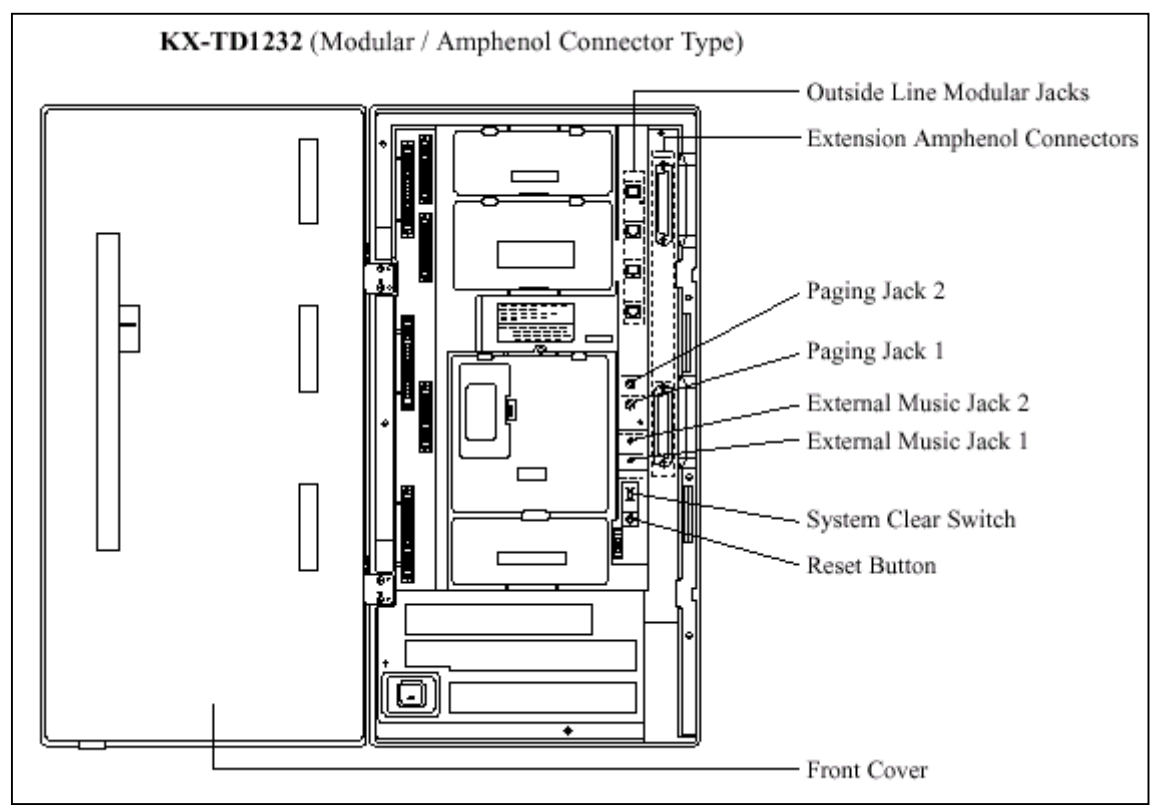

รูปแสดงโครงสร้างภายในโดยทั่วไปของKX-TD816 / KX-TD1232

#### <u>แหล่งจ่ายไฟสำหรับ KX-TD816</u>

ด้องตรวจสอบแรงคันไฟก่อนการต่อใช้งาน ถ้าไม่ถูกต้องให้ปรับ Voltage Selector ด้านหลังคู้ให้ถูกต้องโดยใช้ไขควงปากแบน

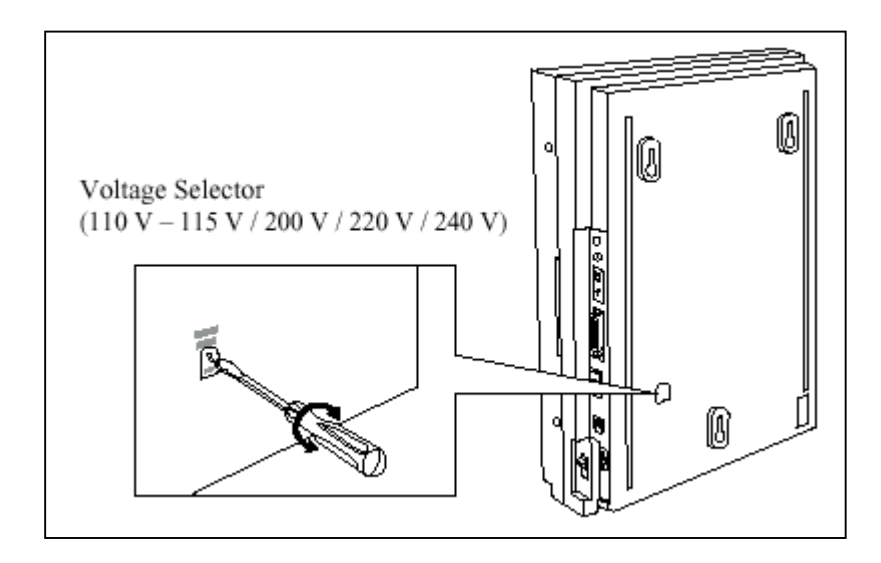

### 2.2.3 <u>การติดตั้งบนผนัง</u>

ตัวตู้ระบบต้องติดตั้งบนผนังเท่านั้น และผนังต้องแข็งแรงพอที่จะรับน้ำหนักของตู้ได้ ถ้ามีการใช้สกรูอื่นนอกเหนือจากที่ให้มานั้นสกรูจะต้องมีขนาดที่เท่ากันด้วย

### <u>KX-TD816</u>

### <u>การติดตั้งบนผนังไม้</u>

 วางแผ่น Templet บนผนัง และทำ เครื่องหมายตามตำแหน่งสกรู

### <u>การติดตั้งบนผนังคอนกรีต</u>

 วางแผ่น Templet บนผนังทำเครื่องหมาย เพื่อเจาะรูสกรู

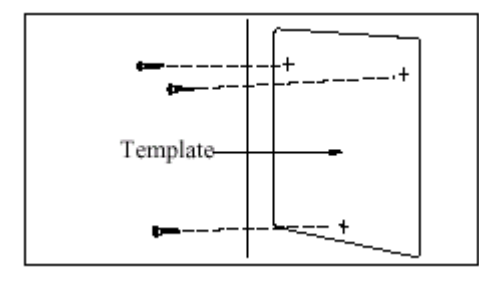

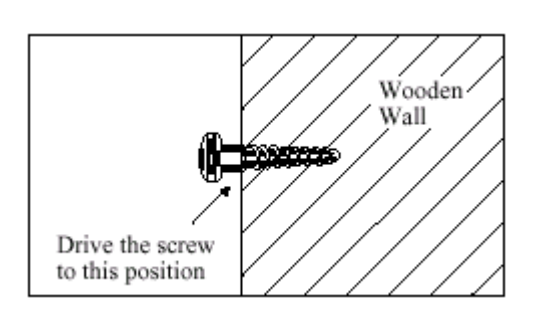

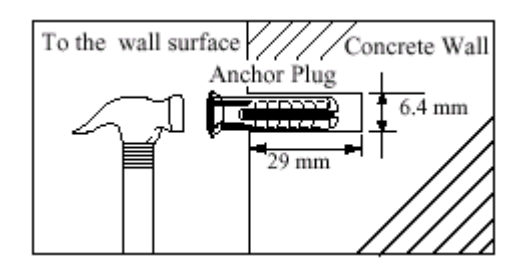

2. เจาะรู ทั้ง 3 แล้วตอกพุกยางเข้าไป

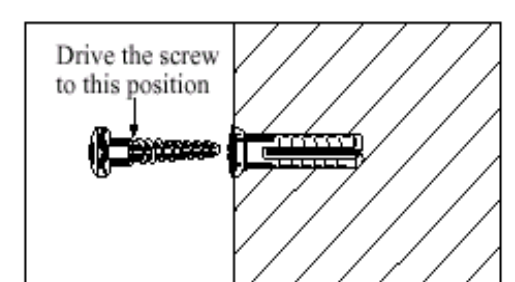

### 2. ขันสกรูเกลียวเข้ากับผนัง

3. ขันสกรูเข้าไปในพุกยาง

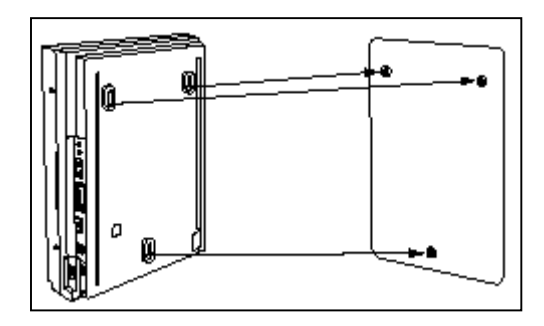

3. แขนเครื่องเข้ากับหัวสกรู

4. แขวนเครื่องเข้ากับหัวสกรู

#### <u>KX-TD1232</u>

### <u>การติดตั้งบนผนังไม้</u>

 วางแผ่น Templet บนผนัง และทำ เครื่องหมายตามตำแหน่งสกรู

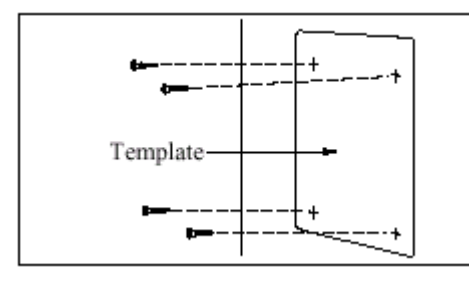

2. ขันสกรูเกลียวเข้ากับผนัง

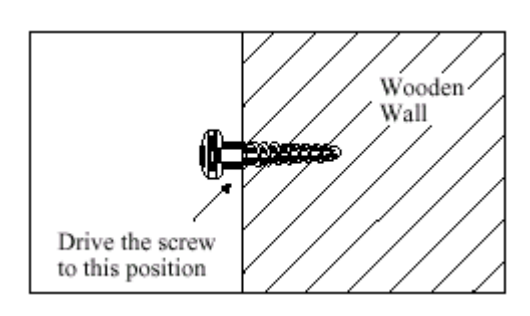

### <u>การติดตั้งบนผนังคอนกรีต</u>

 วางแผ่น Templet บนผนังทำเครื่องหมาย เพื่อเจาะรู สกรู

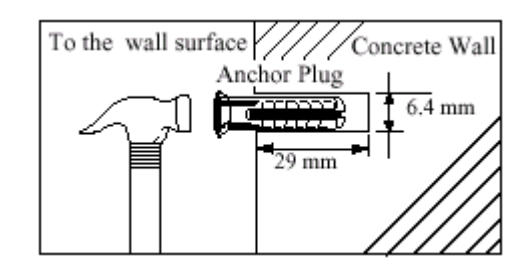

2. เจาะรู ทั้ง 4 แล้วตอกพุกยางเข้าไป

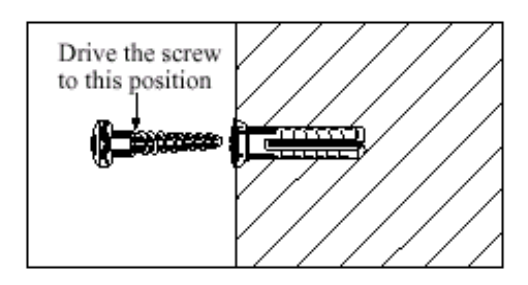

### 3.ขันสกรูเข้าไปในพุกยาง

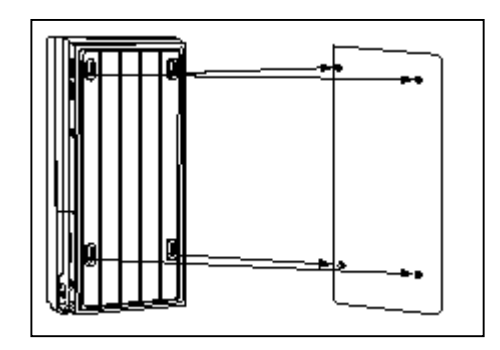

3. แขนเครื่องเข้ากับหัวสกรู

4. แขวนเครื่องเข้ากับหัวสกรู

### 2.2.4 การต่อสายดินกับโครงตู้ สิ่งสำคัญที่สุด ! ต้องต่อสายดินให้กับโครงตู้ด้วย

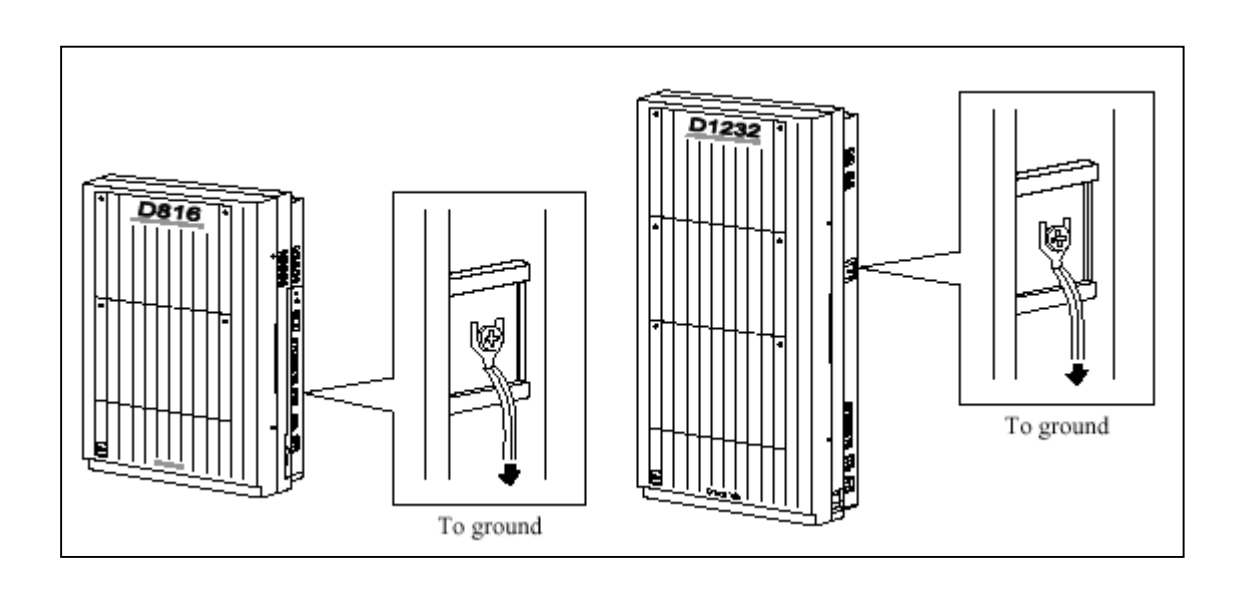

<u>รูปแสดงจุดต่อสายกราวน์</u>

### 2.2.5 <u>การเปิดฝาหน้าของตู้</u>

กลายสกรูข้างขวาของตู้ (ตัวสกรูจะมีสปริงยึคไม่ให้หลุดออก)
 เปิดฝาดู้ตามทิศของลูกศร A

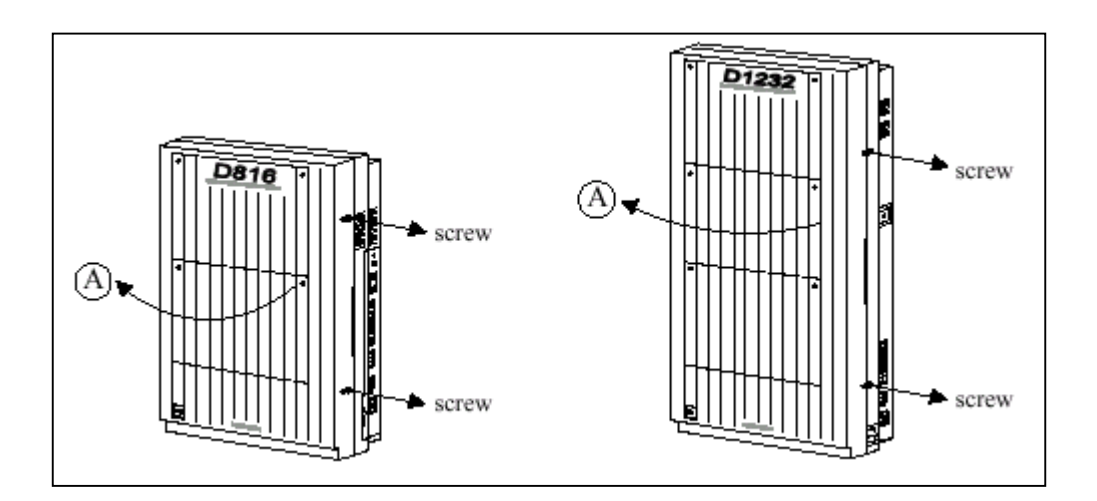

### <u>รูปแสดงการเปิดฝาตู้ของ KX-TD816/KX-TD1232</u>

## 2.3 การต่อส่วนต่างๆ

### 2.3.1 ผังแสดงการต่อส่วนต่างๆ กับระบบ

#### <u>KX-TD816</u>

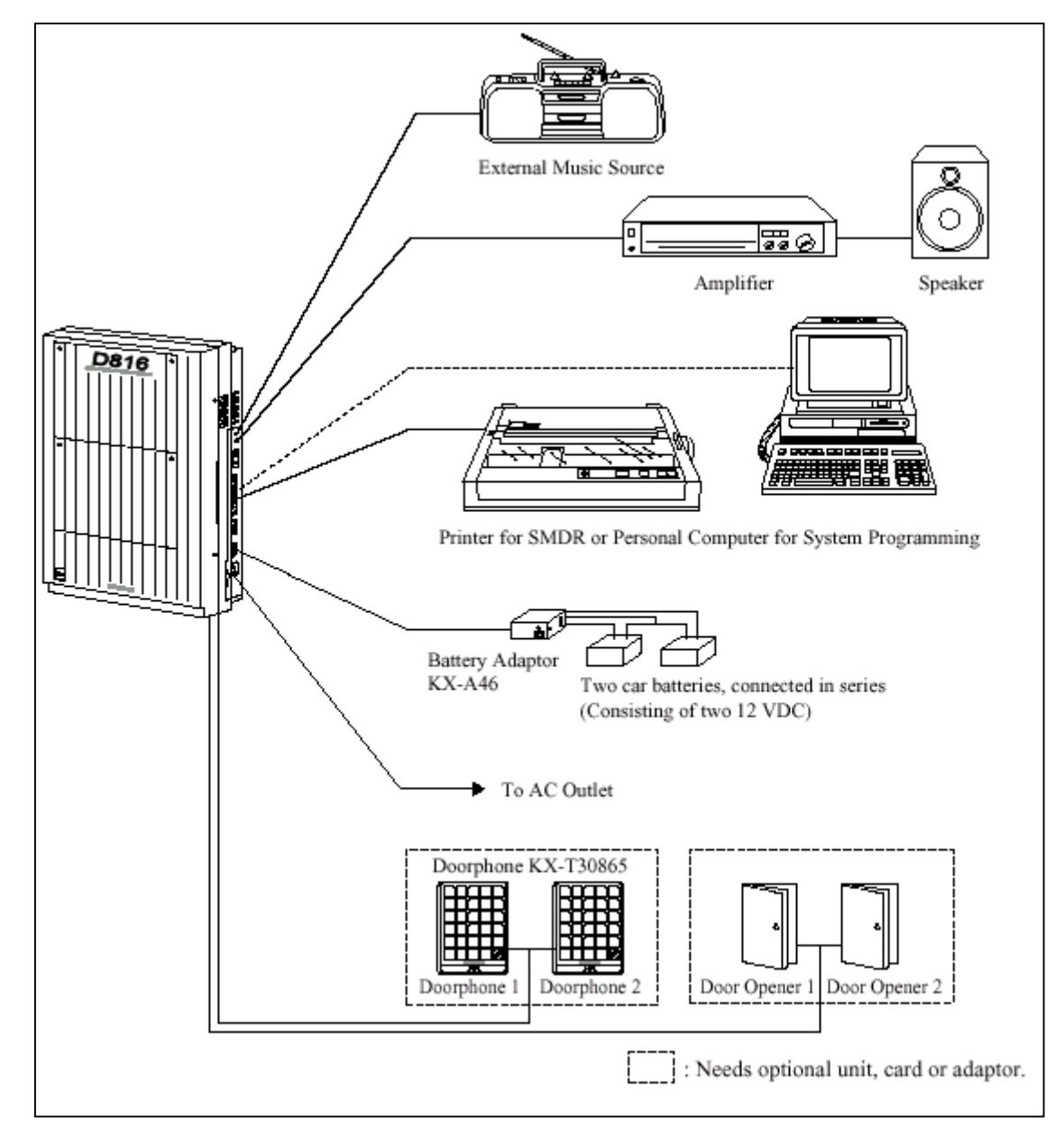

<u>รูปแสดงผังการต่อส่วนต่างๆของตู้ KX-TD816</u>

#### KX-TD1232BX

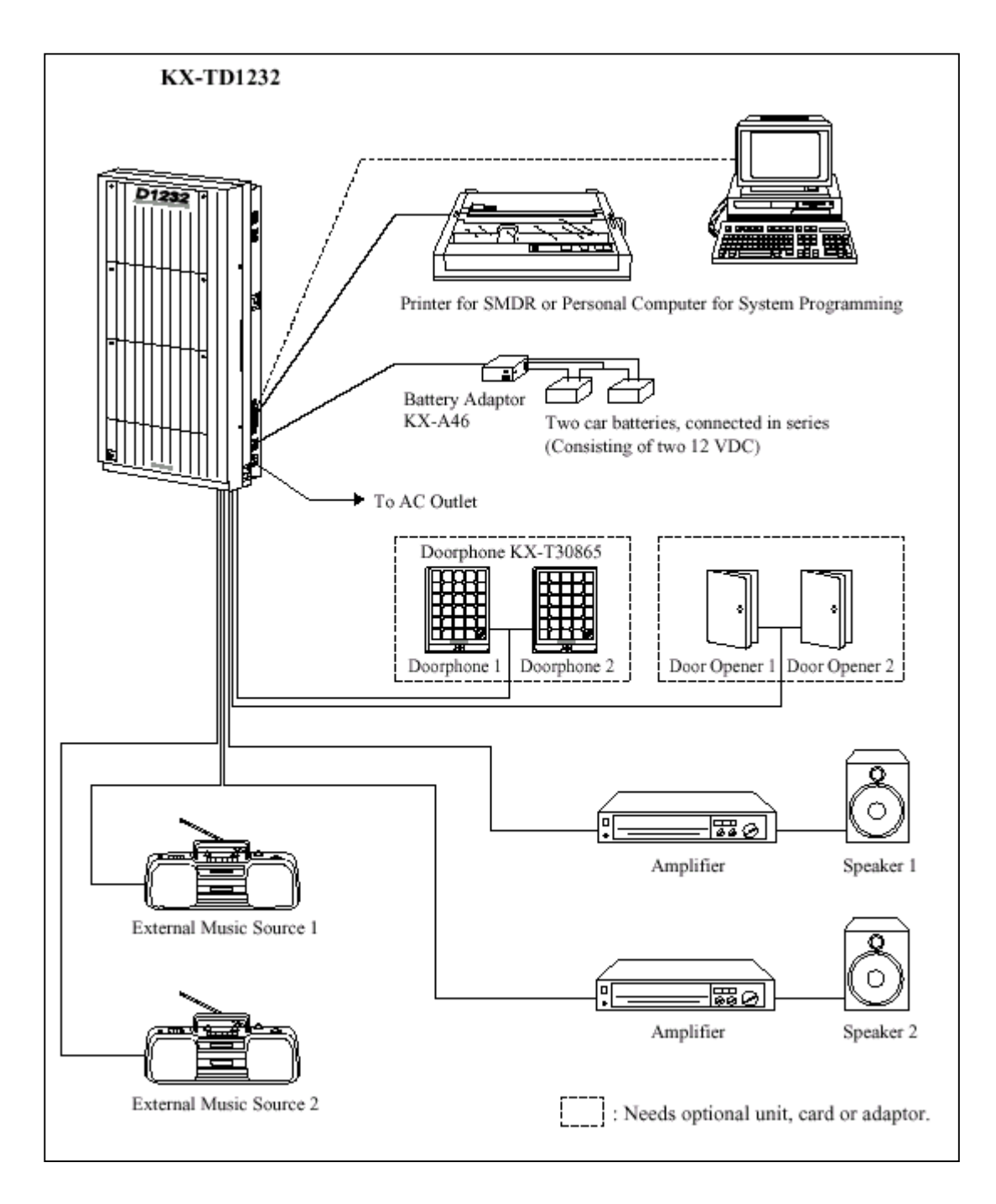

### <u>รูปแสดงผังการต่อส่วนต่างๆของตู้ KX-TD1232BX.</u>

### 2.3.2 <u>การต่อสายนอก (CO LINE)</u>

(KX-TD816: CO1 ถึง CO4, KX-TD1232: CO1 ถึง CO8)

### <u>สายนอกขั้วต่อ</u>

| KX-TD816  | แบบ 4-pin Connector   |
|-----------|-----------------------|
| KX-TD1232 | แบบ Modular Connector |

### <u>1. การใช้ 4-pin Connector (KX-TD816)</u>

คุณสมบัติของสาย

| ชนิดสาย                 | สายแขึ่ง                                     |
|-------------------------|----------------------------------------------|
| ขนาดของตัวนำ            | Ø0.4 - Ø0.65 mm (22, 24, 26AWG)              |
| ขนาดของสายหุ้ม          | Ø0.66 - Ø1.05mm.                             |
| การต่อสายนอกใช้ขั้วต่อง | ชนิด 4 ขั้ว (4-pin connector) ขั้วต่อ 1 อัน  |
| สามารถต่อได้ 2 สายนอก   | โดยใช้เป็นกู่ซึ่ง KX-TD816 จะใช้ 2 อันคังรูป |

การต่อขั้ว

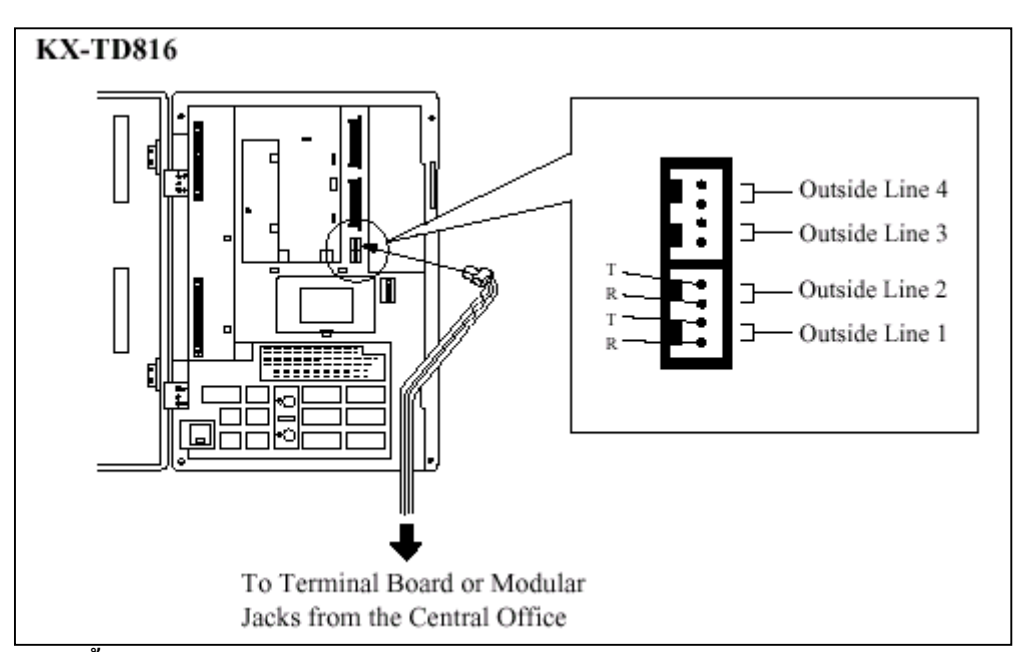

### <u>การต่อสายทำได้ดังนี้</u>

- ใส่สายโทรศัพท์ลงไปในรูเสียบ และกคส่วนที่โปร่งใสลงกลับไปในที่เดิม (ไม่ต้องปอกสายหุ้มออก)

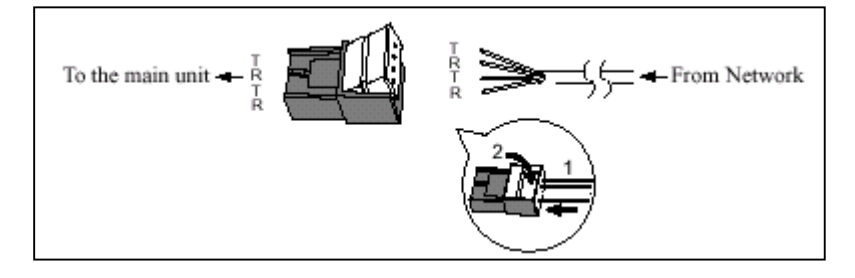

#### 2. การใช้ Modular Connector (KX-TD1232)

<u>การต่อสาย</u>

เสียบขั้วต่อแบบ Modular ของสายโทรศัพท์ (ชนิด 4 สาย) เข้ากับตู้ ระบบ ดังรูป

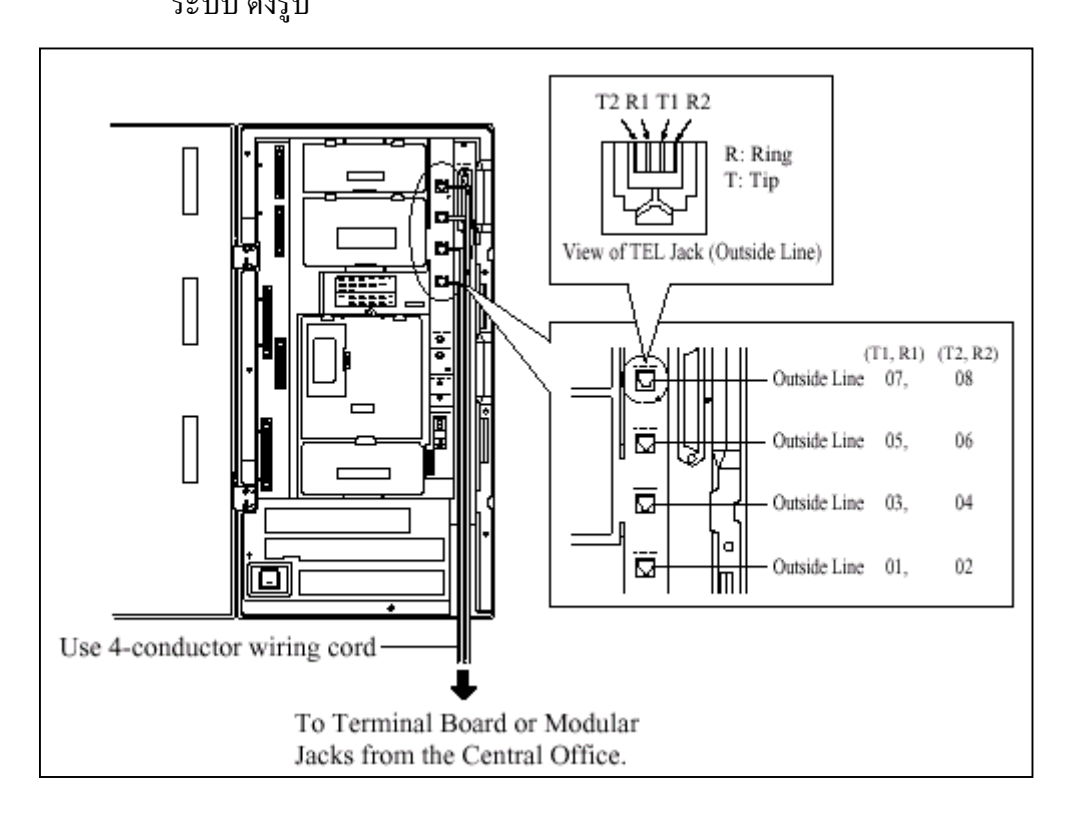

### <u>รูปแสดงการต่อสายนอกของตู้ KX-TD1232BX.</u>

### 2.3.3 <u>การต่อสายภายใน</u>

สำหรับโทรศัพท์แบบลีย์ โทรศัพท์แบบธรรมดา และ DSS Consoles (KX-TD816: Jack 1 ถึง Jack 8, KX-TD1232: Jack 1 ถึง Jack 16) ขั้วต่อภายในของแต่ละรุ่นเป็นดังนี้ KX-TD816 แบบ 4 ขั้ว (4-pin Connector)

KX-TD1232 แบบ แอมฟินอล (Amphenol Connector)

### <u>ความยาวสูงสุดของสายภายใน (สายคู่)</u>

|                         | Diameter of the line | Max. length |
|-------------------------|----------------------|-------------|
| Single Line Telephone   | 22 AWG               | 1798 m      |
|                         | 24 AWG               | 1128 m      |
|                         | 26 AWG               | 698 m       |
| Proprietary Telephone / | 22 AWG               | 360 m       |
| Console                 | 24 AWG               | 229 m       |
|                         | 26 AWG               | 140 m       |

ประเภทของอุปกรณ์ที่ต่อและความยาวสูงสุดแสดงดังรูป

### <u>การต่อสายภายในของโทรศัพท์มีดังตาราง</u>

| Telephone                                                                       | Wiring                                                                      |
|---------------------------------------------------------------------------------|-----------------------------------------------------------------------------|
| Single Line telephone                                                           | l pair wire (T, R)                                                          |
| Digital proprietary telephone<br>(e.g. KX-T7436, KX-T7235)                      | 1 pair wire (D1, D2) or<br>2 pair wire (D1, D2, T, R) for eXtra Device Port |
| Analogue proprietary telephone<br>except KX-T7130 (e.g. KX-<br>T7020, KX-T7030) | 2 pair wire (D1, D2, T, R)                                                  |
| KX-T7130 Analogue proprietary<br>telephone                                      | 3 pair wire* (D1, D2, T, R, P1, P2)                                         |
| Console<br>(e.g. KX-T7440, KX-T7240)                                            | 1 pair wire (D1, D2)                                                        |

### <u>1. การต่อสายภายในของ KX-TD816</u>

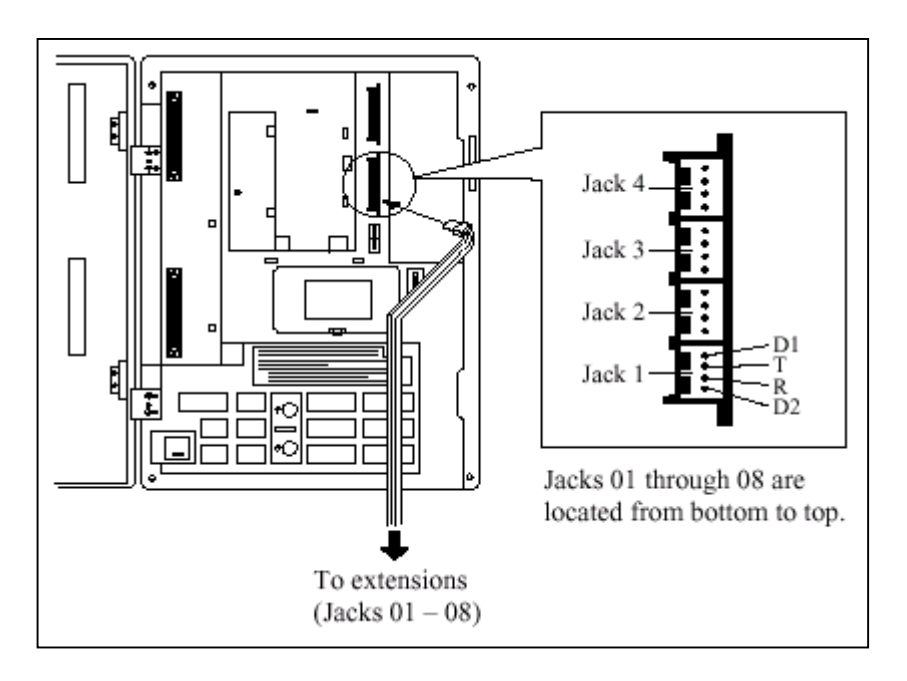

<u>รูปแสดงการต่อสายภายในของ KX-TD816 โดยใช้หัวต่อแบบ DDK</u>

### 2. การใช้ Amphenol Connector (KX-TD1232)

การต่อขั้วต่อสาย Jack 1 ถึง 16 แล้วเสียบขั้วต่อเข้ากับตัวตู้ระบบดังรูป

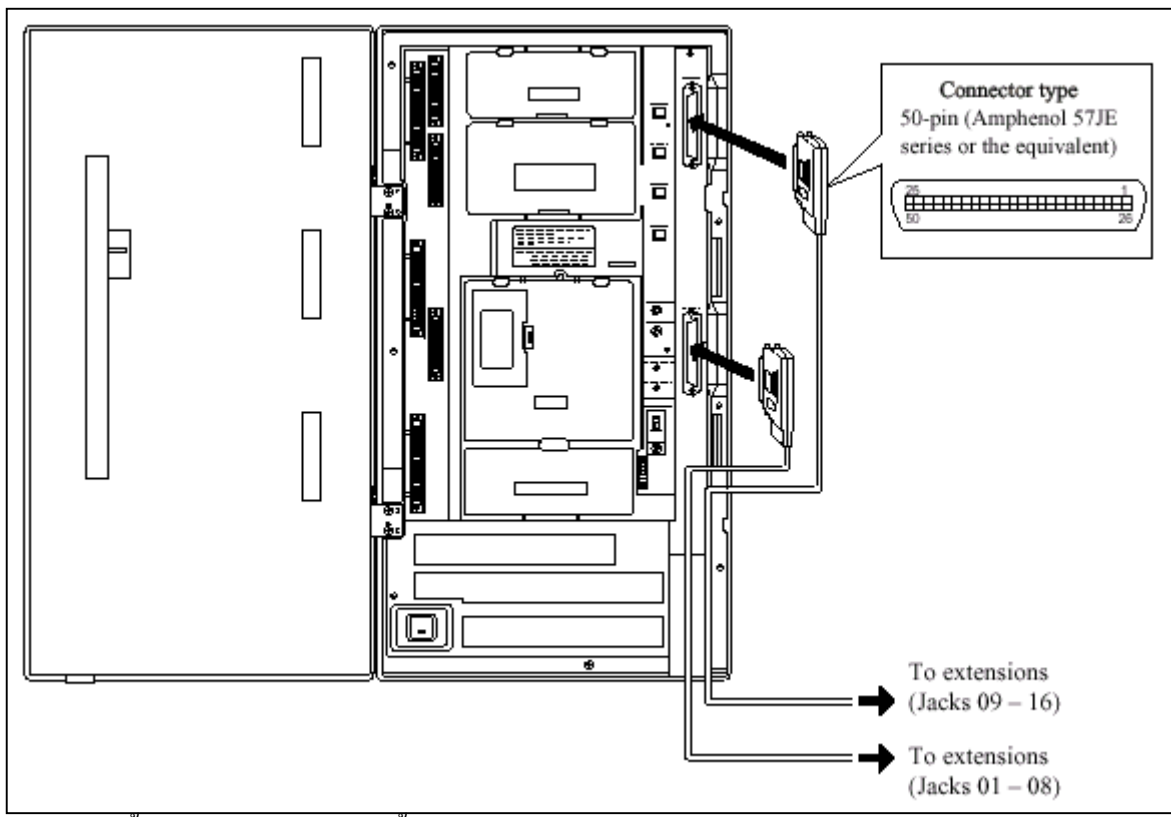

หลังจากเสียบขั้วต่อแล้วต้องใช้สายรัดขั้วต่อด้วย ดังรูป

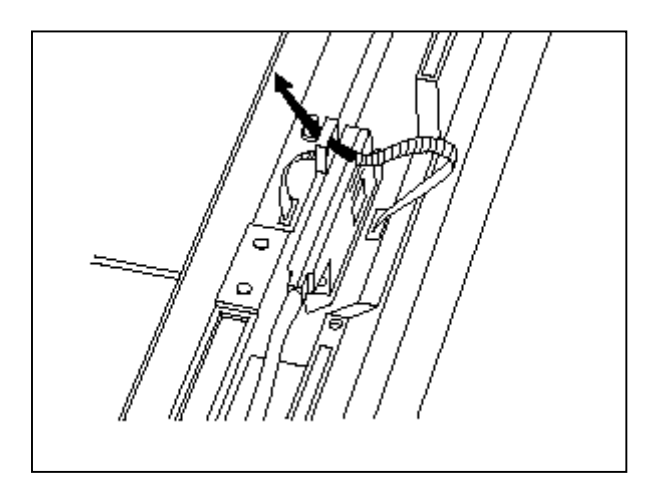

| Pin No.                          | EXTN.         | 01-08                          | EXTN. 09-16   |                                | 8EXTN.        |                                | 8EXTN.        |                       |
|----------------------------------|---------------|--------------------------------|---------------|--------------------------------|---------------|--------------------------------|---------------|-----------------------|
| 26<br>1<br>27<br>2<br>28<br>3    | Jack<br>No.01 | T<br>R<br>D1<br>D2<br>P1<br>P2 | Jack<br>No.09 | T<br>R<br>D1<br>D2<br>P1<br>P2 | Jack<br>No.17 | T<br>R<br>D1<br>D2<br>P1<br>P2 | Jack<br>No.25 | T<br>F<br>D<br>P<br>P |
| 29<br>4<br>30<br>5<br>31<br>6    | Jack<br>No.02 | T<br>R<br>D1<br>D2<br>P1<br>P2 | Jack<br>No.10 | T<br>R<br>D1<br>D2<br>P1<br>P2 | Jack<br>No.18 | T<br>R<br>D1<br>D2<br>P1<br>P2 | Jack<br>No.26 | T<br>P<br>P           |
| 32<br>7<br>33<br>8<br>34<br>9    | Jack<br>No.03 | T<br>R<br>D1<br>D2<br>P1<br>P2 | Jack<br>No.11 | T<br>R<br>D1<br>D2<br>P1<br>P2 | Jack<br>No.19 | T<br>R<br>D1<br>D2<br>P1<br>P2 | Jack<br>No.27 | T<br>F<br>D<br>P<br>P |
| 35<br>10<br>36<br>11<br>37<br>12 | Jack<br>No.04 | T<br>R<br>D1<br>D2<br>P1<br>P2 | Jack<br>No.12 | T<br>R<br>D1<br>D2<br>P1<br>P2 | Jack<br>No.20 | T<br>R<br>D1<br>D2<br>P1<br>P2 | Jack<br>No.28 | T<br>P<br>P           |
| 38<br>13<br>39<br>14<br>40<br>15 | Jack<br>No.05 | T<br>R<br>D1<br>D2<br>P1<br>P2 | Jack<br>No.13 | T<br>R<br>D1<br>D2<br>P1<br>P2 | Jack<br>No.21 | T<br>R<br>D1<br>D2<br>P1<br>P2 | Jack<br>No.29 | T<br>P<br>P           |
| 41<br>16<br>42<br>17<br>43<br>18 | Jack<br>No.06 | T<br>R<br>D1<br>D2<br>P1<br>P2 | Jack<br>No.14 | T<br>R<br>D1<br>D2<br>P1<br>P2 | Jack<br>No.22 | T<br>R<br>D1<br>D2<br>P1<br>P2 | Jack<br>No.30 | T<br>P<br>P           |
| 44<br>19<br>45<br>20<br>46<br>21 | Jack<br>No.07 | T<br>R<br>D1<br>D2<br>P1<br>P2 | Jack<br>No.15 | T<br>R<br>D1<br>D2<br>P1<br>P2 | Jack<br>No.23 | T<br>R<br>D1<br>D2<br>P1<br>P2 | Jack<br>No.31 | I<br>I<br>D<br>P<br>P |
| 47<br>22<br>48<br>23<br>49<br>24 | Jack<br>No.08 | T<br>R<br>D1<br>D2<br>P1<br>P2 | Jack<br>No.16 | T<br>R<br>D1<br>D2<br>P1<br>P2 | Jack<br>No.24 | T<br>R<br>D1<br>D2<br>P1<br>P2 | Jack<br>No.32 | T<br>F<br>D<br>P<br>P |
| 50                               |               |                                |               |                                |               |                                |               |                       |

### <u>ตำแหน่งขาที่ต่อสาย</u>

รูปแสดงตำแหน่งขาที่ใช้ต่อสายของ Basic Extension Card ของ KX-TD1232

### 2.3.4 การต่อขนานเครื่องโทรศัพท์ (สำหรับโทรศัพท์แบบคีย์กับโทรศัพท์แบบธรรมดา)

โทรศัพท์แบบธรรมคาทุกชนิคสามารถต่อพ่วงขนานกับโทรศัพท์แบบคีย์ โดยจะยังคงเป็นหมายเลขภาย ในเดียวกัน การเรียกเข้าจะดังพร้อมกันทั้ง 2 เครื่องที่ขนานกัน มีวิธีการต่อพ่วงดังนี้ดังนี้

วิธีที่ 1 : การใช้ Modular T-Adaptor

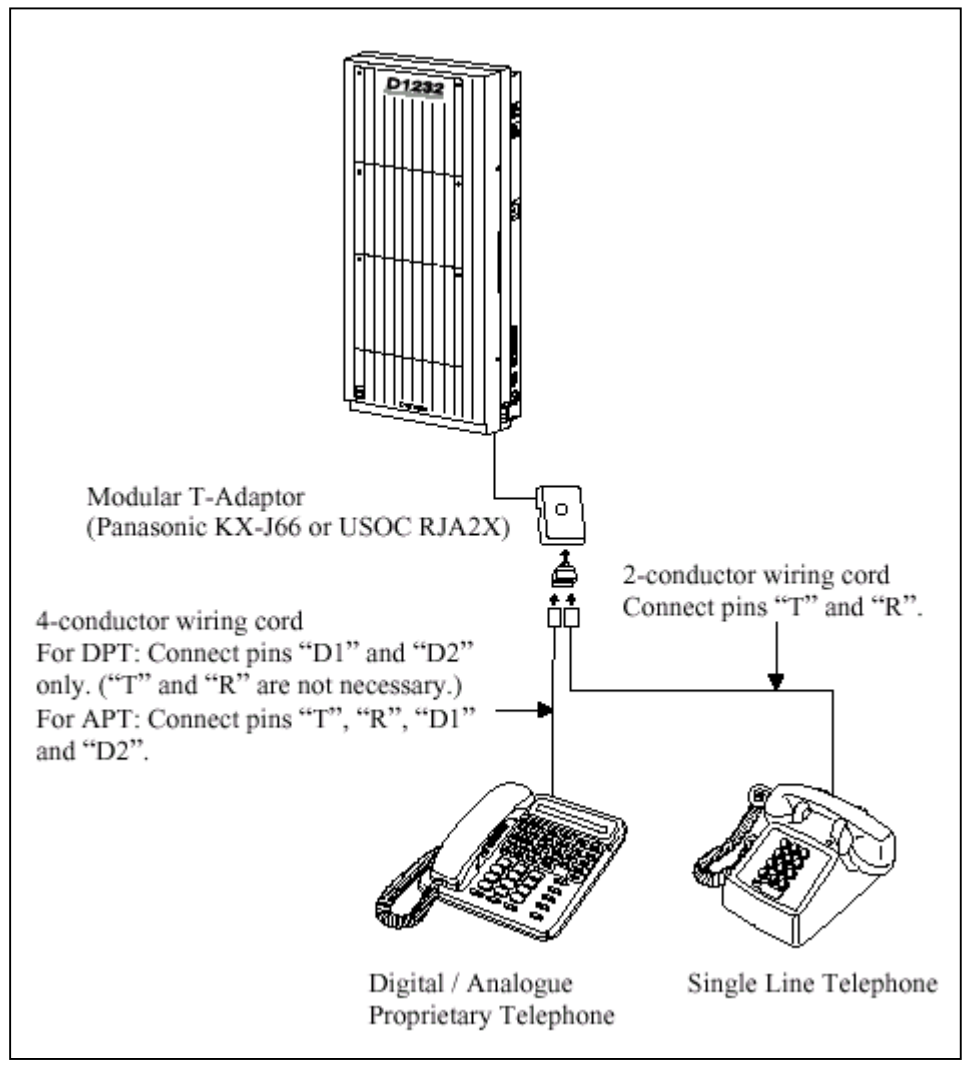

รูปแสดงการต่อขนานโทรศัพท์โดยใช้ T-Adapter

### <u>วิธีที่ 2 : สำหรับโทรศัพท์แบบคีย์ดิจิตอล</u>

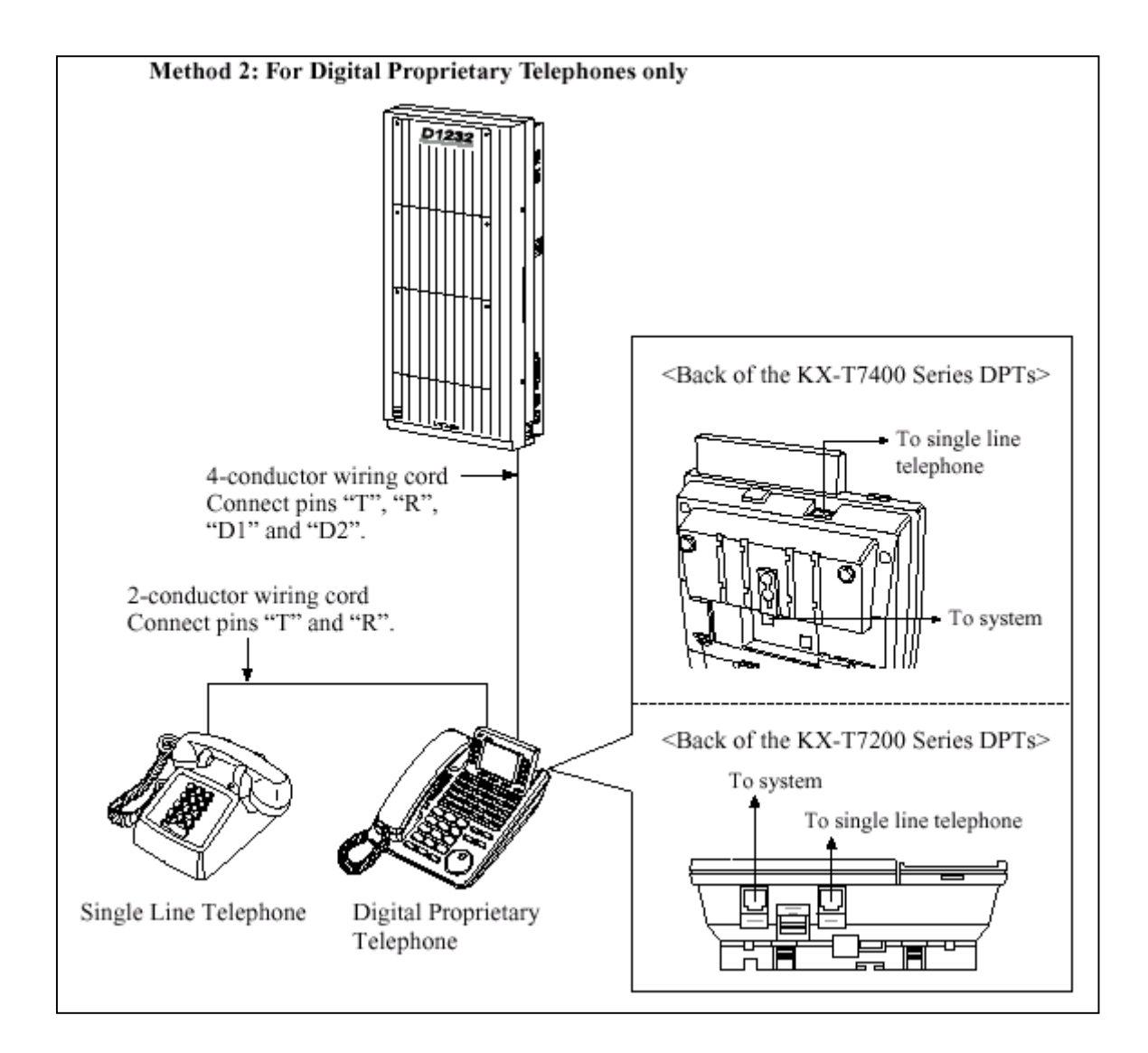

### <u>รูปแสดงการต่อขนานโดยใช้คีย์ ดิจิตอล</u>

<u>หมายเหตุ</u> : สามารถต่อได้กับเครื่องตอบรับอัตโนมัติ, เครื่องโทรสารหรือ MODEM แทนโทรศัพท์ธรรมดาได้ด้วย

#### 2.3.5 การต่อ Extra Device Port (XDP)

โทรศัพท์แบบคีย์ดิจิตอล (KX-T7230, KX-T7235 หรือ KX-T7250) กับโทรศัพท์แบบธรรมดาสามารถต่อที่ แจ๊กเดียวกันได้ โดยที่หมายภายใน แตกต่างกัน ซึ่งต้องมีการโปรแกรมระบบด้วย (Program 600) <u>วิธีที่ 1 ต่อ T-R เข้าที่ SLT , H-L ต่อเข้าที่ คีย์ดิจิตอล ดังรูป</u>

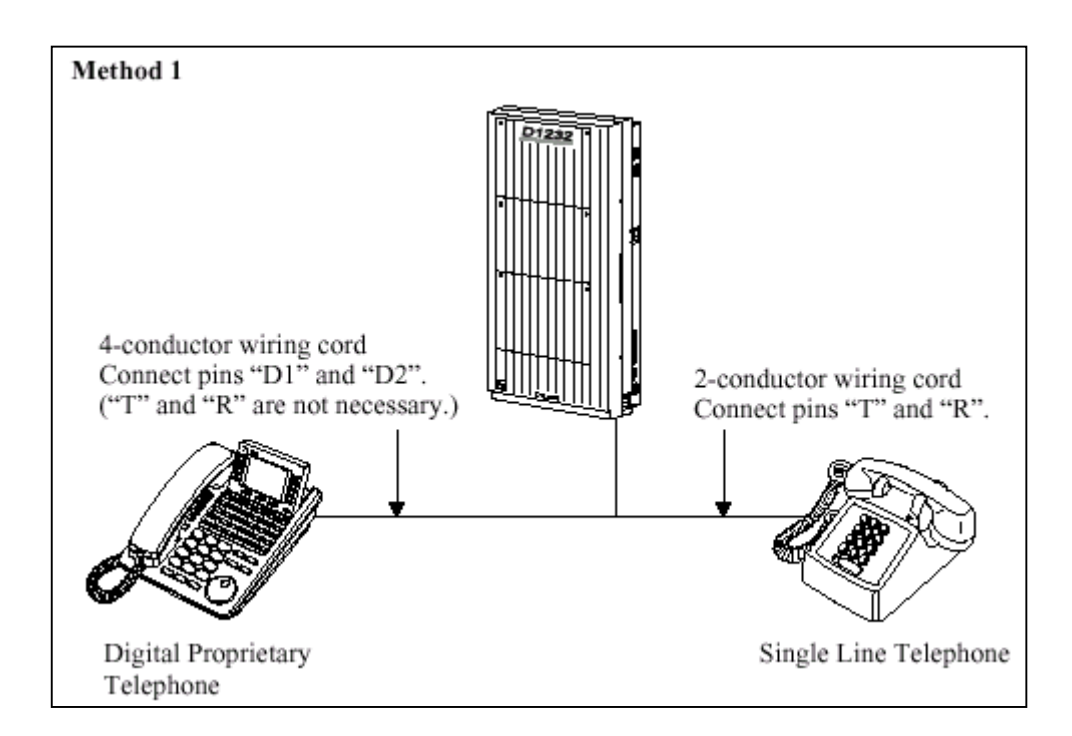

<u>รูปแสดงการต่อ XDP กับ คีย์ดิจิตอล</u>

### <u>วิธีที่ 2 ใช้วิธีการต่อเข้าที่ช่อง To Tel ดังรูป</u>

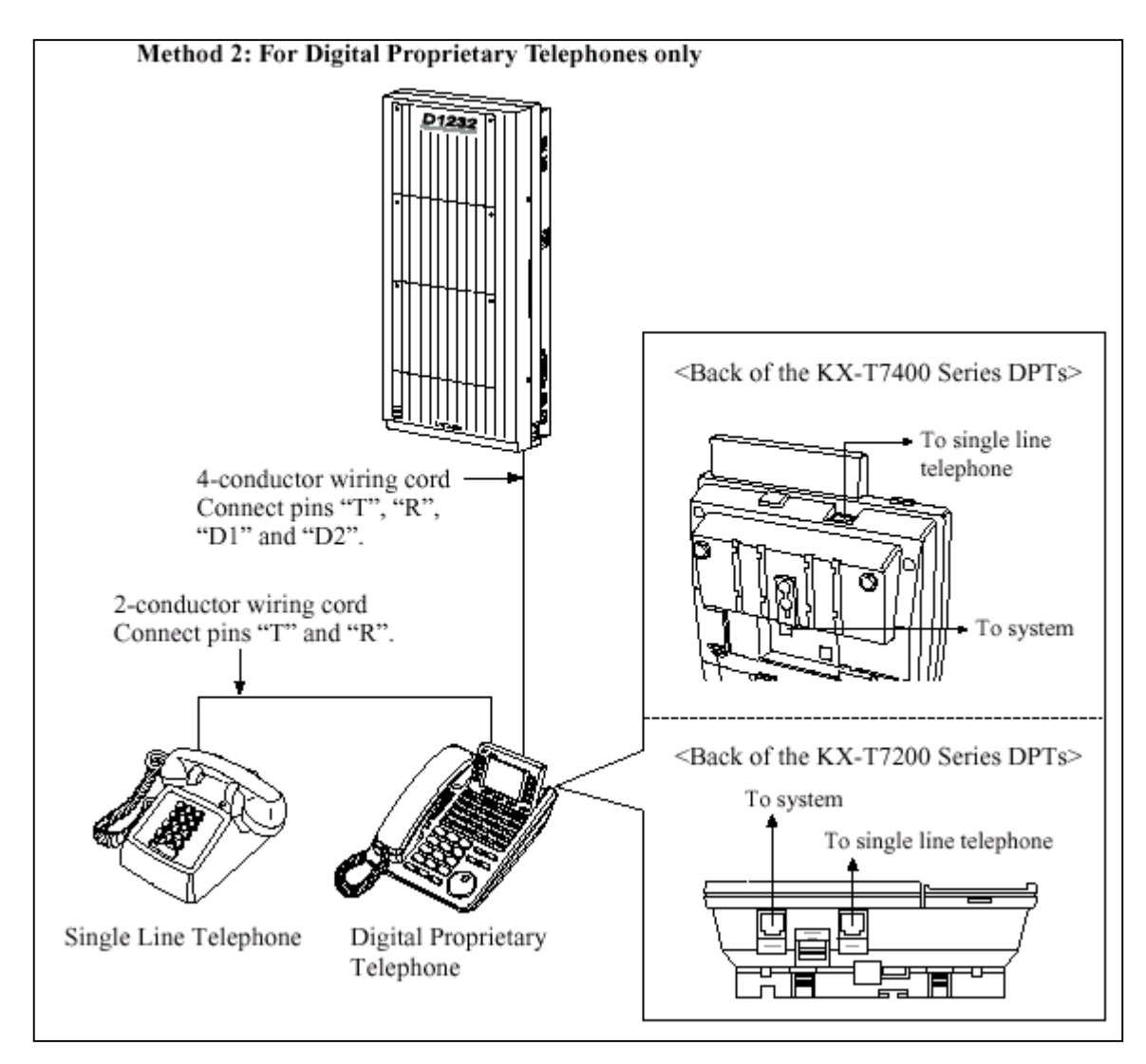

รูปแสดงการต่อ XDP ที่คีย์ดิจิตอล

### 2.3.6 การต่อชุดประกาศภายนอก (Paging Equipment)

KX-TD816ใช้ขั้วต่อแบบ RCA ต่อเข้ากับคู้ระบบคังรูป

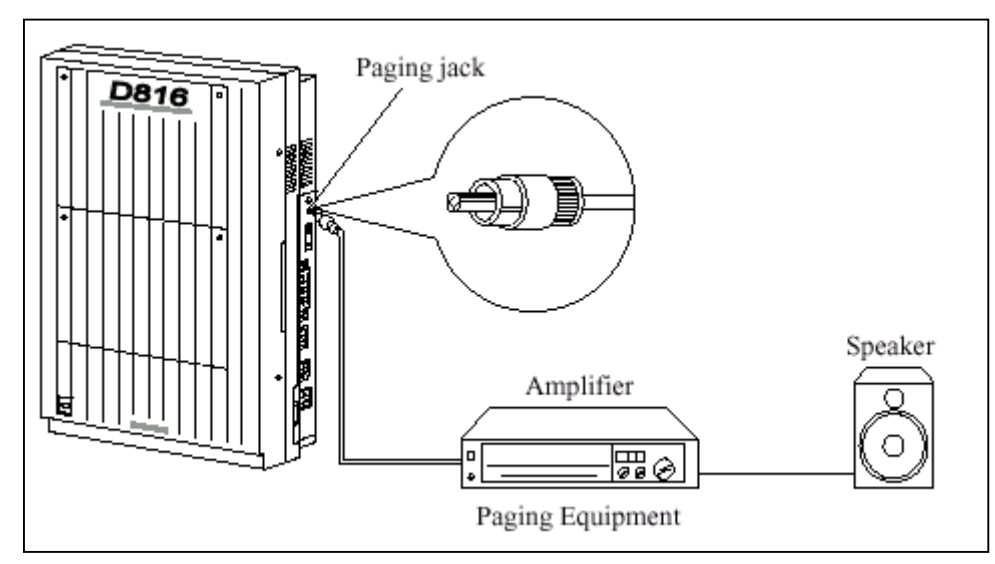

<sup>-</sup> Output impedance 600  $\Omega$ 

- ความยาวสายสูงสุด <u>ขนาด AWG 18-22 ไม่เกิน 10 M.</u>

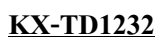

ใช้ขั้วต่อแบบ RCA ต่อเข้ากับตู้ระบบสามารถต่อได้ 2 ชุด ดังรูป

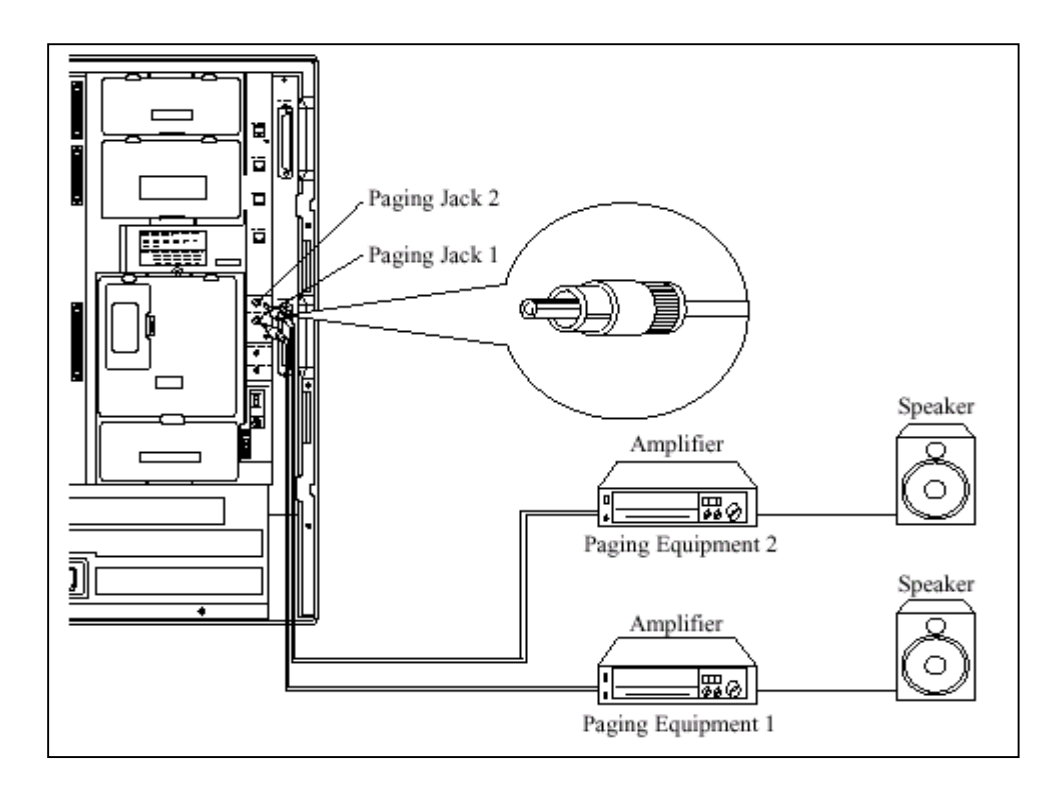

- Output impedance 600  $\Omega$ 

- ความยาวสายสูงสุด ขนาด AWG 18-22 ไม่เกิน 10 M.

<u>หมายเหตุ</u>:

กรณีต่อเชื่อม 2 ตู้ จะได้ชุดประกาศเป็น 4 จุดและสามารถกำหนดเสียง เตือนก่อนการประกาศได้ด้วยโปรแกรม

<u>การโปรแกรมใช้งาน</u> <u>โปรแกรม 804, 805</u>

# 2.3.7 การต่อเสียงดนตรีจากภายนอก (External Music Source) KX-TD816 ใช้ขั้วต่อหูฟังโมโน (Earphone) ขนาด Ø 3.5 mm ต่อดังรูป

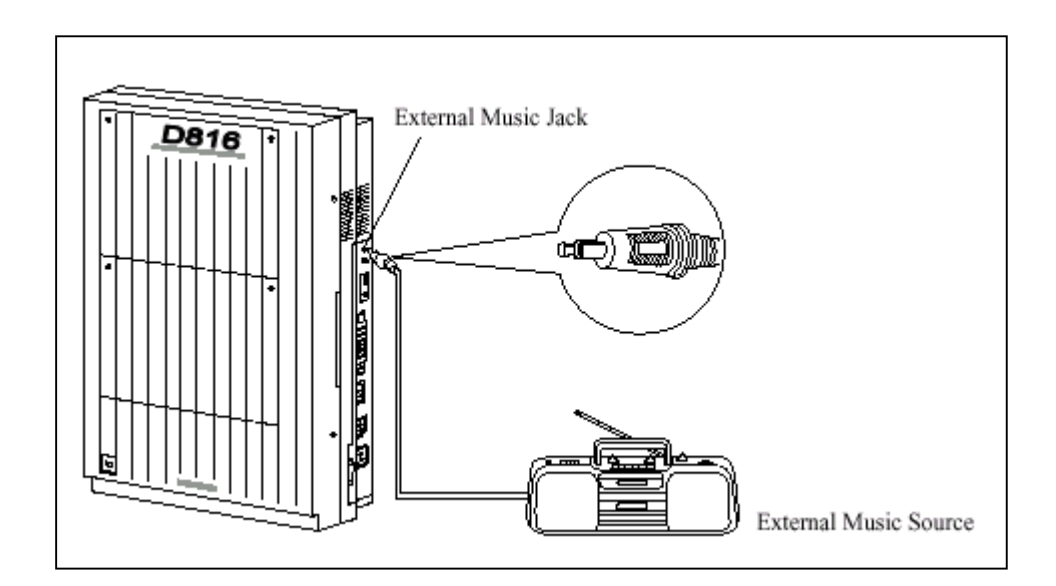

- Input impedance = 8  $\Omega$ 

- กวามยาวสายสูงสุด <u>ขนาด AWG 18-22 ไม่เกิน 10 M.</u>

### KX-TD1232 ใช้ขั้วต่อหูฟังโมโน (Earphone) ขนาด Ø 3.5 mm 2 ชุด ต่อดังรูป

- Input impedance = 8  $\Omega$
- กวามยาวสายสูงสุด ขนาด AWG 18-22 ไม่เกิน 10 M.

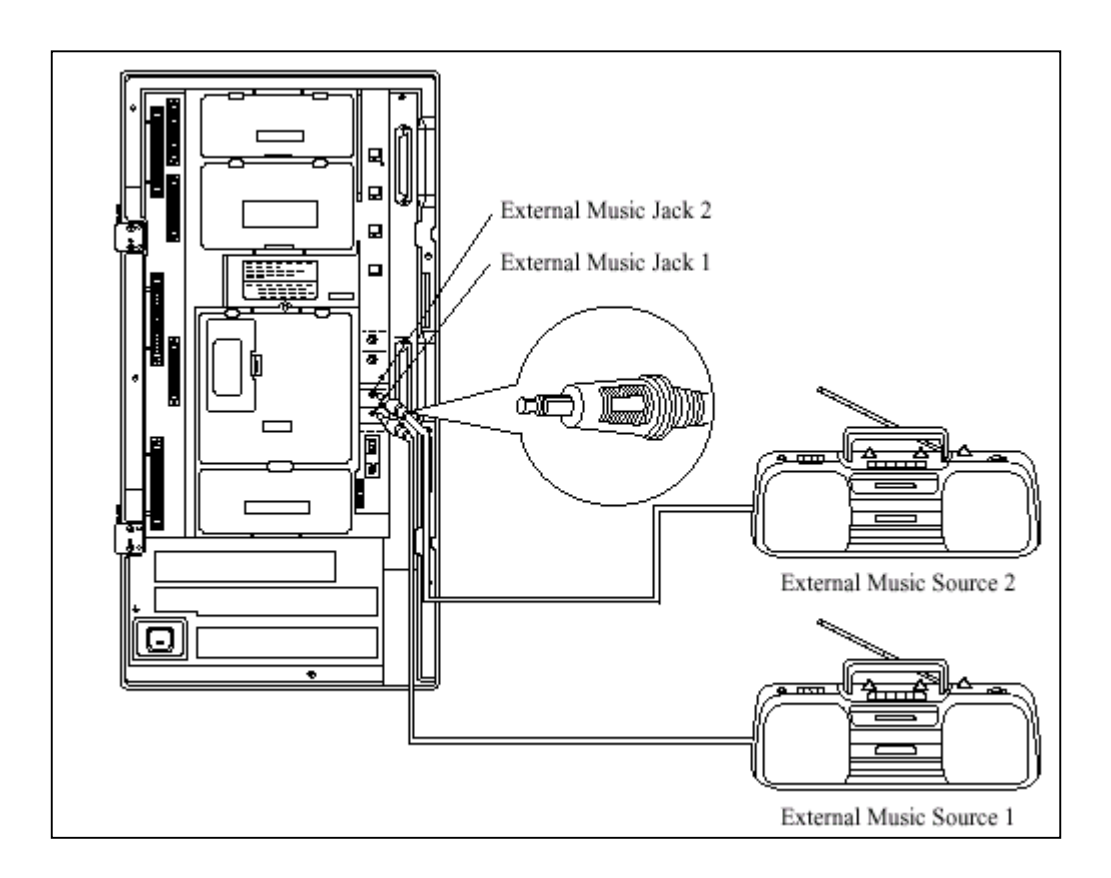

#### <u>รูปแสดงการต่อเสียงเพลงจากภายนอกเข้าตู้ KX-TD1232</u>

| หมายเหตุ : | การเลือกเสียงคนตรีที่ใช้กรณี Music on Hold หรือ Backgrou | and Music |
|------------|----------------------------------------------------------|-----------|
|            | ขึ้นอยู่กับการทำโปรแกรม                                  |           |

<u>การโปรแกรมใช้งาน</u> ถ้าต้องการใช้เสียงคนตรีจากภายนอก ให้ทำโปรแกรม 803 เป็น Music 2 และต่อเสียงเพลงเข้าช่อง Music 2

### 2.3.8 <u>การต่อเครื่องพิมพ์ (Printer)</u>

ขั้วต่อในการต่อใช้เครื่องพิมพ์กับตู้ระบบเป็นแบบ EIA (RS 232C) โดยสามารถต่อเครื่องพิมพ์เพื่อใช้ สำหรับพิมพ์การใช้งานการโทรเข้า โทรออกของหมายเลขภายใน และนอกจากนั้นยังใช้สำหรับต่อ คอมพิวเตอร์ เพื่อโปรแกรมระบบได้อีกด้วย โดยขนาดความยาวสายเคเบิ้ลที่ต่อจากตู้สาขาได้ประมาณ 2 เมตรลักษณะการต่อ ดังรูป

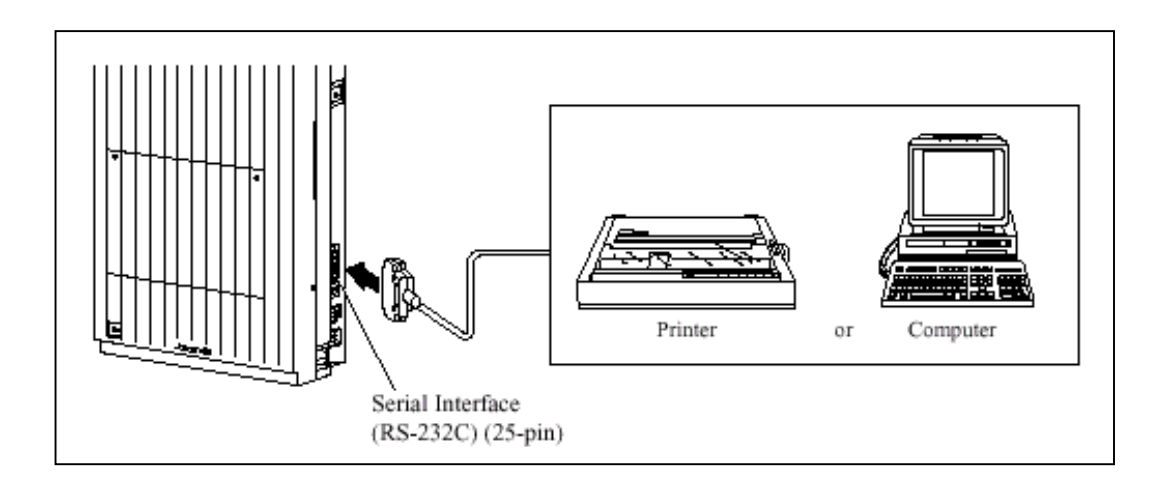

### รูปแสดงลักษณะการต่อ เครื่องพิมพ์ หรือ คอมพิวเตอร์ข้างตู้

- ขาที่ต่อใช้งานของขั้วต่อ EIA (RS-232C) เป็นดังตาราง

| System                   |                      |            |        | 25-pin Cable Printer/PC |                |                          |
|--------------------------|----------------------|------------|--------|-------------------------|----------------|--------------------------|
| Circuit<br>Type<br>(EIA) | Signal<br>Name       | Pin<br>No. |        | Pin<br>No.              | Signal<br>Name | Circuit<br>Type<br>(EIA) |
| AA<br>BA                 | FG<br>SD (TXD)       | 1<br>2     | -      | 1<br>3                  | FG<br>RD (RXD) | AA<br>BB                 |
| BB<br>CB                 | RD (RXD)<br>CS (CTS) | 3<br>5     | ╺<br>╺ | 2                       | SD (TXD)       | BA                       |
| CC<br>AB                 | DR (DSR)<br>SG       | 6<br>7     | ╸      | 20<br>7                 | ER (DTR)<br>SG | CD<br>AB                 |
| CD                       | ER (DTR)             | 20         |        | 5                       | CS (CTS)       | CB                       |
|                          |                      |            |        | 8                       | CD (DCD)       | CF                       |

<u>รูปแสดงการต่อสายแบบ 25 - 25 Pin</u>
|                          | System               |            | 9-pin Cable Printer/IBM-PC |            |                      |                          |
|--------------------------|----------------------|------------|----------------------------|------------|----------------------|--------------------------|
| Circuit<br>Type<br>(EIA) | Signal<br>Name       | Pin<br>No. |                            | Pin<br>No. | Signal<br>Name       | Circuit<br>Type<br>(EIA) |
| AA<br>BA                 | FG<br>SD (TXD)       | 1<br>2     |                            | 2          | RD (RXD)             | BB                       |
| BB<br>CA                 | RD (RXD)<br>RS (RTS) | 3<br>4     | -                          | 3<br>4     | SD (TXD)<br>ER (DTR) | BA<br>CD                 |
| CB<br>CC                 | CS (CTS)<br>DR (DSR) | 5<br>6     | €∕∕∽                       | 5          | SG<br>DR (DSR)       | AB<br>CC                 |
| AB<br>CC                 | SG<br>ER (DTR)       | 7<br>20    | -⁄                         | 7<br>8     | RS (RTS)<br>CS (CTS) | CA<br>CB                 |

#### <u>รูปแสดงการต่อสายแบบ 9 - 25 Pin</u>

#### <u>สัญญาณ EIA (RS-232C)</u>

Frame Ground : FG หมายถึงต่อกับตู้แล้วลงกราวน์ Transmitted Data : SD (TXD).....(output) ส่งสัญญาณ Data จากเครื่องไปยังพริ้นเตอร์ Received Data : RD (RXD).....(input) ใช้สำหรับรับสัญญาณ Data จากพริ้นเตอร์ Request to Send: RS (RTS).....(output) Request to send (RTS) จะ ON เมื่อ DSR เป็น ON Clear To Send: CS (CTS).....(input) ถ้าวงจร CTS เป็น ON หมายถึงพริ้นเตอร์พร้อมที่จะรับข้อมูล จากเครื่องแล้ว เครื่องจะ ใม่พยายามส่งข้อมูล หรือรับข้อมูลถ้า วงจร CTS เป็น OFF Data Set Ready: CR (DSR).....(input) เป็นอินพุท ถ้า DSR เป็น ON หมายถึง พริ้นเตอร์พร้อมแต่ไม่ได้ หมายความว่าได้ติดต่อกับพริ้นเตอร์แล้ว Signal Ground: SG ต่อกับกราวน์ดีซี

| Data                             | เ Terminal Ready: ER (DTR)<br>ส่งสัญญาณ ON โดยเครื่อง เพื่อบอกว่า ON<br>หมายความว่าได้ติดต่อกับพริ้นเตอร์แล้ว มั | (output)<br>[ LINE แล้วแต่ไม่ได้<br>นจะ OFF เมื่อเครื่อง Off Line |
|----------------------------------|----------------------------------------------------------------------------------------------------|-------------------------------------------------------------------|
| Data                             | a Carrier Detect: CD (DCD)                                                                                       | (input)                                                           |
|                                  | เมื่อมัน ON เป็นการบอกว่าปลายทางว่าได้ร้                                                                         | ับสัญญาณพาห์แล้ว                                                  |
| <u>การโปรแกรมที่เกี่ยวข้อง :</u> | <u>โปรแกรม 800</u> กำหนดให้พิมพ์ การโทรเข้า                                                                      | หรือ การโทรออก                                                    |
|                                  | <u>โปรแกรม 806</u> กำหนด Parameters สำหรับ                                                                       | การติดต่อ                                                         |

# 2.3.9 <u>การติดตั้งตัวกันฟ้าฝ่า (lightning Protector)</u> ทัศนคติทั่วไป

ตัวกันฟ้าสำหรับเครื่องโทรศัพท์จะถูกติดตั้งภายนอกอาการเพื่อป้องกันอันตรายเนื่องจากไฟ กระชาก อันเกิดจากฟ้าผ่า ที่เข้ามาทางสายโทรศัพท์และอันตรายจากไฟกระชาก อีกสาเหตุหนึ่ง อาจเกิดจากสาย ไฟฟ้ากระแสสลับแตะกับสายโทรศัพท์ อย่างไรก็ตามปัญหาซึ่งเกิดจากฟ้าผ่าก็ได้เพิ่มขึ้นควบคู่ไปกับการพัฒนา ของอุปกรณ์การสื่อสารด้วยเหตุนี้ในหลายๆประเทศจึงออกระเบียบที่จะด้องติดดั้งตัวกันฟ้าผ่าเพื่อป้องกันเครื่อง โทรศัพท์ เพราะว่าในสภาพของการเกิดฟ้าผ่า เมฆที่มีประจุไฟฟ้าจะอยู่สูงจากพื้นดินประมาณ 1.5 กม. และมี ความต่างศักย์ประมาณ 200,000 โวลท์ ส่วนสายไฟกระแสสลับหรือสายองค์การโทรศัพท์และอื่นๆ จะอยู่สูงจาก พื้นดินประมาณ 10 ม. (33 ฟุต) ถ้าเกิดฟ้าผ่าลงพื้นดินจะทำให้เกิดมีการเหนี่ยวนำในสายดังกล่าวอันเป็นเหตุให้ อุปกรณ์ที่ต่ออยู่กับสายดังกล่าวเสียหายได้ตัวกันฟ้าผ่ามีอยู่มากมายหลายชนิด ซึ่งสามารถหาซื้อได้ตามท้องตลาด แต่สิ่งสำคัญอีกอย่างหนึ่งก็คือ <u>การต่อสายดิน (สายกราวด์)</u> **ตู้โทรศัพท์สาขาทุกตู้จำเป็นจะต้องติดตั้งกันฟ้า และ** <u>จะต้องต่อสายดินด้วย</u> มิฉะนั้นการต่อตัวกันฟ้าผ่าจะไร้ประโยชน์

# <u>การติดตั้งตัวกันฟ้า</u>

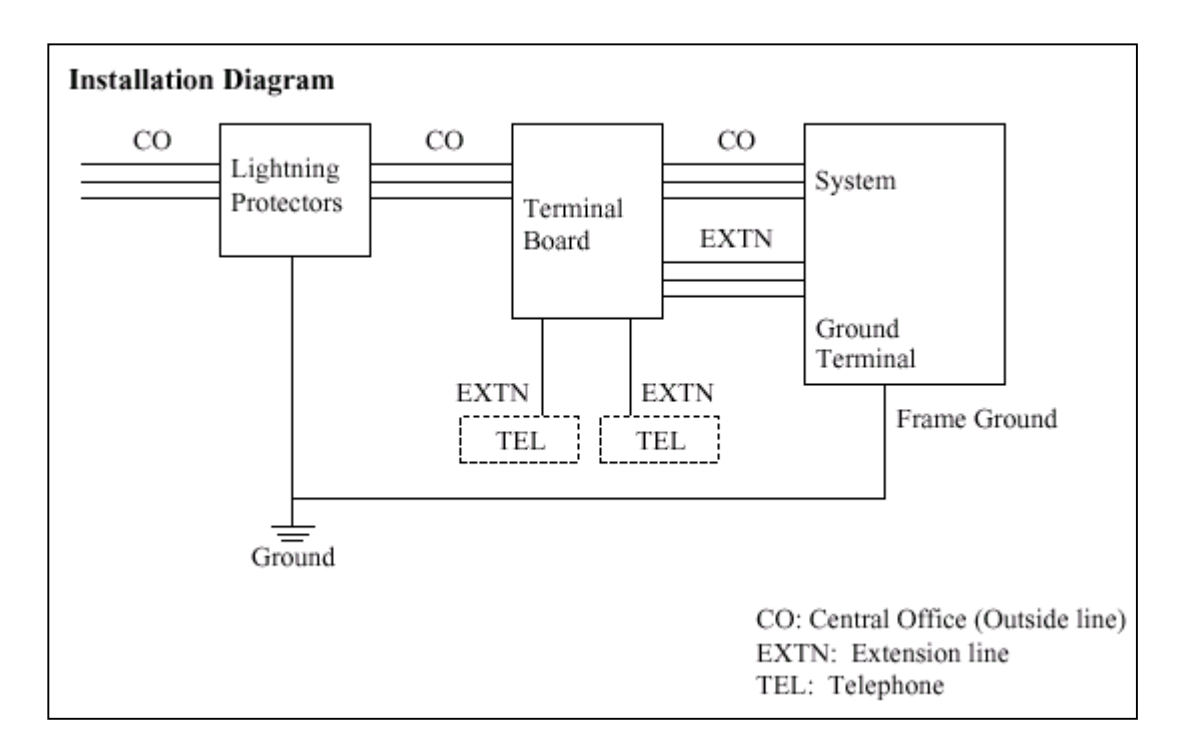

# <u>รูปแสดง Diagram ในการติดตั้งตัวกันฟ้าของสายนอก</u>

- สำหรับสายภายในที่มีการเดินสายออกนอกอาการกวรมีการติดตั้งตัวกันฟ้าด้วยดังรูป

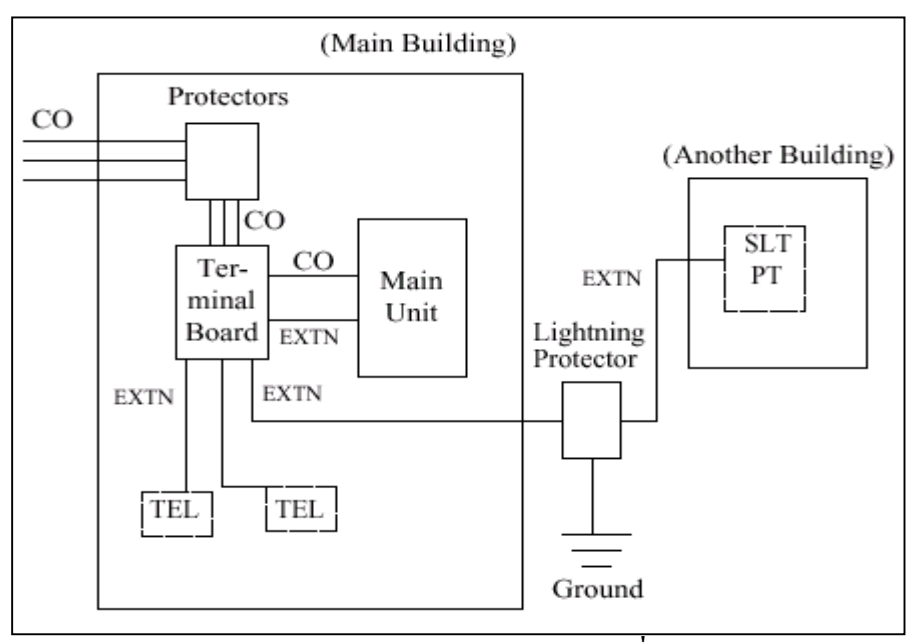

<u>รูปแสดง Diagram การต่อตัวกันฟ้าของสายภายในที่เดินสายนอกอาคาร</u>

## <u>ข้อเสนอแนะ</u>

ถ้ำมีการติดตั้งเครื่องโทรศัพท์ภายนอกอาการ กวรพิจารณาข้อกวรระวังต่อไปนี้

- 1. การติดตั้งสายโทรศัพท์กวรเดินสายบนพื้นดิน
- 2. ควรใช้การเดินสายในท่อ

# 2.3.10 <u>การติดตั้งแท่งต่อสายดิน</u>

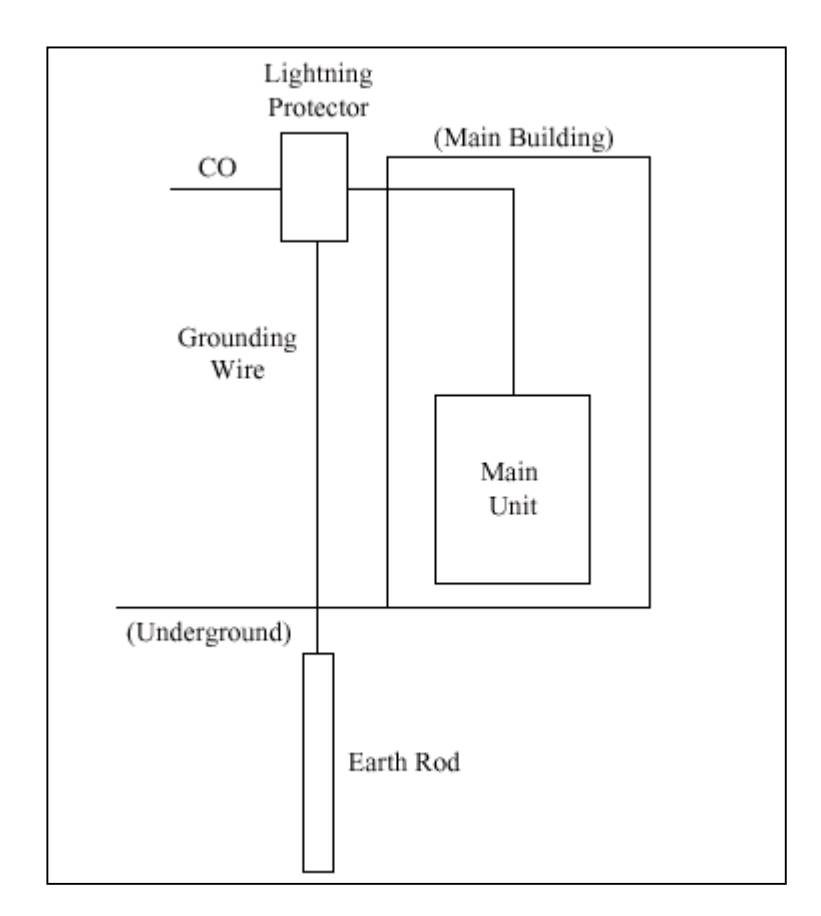

- 1. ตำแหน่งของการติดตั้งแท่งต่อสายดิน..... ใกล้ตัวกันฟ้าผ่า
- 2. เช็กตำแหน่งที่จะติดตั้งว่ามีท่อหรือสิ่งใดขวางท่ออยู่ใต้ดินหรือไม่...ไม่มี
- ชนิดของโลหะที่ใช้ทำแท่งต่อสายดิน.....แท่งเหล็ก
- 4. ความถึกของการติดตั้งใต้พื้นดิน.....มากกว่า 50 ซม.(20

ນີ້ວ)

สายที่ใช้ต่อกับแท่งต่อสายดิน.....บนาดมากกว่า

16AWG

<u>หมายเหตุ</u>

• ควรพิจารณารูปภาพการติดตั้งทั้งหมด

# 2.4 การติดตั้งส่วนเพิ่มเติม (Optional Card)

# 2.4.1 <u>ตำแหน่งติดตั้งส่วนเพิ่มเติม</u>

ตำแหน่งติดตั้งส่วนเพิ่มเติมแสดงได้ดังรูป

<u>ข้อควรระวัง</u> ต้องระวังไม่ให้แผ่นป้องกันไฟฟ้าสถิตแตะกับลายวงจรของระบบ

#### <u>KX-TD816</u>

ระบบสามารถติดตั้งหน่วยขยาย 4 สายนอก (KX-TD180) หรือ KX-TD184 ได้ 1 Card เท่านั้น และ หน่วยขยาย 8 สายใน (KX-TD170)หรือKX-TD174 รวมกันไม่เกิน 1 Card โดยตำแหน่งติดตั้งสลับกัน ได้ตามการ โปรแกรม <u>(Program 109)</u>

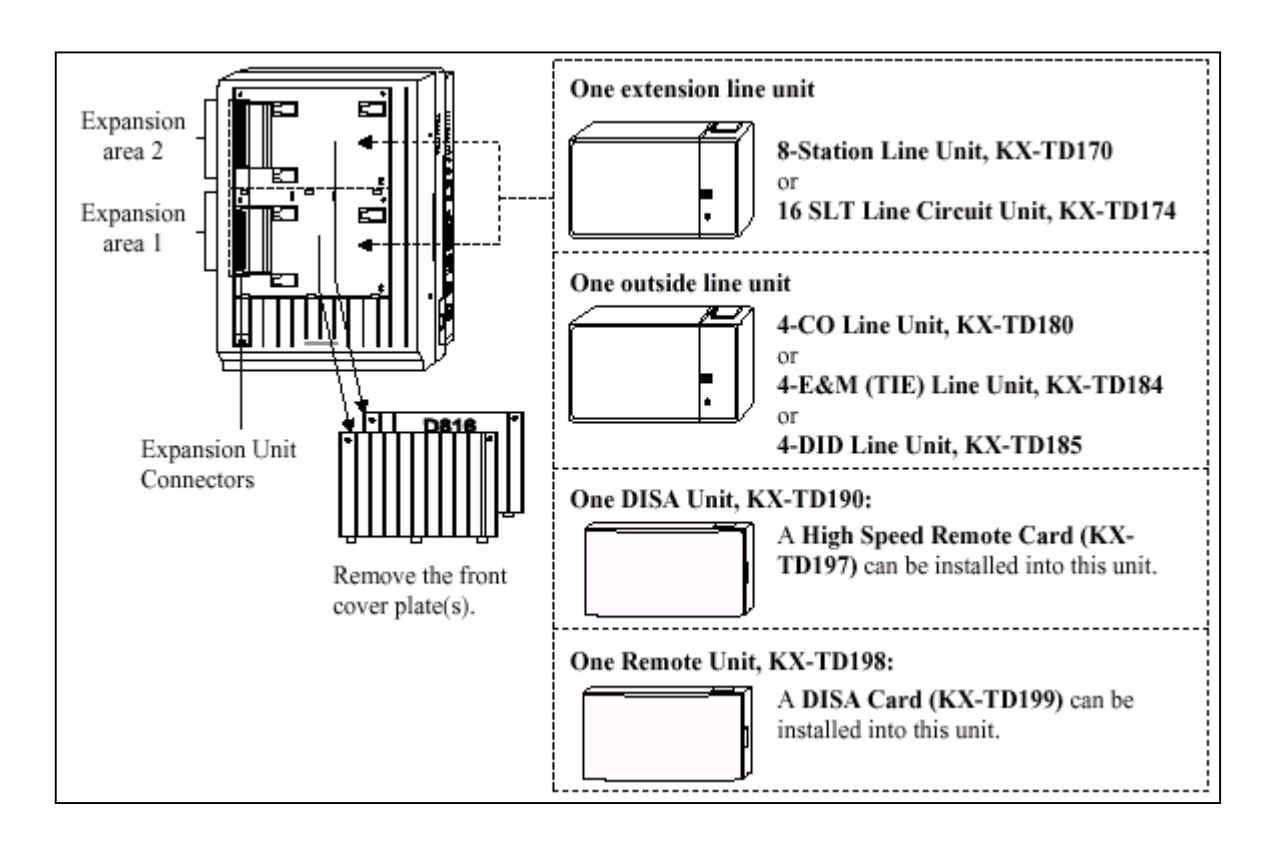

## รูปแสดงการต่อ Option Card ของตู้ KX-TD816

#### KX-TD1232

ตู้นี้สามารถติดตั้ง Card ขยายแบบสายนอกได้ 1 Card เท่านั้น โดยมีให้เลือกใช้ดังนี้ KX-TD180 ( สาย นอก 4 สายธรรมดา), KX-TD184 ( สายนอกแบบ Tie Line E&M 4 วงจร ), KX-TD188( สายนอกแบบ Tie Line E1 30 วงจร ), KX-TD280CE( สายนอกแบบ 2 Port ISDN), KX-TD286CE ( สายนอกแบบ 6 Port ISDN ), KX-TD290CE ( สายนอกแบบ ISDN PRI 30 วงจร ) สำหรับ Card ขยายแบบสายในสามารถใส่ได้ รวมกัน ไม่เกิน 2 Card มี Card ให้เลือกใช้คือ KX-TD170 ( แบบ 8 วงจร Digital Super Hybrid )และ KX-TD174 ( แบบ 16 SLT ) โดยตำแหน่งติดตั้งทั้งหมดสามารถสลับกันได้ตามการโปรแกรม <u>(Program 109</u>)

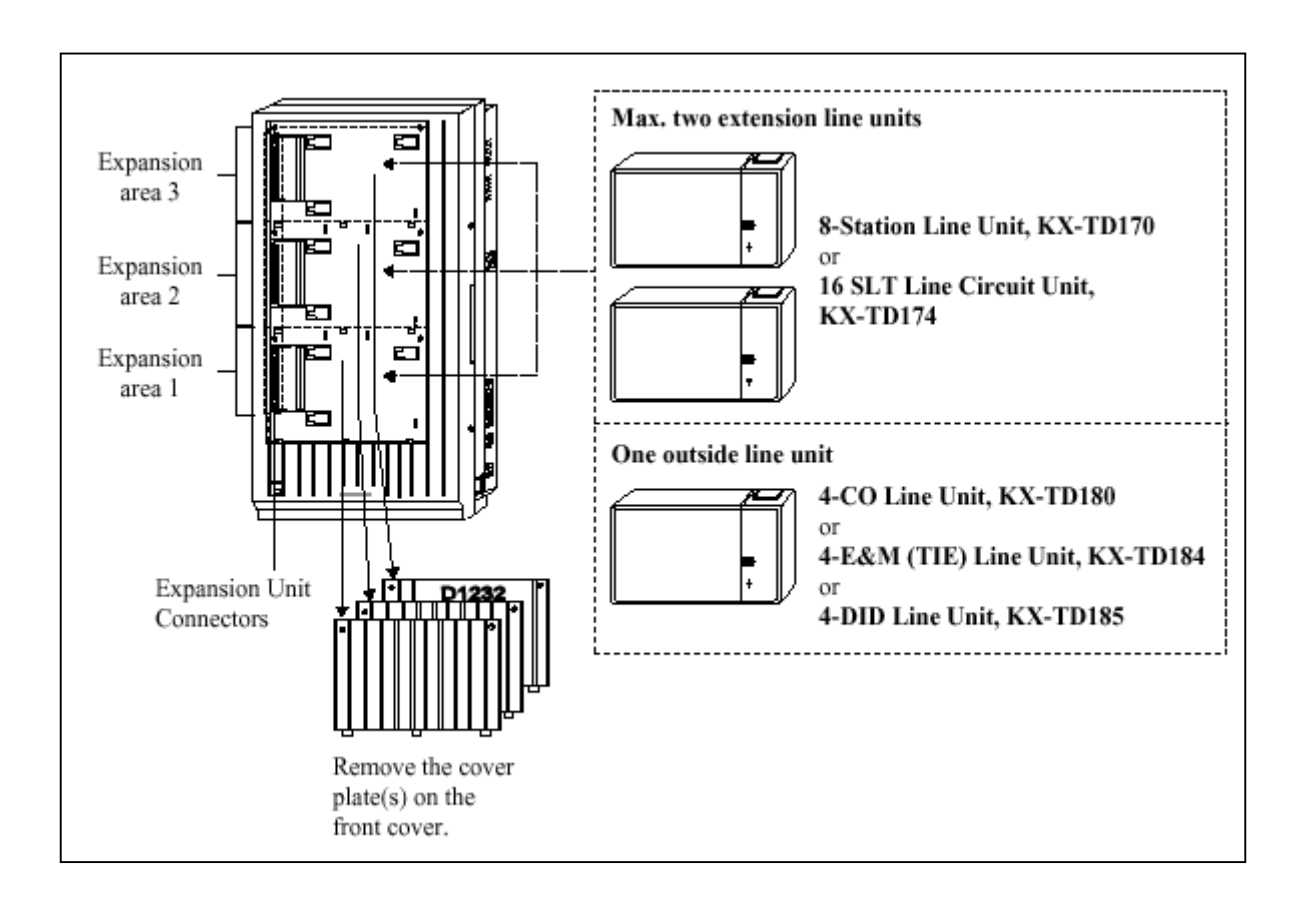

#### รูปแสดงลักษณะการต่อ Option Card ของตู้ KX-TD1232

#### ตำแหน่งของ Backup Battery และ Adaptor Card และ Doorphone Card สำหรับ KX-TD816

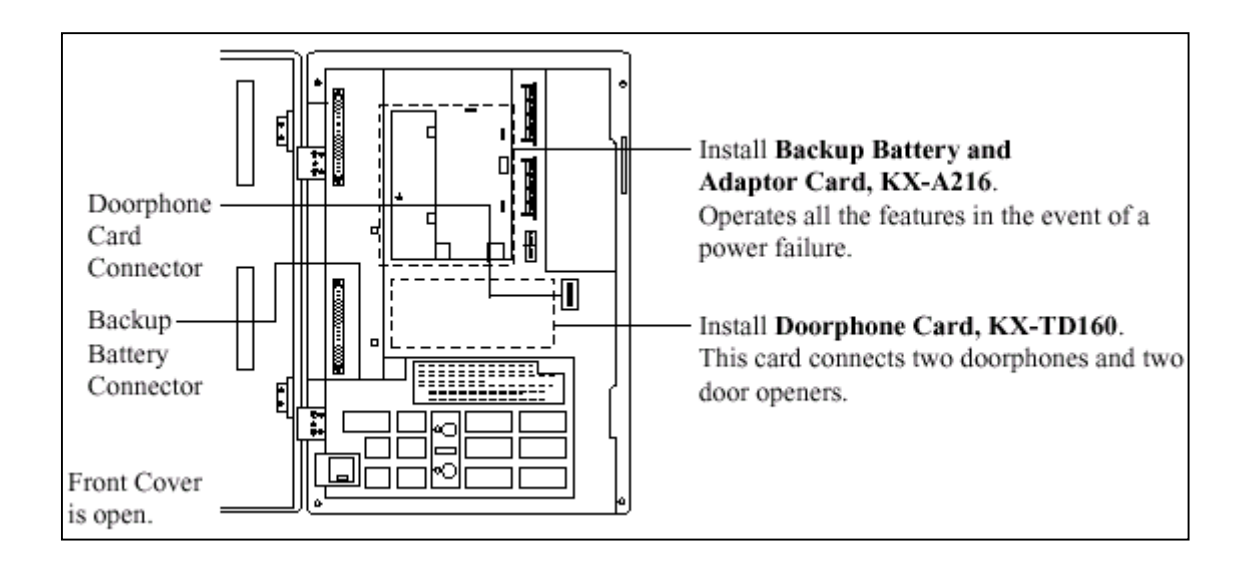

#### <u>รูปแสดงลักษณะการต่อ Card Doorphone</u>

ตำแหน่งของ Remote Card, System Inter Connection Card, DISA Card, Doorphone Card สำหรับ KX-

#### <u>TD1232 ดังรูป</u>

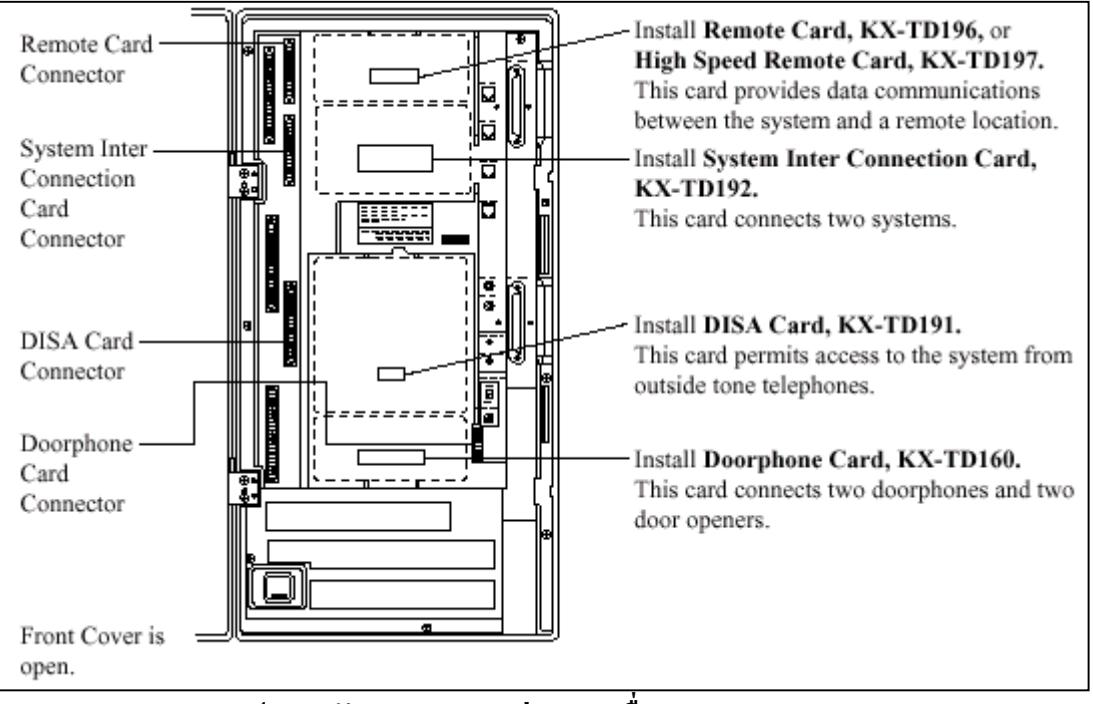

### รูปแสดงลักษณะของการต่อ Card อื่นของ KX-TD1232

<u>ตำแหน่งการต่อ Card Caller ID ของตู้ KX-TD1232</u>

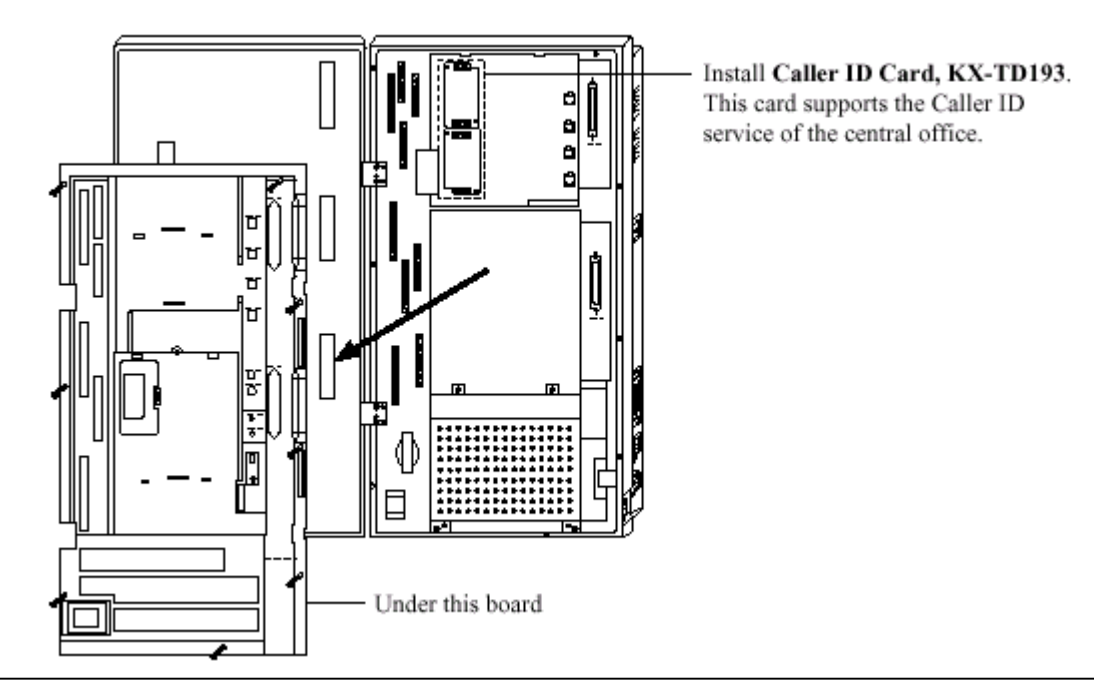

<u>รูปแสดงตำแหน่งการต่อ Card Caller ID ของ KX-TD1232</u>

# ขั้นตอนการติดตั้ง Card Option แบบ สายในหรือสายนอกมีดังนี้

- ถอดสกรู 2 ตัว แล้วงัดฝาปิดออก
  2. ต่อสายวงจรและประกอบตามทิสลูกศรชี้

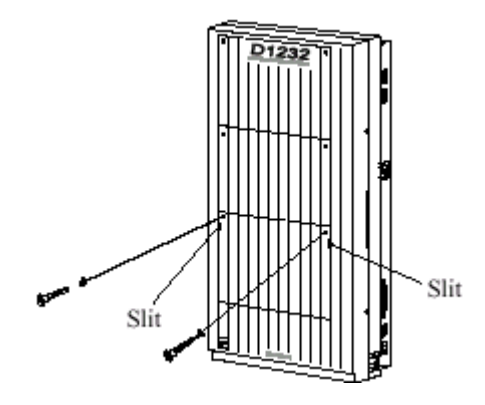

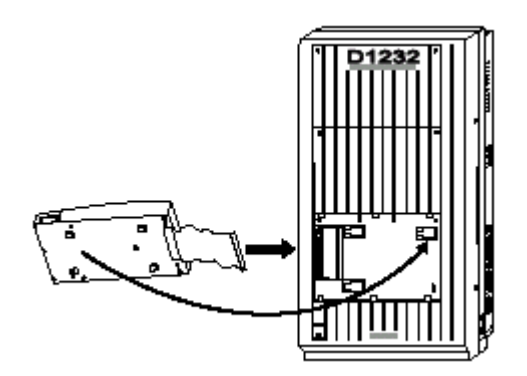

3. เลื่อนแผงขยายให้เข้าล็อค

4. ถอดสกรูบนแผงขยายออกและเลื่อนฝาครอบออก

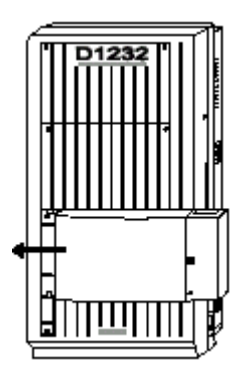

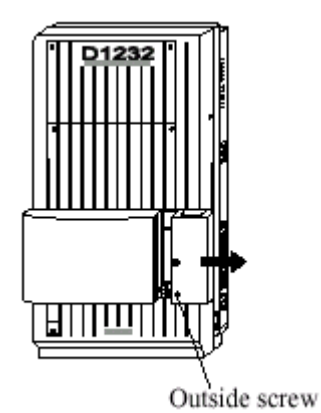

5. ขันสกรูยึดด้านในดังรูป <u>( ถ้าไม่ขันสกรู กราวน์จะไม่ถึงกัน )</u>

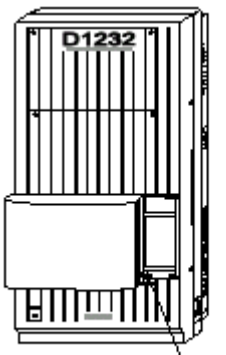

Inside screw

## 2.4.2 การต่อหน่วยขยาย 4 สายนอก (KX-TD180)

การต่อเพิ่ม 4 สายนอก (4 CO) สำหรับ KX-TD816 จะเพิ่ม CO5 ถึง CO8 ส่วน KX-TD1232 จะเพิ่ม CO9ถึง CO12 ตำแหน่งติดตั้งจะอยู่ที่พื้นที่ติดตั้งใดๆ ก็ได้ขึ้นอยู่กับการโปรแกรมระบบ

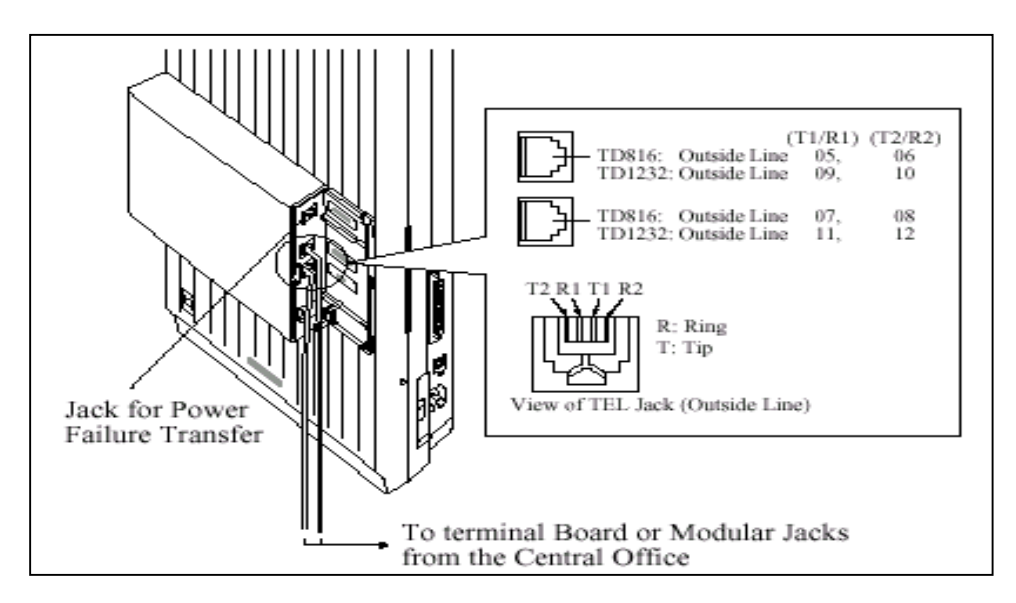

# 2.4.3 การต่อหน่วยขยาย 8 สายใน (KX-TD170)

การต่อสายจะเหมือนกันกับ Jack 01 - 16 ดังตาราง

| Pin No.                          | EXTN.         | 01-08                          | EXTN. 09-16   |                                | 8EXTN.        |                                | 8EXTN.        |                                |
|----------------------------------|---------------|--------------------------------|---------------|--------------------------------|---------------|--------------------------------|---------------|--------------------------------|
| 26<br>1<br>27<br>2<br>28<br>3    | Jack<br>No.01 | T<br>R<br>D1<br>D2<br>P1<br>P2 | Jack<br>No.09 | T<br>R<br>D1<br>D2<br>P1<br>P2 | Jack<br>No.17 | T<br>R<br>D1<br>D2<br>P1<br>P2 | Jack<br>No.25 | T<br>R<br>D1<br>D2<br>P1<br>P2 |
| 29<br>4<br>30<br>5<br>31<br>6    | Jack<br>No.02 | T<br>R<br>D1<br>D2<br>P1<br>P2 | Jack<br>No.10 | T<br>R<br>D1<br>D2<br>P1<br>P2 | Jack<br>No.18 | T<br>R<br>D1<br>D2<br>P1<br>P2 | Jack<br>No.26 | T<br>R<br>D1<br>D2<br>P1<br>P2 |
| 32<br>7<br>33<br>8<br>34<br>9    | Jack<br>No.03 | T<br>R<br>D1<br>D2<br>P1<br>P2 | Jack<br>No.11 | T<br>R<br>D1<br>D2<br>P1<br>P2 | Jack<br>No.19 | T<br>R<br>D1<br>D2<br>P1<br>P2 | Jack<br>No.27 | T<br>R<br>D1<br>D2<br>P1<br>P2 |
| 35<br>10<br>36<br>11<br>37<br>12 | Jack<br>No.04 | T<br>R<br>D1<br>D2<br>P1<br>P2 | Jack<br>No.12 | T<br>R<br>D1<br>D2<br>P1<br>P2 | Jack<br>No.20 | T<br>R<br>D1<br>D2<br>P1<br>P2 | Jack<br>No.28 | T<br>R<br>D1<br>D2<br>P1<br>P2 |
| 38<br>13<br>39<br>14<br>40<br>15 | Jack<br>No.05 | T<br>R<br>D1<br>D2<br>P1<br>P2 | Jack<br>No.13 | T<br>R<br>D1<br>D2<br>P1<br>P2 | Jack<br>No.21 | T<br>R<br>D1<br>D2<br>P1<br>P2 | Jack<br>No.29 | T<br>R<br>D1<br>D2<br>P1<br>P2 |
| 41<br>16<br>42<br>17<br>43<br>18 | Jack<br>No.06 | T<br>R<br>D1<br>D2<br>P1<br>P2 | Jack<br>No.14 | T<br>R<br>D1<br>D2<br>P1<br>P2 | Jack<br>No.22 | T<br>R<br>D1<br>D2<br>P1<br>P2 | Jack<br>No.30 | T<br>R<br>D1<br>D2<br>P1<br>P2 |
| 44<br>19<br>45<br>20<br>46<br>21 | Jack<br>No.07 | T<br>R<br>D1<br>D2<br>P1<br>P2 | Jack<br>No.15 | T<br>R<br>D1<br>D2<br>P1<br>P2 | Jack<br>No.23 | T<br>R<br>D1<br>D2<br>P1<br>P2 | Jack<br>No.31 | T<br>R<br>D1<br>D2<br>P1<br>P2 |
| 47<br>22<br>48<br>23<br>49<br>24 | Jack<br>No.08 | T<br>R<br>D1<br>D2<br>P1<br>P2 | Jack<br>No.16 | T<br>R<br>D1<br>D2<br>P1<br>P2 | Jack<br>No.24 | T<br>R<br>D1<br>D2<br>P1<br>P2 | Jack<br>No.32 | T<br>R<br>D1<br>D2<br>P1<br>P2 |
| 25                               |               |                                |               |                                |               |                                |               |                                |

# <u>รูปแสดงการต่อสายของ KX-TD170</u>

การต่อเพิ่ม 8 สายใน สำหรับ KX-TD816 จะเพิ่ม Jack 9 ถึง Jack 16 สำหรับ KX-TD1232 <u>ถ้าเพิ่ม Card</u> <u>แรก ( E1 )จะเพิ่ม Jack 17 ถึง Jack 24 ถ้าต่อเพิ่ม Card ที่ 2 ( E2) จะเป็น Jack 25 ถึง Jack 32</u> <u>การโปรแกรม</u> : <u>โปรแกรมที่ 109 กำหนดเป็น E1 หรือ E2</u> <u>2.4.4 การติดตั้ง Card KX-TD174 ( 16 SLT )</u>

การติดตั้ง KX-TD174 จะต่อใช้งานได้เฉพาะโทรศัพท์ธรรมดาเท่านั้น โดย<u>ถ้าเพิ่ม Card ที่1 (A1)</u>จะ เป็น<u>การเพิ่มที่ Jack 17 -1 ถึง 24-1 และ Jack 17-2 ถึง 24 -2</u> ถ้าเพิ่มเป็น Card ที่ 2 (A2)จะเป็น Jack 25-1 ถึง32-<u>1 และ Jack 25-2 ถึง 32-2 การต่อสายจะเป็นดังรูป</u>

| Pin No.  | Clip<br>Terminal<br>(KX-A205) | For KX-TD816<br>Jack No.09-16 |        | For KX-TD1232<br>(Expansion 1)<br>Jack No.17-24 |        | For KX-TD1232<br>(Expansion 2) |        |
|----------|-------------------------------|-------------------------------|--------|-------------------------------------------------|--------|--------------------------------|--------|
|          | No.                           |                               |        |                                                 |        | Jack No.25-32                  |        |
| 26<br>1  | 1<br>2                        | Jack. 09-1                    | T<br>R | Jack. 17-1                                      | T<br>R | Jack. 25-1                     | T<br>R |
| 27<br>2  | 3<br>4                        | Jack. 10-1                    | T<br>R | Jack. 18-1                                      | T<br>R | Jack. 26-1                     | T<br>R |
| 28<br>3  | 5<br>6                        | Jack. 11-1                    | T<br>R | Jack. 19-1                                      | T<br>R | Jack. 27-1                     | T<br>R |
| 29<br>4  | 7<br>8                        | Jack. 12-1                    | T<br>R | Jack. 20-1                                      | T<br>R | Jack. 28-1                     | T<br>R |
| 30<br>5  | 9<br>10                       | Jack. 13-1                    | T<br>R | Jack. 21-1                                      | T<br>R | Jack. 29-1                     | T<br>R |
| 31<br>6  | 11<br>12                      | Jack. 14-1                    | T<br>R | Jack. 22-1                                      | T<br>R | Jack. 30-1                     | T<br>R |
| 32<br>7  | 13<br>14                      | Jack. 15-1                    | T<br>R | Jack. 23-1                                      | T<br>R | Jack. 31-1                     | T<br>R |
| 33<br>8  | 15<br>16                      | Jack. 16-1                    | T<br>R | Jack. 24-1                                      | T<br>R | Jack. 32-1                     | T<br>R |
| 34<br>9  | 17<br>18                      | Jack. 09-2                    | T<br>R | Jack. 17-2                                      | T<br>R | Jack. 25-2                     | T<br>R |
| 35<br>10 | 19<br>20                      | Jack. 10-2                    | T<br>R | Jack. 18-2                                      | T<br>R | Jack. 26-2                     | T<br>R |
| 36<br>11 | 21<br>22                      | Jack. 11-2                    | T<br>R | Jack. 19-2                                      | T<br>R | Jack. 27-2                     | T<br>R |
| 37<br>12 | 23<br>24                      | Jack. 12-2                    | T<br>R | Jack. 20-2                                      | T<br>R | Jack. 28-2                     | T<br>R |
| 38<br>13 | 25<br>26                      | Jack. 13-2                    | T<br>R | Jack. 21-2                                      | T<br>R | Jack. 29-2                     | T<br>R |
| 39<br>14 | 27<br>28                      | Jack. 14-2                    | T<br>R | Jack. 22-2                                      | T<br>R | Jack. 30-2                     | T<br>R |
| 40<br>15 | 29<br>30                      | Jack. 15-2                    | T<br>R | Jack. 23-2                                      | T<br>R | Jack. 31-2                     | T<br>R |
| 41<br>16 | 31<br>32                      | Jack. 16-2                    | T<br>R | Jack. 24-2                                      | T<br>R | Jack. 32-2                     | T<br>R |

#### <u>รูปแสดงการต่อสายของ KX-TD174</u>

# <u>การโปรแกรม</u> : <u>โปรแกรมที่ 109 กำหนดเป็น A1 หรือ A2 แล้ว Reset ตู้ 1 ครั้ง</u>

# 2.4.5 <u>การติดตั้ง KX-TD280CE ( 2 Port ISDN )</u>

เป็น Card แบบ สายนอก ISDN แบบ <u>BRI 2 Port</u> การต่อสายจะใช้ หัวต่อแบบ DDK ดังรูป

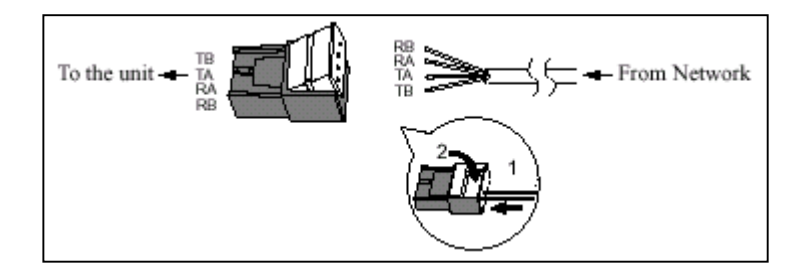

<u>รูปแสดงหัวต่อแบบ DDK</u>

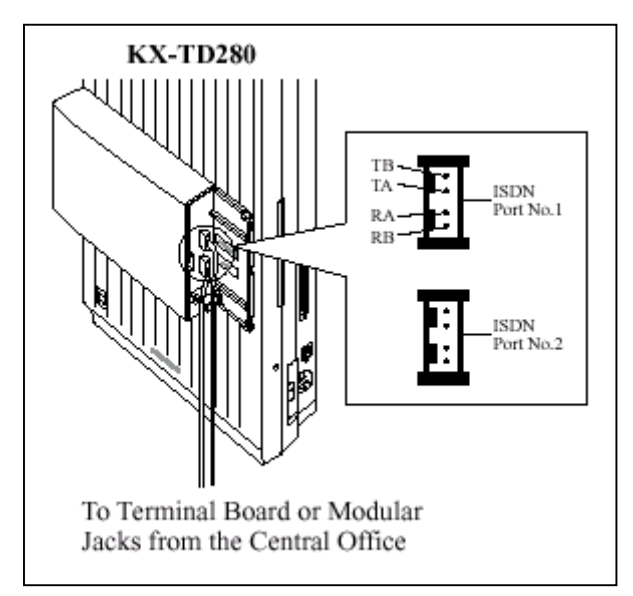

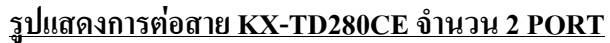

- จะใช้งานสายนอกที่ 9 - 12 โดย Co9 - Co10 = Port 5 ISDN

Coll-Col2 = Port 6 ISDN

<u>การโปรแกรม</u> : <u>โปรแกรมที่ 109 กำหนดเป็น S2 แล้ว Reset ตู้ 1 ครั้ง</u>

# 2.4.6 <u>การติดตั้ง KX-TD286CE ( 6 Port ISDN )</u>

เป็น Card แบบ สายนอก ISDN แบบ <u>BRI 6 Port</u> การต่อสายจะใช้ หัวต่อแบบ DDK ดังรูป

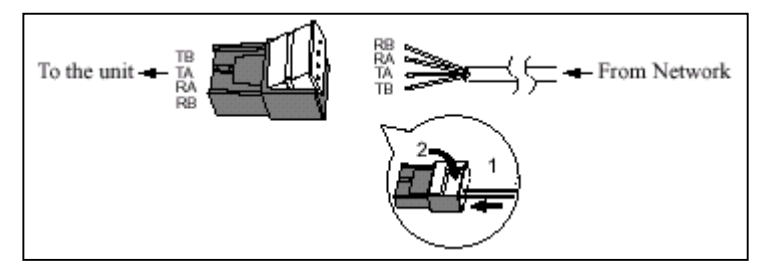

## <u>รูปแสดงหัวต่อแบบ DDK</u>

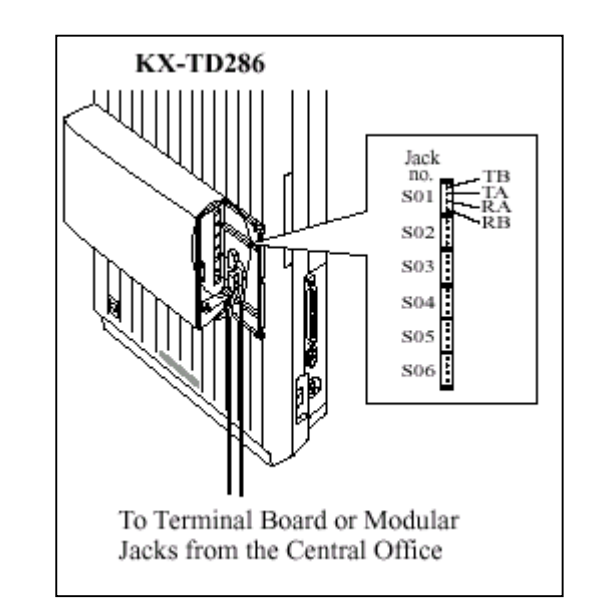

<u>รูปแสดงการต่อสาย KX-TD286CE จำนวน 6 PORT</u>

- จะใช้งานสายนอกที่ 1- 12 โคย Col - Co2 = Port 1 ISDN

Co3 - Co4 = Port 2 ISDNCo5 - Co6 = Port 3 ISDNCo7 - Co8 = Port 4 ISDNCo9 - Co10 = Port 5 ISDNCo11 - Co12 = Port 6 ISDN

#### <u>หมายเหตุ</u>

- Jumper ต้องอยู่ในตำแหน่ง 4 M

- ถ้าใช้งาน Port ISDN ไม่ครบ จะยังสามารถใช้สายนอกที่เหลือได้ เช่น ใช้ ISDN 4 Port (Co 5-12)
 จะใช้สายนอกที่ 1 -4 ต่อสาย TOT ปกติได้

## <u>การโปรแกรม : โปรแกรมที่ 109 กำหนดเป็น S6 แล้ว Reset ตู้ 1 ครั้ง</u>

## <u>สำหรับการต่อกับจุดต่อของชุมสายโทรศัพท์</u>

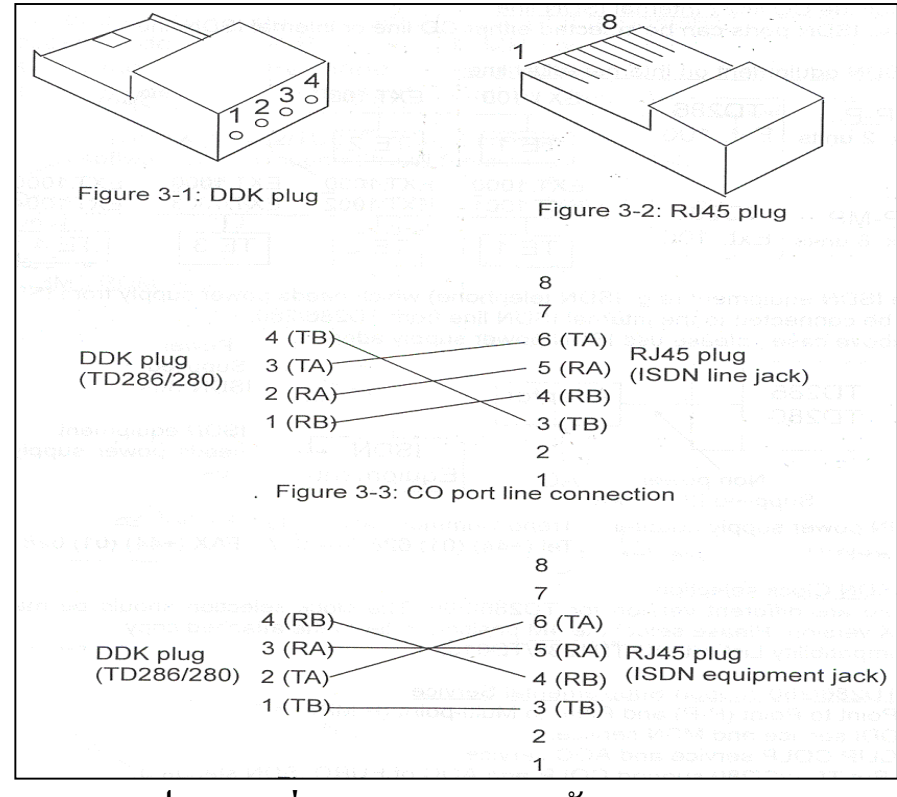

## รูปแสดงการต่อสายแบบ DDK(PBX) กับ RJ45 (TOT)

# 2.4.7 <u>การติดตั้ง KX-TD290CE ( 30 ช่องสัญญาณ PRI ISDN. )</u>

เป็น Card เพิ่มสายนอกแบบ ISDN แบบ 30 ช่องสัญญาณ จะใช้ได้เฉพาะตู้ Master เท่านั้น ไม่สามารถ ต่อเข้าที่ตู้ Slaveได้ และ ที่ตู้ Slaveจะไม่สามารถใช้งานสายนอกได้เลย ( สายนอกที่ 13 - 24 ) สำหรับตู้ Master ยังสามารถใช้งานสายนอกที่ 1 -8 ได้ตามปกติ โดยแต่ละช่องสัญญาณเสียงจะใช้ความเร็ว 64 Kbps (30B+D)

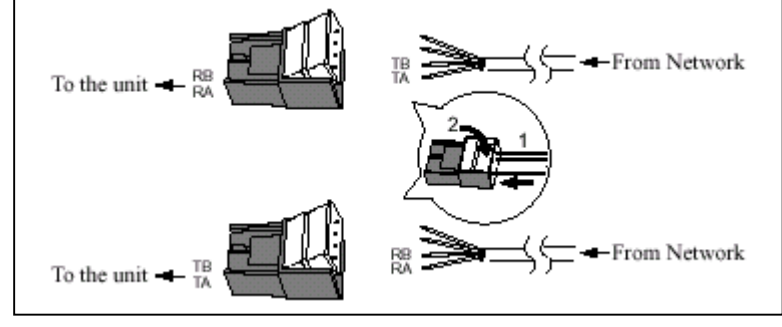

<u>รูปแสดงหัวต่อแบบ DDK</u>

## จะใช้หัว DDK 2 ตัวกือค้านรับและค้านส่ง

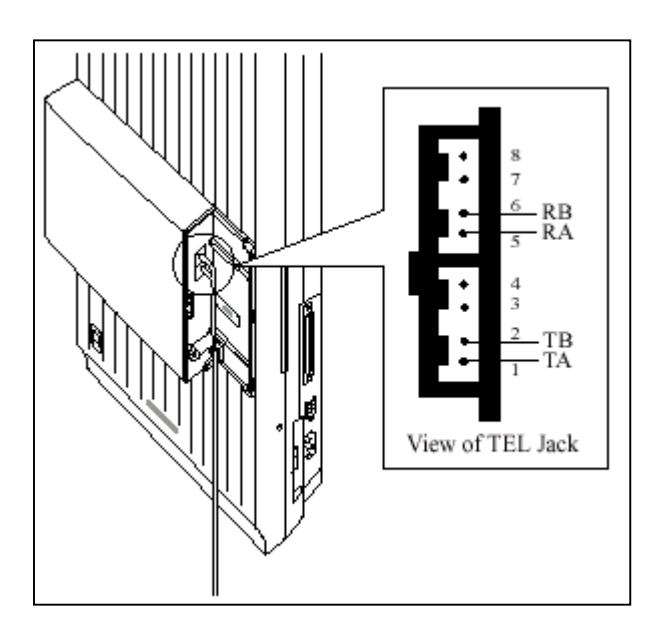

รูปแสดงการต่อสายของ PRI ISDN (KX-TD290CE) โปรแกรมที่ 109 กำหนดเป็น PR แล้ว Reset ตู้ 1 ครั้ง

<u>การโปรแกรม</u> :

<u>หมายเหตุ</u>

- ถ้าติดตั้ง Card KX-TD290CE นี้กับ KX-TD170 หรือ KX-TD174 ต้องมี วงกลม 2 ที่ Card KX-TD170 และ KX-TD174 ด้วย ดังรูป

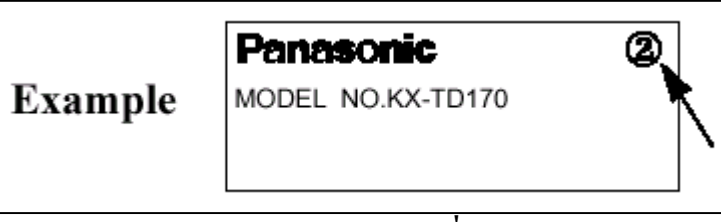

<u>รูปแสดงตัวอย่าง Mark วงกลม 2 ที่ Card KX-TD170</u>

## 2.4.8 การติดตั้ง KX-TD184X (4 ช่องสัญญาณ E&M. TIE LINE )

เป็น Card เพิ่มแบบสายนอก ชนิด E&M Tie Line 1 Card จะมี 4 สายนอก สามารถต่อได้ 1 Card ต่อ 1 ตู้ (โดยไม่มี Card เพิ่มแบบสายนอกอื่นต่ออยู่ด้วย) การต่อใช้งานต้องต่อร่วมกับ Card แบบ E&M ด้วยกันเท่านั้น ไม่สามารถต่อกับสาย TOT ธรรมดาทั่วไปได้ หากใช้งานติดต่อกันข้ามจังหวัดต้องมีการเช่าสาย (Lease Line) โดยเราต้องต่อ Card KX-TD184X นี้กับ Multiplexer หรือ Router จากนั้นตัว Multiplexer หรือ Router จะต่อกับ สายที่เช่าอีกทีหนึ่ง โดยการติดต่อกันสามารถกดหมายเลขภายในของตู้ที่เราติดต่อด้วยได้เลย โดยไม่ต้องล่าสาย นอก(แบบธรรมดา) ก่อนทำให้การติดต่อของทั้ง 2 ตู้เสมือนโทรติดต่อกันแบบภายใน ทำให้ไม่เสียค่าใช้จ่ายใน การโทร

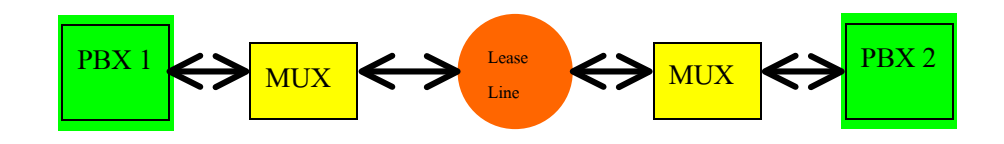

<u>รูปแสดง Diagram การติดต่อระหว่าง 2 ตู้</u>

สามารถต่อใช้งานได้ 2 แบบ คือแบบ 2 Wire และ 4 Wire คุณสมบัติของ Card นี้มีดังนี้

| Item                 | Description                                                                                                    |  |  |  |  |
|----------------------|----------------------------------------------------------------------------------------------------|--|--|--|--|
| E&M (TIE) Line Types | Type 5 only                                                                                                    |  |  |  |  |
| Transmission         | 2-wire or 4-wire voice path (Programmable)                                                                                                    |  |  |  |  |
|                      | (Note) Maximum cabling distance of the E&M line cord<br>(twisted cable): 22 AWG: Under 9.6 km                                                 |  |  |  |  |
| Transmission levels  | 2-wire voice path: -3 db (transmit/receive)<br>4-wire voice path: -3 db normal (transmit/receive)<br>Programmable (-6 db, -3 db, 0 db, +3 db) |  |  |  |  |
| Signalling           | DTMF or Pulse                                                                                                    |  |  |  |  |
| E lead               | Battery: -48 VDC, 20 mA to ground (max.)<br>Sensitivity: 5 mA or 2000 <b>1</b> to ground (max.) (min)                                         |  |  |  |  |
| M lead               | Available current: 30 mA (max.)<br>Available voltage: ±100 V (max.)                                                                           |  |  |  |  |

#### <u>ตารางแสดงคุณสมบัติของ Card KX-TD184</u>

#### <u>ลักษณะการต่อสาย</u>

การต่อสายมี 2 แบบคือ 2 Wire และ 4 Wire คังรูป

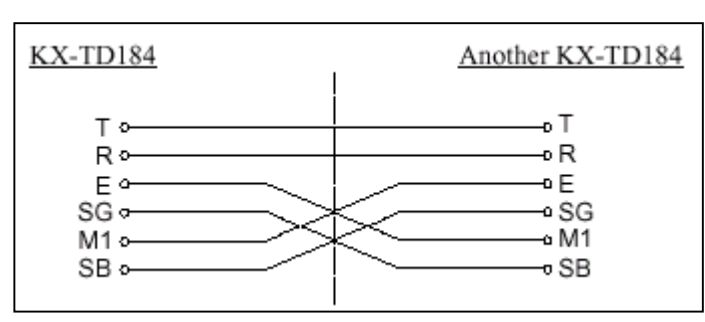

### <u>รูปแสดงลักษณะการต่อสายแบบ 2 Wire</u>

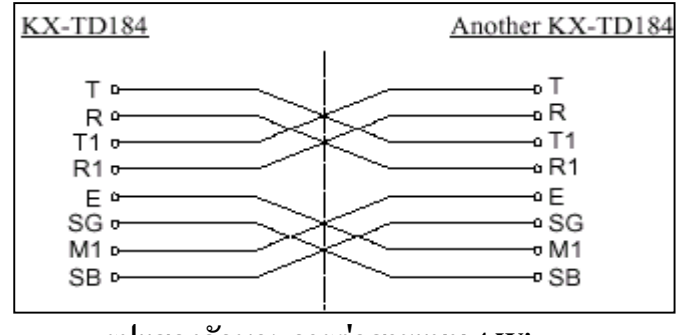

<u>รูปแสดงลักษณะการต่อสายแบบ 4 Wire</u>

## <u>รูปแบบการรับส่งสัญญาณ E&M Type 5</u>

การรับส่ง สัญญาณของ KX-TD184 ใช้มาตรฐานแบบ Type 5 คังรูป

#### <u>แบบ 2 Wire</u>

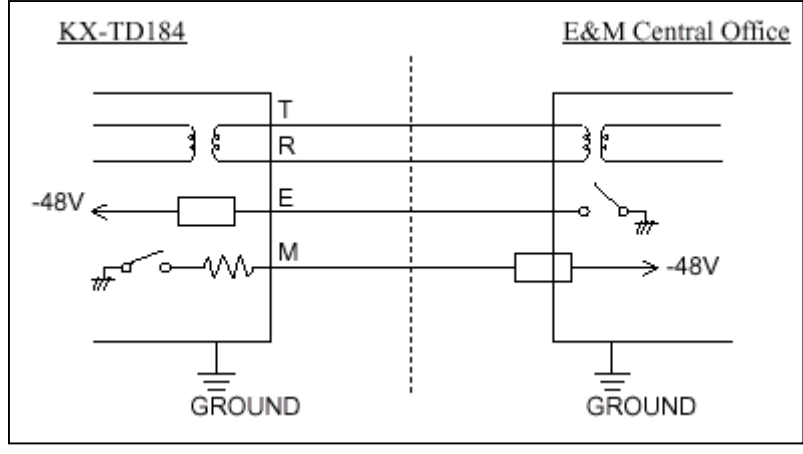

รูปแสดงลักษณะการรับส่งสัญญาณของการต่อ แบบ 2 Wire

#### <u>แบบ 4 Wire</u>

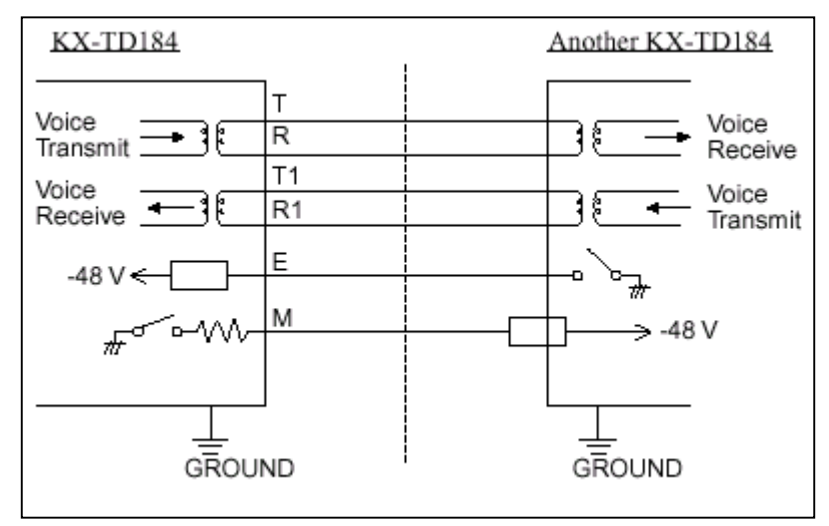

รูปแสดงลักษณะการรับส่งสัญญาณของการต่อ แบบ 4 Wire

<u>การโปรแกรม : โปรแกรมที่ 109 กำหนดเป็น EM แล้ว Reset ตู้ 1 ครั้ง</u>

## การต่อสายของ Card KX-TD184

การต่อสายใช้หัวต่อแบบ 50 ขา โคยจะใช้บาใคต่อบ้างให้ดูอ้างอิงกับชนิคที่เราจะต่อว่าเป็นแบบ 2 wire หรือ 4 wire จากรูปในหัวข้อลักษณะการต่อสาย

| Pin No. | Cable Color | Clip No. | Number<br>of Dots | E&M Line |                             |  |
|---------|-------------|----------|-------------------|----------|-----------------------------|--|
| 1       | ORN-RED     | 1        | 1                 |          | T }                         |  |
| 26      | ORN-BLK     | 2        | 1                 |          | R J 2-wire of 4-wire - send |  |
| 2       | YEL-RED     | 3        | 1                 |          | T1 A-wire - receive         |  |
| 27      | YEL-BLK     | 4        | 1                 |          | R1 f +wild - receive        |  |
| 3       | GRY-RED     | 5        | 1                 | NO 1     | E Lead                      |  |
| 28      | GRY-BLK     | 6        | 1                 | 140.1    | SG Lead                     |  |
| 4       | WHY-RED     | 7        | 1                 |          | SB Lead                     |  |
| 29      | WHY-BLK     | 8        | 1                 |          | M1 Lead                     |  |
| 5       | ORN-RED     | 9        | 1                 |          | SG0                         |  |
| 30      | ORN-BLK     | 10       | 1                 |          | M Lead only for Type 5      |  |
| 6       | YEL-RED     | 11       | 2                 |          | T } 2-wire or 4-wire - send |  |
| 31      | YEL-BLK     | 12       | 2                 |          | R J 2-whe of 4-whe - send   |  |
| 7       | GRY-RED     | 13       | 2                 |          | T1 } 4-wire - receive       |  |
| 32      | GRY-BLK     | 14       | 2                 |          | R1 J                        |  |
| 8       | WHY-RED     | 15       | 2                 | 20.2     | E Lead                      |  |
| 33      | WHY-BLK     | 16       | 2                 | NO.2     | SG Lead                     |  |
| 9       | ORN-RED     | 17       | 2                 |          | SB Lead                     |  |
| 34      | ORN-BLK     | 18       | 2                 |          | M1 Lead                     |  |
| 10      | YEL-RED     | 19       | 2                 |          | SG0                         |  |
| 35      | YEL-BLK     | 20       | 2                 |          | M Lead only for Type 5      |  |
| 11      | GRY-RED     | 21       | 3                 |          | T } 2-wire or 4-wire - send |  |
| 36      | GRY-BLK     | 22       | 3                 |          | R J = whe of t the send     |  |
| 12      | WHY-RED     | 23       | 3                 |          | T1 } 4-wire - receive       |  |
| 37      | WHY-BLK     | 24       | 3                 |          | R1 )                        |  |
| 13      | ORN-RED     | 25       | 3                 | NO.3     | E Lead                      |  |
| 38      | ORN-BLK     | 26       | 3                 |          | SG Lead                     |  |
| 14      | YEL-RED     | 27       | 3                 |          | SB Lead                     |  |
| 39      | YEL-BLK     | 28       | 3                 |          | MILead                      |  |
| 15      | GRY-RED     | 29       | 3                 |          | SG0                         |  |
| 40      | GRY-BLK     | 30       | 3                 |          | M Lead only for Type 5      |  |
| 16      | WHY-RED     | 31       | 4                 |          | T 2-wire or 4-wire - send   |  |
| 41      | WHY-BLK     | 32       | 4                 |          | R )                         |  |
| 17      | ORN-RED     | 35       | 4                 |          | B1 4-wire - receive         |  |
| 42      | VEL DED     | 34       | 4                 |          | KI J                        |  |
| 18      | YEL-KED     | 35       | 4                 | NO.4     | E Lead                      |  |
| 45      | TEL-BLK     | 30       | 4                 |          | SO Lead                     |  |
| 19      | GRY-RED     | 37       | 4                 |          | SB Lead                     |  |
| 20      | WUV DED     | 20       | 4                 |          | SCO                         |  |
| 20      | WHY-KED     | 39       | 4                 |          | M Lood only for Turo 6      |  |
| 45      | WHI-BLK     | 40       | 4                 |          | M Lead only for type 5      |  |

## <u>ตารางแสดงขาต่างๆของ Card KX-TD184</u>

# 2.4.9 การติดตั้ง KX-TD188X (30 ช่องสัญญาณ TIE LINE )

เป็น Card เพิ่มแบบสายนอก ชนิด E1 Tie Line 1 Card จะมี 30 สายนอก สามารถต่อได้ที่ตู้ Master เท่า นั้นเพิ่มได้ 1 Card / System โดยเมื่อต่อแล้ว สายนอกพื้นฐานของตู้ Master ยังคงใช้งานได้ตามปกติ ส่วนสายนอก ของตู้ Slave จะไม่สามารถใช้งานได้เลยทั้งของตู้พื้นฐานและส่วนขยายเพิ่ม(Option) สำหรับสายภายในยังคงใช้ งานและขยายเพิ่มได้ตามปกติ ใช้ได้สำหรับ Rom Version P211B เป็นต้นไป ลักษณะ Card จะใช้หัวต่อแบบ BNC มี 2 เส้นคือ ด้านรับ (Receive) และด้านส่ง (Send) เป็นดังรูป

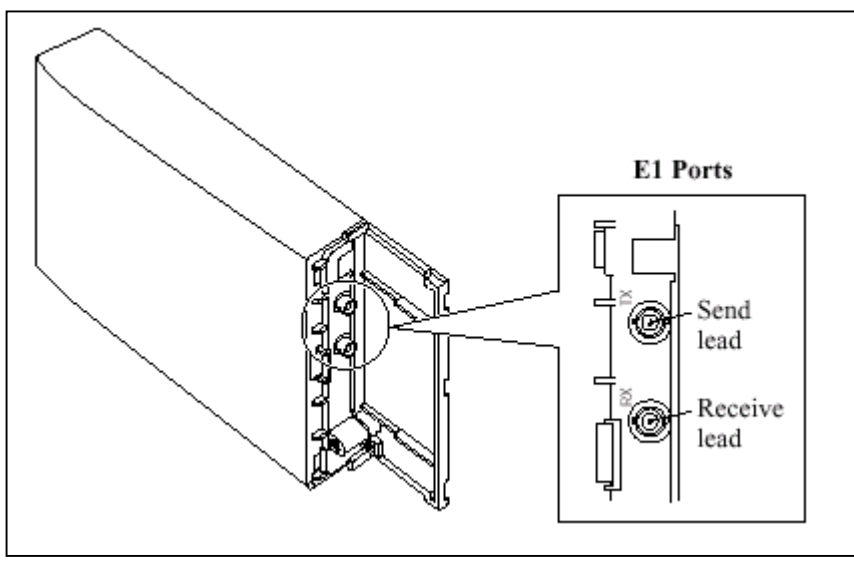

<u>รูปแสดงการต่อสายของ Card E1 (KX-TD188X)</u>

<u>ลักษณะการต่อของ BNC เป็นดังรูป</u>

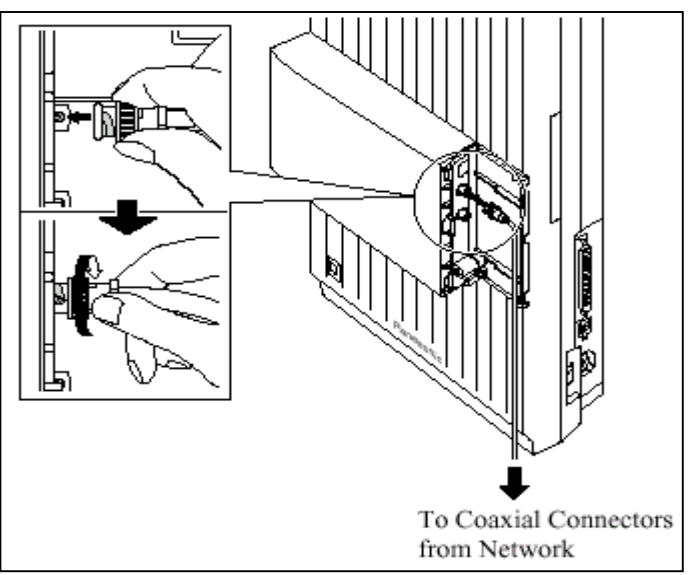

การโปรแกรม : โปรแกรมที่ 109 กำหนดเป็น EL แล้ว Reset ตู้ 1 ครั้ง

#### <u>หมายเหตุ</u>

- ถ้าติดตั้ง Card KX-TD188X นี้กับ KX-TD170 หรือ KX-TD174 ต้องมี วงกลม 2 ที่ Card KX-TD170 และ KX-TD174 ด้วย ดังรูป

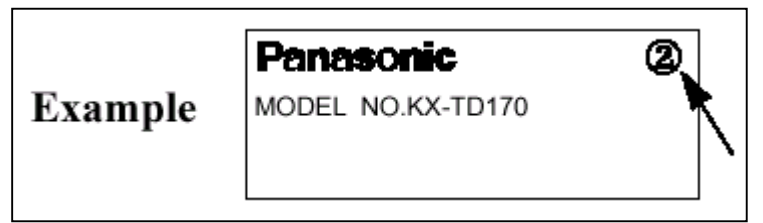

รูปแสดงตัวอย่าง Mark วงกลม 2 ที่ Card KX-TD170

# 2.4.10 การติดตั้ง DISA Card (KX-TD1232)

DISA Card สามารถติดตั้งได้ 1 Card ต่อ 1 ตู้เท่านั้น โดยถ้าติดตั้งที่ตู้ Master จะสามารถตอบรับสาย นอกได้ ที่ CO1-12 กรณีพ่วงตู้ ที่ ตู้ Slave ถ้าต้องการให้ DISA ตอบรับสายนอกที่ 13 -24 ต้องติด Card DISA ที่ตู้ Slave อีก 1 Card ด้วย

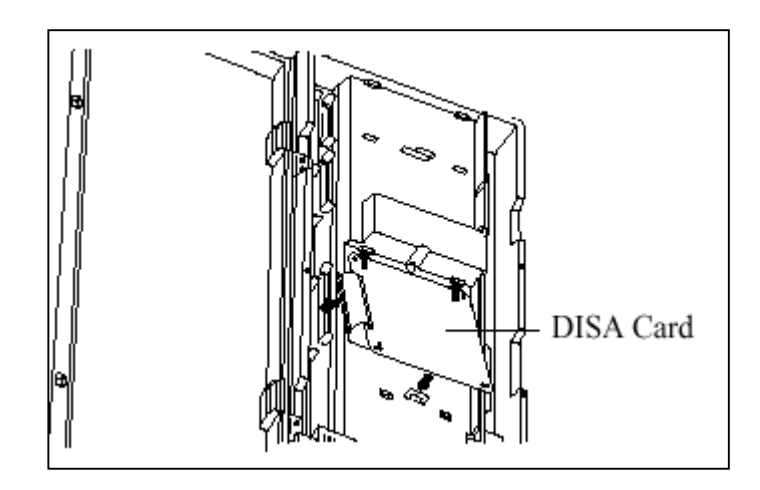

รูปแสดงการติดตั้ง Card DISA

# 2.4.11 การติดตั้ง Remote Card KX-TD196/KX-TD197 (KX-TD1232)

Card Remote สามารถติดตั้งได้ทั้งที่ตู้ Master และ Slave ตู้ละ 1 Card เท่านั้นโดยต้องเลือกว่าจะใช้ Remote Card แบบใด การติดตั้งมีดังรูป

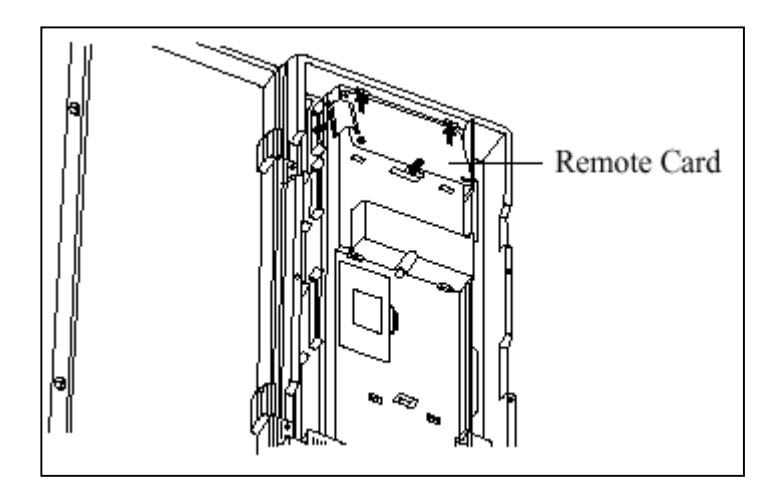

รูปแสดงการติดตั้ง Card Remote

<u>การโปรแกรม</u>: โปรแกรมที่ 107, 813, และ 814, 817

<u>หมายเหตุ</u>

ถ้ามีการพ่วงตู้ สายภายในที่จะโอนสายเรียกเข้าไปที่ Remote Extension ได้ สายนอกที่โทรเข้าจะต้อง
 อยู่ตู้เดียวกันกับตู้ที่ติดตั้ง Card Remote ไว้

## 2.4.12 การต่อสาย Doorphone และ Door Opener

ตู้ระบบสามารถต่อ Doorphone (KX-T30865) และ Door Opener ใด้อย่างละ 2 ตัว ภายใต้การควบคุม

ปอง Doorphone Card (KX-TD160) 1 ชุด

## การติดตั้งกริ่งติดประตู (Doorphone)

1. ถอดสกรูด้านล่างออก

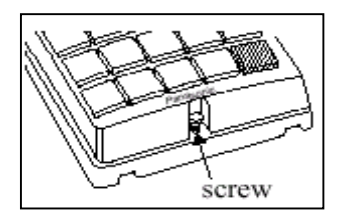

## 2. ติดฐานถ่างเข้ากับผนัง

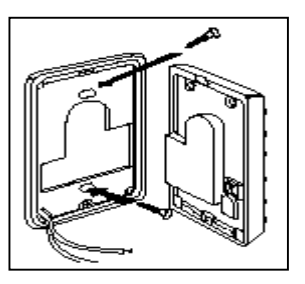

3. ต่อสายใช้งานเข้ากับจุดต่อสายค้านใน และต่อไปที่ Card Doorphone

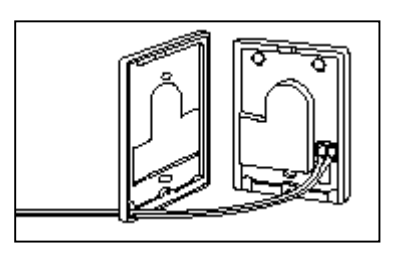

4. ประกบ Doorphone เข้าตามเดิมและขันสกรู

# <u>การติดแผง Doorphone Card</u>

1. ต่อขั้วต่อแบบโมดูลาห์ ชนิด 4 ขั้ว เข้ากับชุด Doorphone Card

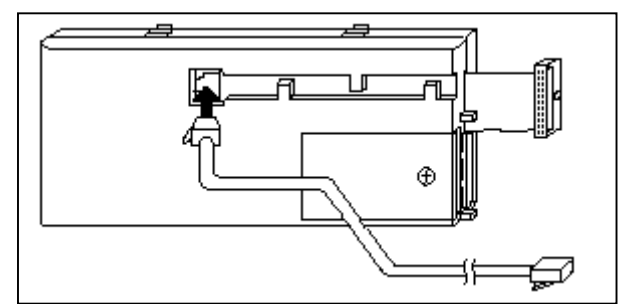

- 2. ประกบเข้ากับจุดติดตั้ง Doorphone Card บนตัวตู้
- 3. ต่อสายโทรศัพท์เข้ากับตัว Card

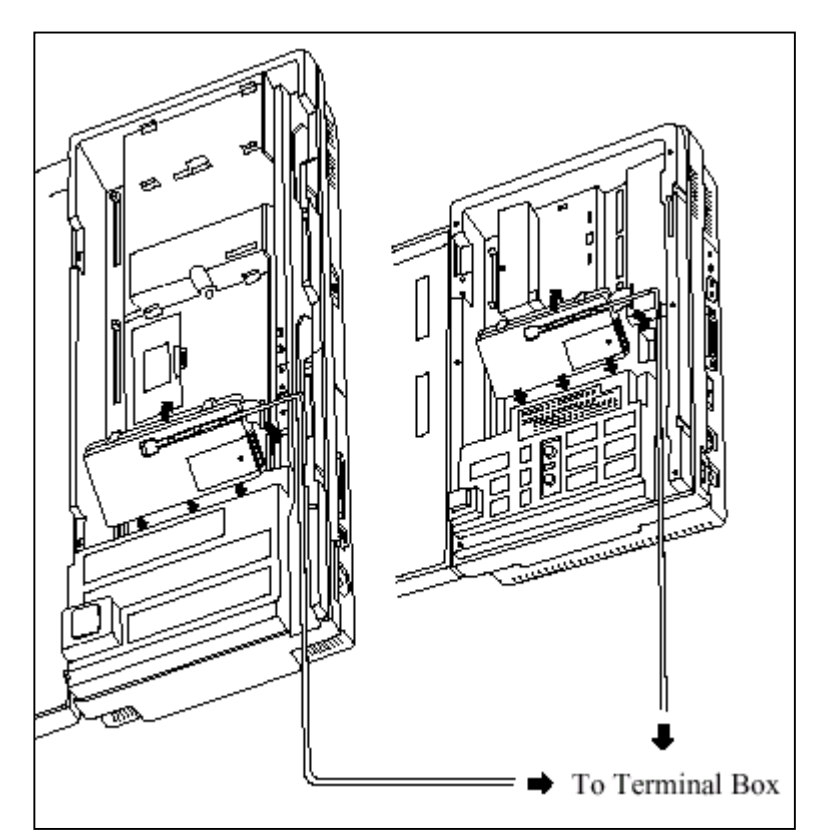

## <u>การต่อสาย Doorphone</u>

- 1. เสียบขั้วต่อโมดูล่าห์ ของ Doorphone เข้ากับ กล่องแยกสาย (Terminal Box)
- 2. ต่อ Doorphone 1 เข้ากับสายสีแดงและสีเขียวของกล่องแยกสาย
- 3. ต่อ Doorphone 2 เข้ากับสายสีเหลืองและสีด้ำของกล่องแยกสาย

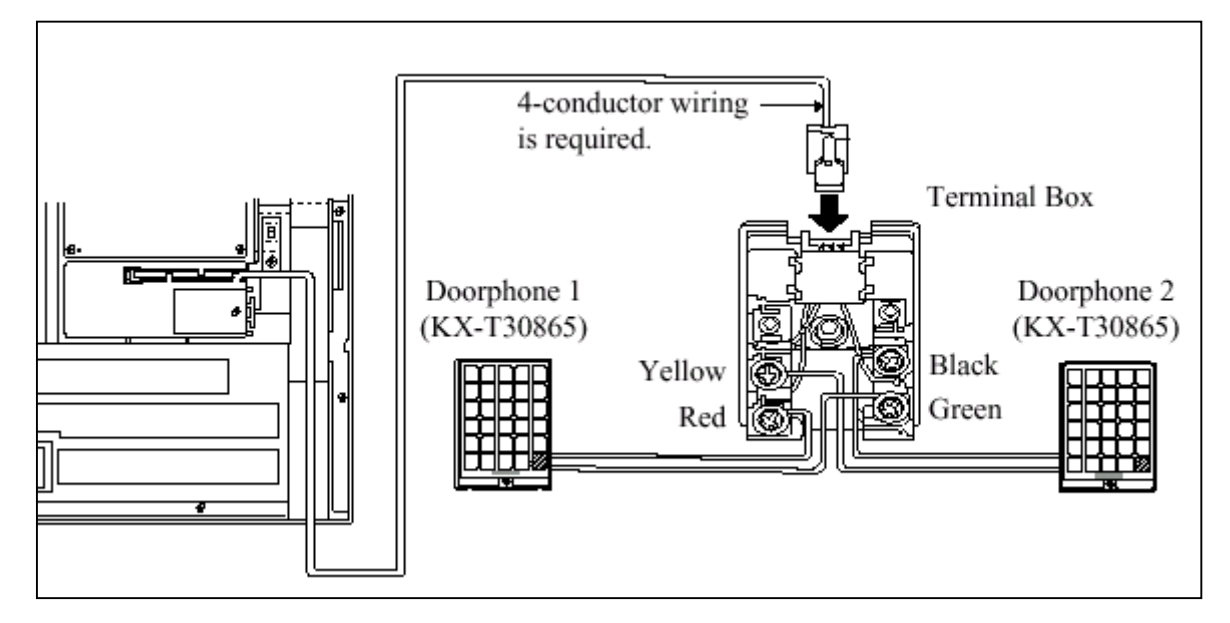

## การต่อ Door Opener

# 1. ถอคสกรูฝาครอบบน Doorphone Card ออก

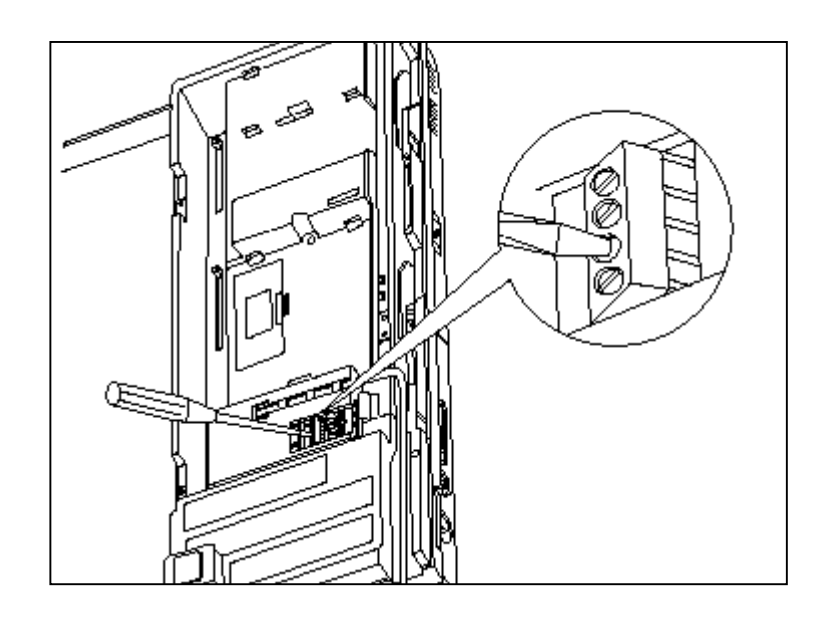

# 2. ต่อสายออกไปที่ชุคปิคเปิคประตู

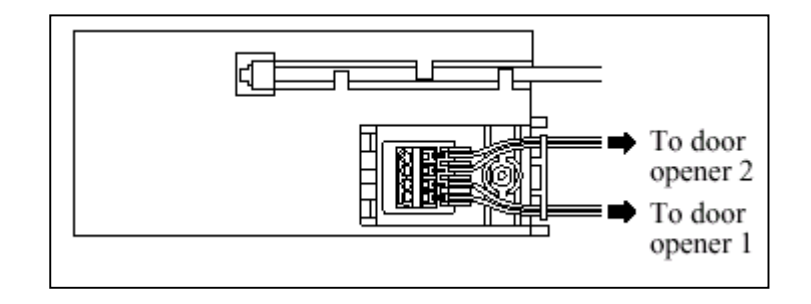

## <u>รูปแสดงการต่อสายออกจากชุด Door Opener</u>

## <u>พิกัดความยาวของสายต่อ Doorphone และ Door Opener แสดงดังรูป</u>

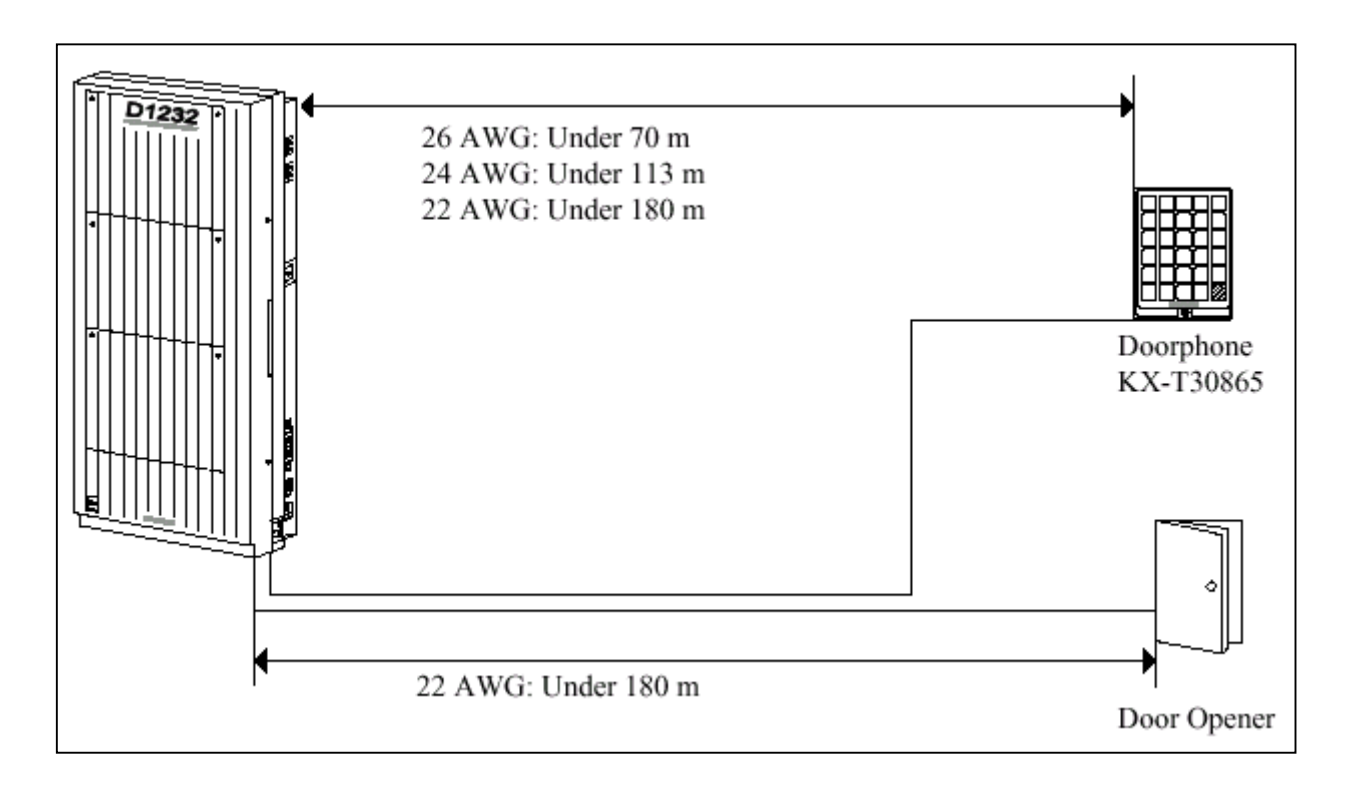

## <u>รูปแสดงความยาวของสายที่ใช้ต่อ Doorphone และ Door Opener</u>

การโปรแกรม : โปรแกรมที่ 607, 608

# 2.4.13 การเชื่อมระบบเข้าด้วยกันโดยใช้ Card KX-TD192 (ใช้กับKX-TD1232)

การต่อเชื่อมตู้ระบบ 2 ตู้เข้าด้วยกันจะต้องเพิ่มชุคเชื่อมตู้ระบบ KX-TD192 จำนวน 1 ชุคซึ่งจะประกอบ

ด้วย Connection Card 2 แผง และสาย Connection

# <u>การเชื่อมระบบทำได้ดังนี้</u>

- 1. เช็ก Rom Version ของทั้ง 2 ตู้ต้องเป็น Version เดียวกัน
- 2. ให้เคลียร์ โปรแกรมทั้ง 2 ตู้ให้เป็นค่าจากโรงงาน
- 3. ปิดตู้ ใส่ Card เชื่อมตู้ และต่อสายเข้าด้วยกัน ดังรูป

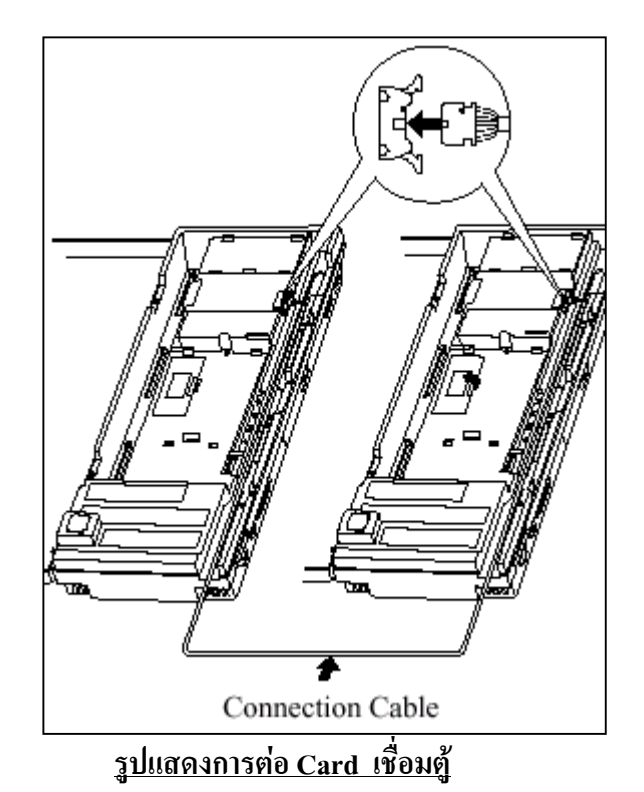

เปิดฝาครอบ ROM IC เฉพาะตู้ที่นำมาเชื่อมและเลื่อนสวิทซ์ด้านในไปที่ตำแหน่ง <u>"SLAVE"</u> โดยตู้แรกจะ
 เป็น <u>MASTER. ดังรูป</u>

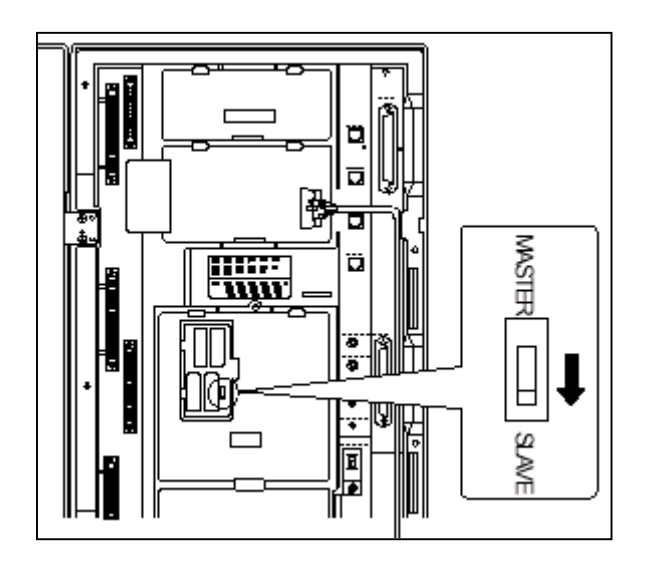

รูปแสดงการเลื่อน Switch ไปตำแหน่ง Slave ของตู้ที่ 2

 เปิด Switch ไฟของทั้ง 2 ตู้ และเมื่อไฟ Power ติดแล้ว ให้กด ปุ่ม RESET ของทั้ง 2 ตู้พร้อมๆกัน 1 ครั้ง แล้วรอ ประมาณ 5 -15 นาที จากนั้นทดสอบเรียกข้ามตู้ดูว่าใช้ได้หรือไม่

## 2.4.14 การต่อ Battery Adaptor (KX-A46X,KX-A46DX)

การใช้แบตเตอรี่รถยนต์ต่อใช้งาน เมื่อกระแสไฟฟ้าดับให้ระบบทำงานต่อได้อัตโนมัติ จะด้อง ติดตั้งชุด Battery Adaptor (KX-A46X , หรือ KX-A46DX ) เพิ่มเติม การติดตั้ง Battery Adaptor ต้องอยู่ ในบริเวณที่อากาศถ่ายเทได้สะควกห่างจากกวามร้อน และแสงแคดส่องถึงได้

#### <u>การต่อสายของ KX-A46X</u>

- เมื่อทำการต่อสายควรระมัดระวังสิ่งต่อไปนี้
- ขั้วของแบตเตอรี่และขั้วของสายไฟ
- การช๊อตกันของขั้วแบตเตอรี่และสายไฟ
- ต้องไม่ลืมต่อสายเชื่อมขั้วแบตเตอรี่ทั้งสอง (Accessory Wire)
- 1. ประกอบสายต่อเข้ากับแบตเตอรี่ (DC 12 V) ดังรูป

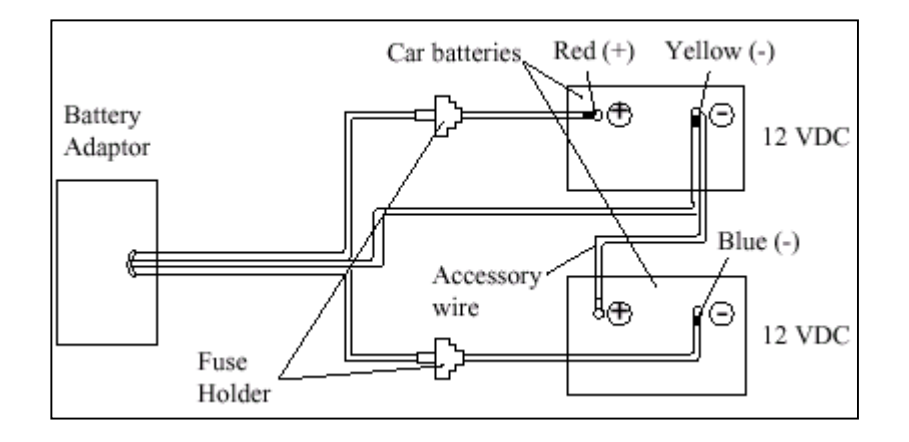

#### <u>รูปแสดงการต่อสายของ Battery กับ KX-A46X</u>

2. เสียบสายของ Battery Adaptor เข้ากับจุดต่อที่ตัวตู้ระบบและต่อสายกราวค์ของตู้ด้วย

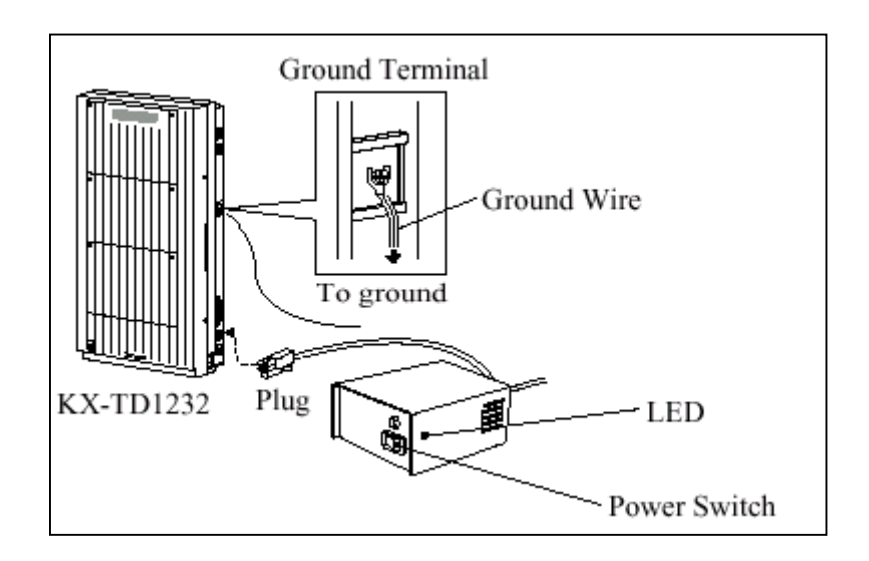

- 3. เปิดสวิทซ์ไฟของ Battery Adaptor
- <u>หมายเหตุ</u> ถ้าหลอดไฟ LED ของตู้ระบบไม่สว่างให้ตรวจเช็กตู้ระบบ, Battery Adaptor, แบตเตอรี่ และการต่อสาย
  - หลังต่อ Battery Adaptor แล้ว ต้องเปิดสวิทซ์ไว้ตลอดนอกจากต้องการปิดตู้ระบบ
  - ฟิวส์ของแบตเตอรี่ขนาค <u>8A 32V</u> จำนวน 2 อัน
  - แบตเตอรี่ ขนาด <u>20 A/Hr</u> จะใช้งานได้ประมาณ 3 ชั่วโมง

## การต่อสายของ KX-A46DX

เมื่อทำการต่อสายกวรระมัคระวังสิ่งต่อไปนี้

- ขั้วของแบตเตอรี่และขั้วของสายไฟต้องแยกชุดให้ถูกต้อง
- ห้ามต่อเชื่อมแบตเตอรื่เข้าด้วยกัน (แบบอนุกรม)

1. เสียบสวิทซ์ไฟ AC ของ Battery Adaptor และ ต่อสายไปที่ชุด Battery และ ต่อสายกราวค์ของตู้ด้วยดังรูป

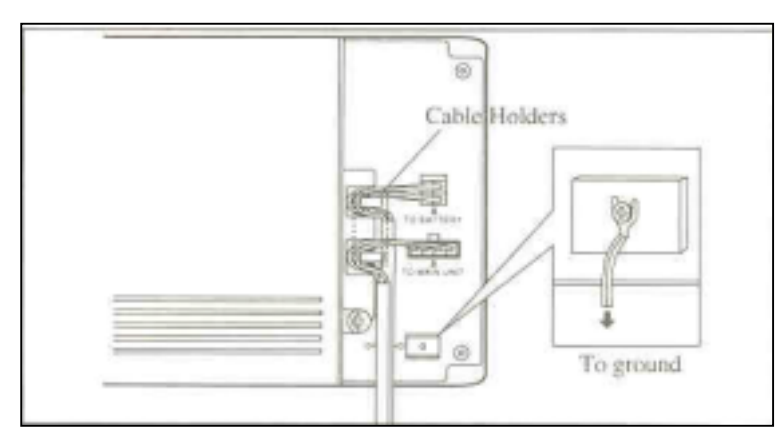

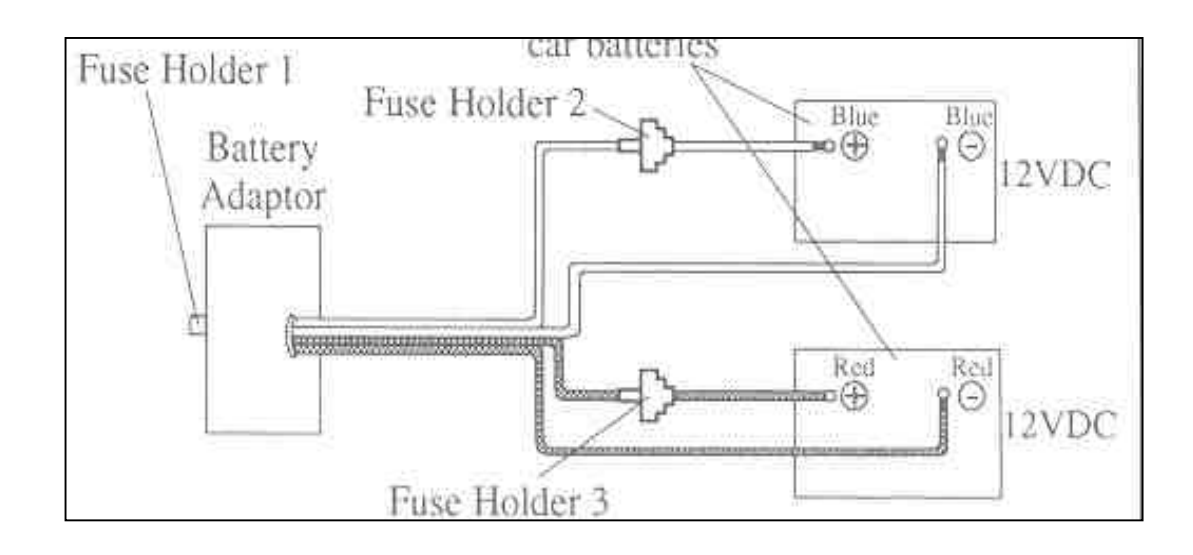

2. ประกอบสายต่อเข้ากับแบตเตอรี่ (DC 12 V) โดยแยกชุดอิสระจากกัน ดังรูป

3. เสียบสายของ Battery Adaptor เข้ากับจุดต่อที่ตัวดู้ระบบ

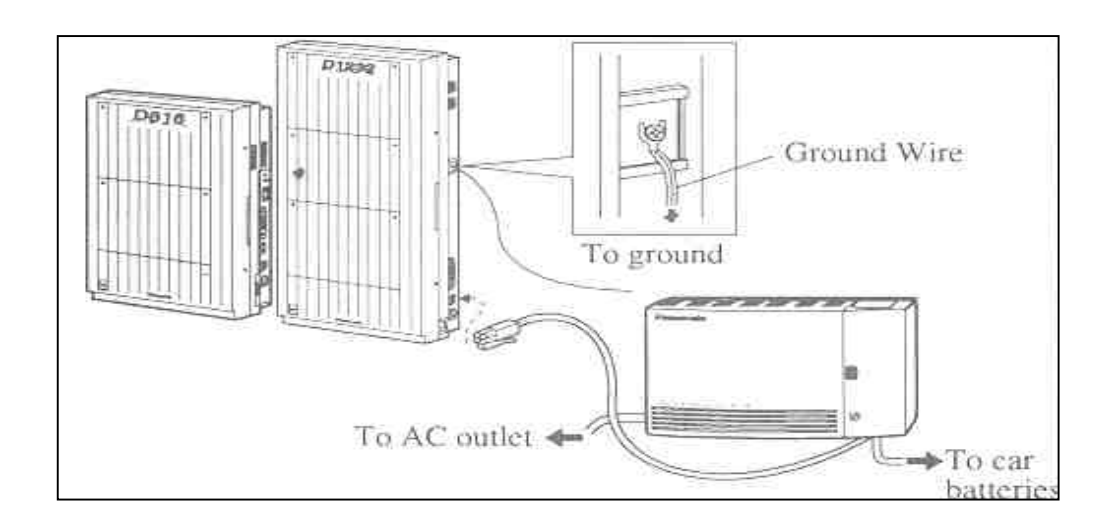

#### <u>หมายเหตุ</u>

- เมื่อต่อใช้งานปกติไฟ LED ที่ Adapter จะเป็นสีแคง เมื่อไฟฟ้าคับจะเป็นสีเขียว
- ฟิวส์ของแบตเตอรี่ขนาด <u>8A 32V</u> จำนวน 2 อัน
- แบตเตอรี่ ขนาด <u>20 A/Hr</u> จะใช้งานได้ประมาณ 3 ชั่วโมง

## 2.4.15 การต่อ Caller ID Card (KX-TD193)

เป็นการต่อ Card สำหรับแสดงหมายเลขโทรเข้า 1 Card จะรองรับได้ 4 สายนอก โดย KX-TD816 จะ ต่อได้ 1 Card สำหรับศู้พื้นฐาน สำหรับ KX-TD1232 จะใส่ได้ 2 Card สำหรับศู้พื้นฐาน

#### <u>KX-TD816</u>

1. เปิดฝาตู้ออกมาและดูที่ Card สายนอก Co1 - Co4 เสียบ Card Caller ID ลงไป

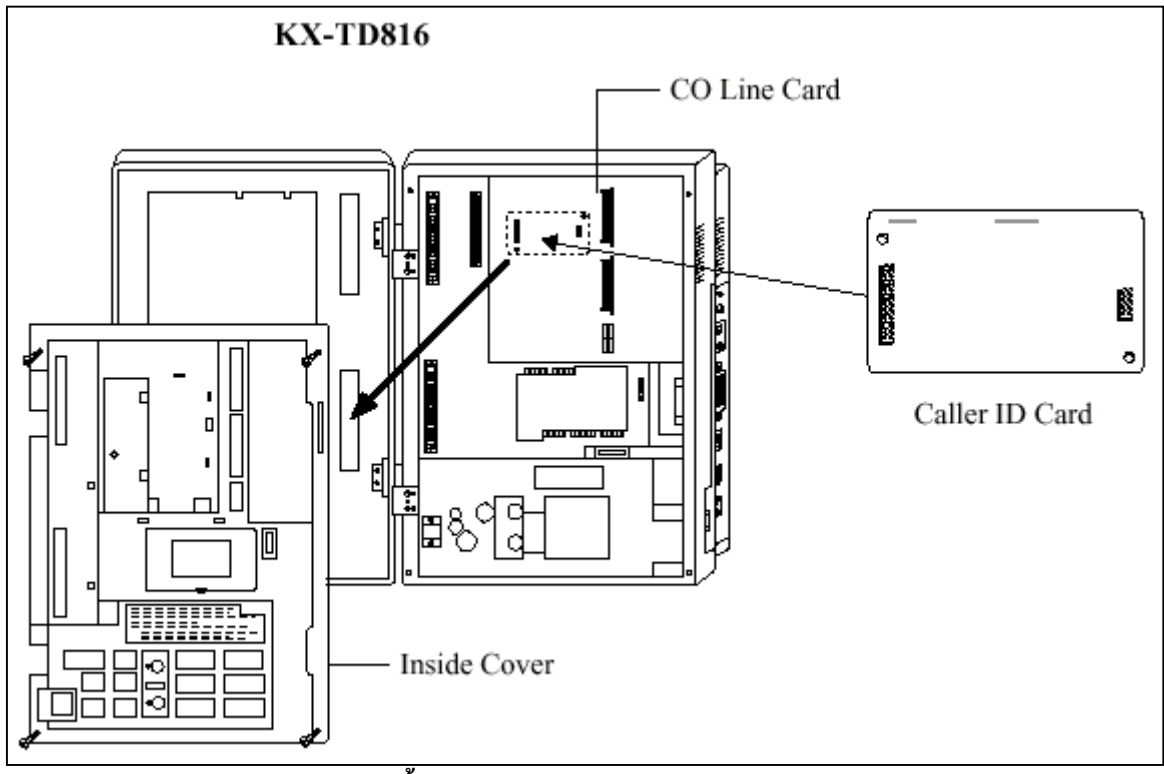

รูปแสดงการติดตั้ง Card Caller สำหรับ KX-TD816 ตู้พ้นฐาน

2. ประกอบตู้กลับเหมือนเดิม

#### KX-TD1232

1. เปิดฝาตู้ออกมาและดูที่ Card สายนอก Co1 - Co4 เสียบ Card Caller ID ลงไป ถ้าต้องการ Co5 -Co8 ก็สามารถต่อได้อีก 1 Card คังรูป

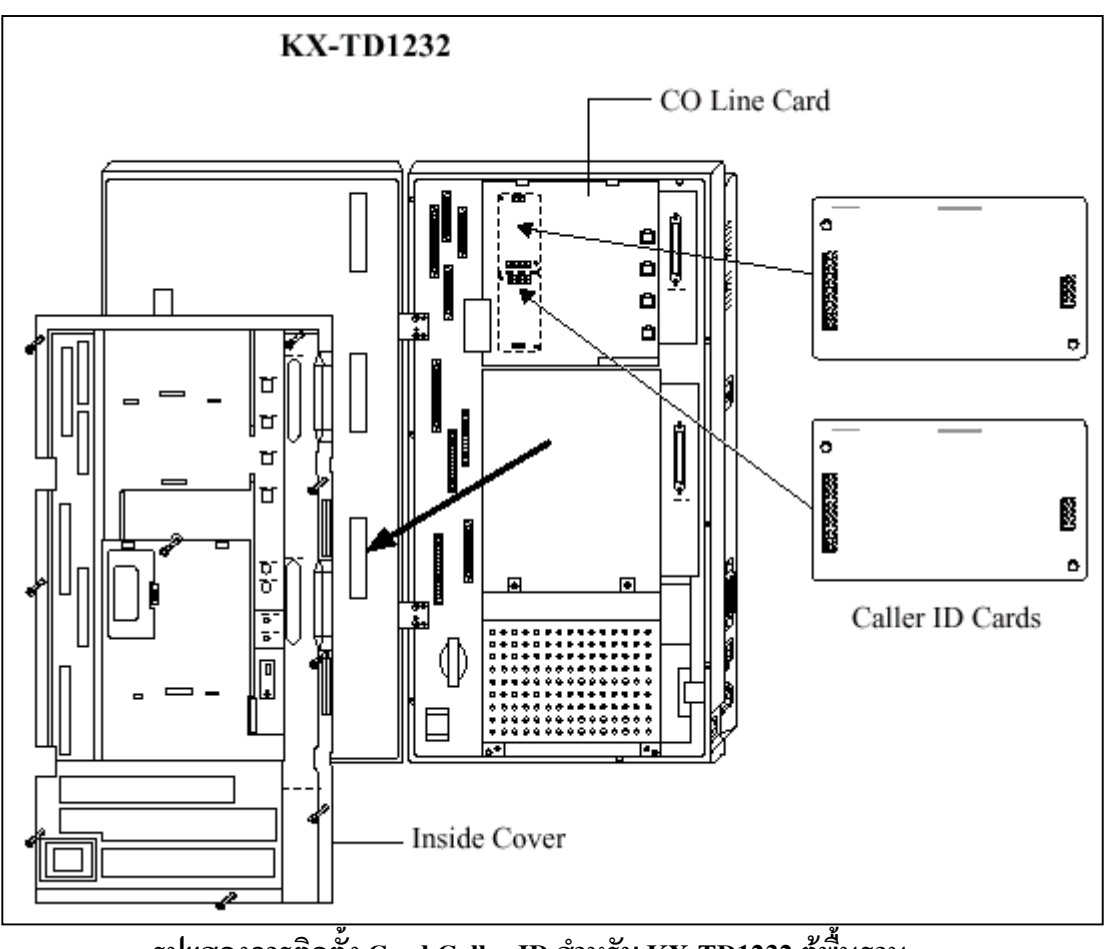

รูปแสดงการติดตั้ง Card Caller ID สำหรับ KX-TD1232 ตู้พื้นฐาน

# การติดตั้ง Card Caller ID ใน Card Option แบบ สายนอก

สำหรับการติดตั้ง Card Caller ID ใน Card Option แบบ สายนอกนั้นทั้ง KX-TD816 และ KX-TD1232 จะมีการติดตั้งดังนี้

- 1. ถอด Card สายนอกออกจนพบจุดต่อ ของ Caller ID Card ดังรูป
- 2. ใส่ Card Caller ID ถุงไป
- 3. ประกอบกลับให้เหมือนเดิม

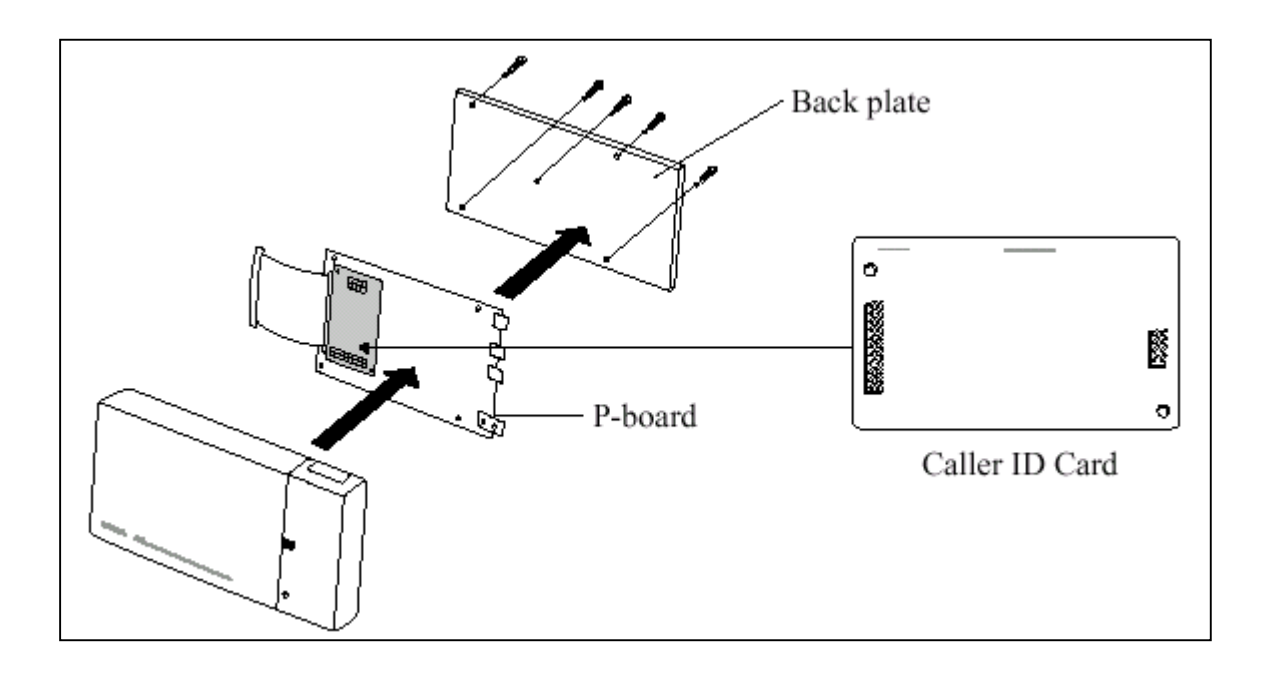

ร<u>ูปแสดงการติดตั้ง Card Caller ID ลงใน Option Card แบบ สายนอก</u> <u>โปรแกรมที่เกี่ยวข้อง :</u> โปรแกรม 125 , 126,127

# 2.5 การต่อสายอัตโนมัติเมื่อกระแสไฟฟ้าดับ(Power Failure)

กรณีกระแสไฟฟ้าดับสายนอก (CO) จะถูกต่อไปยังจุดต่อสายใน (Jack) ต่างๆ เพื่อใช้กับโทรศัพท์แบบธรรมดา ได้ดังนี้

#### <u>KX-TD816</u>

KX-TD1232

| CO 1     | ไปต่อกับ       | Jack 1                           |
|----------|----------------|----------------------------------|
| CO 2     | ไปต่อกับ       | Jack 2                           |
| CO 5     | ไปต่อกับ       | Jack 9                           |
| CO 6     | ไปต่อกับ       | Jack 10                          |
| CO 5 และ | ะ CO6 จะต้องต่ | อสายไปที่หน่วยขยาย 8 สายในดังรูป |
|          |                |                                  |
| CO 1     | ไปต่อกับ       | Jack 1                           |
| CO 2     | ไปต่อกับ       | Jack 2                           |
| CO 3     | ไปต่อกับ       | Jack 9                           |
| CO 4     | ไปต่อกับ       | Jack 10                          |
| CO 9     | ไปต่อกับ       | Jack 17 หรือ 25                  |
| CO 10    | ไปต่อกับ       | Jack 18 หรือ 26                  |
|          |                |                                  |

CO 9 และ CO 10 จะต้องต่อสายไปที่หน่วยขยาย 8 สายในดังรูป

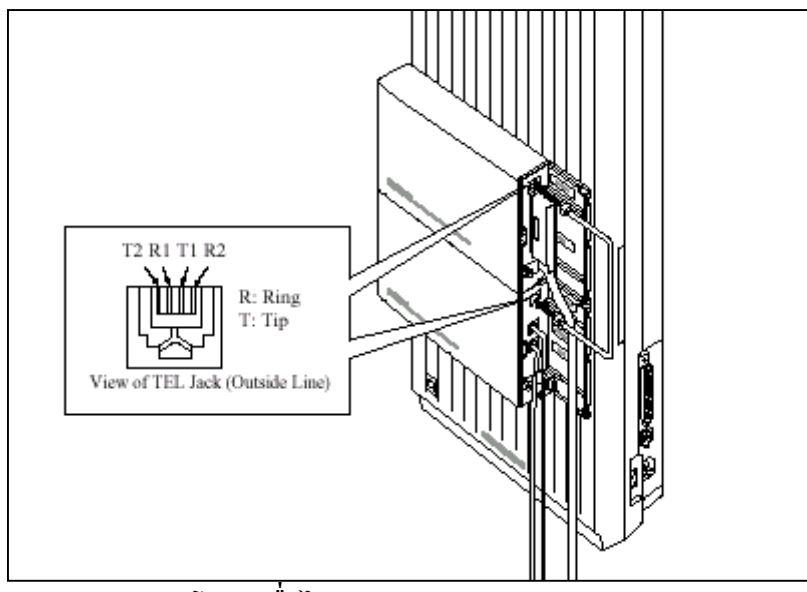

<u>รูปแสดงการต่อสายอัตโนมัติเมื่อไฟดับ( Power Failure ) สำหรับ Card Option</u>

#### <u>หมายเหตุ</u> :

- เมื่อเกิดกระแสไฟฟ้าดับข้อมูลโปรแกรมในหน่วยความจำจะไม่สูญหาย เนื่องจากมี Battery back up ที่ CPU Card

- เมื่อไฟดับเครื่องโทรศัพท์ที่ใช้ต้องเป็นแบบ SLT เท่านั้น

# 2.6 การติดตั้งใช้งานตู้ครั้งแรก

# <u>การเคลียร์ระบบให้เป็นค่าจากโรงงาน</u>

- 1. ตั้งสวิทซ์ตู้ไว้ที่ตำแหน่ง <u>OFF</u>
- 2. ตั้ง System Clear Switch ไปที่ตำแหน่ง <u>"CLEAR"</u>
- 3. เสียบปลั๊กไฟ AC
- 4. เปิดสวิทซ์ตู้ระบบ <u>ON</u>
- 5. กดปุ่ม <u>"RESET"</u> (LED จะกระพริบ)

6. เลื่อน System Clear Switch ไปที่ตำแหน่ง <u>"NORMAL</u>" ขณะที่ไฟ LED กระพริบได้ประมาณ 10 วินาทีดู้ระบบจะทำงานตามค่าที่ตั้งมาจากโรงงาน (<u>DEFAULT)</u>

#### <u>KX-TD816</u>

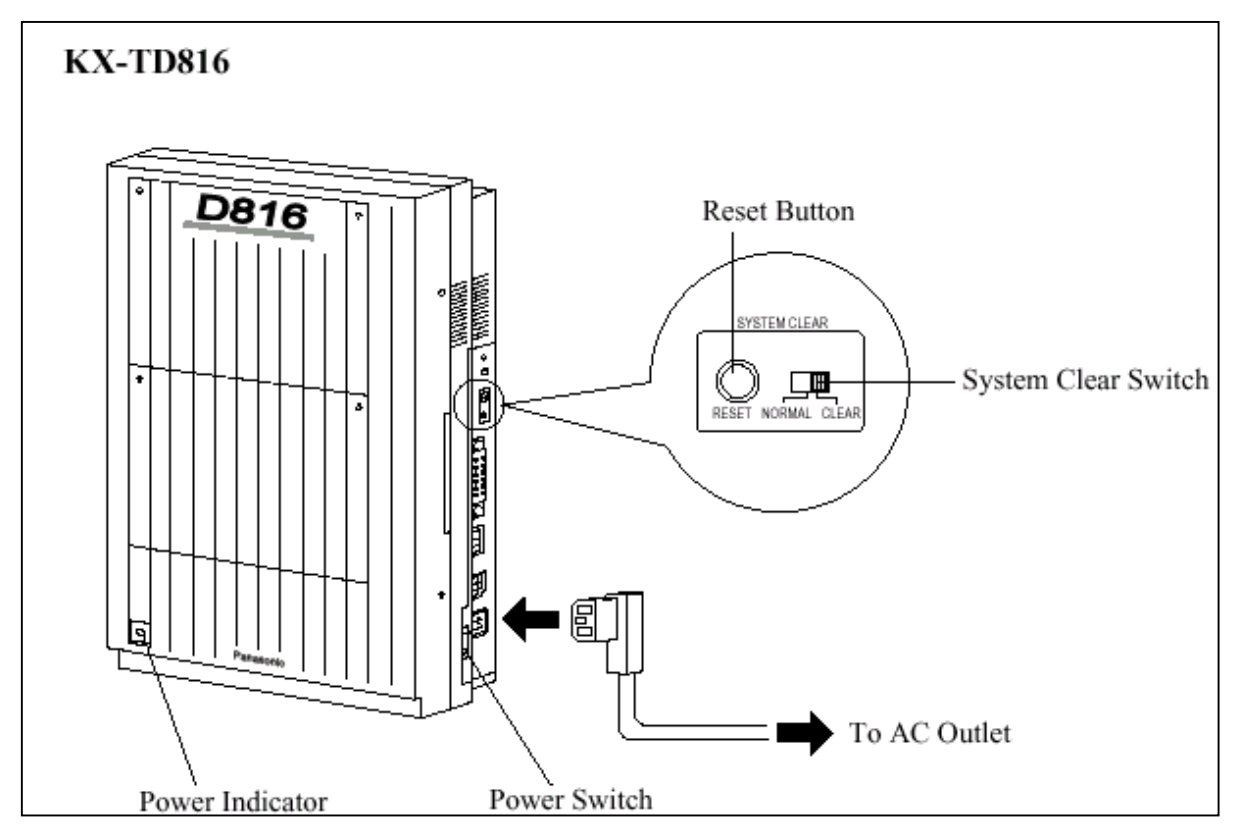

### <u>รูปแสดงการ Clear ตู้สาขา KX-TD816ให้เป็นค่าจากโรงงาน</u>
#### <u>KX-TD1232</u>

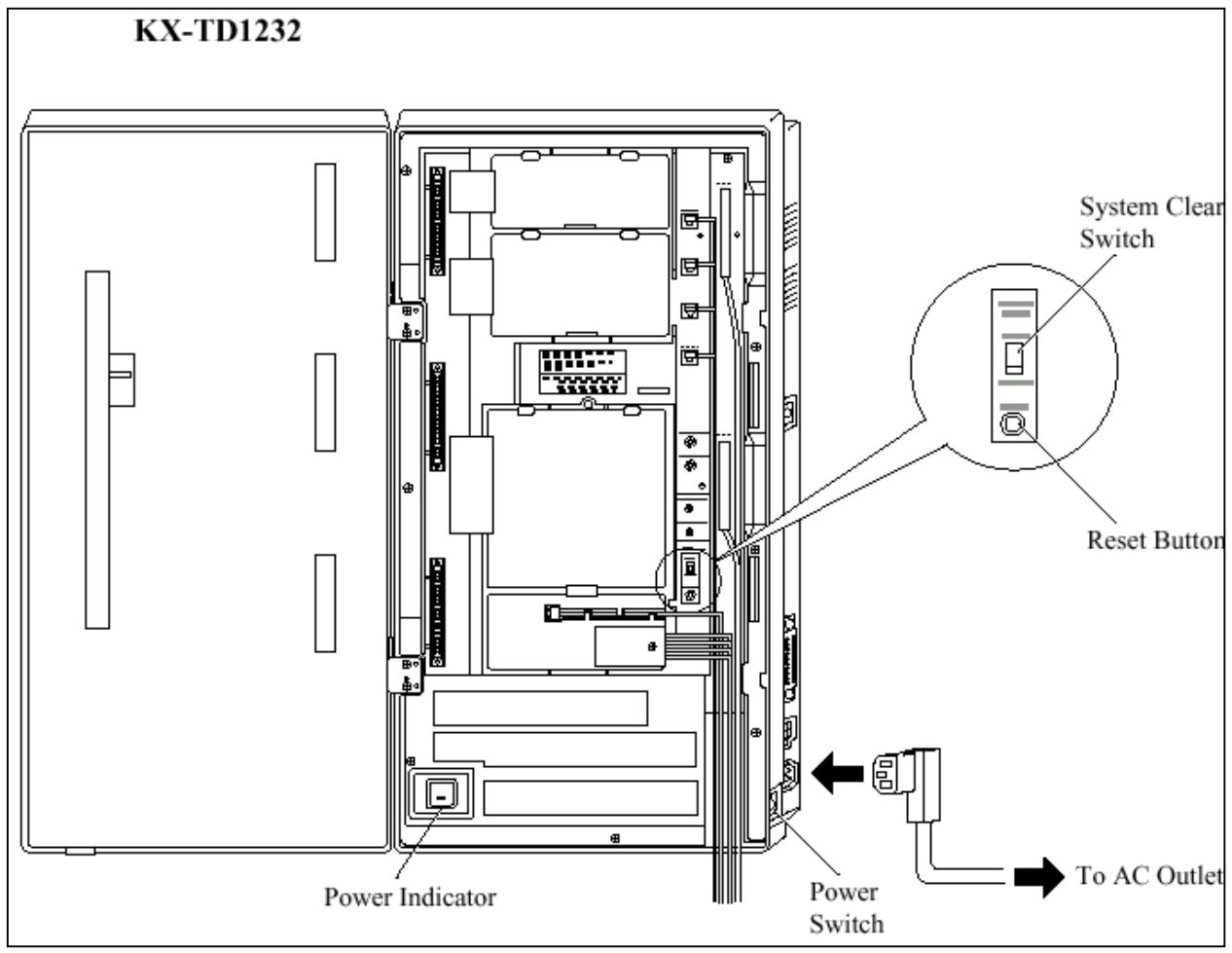

รูปแสดงการ Clear ตู้สาขา KX-TD1232ให้เป็นค่าจากโรงงาน

#### <u>หมายเหตุ :</u>

หลังจากกคปุ่ม <u>RESET</u> แล้วต้องเลื่อน System Clear Switch ไปที่ตำแหน่ง <u>Normal</u> หลังจากไฟกระ พริบได้ประมาณ 10 วินาที หากรอนานจนไฟหยุดกระพริบและติดค้างใหม่อีกครั้งจะไม่เป็นการเคลียร์ระบบไป สู่ค่าที่ตั้งจากโรงงาน (Default)

<u>ข้อควรระวัง :</u> การเคลียร์ระบบนี้จะทำเมื่อเป็นการติดตั้งระบบในครั้งแรกเท่านั้น หรือ เมื่อต้องการจะเคลียร์ โปรแกรมระบบให้เป็นค่าจากโรงงานจากนั้นจะต้องโปรแกรมระบบใหม่อีกครั้งทั้งหมด

# 2.7 เริ่มต้นระบบอีกครั้ง (การ Reset ระบบ)

หลังจากเริ่มทำงานของระบบไปแล้วถ้าระบบเกิดทำงานไม่ถูกต้องจะต้องเริ่มต้นระบบใหม่อีกครั้ง ก่อนการเริ่มต้นระบบใหม่ ควรตรวจสอบให้แน่นอนว่าเกิดปัญหาจริงหรือไม่

#### <u>การเริ่มต้นระบบอีกครั้งจะมีผลดังนี้</u>

- 1. ยกเลิกการจองสาย (Camp On)
- 2. สิ้นสุดการพักสาย (Call on Hold)
- 3. สิ้นสุดการพักสายที่องค์การ (Call on Exclusive Hold)
- 4. สิ้นสุดการเรียกใช้สาย
- 5. ยกเลิกพักสายสนทนา

้ข้อมูลอื่นๆ ยกเว้นที่กล่าวไว้จะไม่ถูกลบจากการเริ่มต้นระบบอีกครั้งดังนี้

- 1. ต้องแน่ใจว่า System Clear Switch อยู่ที่ตำแหน่ง <u>"NORMAL"</u> เท่านั้น
- 2. กดปุ่ม "RESET" รอจนไฟติดระบบจะทำงานต่อได้ตามปกติ
- <u>หมายเหตุ :</u> หากกดปุ่ม <u>RESET</u> ไปแล้วเกิดพบว่า System Clear Switch อยู่ที่ตำแหน่ง <u>"CLEAR" ห้าม</u> <u>เลื่อนสวิทซ์มาที่ "NORMAL</u>"ในทันที มิฉะนั้นโปรแกรมที่ตั้งไว้จะถูกลบไป ให้รองนไฟติด ด้างอีกครั้งแล้วจึงค่อยเลื่อน สวิทซ์มาที่ <u>NORMAL</u> โปรแกรมที่ตั้งไว้ก็จะไม่ถูกลบออกไป

# หน่วยที่ 3.

การโปรแกรมระบบ

## 3.1 General Programming Instructions ข้อแนะนำทั่วไปในการโปรแกรม

#### <u>ค่าจากโรงงาน (Default)</u>

ค่าจากโรงงานเป็นค่าที่กำหนดเป็นเบื้องต้น ซึ่งใช้อ้างอิงกับกู่มือการทำโปรแกรม และแสดงสถานะของ โปรแกรมที่เป็นอยู่ขณะนั้น เมื่อมีการเคลียร์ระบบโปรแกรมแล้ว เพื่อง่ายในการกำหนดโปรแกรมใหม่

#### <u>โทรศัพท์ที่ใช้ในการโปรแกรม</u>

้โทรศัพท์ที่ใช้โปรแกรมได้ สามารถใช้รุ่นใครุ่นหนึ่ง ดังนี้

- โทรศัพท์แบบคีย์คิจิตอล (DPT) : KX-T7235, KX-T7230,KX-T7433 ,KX-T7436
- โทรศัพท์แบบคีย์อนาล๊อก (APT) : KX-T7130, KX-T7030, KX-T7330

#### <u>ตำแหน่งในการทำโปรแกรม</u>

ตำแหน่งสายในที่สามารถกำหนดโปรแกรมได้ ดังนี้

#### - Jack 01

- Jack ใดๆ ที่กำหนดให้เป็น Manager extension ที่กำหนดใน <u>โปรแกรม 006</u>

#### 3.1.1 <u>การกำหนดปุ่มทำโปรแกรมบนโทรศัพท์แบบคีย์</u>

การกำหนดปุ่มทำโปรแกรมสามารถใช้ Overlay เทียบ หรือกำหนดดังนี้

| <u>ระหว่างใช้งานปกต</u> ิ 🔿 | <u>ระหว่างทำโปรแกรม</u> |
|-----------------------------|-------------------------|
| PAUSE                       | PAUSE / PROGRAM         |
| SP-PHONE                    | NEXT                    |
| RE DIAL                     | PREV (PREVIOUS)         |
| AUTO ANSWER/MUTE            | SELECT                  |
| FLASH                       | FLASH                   |
| TRANSFER                    | CLEAR                   |
| FWD/DND                     | $\rightarrow$           |
| CONF                        | - / ←                   |
| INTERCOM                    | SECRET                  |
| AUTO DIAL/STORE             | STORE                   |

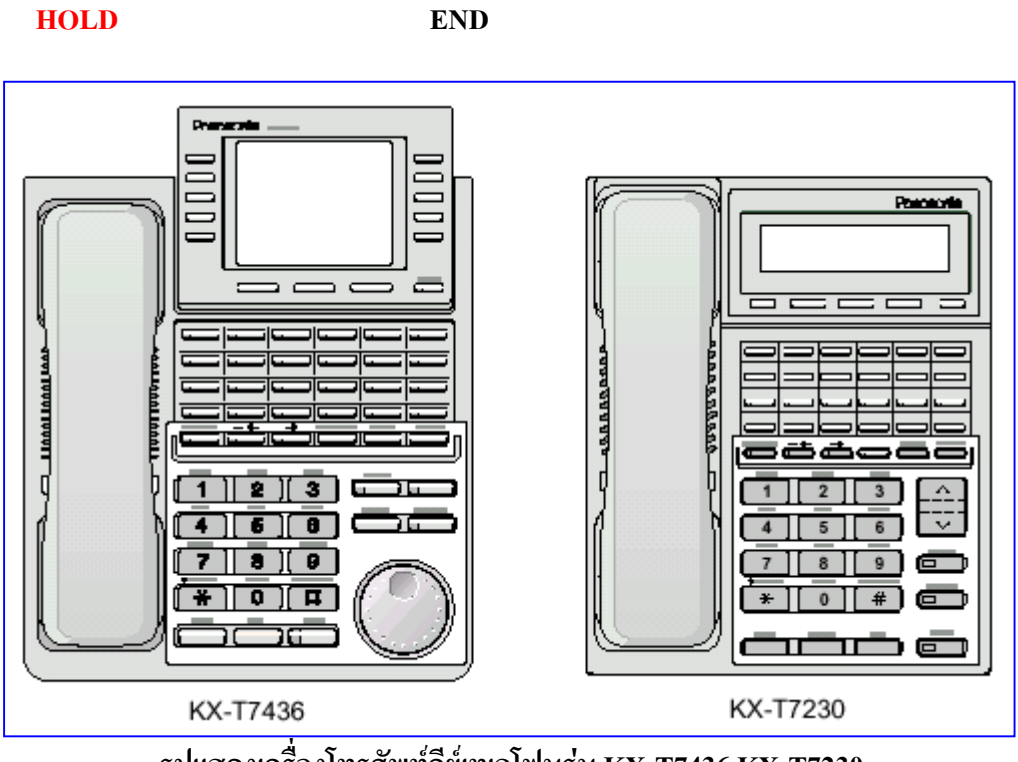

รูปแสดงเครื่องโทรศัพท์คีย์เทเลโฟนรุ่น KX-T7436,KX-T7230

#### 3.1.2 <u>การเข้าสู่โหมดการทำโปรแกรม</u>

การเข้าสู่โหมดทำโปรแกรม<mark>ไม่ต้องยกหูโทรศัพท์</mark>แล้วปฏิบัติดังนี้

- 1. กด PROGRAM (หรือ PAUSE)
- 2. กด \*
- 3. กด #
- 4. ใส่ Password (ค่าจากโรงงาน 1234)
   จอแสดง : SYS PGM NO ? >
- 5. ใส่หมายเลขโปรแกรมที่จะกำหนด

| SYS-PGM NO? | $\rightarrow$ |
|-------------|---------------|
| CLR         | NEXT          |

- หมายเหตุ : การกำหนด Password กำหนดที่โปรแกรม 107
  - การออกจากโหมดโปรแกรม โดยการกด PROGRAM หรือยกหูโทรศัพท์

#### 3.1.3 <u>การใส่ตัวอักษร</u>

การใส่ตัวอักษรที่เป็นชื่อเจ้าของหมายเลขบนจอแสดงผลทำได้โดยการกดปุ่ม KEY และ ปุ่ม SELECT ซ้ำๆกันในแต่ละปุ่ม KEY ทั้ง 12 ปุ่มประกอบด้วยอักษรและสัญลักษณ์ได้ 7 แบบ ดังตาราง

| Soft button                                |   | S1      | SHIFT+S1 | S2 | SHIFT+S2 | S3 | SHIFT+S3 | SHIFT+<br>SHIFT+S1 | SHIFT+<br>SHIFT+S2 |
|--------------------------------------------|---|---------|----------|----|----------|----|----------|--------------------|--------------------|
| SELECT button<br>pressing<br>times<br>keys | 0 | 1       | 2        | 3  | 4        | 5  | 6        | 7                  | 8                  |
| 1                                          | 1 | Q       | q        | Z  | z        | -  | ?        |                    |                    |
| 2                                          | 2 | A       | а        | В  | b        | С  | с        |                    |                    |
| 3                                          | 3 | D       | d        | E  | е        | F  | f        |                    |                    |
| 4                                          | 4 | G       | g        | Н  | h        | I  | i        |                    |                    |
| 5                                          | 5 | J       | j        | К  | k        | L  | I        |                    |                    |
| 6                                          | 6 | М       | m        | Ν  | n        | 0  | 0        |                    |                    |
| 7                                          | 7 | Р       | р        | Q  | q        | R  | r        | S                  | s                  |
| 8                                          | 8 | Т       | t        | U  | u        | V  | v        |                    |                    |
| 9                                          | 9 | W       | w        | Х  | х        | Y  | У        | Z                  | z                  |
| 0                                          | 0 | (space) |          | ,  | ,        | :  | ;        |                    |                    |
| ×                                          | * | 1       | +        | -  | =        | <  | >        |                    |                    |
| #                                          | # | \$      | %        | &  | @        | (  | )        |                    |                    |

#### <u>ตัวอย่าง</u>

ถ้าต้องการ ใส่กำว่า Mike กำหนดได้ดังนี้

<u>ออแสดง</u> 1. กค6 6 2. กด SELECT Μ 3. กค 4 **M4** 4. กค SELECT 6 ครั้ง Mi 5. กค 5 Mi5 6. กด SELECT 4 ครั้ง Mik 7. กค3 Mik3 8. กด SELECT 4 ครั้ง Mike

<u>หมายเหตุ</u> : การถบตัวอักษรให้เลื่อนจุดกระพริบด้วยปุ่ม ← แล้วกด CLEAR

## 3.2 <u>Manager Programming</u>

### 000 Date and Time Set การกำหนดวันและเวลา

| <u>รายละเอียด</u>   | เป็นการตั้งวัน วันที่ และเวลา                 |  |  |  |
|---------------------|-----------------------------------------------|--|--|--|
| <u>การเลือก</u>     | - ปี : 00-99                                  |  |  |  |
|                     | - เดือน : Jan - Dec.                          |  |  |  |
|                     | - วันที่ : 1-31                               |  |  |  |
|                     | - วัน : SUN/ MON/ TUE/ WED/ THU/ FRI/ SAT     |  |  |  |
|                     | - ชั่วโมง : 1-12<br>- นาที : 00-59<br>- AM/PM |  |  |  |
|                     |                                               |  |  |  |
|                     |                                               |  |  |  |
|                     | - 12 ชม. / 24 ชม.                             |  |  |  |
| <u>ค่าจากโรงงาน</u> | - KX-TD816 - 94 Jan. 1 SAT 12 : 00 AM         |  |  |  |
|                     | - KX-TD1232 - 93 Jan. 1 FRI 12 : 00 AM 12     |  |  |  |
|                     |                                               |  |  |  |
| <u>การโปรแกรม</u>   | 1. ใส่ <b>000</b>                             |  |  |  |
|                     | จอแสดง : Day / Time Set                       |  |  |  |
|                     | 2. กด NEXT                                    |  |  |  |
|                     | จอแสดง : 93 Jan. 1 FRI                        |  |  |  |
|                     | <ol> <li>ใส่ปี</li> </ol>                     |  |  |  |
|                     | กค CLEAR แล้วใส่ค่าใหม่                       |  |  |  |
|                     | 4. กด →                                       |  |  |  |
|                     | 5. กด SELECT จนได้เดือนที่ต้องการ             |  |  |  |
|                     | 6. กด →                                       |  |  |  |
|                     | 7. ใส่วันที่                                  |  |  |  |
|                     | กด CLEAR แล้วใส่ค่าใหม่                       |  |  |  |
|                     | 8. กค <del>→</del>                            |  |  |  |
|                     | 9. กค SELECT จนได้วันของสัปคาห์ที่ต้องการ     |  |  |  |

- 10. กด STORE
- 11. กด NEXT

จอแสดง : 12 : 00 AM

- 12. ใส่ชั่วโมง กด CLEAR แล้วใส่ค่าใหม่
- 13. กค <del>- -</del>
- 14. ใส่นาที
   กด CLEAR แล้วใส่ค่าใหม่

- 15. กค <del>- ></del>
- 16. กด SELECT เพื่อกำหนด AM หรือ PM
- 17. กค <del>- -</del>
- 18. กด SELECT เลือก 12 หรือ 24 ชม.
- 19. กด STORE
- 20. กด END

#### <u>เงื่อนไข</u>

- ถ้าต้องการกลับมากำหนดค่าที่ตั้งไปแล้วให้กด -
- เวลาจะเริ่มทำงานเมื่อกค STORE

## 001 System Speed Dialing Number Set การตั้งหมายเลขการโทรอัตโนมัติของระบบ

| <u>รายละเอียด</u>   | เป็นโปรแกรมที่ใช้ตั้งหมายเลขที่ใช้บ่อยให้แทนด้วยรหัสย่อ 3 หลัก <u>ตั้งแต่ 000 ถึง 499</u><br><u>จำนวน 500 หมายเลข</u> เพื่อที่ทุกเครื่องสายในสามารถใช้ได้ร่วมกัน |
|---------------------|----------------------------------------------------------------------------------------------------|
| <u>การเลือกใช้</u>  | รหัสย่อ เริ่มจาก : 000 ถึง 499<br>หมายเลขที่ใส่สูงสุด : 24 หลัก                                                                                                  |
| <u>ค่าจากโรงงาน</u> | ทุกตำแหน่ง ไม่มีการบันทึก                                                                                                    |
| <u>การโปรแกรม</u>   | 1. กค <b>001</b>                                                                                                    |
|                     | จอแสดง : SPD Number Set                                                                                                    |
|                     | 2. กด NEXT                                                                                                    |
|                     | จอแสดง : SPD Code? - >                                                                                                    |
|                     | 3. ใส่รหัสย่อของ speed dial number                                                                                                    |
|                     | ใส่รหัส 000 หรือกด NEXT                                                                                                    |
|                     | จอแสดง : 000 : Not stored                                                                                                    |
|                     | 4. ใส่หมายเลขโทรศัพท์                                                                                                    |
|                     | ถ้าต้องการลบหมายเลขที่มีอยู่แล้วไห้กด CLEAR                                                                                                    |
|                     | แล้วไส่หมายเลขไหม่                                                                                                    |
|                     | 5. NA STORE                                                                                                    |
|                     | 6. ถ้าต้องการบันทึกรหัสย่อหมายเลขอินต่อให้กด NEXT, PREV หรือ<br>SELECT จนพบรหัสย่อที่จะบันทึก                                                                    |
|                     | 7. ทำซ้ำ ข้อ 4 ถึง 6                                                                                                    |
|                     | 8. กด END                                                                                                    |
| <u>เงื่อนใข</u>     |                                                                                                    |
|                     | <ul> <li>สามารถบันทึกได้ 500 รหัส โดยหมายที่บันทึกมี 24 หลัก ตั้งแต่ 0-9, * , # ,</li> </ul>                                                                     |

FLASH,PAUSE, SECRET และ - (hyphen)

- ถ้ากรณีใช้สายนอกด้วยการตัด 9,0 หรือ 81 ถึง 88 ต้องใส่หมายเลขเหล่านี้หมาย
   เลขใดหมายเลขหนึ่งนำหน้าหมายเลข โทรศัพท์และควรตามด้วย PAUSE ทุกครั้ง
- ถ้ามีการใช้ ACCOUNT CODE เพื่อโทรออก จะต้องใส่ CODE ไว้ ก่อนรหัสการ
- ล่า สายนอก
- ทุกรหัสย่อสามารถใส่ชื่อเจ้าของหมายเลขด้วย <u>โปรแกรม 002</u>

#### <u>การใช้งาน</u>

<u>Key</u> = ยกหู + Autodial + ตำแหน่ง (000-499 ) <u>SLT</u> = ยกหู + \* + ดำแหน่ง (000-499 )

# 002 System Speed Dialing Name Set การกำหนดชื่อของหมายเลขการโทรอัตโนมัติของระบบ

| <u>รายละเอียด</u>     | เป็นการกำหนดชื่อลงในหมายเลขย่อในการ โทรอัต โนมัติจากระบบที่ตั้ง                |  |  |  |
|-----------------------|--------------------------------------------------------------------------------|--|--|--|
|                       | จาก <u>โปรแกรม 001</u> เพื่อที่จะแสดงชื่อออกทางจอโทรศัพท์ (เช่น KX-T7235 , KX- |  |  |  |
|                       | T7436) เมื่อมีการใช้โทรรหัสย่อนี้                                              |  |  |  |
| <u>การเลือกใช้งาน</u> | รหัสเริ่มจาก 000 ถึง 499                                                       |  |  |  |
|                       | ใส่ชื่อได้ 10 ตัวอักษร                                                         |  |  |  |
| <u>ค่าจากโรงงาน</u>   | ทุกตำแหน่งไม่มีการบันทึก                                                       |  |  |  |
| <u>การโปรแกรม</u>     | 1. ใส่ <mark>002</mark>                                                        |  |  |  |
|                       | งอแสดง : SPD Name Set                                                          |  |  |  |
|                       | 2. กด NEXT                                                                     |  |  |  |
|                       | งอแสคง : SPD Code ? ->                                                         |  |  |  |
|                       | 3. ใส่รหัสย่อ                                                                  |  |  |  |
|                       | ใส่ 000 หรือกด NEXT                                                            |  |  |  |
|                       | งอแสดง : 000 : Not stored                                                      |  |  |  |
|                       | 4. ใส่ชื่อ                                                                     |  |  |  |
|                       | การใส่ชื่อให้ดูหัวข้อ 4.1.3                                                    |  |  |  |
|                       | ถ้ามีชื่อเคิมอยู่ต้องการใส่ใหม่ให้กด CLEAR และใส่ชื่อใหม่                      |  |  |  |
|                       | 5. กิด STORE                                                                   |  |  |  |
|                       | 6. ถ้าต้องการบันทึกชื่อลงรหัสย่ออื่นต่อให้กค NEXT, PREV หรือ                   |  |  |  |
|                       | SELECT จนพบรหัสย่อที่จะใส่ชื่อลงไป                                             |  |  |  |
|                       | 7. ทำซ้ำข้อ 4 ถึง 6                                                            |  |  |  |
|                       | 8. กิด END                                                                     |  |  |  |
| <u>เงื่อนไข</u>       |                                                                                |  |  |  |
|                       | - สามารถบันทึกชื่อได้ 500 <mark>ชื่อ</mark> แต่ละชื่อไม่เกิน 10 ตัวอักษร       |  |  |  |

# 003 Extension Number Set การตั้งหมายเลขโทรศัพท์ภายในระบบ

| <u>รายละเอียด</u>   | เป็นการกำหนดหมายเลขภายในของแต่ละเครื่อง                   |
|---------------------|-----------------------------------------------------------|
| <u>การเลือก</u>     | - หมายเลข Jack : KX-TD816 - 01 ถึง 16 (-1/-2)             |
|                     | KX-TD1232 - 01 ถึง 64 (-1/-2)                             |
|                     | (-1 = Jack - 1, -2 = Jack - 2)                            |
|                     | - จำนวนหลักของหมายเลข : 2 ถึง 4 หลัก                      |
| <u>ค่าจากโรงงาน</u> | KX-TD816 - Jack 01-1 ถึง 16-1 = 101 ถึง 116               |
|                     | - Jack 01-2 ถึง 16-2 = 201 ถึง 216                        |
|                     | KX-TD1232- Jack 01-1 ถึง 64-1 = 101 ถึง 164               |
|                     | - Jack 01-2 ถึง 64-2 = 201 ถึง 264                        |
| <u>การโปรแกรม</u>   | 1. กด <mark>003</mark>                                    |
|                     | จอแสดง : EXT Number Set                                   |
|                     | 2. กด NEXT                                                |
|                     | จอแสดง : Jack No ? - >                                    |
|                     | 3. ใส่หมายเลข Jack                                        |
|                     | ใส่ 01 หรือกค NEXT                                        |
|                     | ถ้าเลือกส่วนที่ 1 (-2) ให้กค NEXT อีกครั้ง                |
|                     | จอแสคง : # 01-1 : EXT 101                                 |
|                     | 4. กด CLEAR แล้วใส่หมายเลขสายไปใหม่                       |
|                     | 5. NA STORE                                               |
|                     | 6. ถ้ากำหนด Jack อื่นต่อให้กด NEXT, PREV หรือ SELECT จนพบ |
|                     | หมายเลข Jack ที่ต้องการ                                   |
|                     | 7. ทำซ้ำข้อ 4 ถึง 6                                       |

8. กด END

<u>เงื่อนไข</u>

 - KX-TD816 กำหนดได้ 32 หมายเลข และ KX-TD1232 กำหนดได้ 128 หมายเลข ซึ่งใช้ได้ ทั้ง 2,3 และ 4 หลัก ที่ประกอบด้วยเลข 0-9 เท่านั้น

- กรณี KX-TD1232 Jack 01 ถึง 32 เป็นของ Master System และ Jack 33 ถึง 64 เป็นของ Slave System

หมายเลขภายในจะ ไม่สามารถกำหนดได้ ถ้าตัวเลขหลักแรกหรือสองหลักแรก ไม่ตรงกับที่ตั้ง
 ไว้ใน <u>โปรแกรม 100 ที่ Flexible Numbering ที่ลำดับ 01 ถึง 16</u>

- ในหนึ่ง Jack จะมีได้สองหมายเลขถ้า <u>โปรแกรม 600 [ Extra Device Port ] ถูกตั้งเป็น</u> <u>Enable</u> และมีการใช้คีย์ <u>แบบดิจิตอล กับ SLT</u> โดยหมายเลขภายในที่เป็น <u>Jack -1</u> จะเป็นหมาย เลขของเครื่องคีย์ ส่วน <u>Jack - 2</u> จะเป็นหมายเลขของ SLT

การกำหนดหมายเลขภายในจะต้องไม่ซ้ำกับหมายเลขที่กำหนดในโปรแกรมต่อไปนี้

(012) ISDN Number Set

(118) VM Extension Number Set โดย KX-TD816 จะกำหนดไว้ที่ 165 - 170 ,177 ,178 181-184 สำหรับ KX-TD1232 จะกำหนดไว้ที่ 165 - 188

(124) Phantom Extension Number Set

<u>(813) Floating Number Assignment</u> โดย KX-TD816 จะเป็น 191 - 194 ,196 , 198 ,291-294 , 298 , 299 สำหรับ KX-TD1232 จะถูกกำหนดไว้ที่ 191 - 194 , 196 - 198 , 291 - 294 , 296 - 299

การตั้งชื่อของแต่ละหมายเลขโดยใช้ <u>โปรแกรม 004</u>

# 004 Extension Number Set การตั้งชื่อที่หมายเลขภายใน

| <u>รายละเอียด</u>   | เป็นการกำหนดชื่อของเจ้าของหมายเลขภายในจาก <mark>โปรแกรม 003</mark>          |
|---------------------|-----------------------------------------------------------------------------|
| <u>การเลือกใช้</u>  | - หมายเลข Jack : KX-TD816 - 01 ถึง 16 (-1/-2)                               |
|                     | $\mathbf{KX}^{-1}\mathbf{D}1232 - 0111004\left(-1/-2\right)$                |
|                     | (-1 = Jack -1, -2 = Jack -2)<br>- ใส่ชื่อได้ไม่เกิน 10 ตัวอักษร             |
| <u>ค่าจากโรงงาน</u> | ทุก Jack ไม่มีการบันทึกชื่อไว้                                              |
| <u>การโปรแกรม</u>   | 1. ใส่ <b>004</b>                                                           |
|                     | จอแสดง : EXT Number Set                                                     |
|                     | 2. NA NEXT                                                                  |
|                     | จอแสดง : Jack No ? - >                                                      |
|                     | 3. ใส่หมายเลข Jack                                                          |
|                     | ใส่ Jack Number ที่ต้องการ หรือกด NEXT ถ้าเถือก Jack-2 ของ Jack กด NEXT     |
|                     | อีกครั้ง                                                                    |
|                     | 4. ใส่ชื่อ                                                                  |
|                     | การใส่ชื่อให้ดูหัวข้อ 3.1.3                                                 |
|                     | ถ้ามีชื่อเก่าอยู่ต้องการใส่ใหม่ให้กด CLEAR แล้วใส่ชื่อใหม่                  |
|                     | 5. NA STORE                                                                 |
|                     | 6. ถ้าต้องการบันทึกชื่อลงหมายเลข Jack อื่นต่อให้กด NEXT, PREV               |
|                     | หรือ SELECT จนพบหมายเลข Jack ที่ต้องการ                                     |
|                     | 7. ทำซ้ำข้อ 4 ถึง 6                                                         |
|                     | 8. กด END                                                                   |
| <u>เงื่อนไข</u>     |                                                                             |
|                     | - KX-TD816 กำหนดได้ 32 หมายเลข และ <mark>KX-TD1232 กำหนดได้ 128</mark> ชื่อ |

สำหรับ KX-TD1232 Jack 01 ถึง 32 เป็นของ Master System และ Jack 33 ถึง 64
 เป็นของ Slave System

## 005 Flexible CO Button Assignment

## การออกแบบปุ่ม CO ของโทรศัพท์แบบคีย์

#### <u>รายละเอียด</u> เป็นการกำหนดใช้งานของปุ่มCO บนเกรื่องโทรศัพท์แบบคีย์ที่ Jack ต่างๆ

<u>การเลือก</u>

- หมายเลข Jack - KX - TD816 - 01 ถึง 16

#### - KX - TD1232 - 01 ถึง 64

- Button Code (ร่วมกับ Parameter ที่ต้องการ) ดังตาราง

| Button Code                              | Parameter                                        |
|------------------------------------------|--------------------------------------------------|
| CO (Ringer frequency)                    | 1 through 8 (Ring tone type number)              |
|                                          | ·····                                            |
| 1 (DSS)                                  | 2 through 4 digits (Extension number)            |
| 2 (One-Touch Dialling)                   | 16 digits max. (Telephone number)                |
| 3 (Message Waiting)                      | None                                             |
| 3 (Another Extension Message<br>Waiting) | 2 through 4 digits (Another extension number)    |
| 3 (Phantom Extension Message<br>Waiting) | 2 through 4 digits (Phantom extension number)    |
| 4 (FWD/DND)                              | None                                             |
| 5 (Save)                                 | None                                             |
| 6 (Account)                              | None                                             |
| 70 (Conference)                          | None                                             |
| 71 (Log-In/Log-Out)                      | None                                             |
| 72 (Phantom Extension)                   | 2 through 4 digits (Phantom extension number)    |
| 73 (Night)                               | None                                             |
| 8 (Voice Mail Transfer)                  | 2 through 4 digits (Voice mail extension number) |
| 90 (Two-Way Record)*                     | 2 through 4 digits (Voice mail extension number) |
| 91 (Two-Way Transfer)*                   | 2 through 4 digits (Voice mail extension number) |
| 92 (Live Call Screening)*                | None                                             |
| 93 (Live Call Screening Cancel)*         | None                                             |
| ★ (Loop-CO)                              | None                                             |
| # (Group-CO)                             | 1 through 8 (Outside line group number)          |

| -  | KX-TD816                                                                            |
|----|-------------------------------------------------------------------------------------|
|    | ทุก Jack ปุ่ม CO ที่ 1 ถึง 8 = Single - CO 01 ถึง 08 ; เสียงกระดิ่งแบบที่ 2         |
| -  | KX-TD1232                                                                           |
|    | ทุก Jack ปุ่ม CO ที่ 1 ถึง 24 = Single - CO 01 ถึง 24 ; เสียงกระดิ่ง                |
|    | แบบที่ 2                                                                            |
| 1. | ใส่ <mark>005</mark>                                                                |
|    | จอแสดง : Flexible Key ASN                                                           |
| 2. | NA NEXT                                                                             |
|    | จอแสคง : Jack No ? - >                                                              |
| 3. | ใส่หมายเลข Jack                                                                     |
|    | จอแสดง : PT-PGM Mode                                                                |
| 4. | กคปุ่ม CO ที่จะเปลี่ยนแปลง                                                          |
|    | จอจะแสดงหมายเลขปุ่ม CO ที่กดนั้นออกมา เช่น กดปุ่ม 1                                 |
|    | งอแสดง : CO-01                                                                      |
| 5. | ใส่ Button Code (ร่วมกับ Parameter ที่ต้องการ)                                      |
| 6. | NA STORE                                                                            |
| 7. | ถ้าต้องการทำปุ่ม CO อื่นต่อที่ Jack เคียวกันให้ทำซ้ำข้อ 4 ถึง 6                     |
|    | - ถ้าต้องการทำที่หมายเลข Jack อื่นๆ กด SELECT และทำซ้ำ                              |
|    | ข้อ 3 ถึง 16                                                                        |
| 8. | กิด END                                                                             |
| 1. | ทำเช่นเดียวกับข้อ 1 ถึง 4 ข้างบน                                                    |
| 2. | ใส่ 2                                                                               |
| 3. | NA STORE                                                                            |
| 4. | กด END                                                                              |
|    |                                                                                     |
| -  | จำนวนปุ่มสายนอกที่สามารถกำหนดได้ขึ้นกับรุ่นของ คีย์เทเลโฟน                          |
| -  | จำนวนสายนอกที่สามารถต่อใช้งานได้มีมากกว่าจำนวนปุ่มที่กำหนดไว้เป็นปุ่ม               |
|    | สายนอก ให้กำหนดปุ่มสายนอกปุ่มใดปุ่มหนึ่งเป็น <u>Loop CO</u>                         |
|    | -<br>1.<br>2.<br>3.<br>4.<br>5.<br>6.<br>7.<br>8.<br>1.<br>2.<br>3.<br>4.<br>-<br>- |

# 006 Operator/Manager Extension Assignment การกำหนดหมายเลข Jack ที่ใช้เป็น Operator / Manager

| <u>รายละเอียด</u>   | เป็นการกำหนดหมายเลข <b>Jack</b> ที่ใช้เป็น <b>Operator</b> หรือ <b>Manager</b> ซึ่ง Jack ที่เป็น<br>Manager สามารถใช้ทำโปรแกรมได้ ส่วน Operator 1 สามารถใช้งานเกี่ยวกับ Operator<br>Service ได้ |
|---------------------|----------------------------------------------------------------------------------------------------|
| <u>การเลือกใช้</u>  | - OPE-1 (operator 1) / OPE-2 (operator2) / MNGER (Manager)                                                                                                    |
|                     | - หมายเลข Jack : KX-TD816 - 01 ถึง 16                                                                                                    |
|                     | KX-TD1232 - 01 ถึง 64                                                                                                    |
| <u>ค่าจากโรงงาน</u> | Operator 1- Jack 01                                                                                                    |
|                     | Operator 2 และ Manager - ไม่มีบันทึก                                                                                                    |
| <u>การโปรแกรม</u>   | 1. ใส่ <b>006</b>                                                                                                    |
|                     | าอแสดง : Operator/ Manager                                                                                                    |
|                     | 2. กด NEXT                                                                                                    |
|                     | งอแสดง : OPE-1 : Jack 01                                                                                                    |
|                     | ถ้าต้องการกำหนด OPE-2 หรือ MNGER ให้กด NEXT หรือ PREV                                                                                                    |
|                     | จนปรากฏบนจอ                                                                                                    |
|                     | <ol> <li>ใส่หมายเลข Jack ที่ต้องการกำหนด</li> </ol>                                                                                                    |
|                     | ถ้าไม่ต้องการกำหนดให้กด CLEAR                                                                                                    |
|                     | 4. กด STORE                                                                                                    |
|                     | 5. กำหนด OPE-2/MNGER ให้กด NEXT หรือ PREV                                                                                                    |
|                     | <ol> <li>ทำซ้ำข้อ 3 ถึง 5</li> </ol>                                                                                                    |
|                     | 8. กด END                                                                                                    |
| <u>เงื่อนใข</u>     | - Operator กำหนดได้ 2 จุด และ Manager กำหนดได้ 1 จุด                                                                                                    |
|                     | -    จุด Manager ไม่สามารถกำหนดเป็นหมายเลขของ <mark>DSS Console ในโปรแกรมที่ 007</mark>                                                                                                    |

# 007 DSS Console Port and Paired Telephone Assignment

# การกำหนด DSS Console และจุดโทรศัพท์ที่ใช้ร่วมกัน

| <u>รายละเอียด</u>                         | เป็นการกำหนด Jack ที่จะต่อ DSS Console และ Jack ของโทรศัพท์ที่ใช้งานร่วมก                                                                                                    | าัน |
|-------------------------------------------|----------------------------------------------------------------------------------------------------|-----|
| <u>การเลือกใช้</u>                        | - หมายเลข DSS Console :<br>KX-TD816 -1 ถึง 4<br>KX-TD1232 -1 ถึง 4 (สำหรับ Mater) -5 ถึง 8 (สำหรับ Slave)<br>- หมายเลข Jack ที่ต่อ DSS Console :<br>KX-TD816 -02 ถึง 16                                                                                                    |     |
| <u>การเลือกใช้</u>                        | KX-TD1232 -02 ถึง 32 (สำหรับ Mater) -33 ถึง 64 (สำหรับ Slave)<br>- หมายเลข Jack โทรศัพท์สายในที่ใช้คู่กับ DSS :<br>KX-TD816 -02 ถึง 16<br>KX-TD1232 -02 ถึง 32 (สำหรับ Mater) -33 ถึง 64 (สำหรับ Slave)                                                                                                    |     |
| <u> ค่าจากโรงงาน</u><br><u>การโปรแกรม</u> | <ul> <li>ใม่มีการบันทึก <ol> <li>ใส่ 007 <ul> <li>จอแสดง : DSS Console Asn</li> <li>กด NEXT <ul> <li>จอแสดง : DSS NO ? -&gt;</li> </ul> </li> <li>ใส่หมายเลขของ DSS Console ด้วยการกด NEXT <ul> <li>จอแสดง : DSS -1 : # P : #</li> </ul> </li> <li>ใส่หมายเลข Jack ที่จะต่อ DSS Console กด CLEAR แล้วใส่ หมายเลข Jack ใหม่</li> <li>กด →</li> <li>ใส่หมายเลข Jack ของโทรศัพท์ที่ใช้ร่วมกัน <ul> <li>ถ้าต้องการเปลี่ยนหมายเลขที่มีอยู่ให้กดCLEARแล้วใส่หมายเลขใหม่</li> <li>จอแสดง : DSS-1 : #02 P : #03</li> </ul> </li> <li>การกำหนด DSS Console หมายเลขอื่นต่อให้กด NEXT หรือ</li> </ul></li></ol></li></ul> |     |

PREV หรือ SELECT จนปรากฏหมายเลข DSS ที่ต้องการ

- 9. ทำซ้ำข้อ 4 ถึง 8
- 10. กด END

#### <u>เงื่อนไข</u>

จุดที่ต่อ DSS ด้องกำหนด Extra Device Port ให้เป็น Disable เมื่อใช้ <u>Rom Ver.4</u>
 <u>Mb</u> (ไม่สามารถต่อ SLT ที่ Jack - 2 ได้) ส่วนใน<u>Rom 8 Mb</u> ถ้าต้องการใช้งาน Jack เป็น SLT อีกหมายเลขภายในหนึ่ง ให้เปิด Program 600 Jack ที่ต่อ DSS ให้เป็น
 Enable

- DSS ไม่สามารถต่อที่ Jack 01 หรือ Jack ที่กำหนดเป็น Manager

# 008 Absent Messages การแสดงข้อความ เมื่อไม่อยู่รับสาย

| <u>รายละเอียด</u>   | เป็นการกำหนดข้อกวามให้แต่ละจุดส<br>ไม่อยู่รับสาย                                       | rายในใช้แสดงข้อความให้ผู้โทรมา ทราบเหตุผลเมื่อผู้รับ<br>         |
|---------------------|----------------------------------------------------------------------------------------|------------------------------------------------------------------|
| <u>การเลือกใช้</u>  | <ul> <li>จำนวนข้อความ 1 - 9 ข้อความ</li> <li>ขนาดข้อความไม่เกิน 16 ตัวอักษร</li> </ul> |                                                                  |
| <u>ค่าจากโรงงาน</u> | 1: Will Return Soon                                                                    | 5 : Out Unit %%/%%                                               |
|                     | 2 : Gone Home                                                                          | 6 : In a Meeting                                                 |
|                     | 3 : At Ext %%%                                                                         | 7 ถึง 9 : Blank (ไม่บันทึก)                                      |
|                     | 4 : Back at %%%%%                                                                      |                                                                  |
| <u>การโปรแกรม</u>   | 1. ใส่ <mark>008</mark>                                                                |                                                                  |
|                     | จอแสดง : Message Asn                                                                   |                                                                  |
|                     | 2. กด NEXT                                                                             |                                                                  |
|                     | จอแสดง : MSG NO ? -                                                                    | >                                                                |
|                     | <ol> <li>ใส่หมายเลขของข้อความ</li> </ol>                                               | มหรือกด NEXT                                                     |
|                     | จอแสดง : MSG1 : Will                                                                   | Return                                                           |
|                     | 4. ใส่ข้อความ (Message)                                                                |                                                                  |
|                     | การให้ตัวอักษรดูหัวข้อ                                                                 | 4.1.3                                                            |
|                     | ลบข้อความเดิมกด CLE                                                                    | AR                                                               |
|                     | 5. NA STORE                                                                            |                                                                  |
|                     | 6. ทำข้อความอื่นต่อกค NE                                                               | EXT, PREV หรือ SELECT จนปรากฎข้อ                                 |
|                     | ความที่ต้องการ                                                                         |                                                                  |
|                     | 7. ทำซ้ำข้อ 4 ถึง 6                                                                    |                                                                  |
|                     | 8. กด END                                                                              |                                                                  |
| <u>เงื่อนไข</u>     | - ข้อกวามที่ <b>1 ถึง 6 เป็นค่าง</b>                                                   | <mark>ากโรงงาน</mark> แต่สามารถเปลี่ยนได้  ส่วนข้อความอื่นๆ ต้อง |
|                     | ออกแบบตัวอักษรเองตามต้อ                                                                | งการ                                                             |

## 009 Quick Dial Number Set

## การกำหนดหมายเลขโทรออกพิเศษ

| <u>รายละเอียด</u>   | เป็นการกำหนดหมายเลขโทรออกพิเศษได้ 8 หมายเลข โดยเมื่อกำหนดแล้วต้องไปกำหนดการ<br>ใช้งานที่ Program 100 ตำแหน่งที่ 63-70 ตามถำดับหมายเลข 1 -8                      |
|---------------------|----------------------------------------------------------------------------------------------------|
| <u>การเลือกใช้</u>  | Location Number 1-8<br>กำหนดหมายเลขได้ไม่เกิน 16 หลัก                                                                                                    |
| <u>ค่าจากโรงงาน</u> | ทุกตำแหน่งไม่มีการบันทึกไว้                                                                                                    |
| <u>การโปรแกรม</u>   | 1. ใส่ <b>009</b><br>จอแสดง : 009 Ouick Dial                                                                                                    |
|                     | 2. กด NEXT                                                                                                    |
|                     | จอแสดง : Location Number ? - ><br>3. ใส่หมายเลขของตำแหน่งที่ต้องการหรือกด NEXT<br>จอแสดง : ตำแหน่ง 1 : Not Stored                                               |
|                     | <ol> <li>ใส่หมายเลขของเบอร์โทรศัพท์ที่ต้องการ โดยต้องใส่รหัสการถ่าสายนอก เช่น 9<br/>ก่อนหมายเลขโทรศัพท์ด้วย<br/>องข้ออาามเอินออ CLEAR แล้วใส่เอขใหม่</li> </ol> |
|                     | ร. กด STORE เพื่อบันทึก                                                                                                    |
|                     | 6. ทำตำแหน่งอื่นๆต่อกด NEXT, PREV หรือ SELECT จนปรากฏตำแหน่งที่ต้องการ<br>7. ทำซ้ำข้อ 4 ถึง 6                                                                   |
|                     | 8. กด END                                                                                                    |
| <u>เงื่อนไข</u>     | <ul> <li>ใส่ได้ตัวเลขได้สูงสุด 16 หลัก ประกอบด้วย 0-9 ,* ,#</li> <li>การใช้งานกำหนดที่ <u>Program 100</u></li> </ul>                                            |

# 014VM Name Setการกำหนดชื่อของ Port Voice Mail

| <u>รายละเอียด</u>   | เป็นการกำหนดชื่อของ Port Voice Mail                                                                                                    |
|---------------------|----------------------------------------------------------------------------------------------------|
| <u>การเลือกใช้</u>  | - VM Port Number<br>KX-TD816 เลือกได้ 01 - 12<br>KX-TD1232 เลือกได้ 01 - 24<br>- กำหนดชื่อได้สูงสุด 10 ตัวอักษร                                                                                                    |
| <u>ค่าจากโรงงาน</u> | ทุก Port : VM xx ( xx = 01 - 24 )                                                                                                    |
| <u>การโปรแกรม</u>   | <ol> <li>ใส่ 014         <ul> <li>จอแสดง : 014 VM Port Name</li> </ul> </li> <li>กด NEXT         <ul> <li>จอแสดง : VM Port NO ? - &gt;</li> </ul> </li> <li>ใส่หมายเลขของ Port VM หรือกด NEXT         <ul> <li>จอแสดง : VM 01 : V.MAIL 01</li> </ul> </li> <li>ใส่ชื่อ             <ul> <li>การให้ตัวอักษรดูหัวข้อ 4.1.3</li> <li>ถบข้อความเดิมกด CLEAR</li> <li>กด STORE เพื่อบันทึก</li> <li>ทำข้อความอื่นต่อกด NEXT, PREV หรือ SELECT จนปรากฏข้อ                  <ul> <li>กวามที่ด้องการ</li> <li>ทำซ้ำข้อ 4 ถึง 6</li> </ul> </li> </ul></li></ol> |

8. กค END

## 017 DISA / TIE User Codes การกำหนดรหัสของการโทรออกผ่าน Disa หรือ Tie Line

<u>รายละเอียด</u> เป็นการกำหนดรหัสผ่านสำหรับการโทรออกโดยผ่านทาง Card Disa หรือ ผ่าน Tie Line Card โดยกำหนดได้ **32 Code** จะต้องมีการกำหนด COS หรือระดับการโทรออกของ Code นั้นๆ ด้วย ระดับการโทรออกของแต่ละ COS กำหนดได้จาก <u>โปรแกรม 500 - 501</u>

- <u>การเลือกใช้</u> DISA / TIE User Code Number : 01 32 ใส่ รหัส Code ที่ต้องการ : 4 - 10 หลัก ใส่ COS. ที่ต้องการ : 1 - 8
- <u>ค่าจากโรงงาน</u> ทุก Code : ไม่มีการกำหนด , COS. = 8
- <u>การโปรแกรม</u> 1. ใส่ **017**

จอแสดง:017 User Codes

- กด NEXT
   จอแสดง : User Codes NO ? >
- 3. ใส่ตำแหน่ง Code ที่ต้องการ 01 32
   จอแสดง : 01 : C: 8
- 4. ใส่รหัสที่ต้องการ ถบข้อความเดิมกด CLEAR
- 5. กค → เพื่อโปรแกรม COS.
- 6. ใส่ COS. ที่ต้องการ 1 8
- 7. กด STORE เพื่อบันทึก
- 8. ทำข้อความอื่นต่อกด NEXT, PREV หรือ SELECT จนปรากฏข้อ ความที่ต้องการ
- 7. ทำซ้ำข้อ 4 ถึง 8
- 8. กด END

#### <u>เงื่อนไข</u>

เมื่อเปิดใช้งาน Co-To-Co สำหรับ Disa Card สำหรับการโทรออกสายนอกจะมีผล
 ให้ค่าใช้จ่ายของระบบมากขึ้น

- ต้องระมัคระวังในการบอกรหัสกับบุคคลอื่น
- รหัสที่กำหนดไม่กวรให้สามารถเคาได้โดยง่าย
- โปรแกรมที่เกี่ยวข้องคือ <u>โปรแกรม 439</u> : Tie Security กำหนดเป็น Enable

<u>โปรแกรม 809</u> : Disa Security กำหนดเป็น Trunk

## 3.3 System Programming

## 100 Flexible Numbering การเปลี่ยนแปลงหมายเลขการใช้งานของระบบ

| <u>รายละเอียด</u>        | เป็นการกำหนดตัวเลขนำหน้าของหมายเลขภายในและหมายเลขที่ใช้เป็น feature ต่างๆ<br>หากลบหมายเลขที่เป็น การใช้งานใดแล้ว ก็จะไม่สามารถใช้งานคุณสมบัตินั้นๆได้ |
|--------------------------|----------------------------------------------------------------------------------------------------|
| <u>การเลือกใช้</u>       | - Selection number : 01 ถึง 91 (ในตาราง)                                                                                                    |
|                          | - Feature number : 1 หรือ 2 หลัก(สำหรับ Selection number 01-16)                                                                                       |
|                          | 1 ถึง 3 หลัก(สำหรับ Selection number 17-91 )                                                                                                    |
| <u>ค่าจากโรงงาน</u>      | แสดงในตาราง Feature Number list                                                                                                    |
| <u>การโปรแกรม</u>        | 1. ใส่ <b>100</b>                                                                                                    |
|                          | จอแสดง : FLX Numbering                                                                                                    |
|                          | 2. NA NEXT                                                                                                    |
|                          | จอแสดง : Select NO ? - >                                                                                                    |
|                          | 3. ใส่ Selection number                                                                                                    |
|                          | ใส่ 01 หรือกด NEXT                                                                                                    |
|                          | จอแสคง : 01. 1-EXT BL : 1                                                                                                    |
|                          | 4. ใส่ Feature number                                                                                                    |
|                          | ต้องการเปลี่ยนให้กค CLEAR แล้วใส่ตัวเลขใหม่                                                                                                    |
|                          | 5. กด STORE                                                                                                    |
|                          | 6. ต้องการทำ Selection อื่น กด NEXT, PREV หรือ SELECT จนพบ                                                                                            |
|                          | Selection number ที่ต้องการ                                                                                                    |
|                          | 7. ทำซ้ำ ข้อ 4 ถึง 6                                                                                                    |
|                          | 8. กด END                                                                                                    |
| <u>การยกเลิก Feature</u> | ทั้งหมด ยกเว้น Selection number อำดับที่ 01 ถึง 16 ทำได้ดังนี้                                                                                        |
|                          | 1. ใत่ <b>100</b>                                                                                                    |

- 2. กด NEXT
- 3. ใत่ **00**

จอแสดง : All Feature CLR ?

- 4. กด STORE
- 5. กด END

#### <u>เงื่อนไข</u>

- การกำหนดหมายเลขภายในจะถูกจำกัด ด้วย<u>โปรแกรม 003</u> และ
   <u>โปรแกรม 813</u>
- ถ้ายกเลิก Feature numberใดแล้ว Feature นั้นๆ จะไม่สามารถใช้งานได้
- ถ้ามี \* หรือ # อยู่ใน Feature number การเรียกใช้ระบบ Pulse จะใช้ งานไม่ได้

<u>การใส่ตัวเลขต้องไม่ซ้ำกัน</u> เช่น ตำแหน่ง 01 ใส่ เลข 5 ตำแหน่ง 02 จะใส่ 5 หรือ
 50 ไม่ได้

## ตาราง Feature Number List

| Number  | Feature                                  | Default        |
|---------|------------------------------------------|----------------|
| 01      | 1st hundred extension block              | 1              |
| 02      | 2nd hundred extension block              | 2              |
| 03 - 16 | 3rd through 16th hundred extension block | None           |
| 17      | Operator call                            | 0 / 9*1        |
| 18      | Automatic line access / ARS              | 9 / 0*2        |
| 19      | Outside line group line access           | 8              |
| 20      | System speed dialling                    | ×              |
| 21      | Station speed dialling                   | 3 <del>×</del> |
| 22      | Station speed dialling programming       | 30             |
| 23      | Doorphone call                           | 31             |
| 24      | Paging – external                        | 32             |
| 25      | Paging - external answer / TAFAS answer  | 42             |
| 26      | Paging – group                           | 33             |
| 27      | Paging – group answer                    | 43             |
| 28      | Call pickup, outside line                | 4 <del>×</del> |
| 29      | Call pickup, group                       | 40             |
| 30      | Call pickup, directed                    | 41             |
| 31      | Call hold                                | 50             |
| 32      | Call hold retrieve - intercom            | 51             |
| 33      | Call hold retrieve - outside line        | 53             |
| 34      | Last number redial                       | #              |
| 35      | Call park / call park retrieve           | 52             |
| 36      | Account code entry                       | 49             |
| 37      | Door opener                              | 55             |

| Number  | Feature                                  | Default        |
|---------|------------------------------------------|----------------|
| 38      | External feature access                  | 6              |
| 39      | Station feature clear                    | 790            |
| 40      | Message waiting                          | 70             |
| 41      | Outgoing message                         | 36             |
| 42      | Call forwarding / do not disturb         | 710            |
| 43      | Call pickup deny                         | 720            |
| 44      | Data line security                       | 730            |
| 45      | Call waiting / OHCA / whisper OHCA       | 731            |
| 46      | Executive busy override deny             | 733            |
| 47      | Pickup dialling                          | 74             |
| 48      | Absent message                           | 750            |
| 49      | Timed reminder                           | 76             |
| 50      | Electronic station lockout               | 77             |
| 51      | Day / Lunch / Break / Night service mode | 78             |
| 52      | Parallel telephone mode                  | 39             |
| 53      | Background music – external              | 35             |
| 54      | LCS password                             | 799            |
| 55      | Call log, incoming                       | 56             |
| 56      | Call log lock, incoming                  | 57             |
| 57      | Timed reminder, remote                   | 7 <del>×</del> |
| 58      | Log-in / log-out                         | 45             |
| 59      | Automatic callback busy cancel           | 46             |
| 60      | Walking COS                              | 47             |
| 61      | Reserved                                 |                |
| 62      | System working report                    | 794            |
| 63 - 70 | Quick dial location numbers 1 through 8  | None           |
| 71 - 72 | Reserved                                 | None           |
| 73      | TIE Line access number                   | None           |
| 74 - 89 | Other PBX Extension 01 through 16        | None           |
| 90      | Paging – deny                            | 721            |
| 91      | Hotel application - room status          | 736            |

# 101 Day/Night Service Switching Mode การเปลี่ยนโหมดเวลากลางวัน/กลางคืน

| <u>รายละเอียด</u>   | เป็นการกำหนดช่วงกลางวัน/กลางคืน แบบอัต โนมัติหรือ Operator เป็นผู้เปลี่ยนเอง (Manual)                                                                                                    |
|---------------------|----------------------------------------------------------------------------------------------------|
| <u>การเลือกใช้</u>  | Manual / Auto (อัตโนมัติ)                                                                                                    |
| <u>ค่าจากโรงงาน</u> | Manual                                                                                                    |
| <u>การโปรแกรม</u>   | <ol> <li>ใส่ 101         <ul> <li>จอแสดง : Day/Night Mode</li> </ul> </li> <li>กด NEXT         <ul> <li>จอแสดง : D/N Mode : Manual</li> <li>กด SELECT ในการเลือกโหมดที่ต้องการ</li> </ul> </li> <li>กด STORE</li> <li>กด END</li> </ol> |
| <u>เงื่อนไข</u>     | <ul> <li>การเปลี่ยนโหมดแบบอัตโนมัติ จะเปลี่ยนตามเวลาที่ตั้งไว้ใน</li> <li><u>โปรแกรม 102</u></li> <li>การเปลี่ยนโหมดแบบ Manual จะเปลี่ยนได้ที่ <u>Operator 1 หรือ 2</u> ซึ่งจะ</li> <li>เปลี่ยนเวลาใดก็ได้</li> </ul>                   |
| <u>การใช้งาน</u>    | Day Mode = ຍາກູ + 780<br>Night Mode = ຍາກູ + 781<br>Lunch Mode = ຍາກູ + 782<br>Break Mode = ຍາກູ + 783                                                                                                    |

# 102 Day/Night Service Starting Time การตั้งเวลาเริ่มต้นช่วงกลางวัน/กลางคืน

| <u>รายละเอียด</u>   | เป็นการกำหนดวันและเวลาในสัปดาห์เพื่อใช้เปลี่ยนโหมดกลางวัน/กลางคืนแบบ<br>อัตโนมัติเมื่อ <u>ทำโปรแกรม 101 เป็น Auto</u>                                                                                                    |
|---------------------|----------------------------------------------------------------------------------------------------|
| <u>การเถือกใช้</u>  | <ul> <li>หมายเลขแสดงวันในสัปดาห์</li> <li>1: วันอาทิตย์ (SUN) 2: วันจันทร์ (MON) 3: วันอังการ (TUE)</li> <li>4: วันพุธ (WED) 5: วันพฤหัสบดี (THU) 6: วันศุกร์ (FRI)</li> <li>7: วันเสาร์ (SAT) *: ทุกวัน</li> <li>ชั่วโมง : 1-12 / Disable</li> <li>นาที : 0-59</li> <li>AM/PM</li> </ul>        |
| <u>ค่าจากโรงงาน</u> | ทุกวันในสัปดาห์- Day = 9.00 AM<br>- Night = 5.00 PM                                                                                                    |
| <u>การโปรแกรม</u>   | <ol> <li>ใส่ 102         <ul> <li>จอแสดง : Day/Night Time</li> </ul> </li> <li>กด NEXT         <ul> <li>จอแสดง : Day of Week ? - &gt;</li> </ul> </li> <li>ใส่หมายเลขที่แทนวันในสัปดาห์         <ul> <li>หากกด NEXT จะเริ่มที่วันอาทิตย์</li> <li>จอแสดง : Sun-Day : 9:00 AM</li></ul></li></ol> |
|                     | ถ้าต้องการเปลี่ยนชั่ว โมงไหม่ กด CLEAR แล้วไส่ชั่ว โมงไหม่<br>5. กด →                                                                                                    |

6. ใส่นาที

กด CLEAR แล้วใส่นาทีใหม่

- 7. กค →
- 8. กค SELECT เพื่อกำหนด AM หรือ PM
- 9. กด STORE
- ทำการตั้งวันถัดไปโดยกด NEXT, PREV, SELECT หรือหมายเลข แทนวันของสัปดาห์
- 11. ทำซ้ำข้อ 4 ถึง 10
- 12. กด END

<u>เงื่อนไข</u>

การตั้งให้ทุกวันของสัปดาห์มี Day/Night เหมือนกันให้กำหนดวันของสัปดาห์ด้วย
 \* ในข้อ 3

 การกำหนดเป็น <u>"Disable</u> "จะมองค่าที่กำหนดก่อนหน้านี้ว่าเป็นค่าใดก็จะยึดเป็น ค่านั้นตลอด เช่น ถ้าเช้าวันเสาร์กำหนดเป็น Disable การทำงานจะมองค่าที่กำหนด ของวันสุกร์เย็น

# 103 Automatic Access CO Line Group Assignment การกำหนดให้ล่าสายนอกกลุ่มใดบ้างเมื่อขอสายนอกแบบอัตโนมัติ

| <u>รายละเอียด</u>   | เป็นการกำหนดลำคับกลุ่มสายนอกที่จะเรียกใช้จากโหมด Automatic Line Access เมื่อ<br>ใช้ Feature Number ในการหาสายนอก <mark>โดยการตัด 9/0</mark>                                                                                                    |
|---------------------|----------------------------------------------------------------------------------------------------|
| <u>การเลือกใช้</u>  | หมายเลขกลุ่มสายนอก : 1 ถึง 8, กลุ่มที่8 ค่าจากโรงงานหมายถึงสายนอกที่ 8 - 24                                                                                                    |
| <u>ค่าจากโรงงาน</u> | 12345678                                                                                                    |
| <u>การโปรแกรม</u>   | <ol> <li>ใส่ 103         <ul> <li>จอแสดง : Local Access</li> </ul> </li> <li>กด NEXT         <ul> <li>จอแสดง : Access : 123456789</li> </ul> </li> <ul> <li>ใส่หมายเลงกลุ่มสายนอก             <ul> <li>การเปลี่ยนกลุ่มสายนอกให้ กด CLEAR แล้วใส่กลุ่มใหม่</li> </ul> </li> <ul> <li>กด STORE</li> <li>กด END</li> </ul> </ul></ol> |
| <u>เงื่อนไข</u>     | <ul> <li>การใช้ Automatic Line Access ได้ก็ต่อเมื่อโหมด Automatic Route</li> <li>Selection ใน <u>โปรแกรม 312 ถูกตั้งเป็น OFF เท่านั้น</u></li> </ul>                                                                                                    |

การกำหนดกลุ่มสายนอกอยู่ที่ <u>โปรแกรม 401</u>

### **105** Account Codes

### การกำหนด Account Code

| <u>รายละเอียด</u>   | เป็นการกำหนด Account Code เพื่อใช้ในการ โทรออก ซึ่งกำหนดการใช้งานจาก <u>โปรแกรม 508</u>       |
|---------------------|-----------------------------------------------------------------------------------------------|
| <u>การเลือกใช้</u>  | <ul> <li>จำนวน Location : 001 ถึง 128</li> <li>จำนวน Account code : ไม่เกิน 10 ตัว</li> </ul> |
| <u>ค่าจากโรงงาน</u> | ทุกตำแหน่งไม่มีการบันทึก                                                                      |
| <u>การโปรแกรม</u>   | 1. ใส่ 105<br>ภอแสดง : Account Code                                                           |
|                     | 2. กด NEXT                                                                                    |
|                     | งอแสดง : Location No ? - >                                                                    |
|                     | 3. ใส่ค่า Location number                                                                     |
|                     | ใส่ 01 หรือกด NEXT                                                                            |
|                     | จอแสดง : 001 : Not Stored                                                                     |
|                     | 4. ใส่ค่า Account Code ใหม่                                                                   |
|                     | การลบค่าเดิมให้กด CLEAR                                                                       |
|                     | 5. กด STORE                                                                                   |
|                     | 6. หากทำค่า Location อื่นๆ ให้กด NEXT, PREV หรือ SELECT จน                                    |
|                     | พบค่าที่ต้องการใส่                                                                            |
|                     | 7. ทำซ้ำ ข้อ 4 ถึง 6                                                                          |
|                     | 8. กด END                                                                                     |
| <u>เงื่อนใข</u>     |                                                                                               |
|                     | - ค่า Account Code ที่ใส่ได้คือ 0 ถึง 9                                                       |
|                     | - <u>โปรแกรม 508</u> ใช้กำหนดโหมดในการใช้ CODE นี้                                            |
|                     | - Account Code ที่มี <b>"99"</b> ในส่วนใดๆ หรือลงท้ายด้วย "9" จะไม่สามารถใช้ได้               |

# 106Station Hunting Typeรูปแบบของการหาสายว่างในกลุ่ม

| <u>รายละเอียด</u>   | เป็นการอนุญาต หรือไม่อนุญาตให้สายเรียกเข้ามายังจุคที่สายไม่ว่าง ให้ย้ายไปยังเครื่องถัดไป                                                                                                  |  |  |
|---------------------|----------------------------------------------------------------------------------------------------|--|--|
|                     | เรื่อยๆที่มีสายว่างให้กลุ่มเดียวกันรับสายได้ สำหรับการหาสายว่างมี <mark>6 แบบดังนี้</mark>                                                                                                |  |  |
|                     | - <u>Circular</u> : จะหาสายว่างในกลุ่มเดียวกันแบบวงกลมจนกว่าจะพบสายว่างในกลุ่ม                                                                                                    |  |  |
|                     | หากไม่ว่างทั้งหมด จะเป็น Busy                                                                                                    |  |  |
|                     | - <u>Termination</u> : จะหาสายว่างในกลุ่มเคียวกัน จาก Jack No. ต่ำไปหาสูง เมื่อไปถึง                                                                                                    |  |  |
|                     | Jack สูงสุดแล้วจะไม่ล่าไปที่ Jack ต่ำกว่าอีก หาก Jack สูงสุดสายไม่ว่าง ก็จะเป็น                                                                                                    |  |  |
|                     | สัญญาณสายไม่ว่าง                                                                                                    |  |  |
|                     | - <u>Voice Mail (VM) :</u> กำหนดใช้สำหรับกลุ่มของ Voice Mail เมื่อมีการติดต่อแบบ                                                                                                    |  |  |
|                     | Inband                                                                                                    |  |  |
|                     | - <u>Automated Attendant(AA)</u> : กำหนดใช้สำหรับกลุ่มของ Voice Mail เมื่อมีการติด                                                                                                    |  |  |
|                     | ต่อแบบ Inband                                                                                                    |  |  |
|                     | <ul> <li><u>Ring Group</u> : ทุก Extension ในกลุ่มจะมีสัญญาณกระดิ่งดังพร้อมกันทุกเครื่อง</li> <li>Uniform Call Distribution (UCD) : จะสุ่มหาสายว่างในกลุ่มให้อัตโนมัติและเมื่อ</li> </ul> |  |  |
|                     |                                                                                                    |  |  |
|                     | ทุกสายในกลุ่มไม่ว่างสามารถกำหนครูปแบบการรอสายได้ เช่น อาจมีข้อความบอกให้                                                                                                    |  |  |
|                     | รอสาย หรือโอนสายไปที่ Extension ที่กำหนดไว้                                                                                                    |  |  |
| <u>การเลือกใช้</u>  | - จำนวนกลุ่มสายใน 1 ถึง 8 ,* (*= ทุกกลุ่มสายใน )                                                                                                    |  |  |
|                     | - Disable (ไม่หาสายว่าง)/ Terminate/ Circular/ VM / AA / Ring Group / UCD                                                                                                    |  |  |
| <u>ค่าจากโรงงาน</u> | ทุกกลุ่มสายใน = Disable                                                                                                    |  |  |
| <u>การโปรแกรม</u>   | 1. ใส่ <b>106</b>                                                                                                    |  |  |
|                     | งอแสดง : Call Hunting                                                                                                    |  |  |
|                     | 2. กด NEXT                                                                                                    |  |  |
|                     | จอแสดง : EXT GRP NO ? - >                                                                                                    |  |  |
|                     | <ol> <li>ใส่หมายเลขกลุ่มสายใน</li> </ol>                                                                                                    |  |  |
|                     | ใส่ 1 หรือกด NEXT                                                                                                    |  |  |

งอแสดง : Group 1 : Disable

- 4. กด SELECT จนกระทั่งพบรูปแบบการหาสายว่างที่ต้องการ
- 5. กด STORE
- 6. ทำกลุ่มสายในอื่นต่อให้กด NEXT, PREV หรือ SELECT จนได้ กลุ่มที่ต้องการ
- ทำซ้ำข้อ 4 ถึง 6
- 5. กด END

#### <u>เงื่อนไข</u>

- <u>โปรแกรม 602</u> ใช้กำหนดจำนวนเครื่องโทรศัพท์ในกลุ่มสายในของแต่ละกลุ่ม
- กรณีใช้ Ring Group และ UCD ต้องดูหมายเลขประจำกลุ่มที่ <u>โปรแกรม 813</u> ด้วย
- สำหรับกลุ่ม UCD ถ้าต้องการกำหนครูปแบบการรอสายได้ที่ โ<del>ปรแกรม 122 และ 123</del>
# 107 System Password

# การออกแบบรหัสผ่านสำหรับการเข้าทำโปรแกรมระบบ

| <u>รายละเอียด</u>   | เป็น<br>คอง | เการกำหนครหัสในการเข้าทำโปรแกรมและแก้ไขโปรแกรมผ่านทาง<br>มพิวเตอร์ |
|---------------------|-------------|--------------------------------------------------------------------|
| <u>การเลือกใช้</u>  | Pas         | sword : 4 ถึง 7 หลัก                                               |
| <u>ค่าจากโรงงาน</u> | 123         | 4                                                                  |
| <u>การโปรแกรม</u>   | 1.          | ใส่ <b>107</b>                                                     |
|                     |             | จอแสดง : System Password                                           |
|                     | 2.          | กด NEXT                                                            |
|                     |             | จอแสดง : Password : 1234                                           |
|                     | 3.          | NA Password                                                        |
|                     |             | กค CLEAR เป็นการถบ Password เก่าออกแล้วใส่เข้าไปใหม่               |
|                     | 4.          | กด STORE                                                           |
|                     | 5.          | กด END                                                             |
| <u>เงื่อนไข</u>     |             |                                                                    |
|                     | -           | หมายเลขที่ใช้คือ 0 ถึง 9                                           |
|                     | -           | Password ต้องไม่น้อยกว่า 4 หลัก                                    |

#### **108 One-Touch Transfer by DSS Button**

# กำหนดการโอนสายแบบสัมผัสปุ่มเดียวบน DSS และ การพักสายนอกอัตโนมัติ

| <u>รายละเอียด</u>   | เป็นการอนุญาตหรือไม่อนุญาตให้โอนโดยไม่ต้องกดปุ่ม Transfer และการกำหนดให้สามารถ<br>ใช้งานการพักสายนอกที่สนทนาอยู่อัตโนมัติ เมื่อกดสายนอกอื่นได้หรือไม่ |  |  |
|---------------------|----------------------------------------------------------------------------------------------------|--|--|
| <u>การเลือกใช้</u>  | ปุ่ม DSS หรือ Co<br>Enable (อนุญาต)/ Disable (ไม่อนุญาต)                                                                                              |  |  |
| <u>ค่าจากโรงงาน</u> | DSS : Enable                                                                                                    |  |  |
|                     | Co : Disable                                                                                                    |  |  |
| <u>การโปรแกรม</u>   | 1. ใส <b>่ 108</b>                                                                                                    |  |  |
|                     | จอแสดง : DSS Auto Hold                                                                                                    |  |  |
|                     | 2. กด NEXT                                                                                                    |  |  |
|                     | จอแสดง : Auto HLD : Enable                                                                                                    |  |  |
|                     | 3. กค SELECT จนปรากฏสภาวะที่ต้องการ                                                                                                    |  |  |
|                     | 4. กด NEXT                                                                                                    |  |  |
|                     | 5. ออแสดง Co Hold : Disable                                                                                                    |  |  |
|                     | 6. กด SELECT จนปรากฏสภาวะที่ต้องการ                                                                                                    |  |  |
|                     | 7. กด STORE                                                                                                    |  |  |
|                     | 8. กด END                                                                                                    |  |  |
| เงื่อนไข            |                                                                                                    |  |  |

- การกำหนดที่โปรแกรมนี้จะมีผลกับ<mark>ทุก Extension ในระบบ</mark>

# 109 Expansion Unit Type รูปแบบในการติดตั้งแผงขยาย

| <u>รายละเอียด</u>   | เป็นการออกแบบโปรแกรมเมื่อติดตั้งแผงขยายระบบให้ตรงกับชนิดของแผงที่ใช้                                                                                                    |
|---------------------|----------------------------------------------------------------------------------------------------|
| <u>การเลือกใช้</u>  | KX-TD816         - Areas 1; 2 = C; E1; E2; S2; S6; EM; A         KX-TD1232         - Master/Slave         - Areas 1; 2; 3 = C; S2; S6; PR; EM; EL; E1; E2; A1; A2         C = Card ແบบ KX-TD180 4 สายบอกธรรมดา         EM= Card แบบ KX-TD180 4 สายบอกธรรมดา         EM= Card แบบ KX-TD184 4 สายบอกแบบ Tie Line E&M         S2 = Card แบบ KX-TD280CE 2 สายบอกแบบ ISDN         S6 = Card แบบ KX-TD280CE 6 สายบอกแบบ ISDN         PR = Card แบบ KX-TD290CE 30 สายบอกแบบ PRI ISDN         EL= Card แบบ KX-TD188 30 สายบอกแบบ E1 Tie Line         E1 = Card แบบ KX-TD170X 8 สายในแบบ DSHS เพิ่มแผงที่ 1 |
| <u>ค่าจากโรงงาน</u> | E2 = Card แบบ KX-TD170X 8 สายในแบบ DSHS เพิ่มแผงที่ 2<br>A1 = Card แบบ KX-TD174X 16 สายในแบบ SLT เพิ่มแผงที่ 1<br>A2 = Card แบบ KX-TD174X 16 สายในแบบ SLT เพิ่มแผงที่ 2<br>KX-TD816 - C; E1                                                                                                    |
| <u>การโปรแกรม</u>   | <ul> <li>KX-TD1232 - C ;E1;E2</li> <li>KX-TD816</li> <li>1. ใส่ 109 <ul> <li>จอแสดง : Expansion Card</li> </ul> </li> <li>2. กด NEXT <ul> <li>จอแสดง : C1;E1</li> <li>จอ SELECT จนได้แบบที่ต้องการ</li> </ul> </li> </ul>                                                                                                    |

- 4. กด STORE
- 5. กด END

#### KX-TD1232

1. ใส่ **109** 

งอแสดง : Expansion Card

2. กด NEXT

จอแสดง : Master : C1;E1;E2

- 3. กค SELECT จนได้ตำแหน่งที่ต้องการติดตั้ง
- กด NEXT เพื่อโปรแกรมตู้ Slave
   จอแสดง : Slave : C1:E1:E2
- 6. กด SELECT จนได้ตำแหน่งที่ต้องการติดตั้ง
- 4. กด STORE
- 5. กด END

#### <u>เงื่อนไข</u>

ดู้ <u>KX-TD816</u> สามารถเพิ่ม แผงสายในได้ 1 แผง และ แผงสายนอกได้ 1 แผงยกเว้น
 Card KX-TD188 และ KX-TD290CE ไม่สามารถใช้ได้

 ดู้ <u>KX-TD1232</u> สามารถเพิ่ม แผงสายในได้ 2 แผง และ แผงสายนอกได้ 1 แผง เท่า นั้น

- KX-TD188 และ KX-TD290CE สามารถใส่ได้เฉพาะตู้ <u>Master เท่านั้น</u> และเมื่อมี การเชื่อมระบบกันกับตู้ที่ติดตั้ง Card นี้ สายในสามารถเพิ่มได้ตามปกติทั้ง 2 ตู้ สำหรับ สายนอก ตู้ Master สามารถใช้งานได้ตามปกติทั้ง Basic และส่วนขยาย แต่ตู้ Slave จะ ไม่สามารถใช้งานสายนอกที่ 13-24ได้เลย

หลังทำโปรแกรมนี้แล้วต้อง <u>ปิด - เปิดตู้หรือ Reset ตู้ 1 ครั้ง</u>

#### 110 **Caller ID** Code Set การกำหนดหมายเลขโทรเข้าเมื่อมีการใช้งาน Caller ID เป็นการกำหนดหมายเลขโทรเข้า เพื่อใช้การบริการ Caller ID โดยเมื่อชุมสายโทรศัพท์ส่งหมาย รายละเอียด ้เลขโทรเข้ามา ตรงกับหมายเลขที่กำหนดตามโปรแกรมนี้ ระบบก็จะส่งหมายเลขที่โทรเข้านี้ไป ปรากฏ ที่หน้าจอของเครื่อง โทรศัพท์แบบ Key Telephone การเลือกใช้ จำนวน Location : 001 ถึง 500 -หมายเลขโทรศัพท์ : ไม่เกิน 24 ตัว ทุกตำแหน่งไม่มีการบันทึก ค่าจากโรงงาน การโปรแกรม 1. ใส่ 110 งอแสดง : Caller ID # กด NEXT าอแสดง : Location No ? - > ใส่ค่า Location number ใส่ 001 หรือกด NEXT จอแสดง : 001 : Not Stored 4. ใส่หมายเลขโทรศัพท์ การถบค่าเดิมให้กด CLEAR 5. NO STORE 6. หากทำค่า Location อื่นๆ ให้กด NEXT, PREV หรือ SELECT จน พบค่าที่ต้องการใส่ ทำซ้ำ 1้อ 4 ถึง 6 8. กด END เงื่อนไข หมายเลขที่กำหนดได้กือ 0 ถึง 9 สูงสุด 24 หลัก -

- สามารถกำหนดชื่อของแต่ละหมายเลขได้ที่ <u>โปรแกรม 111</u> เมื่อมีการ โทรเข้ามากี สามารถที่จะ โชว์ชื่อของผู้โทรเข้าได้
- ด้องกำหนดที่ <u>โปรแกรม 406</u> ด้วยว่าต้องการให้สายนอกใดใช้งาน Caller ID ได้

# 111 Caller ID Name Set การกำหนดชื่อของหมายเลขโทรเข้า

| <u>รายละเอียด</u>   | เป็นการกำห<br>โชว์ชื่อของ | านคชื่อของหมายเลข Caller ID ตามที่กำหนดตาม <u>โปรแกรม 110</u> จะทำให้สามารถ<br>สายเรียกเข้าได้           |
|---------------------|---------------------------|----------------------------------------------------------------------------------------------------|
| <u>การเลือกใช้</u>  | -                         | จำนวน Location : 001 ถึง 500<br>จำนวนตัวอักษรที่กำหนดได้ : ไม่เกิน 15 ตัว                                |
| <u>ค่าจากโรงงาน</u> | ทุก                       | ตำแหน่งไม่มีการบันทึก                                                                                    |
| <u>การโปรแกรม</u>   | 1.                        | ใส่ 111<br>จอแสดง : Caller Name                                                                          |
|                     | 2.                        | กด NEXT                                                                                                  |
|                     | 3.                        | จอแสดง : Location No ? - ><br>ใส่ค่า Location number<br>ใส่ 001 หรือกด NEXT<br>จอแสดง : 001 : Not Stored |
|                     | 4.                        | ใส่ตัวอักษรตามต้องการ<br>การอบค่าเดิมให้กด CLEAR                                                         |
|                     | 5.                        | กด STORE                                                                                                 |
|                     | 6.                        | หากทำค่า Location อื่นๆ ให้กด NEXT, PREV หรือ SELECT จน<br>พบค่าที่ต้องการใส่                            |
|                     | 7.                        | ทำซ้ำ ข้อ 4 ถึง 6                                                                                        |
|                     | 8.                        | กด END                                                                                                   |
| <u>เงื่อนไข</u>     |                           |                                                                                                    |
|                     | -                         | ตัวอักษรที่กำหนดไว้จะมีผลเมื่อ <mark>โปรแกรม 110</mark> มีการกำหนดใช้งาน                                 |

# 115 Adjust Time ຄາຮປຮັບເວລາ

| <u>รายละเอียด</u>   | เป็นการปรับค่าเวลาในการตรวจความปกติของระบบข้อมูลซึ่งทุกๆวัน โปรแกรมเวลาจะทำ<br>การปรับเวลาอัตโนมัติให้ 2 ตู้ตรงกันมีผลเฉพาะเมื่อมีการต่อเชื่อมตู้เท่านั้น                                                                                                    |  |
|---------------------|----------------------------------------------------------------------------------------------------|--|
| <u>การเลือกใช้</u>  | - ชั่วโมง : 1 ถึง 12<br>- นาที : 00 ถึง 59<br>- AM/PM                                                                                                    |  |
| <u>ค่าจากโรงงาน</u> | 1:00 AM                                                                                                    |  |
| <u>การโปรแกรม</u>   | <ol> <li>ใส่ 115         <ul> <li>จอแสดง : Adjust Time</li> <li>กด NEXT เข้าโปรแกรมชั่วโมง                 จอแสดง : 1:00 AM</li> <li>ใส่ค่าชั่วโมง                 กด CLEAR เพื่อใส่ชั่วโมงไปใหม่</li> <li>กด → เพื่อใปโปรแกรมค่านาที</li> <li>ใส่ค่านาที</li> <li>กด → เพื่อกำหนด AM/PM</li> <li>กด SELECT เพื่อเลือก AM/PM</li> <li>กด STORE</li> <li>กด END</li> </ul> </li> </ol> |  |

# 116ROM Version Displayการเช็คเวอร์ชั่นของ ROM

| <u>รายละเอียด</u>   | เพื่อตรวจสอบเวอร์ชั่นของ ROM จากระบบ                    |
|---------------------|---------------------------------------------------------|
|                     | ตัวอย่างที่แสดง : <u>PO11A30101A</u><br>Version Date    |
| <u>การเลือกใช้</u>  | หมายเลขระบบ : <mark>KX-TD816-0</mark>                   |
|                     | KX-TD1232-กิด 0 = Master / กิด 1 = Slave                |
| <u>ค่าจากโรงงาน</u> | ไม่มีการกำหนด                                           |
| <u>การโปรแกรม</u>   | 1. ใส <b>่ 116</b><br>วจบเสดง : Rom Version             |
|                     | 2. NO NEXT                                              |
|                     | จอแสดง : System No? - >                                 |
|                     | 3. ใส่หมายเลขระบบ                                       |
|                     | จอจะแสดงเวอร์ชั่นของ ROM                                |
|                     | 4. เช็คเวอร์ชั่นที่ยังมีต่อ กด SELECT และใส่หมายเลขระบบ |
|                     | 5. กิด END                                              |
|                     |                                                         |

### 117 Voice Mail Number Assignment

## การกำหนด Extension Jack สำหรับการต่อ Voice Mail แบบ D-PITS

| <u>รายละเอียด</u>   | เป็นการกำหนด <mark>Jack No.</mark> ที่ต้องการนำไปต่อกับ Voice Mail เมื่อใช้การติดต่อแบบ D-<br>PITS เท่านั้น โดยสามารถกำหนดได้สูงสุด <mark>6 Extension Jack</mark> และต้องกำหนดเรียงจาก<br>Jack No. ต่ำไปหาสูง |
|---------------------|----------------------------------------------------------------------------------------------------|
| <u>การเลือกใช้</u>  | <u>KX-TD816</u>                                                                                                    |
|                     | - Jack No. : 02-16                                                                                                    |
|                     | <u>KX-TD1232</u>                                                                                                    |
|                     | - Master / Slave                                                                                                    |
|                     | - Jack No. : 02-32 (Master) / 33-64 (Slave)                                                                                                    |
| <u>ค่าจากโรงงาน</u> |                                                                                                    |
|                     | ทุก Jack : ไม่มีการกำหนด                                                                                                    |
| <u>การโปรแกรม</u>   | 1. ใส่ 117                                                                                                    |
|                     | งอแสดง : VMS Port Asn                                                                                                    |
|                     | 2. กด NEXT                                                                                                    |
|                     | งอแสดง : Master1 : ###                                                                                                    |
|                     | 3. ใส่ Jack No.                                                                                                    |
|                     | กด CLEAR เพื่อใส่ Jack No. ใหม่                                                                                                    |
|                     | 4. กด $\rightarrow$ เพื่อใส่ค่าถัดไป                                                                                                    |
|                     | กด CLEAR เพื่อใส่ Jack No. ใหม่                                                                                                    |
|                     | 5. ทำซ้ำตามข้อ4. หากต้องการใส่ Jack ถัดไป                                                                                                    |
|                     | 6. กด STORE                                                                                                    |
|                     | 7. กด NEXT เมื่อต้องการกำหนดของตู้ Slave                                                                                                    |
|                     | 8. ทำซ้ำตามข้อ 3 6.                                                                                                    |
|                     | 9. กค END                                                                                                    |

#### **118 Voice Mail Extension Number Set**

## การกำหนดหมายเลข ExtensionของVoice Mail สำหรับการต่อ Voice Mail แบบ D-PITS

<u>รายละเอียด</u> เป็นการกำหนดหมายเลขภายในของ Voice Mail เมื่อมีการกำหนดการติดต่อระหว่างตู้สาขากับ Voice Mail เป็นแบบ D-PITS และมีการกำหนดที่ <u>โปรแกรม 117</u> แล้วเท่านั้นจึงใช้งานได้

<u>การเลือกใช้</u> <u>KX-TD816</u>

- Voice Mail No. : 01-12

#### <u>KX-TD1232</u>

- Voice Mail No. : 01-24
- หมายเลขที่กำหนดได้ : 2 4 หลัก

#### <u>ค่าจากโรงงาน</u>

#### KX-TD816:

```
VM-01=165, VM-02=166, VM-03=167, VM-04=168, VM-05=169, VM-06=170, VM-07=177, VM-08=178, VM-09=181, VM-10=182, VM-11=183, VM-12=184
KX-TD1232:
VM-01=165, VM-02=166, VM-03=167, VM-04=168, VM-05=169, VM-06=170, VM-07=177, VM-08=178, VM-09=181, VM-10=182, VM-11=183, VM-12=184, VM-13=171, VM-14=172, VM-15=173, VM-16=174, VM-17=175, VM-18=176, VM-19=179, VM-20=180, VM-21=185, VM-22=186, VM-23=187, VM-24=188
```

<u>การโปรแกรม</u>

1. ใส่ **118** 

จอแสดง : VM. EXT #

2. กด NEXT

จอแสดง : VM No. ?

3. ใส่ VM No.

ใส่ตำแหน่งที่ต้องการ หรือกด NEXT จะปรากฏที่หน้าจอดังนี้ : VM-01 : #02-1 : 165

- ใส่หมายเลขภายในที่ต้องการ กด CLEAR เพื่อใส่ ค่าใหม่
- 5. กด STORE เพื่อบันทึก

- 6. ต้องการกำหนด VM No. อื่น กด NEXT, PREV หรือ SELECT จนได้ VMที่ ต้องการกำหนด
- ทำซ้ำตามข้อ 4. 6.
- 8. กด END

#### <u>เงื่อนไข</u>

- ไม่สามารถกำหนดเป็นหมายเลขว่างได้
- หมายเลขที่กำหนดได้ต้องไม่ซ้ำกับที่กำหนดไว้ที่ <u>โปรแกรม 003 , 012 , 124 , 813</u>

# 119 Voice Mail Extension Group Assignment การกำหนดกลุ่มของ Extension Voice Mail สำหรับการต่อ Voice Mail แบบ D-PITS

<u>รายละเอียด</u> เป็นการกำหนดกลุ่มของ Voice Mail เมื่อมีการกำหนดการติดต่อระหว่างตู้สาขากับ Voice Mail เป็นแบบ D-PITS และมีการกำหนดที่ <u>โปรแกรม 117</u> แล้วเท่านั้นจึงสามารถใช้งานได้

| <u>การเลือกใช้</u>  | <u>KX-TD816</u>                                                   |
|---------------------|-------------------------------------------------------------------|
|                     | - Voice Mail No. : 01-12 ,*                                       |
|                     | <u>KX-TD1232</u>                                                  |
|                     | - Voice Mail No. : 01-24 , *                                      |
|                     | ( * = ทุก Voice Mail )                                            |
|                     | - หมายเลขกลุ่มที่กำหนดได้ (EXG) : 1-8                             |
| <u>ค่าจากโรงงาน</u> | ทุก Voice Mail - กลุ่ม 1                                          |
| <u>การโปรแกรม</u>   | 1. ใส่ <b>119</b>                                                 |
|                     | จอแสดง : VM. EXT Group                                            |
|                     | 2. กด NEXT                                                        |
|                     | จอแสดง : VM No. ?                                                 |
|                     | 3. ใส่ VM No.                                                     |
|                     | ใส่ตำแหน่งที่ต้องการ หรือกด NEXT                                  |
|                     | จะปรากฎที่หน้าจอดังนี้ : VM-01 : #02-1 : EXG 1                    |
|                     | <ol> <li>ใส่หมายเลขกลุ่มที่ต้องการ</li> </ol>                     |
|                     | กด CLEAR เพื่อใส่ ค่าใหม่                                         |
|                     | 5. กค STORE เพื่อบันทึก                                           |
|                     | 6. ต้องการกำหนด VM No. อื่น กด NEXT, PREV หรือ SELECT จนได้ VMที่ |
|                     | ต้องการกำหนด                                                      |
|                     | 7. ทำซ้ำตามข้อ 4 6.                                               |
|                     | 8. กค END                                                         |

# 120 User Password การกำหนดรหัสผ่านสำหรับผู้ใช้โปรแกรมระบบบางโปรแกรม

| <u>รายละเอียด</u>   | เป็นการกำห<br>ทำได้คือ <u>00</u> | เนครหัสผ่านสำหรับให้ผู้ใช้โปรแกรมระบบบางโปรแกรมได้<br><u>0 - 017</u> | โปรแกรมที่สามารถ |
|---------------------|----------------------------------|----------------------------------------------------------------------|------------------|
| <u>การเลือกใช้</u>  | รหัสผ่านที่เ                     | ำหนดได้ 4 -7 หลัก                                                    |                  |
| <u>ค่าจากโรงงาน</u> | 123                              | 34                                                                   |                  |
| <u>การโปรแกรม</u>   | 1.                               | ใส่ 1 <mark>20</mark>                                                |                  |
|                     |                                  | จอแสดง : Usr Password                                                |                  |
|                     | 2.                               | NA NEXT                                                              |                  |
|                     |                                  | ขอแสดง : Password : 1234                                             |                  |
|                     | 3.                               | ใส่รหัสผ่านที่ต้องการ                                                |                  |
|                     | 4.                               | กค STORE เพื่อบันทึกค่า                                              |                  |
|                     | 5.                               | กด END                                                               |                  |
| <u>เงื่อนใข</u>     |                                  |                                                                      |                  |
|                     | -                                | ค่าที่กำหนดได้คือ 0 - 9                                              |                  |
|                     | -                                | ไม่สามารถลบให้เป็นค่าว่างได้                                         |                  |
| <u>การใช้งาน</u>    |                                  |                                                                      |                  |

Program + \*\* + รหัสผ่าน

# 121 Walking COS Password

# การกำหนดรหัสผ่านสำหรับการใช้ Walking COS.

| <u>รายละเอียด</u>   | เป็นการกำหนดรหัสผ่านสำหรับการใช้งานเพื่อโทรออกตาม COS ที่ต้องการ |
|---------------------|------------------------------------------------------------------|
| <u>การเลือกใช้</u>  | รหัสผ่านที่กำหนดได้ 4 -7 หลัก                                    |
| <u>ค่าจากโรงงาน</u> | 1234                                                             |
| <u>การโปรแกรม</u>   | 1. ใส่ <b>121</b>                                                |
|                     | จอแสดง : COS Password                                            |
|                     | 2. กด NEXT                                                       |
|                     | จอแสดง : Password : 1234                                         |
|                     | <ol> <li>ใส่รหัสผ่านที่ต้องการ</li> </ol>                        |
|                     | 4. กด STORE เพื่อบันทึกค่า                                       |
|                     | 5. กด END                                                        |
| <u>เงื่อนไข</u>     |                                                                  |
|                     | - ค่าที่กำหนดได้คือ 0 - 9                                        |
|                     | - ไม่สามารถลบให้เป็นก่าว่างได้                                   |
| <u>การใช้งาน</u>    |                                                                  |
|                     | ยกหู + 47 + Password + EXT. ที่ต้องการ + 9 + เบอร์โทร            |

# 122 UCD Overflow การเลือกใช้งานตารางของ UCD

- <u>รายละเอียด</u> เป็นการออกแบบใช้งานของกลุ่มสายในแต่ละกลุ่มว่าจะใช้งานตารางUCDที่เท่าใด ต้อง<u>กำหนด</u> <u>ค่าจากโปรแกรม 123</u> ก่อน นอกจากนั้นยังเป็นการออกแบบหมายเลขภายในที่ต้องการให้โอน สายไป เมื่อมีการกำหนดจากตารางเป็น <u>TR</u>
- <u>การเลือกใช้</u> UCD กลุ่มที่ : 1 8 Overflow Extension : 2 - 4 หลัก ใช้ตารางที่เท่าใด : 1 - 4
- <u>ค่าจากโรงงาน</u> ทุก UCD : ไม่มีการกำหนด
- <u>การโปรแกรม</u> 1. ใส่ **122**

จอแสดง : UCD Overflow

- กด NEXT
   งอแสดง : UCD No.
- 3. ใส่กลุ่ม UCD ที่ต้องการหรือ กด NEXT.
   หน้าจอแสดง : UCD 1 : ..., TT : ...
- 1ส่หมายเลข Ext. Overflow
   หน้าจอแสดง : ด.ย. UCD1 : 102, TT :
- 5. กด → เพื่อกำหนดการใช้ตาราง
- ใส่หมายเลข ตารางที่ต้องการ
   หน้าจอแสดง : ต.ย. UCD1 : 102, TT : 1
- 7. กด STORE เพื่อบันทึกค่า
- 8. กค END

<u>เงื่อนไข</u>

ต้องมีการกำหนดกลุ่มจาก <u>โปรแกรม 602</u> และ กำหนดโปรแกรม 106 กลุ่มนั้นเป็น

UCD โดย <u>UCD 1 หมายถึง Ext.. Group 1</u>

- หากไม่มีการกำหนด Ext. Overflow หรือ ตารางไม่มีการกำหนดใช้ เมื่อสายใน กลุ่มไม่ว่างทั้งหมดจะมอง Intercept Routing - No Answer

#### 123 UCD Time Table

#### การออกแบบตาราง UCD

| <u>รายละเอียด</u>                                              | เป็นการออกแบบตาราง UCD (1-4) ใช้สำหรับกรณีสายในกลุ่มไม่ว่างทั้งหมดจะให้มีการรอ                                                                                                    |
|----------------------------------------------------------------|----------------------------------------------------------------------------------------------------|
|                                                                | สายอย่างไร โดยก่าที่กำหนดได้มีดังนี้                                                                                                    |
|                                                                | <b>S1</b> = มีข้อความตอบรับของ OGM 1 ( บันทึกเสียงจาก Card DISA )                                                                                                    |
|                                                                | <b>S2</b> = มีข้อความตอบรับของ OGM 2 ( บันทึกเสียงจาก Card DISA )                                                                                                    |
|                                                                | 83 = มีข้อความตอบรับของ OGM 3 ( บันทึกเสียงจาก Card DISA )                                                                                                    |
|                                                                | 84 = มีข้อความตอบรับของ OGM 2 ( บันทึกเสียงจาก Card DISA )                                                                                                    |
|                                                                | TR = โอนสายไปที่ Overflow Extension ตามโปรแกรม 122                                                                                                    |
|                                                                | RT = ย้อนกลับไป Step แรก                                                                                                    |
|                                                                | Blank = ตัดสาย                                                                                                    |
|                                                                | 1T = รอสาย 16 วินาที                                                                                                    |
|                                                                | 2T = รอสาย 32 วินาที                                                                                                    |
|                                                                | <b>3T</b> = รอสาย 48 วินาที                                                                                                    |
|                                                                | 4T = รอสาย 64 วินาที                                                                                                    |
|                                                                |                                                                                                    |
| <u>การเลือกใช้</u>                                             | ตารางที่ : 1 - 4<br>ค่าที่เลือกกำหนด = <u>S1 / S2 / S3 / S4 / TR / RT / 1T / 2T / 3T / 4T / Blank</u>                                                                                                    |
| <u>การเลือกใช้</u><br>ค่าจากโรงงาน                             | ตารางที่ : 1 - 4<br>ค่าที่เลือกกำหนด = S1 / S2 / S3 / S4 / TR / RT / 1T / 2T / 3T / 4T / Blank<br>ทุกตาราง : ไม่มีการกำหนดไว้                                                                                                    |
| <u>การเลือกใช้</u><br>ค่าจากโรงงาน<br>การโปรแกรม               | ตารางที่ : 1 - 4<br>ค่าที่เลือกกำหนด = S1 / S2 / S3 / S4 / TR / RT / 1T / 2T / 3T / 4T / Blank<br>ทุกตาราง : ไม่มีการกำหนดไว้<br>1. ใต่ 123                                                                                                    |
| <u>การเลือกใช้</u><br>ค่าจากโรงงาน<br>การโปรแกรม               | ตารางที่ : 1 - 4<br>ค่าที่เลือกกำหนด = S1 / S2 / S3 / S4 / TR / RT / 1T / 2T / 3T / 4T / Blank<br>ทุกตาราง : ไม่มีการกำหนดไว้<br>1. ใส่ 123<br>จอแสดง : UCD T. Table                                                                                                    |
| <u>การเลือกใช้</u><br>ค่าจากโรงงาน<br>การโปรแกรม               | <ul> <li>ตารางที่ : 1 - 4</li> <li>ค่าที่เลือกกำหนด = S1 / S2 / S3 / S4 / TR / RT / 1T / 2T / 3T / 4T / Blank</li> <li>ทุกตาราง : ไม่มีการกำหนดไว้</li> <li>1. ใส่ 123 <ul> <li>งอแสดง : UCD T. Table</li> </ul> </li> <li>2. กด NEXT</li> </ul>                                                                                                    |
| <u>การเลือกใช้</u><br>ค่าจากโรงงาน<br>การโปรแกรม               | <ul> <li>ตารางที่ : 1-4</li> <li>ค่าที่เลือกกำหนด = S1 / S2 / S3 / S4 / TR / RT / 1T / 2T / 3T / 4T / Blank</li> <li>ทุกตาราง : ไม่มีการกำหนดไว้</li> <li>1. ใส่ 123 <ul> <li>จอแสดง : UCD T. Table</li> </ul> </li> <li>2. กด NEXT <ul> <li>จอแสดง : Table No. ?</li> </ul> </li> </ul>                                                                                                    |
| <u>การเลือกใช้</u><br><u>ค่าจากโรงงาน</u><br><u>การโปรแกรม</u> | ตารางที่ : 1 - 4<br>ค่าที่เลือกกำหนด = S1 / S2 / S3 / S4 / TR / RT / 1T / 2T / 3T / 4T / Blank<br>ทุกตาราง : ไม่มีการกำหนดไว้<br>1. ใส่ 123<br>จอแสดง : UCD T . Table<br>2. กด NEXT<br>จอแสดง : Table No. ?<br>3. ใส่ ตาราง (1-4) หรือ กด NEXT                                                                                                    |
| <u>การเลือกใช้</u><br><u>ค่าจากโรงงาน</u><br><u>การโปรแกรม</u> | <ul> <li>ตารางที่ : 1 - 4</li> <li>ค่าที่เลือกกำหนด = S1 / S2 / S3 / S4 / TR / RT / 1T / 2T / 3T / 4T / Blank</li> <li>ทุกตาราง : ไม่มีการกำหนดไว้</li> <li>1. ใส่ 123 <ul> <li>จอแสดง : UCD T. Table</li> </ul> </li> <li>2. กด NEXT <ul> <li>จอแสดง : Table No. ?</li> </ul> </li> <li>3. ใส่ ตาราง (1-4) หรือ กด NEXT <ul> <li>จอแสดง : 1 :→→→</li> </ul> </li> </ul>                                                                                                   |
| <u>การเลือกใช้</u><br><u>ค่าจากโรงงาน</u><br><u>การโปรแกรม</u> | <ul> <li>ตารางที่ : 1-4</li> <li>ค่าที่เลือกกำหนด = S1/S2/S3/S4/TR/RT/IT/2T/3T/4T/Blank</li> <li>ทูกตาราง : ไม่มีการกำหนดไว้</li> <li>1. ใส่ 123 <ul> <li>งอแสดง : UCD T . Table</li> </ul> </li> <li>2. กด NEXT <ul> <li>งอแสดง : Table No. ?</li> </ul> </li> <li>3. ใส่ ตาราง (1-4) หรือ กด NEXT <ul> <li>งอแสดง : 1: → → →</li> </ul> </li> <li>4. กด SELECT จนพบค่าที่ด้องการ</li> </ul>                                                                              |
| <u>การเลือกใช้</u><br>ค่าจากโรงงาน<br><u>การโปรแกรม</u>        | <ul> <li>ตารางที่ : 1 - 4</li> <li>ก่าที่เลือกกำหนด = S1 / S2 / S3 / S4 / TR / RT / 1T / 2T / 3T / 4T / Blank</li> <li>ทุกตาราง : ไม่มีการกำหนดไว้</li> <li>1. ใส่ 123 <ul> <li>จอแสดง : UCD T . Table</li> </ul> </li> <li>2. กด NEXT <ul> <li>จอแสดง : Table No. ?</li> </ul> </li> <li>3. ใส่ ตาราง (1-4) หรือ กด NEXT <ul> <li><b>จอแสดง : 1 :→→</b></li> </ul> </li> <li>4. กด SELECT จนพบก่าที่ต้องการ <ul> <li>5. กด → เพื่อใส่ก่าลำดับถัดไป</li> </ul> </li> </ul> |

- 6. ทำซ้ำข้อ 4 -5
- 7. กค STORE เพื่อบันทึก
- 8. กด END

### <u>เงื่อนไข</u>

- S1 S4 สามารถกำหนดซ้ำกันได้
- การออกแบบค่าใดๆหลัง TR หรือ RT ไม่มีผล

#### **124 Phantom Extension Number Set**

#### การออกแบบหมายเ<mark>ลข Phantom Extension</mark>

- <u>รายละเอียด</u> เป็นการกำหนดหมายเลข Extension พิเศษ ขึ้นมานอกเหนือจากหมายเลขภายในที่มีอยู่แล้ว เรียกหมายเลขพิเศษนี้ว่า Phantom Extension เมื่อกำหนดที่โปรแกรมนี้แล้วต้องไปกำหนดปุ่ม สายนอกของเครื่องคีย์ ให้เป็นปุ่ม แทนหมายเลข Phantom ด้วยจึงจะมีเสียงกระดิ่งเรียกเข้า เครื่องคีย์ 1 เครื่องสามารถมีปุ่ม Phantom Ext. ได้มากกว่า 1 หมายเลข หากไม่กำหนดหมายเลข ที่โปรแกรมนี้ก่อนจะไม่สามารถเรียกไปที่ Phantom Extension นั้นได้
- <u>การเลือกใช้</u> ตำแหน่งที่กำหนดได้ : 001 128 หมายเลขที่กำหนดได้ : 2 -4 หลัก
- <u> ค่าจากโรงงาน</u> ทุกตำแหน่ง : ไม่มีการกำหนด
- <u>การโปรแกรม</u> 1. ใส่ **124**

จอแสดง : Phantom #

2. กด NEXT

งอแสดง : Location No. ?

- ใส่ตำแหน่งที่ต้องการ หรือกด NEXT จอแสดง : 001 : Not Store
- ใส่หมายเลขที่ต้องการ
   กด Clear ถ้าต้องการลบค่าเดิมแล้วใส่ค่าใหม่
- 5. กด STORE เพื่อบันทึกค่า
- 6. กด END

#### <u>เงื่อนไข</u>

- ค่าที่กำหนดได้คือ 0 9
- การกำหนดหมายเลขใดๆได้ต้องที่มีการกำหนดที่ <u>โปรแกรมที่ 100 ตำแหน่งที่ 01 -</u>
- <u>16</u> ก่อน และต้องไม่ซ้ำกับที่กำหนดไว้ที่โปรแกรม <u>003,012,118,813</u>

#### <u>การใช้งาน</u>

- การกำหนดที่ โทรศัพท์คีย์ Program +99 + ปุ่ม Co + 72 + ใส่หมายเลข + Autodial

# 134 Hotel Application การกำหนดให้ใช้งาน เกี่ยวกับ Hotel ได้หรือไม่

| <u>รายละเอียด</u>   | เป็นการกำห           | านคให้เปิดใช้งาน <u>Feature Hotel</u> ได้หรือไม่                                                  |
|---------------------|----------------------|---------------------------------------------------------------------------------------------------|
| <u>การเลือกใช้</u>  | On :เปิด<br>Off :ปิด | ใช้งาน<br>ใช้งาน                                                                                  |
| <u>ค่าจากโรงงาน</u> | Off                  |                                                                                                   |
| <u>การโปรแกรม</u>   | 1.                   | ใส่ <b>134</b>                                                                                    |
|                     |                      | ขอแสดง : Hotel On / Off                                                                           |
|                     | 2.                   | กด NEXT                                                                                           |
|                     |                      | งอแสดง : Hotel : Off                                                                              |
|                     | 3.                   | กด Select เพื่อเลือกค่าที่ต้องการ                                                                 |
|                     | 4.                   | กด STORE เพื่อบันทึกก่า                                                                           |
|                     | 5.                   | กด END                                                                                            |
| <u>เงื่อนไข</u>     |                      |                                                                                                   |
|                     | -                    | ถ้าเปิดเป็น <u>ON</u> ไว้ หัวข้อ <u>Hotel</u> ในเครื่อง <u>Key รุ่น KX-T7436 และ KX-T7</u> 235 จะ |
|                     |                      | สามารถใช้งานได้ นอกจากนั้นยังสามารถใช้งาน Room Status ได้อีกด้วย                                  |

# 135 DID Number Conversion Selection การกำหนดเลือกใช้งาน DID จากที่ใด

| <u>รายละเอียด</u>   | เป็นการกำหนดให้หมายเลขโทรเข้า <u>แบบ DID</u> ให้ใช้รูปแบบการโอนสายไปที่ใด                                                                                                    |
|---------------------|----------------------------------------------------------------------------------------------------|
| <u>การเลือกใช้</u>  | Ext . : โอนสายไปตาม Extension ที่รับข้อมูลมา<br>Transfer Table : โอนไปตามตารางที่กำหนดไว้                                                                                                    |
| <u>ค่าจากโรงงาน</u> | EXT.                                                                                                    |
| <u>การโปรแกรม</u>   | <ol> <li>ใส่ 135         <ul> <li>จอแสดง : DID Select</li> </ul> </li> <li>กด NEXT         <ul> <li>จอแสดง : EXT Number</li> <li>กด Select เพื่อเลือกค่าที่ต้องการ</li> <li>กด STORE เพื่อบันทึกค่า</li> </ul> </li> <li>จอ END</li> </ol> |
| <u>เงื่อนไข</u>     | <ol> <li>114 END</li> <li>กรณีการเรียกเข้าให้ไปที่ EXT. โดยตรงจะใช้ <u>โปรแกรมที่ 433 และ 434</u></li> </ol>                                                                                                    |
|                     | - การโอนสายตามตาราง จะใช้ตาม <mark>โปรแกรม 136 และ 139</mark>                                                                                                    |

# 136DID / DDI Number Assignmentการกำหนดหมายเลขโทรเข้าสำหรับการใช้งาน DID / DDI

- <u>รายละเอียด</u> เป็นการกำหนดหมายเลงโทรเข้าสำหรับการใช้งานแบบ DID / DDI เมื่อสายเรียกเข้ากดหมาย เลงโทรเข้ามาตรงกับหมายเลงที่กำหนดในโปรแกรมนี้แล้วสัญญาณเรียกเข้าจะไปดังตามที่ กำหนดไว้ที่ <u>โปรแกรม 137 - 138</u>ตามตำแหน่งที่กำหนด
- <u>การเลือกใช้</u>ตำแหน่งที่เลือก : 001 200 หมายเลขที่กำหนดได้ : สูงสุด 16 หลัก
- <u>ี่ ค่าจากโรงงาน</u> ทุกตำแหน่ง : ไม่มีการกำหนดไว้
- <u>การโปรแกรม</u> 1. ใส่ **136** 
  - จอแสดง : DID Number
  - กด NEXT
     จอแสดง : Location No. ?
  - ใส่ตำแหน่งที่ต้องการ หรือ กด NEXT.
     ต.ย. จอแสดง : #001 : Not Store
  - ใส่หมายเลขที่ต้องการ ลบค่าเดิมทิ้ง กด Clear แล้วใส่ค่าใหม่
  - 5. กด STORE เพื่อบันทึกค่า
  - 6. กำหนดตำแหน่งใหม่ กด NEXT / PREV / จนพบตำแหน่งที่ต้องการ
  - 7. ทำซ้ำตำแหน่งที่ต้องการตามข้อ 4 6
  - 8. กด END

#### <u>เงื่อนไข</u>

- สามารถออกแบบได้ <u>200 เลขหมาย</u> กำหนดตัวเลขได้สูงสุด <u>16 หลัก</u>
- หากมีการกำหนดหมายเลขซ้ำกัน จะมองตำแหน่งที่ต่ำกว่าเท่านั้น
- สามารถใช้งานโปรแกรมนี้ได้ สำหรับ DID ต้องกำหนด<u>โปรแกรมที่ 135</u> เป็น

#### Transfer Table

 ในกรณีของ DDI หากต้องการใช้โปรแกรมนี้ได้ ต้องกำหนด<u>โปรแกรม 154</u> เป็น <u>USE.</u>

# 137-138 DID / DDI Extension - Day / Night การกำหนดจุดดังของการใช้งาน DID / DDI ใน Day / Night

- <u>รายละเอียด</u> เป็นการกำหนดจุดดังของการใช้งาน แบบ DID / DDI ใน Mode Day / Night ของแต่ละหมาย เลขโทรเข้าเมื่อกำหนดการใช้งานเป็นแบบ <u>Transfer Table</u>
- <u>การเลือกใช้</u> ตำแหน่งที่เลือก : 001 200 หมายเลขExt. ที่กำหนด : 2 - 4 หลัก
- <u> ค่าจากโรงงาน</u> ทุกตำแหน่งไม่มีการกำหนด

| <u>การโปรแกรม</u> | 1. | ใส่ 137 สำหรับ Day Mode - 138 | สำหรับ Night |
|-------------------|----|-------------------------------|--------------|
|                   |    | จอแสคง : DID Num Day          |              |
|                   | 2. | กด NEXT                       |              |
|                   |    | จอแสดง : Location No. ?       |              |

- ใส่ตำแหน่งที่ต้องการ หรือ กด NEXT.
   ต.ย. จอแสดง : #001 : Not Store
- 4. ใส่หมายเลข Ext. ที่ต้องการ
  - ลบค่าเดิมทิ้ง กด Clear แล้วใส่ค่าใหม่
- 5. กด STORE เพื่อบันทึกค่า
- 6. กำหนดตำแหน่งใหม่ กด NEXT / PREV / จนพบตำแหน่งที่ต้องการ
- 7. ทำซ้ำตำแหน่งที่ต้องการตามข้อ 4 6
- 8. กด END

#### <u>เงื่อนไข</u>

- Ext. ที่สามารถกำหนดได้คือ Ext. ที่กำหนดไว้ตาม โปรแกรม 003 ; 012 ; 118 ; 124

#### <u>; 813</u>

สำหรับ DID ต้องกำหนด<u>โปรแกรม 135 ให้เป็น Transfer Table</u> และ<u>โปรแกรม</u>

#### <u>136 เป็นการกำหนดหมายเลขโทรเข้า</u>

# DID / DDI Extension Name Set การกำหนดชื่อของหมายเลขโทรเข้าสำหรับการใช้งาน DID / DDI ใน Day / Night

- <u>รายละเอียด</u> เป็นการกำหนดชื่อของหมายเลขโทรเข้าตามที่มีการกำหนด <mark>ไว้ตามโปรแกรม 136</mark>
- <u>การเลือกใช้</u> ตำแหน่งที่เลือก : 001 200 การกำหนดชื่อของ Ext. : สูงสุด 10 ตัวอักษร
- <u>ค่าจากโรงงาน</u> ทุกตำแหน่งไม่มีการกำหนด

| <u>การโปรแกรม</u> | 1. | ใส่ 139                                                 |
|-------------------|----|---------------------------------------------------------|
|                   |    | งอแสดง : DID Name                                       |
|                   | 2. | กด NEXT                                                 |
|                   |    | จอแสดง : Location No. ?                                 |
|                   | 3. | ใส่ตำแหน่งที่ต้องการ หรือ กด NEXT.                      |
|                   |    | ต.ย. จอแสดง : # 001 : Not Store                         |
|                   | 4. | ใส่ชื่อที่ต้องการ                                       |
|                   |    | ถบค่าเดิมทิ้ง กด Clear แล้วใส่ค่าใหม่                   |
|                   | 5. | กด STORE เพื่อบันทึกก่า                                 |
|                   | 6. | กำหนดตำแหน่งใหม่ กด NEXT / PREV / จนพบตำแหน่งที่ต้องการ |
|                   | 7. | ทำซ้ำตำแหน่งที่ต้องการตามข้อ 4 - 6                      |
|                   | 8. | กด END                                                  |
| <u>เงื่อนไข</u>   |    |                                                         |
|                   |    |                                                         |

- ชื่อที่กำหนดนี้จะสามารถใช้งานได้เมื่อกำหนดใช้เป็น <u>Transfer Table</u>
- การกำหนดให้โชว์ชื่อสามารถเลือกกำหนดได้เอง ตามความต้องการของแต่ละ
   หมายเลขภายใน

# 148 Off Hook Monitor

# การกำหนดให้เสียงออกที่ลำโพงด้วยขณะสนทนาโดยใช้ Handset ของ Key

<u>รายละเอียด</u> เป็นการกำหนดให้เสียงที่มีการสนทนาสามารถออกที่ถำโพงขณะที่มีการใช้งานของ Handset ได้หรือไม่ โดยมีผลเฉพาะการใช้งานของ Key Telephone เท่านั้น

- <u>การเลือกใช้</u> Enable : เปิดใช้งาน
  - Disable : ปิดการใช้งาน

#### <u>ค่าจากโรงงาน</u> เปิดการใช้งาน

<u>การโปรแกรม</u> 1. ใส่ **148** 

จอแสดง : Hook Monitor

2. กด NEXT

งอแสดง : Monitor : Enable

- 3. กด Select เพื่อเลือกค่าที่ต้องการ
- 4. กด STORE เพื่อบันทึกค่า
- 5. กด END

#### <u>เงื่อนไข</u>

- การใช้งานนี้ใช้ได้เฉพาะ <u>KX-T7433 และ KX-T7436</u>

# 150 Lunch Service Starting / Ending Time การกำหนดเวลาสำหรับ Lunch Mode ของแต่ละวันในสัปดาห์

| <u>รายละเอียด</u>   | เป็นการกำหนดช่วงเวลาที่เป็น <u>Lunch Mode</u> ของแต่ละวันในสัปดาห์ |                                |               |             |  |  |  |
|---------------------|--------------------------------------------------------------------|--------------------------------|---------------|-------------|--|--|--|
| <u>การเลือกใช้</u>  | เลือกวันในสัปดาห์ ;                                                |                                |               |             |  |  |  |
|                     | 1 = วันอาทิตย์่                                                    | 2 = วันจันทร์                  | 3 = วันอังการ | 4 = วันพุธ  |  |  |  |
|                     | 5 = วันพฤหัส                                                       | 6 = วันศุกร์                   | 7 = วันเสาร์่ | * = ทุกๆวัน |  |  |  |
|                     | เลือกเวลา ;                                                        |                                |               |             |  |  |  |
|                     | ชั่วโมง : 1-12                                                     | ชั่วโมง : 1-12                 |               |             |  |  |  |
|                     | นาที่ : 0 -59<br>AM : ช่วงเช้า เวลา 00 -11.59 น.                   |                                |               |             |  |  |  |
|                     |                                                                    |                                |               |             |  |  |  |
|                     | PM : ช่วงบ่า                                                       | ย เวลา 12.00 - 23.59 น.        |               |             |  |  |  |
| <u>ค่าจากโรงงาน</u> | ทุกวันในสัปดาห์ :                                                  | 12.00 - 12.59 PM               |               |             |  |  |  |
| <u>การโปรแกรม</u>   | 1. ใส่ <b>15</b> (                                                 | )                              |               |             |  |  |  |
|                     | จอแสดง : Lunch Time                                                |                                |               |             |  |  |  |
|                     | <ol> <li>กด NEXT</li> <li>จอแสดง : Day of Week. ?</li> </ol>       |                                |               |             |  |  |  |
|                     |                                                                    |                                |               |             |  |  |  |
|                     | 3. ไส่วันใ                                                         | นสัปดาห์ หรือ กด NEXT          | •             |             |  |  |  |
|                     | ต.ย. จั                                                            | อแสดง : Sun - BGN : 12         | : 00 PM.      |             |  |  |  |
|                     | 4. ใส่ชั่วโ                                                        | มงที่ต้องการเริ่มต้น           |               |             |  |  |  |
|                     | 5. กด —                                                            | →                              |               |             |  |  |  |
|                     | 6. ใส่ นาท์                                                        | Ì                              |               |             |  |  |  |
|                     | กด CLI                                                             | EAR เพื่อใส่ก่าใหม่            |               |             |  |  |  |
|                     | 7. กค <del>→</del>                                                 |                                |               |             |  |  |  |
|                     | 8. กค <b>SE</b> I                                                  | L <b>ECT</b> เพื่อ เลือก AM/PM | I             |             |  |  |  |

- 9. กด **STORE** เพื่อบันทึก
- 10. ต้องการกำหนดค่าอื่นๆ กด NEXT หรือ PREV หรือ SELECT
- 11. ทำซ้ำข้อ 4 -10
- 12. กด END

#### <u>เงื่อนไข</u>

- สามารถใช้งานได้เมื่อกำหนด <u>โปรแกรม 101 เป็น Auto</u>
- Lunch Mode และ Break Mode จะใช้งานได้เมื่ออยู่ใน ช่วง Day Mode เท่านั้น

# 151 Break Service Starting / Ending Time การกำหนดเวลาสำหรับ Break Mode ของแต่ละวันในสัปดาห์

| <u>รายละเอียด</u>   | เป็นการกำหนดช่วง                                                                                                    | เวลาที่เป็น <u>Break Mode</u> •                                                                                                    | ของแต่ละวันในสัปดาห์          |                           |
|---------------------|----------------------------------------------------------------------------------------------------|----------------------------------------------------------------------------------------------------|-------------------------------|---------------------------|
| <u>การเลือกใช้</u>  | เลือกวันในสัปดาห์ ;<br>1 = วันอาทิตย์<br>5 = วันพฤหัส<br>เลือกเวลา ;<br>ชั่วโมง : 1-12<br>นาที : 0-59<br>AM : ช่วงเช้<br>PM : ช่วงป่า                                                      | 2 = วันจันทร์<br>6 = วันศุกร์<br>1 เวลา 00 -11.59 น.<br>1ย เวลา 12.00 - 23.59 น.                                                                              | 3 = วันอังการ<br>7 = วันเสาร์ | 4 = วันพุธ<br>* = ทุกๆวัน |
| <u>ค่าจากโรงงาน</u> | ทุกวันในสัปดาห์ :                                                                                                    | 3:00 - 3.29 PM                                                                                                    |                               |                           |
| <u>การโปรแกรม</u>   | <ol> <li>ใ ถ่ 15<br/>จอแสด</li> <li>2. กด NE<br/>จอแสด</li> <li>3. ใ ถ่ วัน<br/>ต.ย. จ</li> <li>4. ใ ส่ ชั่วโ</li> <li>5. กด –</li> <li>6. ใ ส่ นาท์<br/>กด CL</li> <li>7. กด →</li> </ol> | 1<br>N : Break Time<br>XT<br>N : Day of Week. ?<br>ในสัปดาห์ หรือ กด NEX<br>อแสดง : Sun - BGN : 3 :<br>มงที่ต้องการเริ่มต้น<br>→<br>กี<br>EAR เพื่อใส่ค่าใหม่ | Г.<br>00 РМ.                  |                           |

- 8. กค **SELECT** เพื่อ เลือก AM/PM
- 9. กด **STORE** เพื่อบันทึก
- 10. ต้องการกำหนดค่าอื่นๆ กด NEXT หรือ PREV หรือ SELECT
- 11. ทำซ้ำข้อ 4 -10
- 12. กด END

#### <u>เงื่อนไข</u>

- สามารถใช้งานได้เมื่อกำหนด <u>โปรแกรม 101 เป็น Auto</u>
- Lunch Mode และ Break Mode จะใช้งานได้เมื่ออยู่ใน <u>ช่วง Day Mode</u> เท่านั้น

# 3.4 Timer Programming

### 200 Hold Recall Time

# การกำหนดเวลาเสียงเตือนเพื่อพักสายนาน

| <u>รายละเอียด</u>   | เป็นการกำหนดช่วงเวลาในการเรียกเตือนเมื่อพักสายนาน จนครบเวลาที่ตั้งไว้ |
|---------------------|-----------------------------------------------------------------------|
| <u>การเลือก</u>     | ช่วงเวลา : 0-240 วินาที (0 = ไม่เตือน)                                |
| <u>ค่าจากโรงงาน</u> | 60 s                                                                  |
| <u>การโปรแกรม</u>   |                                                                       |
|                     | 1. ใส่ <b>200</b>                                                     |
|                     | จอแสดง : Hold Recall Time                                             |
|                     | 2. กด NEXT                                                            |
|                     | จอแสดง : Time : 60 sec                                                |
|                     | 3. ใส่ช่วงเวลา                                                        |
|                     | กค CLEAR เมื่อใส่ช่วงเวลาใหม่                                         |
|                     | 4. กด STORE                                                           |
|                     | 5. กด END                                                             |
|                     |                                                                       |

### 201 Transfer Recall Time

การกำหนดเวลาเรียกกลับหลังโอนสาย

| <u>รายละเอียด</u>   | เป็นการตั้งจำนวนครั้งของกระคิ่ง หลังจากโอนสายไปแล้วไม่มีผู้รับสาย ให้กลับมาคัง<br>ที่ผู้โอนหลังจากกระคิ่งคังตามจำนวนที่โปรแกรมไว้ |  |  |
|---------------------|----------------------------------------------------------------------------------------------------|--|--|
| <u>การเลือกใช้</u>  | จำนวนเสียงกระดิ่ง 3-48 ครั้ง                                                                                                    |  |  |
| <u>ค่าจากโรงงาน</u> | 12 ครั้ง                                                                                                    |  |  |
| <u>การโปรแกรม</u>   | 1. ใส่ <b>201</b>                                                                                                    |  |  |
|                     | งอแสดง : Transfer Recall                                                                                                    |  |  |
|                     | 2. กด NEXT                                                                                                    |  |  |
|                     | งอแสดง : Time : 12 rings                                                                                                    |  |  |
|                     | <ol> <li>ใส่จำนวนครั้งของเสียงกระดิ่ง</li> </ol>                                                                                  |  |  |
|                     | กด CLEAR และใส่ค่าใหม่                                                                                                    |  |  |
|                     | 4. กด STORE                                                                                                    |  |  |
|                     | 5. กค END                                                                                                    |  |  |
| <u>เงื่อนไข</u>     |                                                                                                    |  |  |
|                     | - สัญญาณกระคิ่ง 1 ครั้งใช้เวลาประมาณ <mark>5 วินาที</mark>                                                                        |  |  |
|                     | - หากไม่ต้องการให้สายที่โอนกลับมาดังหมายเลขภายในที่โอน สามารถกำหนด                                                                |  |  |

ให้สายโอนมาที่ Operator 1 ได้โดยกำหนดที่ <u>โปรแกรม 990 Area 02 Bit 1</u>

# 202 Call Forwarding-No Answer Time การกำหนดเวลาสำหรับการโอนสายอัตโนมัติ แบบไม่มีผู้รับสาย

| <u>รายละเอียด</u>                   | เป็นการตั้งจำนวนครั้งของกระดิ่ง ก่อนโอนสายอัตโนมัติเมื่อไม่มีผู้รับสายให้ไปดังที่<br>เกรื่องอื่น                                                                                                    |
|-------------------------------------|----------------------------------------------------------------------------------------------------|
| <u>การเลือก</u>                     | จำนวนเสียงกระดิ่ง : 1-12 ครั้ง                                                                                                    |
| <u>ค่าจากโรงงาน</u>                 | 3 ครั้ง                                                                                                    |
| <u>การโปรแกรม</u>                   | <ol> <li>ใส่ 202         <ul> <li>จอแสดง : No Answer Time</li> </ul> </li> <li>กด NEXT         <ul> <li>จอแสดง : Time : 3 rings</li> <li>ใส่จำนวนครั้งของกระดิ่ง             <ul> <li>กด CLEAR และใส่ค่าใหม่</li> </ul> </li> <li>กด STORE</li> <li>กด END</li> </ul> </li> </ol> |
| <u>เงื่อนไข</u><br><u>การใช้งาน</u> | <ul> <li>สัญญาณกระดิ่ง 1 ครั้งใช้เวลาประมาณ 5 วินาที</li> <li>การกำหนดที่โปรแกรมนี้มีผลกับ การใช้งานเมื่อโทรผ่าน Card DISA แล้วไม่มีผู้รับ<br/>สายจนไปดังที่หมายเลขที่กำหนดไว้ตาม <u>โปรแกรม 409 / 410</u> จากนั้นถ้าปลายทางไม่<br/>รับสายจนครบตามโปรแกรมนี้ก็จะตัดสาย</li> </ul> |
|                                     | ยกห + 710 + 2 + EXT. + วางห <u>All Call</u>                                                                                                    |
|                                     | $B_{10} + 710 + 3 + EXT. + 313 H Busy$                                                                                                    |
|                                     | $   \operatorname{Bil}_{\eta} + /10 + 4 + \operatorname{EXT}_{\bullet} + J\operatorname{IN}_{\eta} \frac{\text{No-Answer}}{10} $                                                                                                    |

| ยกทู + 710 + 5 + EXT. + วางทู             | <u>Busy / No-Answer</u>       |
|-------------------------------------------|-------------------------------|
| ยกหู + 710 + 6 + 9 + หมายเลขโทรศัพท์่ + # | To - Out Side ( Program 504 ) |
| ยกหู + 710 + 7 + EXT. ต้นทาง + วางหู      | <u>Follow - Me</u>            |
| <u>การยกเลิก</u>                          |                               |
| ยกหู + 710 + 0                            |                               |
#### 203 Intercept Time

## การกำหนดช่วงเวลาสำหรับการโอนสาย เมื่อการเรียกเข้าแบบ 1 : 1

| <u>รายละเอียด</u>   | เป็นการตั้งจำนวนสัญญาณกระดิ่ง เมื่อมีการกำหนดการเรียกเข้า <u>แบบ 1 : 1</u> แล้วไม่มีการ<br>ตอบรับ จนกรบตามก่าที่ตั้งไว้ที่โปรแกรมนี้ สายจะถูกโอนไปดังจุดอื่นตามที่<br>โปรแกรมไว้ที่ <u>โปรแกรม 409 / 410</u>                                                                            |
|---------------------|----------------------------------------------------------------------------------------------------|
| <u>การเลือกใช้</u>  | จำนวนเสียงกระดิ่ง 3-48 ครั้ง                                                                                                    |
| <u>ค่าจากโรงงาน</u> | 12 ครั้ง                                                                                                    |
| <u>การโปรแกรม</u>   | <ol> <li>ใส่ 203         <ul> <li>จอแสดง : Intercept Time</li> </ul> </li> <li>กด NEXT         <ul> <li>จอแสดง : Time : 12 rings</li> <li>ใส่จำนวนครั้งของเสียงกระดิ่ง             <ul> <li>กด CLEAR และใส่ค่าใหม่</li> </ul> </li> <li>กด STORE</li> </ul> </li> <li>กด END</li> </ol> |
| <u>เงื่อนใข</u>     | <ul> <li><u>โปรแกรม 409-410</u> ใช้กำหนดปลายทางที่จะให้ไปดังแทน</li> <li>ถ้ามีการกำหนด Call Forwarding-No Answer ไว้ Intercept Time จะทำงานหลังมี<br/>การ Call Forwarding แล้ว</li> </ul>                                                                                               |

#### 204 Pickup Dial Waiting Time

### การกำหนดช่วงเวลาการกดหมายเลขหลังยกหู

| <u>รายละเอียด</u>            | เป็นการกำหนดให้รอกดหมายเลขหลังยกหู ถ้าเลยเวลาดังกล่าวนี้ไปก็จะ โทรไปที่หมาย<br>เลขที่ตั้งไว้ในการใช้งาน <u>"Pick up dialing"</u>                                      |
|------------------------------|----------------------------------------------------------------------------------------------------|
| <u>การเลือก</u>              | ช่วงเวลา 1-5 วินาที                                                                                                    |
| <u>ค่าจากโรงงาน</u>          | 1 วินาที                                                                                                    |
| <u>การโปรแกรม</u>            | <ol> <li>ใส่ 204</li> <li>จอแสดง : Pickup Dial Time</li> <li>กด NEXT</li> <li>จอแสดง : Time : 1 sec</li> <li>ใส่ช่วงเวลา</li> <li>กด STORE</li> <li>กด END</li> </ol> |
| <u>เงื่อนไข</u><br>การใช้งาน | - ต้องกำหนดการใช้งาน Pickup Dialing                                                                                                    |
|                              | KEY / SLT                                                                                                    |
|                              | <u>การกำหนดหมายเลข</u> = ยกหู + 742 + 9 (รหัสโทรออก) + หมายเลขโทรศัพท์ + #                                                                                            |
|                              | <u>การเปิดใช้</u> = ยกหู + 741                                                                                                    |
|                              | <u>การยกเลิก</u> = ยกหู + 740                                                                                                    |

## 205 Extension-to-CO Line Call Duration Time การกำหนดเวลาการใช้สายนอกกับสายใน

| <u>รายละเอียด</u>   | เป็นการกำหนดการใช้สายนอกได้นานกี่นาทีจึงจะยกเลิกการติดต่อระหว่างสายในและ<br>สายนอก                                                                                                    |
|---------------------|----------------------------------------------------------------------------------------------------|
| <u>การเลือก</u>     | ช่วงเวลา 1-64 นาที                                                                                                    |
| <u>ค่าจากโรงงาน</u> | 10 นาที                                                                                                    |
| <u>การโปรแกรม</u>   | <ol> <li>ใส่ 205         <ul> <li>จอแสดง : CO Dur. Time</li> </ul> </li> <li>กด NEXT         <ul> <li>จอแสดง : Time : 10 min</li> <li>ใส่ช่วงเวลา             <ul> <li>กด CLEAR และใส่ช่วงเวลาใหม่</li> </ul> </li> <li>กด STORE</li> <li>กด END</li> </ul> </li> </ol> |
| <u>เงื่อนไข</u>     |                                                                                                    |

- การกำหนดให้มีการจำกัดเวลา การใช้สายนอกขึ้นอยู่กับ<mark>โปรแกรม 502</mark>
- เมื่อเปิดใช้งานจะมีผลทั้งการโทรเข้าและโทรออก

## 206 CO - to - CO Call Duration Time

การกำหนดเวลาของการใช้งาน CO - CO

| <u>รายละเอียด</u>   | การกำหนดเวลาการสนทนาระหว่างสายนอก 2 สาย ผ่านดู้ได้นานกี่นาทีจึงจะตัดการ<br>ติดต่อ                                                                                                    |
|---------------------|----------------------------------------------------------------------------------------------------|
| <u>การเลือก</u>     | ช่วงเวลา : 1-64 นาที                                                                                                    |
| <u>ค่าจากโรงงาน</u> | 10 นาที                                                                                                    |
| <u>การโปรแกรม</u>   | <ol> <li>ใส่ 206         <ul> <li>จอแสดง : CO-CO Dur. Time</li> </ul> </li> <li>กด NEXT         <ul> <li>จอแสดง : Time : 10 min</li> <li>ใส่ช่วงเวลาใหม่             <ul></ul></li></ul></li></ol> |
| <u>เงื่อนไข</u>     | <ul> <li>การใช้งานที่เกี่ยวข้องกับ โปรแกรมนี้ คือ</li> <li>Call Forwarding - to CO Line</li> <li>Call Transfer</li> <li>Conference</li> <li>DISA</li> </ul>                                        |

#### 207 First Digit Time

## การกำหนดช่วงเวลาให้กดหมายเลขตัวแรกได้เมื่อโทรออกภายนอก

| <u>รายละเอียด</u>   | เป็นการกำหนดช่วงเวลาที่จะทำการกดหมายเลขตัวแรกได้ เมื่อต้องการโทรออกสายนอก                                                                                                    |
|---------------------|----------------------------------------------------------------------------------------------------|
| <u>การเลือก</u>     | ค่าเวลา 5-120 วินาที                                                                                                    |
| <u>ค่าจากโรงงาน</u> | 10 วินาที                                                                                                    |
| <u>การโปรแกรม</u>   | <ol> <li>ใส่ 207         <ul> <li>งอแสดง : 1st Digit Time</li> </ul> </li> <li>กด NEXT         <ul> <li>งอแสดง : Time : 10 sec</li> <li>ใส่ค่าเวลา             <ul> <li>กด CLEAR และใส่ค่าเวลาใหม่</li> </ul> </li> <li>กด STORE</li> <li>กด END</li> </ul> </li> </ol> |
| เรื่อนไข            |                                                                                                    |

ค่าเวลานี้ใช้ตรวจสอบการจำกัดการโทรออก

| 208                 | Inter Digit Time                                                                                                    |  |  |
|---------------------|----------------------------------------------------------------------------------------------------|--|--|
|                     | การกำหนดช่วงเวลาในการกดหมายเลขถัดไป                                                                                                    |  |  |
| <u>รายละเอียด</u>   | เป็นการกำหนดระยะเวลาที่จะกดหมายเลขถัดไปได้ ถ้าเกินระยะเวลาที่กำหนดระบบจะยกเลิก<br>สาย                                                                                                    |  |  |
| <u>การเลือก</u>     | ค่าเวลา 5-30 วินาที                                                                                                    |  |  |
| <u>ค่าจากโรงงาน</u> | 10 วินาที                                                                                                    |  |  |
| <u>การโปรแกรม</u>   | <ol> <li>ใส่ 208         <ul> <li>จอแสดง : Inter Digit Time</li> </ul> </li> <li>กด NEXT         <ul> <li>จอแสดง : Time : 10 sec</li> <li>ใส่ค่าเวลา             <ul> <li>กด CLEAR และใส่ค่าเวลาใหม่</li> </ul> </li> <li>กด STORE</li> <li>กด END</li> </ul> </li> </ol> |  |  |
| <u>เงื่อนไข</u>     |                                                                                                    |  |  |

ค่าเวลานี้ใช้ตรวจสอบการจำกัดการโทร

## 209 Automatic Redial Repeat Times การกำหนดจำนวนครั้งในการทวนซ้ำหมายเลข

| <u>รายละเอียด</u>   | เป็นการกำหนดจำนวนครั้งในการทวนซ้ำหมายเลขเดิม                                                                                                    |
|---------------------|----------------------------------------------------------------------------------------------------|
| <u>ุการเลือก</u>    | จำนวนครั้ง : 1-30 ครั้ง                                                                                                    |
| <u>ค่าจากโรงงาน</u> | 10 ครั้ง                                                                                                    |
| <u>การโปรแกรม</u>   | <ol> <li>ใส่ 209         <ul> <li>จอแสดง : Redial Times</li> </ul> </li> <li>กด NEXT         <ul> <li>จอแสดง : Attempt : 10</li> <li>ใส่งำนวนครั้ง</li></ul></li></ol> |
| <u>เงื่อนไข</u>     | 5. กค END                                                                                                    |

<u>โปรแกรม 210</u> จะใช้กำหนดช่วงเวลาในการเรียกซ้ำหมายเลข ในแต่ละครั้งที่ทวน ซ้ำให้

## 210 Automatic Redial Interval Time การกำหนดเวลาในการทวนซ้ำหมายเลข

| รายละเอียด          | เป็นการกำหนดช่วงเวลาให้โทรซ้ำหมายเลขเมื่อสายไม่ว่าง                                                                                                    |
|---------------------|----------------------------------------------------------------------------------------------------|
| <u>ุการเลือก</u>    | ค่าเวลา : 3-120 ( X 10 วินาที)                                                                                                    |
| <u>ค่าจากโรงงาน</u> | 60 วินาที                                                                                                    |
| <u>การโปรแกรม</u>   | <ol> <li>ใส่ 210         <ul> <li>จอแสดง : Interval Time</li> </ul> </li> <li>กด NEXT         <ul> <li>จอแสดง : Time : 60 sec</li> <li>ใส่ค่าเวลา             กด CLEAR และใส่ค่าใหม่</li> </ul> </li> <li>กด STORE</li> <li>กด END</li> </ol> |
| L                   |                                                                                                    |

<u>เงื่อนไข</u>

- <u>โปรแกรม 209</u> ใช้กำหนดจำนวนครั้งของการเรียกซ้ำการ โทร(REDIAL)

#### 211 Dial Start Time

## การกำหนดเวลาหน่วงของการโทรออกเมื่อเริ่มใช้สายนอก

| <u>รายละเอียด</u>   | เป็นการตั้งข<br>นอกได้ | ร่วงเวลาให้หน่วงเท่าใคของการ โทรออกสายนอก                                | เมื่อระบบตรวจเช็คสัญญาณสาย |
|---------------------|------------------------|--------------------------------------------------------------------------|----------------------------|
| <u>การเลือก</u>     | ค่าย                   | วลา : 0 - 40 ( X100 msec)                                                |                            |
| <u>ค่าจากโรงงาน</u> | 0 n                    | 18                                                                       |                            |
| <u>การโปรแกรม</u>   | 1.<br>2.               | ใส่ 211<br>จอแสดง : CO Dial Start<br>กด NEXT<br>จอแสดง : Time : 000 msec |                            |
|                     | 3.<br>4.<br>5.         | ใส่ค่าเวลา<br>กด CLEAR และใส่ค่าใหม่<br>กด STORE<br>กด END               |                            |
|                     |                        |                                                                          |                            |

## 212 Call Duration Count Start Time การกำหนดการเริ่มจับเวลาการโทรออก

| <u>รายละเอียด</u>   | เป็นการกำหนดช่วงเวลาที่จะเริ่มการจับเวลาการใช้สายนอก หลังจากกดหมายสุดท้าย<br>แล้ว ซึ่งจะปรากฏเวลาบนจอ และจะถูกบันทึกใน SMDR ด้วย                                                             |
|---------------------|----------------------------------------------------------------------------------------------------|
| <u>การเลือก</u>     | ค่าเวลา : 0 - 60 วินาที                                                                                                    |
| <u>ค่าจากโรงงาน</u> | 0 วินาที                                                                                                    |
| <u>การโปรแกรม</u>   | <ol> <li>ใส่ 212         <ul> <li>จอแสดง : SMDR Durat Time</li> </ul> </li> <li>กด NEXT         <ul> <li>จอแสดง : Time : 0 sec</li> <li>ใส่ค่าเวลา             <ul></ul></li></ul></li></ol> |
| <u>เงื่อนไข</u>     | 5. กิศ END                                                                                                    |

 เวลาจะเริ่มนับเมื่อกดหมายเลขตัวสุดท้ายเสร็จแล้ว ค่าเวลานี้ไม่สามารถใช้กับ การเรียกเข้า ซึ่งการเรียกเข้า เวลาจะทำงานทันที

#### 213 DISA Delayed Answer Time

### การกำหนดช่วงเวลาก่อนการตอบรับของ DISA Card

| <u>รายละเอียด</u>   | เป็นการกำหนดจำนวนครั้งของเสียงกระดิ่งก่อนที่จะตอบรับสายนอกเมื่อใช้ DISA<br>Card ตอบรับ <mark>(สำหรับ KX-TD1232)</mark>                                                                                                    |
|---------------------|----------------------------------------------------------------------------------------------------|
| <u>การเลือก</u>     | จำนวนเสียงกระดิ่ง 0-6 ครั้ง                                                                                                    |
| <u>ค่าจากโรงงาน</u> | 1 ครั้ง                                                                                                    |
| <u>การโปรแกรม</u>   | <ol> <li>ใส่ 213         <ul> <li>จอแสดง : DISA Delayed Ans</li> </ul> </li> <li>กด NEXT         <ul> <li>จอแสดง : Time : 1 ring</li> <li>ใส่จำนวนครั้งขอเสียงกระดิ่ง</li> <li>กด STORE</li> <li>กด END</li> </ul> </li> </ol> |
| <u>เงื่อนใข</u>     | y y                                                                                                    |

ช่วงเวลาระหว่างครั้งของเสียงกระดิ่ง ประมาณ 5 วินาที

#### 214 DISA Prolong Time

#### การต่อเวลาของ DISA Card

- <u>รายละเอียด</u> เป็นการกำหนดช่วงต่อเวลาเพิ่มของการใช้สายนอกต่อออกสายนอกโดย ผ่าน DISA หลังจาก เวลาที่ตั้งไว้ใน <u>โปรแกรม 206</u> สิ้นสุดลง ซึ่งการต่อเวลาทำได้โดยกดปุ่มใดๆ <mark>ยกเว้น</mark> \* เมื่อผู้เรียก ได้ยินเสียงเตือน
- <u>การเลือก</u>ค่าเวลา : 0-7 นาที <u>ค่าจากโรงงาน</u>3นาที
- <u>การโปรแกรม</u> 1. ใส่ 214
  - จอแสดง : DISA Prolng Time
  - กด NEXT จอแสดง : Time : 3 min
  - 3. ใส่ค่าเวลาใหม่
  - 4. กด STORE
  - 5. กด END

#### <u>เงื่อนไข</u>

- การกำหนดเวลาการใช้ CO-to-CO ที่โปรแกรม 206

# 215Outgoing Message Timeการตั้งเวลาการบันทึก Outgoing Message ของ DISA Card

| <u>รายละเอียด</u>   | เป็นการกำหนดเวลาของการบันทึก <mark>Outgoing Messages (OGM)</mark> เมื่อใช้งาน DISA<br>Card หากไม่กำหนดเวลาไว้ OGM นั้นก็ไม่สามารถบันทึกข้อความได้ |
|---------------------|----------------------------------------------------------------------------------------------------|
| <u>การเลือก</u>     | ช่วงเวลา : 0, 16, 32, 64 วินาที                                                                                                    |
| <u>ค่าจากโรงงาน</u> | 32, 0, 32, 0 (เรียงจาก OGM 1 ถึง 4)                                                                                                    |
| <u>การโปรแกรม</u>   | 1. ใส่ <b>215</b><br>ออนสอง - OGM Time                                                                                                    |
|                     | 2 กด NEXT เพื่อกำหนดช่วงของ OGM1                                                                                                    |
|                     | ายแสดง : OGM: 32, 0, 32, 0                                                                                                    |
|                     | 3. กค SELECT จนได้ช่วงเวลาที่ต้องการ                                                                                                    |
|                     | 4. กค → เพื่อกำหนดเวลาของ OGM2                                                                                                    |
|                     | 5. กค SELECT จนได้ช่วงเวลาที่ต้องการ                                                                                                    |
|                     | 6. ทำซ้ำ ข้อ 4 และ 5 เพื่อกำหนดเวลาของ OGM3 และ OGM4                                                                                              |
|                     | 7. กด STORE                                                                                                    |
|                     | 8. กด END                                                                                                    |
| <u>เงื่อนไข</u>     |                                                                                                    |
|                     | - สามารถบันทึก <u>ได้ 4 ข้อความ</u> ได้แก่                                                                                                    |
|                     | <b>OGM 1</b> : ใช้กับ DISA ข้อความที่ 1                                                                                                    |
|                     | <b>OGM 2</b> : ใช้กับ DISA ข้อความที่ 2                                                                                                    |
|                     | OGM 3 : ใช้กับการตั้งปลุก (Timed Reminder) หรือ ใช้กับ UCD                                                                                        |
|                     | <mark>OGM 4</mark> : ใช้กับ UCD Group                                                                                                    |
|                     | - เวลารวมในการบันทึกข้อความไม่เกิน 64 วินาที                                                                                                    |

#### <u>การใช้งาน</u>

#### <u>การบันทึกเสียง</u>

- สามารถบันทึกเสียงได้ที่ Ext. ที่เป็น Operator

| ยกหู + 361 + 1 | บันทึกเสียง OGM 1 | + บันทึกจบ + Auto | dial |
|----------------|-------------------|-------------------|------|
|----------------|-------------------|-------------------|------|

- <u>ยกหู + 361 + 2</u> บันทึกเสียง OGM 2 + บันทึกจบ + Auto dial
- ยกหู + 361 + 3 บันทึกเสียง OGM 3 + บันทึกจบ + Auto dial

ยกหู + 361 + 4 บันทึกเสียง OGM 4 + บันทึกจบ + Auto dial

#### <u>การฟังเสียงที่บันทึก</u>

| ยกหู + 362 + 1 | ฟ้งเสียง OGM 1 |
|----------------|----------------|
|----------------|----------------|

- ยกหู + 362 + 2 ฟังเสียง OGM 2
- ยกหู + 362 + 3 ฟังเสียง OGM 3
- ยกหู + 362 + 4 ฟังเสียง OGM 4

## 216Message Waiting Ring Interval Timeการกำหนดช่วงเวลาให้มีเสียงเตือนที่ SLT. เมื่อมี Message Waiting ฝากไว้

| <u>รายละเอียด</u>   | เป็นการกำหนดช่วงเวลาของการมีเสียงเตือนไปที่ SLT. เมื่อมี Message Waiting ฝาก<br>ไว้ที่เครื่อง นั้นๆ เมื่อกรบเวลาก็จะหยุดเตือน                                                                                                    |
|---------------------|----------------------------------------------------------------------------------------------------|
| <u>การเลือก</u>     | ช่วงเวลา : 0 - 64 นาที ( 0 = ไม่เตือน )                                                                                                    |
| <u>ค่าจากโรงงาน</u> | 0 นาที                                                                                                    |
| <u>การโปรแกรม</u>   | <ol> <li>ใส่ 216         <ul> <li>จอแสดง: MW Ring Time</li> </ul> </li> <li>กด NEXT         <ul> <li>จอแสดง: Interval : 0 Min</li> <li>กด เวลาที่ต้องการ</li></ul></li></ol>                                                                                                    |
| <u>เงื่อนไข</u>     | <ul> <li>ถ้ากำหนดเป็น " 0 " กระดิ่งจะไม่ดังแม้ว่าจะมีการแจ้งทาง Message Waiting Lamp<br/>แล้ว</li> <li>สำหรับชนิดของ สัญญาณกระดิ่งจะมี 2 แบบ คือแบบธรรมดา และแบบ Quick Ring<br/>โดยสามารถเลือกกำหนดได้จาก <u>โปรแกรม 990 Area 5 - Bit 11 แต่หากเลือกใช้แบบ</u><br/>Quick Ring เครื่องโทรศัพท์บางชนิดอาจจะไม่มีสัญญาณกระดิ่งดัง</li> </ul> |

# 217Timed Reminder Alarm Ring Timeการกำหนดระยะเวลาที่เตือนเมื่อมีการปลุก

| <u>รายละเอียด</u>   | เป็นการกำหนดเวลาของการเตือน เมื่อมีการตั้งเวลาปลุกไว้                          |
|---------------------|--------------------------------------------------------------------------------|
| <u>การเลือก</u>     | ช่วงเวลา : 30 - 240 วินาที                                                     |
| <u>ค่าจากโรงงาน</u> | 30 วินาที                                                                      |
| <u>การโปรแกรม</u>   | 1. ใส <b>่ 217</b><br>จอแสดง : Timed Remind                                    |
|                     | 2. NO NEXT                                                                     |
|                     | จอแสดง: Reminder: 30 Sec                                                       |
|                     | 3. กำหนด เวลาที่ต้องการ                                                        |
|                     | ใส่ค่าใหม่ได้ตามต้องการ                                                        |
|                     | 4. กด STORE                                                                    |
|                     | 5. กด END                                                                      |
| <u>การใช้งาน</u>    |                                                                                |
|                     | <u>ตั้งเวลาปลุก</u>                                                            |
|                     | - ยกหู + 761 + ชม. (00 -12) + นาที่ (00 - 59) + 0 = AM / 1 = PM + 0 = วันเดียว |
|                     | /1 = ทุกวัน                                                                    |
|                     | <u>การยกเลิก</u>                                                               |
|                     | - ยกหู + 760                                                                   |

## 218 DISA AA. Wait Time

## การกำหนดเวลาที่รอหลังการกดเลขตัวแรกเมื่อโทรผ่าน DISA แบบ AA.

| <u>รายละเอียด</u>   | เมื่อมีการใช้งาน DISA และมีการกำหนดให้ใช้งานแบบ Built - in Auto Attendant ตาม<br>ที่กำหนดใน <u>โปรแกรม 815</u> โปรแกรมนี้เป็นการกำหนดเวลาที่รอ หลังจากมีการกดตัว<br>เลขตัวแรกไปแล้วภายในกี่วินาที หากไม่กดเลขใดๆตามมาจะเป็นการ โอนสายไปที่<br>กำหนดตาม <u>โปรแกรม 815</u> หากกดเลขตัวที่ 2 ก่อนก่าเวลาที่กำหนดนี้จะเป็นการ โอน<br>สายไปที่หมายเลขภายในที่ต้องการ |
|---------------------|----------------------------------------------------------------------------------------------------|
| <u>การเลือก</u>     | ช่วงเวลา : 1 - 5 วินาที                                                                                                    |
| <u>ค่าจากโรงงาน</u> | 1 วินาที                                                                                                    |
| <u>การโปรแกรม</u>   | <ol> <li>ใส่ 218         <ul> <li>จอแสดง : DISA AA Wait</li> </ul> </li> <li>กด NEXT         <ul> <li>จอแสดง : Time : 1 Sec</li> <li>กำหนด เวลาที่ด้องการ</li></ul></li></ol>                                                                                                    |

#### 219 Call Park Recall Time

## การกำหนดจำนวนสัญญาณกระดิ่งที่เตือนเมื่อครบเวลาที่ฝากสายไว้

| <u>รายละเอียด</u>   | เมื่อมีการใช้งานการฝากสายไว้ ( Call Park ) แล้วครบเวลาที่กำหนดไว้ จะมีสัญญาณ<br>เตือนที่เครื่องที่ทำการ Park ไว้ โปรแกรมนี้จะกำหนดจำนวน Ring ที่ให้เตือนเมื่อครบ<br>เวลา                                                                                                    |
|---------------------|----------------------------------------------------------------------------------------------------|
| <u>การเลือก</u>     | จำนวน Ring : 0 - 48                                                                                                    |
| <u>ค่าจากโรงงาน</u> | 12 Ring                                                                                                    |
| <u>การโปรแกรม</u>   | <ol> <li>ใส่ 219         <ul> <li>จอแสดง : Park Recall</li> </ul> </li> <li>กด NEXT         <ul> <li>จอแสดง : Time : 12 Ring</li> <li>กำหนด จำนวนที่ต้องการ                  กด CLEAR เมื่อต้องการถบค่าเดิม แล้วใส่ค่าใหม่ได้ตามต้องการ</li> <li>กด STORE</li> <li>กด END</li> </ul> </li> </ol> |
| <u>เงื่อนใข</u>     | - สัญญาณกระคิ่ง 1 Ring ประมาณ 5 วินาที                                                                                                    |
|                     | <ul> <li>หาก กำหนดเป็น " 0 " จะไม่มีการเตือน</li> </ul>                                                                                                    |

### 3.5 TRS/ARS Programming

### **300 TRS Override for System Speed Dialing** การกำหนดความสามารถในการใช้งานหมายเลขโทรศัพท์ของระบบ

| <u>รายละเอียด</u>   | เป็นการกำหนดให้ใช้หมายเลขโทรศัพท์ของระบบ ( System Speed Dial )เพื่อโทรออก<br>สายนอก ให้สามารถใช้งานได้โดยมีการ Lock ตามระดับการโทรของสายในที่ใช้หรือ<br>ไม่ ถ้ากำหนดเป็น <u>Enable ทุ</u> กสายในจะใช้หมายเลขโทรศัพท์ของระบบโทรออกได้<br>ทุกตำแหน่ง ( 000 - 499 ) โดยไม่มีการ Lock |
|---------------------|----------------------------------------------------------------------------------------------------|
| <u>การเลือก</u>     | Enable/Disable<br><u>Enable</u> = ทุก Ext. ใช้ได้ทุกตำแหน่ง<br><u>Disable</u> = Ext. ที่ใช้งานจะใช้ได้เฉพาะตำเหน่งที่มีการบันทึกหมายเลขไว้ เป็นระดับ<br>เดียวกับการโทรออกของ Ext. นั้นที่สามารถโทรได้                                                                             |
| <u>ค่าจากโรงงาน</u> | Disable                                                                                                    |
| <u>การโปรแกรม</u>   | <ol> <li>ใส่ 300         <ul> <li>จอแสดง : SPD Override</li> </ul> </li> <li>กด NEXT         <ul> <li>จอแสดง : Override : Disable</li> <li>กด SELECT จนได้ตัวเลือกที่ต้องการ</li> <li>กด STORE</li> <li>กด END</li> </ul> </li> </ol>                                             |

## 301-305TRS Denied Code Entry for Level 2 Through 6การใส่หมายเลขที่ Lock การโทรออกของระดับ 2 ถึง 6

| <u> </u>            | เป็นการกำหนดหมายเลขที่ห้ามใช้โทรออกในแต่ละระดับการห้ามโทร<br>ดังนี้<br>โปรแกรม 301 : การห้ามโทรในระดับ 2 ถึง 6<br>โปรแกรม 302 : การห้ามโทรในระดับ 3 ถึง 6<br>โปรแกรม 303 : การห้ามโทรในระดับ 4 ถึง 6<br>โปรแกรม 304 : การห้ามโทรในระดับ 5 ถึง 6                                                                                                    |
|---------------------|----------------------------------------------------------------------------------------------------|
| การเลือก            | รบรถาม 304 : การคาม เทร เนระคบ 6<br>หมายเลขตำแหน่ง 01-20                                                                                                    |
|                     | หมายเลขโทรที่ใส่ได้สูงสุด 10 หลัก                                                                                                    |
| <u>ค่าจากโรงงาน</u> | ทุกตำแหน่งไม่มีบันทึก                                                                                                    |
| <u>การโปรแกรม</u>   | <ol> <li>ใส่หมายเลขโปรแกรม (301 ถึง 305)<br/>จอแสดง : TRS Deny LVL-2</li> <li>กด NEXT<br/>จอแสดง : Location No? - &gt;</li> <li>ใส่หมายเลขตำแหน่ง<br/>ใส่ 01 หรือ กด NEXT<br/>จอแสดง : 01 : Not Stored</li> <li>ใส่หมายเลขโทรศัพท์<br/>กด CLEAR แล้วใส่หมายเลขที่ต้องการห้ามโทร</li> <li>กด STORE</li> <li>ทำที่ตำแหน่งอื่นๆ ต่อกด NEXT, PREV หรือ SELECT จนได้<br/>ดำแหน่งที่จะใส่หมายเลข</li> <li>ทำช้ำข้อ 4 ถึง 6</li> <li>กด END</li> </ol> |
| <b>I</b>            |                                                                                                    |

#### <u>เงื่อนไข</u>

- หมายเลขโทรที่กำหนดได้คือ 0 ถึง 9 และ \* (\* = แทนทุกหมายเลข)
- <u>โปรแกรม 500-501</u> ใช้กำหนดการห้ามโทรในแต่ละ COS.
- กำหนดได้ โปรแกรมละ **20** ตำแหน่ง
- โปรแกรมสำหรับการยกเว้นอยู่ที่ <u>โปรแกรม 306 310</u>

## 306-310 TRS Excepted Code Entry For Level 2 Though 6 การใส่หมายเลขที่ยกเว้นการโทรสำหรับ ระดับ 2 ถึง 6

| <u>รายละเอียด</u>   | เป็นการกำหนดหมายเลขที่ยกเว้นการ โทรออกจากที่กำหนดไว้ใน                         |
|---------------------|--------------------------------------------------------------------------------|
|                     | <u>โปรแกรม 301 ถึง 305 ดังนี้</u>                                              |
|                     | <mark>โปรแกรม 306</mark> : การยกเว้นการโทรในระดับ 2                            |
|                     | <mark>โปรแกรม 307</mark> : การยกเว้นการโทรในระดับ 2 <b>ถึง 3</b>               |
|                     | <mark>โปรแกรม 308</mark> : การยกเว้นการโทรในระดับ 2 <b>ถึง 4</b>               |
|                     | <mark>โปรแกรม 309</mark> : การยกเว้นการ โทรในระดับ 2 <b>ถึง 5</b>              |
|                     | <mark>โปรแกรม 310</mark> : การยกเว้นการ โทรในระดับ 2 <b>ถึง 6</b>              |
| <u>การเลือก</u>     | หมายเลขตำแหน่ง : 1-5                                                           |
|                     | หมายเลขที่ระบุได้ไม่เกิน <b>10 หลัก</b>                                        |
| <u>ค่าจากโรงงาน</u> | ทุกตำแหน่งไม่มีบันทึกฃ                                                         |
| <u>การโปรแกรม</u>   | 1. ใส่หมายเลขโปรแกรม (306 ถึง 310)                                             |
|                     | จอแสดง : TRS Excp LVL-2                                                        |
|                     | 2. กด NEXT                                                                     |
|                     | จอแสดง : Location No? - >                                                      |
|                     | <ol> <li>ใส่หมายเลงคำแหน่ง</li> </ol>                                          |
|                     | ใส่ 1 หรือ กด NEXT                                                             |
|                     | จอแสดง : 1 : Not Stored                                                        |
|                     | <ol> <li>ใส่หมายเลขที่ไม่ต้องการจำกัดการโทร</li> </ol>                         |
|                     | กด CLEAR แล้วใส่หมายเลขใหม่                                                    |
|                     | 5. NA STORE                                                                    |
|                     | 6. ทำที่ตำแหน่งอื่นๆ ต่อกด NEXT, PREV หรือ SELECT จนปรากฏ<br>ตำแหน่งที่ต้องการ |
|                     | 7. ทำซ้ำข้อ 4 ถึง 6                                                            |
|                     | 8. กด END                                                                      |
| <u>เงื่อนไข</u>     | - แต่ละโปรแกรมใส่ได้ 5 <mark>ตำแหน่ง</mark>                                    |
|                     | - หมายเลขที่ใส่ได้ 0 ถึง 9 และ * <b>(* = แทนทุกหมายเลข)</b>                    |

## 312 ARS Mode กำหนดการเปิดใช้งานการเลือกโทรออกสายนอกที่คุ้มค่าที่สุด ( ARS )

| <u>รายละเอียด</u>    | เป็นการกำหนดเปิดใช้งาน การ โทรออกไปที่สายนอกที่กุ้มก่าที่สุดได้หรือไม่ ( ARS )                                                                                                    |
|----------------------|----------------------------------------------------------------------------------------------------|
| <u>การเลือก</u>      | On : เปิดใช้งาน<br>Off : ไม่เปิดใช้งาน                                                                                                    |
| <u> ค่าจากโรงงาน</u> | Off                                                                                                    |
| <u>การโปรแกรม</u>    | <ol> <li>ใส่ 312         <ul> <li>จอแสดง : ARS Mode Set</li> </ul> </li> <li>กด NEXT         <ul> <li>จอแสดง : ARS : Off</li> <li>กด SELECT เพื่อเลือกค่าที่ต้องการ</li> <li>กด STORE</li> <li>จอ END</li> </ul> </li> </ol>             |
| <u>เงื่อนไข</u>      | <ol> <li>กัท END</li> <li>ถ้ากำหนด Off ไว้ การโทรออกโดยการ ตัด 9 จะมอง <u>โปรแกรม 103 Automatic</u><br/>Line Access แทน</li> <li><u>โปรแกรม 313 ถึง 331</u> ใช้งานสำหรับการกำหนด ARS</li> <li>ARS มีผลเฉพาะการ ตัด 9 เท่านั้น</li> </ol> |

#### 313 ARS Time

### การกำหนดเวลาสำหรับการใช้งาน ARS

| <u>รายละเอียด</u>   | เป็นการกำหนดเวลาที่ให้ใช้งาน ARS ของแต่ละวันโดยกำหนดได้วันละ 4 ช่วงเวลา<br>คือ A ,B , C , D                                       |
|---------------------|----------------------------------------------------------------------------------------------------|
| <u>การเลือก</u>     |                                                                                                    |
|                     | - <u>หมายเลขแสดงวันในสัปดาห</u> ์                                                                                                 |
|                     | 1 : วันอาทิตย์ (SUN) 2 : วันจันทร์ (MON) 3 : วันอังคาร (TUE)                                                                      |
|                     | 4 : วันพุธ (WED) 5 : วันพฤหัสบดี (THU) 6 : วันศุกร์ (FRI)                                                                         |
|                     | 7 : วันเสาร์ (SAT) * : ทุกวัน                                                                                                    |
|                     | - <u>เลือกช่วงเวลา</u>                                                                                                    |
|                     | - A / B / C / D                                                                                                    |
|                     | - เวลา (ชั่วโมง) :1-12 (Disable : ไม่มีการกำหนด)                                                                                  |
|                     | - AM/PM                                                                                                    |
| <u>ค่าจากโรงงาน</u> | ทุกวันในสัปดาห์   : <mark>A</mark> - 8.00  AM ; <mark>B</mark> - 5.00  PM.  ; <mark>C</mark> - 9.00 PM ; <mark>D</mark> - Disable |
| <u>การโปรแกรม</u>   | 1. ใส <b>่ 313</b>                                                                                                    |
|                     | จอแสดง : ARS Time Set                                                                                                    |
|                     | 2. กด NEXT                                                                                                    |
|                     | จอแสดง : Day of Week ?                                                                                                    |
|                     | <ol> <li>กด วันในสัปดาห์ที่ต้องการ</li> </ol>                                                                                     |
|                     | ต.ย. จอแสดง : Mon - A : 8.00 AM                                                                                                   |
|                     | หากต้องกำหนดค่าอื่น กด NEXT , PREV จนพบค่าที่ต้องการ                                                                              |
|                     | 4. กค ชั่วโมง                                                                                                    |
|                     | หากไม่กำหนดจะโชว์ Disable ให้ กด SELECT แล้วไป <u>ข้อ 6.</u>                                                                      |
|                     | หากต้องการใส่ค่าชั่วโมงใหม่ กด CLEAR และใส่ค่าใหม่                                                                                |
|                     | 5. กด → เพื่อกำหนดเวลาของ AM /PM                                                                                                  |
|                     | 6. กด SELECT เพื่อเลือก AM / PM                                                                                                   |

- 7. กด STORE
- 8. ต้องการกำหนดเวลาอื่น กด NEXT หรือ PREV จนกระทั่งพบค่าที่ต้องการ
- 9. ทำซ้ำ ข้อ 4 8 อีกครั้ง
- 10. กด END

#### <u>เงื่อนไข</u>

- หากต้องการออกแบบทุกวัน กด \* ในข้อ 3

### **314 - 321 ARS Leading Digit Entry for Plan 1 - 8**

การกำหนดหมายเลขของการโทรออกแบบ ARS ของแต่ละตาราง

| <u>รายละเอียด</u> | เป็นการกำหนดหมายเลขของการ โทรออกแบบ ARS  ของแต่ละ <mark>ตารางคือ 1 - 8</mark> ซึ่งเมื่อ |
|-------------------|-----------------------------------------------------------------------------------------|
|                   | กำหนดแล้วจะสัมพันธ์กับการกำหนดที่ <mark>โปรแกรม 322 - 329</mark> ซึ่งจะเป็นการกำหนดว่า  |
|                   | หมายเลขที่เรากำหนดนี้สามารถโทรออกได้ในช่วงเวลาใด และโทรออกได้กลุ่มสาย                   |
|                   | นอกใด โปรแกรมที่เกี่ยวข้องกันดังตาราง                                                   |

| Programme | [314] | [315] | [316] | [317] | [318] | [319] | [320] | [321] |
|-----------|-------|-------|-------|-------|-------|-------|-------|-------|
| Plan      | 1     | 2     | 3     | 4     | 5     | 6     | 7     | 8     |

| <u>การเลือก</u> | ตำแหน่งที่กำหนด | : | 001 - 100       |
|-----------------|-----------------|---|-----------------|
|                 | หมายเลขที่กำหนด | : | ไม่เกิน 10 หลัก |

| <u>ค่าจากโรงงาน</u> | มีการกำหนด                                   |                          |
|---------------------|----------------------------------------------|--------------------------|
| <u>การโปรแกรม</u>   | ใส่ 314 - 321                                |                          |
|                     | จอแสดง: ARS Lead D -1                        |                          |
|                     | กด NEXT                                      |                          |
|                     | จอแสดง: Location No ?                        |                          |
|                     | ใส่ตำแหน่งที่ต้องการ                         |                          |
|                     | ต.ย งอแสดง : 001 : Not Stored                |                          |
|                     | กด หมายเลขที่ต้องการ                         |                          |
|                     | ต้องการลบหมายเลขเดิม กด CLEAR ; แล้วใส่ค่าให | าม่                      |
|                     | กด STORE                                     |                          |
|                     | ต้องการกำหนดเวลาอื่น กด NEXT หรือ PREV จนกร  | ะทั่งพบตำแหน่งที่ต้องการ |
|                     | ทำซ้ำข้อ 4 6.                                |                          |
|                     | กด END                                       |                          |
|                     |                                              |                          |

#### 322 - 329 ARS Routing Plan 1 - 8

#### การกำหนดใช้ / ช่วงเวลา/ กลุ่มสายนอก/ตารางแก้ใขสำหรับการใช้งาน ARS

<u>รายละเอียด</u> เป็นการกำหนดการใช้งานของแต่ละตารางว่าเมื่อโทรออกตรงกับหมายเลขที่ได้กำหนด ไว้ตาม <u>โปรแกรม 314-321</u> แล้วแต่ละช่วงเวลาให้โทรออกสายนอกใด และใช้ตารางแก้ ไขก่อนส่งหมายเลขออกไปใช้ตารางใด ซึ่งตารางการแก้ไขหมายเลข อยู่ที่ <u>โปรแกรม</u> <u>330 - 331</u>

| Programme | [322] | [323] | [324] | [325] | [326] | [327] | [328] | [329] |
|-----------|-------|-------|-------|-------|-------|-------|-------|-------|
| Plan      | 1     | 2     | 3     | 4     | 5     | 6     | 7     | 8     |

#### <u>การเลือก</u>

- ช่วงเวลาที่ใช้งาน : A / B / C / D
- กลุ่มสายนอกที่ใช้โทรออก : 1 8
- ตารางที่ใช้เปลี่ยนแปลงหมายเลข : 1 8

| <u>ค่าจากโรงงาน</u> | ไม่มีการกำหนด                                            |
|---------------------|----------------------------------------------------------|
| <u>การโปรแกรม</u>   | 1. ใส่ <b>322 - 329</b>                                  |
|                     | จอแสดง : ARS Rout 1                                      |
|                     | 2. กค NEXT จะเป็น ช่วงเวลา A                             |
|                     | ต้องการตั้งช่วงเวลาอื่น NEXT หรือ PREV จนพบค่าที่ต้องการ |
|                     | $\mathfrak{volltare}$ : A : G M, G M, G M                |
|                     | <ol> <li>กดเลือกกลุ่มสายนอกที่ต้องการ</li> </ol>         |
|                     | ลบค่าเดิมทิ้ง กด CLEAR แล้วกดค่าใหม่ที่ต้องการ           |
|                     | 4. กค→ เพื่อเลือกตารางแก้ไขหมายเลขที่ต้องการ             |
|                     | <ol> <li>กดหมายเลขตารางที่ต้องการ</li> </ol>             |
|                     | ลบก่าเดิมทิ้ง กด CLEAR แล้วกดก่าใหม่ที่ต้องการ           |
|                     | <ol> <li>กค→ เพื่อเลือกกลุ่มสายนอกที่ต้องการ</li> </ol>  |
|                     | <ol> <li>ทำซ้ำข้อ 3 -6</li> </ol>                        |

- 8. กด STORE
- 9. ต้องการกำหนดเวลาอื่น กด NEXT หรือ PREV จนกระทั่งพบค่าที่ต้องการ
- 10. ทำซ้ำข้อ 3 9
- 11. กด END

#### <u>เงื่อนไข</u>

- สามารถกำหนดได้สูงสุด 3 กลุ่มสายนอก 3 ตารางแก้ไขหมายเลขใน 1 ช่วงเวลา
- จะมองการกำหนดจาก <mark>ช้ายไปขวา</mark>ตามลำดับ
- ตารางแก้ไขหมายเลขโทรศัพท์กำหนดได้จาก<u>โปรแกรม 330 331 โดยกำหนดได้ 8</u>
   ตาราง

## **330 ARS Modify Removed Digit**

กำหนดการถบหมายเลขก่อนการโทรออกสำหรับการใช้ ARS

| <u>รายละเอียด</u>   | เป็นการกำหนดให้มีการลบหมายเลขโทรออกกี่ตัวก่อนการส่งออกไปภายนอก โดย<br>สามารถกำหนดความแตกต่างได้ 8 ตาราง                                                                                                    |
|---------------------|----------------------------------------------------------------------------------------------------|
| <u>การเลือก</u>     | ตารางที่กำหนดได้ : 1 - 8<br>จำนวนหลักที่ลบ : 0 - 9 (0 = ไม่ลบ)                                                                                                    |
| <u>ค่าจากโรงงาน</u> | ทุกตาราง : 0                                                                                                    |
| <u>การโปรแกรม</u>   | <ol> <li>ใส่ 330         <ul> <li>จอแสดง : ARS Remove</li> </ul> </li> <li>กด NEXT         <ul> <li>จอแสดง : Modify Table ?</li> <li>ใส่ตารางที่ต้องการ 1 - 8                  <ul></ul></li></ul></li></ol> |

## 331 ARS Modify Added Number กำหนดการเพิ่มหมายเลขโทรออกสำหรับการใช้งาน ARS

| <u>รายละเอียด</u>                    | เป็นการกำหนดการเพิ่มหมายเลขโทรออกเมื่อใช้งาน ARS มีการกำหนดความแตกต่าง<br>กันได้ 8 ตาราง                                                                                                    |
|--------------------------------------|----------------------------------------------------------------------------------------------------|
| <u>การเลือก</u>                      | ตารางที่กำหนดได้ : 1 - 8<br>หมายเลขที่เพิ่ม : 20 หลักสูงสุด                                                                                                    |
| <u>ค่าจากโรงงาน</u>                  | ทุกตาราง : ไม่มีการกำหนด                                                                                                    |
| <u>การโปรแกรม</u><br><u>เงื่อนไข</u> | <ol> <li>ใส่ 331         <ul> <li>จอแสดง : ARS Add #'s</li> </ul> </li> <li>กด NEXT         <ul> <li>จอแสดง : Modify Table ?</li> <li>ใส่ตารางที่ต้องการ 1 - 8 หรือกด NEXT             <ul> <li>ด.ย. จอแสดง : 1 :</li> </ul> </li> <li>กดหมายเลขที่ต้องการเพิ่ม</li></ul></li></ol> |
|                                      | - สามารถกำหนดได้ 8 ตาราง แตกต่างกันกำหนดได้ไม่เกิน <mark>20 หลัก</mark> ตัวเลงที่                                                                                                    |

สามารถกำหนดได้ คือ 0 - 9 , \* , # และ Pause

## 332 Extra Entry Table Selection กำหนดการเพิ่มเติมการ Lock หรือ ยกเว้นการโทรออก

| <u>รายละเอียด</u>   | เป็นการกำหนดการ Lock หรือ การยกเว้นเพิ่มเติมจากที่ได้กำหนดไว้ที่ <mark>โปรแกรม 301 -</mark><br><u>310</u> โดยโปรแกรมนี้สามารถที่จะกำหนดได้เพียงอย่างใดอย่างหนึ่งเท่านั้น ระหว่าง |  |  |  |  |  |
|---------------------|----------------------------------------------------------------------------------------------------|--|--|--|--|--|
|                     | การยกเว้น กับ การ Lock โดยตัวเลขที่กำหนดได้นั้นจะอยู่ที่ <u>โปรแกรม 333</u> การ                                                                                                  |  |  |  |  |  |
|                     | กำหนดที่โปรแกรมนี้คือ                                                                                                    |  |  |  |  |  |
|                     | <u>หากกำหนดเป็น Lock</u>                                                                                                    |  |  |  |  |  |
|                     | <mark>ระดับ 2</mark> = Lock เพิ่มระดับ 2 - 6                                                                                                    |  |  |  |  |  |
|                     | ระดับ 3 = Lock เพิ่มระดับ 3 - 6                                                                                                    |  |  |  |  |  |
|                     | ระดับ 4 = Lock เพิ่มระดับ 4 - 6                                                                                                    |  |  |  |  |  |
|                     | ระดับ 5 = Lock เพิ่มระดับ 5 - 6                                                                                                    |  |  |  |  |  |
|                     | ระดับ 6 = Lock เพิ่มระดับ 6                                                                                                    |  |  |  |  |  |
|                     | <u>หากกำหนดเป็น ยกเว้น</u>                                                                                                    |  |  |  |  |  |
|                     | ระดับ 2 = ยกเว้น เพิ่มระดับ 2                                                                                                    |  |  |  |  |  |
|                     | <mark>ระดับ 3</mark> = ยกเว้น เพิ่มระดับ 2 - 3                                                                                                    |  |  |  |  |  |
|                     | ระดับ 4 = ยกเว้น เพิ่มระดับ 2 - 4                                                                                                    |  |  |  |  |  |
|                     | <mark>ระดับ 5</mark> = ยกเว้น เพิ่มระดับ 2 - 5                                                                                                    |  |  |  |  |  |
|                     | ระดับ 6 = ยกเว้น เพิ่มระดับ 2-6                                                                                                    |  |  |  |  |  |
| <u>การเลือก</u>     | - Deny = การ Lock ; Except = การยกเว้น<br>- ระดับที่ใช้ : 2 - 6                                                                                                    |  |  |  |  |  |
| <u>ค่าจากโรงงาน</u> | Except - 2                                                                                                    |  |  |  |  |  |
| <u>การโปรแกรม</u>   | 1. ใส่ <b>332</b>                                                                                                    |  |  |  |  |  |
|                     | จอแสดง : TRS Extra                                                                                                    |  |  |  |  |  |
|                     | 2. กด NEXT                                                                                                    |  |  |  |  |  |
|                     | จอแสดง : Table Except - 2                                                                                                    |  |  |  |  |  |
|                     | <ol> <li>กด SELECT เพื่อเลือกค่าที่ต้องการ</li> </ol>                                                                                                    |  |  |  |  |  |

- 4. กด → เพื่อเลือกระดับที่ต้องการ
- 5. กดระดับที่ต้องการ 2 6

ต.ย. จอแสดง : Table : Except - 3

- 6. STORE เพื่อบันทึก
- 7. กด END

# 333TRS Entry Code Assignment for Extra Tableกำหนดหมายเลขการ Lock / ยกเว้น เพิ่มเติม

| <u>รายละเอียด</u>   | เป็นการกำหนดหมายเลขเพิ่มเติมจากที่ได้ออกแบบไว้ที่ <u>โปรแกรม301-310</u> โดยกำหนด<br>ได้สูงสุด <u>400 ตำแหน่ง</u> ตัวเลขที่ใส่ไปในโปรแกรมนี้จะเป็นการ Lock หรือ ยกเว้น จะ<br>อยู่ที่ <u>โปรแกรม 332</u> |
|---------------------|----------------------------------------------------------------------------------------------------|
| <u>การเลือก</u>     | ตำแหน่งที่กำหนดได้ : 001 - 400<br>หมายเลขที่กำหนด : 10 หลักสูงสุด                                                                                                    |
| <u>ค่าจากโรงงาน</u> | ทุกตำแหน่ง : ไม่มีการกำหนด                                                                                                    |
| <u>การโปรแกรม</u>   | 1. ใत่ <b>333</b>                                                                                                    |
|                     | งอแสดง : TRS Extra -                                                                                                    |
|                     | 2. NO NEXT                                                                                                    |
|                     | จอแสดง: Location Number?                                                                                                    |
|                     | <ol><li>ใส่ตำแหน่งที่ต้องการ หรือกด NEXT</li></ol>                                                                                                    |
|                     | ต.ย. งอแสดง : 001 :Not Store                                                                                                    |
|                     | 4. กดหมายเลขที่ต้องการเพิ่ม                                                                                                    |
|                     | ต้องการถบค่าปัจจุบัน กค CLEAR , แถ้วใส่ค่าใหม่                                                                                                    |
|                     | 5. NA STORE                                                                                                    |
|                     | 6. ต้องการกำหนดตำแหน่งอื่น กด NEXT หรือ PREV จนกระทั่งพบค่าที่ต้องการ                                                                                                    |
|                     | 7. ทำซ้ำข้อ 4 - 6                                                                                                    |
|                     | 8. กด END                                                                                                    |
| <u>เงื่อนไข</u>     |                                                                                                    |
|                     | فمسترب القريبية ومروع فسترب المعتدي والمنافع والمسترب المسترب المسترب المسترب المسترب المسترب المسترب                                                                                                  |

- กำหนดได้สูงสุด 400 ตำแหน่ง ตำแหน่งละไม่เกิน 10 หลัก ตัวเลขที่กำหนดได้ <u>0</u>

<u>- 9 และ \*</u> หมายถึง ทุกหมายเลข

### **334 Emergency Dial Number Set**

#### กำหนดหมายเลขฉุกเฉิน

| <u>รายละเอียด</u>   | เป็นการกำหนดหมายเลขฉุกเฉิน <u>ได้ 10 หมายเลข</u> โดยหมายเลขที่กำหนดนี้ สายภายใน<br>ที่มีการจำกัดการ โทรไว้จะสามารถข้ามระดับการ โทรได้ นอกจากนี้ยังข้ามการ โทรออก<br>ที่ใช้ Account Code หรือ การกำหนด Station Lock ไว้ด้วย |
|---------------------|----------------------------------------------------------------------------------------------------|
| <u>การเลือก</u>     | ตำแหน่งที่กำหนดได้ : 01 - 10<br>หมายเลขที่กำหนด : 7 หลักสูงสุด                                                                                                    |
| <u>ค่าจากโรงงาน</u> | ทุกตำแหน่ง : ไม่มีการกำหนด                                                                                                    |
| <u>การโปรแกรม</u>   | 1. ใส่ <b>334</b><br>จอแสดง : Emergency #                                                                                                    |
|                     | 2. NO NEXT                                                                                                    |
|                     | งอแสดง : Location No. ?<br>3. ใส่ตำแหน่งที่ต้องการ หรือกด <b>NEXT</b>                                                                                                    |
|                     | ต.ย. จอแสดง : 01 : Not Store<br>4. กดหมายเลขที่ต้องการกำหนด                                                                                                    |
|                     | ตองการถบคาปจจุบน กด CLEAR , แถวไสคาไหม<br>5 กอ STORE                                                                                                    |
|                     | 6. ต้องการกำหนดตำแหน่งอื่น กด NEXT หรือ PREV จนกระทั่งพบค่าที่ต้องการ                                                                                                    |
|                     | <ol> <li>ทำซ้ำข้อ 4 - 6</li> </ol>                                                                                                    |
|                     | 8. กค END                                                                                                    |

### 3.6 CO Line Programming

## 400 CO Line Connection Assignment การกำหนดสายนอกที่ต่อใช้งาน

| <u>รายละเอียด</u>   | เป็นการระบุสายนอกที่ต่อใช้กับตู้ระบบเพื่อป้องกันการใช้สายนอกที่ไม่<br>ได้ต่อใช้งาน                                                                                                    |
|---------------------|----------------------------------------------------------------------------------------------------|
| <u>การเลือก</u>     | <ul> <li>หมายเลข CO Line</li> <li>KX-TD816 -01 ถึง 08, * (* = ทุกสายนอก)</li> <li>KX-TD1232 -01 ถึง 24, * (* = ทุกสายนอก)</li> <li>Connect (ต่อ) / No Connect (ไม่ต่อ)</li> </ul>                                                                                                    |
| <u>ค่าจากโรงงาน</u> | ทุกสายนอก-Connect                                                                                                    |
| <u>การโปรแกรม</u>   | <ol> <li>ใส่ 400         <ul> <li>จอแสดง : CO Connection</li> </ul> </li> <li>กด NEXT         <ul> <li>จอแสดง : CO Line No ? - &gt;</li> </ul> </li> <li>ใส่หมายเลง CO Line             <ul> <li>ใส่หมายเลง CO Line</li> <li>ใส่ 01 หรือกด NEXT                  </li></ul> </li> <li>จอแสดง : CO01 : Connect</li> <li>กด SELECT จนกระทั่งได้สภาวะที่ต้องการ</li> <li>กด STORE</li> <li>กำหนด CO Line อื่นต่อให้กด NEXT, PREV หรือ SELECT จน</li></ol> |

<u>เงื่อนไข</u>

กรณี KX-TD1232 <u>CO01 ถึง CO12</u> เป็นของผู้ <u>Master</u>ส่วน <u>C013 ถึง CO24</u>
 <u>เป็นของตู้ Slave</u>
# 401CO Line Group Assignmentการกำหนดกลุ่มสายนอก

| <u>รายละเอียด</u>   | เป็นการกำหนดกลุ่มของแต่ละสายนอก กรณีมีหลายสำนักงานในที่เดียวกัน                   |  |  |
|---------------------|-----------------------------------------------------------------------------------|--|--|
| <u>การเลือก</u>     | หมายเลข CO Line                                                                   |  |  |
|                     | KX-TD816 -01 ถึง 08, *                                                            |  |  |
|                     | KX-TD1232 -01 ถึง 24, *                                                           |  |  |
|                     | (* = ทุกสายนอก)                                                                   |  |  |
|                     | หมายเลขกลุ่มสายนอก (TRG) : 1-8                                                    |  |  |
| <u>ค่าจากโรงงาน</u> | <b>CO 01</b> - TRG 1 ; <b>CO 05</b> - TRG 5                                       |  |  |
|                     | <b>CO 02</b> - TRG 2 ; <b>CO 06</b> - TRG 6                                       |  |  |
|                     | <b>CO 03</b> - TRG 3 ; <b>CO 07</b> - TRG 7                                       |  |  |
|                     | <mark>CO 04</mark> - TRG 4 ; <mark>CO 08</mark> - TRG 8 (สำหรับ <b>KX-TD816</b> ) |  |  |
|                     | CO 08 ถึง CO24-TRG 8 (ຕຳหรับ KX-TD1232)                                           |  |  |
| <u>การโปรแกรม</u>   | 1. ใส <mark>่ 401</mark>                                                          |  |  |
|                     | จอแสดง : Trunk Group Asn                                                          |  |  |
|                     | 2. กด NEXT                                                                        |  |  |
|                     | งอแสดง : CO Line NO ? - >                                                         |  |  |
|                     | 3. ใส่หมายเลข CO Line                                                             |  |  |
|                     | ใส่ 01 หรือกค NEXT                                                                |  |  |
|                     | จอแสดง : CO 01 : TRG 1                                                            |  |  |
|                     | 4. ใส่หมายเลขกลุ่ม (TRG)                                                          |  |  |
|                     | 5. NA STORE                                                                       |  |  |
|                     | 6. กำหนด CO Line อื่นต่อกด NEXT, PREV หรือ SELECT ปรากฎ                           |  |  |
|                     | CO Line ที่ต้องการ                                                                |  |  |
|                     | 7. ทำซ้ำข้อ 4 ถึง 6                                                               |  |  |

8. กด END

### 402 Dial Mode Selection การกำหนดโหมดการโทรของแต่ละสายนอก

| <u>รายละเอียด</u>   | แต่ละสายนอกที่ต่อเข้าสามารถกำหนคระบบการโทรแบบต่างๆ ดังนี้                           |  |
|---------------------|-------------------------------------------------------------------------------------|--|
|                     | <u>DTMF</u> : ใช้กับสายนอกแบบกคปุ่ม (TONE)                                          |  |
|                     | <u>Pulse</u> : ใช้กับสายนอกแบบหมุน (Pulse)                                          |  |
|                     | <u>Call blocking</u> : ใช้กับสายนอกที่ใช้ได้ทั้งแบบหมุนและกดปุ่ม เพื่อป้องกันการส่ง |  |
|                     | สัญญาณ TONE ออกไปพร้อมกับสัญญาณ Pulse                                               |  |
| <u>การเลือก</u>     | - หมายเลข CO Line                                                                   |  |
|                     | KX-TD816 - 01 ถึง 08, *                                                             |  |
|                     | KX-TD1232 - 01 ถึง 24, *  = ทุกสายนอก                                               |  |
|                     | - DTMF / Pulse / C.Block                                                            |  |
| <u>ค่าจากโรงงาน</u> | ทุกสายนอกเป็นแบบ Pulse                                                              |  |
| <u>การโปรแกรม</u>   | 1. ใส่ <b>402</b>                                                                   |  |
|                     | จอแสดง : CO Dial Mode                                                               |  |
|                     | 2. กด NEXT                                                                          |  |
|                     | งอแสดง : CO Line NO ? - >                                                           |  |
|                     | 3. ใส่หมายเลข CO Line                                                               |  |
|                     | ใส่ 01 หรือกค NEXT                                                                  |  |
|                     | จอแสดง : CO 01 : Pulse                                                              |  |
|                     | 4. กด SELECT จนกระทั่งได้โหมดที่ต้องการ                                             |  |
|                     | 5. กด STORE                                                                         |  |
|                     | 6. กำหนดที่สายนอกอื่นกด NEXT, PREV หรือ SELECT จนได้                                |  |
|                     | CO Line ที่ต้องการ                                                                  |  |
|                     | 7. ทำซำข้อ 4 ถึง 6                                                                  |  |
|                     | 8. กค END                                                                           |  |

#### <u>เงื่อนไข</u>

- ถ้าตั้งในโหมด DTMF การตั้งช่วงเวลาการส่งสัญญาณ TONE
   กำหนดที่ <u>โปรแกรม 404</u>
- ถ้าตั้งในโหมด Pulse หรือ Call blocking การกำหนดความเร็วของ สัญญาณ Pulse กำหนดที่ <u>โปรแกรม 403</u>

# 403Pulse Speed Selectionการเลือกความเร็วของสัญญาณ Pulse

| <u>รายละเอียด</u>   | ป็นการกำหนดอัตราความเร็วของสัญญาณ Pulse เมื่อตั้งอยู่ในโหมด Pulse หรือ Call Blocking<br>ของแต่ละสายนอกซึ่งกำหนดได้ <u>2 แบบคือ 10 pps (Low) และ 20 pps (High)</u> |  |  |
|---------------------|----------------------------------------------------------------------------------------------------|--|--|
| <u>การเลือก</u>     | - หมายเลข CO Line                                                                                                    |  |  |
|                     | KX-TD816 - 01 ถึง 08, *                                                                                                    |  |  |
|                     | KX-TD1232 - 01 ถึง 24, *                                                                                                    |  |  |
|                     | (* = ทุกสายนอก)                                                                                                    |  |  |
|                     | - อัตราความเร็ว 10 pps/ 20 pps                                                                                                    |  |  |
| <u>ค่าจากโรงงาน</u> | ทุกสายนอกเป็นแบบ 10 pps                                                                                                    |  |  |
| <u>การโปรแกรม</u>   | 1. ใส่ <b>403</b>                                                                                                    |  |  |
|                     | จอแสดง : Pulse Speed                                                                                                    |  |  |
|                     | 2. NA NEXT                                                                                                    |  |  |
|                     | งอแสดง : CO Line NO ? - >                                                                                                    |  |  |
|                     | 3. ใส่หมายเลข CO Line                                                                                                    |  |  |
|                     | ใส่ 01 หรือกด NEXT                                                                                                    |  |  |
|                     | จอแสดง : CO01 : 10 pps                                                                                                    |  |  |
|                     | 4. กด SELECT จนได้อัตราความเร็วที่ต้องการ                                                                                                    |  |  |
|                     | 5. กด STORE                                                                                                    |  |  |
|                     | 6. กำหนดที่สายนอกอื่นกด NEXT, PREV หรือ SELECT จนปรากฏ                                                                                                    |  |  |
|                     | CO Line ที่ต้องการ                                                                                                    |  |  |
|                     | 7. ทำซ้ำข้อ 4 ถึง 6                                                                                                    |  |  |
|                     | 8. กด END                                                                                                    |  |  |

#### **404 DTMF Time**

#### การกำหนดช่วงเวลาของการส่ง DTMF

| <u>รายละเอียด</u>   | เป็นการกำหนดช่วงเวลาในการส่งสัญญาณ DTMF ในแต่ละครั้งไปยังสายนอก                                                                                                    |
|---------------------|----------------------------------------------------------------------------------------------------|
| <u>การเลือก</u>     | - หมายเลข CO Line<br>KX-TD816 - 01 ถึง 08, *<br>KX-TD1232 - 01 ถึง 24, *<br>(* = ทุกสายนอก)<br>- ช่วงเวลา : 80,60 ms                                                                                                    |
| <u>ค่าจากโรงงาน</u> | ทุกสายนอก 80 ms                                                                                                    |
| <u>การโปรแกรม</u>   | <ol> <li>ใส่ 404         <ul> <li>จอแสดง : DTMF Time</li> </ul> </li> <li>กด NEXT         <ul> <li>จอแสดง : CO Line NO ? - &gt;</li> </ul> </li> <li>ใส่หมายเลข CO Line             <ul> <li>ใส่หมายเลข CO Line</li> <li>ใส่ 01 หรือกด NEXT                 <ul> <li>จอแสดง : CO01 : 80 msec</li> </ul> </li> <li>กด SELECT เลือกช่วงเวลาที่ด้องการ</li> </ul> </li> <ul> <li>กด STORE</li> </ul> <li>กำหนดที่สายนอกอื่นกด NEXT, PREV หรือ SELECT จนปรากฏ</li></ol> |

### 405 CPC Signal Detection Incoming Set

### การกำหนดการตรวจสอบสัญญาณ CPC ของการเรียกเข้า

| <u>รายละเอียด</u>    | เป็นการกำหนดช่วงเวลาการตรวจสอบสัญญาณ CPC ของการเรียกเข้าเพื่อใช้ยกเลิกการ<br>ติดต่อ |
|----------------------|-------------------------------------------------------------------------------------|
| <u>การเลือก</u>      | - หมายเลข CO Line                                                                   |
|                      | KX-TD816 - 01 ถึง 08, *                                                             |
|                      | KX-TD1232 - 01 ถึง 24, *                                                            |
|                      | (* = ทุกสายนอก)                                                                     |
|                      | - ช่วงเวลา : Disable, 100,200,300,400,500,600 ms                                    |
| <u> ค่าจากโรงงาน</u> | ทุกสายนอกเป็น Disable                                                               |
| <u>การโปรแกรม</u>    | 1. ใส <b>่ 405</b>                                                                  |
|                      | จอแสดง : CPC Detection                                                              |
|                      | 2. กด NEXT                                                                          |
|                      | จอแสดง : CO Line NO ? - >                                                           |
|                      | 3. ใส่หมายเลข CO Line                                                               |
|                      | ใส่ 01 หรือกด NEXT                                                                  |
|                      | งอแสดง : CO01 : Disable                                                             |
|                      | 4. กด SELECT จนกระทั่งได้ช่วงเวลาที่ต้องการ                                         |
|                      | 5. กด STORE                                                                         |
|                      | 6. กำหนด CO Line อื่นกด NEXT, PREV หรือ SELECT จนปรากฏ                              |
|                      | CO Line ที่ต้องการ                                                                  |
|                      | 7. ทำซ้ำข้อ 4 ถึง 6                                                                 |
|                      | 8. กด END                                                                           |

#### <u>เงื่อนไข</u>

- การกำหนดเป็น <u>Disable</u> จะไม่มีการตรวจสอบสัญญาณ
- ไม่มีการใช้สัญญาณนี้ในประเทศไทย

#### 406 Caller ID Assignment

# การกำหนดให้เปิดการใช้งาน Caller ID ของแต่ละสายนอก

| <u>รายละเอียด</u> เป็น   | เป็นการกำหนดให้สามารถใช้งาน Caller ID ของแต่ละสายนอกได้หรือไม่ ทั้งนี้ทาง |  |  |  |
|--------------------------|---------------------------------------------------------------------------|--|--|--|
| สม                       | สายฯ ต้องมีการเปิดใช้งานด้วย และที่สายนอกของตู้เองต้องมีการติดตั้ง Card   |  |  |  |
| Cal                      | ller ID ด้วย                                                              |  |  |  |
| <u>य</u>                 |                                                                           |  |  |  |
| <u>n 151900</u> -        |                                                                           |  |  |  |
|                          | KX-TD816 - 01 ถง 08, *                                                    |  |  |  |
|                          | KX-TD1232 - 01 ถึง 24, *                                                  |  |  |  |
|                          | (* = ทุกสายนอก)                                                           |  |  |  |
| -                        | Enable = เปิดใช้งาน Caller ID                                             |  |  |  |
|                          | Disable = ไม่เปิดใช้งาน                                                   |  |  |  |
| <u>ค่าจากโรงงาน ทุ</u> ก | สายนอก : Disable                                                          |  |  |  |
| <u>การโปรแกรม</u> 1.     | ใส่ 406                                                                   |  |  |  |
|                          | จอแสดง : Caller ID Co                                                     |  |  |  |
| 2.                       | กด NEXT                                                                   |  |  |  |
|                          | จอแสดง : CO Line NO ? - >                                                 |  |  |  |
| 3.                       | ใส่หมายเลข CO Line                                                        |  |  |  |
|                          | ใส่ 01 หรือกด NEXT                                                        |  |  |  |
|                          | จอแสดง : CO01 : Disable                                                   |  |  |  |
| 4.                       | กด SELECT จนกระทั่งได้ช่วงเวลาที่ต้องการ                                  |  |  |  |
| 5.                       | กด STORE                                                                  |  |  |  |
| 6.                       | กำหนด CO Line อื่นกด NEXT. PREV หรือ SELECT จนปรากภ                       |  |  |  |
|                          | CO Line ที่ต้องการ                                                        |  |  |  |
| 7                        | ทำเห็วข้อ 4 อึง 6                                                         |  |  |  |
| / <b>·</b>               |                                                                           |  |  |  |

<u>เงื่อนไข</u>

- มีโปรแกรมที่เกี่ยวข้องคือ <u>โปรแกรม 110 , 111</u>

#### 407-408

# DIL 1:1 Extension - Day/Night

# การกำหนดการเรียกเข้าให้ดังจุดใดจุดหนึ่งในช่วงกลางวัน / กลางคืน

| <u>รายละเอียด</u>   | เป็นการกำหนดการเรียกเข้าให้มาดังที่จุดใดจุดหนึ่งเท่านั้น โดยสามารถกำหนดหมาย<br>เลขสายในไว้ได้ทั้งช่วงกลางวัน <u>(โปรแกรม 407)</u> และช่วงกลางคืน <u>(โปรแกรม 408)</u><br>โดยหากมีการกำหนดที่โปรแกรมนี้ไว้ <u>โปรแกรม 603 - 604</u> จะไม่มีผล |
|---------------------|----------------------------------------------------------------------------------------------------|
| <u>การเลือก</u>     | <ul> <li>หมายเลข CO Line         KX-TD816 - 01 ถึง 08, *         KX-TD1232 - 01 ถึง 24, *         (* = ทุกสายนอก)         หมายเลขสายใน : 2-4 หลัก / Disable     </li> </ul>                                                                  |
| <u>ค่าจากโรงงาน</u> | ทุกสายนอกเป็น Disable ทั้ง Day / Night                                                                                                    |
| <u>การโปรแกรม</u>   | <ol> <li>ใส่หมายเลขโปรแกรม (407 = Day, 408 = Night)<br/>จอแสดง : DIL 1:1 Asn Day</li> <li>2. กด NEXT</li> </ol>                                                                                                    |
|                     | จอแสดง : CO Line NO ? - ><br>3. ใส่หมายเลข CO Line<br>ใส่ 01 หรือกด NEXT<br>จอแสดง : CO01 : Disable                                                                                                    |
|                     | <ol> <li>ใส่หมายเลขสายใน<br/>ต้องการเปลี่ยนหมายเลข กด CLEAR แล้วใส่หมายเลขใหม่ต้องการ<br/>Disable ให้กด CLEAR</li> </ol>                                                                                                    |
|                     | <ol> <li>กด STORE</li> <li>ด้องการกำหนด CO Line อื่นต่อกด NEXT, PREV หรือ SELECT<br/>จนปรากฏ CO Line ที่ต้องการ</li> </ol>                                                                                                    |
|                     | จนปรากฏ CO Line ที่ต้องการ<br>7. ทำซ้ำข้อ 4 ถึง 6                                                                                                    |

8. กด END

<u>เงื่อนไข</u>

หมายเลขสายในต้องเป็นหมายเลขที่กำหนดจาก<u>โปรแกรม 003</u>, 012,118, 124,
 หรือหมายเลขที่ติดตั้ง <u>DISA, Pager และ Modem ตามโปรแกรม 813</u>

 ถ้าสายนอกถูกกำหนดเป็นแบบ DIL 1: N ใน <u>โปรแกรม 603-604</u> จะต้องกำหนด โปรแกรม DIL 1:1 เป็น <u>Disable</u> ไว้

### 409-410 Intercept Extension-Day/Night

การกำหนดจุดรับการเรียกเข้าแทนจุดที่สายไม่ว่างช่วงกลางวัน/กลางคืน

| <u>รายละเอียด</u>   | เป็นการกำหนดหมายเลขสายในที่ให้รับการเรียกเข้าแทนสายในที่เรียกเข้า แต่ไม่มีการรับ<br>สายจนครบเวลาที่กำหนดไว้สัญญาณกระดิ่งจะมาดังที่ Ext. ที่กำหนดในโปรแกรมนี้<br>- หมายเลขกลุ่มสายนอก (TRG) : 1 8, * (* = ทุกกลุ่มสายนอก)<br>- หมายเลขสายใน : 2-4 หลัก / Disable (ไม่กำหนดจุด) |  |  |
|---------------------|----------------------------------------------------------------------------------------------------|--|--|
| <u>การเลือก</u>     |                                                                                                    |  |  |
| <u>ค่าจากโรงงาน</u> | ทุกกลุ่มสายนอก : <u>Disable</u> ทั้ง Day/Night                                                                                                    |  |  |
| <u>การโปรแกรม</u>   | 1. ใส่หมายเลขโปรแกรม <b>(409 = Day/ 410 = Night)</b>                                                                                                    |  |  |
|                     | จอแสดง : TRG Intercept Day                                                                                                    |  |  |
|                     | 2. กด NEXT                                                                                                    |  |  |
|                     | จอแสคง : TRK GRP NO ? - >                                                                                                    |  |  |
|                     | 3. ใส่หมายเลขกลุ่มสายนอก                                                                                                    |  |  |
|                     | ใส่ 1 หรือกค NEXT                                                                                                    |  |  |
|                     | จอแสคง : TRG 1 : Disable                                                                                                    |  |  |
|                     | 4. ใส่หมายเลขสายใน                                                                                                    |  |  |
|                     | กด CLEAR แล้วใส่หมายเลขใหม่                                                                                                    |  |  |
|                     | ต้องการ Disable ให้กด CLEAR                                                                                                    |  |  |
|                     | 5. NA STORE                                                                                                    |  |  |
|                     | 6. กำหนดกลุ่มสายนอกอื่นต่อกด NEXT, PREV หรือ SELECT                                                                                                    |  |  |
|                     | จนปรากฏกลุ่มที่ต้องการ                                                                                                    |  |  |
|                     | 7. ทำซ้ำข้อ 4 ถึง 6                                                                                                    |  |  |
|                     | 8. กิด END                                                                                                    |  |  |
| <u>เงื่อนไข</u>     |                                                                                                    |  |  |
|                     | - หมายเลขสายในกำหนดโดย <u>โปรแกรม 003 , 012 , 118 , 124 , 813</u>                                                                                                    |  |  |
|                     | - กลุ่มสายนอกกำหนดจาก <u>โปรแกรม 401</u>                                                                                                    |  |  |

# 411 Host PBX Access Codes การกำหนดรหัสผ่านกรณีมีการต่อพ่วงตู้สาขา

| <u>รายละเอียด</u>   | เป็นการกำหนครหัสผ่านตู้สาขาในการโทรออกสายนอก จะใช้งานโปรแกรมนี้ได้โดยระบบตู้<br>สาขาจะถูกติดตั้งพ่วงกับตู้สาขาใหญ่ เมื่อมีการกดขอสายนอกจากตู้โทรศัพท์สาขาตู้เล็กเพื่อโทร<br>ออกจะต้องกครหัสขอสายนอกของตู้ใหญ่อีกครั้ง ตัวเลขที่ใส่ในโปรแกรมนี้จะใส่รหัสการขอ<br>สายนอกของตู้สาขาตู้ใหญ่ไว้เพื่อให้ระบบสามารถจำกัดการโทรออกได้อย่างถูกต้อง |                                                                                                    |
|---------------------|----------------------------------------------------------------------------------------------------|----------------------------------------------------------------------------------------------------|
| <u>การเลือก</u>     | -                                                                                                    | หมายเลขกลุ่มสายนอก : 1 ถึง 8, * ( * = ทุกกลุ่มสายนอก)<br>Access Code : 1 หรือ 2 หลัก (ใส่ได้สูงสุด 4 ชุด ที่แตกต่างกัน) |
| <u>ค่าจากโรงงาน</u> | ทุก                                                                                                    | กลุ่มสายนอกไม่บันทึก                                                                                                    |
| <u>การโปรแกรม</u>   | 1.                                                                                                    | ीतं 411                                                                                                    |
|                     |                                                                                                    | จอแสดง : TRG Host PBX NO.                                                                                               |
|                     | 2.                                                                                                    | กด NEXT                                                                                                    |
|                     |                                                                                                    | จอแสดง : TRK GRP NO ? - >                                                                                               |
|                     | 3.                                                                                                    | ใส่หมายเลขกลุ่มสายนอก                                                                                                   |
|                     |                                                                                                    | ใส่ 1 หรือกด NEXT                                                                                                    |
|                     |                                                                                                    | งอแสดง : TRG1 : , , ,                                                                                                   |
|                     | 4.                                                                                                    | ใส่ Access Code                                                                                                    |
|                     |                                                                                                    | กด CLEAR แล้วใส่                                                                                                    |
|                     | 5.                                                                                                    | ถ้าต้องการใช้ CODE หมายชุดในกลุ่มเดียวกันให้กด —> แล้วใส่                                                               |
|                     |                                                                                                    | Access Code ที่ต้องการ                                                                                                  |
|                     | 6.                                                                                                    | กด STORE                                                                                                    |
|                     | 7.                                                                                                    | กำหนดกลุ่มสายนอกอื่นต่อกด NEXT, PREV หรือ SELECT                                                                        |
|                     |                                                                                                    | จนปรากฏดังกลุ่มที่ต้องการ                                                                                               |
|                     | 8.                                                                                                    | กด END                                                                                                    |
|                     |                                                                                                    |                                                                                                    |

#### <u>เงื่อนไข</u>

- การใส่ CODE ที่คล้ายกันเช่น 8 กับ 81 ระบบจะพิจารณาเฉพาะ 8 เท่านั้น
- การกำหนดที่โปรแกรมนี้เมื่อโทรออกระบบจะ Pause ให้อัตโนมัติ ตามค่า Pause
   <u>Time ที่ โปรแกรม 412</u>
- <u>หากไม่มีการพ่วงตู้ ห้าม กำหนดโปรแกรมนี้</u>

#### 412 Pause Time

#### การกำหนดค่า Pause Time ในการโทรออก

| <u>รายละเอียด</u>   | เป็นการกำหนดความยาวนานของช่วงพักสัญญาณโทรออก เพื่อใช้ในการถ่าสายนอก<br>อัตโนมัติหรือช่วงใช้ Access code ใน <mark>โปรแกรม 411</mark> และเมื่อมีการกคปุ่ม <b>PAUSE</b>                                                                                                    |
|---------------------|----------------------------------------------------------------------------------------------------|
| <u>ุการเลือก</u>    | <ul> <li>หมายเลขกลุ่มสายนอก : 1 ถึง 8, * ( * = ทุกสายนอก)</li> <li>ช่วงเวลาที่กำหนดได้ 1.5, 2.5, 3.5 หรือ 4.5 วินาที</li> </ul>                                                                                                    |
| <u>ค่าจากโรงงาน</u> | ทุกกลุ่มสายนอก 1.5 s                                                                                                    |
| <u>การโปรแกรม</u>   | <ol> <li>ใส่ 412         <ul> <li>จอแสดง : TRK Pause Time</li> </ul> </li> <li>กด NEXT         <ul> <li>จอแสดง : TRK GRP NO ? - &gt;</li> </ul> </li> <li>ใส่หมายเลขกลุ่ม CO Line         <ul> <li>ใส่ 1 หรือกด NEXT</li> <li>จอแสดง : TRG1 : 1.5 sec</li> <li>กด SELECT จนได้ช่วงเวลาที่ต้องการ</li> <li>กด STORE</li> <li>กำหนดกลุ่มสายนอกอื่นกด NEXT, PREV หรือ SELECT             <ul> <li>จนปรากฏ CO Line ที่ต้องการ</li> </ul> </li> </ul></li></ol> |
| <u>เงื่อนไข</u>     | 8. กค END                                                                                                    |

การกำหนดกลุ่มสายนอก กำหนดที่ <u>โปรแกรม 401</u>

#### 413 Flash Time

#### การกำหนดช่วงเวลาการ กด Flash ของแต่ละสายนอก

| <u>รายละเอียด</u>   | เป็นการกำหนดช่วงเวลาการ Flash Time ถ้าระบบถูกติดตั้งหลังจากตู้สาขาใหญ่ และมีการใช้<br>งานคุณสมบัติการใช้ External Feature Access จำเป็นต้องมีการ HOOK สัญญาณให้กับสายนอก<br>เมื่อมีการโอนสายสายนอกเดิมกลับไปที่ตู้สาขาใหญ่อีกครั้ง |                                                                                                    |
|---------------------|----------------------------------------------------------------------------------------------------|----------------------------------------------------------------------------------------------------|
| <u>การเสือก</u>     | -                                                                                                    | หมายเลขกลุ่มสายนอก (TRG) : 1 ถึง 8, * ( * = ทุกกลุ่มสายนอก)<br>ช่วงเวลา : Disable ( ห้ามใช้งาน ) / 80/ 96/ 112/ 200/ 300/ 400/ 500/ 600/ 700/<br>800/ 900/ 1000/ 11000/ 1200 ms |
| <u>ค่าจากโรงงาน</u> | <u> ทุก</u>                                                                                                    | <u>กลุ่มสายนอก : 600 ms.</u>                                                                                                    |
| <u>การโปรแกรม</u>   | 1.                                                                                                    | ใส่ 413                                                                                                    |
|                     |                                                                                                    | งอแสดง : TRG Flash Time                                                                                                    |
|                     | 2.                                                                                                    | กด NEXT                                                                                                    |
|                     |                                                                                                    | จอแสดง : TRG GRP NO ? - >                                                                                                    |
|                     | 3.                                                                                                    | ใส่หมายเลขกลุ่มสายนอก                                                                                                    |
|                     |                                                                                                    | กด 1 หรือกด NEXT                                                                                                    |
|                     |                                                                                                    | งอแสดง : TRG1 : 600 msec                                                                                                    |
|                     | 4.                                                                                                    | กด SELECT จนกระทั่งปรากฏช่วงเวลาที่ต้องการ                                                                                                    |
|                     | 5.                                                                                                    | กด STORE                                                                                                    |
|                     | 6.                                                                                                    | กำหนดกลุ่มสายนอกอื่นกด NEXT, PREV หรือ SELECT                                                                                                    |
|                     |                                                                                                    | จนปรากฏกลุ่มสายนอกที่ต้องการ                                                                                                    |
|                     | 7.                                                                                                    | ทำซ้ำข้อ 4 ถึง 6                                                                                                    |
|                     | 8.                                                                                                    | กด END                                                                                                    |
| <u>เงื่อนไข</u>     | -                                                                                                    | ถ้าไม่ต้องการใช้งานคุณสมบัติภายนอก (EFA) ให้ตั้งเป็น <u>Disable</u>                                                                                                    |
|                     | -                                                                                                    | ช่วงเวลา Flash จะกำหนดจากองก์การ โทรศัพท์หรือจากตู้สาขาใหญ่                                                                                                    |

# 414 Disconnect Time การกำหนดช่วงเวลายกเลิกการใช้สาย

| <u>รายละเอียด</u>   | เป็นการกำหนดช่วงเวลาให้ระบบยกเลิกการติดต่อสายนอก หลังจากสิ้นสุดการใช้สายนอก              |                                                |  |
|---------------------|------------------------------------------------------------------------------------------|------------------------------------------------|--|
| <u>การเลือก</u>     | - หมายเลขกลุ่มสายนอก (TRG) : 1 ถึง 8, * ( * = ทุกสายนอก)<br>- ช่วงเวลา : 1.5, 4.0 วินาที |                                                |  |
| <u>ค่าจากโรงงาน</u> | ทุก                                                                                      | สายนอก 1.5 s                                   |  |
| <u>การโปรแกรม</u>   | 1.                                                                                       | ใส่ 414                                        |  |
|                     |                                                                                          | งอแสดง : TRG Disconnect Time                   |  |
|                     | 2.                                                                                       | NA NEXT                                        |  |
|                     |                                                                                          | จอแสดง : TRK GRP NO ? - >                      |  |
|                     | 3.                                                                                       | ใส่หมายเลขกลุ่มสายนอก                          |  |
|                     |                                                                                          | ใส่ 1 หรือกด NEXT                              |  |
|                     |                                                                                          | จอแสดง : TRG1 : 1.5 sec                        |  |
|                     | 4.                                                                                       | กด SELECT เลือกช่วงเวลาที่ต้องการ              |  |
|                     | 5.                                                                                       | กด STORE                                       |  |
|                     | 6.                                                                                       | กำหนดกลุ่มสายนอกอื่น กด NEXT, PREV หรือ SELECT |  |
|                     |                                                                                          | จนปรากฏกลุ่มสายนอกที่ต้องการ                   |  |
|                     | 7.                                                                                       | ทำซ้ำข้อ 4 ถึง 6                               |  |
|                     | 8.                                                                                       | กด END                                         |  |
|                     |                                                                                          |                                                |  |

# 415CPC Signal Detection Outgoing Setการกำหนดการตรวจสอบสัญญาณ CPC ของการเรียกออก

| <u>รายละเอียด</u>   | เป็นอนุญาตหรือไม่อนุญาตให้มีการตรวจสอบสัญญาณ CPC เพื่อให้ยกเลิกการติดต่อสายนอก<br>ตามที่กำหนดช่วงเวลาไว้ใน <u>โปรแกรม 405</u>                                                    |
|---------------------|----------------------------------------------------------------------------------------------------|
| <u>การเลือก</u>     | <ul> <li>หมายเลข CO Line</li> <li>KX-TD816 - 01 ถึง 08, *</li> <li>KX-TD1232 - 01 ถึง 24, *</li> <li>(* = ทุกสายนอก)</li> <li>Enable (ตรวจสอบ) / Disable (ใม่ตรวจสอบ)</li> </ul> |
| <u>ค่าจากโรงงาน</u> | Disable                                                                                                    |
| <u>การโปรแกรม</u>   | 1. ใส <mark>่ 415</mark>                                                                                                    |
|                     | จอแสดง : CPC Outgoing Asn                                                                                                    |
|                     | 2. กิด NEXT                                                                                                    |
|                     | จอแสดง : CO Line NO ? - >                                                                                                    |
|                     | 3. ใส่หมายเลข CO Line                                                                                                    |
|                     | ใส่ 01 หรือกด NEXT                                                                                                    |
|                     | งอแสดง : CO01 : Disable                                                                                                    |
|                     | 4. กด SELECT เลือกสภาวะที่ต้องการ                                                                                                    |
|                     | 5. กด STORE                                                                                                    |
|                     | 6. ต้องการกำหนด CO Line อื่นต่อกด NEXT, PREV หรือ SELECT                                                                                                    |
|                     | จนปรากฏ CO Line ที่ต้องการ                                                                                                    |
|                     | 7. ทำซ้ำข้อ 4 ถึง 6                                                                                                    |
|                     | 8. กด END                                                                                                    |
| <u>เงื่อนไข</u>     |                                                                                                    |
|                     | - การกำหนดใช้โปรแกรมนี้ได้ที่สายจากองค์การจะต้องสัญญาณ CPC                                                                                                    |
|                     | ไว้ ถ้าไม่มีสัญญาณนี้ต้องกำหนดโปรแกรมให้เป็น <u>Disable</u>                                                                                                    |

#### 416 Reverse Circuit Assignment

#### การกำหนด Reverse Circuit

| <u>รายละเอียด</u>   | เป็นการกำหนดให้มีการตรวจสอบ <mark>Reverse Circuit</mark> หรือไม่                                                                                                    |
|---------------------|----------------------------------------------------------------------------------------------------|
| <u>การเลือก</u>     | <ul> <li>หมายเลข CO Line         KX-TD816 - 01 ถึง 08, *         KX-TD1232 - 01 ถึง 24, *         (* = ทุกสายนอก)     </li> <li>Regular (ไม่ตรวจสอบ) / Reverse (ตรวจสอบ)</li> </ul>                                                                                                    |
| <u>ค่าจากโรงงาน</u> | Regular                                                                                                    |
| <u>การโปรแกรม</u>   | <ol> <li>ใส่ 416         <ul> <li>จอแสดง : Reverse Circuit</li> </ul> </li> <li>กด NEXT         <ul> <li>จอแสดง : CO Line NO ? - &gt;</li> </ul> </li> <li>ใส่หมายเลง CO Line             <ul> <li>ใส่ 01 หรือกด NEXT</li> <li>จอแสดง : CO01 : Regular</li> <li>กด SELECT จนปรากฏสภาวะที่ต้องการ</li> <li>กด STORE</li> </ul> </li> </ol> |
| <u>หมายเหตุ</u>     | <ol> <li>6. กำหนด CO Line อื่นต่อกด NEXT, PREV หรือ SELECT<br/>จนปรากฏ CO Line ที่ต้องการ</li> <li>7. ทำซ้ำข้อ 4 ถึง 6</li> <li>8. กด END</li> </ol>                                                                                                    |
|                     | <u>- KX-TD1232BX การกำหนดโปรแกรมนี้ไม่สามารถใช้งานได้</u>                                                                                                    |

# 417 Outside Line Name Assignment การกำหนด ชื่อของแต่ละสายนอก

| <u>รายละเอียด</u> | เป็นการกำหนดชื่อของสายนอกแต่ละสาย จะมีผลเฉพาะการ โทรเข้าเท่านั้น                                                                                                    |
|-------------------|----------------------------------------------------------------------------------------------------|
| <u>การเลือก</u>   | <ul> <li>หมายเลข CO Line</li> <li>KX-TD816 - 01 ถึง 08, *</li> <li>KX-TD1232 - 01 ถึง 24, *</li> <li>(* = ทุกสายนอก)</li> <li>ชื่อ : กำหนดได้ไม่เกิน 10 ตัวอักษร</li> </ul> |
| ค่าจากโรงงาน      | ทุกสายนอก : ไม่มีการกำหนด                                                                                                    |
| <u>การโปรแกรม</u> | 1. ใส่ 417<br>จอแสดง : Reverse Circuit                                                                                                    |
|                   | <ol> <li>กด NEXT</li> <li>งอแสดง : CO Line NO ? - &gt;</li> </ol>                                                                                                    |
|                   | <ol> <li>ใส่หมายเลข CO Line</li> <li>ใส่ 01 หรือกด NEXT</li> <li>จอแสดง : CO01 : Regular</li> </ol>                                                                         |
|                   | 4. กด SELECT จนปรากฏสภาวะที่ต้องการ                                                                                                    |
|                   | 5. กด STORE                                                                                                    |
|                   | 6. กำหนด CO Line อื่นต่อกด NEXT, PREV หรือ SELECT<br>จนปรากฏ CO Line ที่ด้องการ                                                                                             |
|                   | 7. ทำซ้ำข้อ 4 ถึง 6                                                                                                    |
|                   | 8. กิค END                                                                                                    |

#### 457-458 DIL 1 : 1 - Lunch / Break Group

การกำหนดจุดดังใน Lunch / Break Mode

เป็นการกำหนดจุดดังในช่วง Lunch Mode <u>(โปรแกรม 457)</u> และใน Break Mode <u>(โปรแกรม</u> รายละเอียด . <u>458 )</u> โดยการกำหนดจุดดังนี้จะดังเป็นกลุ่มตามที่กำหนดไว้แล้ว ( กลุ่ม 1 - 8 )ตาม<u>โปรแกรม</u> 620 การเลือก หมายเลข CO Line KX-TD816 - 01 ถึง 08, \* KX-TD1232 - 01 ถึง 24, \* (\* = ทุกสายนอก) หมายเลขกลุ่ม : 1-8 ค่าจากโรงงาน ทุกสายนอก : ไม่มีการกำหนด การโปรแกรม 1. ใส่ 457 = Lunch , 458 = Break จอแสดง : DIL 1:1 2. กด NEXT จอแสดง : CO Line NO ? - > 3. ใส่หมายเลข CO Line ใส่ 01 หรือกด NEXT จอแสดง : CO01 : 4. กดกลุ่มที่ต้องการ ต้องการแปลี่ยนค่ากด CLEAR แล้วใส่ค่าใหม่ ต.ย. าอมสดง : Co 01 : 1 5. กด STORE 6. กำหนด CO Line อื่นต่อกด NEXT, PREV หรือ SELECT จนปรากฏ CO Line ที่ต้องการ ทำซ้ำข้อ 4 ถึง 6 8. กำหนด CO Line อื่นต่อกด NEXT. PREV หรือ SELECT

ทำซ้ำข้อ 4 ถึง 8
 10. กด END

<u>เงื่อนไข</u>

หากไม่กำหนดจุดดังที่โปรแกรมนี้กระดิ่งจะดังตามที่เรากำหนดในโปรแกรม เรียก
 เข้าใน <u>Day Mode</u> แทน (<u>โปรแกรม 407-408 หรือ 603-604</u>)

#### 3.7 COS Programming

# 500-501 Toll Restriction Level - Day / Night การกำหนดระดับของการจำกัดการโทรของกลางวัน/กลางคืน

| <u>รายละเอียด</u>   | เป็นการกำห       | านคระคับการโทรออกของแต่ละ Class of Service ( COS ) ให้มีการโทรออกได้                          |
|---------------------|------------------|-----------------------------------------------------------------------------------------------|
|                     | ระดับใดใน        | เวลา กลางวัน ( <u>Day Mode</u> <mark>โปรแกรม 500</mark> ) และในเวลากลางคืน( <u>Night Mode</u> |
|                     | <u>โปรแกรม 5</u> | <u>01</u> ) ทั้งนี้การกำหนดจะสัมพันธ์กับ <u>โปรแกรม 301-310</u> และ <u>โปรแกรม 601</u> ด้วย   |
|                     |                  |                                                                                               |
| <u>การเลือก</u>     | - COS ที่ก้      | ถ้าหนด : 1 ถึง 8, * ( * = ทุก COS)                                                            |
|                     | - Level i        | กี่กำหนด : 1 ถึง 8                                                                            |
|                     |                  |                                                                                               |
| <u>ค่าจากโรงงาน</u> | ทุก              | COS เป็น Level 1 ทั้ง Day / Night                                                             |
| ~ .                 |                  |                                                                                               |
| <u>การโปรแกรม</u>   | 1.               | ใส่หมายเลขโปรแกรม (500=day, 501=Night)                                                        |
|                     |                  | งอแสดง : TRS Level Day                                                                        |
|                     | 2.               | กด NEXT                                                                                       |
|                     |                  | จอแสดง : COS NO ? - >                                                                         |
|                     | 3.               | ใส่หมายเลข COS                                                                                |
|                     |                  | ใส่ 01 หรือกด NEXT                                                                            |
|                     |                  | งอแสดง : COS1:1                                                                               |
|                     | 4.               | ใส่หมายเลข Level                                                                              |
|                     |                  | กด CLEAR แล้วใส่ Level ใหม่                                                                   |
|                     | 5.               | กิด STORE                                                                                     |
|                     | 6.               | ต้องการกำหนด COS อื่นต่อกด NEXT, PREV หรือ SELECT                                             |
|                     |                  | จนปรากฏ COS ที่ต้องการ                                                                        |
|                     | 7.               | ทำซ้ำข้อ 4 ถึง 6                                                                              |
|                     | 8.               | กด END                                                                                        |
|                     |                  |                                                                                               |

#### <u>เงื่อนไข</u>

- โปรแกรม 601 ใช้กำหนด COS ของแต่ละจุดสายใน
- <u>โปรแกรม 301 -305</u> โปรแกรมการ Lock ของแต่ละ Level
- <u>โปรแกรม 306 -310</u> โปรแกรมการยกเว้นการ Lock ของแต่ละ Level

# 502 Extension-to-CO Line Call Duration Limit การกำหนดให้มีการจำกัดช่วงเวลาการใช้สายนอก

| <u>รายละเอียด</u>   | เป็นการกำหนดให้มีการจำกัดช่วงเวลาใช้สายนอกของ แต่ละ Class of Service (COS)                               |
|---------------------|----------------------------------------------------------------------------------------------------|
| <u>การเลือก</u>     | <ul> <li>หมายเลข COS : 1 ถึง 8, * ( * = ทุก COS)</li> <li>Disable (ไม่จำกัด) / Enable (จำกัด)</li> </ul> |
| <u>ค่าจากโรงงาน</u> | ทุก COS : Disable                                                                                        |
| <u>การโปรแกรม</u>   | 1. ใส่ <b>502</b><br>จอแสคง : CO Durat. Limit                                                            |
|                     | 2. กด NEXT<br>จอแสดง : COS NO ? - >                                                                      |
|                     | <ol> <li>ใส่หมายเลข COS</li> <li>ใส่ 1 หรือกด NEXT</li> </ol>                                            |
|                     | งอแสดง : COSI : Disable<br>4. กด SELECT จนกระทั่งปรากฏสภาวะที่ต้องการ                                    |
|                     | 5. กด STORE                                                                                              |
|                     | 6. กำหนด COS อื่นต่อกด NEXT, PREV หรือ SELECT<br>จนปรากฏหมายเลข COS ที่ต้องการ                           |
|                     | 7. ทำซ้ำข้อ 4 ถึง 6                                                                                      |
|                     | 8. กิด END                                                                                               |
| <u>เงื่อนไข</u>     |                                                                                                    |
|                     | - การกำหนดระยะเวลาในการจำกัดการใช้สายนอก กำหนดที่ <u>โปรแกรม 205</u>                                     |

การกำหนดการจำกัดการใช้ทั้ง การ โทรเข้าและ โทรออก หรือเฉพาะการ โทรออก
 อย่างเดียวกำหนด ได้จาก <u>โปรแกรม 990 Area 02 Bit 2</u>

# 503 Call Transfer to CO Line

#### การกำหนดการโอนออกสายนอก

| <u>รายละเอียด</u>   | เป็นการกำหนดให้สายภายในของแต่ COS สามารถโอนสายไปสายนอกได้หรือไม่                                          |
|---------------------|----------------------------------------------------------------------------------------------------|
| <u>การเลือก</u>     | <ul> <li>หมายเลข COS : 1 ถึง 8, * ( * = ทุก COS)</li> <li>Enable (อนุญาต) / Disable(ไม่อนุญาต)</li> </ul> |
| <u>ค่าจากโรงงาน</u> | ทุก COS : Disable                                                                                         |
| <u>การโปรแกรม</u>   | 1. ใส่ <b>503</b>                                                                                         |
|                     | จอแสดง : Transfer to CO                                                                                   |
|                     | 2. NA NEXT                                                                                                |
|                     | จอแสดง : COS NO ? - >                                                                                     |
|                     | 3. ใส่หมายเลข COS                                                                                         |
|                     | ใส่ 1 หรือกด NEXT                                                                                         |
|                     | จอแสดง : COS1 : Enable                                                                                    |
|                     | 4. กด SELECT จนกระทั่งสภาวะที่ต้องการ                                                                     |
|                     | 5. NA STORE                                                                                               |
|                     | 6. กำหนด COS อื่นต่อกด NEXT, PREV หรือ SELECT                                                             |
|                     | จนปรากฏหมายเลข COS ที่ต้องการ                                                                             |
|                     | 7. ทำซ้ำข้อ 4 ถึง 6                                                                                       |
|                     | 8. กด END                                                                                                 |
| <u>เงื่อนใข</u>     |                                                                                                    |

- การกำหนด COS ของแต่ละจุดสายในกำหนดที่ โ<u>ปรแกรม 601</u>

#### **Call Forwarding to CO Line 504** การกำหนดการโอนสายอัตโนมัติออกสายนอก เป็นการกำหนดให้แต่ละ Class of Service (COS) ที่มีสายเรียกเข้าสามารถโอนสายเรียกเข้านั้น รายละเอียด ออกไปสายนอกอัตโนมัติได้หรือไม่ ทั้งนี้หลังกำหนดโปรแกรมแล้วต้องกำหนดการใช้งานด้วย - หมายเลข COS : 1 ถึง 8, \* ( \* = ทุก COS) การเลือก Disable (ไม่อนุญาต) / Enable (อนุญาต) -ค่าจากโรงงาน ทุก COS : Disable การโปรแกรม 1. ใส่ 504 จอแสดง : Call FWD to CO กด NEXT าอแสดง : COS NO ? - > 3. ใส่หมายเลข COS ใส่ 1 หรือกด NEXT จอแสดง : COS1 : Disable 4. กด SELECT จนกระทั่งปรากฏสภาวะที่ต้องการ 5. กด STORE 6. กำหนด COS อื่นต่อกด NEXT, PREV หรือ SELECT จนปรากฏหมาย COS ที่ต้องการ ทำซ้ำข้อ 4 ถึง 6 8. กด END เงื่อนไข การกำหนด COS ของแต่ละจดสายในกำหนดที่ โปรแกรม 601 -หากต้องการให้สายนอกเรียกเข้าสามารถใช้งานนี้ได้ต้องกำหนดโปรแกรมการ \_ เรียกเข้าเป็นแบบ DIL 1:1

<u>การใช้งาน</u>

#### <u>Key</u>

ยกหู + 7106 + 9 (ขอสายนอก ) + หมายเลขโทรศัพท์ + # <mark>หรื</mark>อ

ยกหู + ปุ่ม FWD/DND + 6 + 9 (ขอสายนอก ) + หมายเลขโทรศัพท์ + #

#### <u>SLT</u>

ยกหู + 7106 + 9 (ขอสายนอก ) + หมายเลขโทรศัพท์ + #

#### <u>การยกเลิก</u>

ยกหู + 7100 หรือ ยกหู + 790

# 505 Executive Busy Override

#### การกำหนดการแทรกสาย

| <u>รายละเอียด</u>   | เป็นการกำหนดให้มี แทรกสายสนทนาได้หรือไม่ใน Class of Service (COS) เดียวกัน                                 |
|---------------------|----------------------------------------------------------------------------------------------------|
| <u>การเลือก</u>     | <ul> <li>หมายเลข COS : 1 ถึง 8, * ( * = ทุก COS)</li> <li>Disable (ไม่อนุญาต) / Enable (อนุญาต)</li> </ul> |
| <u>ค่าจากโรงงาน</u> | ហ្គុត COS : Disable                                                                                        |
| <u>การโปรแกรม</u>   | 1. ใत <mark>่ 505</mark>                                                                                   |
|                     | จอแสดง : Busy Override                                                                                     |
|                     | 2. NA NEXT                                                                                                 |
|                     | จอแสดง : COS NO ? - >                                                                                      |
|                     | 3. ใส่หมายเลข COS                                                                                          |
|                     | ใส่ 1 หรือกด NEXT                                                                                          |
|                     | จอแสดง : COS1 : Disable                                                                                    |
|                     | 4. กด SELECT จนกระทั่งปรากฏสภาวะที่ต้องการ                                                                 |
|                     | 5. กด STORE                                                                                                |
|                     | 6. กำหนด COS อื่นต่อกด NEXT, PREV หรือ SELECT                                                              |
|                     | จนปรากฏหมาย COS ที่ต้องการ                                                                                 |
|                     | 7. ทำซ้ำข้อ 4 ถึง 6                                                                                        |
|                     | 8. กด END                                                                                                  |
| <u>เงื่อนใข</u>     |                                                                                                    |
|                     | - การกำหนด COS ของแต่ละจุดสายใน กำหนดที่ <u>โปรแกรม 601</u>                                                |
| <u>การใช้งาน</u>    |                                                                                                    |
|                     | <u>แทรกสายนอก</u> = Key = ยกหู + กด ปุ่มสายนอกที่ใช้งานอยู่                                                |
|                     | <u>แทรกสายใน</u> = Key / SLT = ยกทู + กด Ext. + ได้ยิน Busy + 2                                            |

# **506 Executive Busy Override Deny**

# การกำหนดการห้ามแทรกสาย

| <u>รายละเอียด</u>   | เป็นการกำหนดให้แต่ละสายในที่อยู่ใน COS มีการใช้ฟังก์ชั่น ห้ามสายอื่นแทรกสายได้หรือไม่                                    |
|---------------------|----------------------------------------------------------------------------------------------------|
| <u>การเลือก</u>     | <ul> <li>หมายเลข COS : 1 ถึง 8, * ( * = ทุก COS)</li> <li>Disable (ไม่อนุญาต) / Enable ( อนุญาตให้ใช้งานได้ )</li> </ul> |
| <u>ค่าจากโรงงาน</u> | <b>ហ្គា COS : Enable</b>                                                                                                 |
| <u>การโปรแกรม</u>   | 1. ใส <b>่ 506</b>                                                                                                    |
|                     | ขอแสดง : Busy Over Deny                                                                                                  |
|                     | 2. NA NEXT                                                                                                    |
|                     | งอแสดง : COS NO ? - >                                                                                                    |
|                     | 3. ใส่หมายเลข COS                                                                                                    |
|                     | ใส่ 1 หรือกค NEXT                                                                                                    |
|                     | งอแสดง : COS1 : Enable                                                                                                   |
|                     | 4. กค SELECT จนปรากฏสภาวะที่ต้องการ                                                                                      |
|                     | 5. กด STORE                                                                                                    |
|                     | 6. กำหนด COS อื่นต่อกด NEXT, PREV หรือ SELECT                                                                            |
|                     | จนปรากฏ COS ที่ต้องการ                                                                                                   |
|                     | 7. ทำซ้ำข้อ 4 ถึง 6                                                                                                    |
|                     | 8. กด END                                                                                                    |
| <u>เงื่อนไข</u>     |                                                                                                    |
|                     | - การกำหนด COS ของแต่ละจุดสายใน <u>กำหนดที่โปรแกรม 601</u>                                                               |
| <u>การใช้งาน</u>    | ·                                                                                                    |
|                     | <u>การกำหนด</u> Key / SLT = ยกหู + 7331                                                                                  |
|                     | <u>การยกเลิก</u> Key / SLT = ยกหู + 7330 หรือ ยกหู + 790                                                                 |

| 507                 | Do Not Disturb Override                                                                                                    |  |
|---------------------|----------------------------------------------------------------------------------------------------|--|
|                     | การกำหนดการแทรกโปรแกรมห้ามรบกวน                                                                                                    |  |
| <u>รายละเอียด</u>   | เป็นการอนุญาตให้มีการแทรกไปที่หมายเลขที่มีการกำหนดโปรแกรมห้ามรบกวนไว้<br>ในแต่ละ <mark>Class of Service</mark> ได้หรือไม่                                                                                                    |  |
| <u>การเลือก</u>     | <ul> <li>หมายเลข COS : 1 ถึง 8, * ( * = ทุก COS)</li> <li>Disable ( ใม่อนุญาต ) / Enable ( อนุญาต )</li> </ul>                                                                                                    |  |
| <u>ค่าจากโรงงาน</u> | ກູก COS : Disable                                                                                                    |  |
| <u>การโปรแกรม</u>   | <ol> <li>ใส่ 507         <ul> <li>จอแสดง : DND Override</li> </ul> </li> <li>กด NEXT         <ul> <li>จอแสดง : COS NO ? - &gt;</li> </ul> </li> <li>ใส่หมายเลข COS             <ul> <li>ใส่หมายเลข COS</li> <li>ใส่ 1 หรือ NEXT             <ul> <li>จอแสดง : COS1 : Disable</li> </ul> </li> <li>กด SELECT จนปรากฏสภาวะที่ด้องการ</li> </ul> </li> <li>กด STORE</li> <li>กำหนด COS อื่นต่อกด NEXT, PREV หรือ SELECT             <ul> <li>จนปรากฏ COS ที่ต้องการ</li> <li>ทำซ้ำข้อ 4 ถึง 6</li> </ul> </li> </ol> |  |
| สื่องที่ง           | 8. กด END                                                                                                    |  |
| <u>140 H I A</u>    | - การกำหนด COS ของแต่ละจุดสายใน <mark>กำหนดที่โปรแกรม 601</mark>                                                                                                    |  |

#### <u>การใช้งาน</u>

<u>การกำหนด ห้ามรบกวน (DND )</u> Key = ยกหู + ปุ่ม FWD/DND + 1 SLT/Key = ยกหู + 7101 <u>การยกเลิก DND</u> SLT/Key = ยกหู + 7100 หรือ ยกหู + 790 <u>การแทรก DND</u> Key / SLT = ยกหู + กด Ext. ที่กำหนด DND + 1

# 508Account Code Entry Modeการกำหนดโหมดที่จะใช้ Account Code

| <u>รายละเอียด</u>            | เป็นการกำหนดประเภทโหมด ที่จะใช้ Account Code ของแต่ละ Class of Service (COS) ซึ่ง |
|------------------------------|-----------------------------------------------------------------------------------|
|                              | ประกอบด้วย                                                                        |
|                              | - <u>Option Mode</u> : จะใช้ Account Code หรือไม่ใช้ก็ได้เมื่อโทรออกสายนอก        |
|                              | - <u>Verified-All Call Mode</u> : จะใช้ทุกครั้งที่จะโทรออกสายนอก                  |
|                              | - <u>Verified-Toll Restriction Override Mode</u> : สามารถโทรออกได้เลยไม่ต้องใช้   |
|                              | Code เมื่อต้องการโทรออกในหมายเลงที่อยู่ในระดับการโทรออกของสายในที่ใช้นั้นๆ        |
|                              | และ เมื่อใช้ Code จะสามารถโทรออกเท่ากับระดับการโทรที่กำหนดไว้ใน <u>Level 2</u>    |
|                              |                                                                                   |
| <u>การเลือก</u>              | - หมายเลข COS : 1 ถึง 8, * ( * = ทุก COS)                                         |
|                              | - Option / Verify-All / Verify-Toll                                               |
|                              |                                                                                   |
| <u>H I U I II I J A I II</u> | in COS : Option                                                                   |
| <u>การโปรแกรม</u>            | 1. ใส <mark>่ 508</mark>                                                          |
|                              | จอแสดง : Call Accounting                                                          |
|                              | 2. กด NEXT                                                                        |
|                              | จอแสดง : COS NO ? - >                                                             |
|                              | 3. ใส่หมายเลข COS                                                                 |
|                              | ใส่ 1 หรือกด NEXT                                                                 |
|                              | จอแสดง : COS1 : Option                                                            |
|                              | 4. กค SELECT จนปรากฏโหมคที่ต้องการ                                                |
|                              | 5. กด STORE                                                                       |
|                              | 6. กำหนด COS อื่นต่อกด NEXT, PREV หรือ SELECT                                     |
|                              | จนปรากฏ COS ที่ต้องการ                                                            |
|                              | 7. ทำซ้ำข้อ 4 ถึง 6                                                               |
|                              | 8. กด END                                                                         |
| <u>เงื่อนไข</u>              |                                                                                   |

- Account code ที่ใช้ กำหนดที่ <u>โปรแกรม 105</u>
- การกำหนด COS ของแต่ละจุดสายในกำหนดที่ โ<u>ปรแกรม 601</u>

#### <u>การใช้งาน</u>

<u>Key / SLT</u> : ยกหู + 49 + ล่าสายนอก ( 9 / 81 - 88 ) + หมายเลขโทรศัพท์

| 509                 | <b>Off - Hook Call Announcement (OHCA)</b>                                                                                                    |  |  |
|---------------------|----------------------------------------------------------------------------------------------------|--|--|
|                     | การกำหนดให้ใช้งาน OHCA และ Whisper OHCA ได้หรือไม่                                                                                                    |  |  |
| <u>รายละเอียด</u>   | เป็นการกำหนดให้ Class of Service ใดสามารถใช้งาน <mark>OHCA</mark> (การส่งเสียงพูดไปทีลำโพงขอ<br>กีย์เทเลโฟน ขณะที่เครื่องนั้นมีการใช้งานอยู่ ) และ สามารถใช้งาน Whisper OHCA ( การส่<br>เสียงพูดออกที่หูฟังขณะที่เครื่องนั้นใช้งานอยู่ ) ได้หรือไม่ |  |  |
| <u>การเลือก</u>     | - หมายเลข COS : 1 ถึง 8, * ( * = ทุก COS)                                                                                                    |  |  |
|                     | - Enable / Disable                                                                                                    |  |  |
| <u>ค่าจากโรงงาน</u> | ກຸก COS : Enable                                                                                                    |  |  |
| <u>การโปรแกรม</u>   | 1. ใส่ <b>509</b>                                                                                                    |  |  |
|                     | งอแสดง : OHCA                                                                                                    |  |  |
|                     | 2. กิด NEXT                                                                                                    |  |  |
|                     | จอแสดง : COS NO ? - >                                                                                                    |  |  |
|                     | 3. โสหมายเลข COS                                                                                                    |  |  |
|                     | la 1 หรอกด NEXT                                                                                                    |  |  |
|                     | งอแสดง : COSI : Enable                                                                                                    |  |  |
|                     | 4. กด SELECT จนบรากฏ เหมดทตองการ                                                                                                    |  |  |
|                     | 5. NA STORE                                                                                                    |  |  |
|                     | 6. กาหนด COS อนตอกด NEXT, PREV หรือ SELECT                                                                                                    |  |  |
|                     | จนบรากฏ COS ทศองการ                                                                                                    |  |  |
|                     | 7. WIBIND 4 th 6                                                                                                    |  |  |
| ส่วนขึ้น            | 8. THEEND                                                                                                    |  |  |
| <u>110H IU</u>      |                                                                                                    |  |  |
|                     | - การกาหนด COS ของแตละงุดสายเนกาหนดท <u>เบรแกรม 601</u>                                                                                                    |  |  |
|                     | - สามารถ เชงาน OHCA เดเฉพาะเครองคย <mark>รุน KX-T7436 และ KX-T7235</mark>                                                                                                    |  |  |
|                     | - ทากตองการ เพทุ <mark>กเครอง</mark> สามารถ เชงาน Whisper OHCA ไดตองกาหนดท<br>โปรงการ เออ (                                                                                                    |  |  |
|                     | <u>เปรแกรม 990 Area 07 Bit 4</u>                                                                                                    |  |  |
#### <u>การใช้งาน</u>

<u>การเปิดใช้งาน</u>

- <u>OHCA</u>

- KEY / SLT = ยกหู + 7312

- Whisper OHCA

- KEY / SLT = ยกหู + 7313
<u>การปิดใช้งาน</u>
- KEY / SLT = ยกหู + 7310 หรือ ยกหู + 790
<u>เมื่อใช้งาน</u>
- KEY / SLT = ยกหู + กด Ext. + ได้ยิน Busy + กด 1

# 510Night Service Accessการกำหนดให้ COS ใด สามารถกดเปลี่ยน Mode Day / Night

| <u>รายละเอียด</u>   | เป็นการกำห<br>Operator | านคให้ COS ใคสามารถที่จะเปลี่ยน Mode ของ Day / Night ได้บ้างนอกเหนือจาก           |
|---------------------|------------------------|-----------------------------------------------------------------------------------|
| <u>การเลือก</u>     | -                      | หมายเลข COS : 1 ถึง 8, * ( * = ทุก COS)<br>Enable = เปลี่ยนได้ / Disable = ไม่ได้ |
| <u>ค่าจากโรงงาน</u> | ทุก                    | COS : Disable                                                                     |
| <u>การโปรแกรม</u>   | 1.                     | ใส <b>่ 510</b>                                                                   |
|                     |                        | งอแสดง : Nite Service                                                             |
|                     | 2.                     | กด NEXT                                                                           |
|                     |                        | งอแสดง : COS NO ? - >                                                             |
|                     | 3.                     | ใส่หมายเลข COS                                                                    |
|                     |                        | ใส่ 1 หรือกด NEXT                                                                 |
|                     |                        | จอแสดง : COS1 : Disable                                                           |
|                     | 4.                     | กด SELECT จนปรากฏ โหมดที่ต้องการ                                                  |
|                     | 5.                     | กด STORE                                                                          |
|                     | 6.                     | กำหนด COS อื่นต่อกด NEXT, PREV หรือ SELECT                                        |
|                     |                        | จนปรากฏ COS ที่ต้องการ                                                            |
|                     | 7.                     | ทำซ้ำข้อ 4 ถึง 6                                                                  |
|                     | 8.                     | กด END                                                                            |
| <u>การใช้งาน</u>    |                        |                                                                                   |
|                     | -                      | ยกทุ + 780 = Day Mode                                                             |
|                     | -                      | មកអ្ម + 781 = Night Mode                                                          |

# 511PT Programming Levelการกำหนดให้แต่ละ COS สามารถเปลี่ยนแปลงปุ่ม CO ได้หรือไม่

| <u>รายละเอียด</u>   | เป็นการกำหนดให้เครื่องโทรศัพท์แบบ คีย์เทเลโฟน ของแต่ละ COS สามารถใช้งานการเปลี่ยน<br>แปลงปุ่ม CO ได้หรือไม่                                    |
|---------------------|----------------------------------------------------------------------------------------------------|
| <u>การเลือก</u>     | <ul> <li>หมายเลข COS : 1 ถึง 8, * ( * = ทุก COS)</li> <li>Level 1 = สามารถเปลี่ยนแปลงได้</li> <li>Level 2 = ไม่สามารถเปลี่ยนแปลงได้</li> </ul> |
| <u>ค่าจากโรงงาน</u> | ทุก COS : LVL1                                                                                                    |
| <u>การโปรแกรม</u>   | 1. ใส่ <b>511</b><br>จอแสดง · Pits PGM I VI                                                                                                    |
|                     | $2.  n \neq N \in X T$                                                                                                    |
|                     | งอแสดง : COS NO ? - >                                                                                                    |
|                     | 3. ใส่หมายเลข COS                                                                                                    |
|                     | ใส่ 1 หรือกด NEXT                                                                                                    |
|                     | งอแสดง : COS1 : LVL 1                                                                                                    |
|                     | 4. กด SELECT จนปรากฏโหมดที่ต้องการ                                                                                                    |
|                     | 5. กด STORE                                                                                                    |
|                     | 6. กำหนด COS อื่นต่อกด NEXT, PREV หรือ SELECT                                                                                                  |
|                     | จนปรากฏ COS ที่ต้องการ                                                                                                    |
|                     | 7. ทำซ้ำข้อ 4 ถึง 6                                                                                                    |
|                     | 8. กค END                                                                                                    |
| <u>เงื่อนไข</u>     |                                                                                                    |
|                     | - การกำหนด COS ของแต่ละจุดสายในกำหนดที่ <u>โปรแกรม 601</u>                                                                                     |
|                     | - ความถิ่ของแต่ละสายนอกไม่สามารถเปลี่ยนแปลงได้เมื่ออยู่ <u>Level 2</u>                                                                         |

# 3.8 Extension Programming

## 600 Extra Device Port

# การกำหนด Extra Device Port (XDP)

| <u>รายละเอียด</u>   | เป็นการอนุญาตให้ใช้โทรศัพท์ธรรมดา (Single Line Telephone) ต่อใช้งานร่วมกับ               |
|---------------------|------------------------------------------------------------------------------------------|
|                     | โทรศัพท์แบบกีย์ดิจิตอลที่ Jack เดียวกัน แต่ต่างหมายเลขกันได้หรือไม่ <u>( การทำ XDP )</u> |
| a                   | ~                                                                                        |
| <u>การเลือก</u>     | - หมายเลข Jack : KX-TD816-01 ถึง 16, *                                                   |
|                     | KX-TD1232-01 ถึง 64, *                                                                   |
|                     | (* = ทุก Jack)                                                                           |
|                     | - Disable (ไม่อนุญาต) / Enable(อนุญาต)                                                   |
|                     |                                                                                          |
| <u>ค่าจากโรงงาน</u> | ทุก Jack : Disable                                                                       |
|                     |                                                                                          |
| <u>การโปรแกรม</u>   | 1. ใส่ <mark>600</mark>                                                                  |
|                     | งอแสดง : XDP Assign                                                                      |
|                     | 2. הא NEXT                                                                               |
|                     | จอแสดง : Jack NO ? - >                                                                   |
|                     | 3. ใส่หมายเลข Jack                                                                       |
|                     | ใส่ 01 หรือกด NEXT                                                                       |
|                     | จอแสดง : # 01:Disable                                                                    |
|                     | 4. กคSELECT จนกระทั่งปรากฏสภาวะที่ต้องการ                                                |
|                     | 5. กด STORE                                                                              |
|                     | 6. กำหนด Jack อื่นต่อกด NEXT, PREV หรือ SELECT จนปรากฏ                                   |
|                     | หมายเลข Jack ที่ต้องการ                                                                  |
|                     | 7. ทำซ้ำข้อ 4 ถึง 6                                                                      |
|                     | 8. กด END                                                                                |
|                     |                                                                                          |

#### <u>เงื่อนใข</u>

- Jack ที่ต่อกับ DSS จะต้องกำหนด XDP เป็น Disable สำหรับ Rom Version
   P221B (4 MB)ลงไป สำหรับ Version P231C (8 MB) เป็นต้นไป สามารถ กำหนดเป็น Enable ได้จะทำให้สามารถใช้งาน DSS ได้ กับ SLT อีก 1 เบอร์ใน Jack เดียวกัน โดย SLT จะใช้เบอร์ใน Jack - 2
- Jack 01-32 เป็นของตู้ Master ส่วน Jack 33-64 เป็นของตู้ Slave สำหรับ KX-TD1232
- หลังจากกำหนดโปรแกรมแล้วระบบจะใช้ได้หลังจาก 8 วินาทีไปแล้ว
- เมื่อกำหนดโปรแกรมนี้เป็น Enable แล้ว <u>Jack 1 จะเป็นเบอร์ของคีย์ดิจิตอล</u> ส่วน Jack - 2 จะเป็นเบอร์ของ SLT
- สามารถดูเบอร์หมายเลขภายในได้จาก <u>โปรแกรม 003</u>

## 601 Class of Service

#### การกำหนด COS ของแต่ละ Extension Jack

| <u>รายละเอียด</u>   | เป็นการกำหนด Class of Service ของแต่ละจุดสายในเพื่อกำหนดความสามารถของการใช้งาน<br>ในแต่ละจุดสายใน                                                                                                    |
|---------------------|----------------------------------------------------------------------------------------------------|
| <u>การเลือก</u>     | <ul> <li>หมายเลข Jack : KX-TD816-01 ถึง 16,* (-1/-2)</li> <li>KX-TD1232-01 ถึง 64,* (-1/-2)</li> <li>(* = ทุก Jack, -1 = ส่วนที่ 1, -2 = ส่วนที่ 2)</li> <li>หมายเลข COS : 1 ถึง 8</li> </ul>                                                                                                    |
| <u>ค่าจากโรงงาน</u> | ทุก Jack -1 / -2 : COS1                                                                                                    |
| <u>การโปรแกรม</u>   | <ol> <li>ใส่ 601         <ul> <li>จอแสดง : COS Assign</li> </ul> </li> <li>กด NEXT         <ul> <li>จอแสดง : Jack NO? -&gt;</li> </ul> </li> <li>ใส่ หมายเลข Jack             <ul> <li>ใส่ 01 หรือกด NEXT</li> <li>ถ้าเลือกส่วนที่ 2 (-2) กด NEXT หลังใส่หมายเลข Jack แล้ว</li> <li>จอแสดง : # 01: COS 1</li> </ul> </li> <li>ใส่หมายเลข COS</li> <li>กด STORE</li> <li>กำหนด Jack อื่นต่อกด NEXT, PREV หรือ SELECT จนปรากฎ             หมายเลข Jack ที่ต้องการ</li> <li>ทำซ้ำข้อ 4 ถึง 6</li> <li>กด END</li> </ol> |

<u>เงื่อนไข</u>

- การกำหนด COS นี้จะต้องกำหนดใช้ร่วมกับ โปรแกรม 5XX

# 602 Extension Group Assignment การกำหนดกลุ่มของสายภายใน

- <u>รายละเอียด</u> เป็นการกำหนดกลุ่มให้กับหมายเลขภายใน เพื่อใช้งานเกี่ยวกับการรับสายแทน (Call Pickup) การล่าสายในเป็นกลุ่ม (Station Hunting , UCD , Ring ) และการประกาศเรียก (Paging Group)
- หมายเลข Jack : KX-TD816-01 ถึง 16,\* (-1/-2) การเลือก KX-TD1232-01 ถึง 64,\* (-1/-2) (\* = ทุก Jack, -1 = ส่วนที่ 1, -2 = ส่วนที่ 2) หมายเลข Extension Group : 1 ถึง 8 <u>ค่าจากโรงงาน</u> ทุก Jack -1/-2 : Extension Group 1 การโปรแกรม 1. ใत่ **602** งอแสดง : EXT Group Asn 2. กด NEXT จอแสดง : Jack NO ? - > 3. ใส่หมายเลข Jack ใส่ 01 หรือกด NEXT เลือกส่วนที่ 2 (-2) กด NEXT หลังใส่หมายเลข Jack แล้ว จอแสดง : # 01: EXG 1 4. ใส่หมายเลข Extension Group 5. กด STORE 6. กำหนด Jack อื่นต่อกด NEXT, PREV หรือ SELECT จนปรากฏ หมายเลข Jack ที่ต้องการ 7. ทำซ้ำข้อ 4 ถึง 6 8. กด END

# 603-604 DIL 1:N Extension and Delayed Ring-Day / Night การกำหนดการเรียกเข้าหลายจุดสายในแบบหน่วงเสียงกระดิ่งได้

| <u>รายละเอียด</u>   | เป็นการกำหนดการเรียกเข้าหลายจุด แบบหน่วงเวลาการดังของกระดิ่ง ในแต่ละจุดได้ ทั้งช่วง<br>กลางวันและกลางคืน                |
|---------------------|----------------------------------------------------------------------------------------------------|
| <u>การเลือก</u>     | - หมายเลข Jack : KX-TD816-01 ถึง 16,* (-1/-2)                                                                           |
|                     | KX-TD1232-01 ถึง 64,* (-1/-2)                                                                                           |
|                     | (* = ทุก Jack, -1 = ส่วนที่ 1, -2 = ส่วนที่ 2)                                                                          |
|                     | - หมายเลข CO Line                                                                                                    |
|                     | KX-TD816 -01 ถึง 08,*                                                                                                   |
|                     | KX-TD1232 -01 ถึง 24,*                                                                                                  |
|                     | <ul> <li><u>Disab</u> (ไม่ดังปุ่ม Co ไม่กระพริบ) / <u>Immdt</u> (ดังทันที) / <u>1 RNG (</u> หน่วง 1 Ring ) /</li> </ul> |
|                     | <u>3 RNG</u> (หน่วง 3 Ring) / <u>6 RNG (</u> หน่วง 6 Ring ) / <u>NoRNG</u> (ไม่ดังปุ่มสายนอก                            |
|                     | กระพริบ)                                                                                                    |
| <u>ค่าจากโรงงาน</u> | ทุก Jack (-1/-2) และ ทุกสายนอก : Immdt                                                                                  |
|                     | ทั้งกลางวัน (day) และ กลางคืน (Night)                                                                                   |
| <u>การโปรแกรม</u>   | 1. ใส่หมายเลขโปรแกรม <b>(603 = Day, 604 = Night)</b>                                                                    |
|                     | จอแสดง : DIL 1 : N Asn Day                                                                                              |
|                     | 2. กด NEXT                                                                                                    |
|                     | จอแสดง : Jack NO ? - >                                                                                                  |
|                     | 3. ใส่หมายเลข Jack                                                                                                    |
|                     | ใส่ 01 หรือกค NEXT                                                                                                    |
|                     | ถ้าเลือกส่วนที่ 2 (-2) กค NEXT หลังใส่หมายเลข Jack แล้ว                                                                 |
|                     | จอแสดง : # 01-1 : CO 01 : Immdt                                                                                         |
|                     | 4. ใส่หมายเลข CO Line                                                                                                   |
|                     | กค —> หรือ — จนปรากฏสายนอกที่ต้องการ                                                                                    |
|                     | 5. กค SELECT จนปรากฏสภาวะของกระดิ่ง                                                                                     |

- 6. กด STORE
- กำหนด Jack อื่นต่อกด NEXT, PREV หรือ SELECT จนปรากฏ หมายเลข Jack ที่ต้องการ
- 7. ทำซ้ำข้อ 4 ถึง 7
- 8. กด END

#### <u>เงื่อนไข</u>

- แต่ละจุดสายในสามารถกำหนดได้หลายสายนอกที่เรียกเข้าตามต้องการ
- กรณีเลือก <u>No RNG</u> จะ ไม่มีเสียงกระดิ่งแต่ไฟยังคงแสดงสภาวะการเรียกเข้า
- โปรแกรมนี้จะทำงานได้ก็ต่อเมื่อ <u>โปรแกรม 407 หรือ 408</u> กำหนดเป็น <u>Disable</u> เท่า นั้น

# 605-606 Outgoing Permitted CO Line Assignment-Day/Night การกำหนดใช้สายนอกช่วงกลางวัน/กลางคืน

| <u>รายละเอียด</u>   | เป็นการกำหนดหมายเลขสายนอก (CO) ใดบ้างที่แต่ละ Jack สายในสามารถใช้โทรออกได้ช่วง<br>กลางวันหรือกลางคืน |
|---------------------|----------------------------------------------------------------------------------------------------|
| <u>การเลือก</u>     | - <u>หมายเลข Jack</u> : KX-TD816-01 ถึง 16,* (-1/-2)                                                 |
|                     | KX-TD1232-01 ถึง 64,* (-1/-2)                                                                        |
|                     | (* = ทุก Jack, -1 = ส่วนที่ 1, -2 = ส่วนที่ 2)                                                       |
|                     | - <u>หมายเลข CO Line</u>                                                                             |
|                     | KX-TD816 -01 ถึง 08,*                                                                                |
|                     | KX-TD1232 -01 ถึง 24,*                                                                               |
|                     | (* = ทุก CO Line)                                                                                    |
|                     | - Enable (อนุญาต) / Disable (ไม่อนุญาต)                                                              |
| <u>ค่าจากโรงงาน</u> | ทุก Jack -1/-2 ทุก CO Line : Enable                                                                  |
| <u>การโปรแกรม</u>   | <ol> <li>ใส่หมายเลขโปรแกรม (605 = Day, 606 = Night)</li> </ol>                                       |
|                     | จอแสดง : CO Out Day                                                                                  |
|                     | 2. NA NEXT                                                                                           |
|                     | งอแสดง : Jack NO ? - >                                                                               |
|                     | 3. ใส่หมายเลข Jack                                                                                   |
|                     | ใส่ 01 หรือกด NEXT                                                                                   |
|                     | ถ้าเลือกส่วนที่ 2 (-2) กด NEXT หลังใส่หมายเลข Jack แล้ว                                              |
|                     | จอแสคง : # 01-1 : CO 01 : Enable                                                                     |
|                     | 4. ใส่หมายเลข CO Line หรือ กด → หรือ ← จนปรากฏ CO Line                                               |
|                     | ที่ต้องการ                                                                                           |
|                     | 5. กด SELECT เพื่อเลือกสภาวะใช้งาน                                                                   |
|                     | 6. กด STORE                                                                                          |
|                     | 7. กำหนดหมายเลข Jack อื่นต่อกด NEXT, PREV หรือ SELECT จน                                             |

ปรากฏหมายเลข Jack ที่ต้องการ

- 8. ทำซ้ำข้อ 4 ถึง 7
- 9. กด END

| 607-608             | Doorphone Ringing Assignment-Day/Night<br>การกำหนดจุดดังเมื่อมีการเรียกเข้าจาก Doorphone                                                |  |  |
|---------------------|----------------------------------------------------------------------------------------------------|--|--|
|                     |                                                                                                    |  |  |
| <u>รายละเอียด</u>   | เป็นการกำหนดจุดสายในใดที่จะให้กระดิ่งดังเมื่อมีการเรียกจาก Doorphone และทำการตอบ<br>รับได้ ทั้ง Day / Night                             |  |  |
| <u>การเลือก</u>     | - <u>หมายเลข Jack</u> : KX-TD816-01 ถึง 16,* (-1/-2)<br>KX-TD1232-01 ถึง 64,* (-1/-2)<br>(* = ทุก Jack, -1 = ส่วนที่ 1, -2 = ส่วนที่ 2) |  |  |
|                     | - <u>หมายเลข Doorphone</u> :                                                                                                    |  |  |
|                     | KX-TD816 -1 และ 2                                                                                                    |  |  |
|                     | KX-TD1232 -1 ถึง 4                                                                                                    |  |  |
| <u>ค่าจากโรงงาน</u> | Jack 01-1 : 1234                                                                                                    |  |  |
|                     | Jack 02 - 64 : Not store                                                                                                    |  |  |
| <u>การโปรแกรม</u>   | <ol> <li>ใส่หมายเลขโปรแกรม ( 607 = Day, 608 = Night )<br/>จอแสดง : Doorphone in Day</li> </ol>                                          |  |  |
|                     | 2. กด NEXT                                                                                                    |  |  |
|                     | จอแสดง : Jack NO ? ->                                                                                                    |  |  |
|                     | 3. ใส่หมายเลข Jack                                                                                                    |  |  |
|                     | ใส่ 01 หรือกด NEXT                                                                                                    |  |  |
|                     | ถ้าเลือกส่วนที่ 2 (-2) กด NEXT หลังใส่หมายเลข Jack แล้ว                                                                                 |  |  |
|                     | 4. ใส่หมายเลข Doorphone                                                                                                    |  |  |
|                     | กค CLEAR ถ้าไม่ต้องการกำหนคใช้                                                                                                    |  |  |
|                     | 5. กด STORE                                                                                                    |  |  |
|                     | 6. กำหนดหมายเลข Jack อื่นต่อกด NEXT, PREV หรือ SELECT จน                                                                                |  |  |
|                     | ปรากฏหมายเลข Jack ที่ต้องการ                                                                                                    |  |  |
|                     | 7. ทำซ์ข้อ 4 ถึง 6                                                                                                    |  |  |
|                     | 8. กด END                                                                                                    |  |  |

# <u>เงื่อนไข</u>

<u>KX-TD816</u> ใช้ Doorphone ได้ 2 ตัว <u>KX-TD1232</u> ใช้ Doorphone ได้4 ตัว (ที่ตู้
 Slave 2 ตัว ตู้ MASTER 2 ตัว)

# 609 Voice Mail Access Codes

| การกำหนดรหัสเข้าสู่ระบบ Voice Mail |
|------------------------------------|
|                                    |

| <u>รายละเอียด</u>   | เป็นการกำห<br>กำหนดเป็น | านคหมายเลข Mailbox ของแต่ละจุดสายใน ถ้า <u>โปรแกรมที่ 990</u> Area 02 Bit 8<br>"Free" |
|---------------------|-------------------------|---------------------------------------------------------------------------------------|
| <u>การเลือก</u>     | -                       | หมายเลข Jack : KX-TD816-01 ถึง 16 (-1/-2)                                             |
|                     |                         | KX-TD1232-01 ถึง 64 (-1/-2)                                                           |
|                     |                         | ( -1 = ส่วนที่ 1, -2 = ส่วนที่ 2)                                                     |
|                     | -                       | <b>หมายเลข Mailbox</b> : สูงสุด 16 หลัก                                               |
| <u>ค่าจากโรงงาน</u> | ทุก                     | Jack ไม่การกำหนด                                                                      |
| <u>การโปรแกรม</u>   | 1.                      | ใส <b>่ 609</b>                                                                       |
|                     |                         | จอแสดง : Mailbox ID Code                                                              |
|                     | 2.                      | NA NEXT                                                                               |
|                     |                         | วอแสดง : Jack NO ? - >                                                                |
|                     | 3.                      | ใส่หมายเลข Jack                                                                       |
|                     |                         | ใส่ 01 หรือกด NEXT                                                                    |
|                     |                         | ถ้ำเลือกส่วนที่ 2 (-2) กด NEXT หลังใส่หมายเลข Jack                                    |
|                     |                         | จอแสดง : #01 - 1 : Not Stored                                                         |
|                     | 4.                      | ใส่หมายเลข Mailbox                                                                    |
|                     |                         | ถ้าไม่ต้องการกำหนดให้กด CLEAR                                                         |
|                     | 5.                      | กด STORE                                                                              |
|                     | 6.                      | กำหนด Jack อื่นต่อกด NEXT, PREV หรือ SELECT จน                                        |
|                     |                         | ปรากฏหมายเลข Jack ที่ต้องการ                                                          |
|                     | 7.                      | ทำซำข้อ 4 ถึง 6                                                                       |
|                     | 8.                      | กด END                                                                                |
| <u>เงือนไข</u>      | -                       | หมายเลข Mailbox ที่ใส่ได้คือ 0 ถึง 9, * , # และ PAUSE                                 |

# 610 Live Call Screening Recording Mode Assignment การกำหนด Mode ของการใช้งาน LCS สำหรับ Voice Mail

| <u>รายละเอียด</u>   | เป็นการกำหนด Mode ของการใช้งาน LCS เมื่อต่อใช้งานกับ Voice Mail ของ Panasonic โดย<br>มีการติดต่อแบบ D-PITS |
|---------------------|----------------------------------------------------------------------------------------------------|
| <u>การเลือก</u>     | - หมายเลข Jack : KX-TD816-01 ถึง 16 (-1/-2)                                                                |
|                     | KX-TD1232-01 ถึง 64 (-1/-2)                                                                                |
|                     | * = ทุก Jack (-1 = ส่วนที่ 1, -2 = ส่วนที่ 2)                                                              |
|                     | - <u>ค่าที่กำหนดได้</u>                                                                                    |
|                     | <u>Stop Rec</u> คือ เมื่อเจ้าของ Mail Box ที่ใช้งาน LCS ยกหูสนทนากับ คนที่กำลัง                            |
|                     | ฝากข้อความ จะหยุดการบันทึกข้อความ                                                                          |
|                     | <u>Keep Rec</u> คือ เมื่อเจ้าของ Mail Box ที่ใช้งาน LCS ยกหูสนทนากับ คนที่                                 |
|                     | กำลังฝากข้อความ ข้อความยังคงถูกบันทึกต่อไป                                                                 |
| <u>ค่าจากโรงงาน</u> | ทุก Jack : Stop Rec                                                                                        |
| <u>การโปรแกรม</u>   | 1. ใส <mark>่ 610</mark>                                                                                   |
|                     | จอแสดง : LCS Rec . Mode                                                                                    |
|                     | 2. กด NEXT                                                                                                 |
|                     | จอแสดง : Jack NO ? - >                                                                                     |
|                     | 3. ใส่หมายเลข Jack                                                                                         |
|                     | ใส่ 01 หรือกด NEXT                                                                                         |
|                     | ถ้าเลือกส่วนที่ 2 (-2) กด NEXT หลังใส่หมายเลข Jack                                                         |
|                     | จอแสดง : #01 - 1 : Stop Rec                                                                                |
|                     | 4. กด Select จนพบค่าที่ต้องการ                                                                             |
|                     | 5. กด STORE                                                                                                |
|                     | 6. กำหนด Jack อื่นต่อกด NEXT, PREV หรือ SELECT จน                                                          |
|                     | ปรากฏหมายเลข Jack ที่ต้องการ                                                                               |
|                     | 7. ทำซ้ำข้อ 4 ถึง 6                                                                                        |

8. กด END

# 619 Extension Call Forwarding - No Answer Time การกำหนดจำนวนสัญญาณกระดิ่งของการใช้งาน Call Forward No-Ans

| <u>รายละเอียด</u>   | เป็นการกำหนดจำนวนสัญญาณกระดิ่งของแต่ละ Jack สายในเมื่อกำหนดใช้งานการโอนสาย<br>อัตโนมัติแบบ ไม่มีผู้รับสาย ( Call Forward No-Answer ) |
|---------------------|----------------------------------------------------------------------------------------------------|
| <u>การเลือก</u>     | - หมายเลข Jack : KX-TD816-01 ถึง 16 (-1/-2)                                                                                          |
|                     | KX-TD1232-01 ถึง 64 (-1/-2)                                                                                                    |
|                     | ( -1 = ส่วนที่ 1, -2 = ส่วนที่ 2)                                                                                                    |
|                     | - จำนวนสัญญาณกระดิ่งที่กำหนดได้ : 0 - 12 Ring                                                                                        |
| <u>ค่าจากโรงงาน</u> | ทุก Jack : 0 Ring                                                                                                    |
| <u>การโปรแกรม</u>   | 1. ใส <mark>่ 619</mark>                                                                                                    |
|                     | งอแสดง : EXT Fwd Time                                                                                                    |
|                     | 2. กิด NEXT                                                                                                    |
|                     | จอแสดง : Jack NO ? - >                                                                                                    |
|                     | 3. ใส่หมายเลข Jack                                                                                                    |
|                     | ใส่ 01 หรือกด NEXT                                                                                                    |
|                     | ถ้ำเลือกส่วนที่ 2 (-2) กด NEXT หลังใส่หมายเลข Jack                                                                                   |
|                     | จอแสดง : #01 - 1 : 0                                                                                                    |
|                     | 4. ใส่จำนวนสัญญาณกระคิ่ง ( 0 -12 )                                                                                                   |
|                     | 5. กด STORE                                                                                                    |
|                     | 6. กำหนด Jack อื่นต่อกด NEXT, PREV หรือ SELECT จน                                                                                    |
|                     | ปรากฎหมายเลข Jack ที่ต้องการ                                                                                                    |
|                     | 7. ทำซ้ำข้อ 4 ถึง 6                                                                                                    |
|                     | 8. กด END                                                                                                    |
|                     |                                                                                                    |

#### <u>เงื่อนไข</u>

- หากกำหนดจำนวน Ring เป็น " 0 " จะใช้เวลาจาก โปรแกรม 202
- การใช้งานสายในที่เป็น ISDN จะใช้เวลาจาก โปรแกรม 202

# 620 Lunch / Break Group Assignment การกำหนดกลุ่มของสายในสำหรับ Lunch/ Break Mode

| <u>รายละเอียด</u>   | เป็นการกำหนดกลุ่มของสายในสำหรับใช้เป็นจุดดังเมื่อกำหนดใช้งานใน Lunch Mode /<br>Break Mode โดยสามารถกำหนด <b>ได้ 8 กลุ่ม</b> กลุ่มละไม่เกิน 8 Extension |
|---------------------|----------------------------------------------------------------------------------------------------|
| <u>การเลือก</u>     | - หมายเลขกลุ่ม : 1 -8<br>- ตำแหน่งที่ : 1 - 8<br>- หมายเลขสายในที่กำหนด : 2 - 4 หลัก                                                                   |
| <u>ค่าจากโรงงาน</u> | ทุกกลุ่ม : ไม่มีการกำหนด                                                                                                    |
| <u>การโปรแกรม</u>   | 1. ใส <b>่ 620</b>                                                                                                    |
|                     | จอแสดง : Lun / BRk EXT                                                                                                    |
|                     | 2. กด NEXT                                                                                                    |
|                     | จอแสคง : Group NO ? - >                                                                                                    |
|                     | <ol> <li>ใส่หมายเลข กลุ่มที่ต้องการ</li> </ol>                                                                                                    |
|                     | ใส่ 01 หรือกค NEXT                                                                                                    |
|                     | จอแสคง : #01 - 1 :                                                                                                    |
|                     | 4. ใส่หมายเลข Extension ที่ต้องการให้อยู่ในกลุ่ม                                                                                                    |
|                     | ต.ย. จอแสดง : #1 -1 : 101                                                                                                    |
|                     | 5. กด STORE                                                                                                    |
|                     | 6. กำหนด Jack อื่นต่อกด NEXT, PREV หรือ SELECT จน                                                                                                    |
|                     | ปรากฏหมายเลข กลุ่ม ที่ต้องการ                                                                                                    |
|                     | 7. ทำซ้ำข้อ 4 ถึง 6                                                                                                    |
|                     | 8. กด END                                                                                                    |
| <u>เงื่อนไข</u>     |                                                                                                    |
|                     | - โปรแกรมนี้จะใช้สำหรับการกำหนดแบบ DIL 1: 1 ของ Lunch / Break                                                                                          |
|                     | - Extension ต่อไปนี้ไม่สามารถกำหนดได้ในโปรแกรมนี้ คือ ISDN Extension,                                                                                  |
|                     | Phontom Extension Floating Number 1182 Voice Mail Extension                                                                                            |

# 4.9Resource Programming800SMDR Incoming/Outgoing Call Log Printout<br/>การกำหนดการพิมพ์รายงานการโทรเข้า/โทรออก

| <u>รายละเอียด</u><br><u>การเลือก</u> | <u>เอียด</u> เป็นการกำหนดรายงานการใช้โทรศัพท์เพื่อพิมพ์ออกทางเครื่องพิมพ์<br><u>เก</u> - <u>การโทรออก</u> : All (พิมพ์ทั้งหมด) / Toll (พิมพ์เฉพาะที่จำกัดการโทรออกไว้ในตาราLock<br>เท่านั้น ) / Off (ไม่ พิมพ์)<br>- <u>การเรียกเข้า</u> : On (พิมพ์) / Off (ไม่พิมพ์) |                   |
|--------------------------------------|----------------------------------------------------------------------------------------------------|-------------------|
| <u>ค่าจากโรงงาน</u>                  | การโทรออก - All , การโท                                                                                                    | รีเข้า - On       |
| <u>การโปรแกรม</u>                    | 1. ใส <b>่ 800</b>                                                                                                    |                   |
|                                      | จอแสดง : Duration Log                                                                                                    |                   |
|                                      | <ol><li>กด NEXT เข้าโปรแกรม</li></ol>                                                                                                    | การโทรออก         |
|                                      | งอแสดง : Outgoing : Al                                                                                                    | 1                 |
|                                      | 3. กด SELECT จนปรากฏเ                                                                                                    | งื่อนไขที่ต้องการ |
|                                      | 4. กด STORE                                                                                                    |                   |
|                                      | 6. กด SELECT จนปรากฏเ                                                                                                    | งื่อนไขที่ต้องการ |
|                                      | 7. กด STORE                                                                                                    |                   |
|                                      | 8. กด END                                                                                                    |                   |
| <u>เงื่อนไข</u>                      |                                                                                                    |                   |

- ถ้าเลือก **Toll** จะพิมพ์เฉพาะหมายเลขที่กำหนดไว้ใน <u>โปรแกรม 301-305</u>
- การต่อสายเครื่องพิมพ์เป็นแบบ <u>อนุกรม EIA (RS-232C)</u>

#### 801 SMDR Format

# การกำหนดรูปแบบของ SMDR

| <u>รายละเอียด</u>   | เป็นการกำหนดการพิมพ์บนแผ่นกระดาษของเครื่องพิมพ์ซึ่งประกอบด้วยความยาวหน้า<br>กระดาษ (Page length) และการเว้นช่วงท้ายกระดาษ (Skip perforation) |
|---------------------|----------------------------------------------------------------------------------------------------|
| <u>การเลือก</u>     | <ul> <li>Page length : 4-99 บรรทัด</li> <li>Skip perforation : 0-95 บรรทัด</li> </ul>                                                        |
| <u>ค่าจากโรงงาน</u> | Page length - 66, Skip peroration - 0                                                                                                    |
| <u>การโปรแกรม</u>   | 1. ใ <mark>ส่ 801</mark>                                                                                                    |
|                     | จอแสดง : SMDR Formal                                                                                                    |
|                     | 2. กด NEXT                                                                                                    |
|                     | จอแสดง : Page Length : 66                                                                                                    |
|                     | 3. กำหนด Page length                                                                                                    |
|                     | กด CLEAR แล้วกำหนดค่าใหม่                                                                                                    |
|                     | 4. กด STORE                                                                                                    |
|                     | 5. กด NEXT                                                                                                    |
|                     | จอแสดง : Skip perf : 0                                                                                                    |
|                     | 6. กำหนด Skip perforation                                                                                                    |
|                     | กด CLEAR แล้วกำหนดค่าใหม่                                                                                                    |
|                     | 7. กด STORE                                                                                                    |
|                     | 8. กด END                                                                                                    |
| <u>เงื่อนใบ</u>     |                                                                                                    |
|                     | - หัวกระคาษจะถูกเว้น <u>บรรทัด 3 บรรทัด</u> ทุกๆแผ่นอยู่แล้ว                                                                                 |
|                     | <ul> <li>จำนวนบรรทัดต่อหน้ากระดาษไม่ควรน้อยกว่า 4 บรรทัดหรือมากกว่าการเว้นท้าย</li> </ul>                                                    |

บรรทัด (Skip perforation)

# 802 System Data Printout การสั่งพิมพ์ข้อมูลการโปรแกรมออกทางเครื่องพิมพ์

เป็นการกำหนดให้ Printer เริ่มพิมพ์หรือหยุดการพิมพ์ข้อมูลโดยมีช่วงของการพิม์แต่ละช่วง รายละเอียด แตกต่างกัน ดังนี้ Manager โปรแกรม คือ โปรแกรม 0XX โปรแกรม คือ โปรแกรม 1XX System โปรแกรม คือ โปรแกรม 2XX Timers TRS / ARS โปรแกรม คือ โปรแกรม 3XX Outside Line โปรแกรม คือ โปรแกรม 4XX Class of Service โปรแกรม คือ โปรแกรม 5XX โปรแกรม คือ โปรแกรม 6XX Extension โปรแกรม คือ โปรแกรม 7XX **E**1 โปรแกรม คือ โปรแกรม 8XX Resource โปรแกรม คือ โปรแกรม 9XX Option - \* = ทุกโปรแกรม / 0 = Manager / 1 = System / 2 = Timer / 3 = TRS / ARS / 4 = การเลือก Outside / 5 = Cos / 6 = Extension / 7 = E1 / 8 = Resource / 9 = Option - Start = เริ่มพิมพ์ / Stop = หยุด ไม่กำหนดใดๆ ค่าจากโรงงาน การโปรแกรม 1. ใส่ <mark>802</mark> จอแสดง : System Data Dump 2. กด NEXT งอแสดง : Enter Range ? 3. กด เลข Range 0 -9 , \* = ทุกโปรแกรม งอแสดง : Print-Out : Start 4. กด STORE เพื่อเริ่มการพิมพ์ทันที

- การสั่งหยุดการพิมพ์ กด SELECT

- เมื่อ Printer สิ้นสุดการพิมพ์จอจะแสดง Print-Out : Finish

5. กด STORE

จอแสดง : Print - Out : Stop

6. กด END

#### <u>เงื่อนไข</u>

- การต่อสายเครื่องพิมพ์เป็นแบบ EIA (RS232 C)
- การหยุดการพิมพ์สามารถกด END ได้

# 803 Music Source Use

# การกำหนดใช้เสียงดนตรี

| <u>รายละเอียด</u>   | เป็นการกำหนดที่มาของเสียงดนตรีสำหรับใช้กับ <u>Music on Hold</u> และ <u>Background Music</u><br><u>(BGM)</u> |
|---------------------|----------------------------------------------------------------------------------------------------|
| <u>การเลือก</u>     | - Hold = พักสายนอก / BGM = พักสายใน                                                                         |
|                     | - หมายเลข Music source :                                                                                    |
|                     | KX-TD816 -1/ No Use                                                                                         |
|                     | KX-TD1232 -1 ถึง 4 / No Use                                                                                 |
| <u>ค่าจากโรงงาน</u> | : Hold และ BGM : Music 1                                                                                    |
| <u>การโปรแกรม</u>   | 1. ใส <mark>่ 803</mark>                                                                                    |
|                     | ขอแสดง : Music Source Use                                                                                   |
|                     | 2. กด NEXT เพื่อกำหนด Music on Hold                                                                         |
|                     | จอแสดง : Hold : Music 1                                                                                     |
|                     | 3. ใส่หมายเลข Music source                                                                                  |
|                     | - ถ้าไม่ต้องการใช้เสียงคนตรี กค CLEAR                                                                       |
|                     | 4. กด STORE                                                                                                 |
|                     | 5. กด NEXT เพื่อกำหนด BGM                                                                                   |
|                     | จอแสดง : BGM : Music 1                                                                                      |
|                     | 6. ใส่หมายเลข Music source                                                                                  |
|                     | - ถ้าไม่ต้องการใช้เสียงคนตรีกค CLEAR                                                                        |
|                     | 7. กด STORE                                                                                                 |
|                     | 8. กค END                                                                                                   |
| <u>เงื่อนใข</u>     |                                                                                                    |
|                     | - หากต้องการใช้เสียง คนตรีจากภายนอกให้เลือกเป็น <u>Music 2</u> แล้วต่อเสียงคนตรี                            |
|                     | ภายนอกเข้าที่ช่อง Music 2                                                                                   |

# 804 External Pager BGM การกำหนดใช้ BGM ออกที่ External Pager

| <u>รายละเอียด</u>   | การกำหนดให้เปิดเสียงคนตรี <u>(BGM) ออกที่ External Pager</u> ได้หรือไม่ จากการกำหนดใช้โดย |
|---------------------|-------------------------------------------------------------------------------------------|
|                     | Operator                                                                                  |
|                     |                                                                                           |
| <u>การเลือก</u>     | - <u>หมายเลข External Pager</u> : KX-TD816-1                                              |
|                     | <u>KX-TD1232-1 ถึง 4</u>                                                                  |
|                     | - Disable (ไม่เปิดใช้) / Enable (เปิดใช้ได้)                                              |
| <u>ค่าจากโรงงาน</u> | กุก External Pager : Disable                                                              |
| <u>การโปรแกรม</u>   | 1. ใส <mark>่ 804</mark>                                                                  |
|                     | จอแสดง : Ext-Pag BGM                                                                      |
|                     | 2. กด NEXT                                                                                |
|                     | งอแสดง : Pager NO? ->                                                                     |
|                     | 3. ใส่หมายเลข External pager                                                              |
|                     | ใส่ 1 หรือกด NEXT                                                                         |
|                     | จอแสดง : Pager 1 : Disable                                                                |
|                     | 4. กด SELECT จนปรากฏสภาวะที่ต้องการ                                                       |
|                     | 5. NA STORE                                                                               |
|                     | 6. กำหนด Pager อื่นต่อกด NEXT, PREV หรือ SELECT จนปรากฏ                                   |
|                     | หมายเลข External Pager ที่ต้องการ                                                         |
|                     | 7. ทำซ้ำข้อ 4 ถึง 6                                                                       |
|                     | 8. กด END                                                                                 |
| <u>เงื่อนไข</u>     |                                                                                           |
|                     | - เมื่อกำหนดเป็น Enable ที่จุด <u>Operator</u> ที่กำหนดใน <u>โปรแกรม 006</u> สามารถเปิด   |
|                     | ใช้งานได้                                                                                 |
|                     | - แหล่งเสียง BGM กำหนดใน <u>โปรแกรม 803</u>                                               |
| <u>การใช้งาน</u>    |                                                                                           |

| <u>เปิดใช้งาน</u> | <i>=</i> ยกหู + 35 |
|-------------------|--------------------|
| ปิดใช้งาน         | = ยกหู + 35        |

# 805 External Pager Confirmation Tone การกำหนดเสียงเตือนก่อนการประกาศภายนอก

| <u>รายละเอียด</u>   | เป็นการกำหนดให้มีเสียงเตือน (Tone) ก่อนการประกาศออกภายนอกหรือไม่                                                                                                    |
|---------------------|----------------------------------------------------------------------------------------------------|
| <u>การเลือก</u>     | On (มี) / Off (ไม่มี)                                                                                                    |
| <u>ค่าจากโรงงาน</u> | On                                                                                                    |
| <u>การโปรแกรม</u>   | <ol> <li>ใส่ 805         <ul> <li>จอแสดง : Ext-Pag Ack-Tone</li> </ul> </li> <li>กด NEXT         <ul> <li>จอแสดง : Tone : On</li> <li>กด SELECT จนปรากฏสถานะที่ด้องการ</li> <li>กด STORE</li> </ul> </li> </ol> |
|                     | 8. กด END                                                                                                    |

# 806-807 EIA (RS-232C) Parameters

# การกำหนดพารามิเตอร์ของ EIA (RS-232C)

| <u>รายละเอียด</u>   | เป็นการกำหนดพารามิเตอร์ในการติดต่อข้อมูลของเครื่องพิมพ์กับตัวตู้                                 |  |  |
|---------------------|--------------------------------------------------------------------------------------------------|--|--|
|                     | <u>Port 1</u> (สำหรับ KX-TD816 และตู้ <u>Master ของ KX-TD1232)</u> หรือ <u>Port 2</u> (สำหรับตู้ |  |  |
|                     | <u>Slave VO4 KX-TD1232 )</u>                                                                     |  |  |
|                     | <u>New line code</u> : การกำหนดการเลื่อนบรรทัดของกระดาษพิมพ์ (LF) และการกำหนดจุด                 |  |  |
|                     | ตั้งต้นของหัวพิมพ์ (CR)                                                                          |  |  |
|                     | Banud rate : การกำหนดอัตราความเร็วในการส่งข้อมูลไปยัง Printer หรือ Computer                      |  |  |
|                     | Word length : การกำหนดความยาวช่วงข้อมูล                                                          |  |  |
|                     | <u>Parity</u> : การกำหนดชนิดของข้อมูลเพื่อใช้ตรวจสอบความผิดพลาดและปรับให้เหมาะสม                 |  |  |
|                     | กับ Printer หรือ PC                                                                              |  |  |
|                     | <u>Stop bit</u> : การกำหนดจุดสิ้นสุดของข้อมูล                                                    |  |  |
|                     |                                                                                                  |  |  |
| <u>การเลือก</u>     | - <u>New line code</u> : CR+LF /CR                                                               |  |  |
|                     | - Baud rate : 150/ 300/ 600/ 1200/ 2400/ 4800/ 9600                                              |  |  |
|                     | - Word length : 7 / 8 bits                                                                       |  |  |
|                     | - Parity bit : None / Mark / Space / Even / Odd                                                  |  |  |
|                     | - Stop bit length : 1 / 2 bits                                                                   |  |  |
| <u>ค่าจากโรงงาน</u> | New line code = CR+LF, baud rate = 9600;                                                         |  |  |
|                     | Word length = 8, Party bit = Mark, Stop bit = 1 $\tilde{n}$ Port 1/Port 2                        |  |  |
| <u>การโปรแกรม</u>   | 1. ใส่หมายเลขโปรแกรม <b>(806 = Port 1, 807 = Port 2)</b>                                         |  |  |
|                     | งอแสดง : RS232C Paramet.1                                                                        |  |  |
|                     | 2. กด NEXT                                                                                       |  |  |
|                     | งอแสดง : NL-Code : CR+LF                                                                         |  |  |
|                     | 3. กด SELECT จนปรากฏเงื่อนไขที่ต้องการ                                                           |  |  |
|                     | 4. กด STORE                                                                                      |  |  |
|                     | 5. กด NEXT เพื่อกำหนด baud rate                                                                  |  |  |

ขอแสดง : baud Rate : 9600

- 6. กด SELECT จนปรากฏเงื่อนไขที่ต้องการ
- 7. กด STORE
- กด NEXT เพื่อกำหนด Word length จอแสดง : Word Lengt : 8 bits
- 9. กด SELECT จนปรากฏเงื่อนไขที่ต้องกร
- 10. กด STORE
- 11. กค NEXT เพื่อกำหนด Parity bit จอแสคง : Parity : Mark
- 12. กด SELECT จนปรากฏเงื่อนไขที่ต้องการ
- 13. กด STORE
- 14. กด NEXT เพื่อกำหนด Stop bit จอแสดงผล : Stop bit : 1 bit
- 15. กด SELECT จนปรากฏเงื่อนไขที่ต้องการ
- 16. กด STORE
- 17. กด END

# **DISA Security Type** 809 การกำหนดการป้องกันการโทรออกผ่าน DISA เป็นการกำหนดให้ผู้ใช้สายนอกที่โทรเข้าผ่าน DISA สามารถโทรต่อออกสายนอกได้หรือไม่ รายละเอียด ซึ่งสามารถกำหนดได้ดังนี้ - Non Security คือโทรออกได้โดยไม่ต้องใช้ Code ผ่าน DISA - <u>Trunk Security</u> คือต้องใช้ <u>Code ในโปรแกรม 017 จึงจะโทรผ่าน DISA ได้</u> - ALL คือ ทั้งโทรเข้ามากคสายในและโทรออกสายนอกต้องใช้ Code จากโปรแกรม <u>017</u> <u>การเลือก</u> Non (ไม่ป้องกัน) / Trunk (ป้องกันไว้) ค่าจากโรงงาน Trunk การโ<u>ปรแกรม</u> 1. ใส่ <mark>809</mark> งอแสดง : DISA Security กด NEXT าอแสดง : Security : Non 3. กด SELECT จนปรากฏเงื่อนไขที่ต้องการ 4. กด STORE 8. กด END เงื่อนไข

- โปรแกรม 017 เป็นการกำหนดรหัส (code) ผ่าน DISA

## 810 **DISA Tone Detection**

# การกำหนดการตรวจสอบสัญญาณผ่าน DISA

| <u>รายละเอียด</u>   | เป็นการอนุญาตให้มีการตรวจสอบสัญญาณการเลิกใช้สายของสายนอกสองสายผ่าน DISA เพื่อ<br>ที่จะยกเลิกสายนอกจากองค์การ                                                                                                    |
|---------------------|----------------------------------------------------------------------------------------------------|
| <u>การเลือก</u>     | Enable ( ตรวจเช็ค ) / Disable ( ใม่ตรวจเช็ค )                                                                                                    |
| <u>ค่าจากโรงงาน</u> | Enable                                                                                                    |
| <u>การโปรแกรม</u>   | <ol> <li>ใส่ 810         <ul> <li>จอแสดง : DISA Tone Detect</li> </ul> </li> <li>กด NEXT         <ul> <li>จอแสดง : Tone DTC : Enable</li> <li>กด SELECT จนปรากฏเงื่อนไขที่ต้องการ</li> <li>กด STORE</li> <li>กด END</li> </ul> </li> </ol> |
| <u>หมายเหตุ</u>     | ਰੰਗ ਅਰ ਦਾ ਦੀ ਅ                                                                                                    |

 หากสายนอกที่ใช้มีสัญญาณรบกวนอาจจำเป็นต้องกำหนดเป็น <u>Disable</u> เพื่อป้อง กันสายตัด

# 811DISA User Codes ( สำหรับ Version 4M )การกำหนดรหัสผ่าน DISA

| <u>รายละเอียด</u>   | เป็นการกำหนครหัสผ่าน DISA และกำหนค Class of Service (COS) ที่จะใช้รหัส |
|---------------------|------------------------------------------------------------------------|
| <u>การเลือก</u>     | หมายเลย Code : 1 ถึง 4                                                 |
|                     | ขนาด Code : 4 หลัก                                                     |
|                     | หมายเลข COS :1 ถึง 8                                                   |
| <u>ค่าจากโรงงาน</u> | Code1 = 1111-COS1, Code2 = 2222-COS1                                   |
|                     | Code3 = 3333-COS1, Code4 = 4444-COS1                                   |
| <u>การโปรแกรม</u>   | . ใส่ <mark>811</mark>                                                 |
|                     | จอแสดง : DISA User Code                                                |
|                     | . กด NEXT                                                              |
|                     | งอแสดง : User Code NO? - >                                             |
|                     | . ใส่หมายเลข Code                                                      |
|                     | กด 1 หรือกด NEXT                                                       |
|                     | จอแสดง : Code 1 : 1111 COS : 1                                         |
|                     | . ใส่ Code ที่ต้องการ                                                  |
|                     | . กค → เพื่อกำหนด COS                                                  |
|                     | . ใส่หมายเลข COS                                                       |
|                     | . กด STORE                                                             |
|                     | . กำหนดใช้ Code อื่นต่อกด NEXT, PREV หรือ SELECT จน                    |
|                     | ปรากฏหมายเลข Code                                                      |
|                     | . ทำซ้ำข้อ 4 ถึง 8                                                     |
|                     | 0. กด END                                                              |
| <u>เงื่อนไข</u>     |                                                                        |
|                     | รหัส (code) ที่กำหนดได้คือ 0 ถึง 9                                     |
|                     | การกำหนดใช้รหัสผ่าน <u>DISA กำหนดที่โปรแกรม 809</u>                    |

# 812 DISA DTMF Repeat การทำซ้ำสัญญาณ DTMF ของ DISA

| <u>รายละเอียด</u>   | เป็นการปรับสัญญาณ DTMF ให้แรงขึ้นหลังจาก DISA รับสัญญาณ DTMF จากสายนอกเพื่อจะ<br>โทรผ่าน DISA ออกอีกสายนอกหนึ่ง                                                                                                    |
|---------------------|----------------------------------------------------------------------------------------------------|
| <u>การเลือก</u>     | <ul> <li>Dial (ช่วงการโทร) / Call (ช่วงการเรียก)</li> <li>โหมด : Repeat = สร้างสัญญาณใหม่ / Through = ส่งผ่านสัญญาณ</li> </ul>                                                                                                    |
| <u>ค่าจากโรงงาน</u> | Dial และ Call : Repeat                                                                                                    |
| <u>การโปรแกรม</u>   | <ol> <li>ใส่ 812         <ul> <li>จอแสดง : DISA DTMF Repeat</li> </ul> </li> <li>กด NEXT เพื่อกำหนดโหมดของการโทร         <ul> <li>จอแสดง : Dial : Repeat</li> <li>กด SELECT</li> <li>กด NEXT เพื่อกำหนดโหมดของการเรียก             <ul> <li>จอแสดง : Call : Repeat</li> <li>กด STORE</li> <li>กด STORE</li> <li>กด STORE</li> <li>กด STORE</li> <li>กด STORE</li> </ul> </li> </ul></li></ol> |

# 813 Floating Number Assignment

## การกำหนดหมายเลขพิเศษ

| <u>รายละเอียด</u>   | เป็นการกำหนดหมายเลขพิเศษเพื่อใช้กับ <u>External Pager , DISA , Modem , UCD Group</u><br><u>,Ring Group</u> ซึ่งหมายเลขพิเศษนี้ใช้ได้เหมือนหมายเลขภายในทั่วไป |
|---------------------|----------------------------------------------------------------------------------------------------|
| <u>การเลือก</u>     | - <u>จุดกำหนดหมายเลขพิเศษ :</u>                                                                                                    |
|                     | KX-TD1232-Pager1/ Pager2/ Pager3/ Pager4                                                                                                    |
|                     | DISA1/ DISA2/ MODEM / E-Group 1-8                                                                                                    |
|                     | - <u>หมายเลขพิเศษ :</u> 2-4 หลัก                                                                                                    |
| <u>ค่าจากโรงงาน</u> | - KX-TD816-Pager1 = 196                                                                                                    |
|                     | - KX-TD1232- Pager1 = 196, Pager2 =197, Pager3 = 296,                                                                                                    |
|                     | Pager4 = 297, DISA1=198, DISA2 = 298, MODEM = 299, E-Grp 1 = 191                                                                                             |
|                     | E-Grp = 192, E-Grp 3 = 193, E-Grp 4 = 194, E-Grp 5 = 291, E-Grp 6 = 292                                                                                      |
|                     | E-Grp 7 = 293, E-Grp 8 = 294                                                                                                    |
| <u>การโปรแกรม</u>   | 1. ใส่ <b>813</b>                                                                                                    |
|                     | งอแสดง : Floating #                                                                                                    |
|                     | 2. กค NEXT เพื่อกำหนด Pager 1                                                                                                    |
|                     | งอแสดง : Pager 1 : EXT 196                                                                                                    |
|                     | 3. ใส่หมายเลขพิเศษ                                                                                                    |
|                     | 4. กด STORE                                                                                                    |
|                     | 5. กำหนดจุดพิเศษอื่นกด NEXT หรือ PREV จนปรากฏจุดที่ต้องการ                                                                                                   |
|                     | <ol> <li>ทำซ้ำข้อ 3 ถึง 5</li> </ol>                                                                                                    |
|                     | 7. กค END                                                                                                    |
| <u>เงื่อนไข</u>     |                                                                                                    |
|                     | - หมายเลขที่ใส่ได้คือ <b>0 ถึง 9</b> และ ต้องเป็นหมายเลขที่ระบุใน <u>โปรแกรม 100 ลำดับ</u>                                                                   |
|                     | <u>ที่ 01-16 ด้วย</u>                                                                                                    |

#### 814 Modem Standard

## การกำหนดระบบของ Modem สำหรับ KX-TD1232

| <u>รายละเอียด</u>    | เป็นการกำหนดระบบของ Modem ที่จะใช้ร่วมกับตู้ระบบ ซึ่งกำหนดได้ 2 แบบ คือ <u>Bell และ</u><br>CCITT |
|----------------------|--------------------------------------------------------------------------------------------------|
|                      |                                                                                                  |
| <u>การเลือก</u>      | BELL / CCITT                                                                                     |
|                      |                                                                                                  |
| <u> ค่าจากโรงงาน</u> | CCITT                                                                                            |
|                      |                                                                                                  |
| <u> การโปรแกรม</u>   | 1. ใส <b>่ 814</b>                                                                               |
|                      | จอแสดง : MODEM Standard                                                                          |
|                      | 2. กด NEXT                                                                                       |
|                      | จอแสดง : MODEM : CCITT                                                                           |
|                      | 3. กด SELECT จนกระทั่งปรากฏระบบที่ต้องการ                                                        |
|                      | 4. กิด STORE                                                                                     |
|                      | 5. กค END                                                                                        |
# 815 DISA Built in Automated Attendant Number การกำหนดการกดหมายเลขเดียวกรณีโทรผ่าน DISA

| <u>รายละเอียด</u>   | เป็นการกำหนดหมายเลขหลักเดียวเพื่อใช้กับการโทรผ่าน <b>DISA</b> ทำให้สายเรียกเข้าสามารถกด<br>หมายเลขเพียงตัวเดียว สายจะโอนไปยังหมายเลขที่เรากำหนดในโปรแกรมนี้ได้ นอกจากนี้หาก<br>ต้องการกดหมายเลขภายในที่ต้องการก็สามารถทำงานได้ตามปกติ หมายเลขภายในที่กำหนดได้<br>เช่น หมายเลข Ring Group , UCD , Extension ปกติ |
|---------------------|----------------------------------------------------------------------------------------------------|
| <u>การเลือก</u>     | <ul> <li>หมายเลขที่กำหนด : 0 -9</li> <li><u>หมายเลขภายในที่กำหนด :</u> 2-4 หลัก</li> </ul>                                                                                                    |
| <u>ค่าจากโรงงาน</u> | ไม่มีการกำหนด                                                                                                    |
| <u>การโปรแกรม</u>   | 1. ใส่ <b>815</b><br>จอแสดง : DISA AA<br>2. กด NEXT                                                                                                    |
|                     | จอแสดง : Dial No ?<br>3. ใส่หมายเลข 0 - 9 ที่ต้องการ หรือกด NEXT<br>ต.ย. แสดง : Dial 0 : Disable                                                                                                    |
|                     | <ol> <li>กด Extension ที่ต้องการ</li> <li>ต.ย. จอแสดง : Dial 0 : 112</li> </ol>                                                                                                    |
|                     | 5. STORE                                                                                                    |
|                     | 6. กำหนด DISA เลขอื่น กด NEXT หรือ PREV จนปรากฏจุดที่ต้องการ                                                                                                    |
|                     | 7. ทำซ้ำข้อ 3 ถึง 6                                                                                                    |
|                     | 7. กด END                                                                                                    |

# 816SMDR Output Modeกำหนดรูปแบบ การพิมพ์ ของ SMDR

| <u>รายละเอียด</u>   | เป็นการกำหนดรูปแบบของการพิมพ์ที่ออกทาง SMDR โดยปกติสามารถกำหนดได้ 2 แบบ คือ                     |
|---------------------|-------------------------------------------------------------------------------------------------|
|                     | <u>Regular</u> หมายถึงการพิมพ์ออกตามปกติ และ <u>Charge</u> หมายถึง มีการใส่หน่วยจำนวนเงินและ    |
|                     | Rate ด้วยที่ SMDRหรือมีเฉพาะจำนวนหน่วย Meter ขึ้นอยู่กับการเปิด <u>โปรแกรมที่ 143</u> ทั้งนี้จะ |
|                     | ใช้งานได้ทางชุมสายต้องส่งสัญญาณ Pay Tone หรือสัญญาณ Pulse มาให้ด้วย                             |
| <u>การเลือก</u>     | Regular / Charge                                                                                |
| <u>ค่าจากโรงงาน</u> | Regular                                                                                         |
| <u>การโปรแกรม</u>   | 1. ใส่ <b>816</b>                                                                               |
|                     | จอแสดง : SMDR Mode                                                                              |
|                     | 2. กด NEXT                                                                                      |
|                     | งอแสดง : SMDR : Regular                                                                         |
|                     | 3. กด SELECT จนพบค่าที่ต้องการ                                                                  |
|                     | 4. กด STORE                                                                                     |
|                     | 5. กิด END                                                                                      |
| <u>เงื่อนไข</u>     |                                                                                                 |
|                     | - กำหนด ชนิดของการแสดงทาง SMDR ที่ <u>โปรแกรม 143</u> ว่าเป็น <u>Meter</u> หรือ                 |
|                     | <u>Charge</u> ถ้าเป็น <u>Meter</u> จะแสดงจำนวน Pulse ถ้าเป็น <u>Charge</u> จะแสดงจำนวน          |

เงิน

# 817 KX-TD197 / KX-TD198 Baud Rate Set

# กำหนดความเร็วของการติดต่อข้อมูลของ Remote Card

| <u>รายละเอียด</u>   | เป็นการกำหนดความเร็วในการรับส่งข้อมูลของ <u>Card KX-TD197</u> |                                    |  |  |  |  |
|---------------------|---------------------------------------------------------------|------------------------------------|--|--|--|--|
| <u>การเลือก</u>     | Bell / V.34-9600 / V.34-14400 / V.34-19200 / V.34-33600       |                                    |  |  |  |  |
| <u>ค่าจากโรงงาน</u> | V.34 -336(                                                    | )0                                 |  |  |  |  |
| <u>การโปรแกรม</u>   | 1.                                                            | ใส่ <b>817</b>                     |  |  |  |  |
|                     |                                                               | จอแสดง : TD197 TYPE                |  |  |  |  |
|                     | 2.                                                            | กด NEXT                            |  |  |  |  |
|                     |                                                               | จอแสดง : Mast : V.34 - 33600       |  |  |  |  |
|                     | 3.                                                            | กด SELECT จนพบค่าที่ต้องการ        |  |  |  |  |
|                     | 4.                                                            | กด NEXT                            |  |  |  |  |
|                     |                                                               | ต.ย. วอแสดง : Slave : V.34 - 33600 |  |  |  |  |
|                     | 5.                                                            | กด STORE                           |  |  |  |  |
|                     | 6.                                                            | กด END                             |  |  |  |  |
|                     |                                                               |                                    |  |  |  |  |

<u>เงื่อนไข</u>

- การกำหนดนี้มีผลทั้งตู้ Master และ Slave

# 3.10Option programming990System Additional Information ( Version 4 M )<br/>การกำหนดข้อมูลเพิ่มเติม

| <u>รายละเอียด</u> | เป็นการเพิ่มเติมโปรแก | เรมบ้างส่วนที่ต้องการ |
|-------------------|-----------------------|-----------------------|
|                   |                       |                       |

<u>Area 1</u>

### <u>10 Field ต่อไปนี้กำหนดใน Area 1</u>

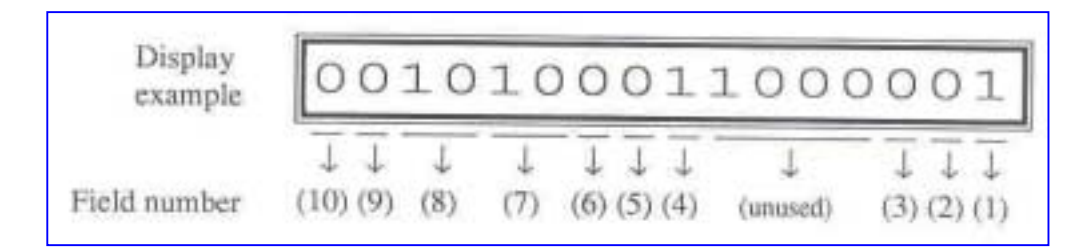

#### <u>Area 2</u>

# <u>13 Field ต่อไปนี้กำหนดใน Area 2</u>

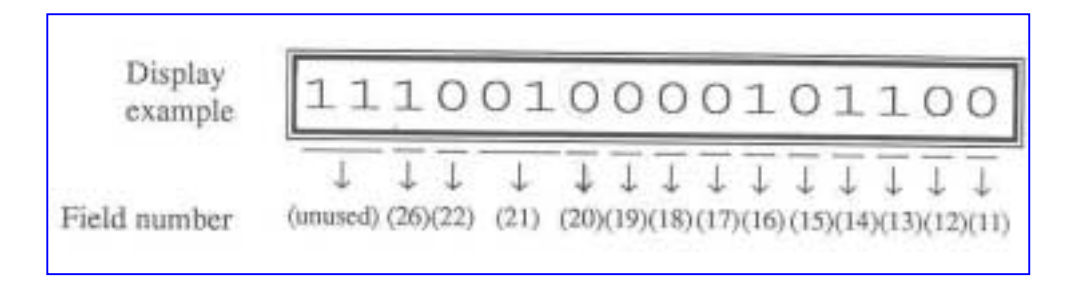

Area 3

KX-TD816-[1] ถึง [8] KX-TD1232-[1] ถึง [16] ใช้กับ CO lines 1 ถึง 8 ใช้กับ CO lines 1 ถึง 16

| example   | 0          | 0    | 0         | 0         | 0         | 0         | 0         | 0        | 0        | 0        | 0        | 0        | 0        | 0        | 0        | C       |
|-----------|------------|------|-----------|-----------|-----------|-----------|-----------|----------|----------|----------|----------|----------|----------|----------|----------|---------|
| CO number | ↓<br>[16][ | 15][ | ↓<br>14]( | ↓<br>[13] | ↓<br>[12] | ↓<br>[11] | ↓<br>[10] | ↓<br>[9] | ↓<br>[8] | ↓<br>[7] | 1<br>[6] | ↓<br>[5] | ↓<br>[4] | ↓<br>[3] | ↓<br>[2] | ↓<br>[1 |

#### KX-TD1232 -[17] ถึง [24] ใช้กับ CO lines 17 ถึง 24

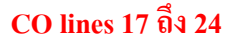

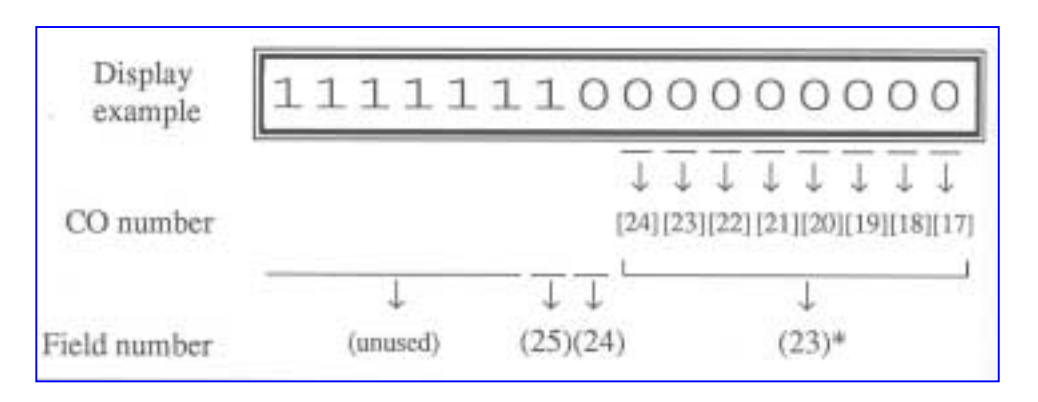

#### Areas 1 and 2

| Field | คำอชิบาย                        | SELECTION                       | Default | การใช้งาน          |
|-------|---------------------------------|---------------------------------|---------|--------------------|
| (1)   | เสียงที่ได้ยินขณะ โอนสาย        | 0 : Ring back tone              | 1       | • CALL             |
|       |                                 | <b><u>1 : Music on Hold</u></b> |         | TRANSFER           |
|       |                                 |                                 |         | FEATURES           |
|       |                                 |                                 |         | Music on Hold      |
| (2)   | ผลของการผลัก HOOK SWITCH แล้ว   | 0 : Consultation                | 0       | Consultation       |
|       | วางหูลงของ SLT ขณะใช้สายนอก     | <u>Hold</u>                     |         | Hold               |
|       |                                 | 1 : disconnection               |         |                    |
| (3)   | ผลของการกด FLASH ของเครื่องกีย์ | 0 : disconnection               | 0       | • External Feature |
|       | งณะใช้สายนอก                    | <u>signal</u>                   |         | Access             |
|       |                                 | 1 : External Feature            |         | • Flash            |
|       |                                 | Access                          |         |                    |
| (4)   | อนุญาตให้มีเสียงรบกวนจากสายนอก  | <b>0</b> : disable              | 1       | None               |
|       | เมื่อส่งช่วง Pause              | <u>1 : enable</u>               |         |                    |
| (5)   | ผลของการผลัก HOOK SWITCH ของ    | <b><u>0 : Consultation</u></b>  | 0       | Consultation       |
|       | SLT                             | <u>Hold</u>                     |         | Hold               |
|       |                                 | 1 : disconnection               |         |                    |
| (6)   | ตั้งช่วงเวลาส่ง DTMF ไปยัง VPS  | <u>0 : 80 ms</u>                | 0       | Voice Mail         |
|       |                                 | <b>1</b> : 160 ms               |         | Integration        |
| (7)   | กำหนดเวลารอก่อนที่จะส่ง DTMF ไป | <b>00</b> : 0.5 s               | 10      | Voice Mail         |
|       | ยัง VPS หลังจากตอบรับของ VPS    | <b>01</b> : 1.0 s               |         | Integration        |
|       |                                 | <u>10 : 1.5 s</u>               |         |                    |
|       |                                 | <b>11</b> : 2.0 s               |         |                    |
| (8)   | ตั้งช่วงการรอของระบบก่อนส่ง     | <b>00</b> : 0.5 s               | 10      | Voice Mail         |

#### Area 4

|      | สัญญาณ<br>DTMF (โปรแกรม 113) ไป VSP                                                                                              | <b>01</b> : 1.0 s<br><b>10 : 1.5 s</b><br><b>11</b> : 2.0 s |   | Integration                                                                      |
|------|----------------------------------------------------------------------------------------------------|-------------------------------------------------------------|---|----------------------------------------------------------------------------------|
| (9)  | กำหนดให้ปิด Message Wait lamp หรือ<br>VPS เมื่อผู้ใช้ฟังข้อความใน mailbox<br>แล้ว                                                | <u>0 : system</u><br>1 : VPS                                | 0 | <ul> <li>Message</li> <li>Waiting</li> <li>Voice Mail<br/>Integration</li> </ul> |
| (10) | การกำหนดให้กลับไปที่ Automated<br>Attendant Service หรือถ้ามีการเรียกไป<br>ที่ VPS โดย Call Forwarding หรือ<br>Intercept Routing | 0 : do not start<br>1 : start                               | 0 | Voice Mail<br>Integration                                                        |

| Field | คำอธิบาย                              | SELECTION           | Default | การใช้งาน        |
|-------|---------------------------------------|---------------------|---------|------------------|
| (11)  | เมื่อมีการโอน ไปสายนอกแล้วไม่ตอบ      | 0 : extension       | 0       | Call Transfer,   |
|       | รับจะให้โอนกลับมาจุดใด                | 1 : Operator 1      |         | Unscreened-to    |
|       |                                       |                     |         | Extension        |
| (12)  | การกำหนดการจำกัดเวลาการใช้สาย         | 0 : both calls      | 0       | Limited Call     |
|       | นอกในโปรแกรม 502 เป็นแบบใคคังนี้      | 1 : Outgoing calls  |         | Duration         |
|       | 0 : ทั้งโทรออกและโทรเข้า              | only                |         |                  |
|       | 1 : โทรออกเท่านั้น                    |                     |         |                  |
| (13)  | อนุญาตให้ยกเลิก Confirmation Tone 4   | 0 : disable         | 1       | Confirmation     |
|       | จากที่โรงงานตั้งไว้เมื่อมีการประชุม 3 | <u>1 : enable</u>   |         | Tone             |
|       | สาย เริ่มต้นหรือสิ้นสุดลง             |                     |         |                  |
| (14)  | กำหนดว่าเมื่อกด * และ # จะตรวจสอบ     | <b>0</b> : no check | 1       | Toll Restriction |
|       | การจำกัดการโทร                        | 1 : check           |         |                  |
| (15)  | อนุญาตให้ใช้ Flash เพื่อรับสัญญาณ     | <u>0 : disable</u>  | 0       | Flash            |
|       | CO ของจุดที่ถือกหรือจำกัดการโทรถ้า    | 1 : enable          |         |                  |
|       | ตั้งเป็น Enable จะสามารถใช้ได้เช่น    |                     |         |                  |
|       | เคียวกับจุคภายใน และยังอนุญาตกับจุค   |                     |         |                  |
|       | สายในที่ใช้ Account Code-Verified-    |                     |         |                  |
|       | All call                              |                     |         |                  |
| (16)  | อนุญาตให้ยกเลิก Confirmation Tone 3   | <b>0</b> : disable  | 1       | Confirmation     |
|       | เมื่อใช้งานเกี่ยวกับ Call Pickup,     | <u>1 : enable</u>   |         | Tone             |

|      | Paging, Paging, Paging Answer,<br>TAFAS Answer, Hold Retrieve และ<br>Call Park Retrieve |                      |   |               |
|------|-----------------------------------------------------------------------------------------|----------------------|---|---------------|
| (17) | การกำหนด Pulse break ratio ของ                                                          | <b>0</b> : 60 %      | 1 | Dial Type     |
|      | ระบบการโทรแบบ Pulse และ Call                                                            | <u>1:67 %</u>        |   | Selection     |
|      | Blocking ค่านี้ขึ้นอยู่กับมาตรฐานของ                                                    |                      |   |               |
|      | แต่ละประเทศ                                                                             |                      |   |               |
| (18) | การกำหนดหมายเลข Mailbox จาก                                                             | <u>0 : extension</u> | 0 | Voice Mail    |
|      | Extension เฉพาะ หรือจากโปรแกรม                                                          | <u>number</u>        |   | Integration   |
|      | 609 เมื่อกำหนดเป็น Free                                                                 | <b>1</b> : free      |   |               |
| (19) | กำหนดการแสดงผลเมื่อใช้ Station                                                          | <u>0 : names</u>     | 0 | KX-T7235      |
|      | Speed Dialing VON KX-T7235                                                              | 1 : numbers          |   | Station Speed |
|      |                                                                                         |                      |   | Dialing       |

| Field | คำอธิบาย                           | SELECTION             | Default | การใช้งาน     |
|-------|------------------------------------|-----------------------|---------|---------------|
| (20)  | การกำหนดแหล่งเสียง Music Source 1  | 0 : internal music    | 0       | Background    |
|       | ของ Music on Hold และ BGM          | <u>source</u>         |         | Music (BGM)   |
|       |                                    | 1 : external          |         | Background    |
|       |                                    | music source          |         | Music (BGM)   |
|       |                                    |                       |         | - External    |
|       |                                    |                       |         | Music on Hold |
| (21)  | การเลือก Inter-Digit Pause ของระบบ | <b>00</b> : 630 ms    | 01      | None          |
|       | Pulse                              | <u>01 : 830 ms</u>    |         |               |
|       |                                    | <b>10</b> : 1030 ms   |         |               |
| (22)  | การเลือกสัญญาณ Tone ของการติดต่อ   | <u>0 : normal</u>     | 0       | None          |
|       | ภายใน                              | 1 : distinctive       |         |               |
| (26)  | การกำหนดช่วงเวลาตรวจสอบ            | <b>0</b> : 84-1000ms  | 1       | None          |
|       | ក័ល្ងល្វាណ                         | <u>1 : 200-1000ms</u> |         |               |
|       | HOOK ของสายภายใน                   |                       |         |               |

#### Areas 3 and 4

ſ

| Field | คำอธิบาย | SELECTION | Default | การใช้งาน |
|-------|----------|-----------|---------|-----------|
|-------|----------|-----------|---------|-----------|

| (23) | การกำหนด PAD Switch control  | <u>0 : O dB</u>    | 0 | None        |
|------|------------------------------|--------------------|---|-------------|
|      | (ควบคุมระดับของสัญญาณเสียง   | <b>1</b> : -3 dB   |   |             |
|      | ในการใช้สายนอก)              |                    |   |             |
| (24) | การป้องกันหรืออนุญาตให้เรียก | <u>0 : prevent</u> | 0 | Voice Mail  |
|      | จาก AA port ของ VPS ไปยัง    | 1 : allow          |   | Integration |
|      | AA port                      |                    |   |             |
| (25) | การป้องกันหรืออนุญาตให้ส่ง   | <u>0 : prevent</u> | 0 | None        |
|      | สัญญาณในระหว่างใช้สายนอก     | 1 : allow          |   |             |

| <u>การเลือก</u>     | <ul> <li><u>Area code</u> : 01 (area 1) / 02(area 2) / 03 (area 3) / 04 (area 4)</li> <li><u>หมายเลข Field</u> : 1 - 22 (สำหรับ area 1 และ area 2)</li> <li>23 - 25 (สำหรับ area 3 และ 4)</li> <li><u>Selection</u> : ดูจากตารางหัวข้อ "SELECTION"</li> </ul>                                                                                                    |
|---------------------|----------------------------------------------------------------------------------------------------|
| <u>ค่าจากโรงงาน</u> | ดูหัวข้อ "Default" ในตาราง                                                                                                    |
| <u>การโปรแกรม</u>   | <ol> <li>ใส่ 990         <ul> <li>จอแสดง : System Add Inf.</li> </ul> </li> <li>กด NEXT         <ul> <li>จอแสดง : Area NO? - &gt;</li> </ul> </li> <li>ใส่ area code (01-04)         <ul> <li>จอแสดง : 0010100011000001</li> </ul> </li> <li>กด ← หรือ → เพื่อเลือก Field ที่ต้องการ</li> <li>ใส่ SELECTION (กด 0 หรือ 1) แล้วกด STORE</li> <li>กำหนด Field อื่นทำซ้ำข้อ 4 และ 5</li> <li>กด STORE</li> <li>กำหนด Area อื่นกด SELECT จนปรากฏ area code ที่ต้องการ</li> <li>ทำซ้ำข้อ 4 ถึง 8</li> </ol> |
|                     | 11. กด END                                                                                                    |

# 990System Additional Information (Version P211B)การกำหนดข้อมูลเพิ่มเติม

# <u>รายละเอียด</u> เป็นการเพิ่มเติมโปรแกรมบ้างส่วนที่ต้องการ โดยมีการกำหนดได้ <u>10 Area</u> Area ละ <u>16 ตัว</u> โดยนับจากทางขวาสุดเป็น Bit 1 ดังตาราง

|                 |         | Bit Number |         |    |            |        |        |        |   |   |        |        |        |   |   |        |        |
|-----------------|---------|------------|---------|----|------------|--------|--------|--------|---|---|--------|--------|--------|---|---|--------|--------|
|                 |         | 16         | 15      | 14 | 13         | 12     | 11     | 10     | 9 | 8 | 7      | 6      | 5      | 4 | 3 | 2      | 1      |
| Display Example | Area 01 | 0          | 0       | .  | 0          | Ϊ      | 0      | 0      | Ο |   | 1      | 0      | 0      | 0 | С | 0      | Ι      |
|                 | Area 02 | .          | .       | .  | 0          | 0      | .      | 0      | 0 | С |        | .      | 0      | ÷ |   | 0      | 0      |
|                 | Area 03 | 0          | 0       | () | 0          | 0      | 0      | 0      | 0 | О | 0      | 0      | ()     | 0 | C | 0      | 0      |
|                 | Area 04 | .          |         | Ι  | •          | .      | .      | Ι      | Ι | О | 0      | 0      | ()     | 0 | С | 0      | 0      |
|                 | Area 05 |            |         | .  | N.         | .1     |        |        | . |   | .1     | Ι      |        | . |   | .      |        |
|                 | Area 06 | $\bot$     | $\perp$ | Ĩ  | $\bigcirc$ | 0      | $\bot$ | $\bot$ | Ĩ |   | $\bot$ | $\bot$ | $\bot$ | Έ | . | $\bot$ | $\bot$ |
|                 | Area 07 | $\bot$     | Ϊ       | Ϊ  |            | $\bot$ | $\bot$ | Ϊ      | Ϊ | _ | $\bot$ | $\bot$ | Ϊ      | Ϊ |   | $\bot$ | $\bot$ |
|                 | Area 08 | Ι          | 1       | 1  |            | Ι      | Ι      | 1      | 1 |   | Ι      | Ι      | Ι      | 1 |   | -      |        |
|                 | Area 09 | 1          | 1       | 1  |            | I      | l      | 1      | 1 |   |        | 1      | 1      | 1 |   |        | Ι      |
|                 | Area 10 | l          | 1       | 1  |            | 1      | l      | 1      | 1 |   | 1      | 1      | 1      | 1 |   | 1      | 1      |

#### <u>Area 01</u>

| Bit | คำอธิบาย                  | SELECTION                           | Default | การใช้งาน    |
|-----|---------------------------|-------------------------------------|---------|--------------|
| 1   | เสียงที่ได้ยินขณะ โอนสาย  | 0 : Ringback tone                   | 1       | • CALL       |
|     |                           | <b><u>1 : Music on Hold</u></b>     |         | TRANSFER     |
|     |                           |                                     |         | FEATURES     |
|     |                           |                                     |         | • Music on   |
|     |                           |                                     |         | Hold         |
| 2   | ผลของการผลัก HOOK         | <b><u>0</u> : Consultation hold</b> | 0       | Consultation |
|     | SWITCH แล้ววางหูลงของ SLT | 1 : disconnection                   |         | Hold         |
|     | งณะใช้สายนอก              |                                     |         |              |

| 3     | ผลของการกด FLASH ของ         | 0: disconnection                    | 0  | - External   |
|-------|------------------------------|-------------------------------------|----|--------------|
|       | เครื่องคีย์ ขณะใช้สายนอก     | <u>signal</u>                       |    | Feature      |
|       |                              | e Access                            |    | Access       |
| 4-7   | สำรองใช้                     |                                     |    |              |
|       |                              |                                     |    |              |
| 8     | กำหนดให้มีสัญญาณ Dial Tone   | 0 : disable                         | 1  | - None       |
|       | ก่อนหรือไม่เมื่อโทรออกจาก    | <u>1 : Enable</u>                   |    |              |
|       | One-Touch , Redial และ       |                                     |    |              |
|       | System Speed dial            |                                     |    |              |
| 9     | กำหนดให้เมื่อกด Hook Switch  | <b><u>0 : Consultation Hold</u></b> | 0  | Consultation |
|       | แล้วให้มีผลอย่างไรสำหรับ SLT | 1 : Disconnection                   |    | Hold         |
| 10    | ตั้งช่วงเวลาส่ง DTMF ไปยัง   | <u>0 : 80 ms</u>                    | 0  | Voice Mail   |
|       | VPS. Port                    | 1 : 160 ms                          |    | Integration  |
| 12,11 | กำหนดเวลารอก่อนที่จะส่ง      | <b>00</b> : 0.5 s                   | 10 | Voice Mail   |
|       | DTMF ไปยัง VPS. Port หลัง    | <b>01</b> : 1.0 s                   |    | Integration  |
|       | จาก VPS. ตอบรับสายแล้ว       | <u>10 : 1.5 s</u>                   |    | Inband       |
|       |                              | <b>11</b> : 2.0 s                   |    |              |
| 14,13 | ตั้งช่วงการรอของระบบก่อนส่ง  | <b>00</b> : 0.5 s                   | 10 | Voice Mail   |
|       | สัญญาณ DTMF ไปที่ VPS.       | <b>01</b> : 1.0 s                   |    | Integration  |
|       | หลังจาก V PS. เรียกไปที่     | <u>10 : 1.5 s</u>                   |    |              |
|       | Extension.                   | <b>11</b> : 2.0 s                   |    |              |
| 15    | กำหนดให้ปิด Message Wait     | <u>0 : system</u>                   | 0  | • Message    |
|       | lamp เมื่อผู้ใช้ฟังข้อความใน | 1 : VPS                             |    | Waiting      |
|       | mailbox แล้ว โดยตู้สาขาหรือ  |                                     |    | Voice Mail   |
|       | VPS.                         |                                     |    | Integration  |
| 16    | สำรองใช้                     |                                     |    |              |

#### <u>Area 02</u>

| Bit | คำอธิบาย                                   | SELECTION             | Default | การใช้งาน        |
|-----|--------------------------------------------|-----------------------|---------|------------------|
| 1   | เมื่อมีการโอน ไปสายนอกแล้วไม่ตอบ           | 0: Extension          | 0       | Call Transfer,   |
|     | รับจนครบเวลาจะให้โอนกลับมาจุคใค            | 1 : Operator 1        |         | Unscreened-to    |
|     |                                            |                       |         | Extension        |
| 2   | การกำหนดการจำกัดเวลาการใช้สาย              | <u>0 : both calls</u> | 0       | Limited Call     |
|     | นอกใน <u>โปรแกรม 502</u> เป็นแบบใดดังนี้   | 1 : Outgoing calls    |         | Duration         |
|     | 0 : ทั้งโทรออกและโทรเข้า                   | only                  |         |                  |
|     | 1 : โทรออกเท่านั้น                         |                       |         |                  |
| 3   | อนุญาตให้ยกเลิก Confirmation Tone 4        | 0 : disable           | 1       | Confirmation     |
|     | จากที่โรงงานตั้งไว้เมื่อมีการประชุม 3      | <u>1 : enable</u>     |         | Tone             |
|     | สาย เริ่มต้นหรือสิ้นสุดลงหรือไม่           |                       |         |                  |
| 4   | กำหนดว่าเมือกด * และ # จะตรวจสอบ           | 0 : no check          | 1       | Toll Restriction |
|     | การจำกัดการ โทรหรือไม่                     | <u>1 : check</u>      |         |                  |
| 5   | สำรองใช้                                   |                       |         |                  |
| 6   | อนุญาตให้ยกเลิก <u>Confirmation Tone</u>   | 0 : disable           | 1       | Confirmation     |
|     | <u>3</u> เมื่อใช้งานเกี่ยวกับ Call Pickup, | <u>1 : enable</u>     |         | Tone             |
|     | Paging, Paging, Paging Answer,             |                       |         |                  |
|     | TAFAS Answer, Hold Retrieve แถะ            |                       |         |                  |
|     | Call Park Retrieve                         |                       |         |                  |
| 7   | การกำหนด Pulse break ratio ของ             | 0:60 %                | 1       | Dial Type        |
|     | ระบบการโทรแบบ Pulse และ Call               | <u>1:67 %</u>         |         | Selection        |
|     | Blocking ค่านี้งิ้นอยู่กับมาตรฐานของ       |                       |         |                  |
|     | แต่ละประเทศ                                |                       |         |                  |
| 8   | การกำหนดให้หมายเลข Mailbox ส่ง             | <u>0 : extension</u>  | 0       | Voice Mail       |
|     | แทน หมายเลข Extension หรือไม่จาก           | <u>number</u>         |         | Integration      |
|     | โปรแกรม เมื่อมีการโอนสายจาก                | 1 : free              |         |                  |
|     | Extension เข้า Vps. โดยหากต้องการส่ง       |                       |         |                  |
|     | Mbx. ไปไห้กำหนดเป็น Free                   |                       |         |                  |
| 9   | กำหนดการแสดงผลเมื่อใช้เครื่องคีย์ใน<br>    | <u>0 : names</u>      | 0       | KX-T7235         |
|     | Station Speed Dialing ( ยกเว้น KX-         | 1 : numbers           |         | Station Speed    |
|     | T7235)                                     |                       |         | Dialing          |

| Bit คำอธิบาย SELECTION Default การใช้งาน |
|------------------------------------------|
|------------------------------------------|

| 10    | การกำหนดแหล่งเสียง Music Source 1  | 0 : internal music    | 0  | Background  |
|-------|------------------------------------|-----------------------|----|-------------|
|       | ของ Music on Hold และ BGM          | <u>source</u>         |    | Music (BGM) |
|       |                                    | 1 : external          |    | Background  |
|       |                                    | music source          |    | Music (BGM) |
|       |                                    |                       |    | - External  |
| 12,11 | การเลือก Inter-Digit Pause ของระบบ | 00 : 630 ms           | 01 | None        |
|       | Pulse                              | <u>01 : 830 ms</u>    |    |             |
|       |                                    | 10 : 1030 ms          |    |             |
| 13    | การเลือกสัญญาณ Tone ของการติดต่อ   | <u>0 : normal</u>     | 0  | None        |
|       | ภายใน                              | 1 : distinctive       |    |             |
| 14    | การกำหนดช่วงเวลาตรวจสอบ            | 0:84-1000ms           | 1  | None        |
|       | สัญญาณ HOOK ของสายภายใน            | <u>1 : 204-1000ms</u> |    |             |
| 15,16 | สำรองใช้                           |                       |    |             |

#### <u>Area 03</u>

| Bit  | คำอธิบาย                          | SELECTION       | Default | การใช้งาน |
|------|-----------------------------------|-----------------|---------|-----------|
| 1-16 | การกำหนด PAD Switch control (ควบ  | <u>0 : O dB</u> | 0       | None      |
|      | คุมระคับของสัญญาณเสียงในการใช้    | 1 : -3 dB       |         |           |
|      | สายนอก) โคย Bit 1 - 16 จะเรียงตาม |                 |         |           |
|      | Co Line 1 - 16 ຕາມຄຳຄັບ           |                 |         |           |

# <u>Area 04</u>

| Bit   | คำอธิบาย                                   | SELECTION        | Default | การใช้งาน |
|-------|--------------------------------------------|------------------|---------|-----------|
| 1 - 8 | การกำหนด PAD Switch control (ควบ           | <u>0 : O dB</u>  | 0       | None      |
|       | คุมระคับของสัญญาณเสียงในการใช้             | 1 : -3 dB        |         |           |
|       | สายนอก) โดย Bit 1 - 8 จะเรียงตาม <b>Co</b> |                  |         |           |
|       | Line 17 - 24                               |                  |         |           |
| 9     | ห้ามไม่ให้โอนสายจาก VPS. แต่ตัว            | 0 : prevent      | 1       | None      |
|       | ข้ามไปหากันหรือไม่                         | <u>1 : allow</u> |         |           |
| 10    | กำหนดให้ป้องกันการส่งสัญญาณ                | 0 : prevent      | 1       | None      |
|       | Pulse ออกไปสายนอกหรือไม่                   | <u>1 : allow</u> |         |           |

| 11,12 | สำรองใช้                                                                        |                                  |   |      |
|-------|---------------------------------------------------------------------------------|----------------------------------|---|------|
| 13    | กำหนดให้มีเสียงย้อนกลับของสัญญาณ<br>Pulse เมื่อโทรออกสายนอกแบบ Pulse<br>หรือไม่ | 0 : disable<br><u>1 : enable</u> | 1 | None |
| 14-16 | สำรองใช้                                                                        |                                  |   |      |

### <u>Area 05</u>

| Bit | คำอธิบาย                                | SELECTION                       | Default | การใช้งาน                |
|-----|-----------------------------------------|---------------------------------|---------|--------------------------|
| 1   | สำรองใช้                                |                                 |         |                          |
| 2   | กำหนดให้กด ยืดเวลา Co-to-Co เมื่อใช้    | 0: 10 ครั้ง                     | 1       | - DISA                   |
|     | Disa Card จำกัดที่ 10 ครั้งหรือไม่จำกัด | <b><u>1 : No limitation</u></b> |         |                          |
| 3   | เมื่อต้องการยืดเวลาการใช้ Disa โทร      | 0 : Disable                     | 1       | - DISA                   |
|     | ออกสามารถกด * ยึดเวลาได้หรือไม่         | <u>1 : Enable</u>               |         |                          |
| 4   | สำรองใช้                                |                                 |         |                          |
| 5   | กำหนดเวลาที่รอก่อนไป IRNA หลังมี        | 0 : Immediately                 | 1       | - OGM                    |
|     | ข้อความตอบรับแล้วไม่กคอะไรเลยเมื่อ      | 1: After 5 seconds              |         |                          |
|     | ใช้ DISA                                |                                 |         |                          |
| 6   | เมื่อใช้ VPS. กำหนุดให้มีการส่งข้อมูล   | 0 : Disable                     | 1       | - Voice Mail Integration |
|     | ของ Mailbox ไปที่ VPS. ด้วยหรือไม่      | <u>1 : Enable</u>               |         |                          |
|     | เมื่อมีการกำหนดการ โอนสายอัตโนมัติ      |                                 |         |                          |
|     | ไปที่ Extension ของ VPS. มีผลกับการ     |                                 |         |                          |
|     | ติดต่อทั้งแบบ Inband และ แบบ D-         |                                 |         |                          |
|     | PITS                                    |                                 |         |                          |
|     | Disable = ไม่ส่ง                        |                                 |         |                          |
|     | Enable = ส่ง                            |                                 |         |                          |
| 7   | กำหนดให้มีการส่งข้อมูลของ Mailbox       | 0 : Enable                      | 1       | - Voice Mail Integration |
|     | ไปที่ VPS. ได้หรือไม่ เมื่อสายเรียกเข้า | <u>1 : Disable</u>              |         |                          |
|     | จากภายนอกแบบ DIL 1 : 1 แล้วไม่มีผู้     |                                 |         |                          |
|     | รับสาย สายเรียกเข้าจะ โอนไปที่          |                                 |         |                          |
|     | Mailbox ของ Extension นั้นหาก           |                                 |         |                          |
|     | กำหนดเป็น Enable                        |                                 |         |                          |
| 8   | สำรองใช้                                |                                 |         |                          |
| 9   | กำหนดให้มีเสียง Dial Tone 2 หรือไม่     | 0 : Disable                     | 1       | - None                   |

|    | เมื่อ Extension มีการกำหนดการใช้งาน       | <u>1 : Enable</u>                  |   |                   |
|----|-------------------------------------------|------------------------------------|---|-------------------|
|    | พิเศษไว้ เช่น Call Waiting                |                                    |   |                   |
| 10 | กำหนดผลของการกดปุ่ม Flash ขณะ             | 0 : Terminate                      | 1 | - Flash           |
|    | ใช้สายนอก ( เมื่อกำหนด Area 01 - bit      | <u>1 : Flash</u>                   |   |                   |
|    | 3 = 0)                                    |                                    |   |                   |
|    | <u>Flash</u> = ตัดสายแล้วสามารถใช้สายเดิม |                                    |   |                   |
|    | ได้                                       |                                    |   |                   |
|    | <u>Terminate</u> = สิ้นสุดการสนทนาสาย     |                                    |   |                   |
|    | เดิมและได้ยินสัญญาณ Intercom              |                                    |   |                   |
| 11 | กำหนดรูปแบบสัญญาณ Ringสำหรับ              | 0 : 3 times by 40 ms               | 1 | - Message Waiting |
|    | SLT โดยหากกำหนดเป็น Type 3 จะ             | 1 : 2 times by 280                 |   |                   |
|    | เป็น Quick Ring , Type 2 จะเป็น แบบ       | ms                                 |   |                   |
|    | ปกติ โดยจะมีผลเฉพาะการใช้งาน              |                                    |   |                   |
|    | Message waiting เท่านั้น                  |                                    |   |                   |
| 12 | กำหนครูปแบบของ SMDR เมื่อมีการ            | 0:(incoming)+                      | 1 | - SMDR            |
|    | ใช้งาน Caller ID                          | Caller No.                         |   |                   |
|    |                                           | <u>1 : (I) + Caller</u>            |   |                   |
|    |                                           | <u>No.+ name</u>                   |   |                   |
| 13 | กำหนดให้มีการพิมพ์ RC (เมื่อมีการ         | 0 : Enable                         | 1 | - SMDR            |
|    | เรียกเข้าเกิดขึ้น )และ AN ( เมื่อมีการรับ | <u>1 : Disable</u>                 |   |                   |
|    | สาย ) ของ SMDR หรือไม่                    |                                    |   |                   |
| 14 | กำหนดให้โอนสายไปที่ใดเมื่อโทรเข้า         | 0 : IRNA                           | 1 | None              |
|    | มาที่ DISA / DID แล้วกดเบอร์ผิด           | <b><u>1 : Reorder Tone</u></b>     |   |                   |
| 15 | กำหนดให้เมื่อกด " 0 " เพื่อหา             | 0 : Operator 1 and                 | 1 | - Operator        |
|    | Operator กรณีกำหนด 2 ตัว จะให้เรียก       | 2 ดังพร้อมกัน                      |   |                   |
|    | ไปที่ Operator 1 และ 2 ดังพร้อมกัน        | <b><u>1 : Operator 1 first</u></b> |   |                   |
|    | หรือ ให้ดังที่ตัวที่ 1 ก่อนถ้าไม่ว่างแล้ว | and then Operator                  |   |                   |
|    | ค่อยไปตัวที่ 2                            | 2                                  |   |                   |
| 16 | กำหนดให้มีการพิมพ์ การตั้งปลุกออก         | 0 : Enable                         | 1 | - Time Reminder   |
|    | ที่ SMDR ได้หรือไม่                       | 1 : Disable                        |   |                   |

# <u>Area 06</u>

| Bit | คำอธิบาย                        | SELECTION                   | Default | การใช้งาน |
|-----|---------------------------------|-----------------------------|---------|-----------|
| 12  | กำหนดให้มีการเปลี่ยนแปลงอย่างไร | <u>0 :เปลี่ยนตามโปรแกรม</u> | 0       | - DDI     |

|    | เมื่อมีการเรียกเข้าจาก ISDN เมื่อการ | 421                          |   |        |
|----|--------------------------------------|------------------------------|---|--------|
|    | เรียอเข้าแบบ DDI                     | 1 • หมายแลและเท่าลัง         |   |        |
|    |                                      | า : ที่มายเยาของกากบ<br>ส่อย |   |        |
|    |                                      | เบอร์ ISDN บวกกับ<br>'       |   |        |
|    |                                      | หมายเลขที่กำหนดใน            |   |        |
|    |                                      | โปรแกรม 418                  |   |        |
| 13 | เมื่อมีการใช้งานของ DDI กำหนดให้ใช้  | <u>0 : DDI</u>               | 0 | - DDI  |
|    | หมายเลข Extension ที่กำหนดไว้ หรือ   | <b>Conversion</b>            |   |        |
|    | ให้แปลงตามตารางการแปลงของ DDI        | <u>Number</u>                |   |        |
|    |                                      | 1: Extension                 |   |        |
|    |                                      | Number                       |   |        |
| 14 | กำหนุดให้กด " 0 " สามารถใช้งานได้    | 0: Allow                     | 1 | - None |
|    | ตามที่กำหนดในโปรแกรมของ MSN          | 1: Prevent                   |   |        |
|    | <b>เลข 0</b> ได้หรือไม่              |                              |   |        |
| 15 | กำหนดให้เมื่อมีการเรียกเข้าจาก DDI   | 0 : DIL 1 : N                | 1 | - DDI  |
|    | แล้วไม่มีเบอร์ที่กำหนดให้ดังที่ใดใน  | <b><u>1 : Operator</u></b>   |   |        |
|    | เวลากลางวัน                          |                              |   |        |
| 16 | กำหนดให้เมื่อมีการเรียกเข้าจาก DDI   | 0 : DIL 1 : N                | 1 | - DDI  |
|    | แล้วไม่มีเบอร์ที่กำหนดให้ดังที่ใดใน  | 1 : Operator                 |   |        |
|    | เวลากลางคืน                          |                              |   |        |

# <u>Area 07</u>

| Bit | คำอธิบาย                         | SELECTION           | Default | การใช้งาน       |
|-----|----------------------------------|---------------------|---------|-----------------|
| 1   | กำหนดให้มีการส่งสัญญาณ DTMF ไป   | 0 : Enable          | 1       | - None          |
|     | ในสาย ISDN                       | <u>1 : Disable</u>  |         |                 |
| 2,3 | สำรองใช้                         |                     |         |                 |
| 4   | กำหนดให้สามารถใช้งาน Whisper     | 0: Any Telephone    | 1       | - Whisper OHCA  |
|     | OHCA ได้กับโทรศัพท์รุ่นใดบ้าง    | <u>1 : KX-T7400</u> |         |                 |
|     |                                  | Series Only         |         |                 |
| 5   | กำหนดให้การกด Hook มีผลหรือไม่   | 0 : Disable         | 1       | - None          |
|     | เมื่อสัญญาณที่เปลี่ยนไปไม่กลับมา | <u>1 : Enable</u>   |         |                 |
|     | เหมือนเดิม                       |                     |         |                 |
| 6   | สำรองใช้                         |                     |         |                 |
| 7   | กำหนดให้ใช้งานสัญญาณ Beep Tone   | 0: Beep             | 1       | - Music on Hold |
|     | หรือ MOH ขณะมีการพักสาย โอนสาย   | <u>1 : Music</u>    |         |                 |

| 9.8                                     | กำหนดให้เมื่อโทรผ่าน DISA แล้วกด       | 01: IRNA                  | 11 | - DISA             |
|-----------------------------------------|----------------------------------------|---------------------------|----|--------------------|
| ,,,,,,,,,,,,,,,,,,,,,,,,,,,,,,,,,,,,,,, |                                        | 10/11 : Receive at        |    |                    |
|                                         | DND . หรือ สายไม่ว่าง จะให้ไปที่ใค     | the Co button (only       |    |                    |
|                                         | ,                                      | flashes )                 |    |                    |
|                                         |                                        | 00 : Busy Tone is         |    |                    |
|                                         |                                        | Sent                      |    |                    |
| 11,10                                   | กำหนดให้เมื่อโทรเข้าจากระบบ <u>DID</u> | 01: IRNA                  | 11 | - DID              |
|                                         | แล้วหมายเลขภายในปลายทางนั้น            | <u>10/11 : Receive at</u> |    |                    |
|                                         | กำหนดใช้งาน DND , หรือ สายไม่ว่าง      | the Co button (only       |    |                    |
|                                         | จะให้ไปที่ใด                           | <u>flashes )</u>          |    |                    |
|                                         |                                        | 00 : Busy Tone is         |    |                    |
|                                         |                                        | Sent                      |    |                    |
| 13,12                                   | กำหนดให้เมื่อโทรเข้าจากสาย <u>ISDN</u> | 01: IRNA                  | 11 | - ISDN             |
|                                         | แล้วหมายเลขภายในปลายทางนั้น            | 10/11 : Receive at        |    |                    |
|                                         | กำหนดใช้งาน DND , หรือ สายไม่ว่าง      | the Co button (only       |    |                    |
|                                         | จะให้ไปที่ใด                           | <u>flashes )</u>          |    |                    |
|                                         |                                        | 00 : Busy Tone is         |    |                    |
|                                         |                                        | Sent                      |    |                    |
| 15,14                                   | กำหนดให้เมื่อโทรเข้าจากสาย Tie         | 01: IRNA                  | 11 | - Tie Line Service |
|                                         | Line แล้้วหมายเลขภายในปลายทาง          | 10/11 : Receive at        |    |                    |
|                                         | นั้นกำหนดใช้งาน DND , หรือ สายไม่      | the Co button (only       |    |                    |
|                                         | ว่าง จะให้ไปที่ใด                      | <u>flashes )</u>          |    |                    |
|                                         |                                        | 00 : Busy Tone is         |    |                    |
|                                         |                                        | Sent                      |    |                    |
| 16                                      | กำหนดให้ SMDR พิมพ์หมายเลขของ          | 0 : Enable                | 1  | - SMDR             |
|                                         | DID แทนหมายเลขของ Caller ID            | <u>1 : Disable</u>        |    |                    |
|                                         | หรือไม่                                |                           |    |                    |

# <u>Area 08</u>

| Bit | คำอธิบาย                                                                                  | SELECTION                       | Default | การใช้งาน          |
|-----|-------------------------------------------------------------------------------------------|---------------------------------|---------|--------------------|
| 1   | กำหนดให้มีการส่งสัญญาณ Dial Tone<br>ไปให้ผู้ขอใช้สาย Tie Line จากอีกตู้<br>สาขาได้หรือไม่ | 0 : Send<br><u>1 : Not Send</u> | 1       | - Tie Line Service |
| 2   | สำรองใช้                                                                                  |                                 |         |                    |

| 3    | กำหนดให้มีการส่งสัญญาณ Dial Tone    | 0 : Send    | 1 | - Tie Line Service |
|------|-------------------------------------|-------------|---|--------------------|
|      | ไปให้สายในที่มีการขอใช้สาย Tie Line | 1: Not Send |   |                    |
|      | ได้หรือไม่                          |             |   |                    |
| 4-16 | สำรองใช้                            |             |   |                    |

#### <u>Area 09</u>

| Bit   | คำอธิบาย                         | SELECTION                   | Default | การใช้งาน          |
|-------|----------------------------------|-----------------------------|---------|--------------------|
| 1     | กำหนดให้มีการส่งสัญญาณ Ring แบบ  | 0 : Short                   | 1       | - Caller ID        |
|       | ส้นหรือแบบปกติเมื่อโทรเข้าจาก    | <u>1 : Normal</u>           |         |                    |
|       | Caller ID                        |                             |         |                    |
| 2     | สำรองใช้                         |                             |         |                    |
| 4,3   | กำหนดให้รูปแบบของการติดของไฟ     | 11 : Red Flashing /         | 11      | - Call Forwarding  |
|       | LED เมื่อกำหนดใช้งาน FWD /DND    | Red ON                      |         | - DND              |
|       |                                  | 10 : Red On / Red           |         |                    |
|       |                                  | On                          |         |                    |
|       |                                  | 01 : Red On / Red           |         |                    |
|       |                                  | Flashing                    |         |                    |
|       |                                  | 00 : Red Flashing /         |         |                    |
|       |                                  | Red Flashing                |         |                    |
| 5-6   | สำรองใช้                         |                             |         |                    |
| 7     | กำหนดรูปแบบการ ล่าสายนอกเมื่อตัด | 0 : ล่าสายนอกแบบ            | 1       | - line Access      |
|       | 9 เป็นแบบใด                      | วนจากต่ำไปหาสูง             |         |                    |
|       |                                  | <u>1 : ล่าสายที่ 1 ก่อน</u> |         |                    |
|       |                                  | <u>เสมอ</u>                 |         |                    |
| 8     | สำรองใช้                         |                             |         |                    |
| 9     | กำหนดให้สายเรียกเข้าโชว์เวลาหรือ | 0 : Remains the             | 1       | - Caller ID        |
|       | หมายเลขโทรเข้า                   | current display             |         |                    |
|       |                                  | 1 : Call duration           |         |                    |
| 10,11 | สำรองใช้                         |                             |         |                    |
| 12    | กำหนดให้มีการกำหนด Log out ทุก   | 0 : Permit                  | 1       | - Log in / Log out |
|       | Extension ในกลุ่มได้หรือไม่      | 1 : Disallow                |         |                    |
|       | Permit = กำหนดได้                |                             |         |                    |
|       | Disallow = กำหนดไม่ได้           |                             |         |                    |

| 1     |          | 1 |  |
|-------|----------|---|--|
| 13-16 | สำรองใช้ |   |  |

#### <u>Area 10</u>

| Bit  | คำอธิบาย                           | SELECTION   | Default | การใช้งาน |
|------|------------------------------------|-------------|---------|-----------|
| 1-8  | กำหนดให้มีสัญญาณ Dial tone ได้หรือ | 0 : Send    | 1       | - E1 Line |
|      | ไม่เมื่อ Extension ขอสายนอก แบบ E1 | 1: Not Send |         |           |
|      | โดย Bit 1- 8 จะเป็นการกำหนด TRG 1  |             |         |           |
|      | - 8 ตามลำดับ                       |             |         |           |
| 9-16 | สำรองใช้                           |             |         |           |

# 991 COS Additional Information การกำหนดรายละเอียดเพิ่มเติมของ COS ต่างๆ

<u>รายละเอียด</u> โปรแกรมนี้เป็นการกำหนดเพิ่มเติมของ COS 1 -8 โดยประกอบด้วย 2 ส่วนใหญ่ๆกือ

- การกำหนดจำนวนหลักที่สามารถกดได้หลังจากโทรออกสายนอกไป แล้วมีการวางหูไปแล้ว
   มีความต้องการจะใช้งานสายนอกเดิมโทรต่ออีกครั้ง โดยกำหนดที่ Bit ที่ 1-4
- กำหนดให้ COS ใดสามารถใช้งาน Call Forwarding แบบ Follow me ได้บ้าง กำหนดที่ Bit 5

<u>ตัวอย่างหน้าจอแสดง</u>

| Bit Number |    |    |    |    |    |    |            |   |   |   |   |   |   |   |   |
|------------|----|----|----|----|----|----|------------|---|---|---|---|---|---|---|---|
| 16         | 15 | 14 | 13 | 12 | 11 | 10 | 9          | 8 | 7 | 6 | 5 | 4 | 3 | 2 | 1 |
| 1          | 1  | 1  | 1  | 1  | 1  | 1  | <u>_</u> ] |   | 1 | ŗ | 1 | 0 | О | О | 0 |
| unused 2 1 |    |    |    |    |    |    |            |   |   |   |   |   |   |   |   |

<u>การเลือก</u>

- COS Number : 1 8 (\* = ทุก COS)
- <u>สำหรับ Bit 1 -4</u>

0000 : ไม่จำกัด / 0001 : 1 หลัก / 0010 : 2 หลัก / 0011 : 3 หลัก / 0100 : 4 หลัก 0101 : 5 หลัก / 0110 : 6 หลัก / 0111 : 7 หลัก / 1000 : 8 หลัก / 1001 : 9 หลัก / 1010 : 10 หลัก / 1011 : 11 หลัก / 1100 : 12 หลัก / 1101 : 13 หลัก / 1110 : 14 หลัก / 1111 : 15 หลัก

<u>สำหรับ Bit 5</u>

0 = Disable / 1 = Enable

<u>ค่าจากโรงงาน</u>

Bit 1 - 4 : All COS : 0000

Bit 5 : All COS : Enable

<u>การโปรแกรม</u> 1. ใส่ 991

3-197

จอแสดง : Cos Add Data

2. กด NEXT

จอแสดง : COS No?

- ใส่หมายเลข COS ที่ต้องการ หรือกด NEXT
   ต.ย. แสดง : 111111111110000
- 4. กด → หรือ ← เพื่อเลื่อนไปตำแหน่งที่ต้องการ
- 5. ใส่ค่าที่ต้องการ 0 หรือ 1
- 6. กด STORE เพื่อบันทึก
- 7. กด END

# บทที่ 4.

# โปรแกรมระบบเครือข่าย

# <u>4.1 การโปรแกรมเกี่ยวกับ TIE LINE.</u>

# <u>การโปรแกรม CARD E & M ( KX-TD184X)/ E1 (KX-TD188X)</u>

### **Program [ 109 ] Expansion unit type**

| <u>รายละเอียด</u>   | โปรแกรมการกำหนดชนิดของการ์ดที่นำมาต่อเพิ่มเติม                                 |
|---------------------|--------------------------------------------------------------------------------|
| <u>การเลือก</u>     | กำหนดเป็น <mark>EM</mark> สำหรับ KX-TD184x. , <mark>EL</mark> = Card KX-TD188X |
| <u>ค่าจากโรงงาน</u> | C:E1:E2                                                                        |
| <u>หมายเหตุ</u>     |                                                                                |
|                     | - Reset ระบบ 1 ครั้งเมื่อโปรแกรมนี้เรียบร้อยแล้ว                               |

#### Program [ 128 ] PBX code (E&M/E1)

| <u>รายละเอียด</u>   | โปรแกรมการกำหนดรหัสของตู้โทรศัพท์ของเรา (PABX)  จะใช้กรณีใช้งานแบบ PBX            |
|---------------------|-----------------------------------------------------------------------------------|
|                     | Code และต่อระหว่างตู้ไม่มีตัวกลางเป็นอุปกรณ์อื่น หากการใช้งานมีอุปกรณ์อื่นต่อเป็น |
|                     | ตัวกลาง เช่น MUX , Router , TDM ไม่ต้องกำหนดโปรแกรมนี้                            |
| <u>การเลือก</u>     | ใส่ตัวเลข 1 - 3 หลัก                                                              |
| <u>ค่าจากโรงงาน</u> | ไม่มีการกำหนด                                                                     |

### Program [ 129 ] E&M signal assignment(E&M)

| <u>รายละเอียด</u>   | โปรแกรมการกำหนดรูปแบบของสัญญาณ E&M             |  |
|---------------------|------------------------------------------------|--|
| <u>การเลือก</u>     | รูปแบบ Continuous / Pulsed Ans / Pulsed No Ans |  |
| <u>ค่าจากโรงงาน</u> | Continuous                                     |  |

Program [ 220 ] TI E First / Inter Digit Time (E&M)

| <u>รายละเอียด</u>   | โปรแกรมการกำหนดช่วงเวลาที่สามารถกดหมายเลขแรกหลังจากได้ยินสัญญาณ Dial       |
|---------------------|----------------------------------------------------------------------------|
|                     | Tone และ ช่วงเวลาระหว่างตัวเลขแต่ละตัวที่กดไปต้องไม่เกินค่าเวลาที่กำหนดนี้ |
| <u>การเลือก</u>     | 3 - 30 วินาที                                                              |
| <u>ค่าจากโรงงาน</u> | 5 วินาที                                                                   |

#### **Program** [340] **TIE** Line Routing Table (E&M/E1)

| <u>รายละเอียด</u>   | เป็นการกำหนดช่องทางของการโทรออกจากระบบ Tie Line ว่าเมือกดเลขที่กำหนดแล้ว      |
|---------------------|-------------------------------------------------------------------------------|
|                     | ให้โทรออก Trunk Group ใด เฉพาะการใช้ Tie Line Access Code เท่านั้น หากโทรออก  |
|                     | โดยใช้การเจาะจง Trunk จะไม่ใช้โปรแกรมนี้ โดยการกำหนดรหัส Tie Line Access อยู่ |
|                     | ที่ <u>โปรแกรม 100 ตำแหน่ง 73</u> สามารถกำหนดได้สูงสุด 32 ช่องทาง             |
| <u>การเลือก</u>     | ตำแหน่งที่ต้องการ : 01-32                                                     |
|                     | รหัสที่ต้องการให้โทรได้ : 1 -3 หลัก                                           |
|                     | TRG ( 1-8 )  : กลุ่มสายนอกที่ 1-8 ที่กำหนดให้เป็นกลุ่มสายนอกแบบ TIE lineกำหนด |
|                     | ได้สูงสุด 5 Trunk Group                                                       |
| <u>ค่าจากโรงงาน</u> | ไม่มีการกำหนด                                                                 |
| <u>หมายเหตุ</u>     |                                                                               |
|                     |                                                                               |

EXT. Code คือ กรณีที่ต้องการติดต่อกับอีกตู้โดยให้สามารถกดหมายเลขภายในของอีก ตู้ได้เลยต้องกำหนด <u>โปรแกรม [100] ตำแหน่งที่ 74-89</u> โดยการใส่หมายเลขขึ้นต้นของ สายในตู้ตรงข้าม ไว้ จากนั้นจึงมากำหนดหมายเลขนั้นที่โปรแกรมนี้อีกครั้ง

#### Program [ 341 ] TIE Modify Removed Digit / Added Number

#### (E&M/E1)

<u>รายละเอียด</u> เป็นการกำหนดการแปลงเลขที่โทรเข้ามาจาก Tie Line ว่าต้องการลบออกกี่หลัก แล้วเพิ่มตัวเลข อะไรลงไปบ้าง กำหนดได้ 32 ตำแหน่ง (โดยปกติไม่ต้องกำหนด)

| <u>การเลือก</u>     | ตำแหน่งที่ต้องการ       | : 01-32                       |
|---------------------|-------------------------|-------------------------------|
|                     | จำนวนหลักที่ต้องลบ      | : 0-4 หลัก(0=ไม่ลบเลขใดๆ)     |
|                     | หมายเลขที่ต้องการเพิ่ม  | : สูงสุด 4 หลัก               |
| <u>ค่าจากโรงงาน</u> | ทุกตำแหน่ง : Delete Dig | it = 0 : Added Number : ใม่มี |

# Program [ 400 ] CO line connect (E&M/E1)

| <u>รายละเอียด</u>    | โปรแกรมการกำหนดการต่อสายนอกใช้งาน โดยสายนอกของ E&M ถ้าเป็นตู้ Master จะ                             |
|----------------------|----------------------------------------------------------------------------------------------------|
|                      | เป็น <u>สายนอก ที่ 9 -12</u> ตู้ Slave จะเป็น <u>สายนอกที่ 21-24</u> ,Card E1,PRI = สายนอกที่ 25-54 |
| <u>การเลือก</u>      | Connect = ต่อใช้งาน / No - Connect = ไม่ต่อสายนอกใช้งาน                                             |
| <u> ค่าจากโรงงาน</u> | Co 1 - 54 : Connect                                                                                 |

# Program [ 401 ] CO line group assignment ( E&M/E1)

| <u>รายละเอียด</u>   | โปรแกรมการกำหนดกลุ่มของสายนอกโดยให้กำหนดกลุ่มสายนอกที่เป็น E&M ให้อยู่ |
|---------------------|------------------------------------------------------------------------|
|                     | กลุ่มแยกจากสายนอกแบบ ธรรมดา                                            |
| <u>การเลือก</u>     | สายนอก 01 -24 (* = ทุกสายนอก) : กลุ่มที่ต้องการ 1 -8                   |
| <u>ค่าจากโรงงาน</u> | Co 1 : กลุ่ม 1                                                         |
|                     | Co 2 : กลุ่ม 2                                                         |
|                     | Co 3 : กลุ่ม 3                                                         |
|                     | Co 4 : กลุ่ม 4                                                         |
|                     | Co 5 : กลุ่ม 5                                                         |
|                     | Co 6 : กลุ่ม 6                                                         |
|                     | Co 7 : กลุ่ม 7                                                         |
|                     | Co 8-54 : กลุ่ม 8                                                      |

#### **Program [ 402 ] Dial Mode Selection ( E&M)**

| <u>รายละเอียด</u> | โปรแกรมการการกำหนด Mode ของสายนอก                          |
|-------------------|------------------------------------------------------------|
| <u>การเลือก</u>   | รูปแบบ CO (01-24) : DTMF / Pulse / C. Block                |
|                   | <u>DTMF</u> : สายนอกแบบกดปุ่มหรือระบบโทน                   |
|                   | <u>Pulse</u> : สายนอกแบบหมุน                               |
|                   | <u>C.block</u> : สายนอกที่ใช้งานได้ทั้งแบบกดปุ่มและแบบหมุน |

#### Program [ 430 ] TIE line table number assignment ( E&M/E1)

| <u>รายละเอียด</u>   | โปรแกรมการกำหนดตารางการทำงานของกลุ่มสายนอกแบบ TIE line        |
|---------------------|---------------------------------------------------------------|
| <u>การเลือก</u>     | รูปแบบ TRG (1-8) : (1-4)                                      |
|                     | TRG (1-8) : กลุ่มสายนอกที่ 1-8 ที่เป็นกลุ่มสายนอกแบบ TIE line |
|                     | TIE (1-4) : ตารางการทำงานที่ (1-4)                            |
| <u>ค่าจากโรงงาน</u> | ทุก TRG 1 -8 : ไม่มีการกำหนด                                  |
| <u>หมายเหตุ</u>     |                                                               |
|                     | ให้กำหนด TRG. ของ TIE LINE เป็น 1                             |

#### Program [ 431 ] DID / TIE Incoming Assignment( E&M/E1)

| <u>รายละเอียด</u>   | โปรแกรมการกำหนดรูปแบบของสัญญาณโทรเข้า |
|---------------------|---------------------------------------|
| <u>การเลือก</u>     | - ตาราง DIDที่ 1 -8 (*= ทุกตาราง)     |
|                     | - Immediate / Wink                    |
| <u>ค่าจากโรงงาน</u> | ทุกตาราง : Wink                       |

### Program [ 432 ] DID / TIE Outgoing Assignment( E&M/E1)

| <u>รายละเอียด</u> | โปรแกรมการกำหนดรูปแบบของสัญญาณโทรออก |
|-------------------|--------------------------------------|
| <u>การเลือก</u>   | - ตาราง DIDที่ 1 -8 (*= ทุกตาราง)    |

- Immediate / Wink

#### <u>ค่าจากโรงงาน</u> ทุกตาราง : Wink

## **Program [ 433 ] DID / TIE Subscriber Number Removed Digit**

#### <u>( E&M/E1)</u>

| <u>รายละเอียด</u>   | โปรแกรมกำหนดการลบจำนวนหลักของข้อมูลเมื่อโทรเข้าจาก Tie line / DID โดยการลบ |
|---------------------|----------------------------------------------------------------------------|
|                     | จะลบตั้งแต่หลักแรกที่โทรเข้า                                               |
| <u>การเลือก</u>     | - ตาราง DIDที่ 1 -8 (* = ทุกตาราง)                                         |
|                     | - จำนวนหลักที่ลบ : 0 - 6 ( 0 = ไม่มีการลบ )                                |
| <u>ค่าจากโรงงาน</u> | ทุกตาราง : 0                                                               |

#### Program [ 434 ] DID / TIE Added Number( E&M/E1)

| <u>รายละเอียด</u>   | โปรแกรมการกำหนดการเพิ่มหมายเลขใดบ้างของแต่ละตารางแทนการลบจาก <u>โปรแกรม</u> |
|---------------------|-----------------------------------------------------------------------------|
|                     | <u>433</u> สำหรับการใช้งาน TIE Line / DID                                   |
| <u>การเลือก</u>     | - ตาราง DIDที่ 1 -8 (*= ทุกตาราง)                                           |
|                     | - Immediate / Wink                                                          |
| <u>ค่าจากโรงงาน</u> | ทุกตาราง : ไม่มีการกำหนด                                                    |

#### Program [ 435 ] Wink Time Out Assignment( E&M/E1)

| <u>รายละเอียด</u>   | โปรแกรมการกำหนดช่วงเวลาการรอสัญญาณ Wink เมื่อมีการเริ่มใช้สายนอกแบบ TIE         |
|---------------------|---------------------------------------------------------------------------------|
|                     | Line / DID เมื่อมีการกำหนดรูปแบบของสัญญาณโทรออกเป็น Wink จาก <u>โปรแกรม 432</u> |
| <u>การเลือก</u>     | - ตาราง DIDที่ 1 -8 (* = ทุกตาราง)                                              |
|                     | - Time : 1 -127 ( x 64 Milliseconds ของเวลาจริง )                               |
| <u>ค่าจากโรงงาน</u> | ทุกตาราง : 16                                                                   |

Program [ 436 ] Outside -to-TIE Transfer( E&M/E1)

| โปรแกรมการกำหนดให้สายเรียกเข้าจาก Line TOT ปกติให้สามารถ_โอนสายไปที่สาย                       |
|-----------------------------------------------------------------------------------------------|
| <mark>นอกแบบ TIE Line ได้หรือไม่</mark> (กำหนดที่ TRG. ของตู้ที่เป็นกลุ่มสายนอกที่ต่อกับ TOT) |
| - TRG ที่กำหนด 1-8 (*= ทุกกลุ่มสายนอก)                                                        |
| - Enable = โอนได้ / Disable = ไม่สามารถโอนได้                                                 |
| ทุก TRG : Disable                                                                             |
|                                                                                               |

Program [ 437] TIE -to-Outside Transfer( E&M/E1)

| <u>รายละเอียด</u>   | โปรแกรมการกำหนดให้สายเรียกเข้าจาก TIE Line ให้สามารถ_โอนสายไปที่สายนอก    |
|---------------------|---------------------------------------------------------------------------|
|                     | แบบ TOT ธรรมดา ได้หรือไม่ ( กำหนดที่ TRG. ของตู้ที่เป็นกลุ่มสายนอกแบบ TIE |
|                     | Line)                                                                     |
| <u>การเลือก</u>     | - TRG ที่กำหนด 1-8 (*= ทุกกลุ่มสายนอก)                                    |
|                     | - Enable = โอนใด้ / Disable = ไม่สามารถโอนใด้                             |
| <u>ค่าจากโรงงาน</u> | ทุก TRG : Disable                                                         |

#### Program [ 438] TIE -to-TIE Transfer( E&M/E1)

| <u>รายละเอียด</u>   | โปรแกรมการกำหนดให้สายเรียกเข้าจาก TIE Line ให้สามารถ_โอนสายไปที่สายนอก      |
|---------------------|-----------------------------------------------------------------------------|
|                     | แบบ TIE Line ได้หรือไม่ ( กำหนดที่ TRG. ของตู้ที่เป็นกลุ่มสายนอก TIE Line ) |
| <u>การเลือก</u>     | - TRG ที่กำหนด 1-8 (*= ทุกกลุ่มสายนอก)                                      |
|                     | - Enable = โอนได้ / Disable = ไม่สามารถโอนได้                               |
| <u>ค่าจากโรงงาน</u> | ทุก TRG : Enable                                                            |

### Program [ 439] TIE Security Type( E&M/E1)

รายละเอียดโปรแกรมการกำหนด Mode ของการขอใช้สายนอก TOT เมื่อโทรผ่าน TIE Line ว่าต้องมีการกด Codeก่อนหรือไม่ (การกำหนดให้กำหนดที่ TRG. ของ TIE Line ตู้ที่ต่อสายTOT ธรรมดา) โดยกำหนด ได้ <u>2 Mode</u>Non : ไม่ต้องมี Code / Trunk : ต้องมี Code

|                     | <u>สำหรับ Code ใช้จากโปรแกรม 017</u>   |
|---------------------|----------------------------------------|
| <u>การเลือก</u>     | - TRG ที่กำหนด 1-8 (*= ทุกกลุ่มสายนอก) |
|                     | - None / Trunk                         |
| <u>ค่าจากโรงงาน</u> | ทุก TRG : Non                          |

### Program [ 440 ] Line hunting sequence( E&M/E1)

| <u>รายละเอียด</u>   | โปรแกรมการกำหนดการถำดับการใช้สายนอกในกลุ่มเดียวกันว่าให้ล่าจาก น้อยไปมาก |
|---------------------|--------------------------------------------------------------------------|
|                     | หรือจากมากไปหาน้อย                                                       |
| <u>การเลือก</u>     | รูปแบบ TRG (1-8) (* = ทุกกลุ่มสายนอก)                                    |
|                     | ค่าที่กำหนด : Small > Large / Large > Small                              |
|                     | <u>Small &gt; Large : ลำดับจากน้อยไปมาก</u>                              |
|                     | <u>Large &gt; Small : ลำดับจากมากไปน้อย</u>                              |
| <u>ค่าจากโรงงาน</u> | ทุก TRG. : <u>Small &gt; Large</u>                                       |

# Program [ 441 ] Voice Path Type ( E&M)

| <u>รายละเอียด</u>   | โปรแกรมการกำหนดรูปแบบการต่อสายสัญญาณ E&M                       |  |  |  |
|---------------------|----------------------------------------------------------------|--|--|--|
| <u>การเลือก</u>     | - CO ที่กำหนด Master (09-12) , Slave (21-24) ( * = ทุกสายนอก ) |  |  |  |
|                     | - 2 Wire / 4 Wire                                              |  |  |  |
| <u>ค่าจากโรงงาน</u> | ทุก สายนอก : 2 Wire                                            |  |  |  |

# Program [ 442 ] Voice Level ( Transmit) ( E&M)

| <u>รายละเอียด</u>   | โปรแกรมการกำหนดระดับสัญญาณเสียงด้านส่ง                      |
|---------------------|-------------------------------------------------------------|
| <u>การเลือก</u>     | - CO ที่กำหนด Master (09-12), Slave (21-24) (* = ทุกสายนอก) |
|                     | - ค่าที่กำหนดได้ : 0 db/+3db/-6db/-3db                      |
| <u>ค่าจากโรงงาน</u> | ทุกสายนอก : -3 db                                           |

# Program [ 443 ] Voice Level (Receive) ( E&M)

| <u>รายละเอียด</u> | โปรแกรมการกำหนดระดับสัญญาณเสียงด้านรับ                       |  |  |
|-------------------|--------------------------------------------------------------|--|--|
| <u>การเลือก</u>   | - CO ที่กำหนด Master (09-12) , Slave (21-24) (* = ทุกสายนอก) |  |  |
|                   | - ค่าที่กำหนดได้ : 0 db/+3db/-6db/-3db                       |  |  |

<u>ค่าจากโรงงาน</u> ทุกสายนอก : -3 db

#### Program [ 444 ] TIE Receive Dial ( E&M)

| <u>รายละเอียด</u>   | โปรแกรมการกำหนดให้การโทรเข้าจากสาย TIE Line ให้ใช้งานได้ตามที่ Extension ที่กด |
|---------------------|--------------------------------------------------------------------------------|
|                     | มา หรือให้ดังตามการกำหนดการโทรเข้าที่ DIL 1 :1 หรือ DIL 1:N                    |
| <u>การเลือก</u>     | - CO ที่กำหนด Master (09-12) , Slave (21-24) ( * = ทุกสายนอก )                 |
|                     | - YES = ตาม TIE Line / No = ตาม DIL 1:1 หรือ DIL 1:N                           |
| <u>ค่าจากโรงงาน</u> | ทุกสายนอก : YES                                                                |

#### Program [ 100 ] Flexible numbering ( E&M/E1)

| <u>รายละเอียด</u>   | กำหนดเลขของการใช้งาน |       |              |                                           |
|---------------------|----------------------|-------|--------------|-------------------------------------------|
|                     | ตำแหน่ง              | 73    | : (1-3) dig  | git กำหนดรหัสในการขอใช้สายนอกแบบ TIE line |
|                     | ตำแหน่ง              | 74-89 | 9 : (1-3) di | git กำหนดรหัสในการใช้งาน Extension Code   |
| <u>ค่าจากโรงงาน</u> | ไม่มีการกํ           | าหนด  |              |                                           |

## Program [ 707 ] E1 Clock Mode ( E1)

| <u>รายละเอียด</u>   | โปรแกรมการกำหนดให้ใช้ Clock จากภายในหรือภายนอก |  |  |
|---------------------|------------------------------------------------|--|--|
| <u>การเลือก</u>     | External = ภายนอก , Internal = ภายใน           |  |  |
| <u>ค่าจากโรงงาน</u> | External                                       |  |  |

# Program [ 740 ] E1 Chanel Assignment ( E1)

| <u>รายละเอียด</u>    | โปรแกรมการกำหนดรูปแบบของสัญญาณใน Card E1 ของแต่ละ Chanel ว่าใช้งานแบบ |  |
|----------------------|-----------------------------------------------------------------------|--|
|                      | ใด                                                                    |  |
| <u>การเลือก</u>      | E1 Chanel 01-30 , * = ทุก Chanel                                      |  |
|                      | Chanel Type = DR2 ,E&M-C,E&M-P,Disable = ไม่ใช้งาน                    |  |
| <u> ค่าจากโรงงาน</u> | ກູດ Chanel = Disable                                                  |  |

### Program [ 741 ] E1 Dial Mode ( E1)

| <u>รายละเอียด</u>   | โปรแกรมการกำหนดให้แต่ละ Chanel ของ Card E1 มีรูปแบบการส่งสัญญาณแบบใด |
|---------------------|----------------------------------------------------------------------|
| <u>การเลือก</u>     | E1 Chanel 01-30, * = ทุก Chanel                                      |
|                     | Signal Type = Pulse-10/Pulse-20/DTMF-80/DTMF-160 /MFC-R2             |
| <u>ค่าจากโรงงาน</u> | ກູດ Chanel = Pulse-10                                                |

### **Program [ 990 ] System Additional Information( E&M/E1)**

#### AREA 07 BIT 15,14

| <u>รายละเอียด</u>   | เมื่อโทรเข้าจาก TIE Line แล้วสายในนั้นสายไม่ว่าง หรือตั้ง DND ไว้จะให้สายเรียกเข้า |
|---------------------|------------------------------------------------------------------------------------|
|                     | ได้ยินสัญญาณอะไร                                                                   |
| <u>การเลือก</u>     | 01 : ไปดังตามโปรแกรมที่กำหนดที่ 409 / 410                                          |
|                     | <u>10/11 : เป็นสายว่าง หรือมีไฟกระพริบที่ปุ่มสายนอก</u>                            |
|                     | 00 : ได้ยินสัญญาณ Busy Tone                                                        |
| <u>ค่าจากโรงงาน</u> | 10 / 11                                                                            |

AREA 08 BIT 1

| <u>รายละเอียด</u>   | ส่งสัญญาณ Dial Tone ไปให้อีกตู้ที่มีการขอใช้สายได้หรือไม่ |
|---------------------|-----------------------------------------------------------|
| <u>การเลือก</u>     | <mark>0</mark> : ส่งไป                                    |
|                     | <u>1 : ใม่ส่ง</u>                                         |
| <u>ค่าจากโรงงาน</u> | 1                                                         |

#### AREA 08 BIT 3

| <u>รายละเอียด</u>   | มีสัญญาณ Dial Tone เมื่อสายในขอใช้สาย Tie Line โดยการกด TIE Line Access Code  |
|---------------------|-------------------------------------------------------------------------------|
|                     | หรือไม่                                                                       |
| <u>การเลือก</u>     | 0 : มี Dial Tone                                                              |
|                     | <u>1 : ใม่มี Dial Tone</u>                                                    |
| <u>ค่าจากโรงงาน</u> | 1                                                                             |
| AREA 10 BIT 1       | <u>-8 (E1)</u>                                                                |
| <u>รายละเอียด</u>   | มีสัญญาณ Dial Tone เมื่อสายในขอใช้สาย Tie Line โดยการกดปุ่มสายนอก หรือ เจาะจง |
|                     | กลุ่มสายนอกของ Tie Line แบบ E1 ได้หรือไม่ โดย Bit 1-8 = Trunk group 1-8       |
| <u>การเลือก</u>     | 0 : มี Dial Tone                                                              |
|                     | <u>1 : ไม่มี Dial Tone</u>                                                    |
| <u>ค่าจากโรงงาน</u> | 1                                                                             |

### Digital Super Hybrid System KX-TD1232BX

การโปรแกรมระบบสาย ISDN (KX-TD290CE/286CE/280CE installation)

#### Before Installation (KXTD286/TD280) (Very Important)

- In order to operate KME-PBX connected with ISDN line, the communication protocol of the PBX and the ISDN line needs to be matched.
- 2) Before setting, please investigate the contract condition of your ISDN line that you have with the Telephone Company as follows.

| 1- Layer 1 Mode | is it Permanent or call by calls?                          |
|-----------------|------------------------------------------------------------|
| 2- Access Mode  | is it Point to Point (P-P) or Point to Multi-point (P-MP)? |
| 3- Layer 2 Mode | is it Permanent or call by call?                           |
| 4- TEI Assign   | 2 digits; this is designated by the Telephone Company.     |
| 5- Tel Number   | MSN / DDI number is assigned by the telephone company.     |

#### <u>การโปรแกรมควรทำการเลือกให้เหมาะสมกับการใช้งาน เช่นในตาราง</u>

| We recommend the following contract for you. (If it is possible) |  |
|------------------------------------------------------------------|--|
| Access mode P-P                                                  |  |
| Layer 1 mode Permanent                                           |  |
| Layer 2 mode Permanent                                           |  |
| Access mode P-PM                                                 |  |
| Laver 1 mode Permanent                                           |  |
| Layer 2 mode Call by Call                                        |  |
|                                                                  |  |

#### 3) Software Version of KXTD1232BX for TD286/TD280 and PC software

The following software or later version support ISDN function.

|            | IC20  | IC21  | PC software     |
|------------|-------|-------|-----------------|
| KXTD1232BX | P231J | P232J | E1232X8/E1232X9 |

#### <u>หมายเหตุ</u> EPROM ที่ต่อใช้งานได้ควรเป็นเวอร์ชัน P211B/P212B, P211L/P212L, P211J/P212J

4) CPU board

<u>It should be 8MB ROM version. CPU ต้องเป็นรุ่นสนับสนุน EPROM 8 MB</u>

#### <u>1) Port / Channel (จำนวนพอร์ตและสายนอก)</u>

TD286 has 6 ISDN BRI ports. That is, the system can have 12 channels of ISDN.

**KX-TD286CE มี 6 พอร์ต ISDN แบบ BRI ต่อใช้งานได้ 12 แชนแนล(12 สายนอก) สายนอกที่ 1-12** TD280 has 2 ISDN BRI ports. That is, the system can have 4 channels of ISDN.

KX-TD280CE มี 2พอร์ต ISDN แบบ BRI ต่อใช้งานได้ 4 แชนแนล(4 สายนอก) สายนอกที่ 9-12

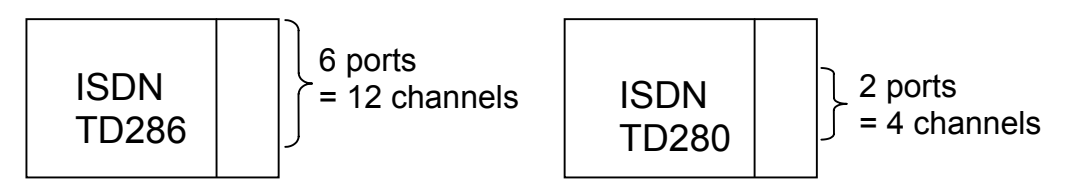

#### **Outside CO line / Internal ISDN line**

All port of TD286/280 mounted on TD1232, those ISDN ports can be selected either CO line or internal ISDN line. การ์ด ISDN แบบ BRI สามารถต่อใช้งานเป็นสายนอกและสายใน

#### ISDN Internal line power supply

- Power on the Internal ISDN bus on TD286/280 is not supplied.
   การต่อสายในแบบ ISDN ที่การ์ด BRI ISDN ไม่สามารถจ่ายไฟไปเลี้ยงอุปกรณ์ได้
- 2- The ISDN equipment (e.g. ISDN telephone) which needs power supply from ISDN bus can not be connected to the internal ISDN line on TD286/280 directly. การต่อสายในแบบ ISDN ที่การ์ด BRI ISDN เช่นโทรศัพท์แบบ ISDN หรืออุปกรณ์ ISDN ที่ใช้ไฟเลี้ยงจึง ไม่สามารถต่อใช้งานได้ ยกเว้นอุปกรณ์ที่ไม่ต้องการไฟเลี้ยง เช่น MODEM ISDN

In above case, please use ISDN power supply adapter.

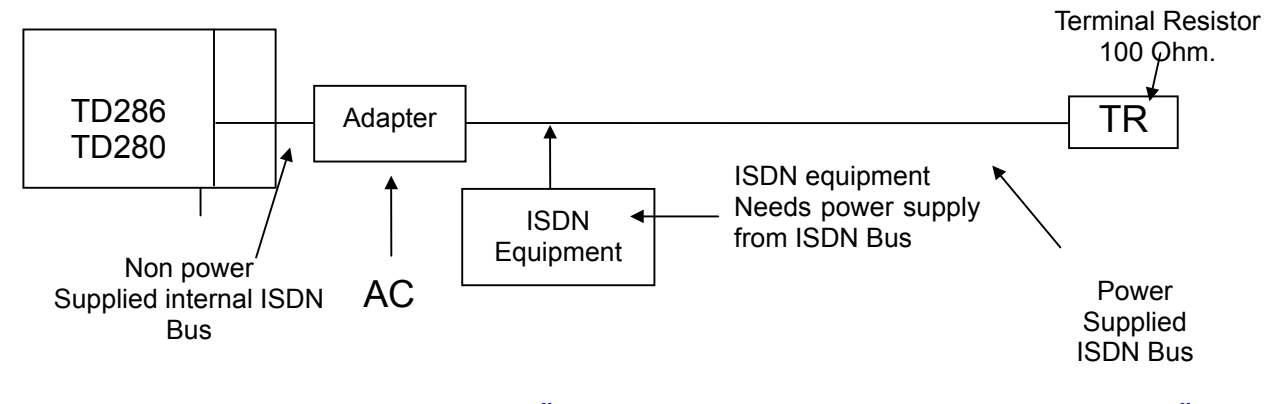

หมายเหตุ ถ้าต้องการใช้งานต้องทำการซื้อชุดจ่ายไฟโดยติดต่อตามบริษัทและเลขหมายดังนี้

<u>ISDN power supply adapter:</u> Trend Communications Ltd. Tel (+44) (01) 628-524-977 FAX (+44) (01) 628-810-094

#### **ISDN Clock selection**

There are different versions for TD286/280. The clock selection should be matched your PBX version. Please select the 4M position, refer to below

[KX-TD286BX Clock selection]

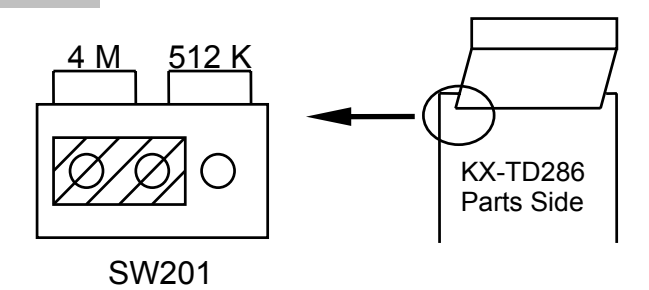

<u>สำคัญมากๆ</u>

<u>เมื่อซื้อการ์ด ISDN แบบ BRI มาแล้วให้ทำการดูที่การ์ดว่าจัมเปอร์อยู่ที่ 4 M หรือไม่ปกติโรง</u> <u>งานตั้งไว้ที่ 512 K</u>

#### [KX-TD280 Clock selection]

#### TD280 Suffix from A to F

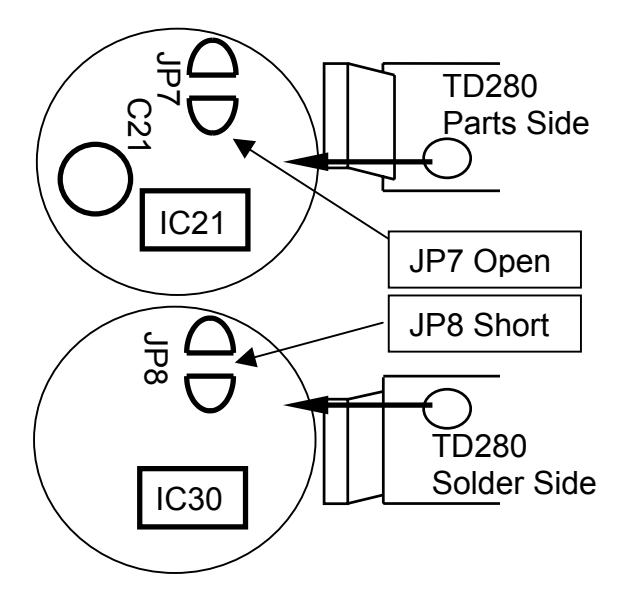

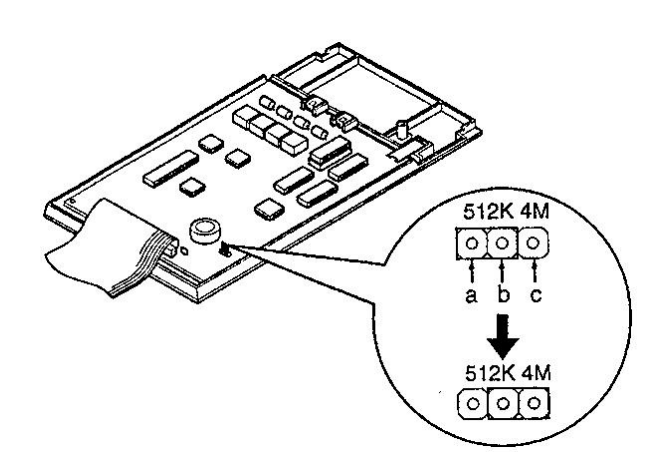

TD280 Suffix G or later

# <u>Cable (TD286/TD280) การต่อสายใช้งานของการ์ด ISDN แบบ BRI</u>

First, you have to make a cable to connect between ISDN line jack and TD286/280.

Because TD286/280 uses DDK plug (Figure 3-1) connector, and CO line jack uses RJ45 plug (Figure 3-2), you have to make a cable with DDK plug at one side and RJ45 plug at another side. Figure 3-3 shows how to connect wire between DDK plug and RJ45 plug. The numbers are corresponding to the numbers of figure 3-1 and figure 3-2.

You have to use a terminating tool to connect wire with RJ45 plug as analog modular plug.

To connect between extension port of TD286/280 and ISDN extension equipment, you have to make a cable shown in Figure 3-4.

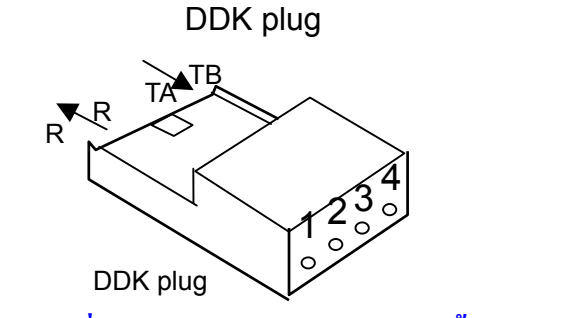

RJ45 plug

ขั้วต่อแบบ DKK ต่อที่การ์ด ISDN แบบ BRI ส่วนขั้วต่อแบบ RJ45 ต่อที่อุปกรณ์ NT ของผู้ให้บริการคู่สาย ISDN
# <u>การต่อสายใช้งานระหว่างการ์ด KX-TD280CE/KX-TD286CE กับ NT ของ TOT/TA/TT&T</u>

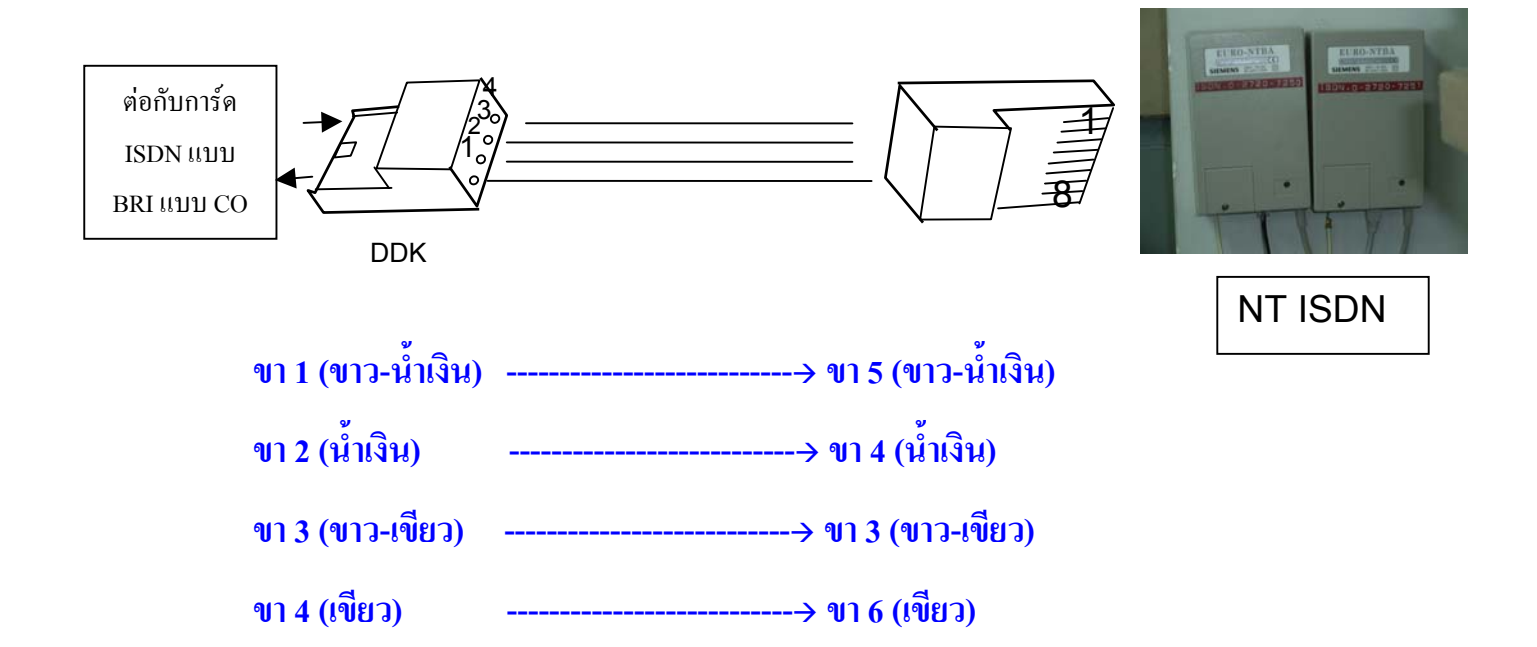

# <u>การต่อสายใช้งานระหว่างการ์ด KX-TD280CE/KX-TD286CE กับ อุปกรณ์แบบ ISDN</u>

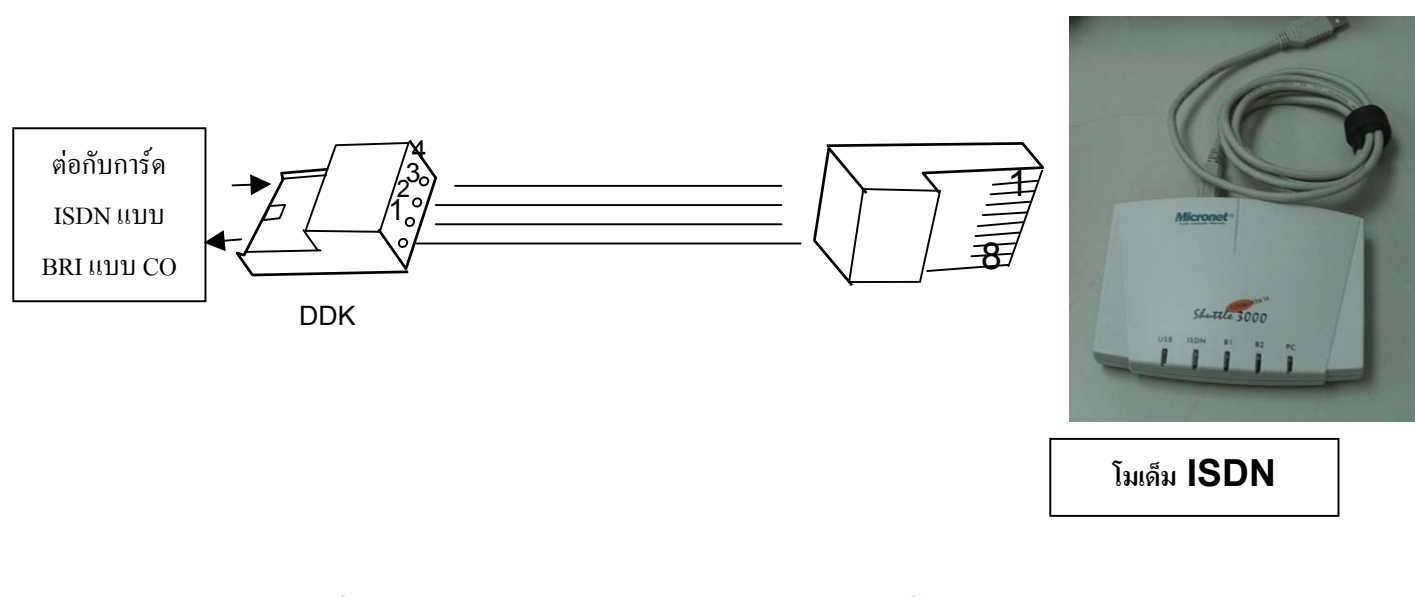

| ขา 1 (ขาว-เขียว)   | > ขา 3 (ขาว-เขียว)   |
|--------------------|----------------------|
| ขา 2 (เขียว)       | > ขา 6 (เขียว)       |
| ขา 3 (ขาว-น้ำเงิน) | > ขา 5 (ขาว-น้ำเงิน) |
| ขา 4 (น้ำเงิน)     | > ขา 4 (น้ำเงิน)     |

<u>การต่อสายใช้งานระหว่างการ์ด KX-TD280CE/KX-TD286CE (CO)กับการ์ด KX-TD280CE/KX-TD286CE</u> (EXT)เพื่อทดสอบการทำงานของการ์ดว่าทำงานได้หรือไม่

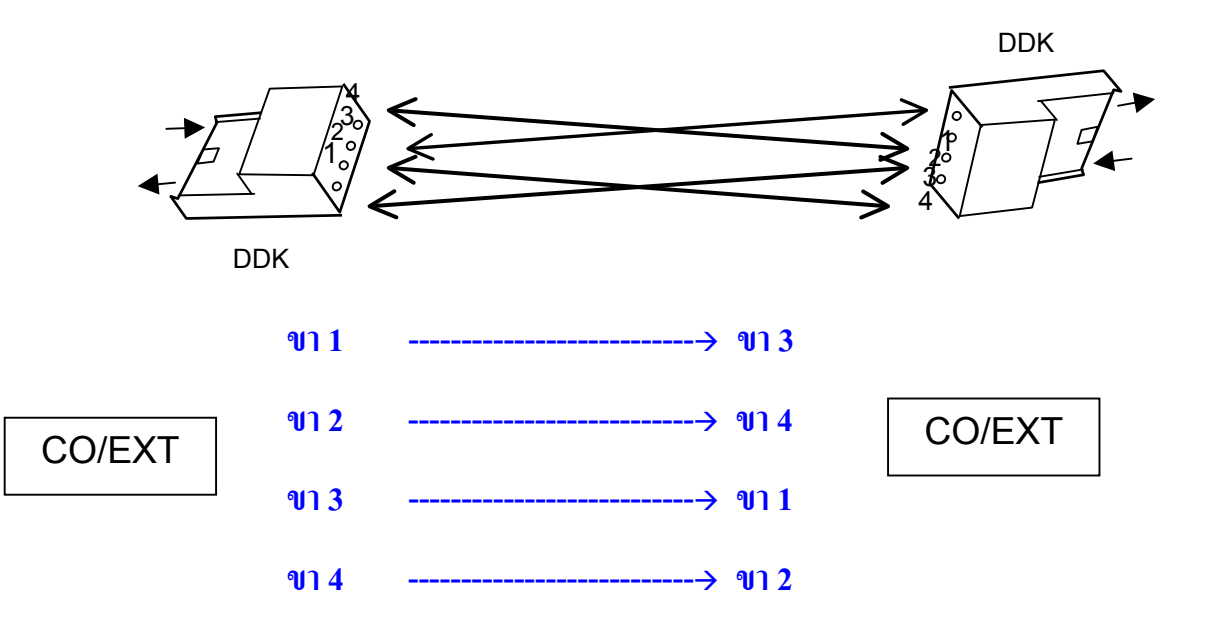

# <u>การติดตั้งการ์ดKX-TD280CE/KX-TD286CEกับKX-TD1232BX</u>

สามารถติดตั้งการ์ดได้ทุกตำแหน่งที่ตู้ Master หรือ Slave ได้ตู้ละ 1 การ์ดเท่านั้น (เลือกระหว่างการ์ด KX-TD280CE/KX-TD286CE)

ถ้ามีการเชื่อมระบบตู้แล้วติดการ์ด ISDN แบบ BRI เพียง 1 การ์ดเพื่อใช้งานเป็นสายนอก แนะนำว่าควรติดตั้งที่ตู้ Master

ถ้ามีการเชื่อมระบบตู้แถ้วติดการ์ด ISDN แบบ BRI เพียง 1 การ์ดเพื่อใช้งานเป็นสายใน แนะนำว่าควรติดตั้งที่ตู้ Master หรือ Slave ก็ได้

การโปรแกรม [109] Expansion unit type

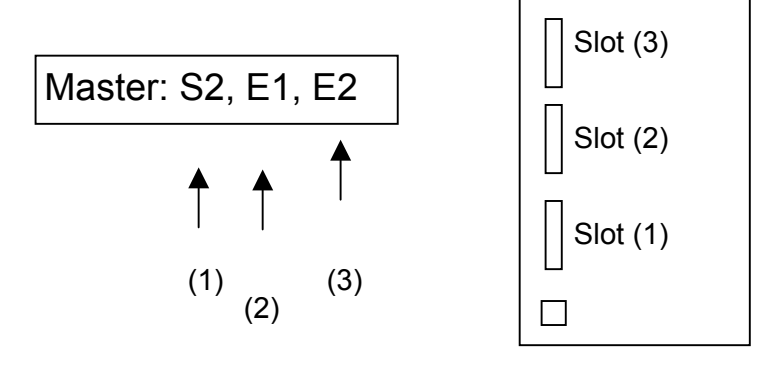

(PITS LCD)

"S6" => การัด KX-TD286CE (6 พอรัต ISDN แบบ BRI) "S2" => การัด KX-TD280CE (2 พอรัต ISDN แบบ BRI)

Port number assignment (การกำหนดการทำงานแต่ละพอร์ต)

1 พอร์ต ISDN แบบ BRI สามารถใช้งานพร้อมกันได้ 2 สายนอกทั้งการโทรออกและโทรเข้า

# <u>KX-TD1232BX + KX-TD280CE</u>

สายนอกแบบ ISDN คือสายนอกที่ 9-12 (คือพอร์ตที่ 5 (CO 9-10),พอร์ตที่ 6 (CO 11-12)

| CO No. | Port (Master) | CO No | Port (Slave)   |                        |
|--------|---------------|-------|----------------|------------------------|
| CO01   | Analog        | CO13  | Analog         | ISDN Port 5 (11)       |
| CO02   | Analog        | CO14  | Analog         | TD280                  |
| CO03   | Analog        | CO15  | Analog         |                        |
| CO04   | Analog        | CO16  | Analog         |                        |
| CO05   | Analog        | CO17  | Analog         | 16 CO = CO Analog      |
| CO06   | Analog        | CO18  | Analog         | 8 CO = CO ISDN         |
| CO07   | Analog        | CO19  | Analog         | 0 Port = Internal ISDN |
| CO08   | Analog        | CO20  | Analog         |                        |
| CO09   | ISDN (Port 5) | CO21  | ISDN (Port 11) |                        |
| CO10   | ISDN (Port 5) | CO22  | ISDN (Port 11) |                        |
| CO11   | ISDN (Port 6) | CO23  | ISDN (Port 12) |                        |
| CO12   | ISDN (Port 6) | CO24  | ISDN (Port 12) |                        |

# KX-TD1232BX + KX-TD286CE

สายนอกแบบ ISDN คือสายนอกที่ 1-12 (คือพอร์ตที่ 1(CO 1-2),พอร์ตที่ 2 (CO 3-4). พอร์ตที่ 3(CO 5-6), พอร์ตที่ 4 (CO 7-8). พอร์ตที่ 5(CO 9-10),พอร์ตที่ 6 (CO 11-12)

| CO No. | Port (Master) | CO No. | Port (Slave)  | [ |               | 4 | Port 1 (7)    |
|--------|---------------|--------|---------------|---|---------------|---|---------------|
| CO01   | ISDN (Port 1) | CO13   | ISDN (Port 7) |   | ISDN<br>TD286 | • | — Port 6 (12) |
| CO02   | ISDN (Port 1) | CO14   | ISDN (Port 7) |   |               |   |               |
| CO03   | ISDN (Port 2) | CO15   | ISDN (Port 8) |   |               |   |               |

| CO04 | ISDN (Port 2) | CO16 | ISDN (Port 8)  |
|------|---------------|------|----------------|
| CO05 | ISDN (Port 3) | CO17 | ISDN (Port 9)  |
| CO06 | ISDN (Port 3) | CO18 | ISDN (Port 9)  |
| CO07 | ISDN (Port 4) | CO19 | ISDN (Port 10) |
| CO08 | ISDN (Port 4) | CO20 | ISDN (Port 10) |
| CO09 | ISDN (Port 5) | CO21 | ISDN (Port 11) |
| CO10 | ISDN (Port 5) | CO22 | ISDN (Port 11) |
| CO11 | ISDN (Port 6) | CO23 | ISDN (Port 12) |
| CO12 | ISDN (Port 6) | CO24 | ISDN (Port 12) |

0 CO = CO Analog 24 CO = CO ISDN 0 Port = Internal ISDN

ตัวอย่าง ถ้ากำหนดพอร์ตที่ 1 ของ ISDN แบบ BRI เป็น สายในแบบ ISDN เช่น ISDN Telephone, ISDN

# MODEM จะทำให้สามารถใช้สายนอกแบบอนาลอก (CO 1-2) ได้

| CO No. | Port          | ISDN  Port 1(extension port)                                                  |
|--------|---------------|-------------------------------------------------------------------------------|
| CO01   | Analog        | TD286 Port 6                                                                  |
| CO02   | Analog        |                                                                               |
| CO03   | ISDN (Port 2) |                                                                               |
| CO04   | ISDN (Port 2) |                                                                               |
| CO05   | ISDN (Port 3) |                                                                               |
| CO06   | ISDN (Port 3) | 10  CO = CO  Analog                                                           |
| CO07   | ISDN (Port 4) | 1 Port = Internal ISDN                                                        |
| CO08   | ISDN (Port 4) |                                                                               |
| CO09   | ISDN (Port 5) | รวะแออแมนอนวอออ (CO 0 12) ใน่รวมวรอใช้ นวนใช้อัวมีอารูต่อ                     |
| CO10   | ISDN (Port 5) | ด เยนอกแบบอน เดอก (CO 9-12) เมต เม เวยเชง เน เทย เมก เวทอ<br>ใช้งานการ์ด ISDN |
| CO11   | ISDN (Port 6) |                                                                               |
| CO12   | ISDN (Port 6) |                                                                               |

Programming items for ISDN (TD286/TD280)

การโปรแกรมระบบเมื่อมีการ์ดต่อการ์ด ISDN แบบ BRI (KX-TD280CE/KX-TD286CE)

โปรแกรม [012] ISDN Extension Number Set (การกำหนดหมายเลขสายในแบบ ISDN) กำหนดได้ 3-4 หลัก

โปรแกรม [013] ISDN Extension Name Set (การกำหนดชื่อสายในแบบ ISDN) กำหนดได้ไม่เกิน 10 ตัวอักษร

โปรแกรม [109] Expansion Unit Type. (การกำหนดชนิดการ์ด ISDN ที่ต่อใช้งาน) S6: KX-TD286CE S2: KX-TD280CE

โปรแกรม [112] Network Type Assignment. (For future ISDN enhancement) HK=39 Others=51

<u>CO-Line Programming (การโปรแกรมเกี่ยวกับสายนอก)</u>

โปรแกรม [417] CO Line Name Assignment (กำหนดชื่อสายนอก)

Same as the current software.

โปรแกรม [418] ISDN Line Number Assignment (การกำหนดหมายเลขประจำสายนอก)

Telephone number: 16 digits (Max.) (กำหนกได้ไม่เกิน 16 หลัก)

โปรแกรม [419] ISDN Outgoing CLIR Service Assignment (การกำหนดปิดการแสดงเลขหมายขึ้นอยู่กับผู้ ให้บริการ)

Enable/<u>Disable</u>

โปรแกรม [420] ISDN Ring Service Assignment (รูปแบบการโปรแกรมการเรียกเข้า)

ISDN (P-P/MSN)ตามโปรแกรม136,137,138/<u>Regular (DIL1: 1)ตามโปรแกรม</u> 407.408.603.604.457.458.620

โปรแกรม [423] ISDN Port Type (การกำหนดการทำงานของแต่ละพอร์ตของ ISDNแบบ BRI)

CO (สายนอก)/Extension (สายใน)

โปรแกรม [424] ISDN Layer 1 Active Mode (การกำหนดคุณสมบัติเฉพาะของแต่ละพอร์ต)

Permanent/Call

[425] ISDN Configuration (การกำหนดคุณสมบัติแต่ละพอร์ต)

<u>Point (point-to-point)กำหนดจุดต่อจุด</u>/Multipoint (point-to-multi-point) กำหนดจุดต่อหลายจุดขึ้นกับผู้ให้ บริการ

KX-TD1232BX (ISDN) 10/23

โปรแกรม [429] ISDN Extension Progress Tone (การกำหนดสัญญาณ Dial Tone ให้สายใน) Enable (มีสัญญาณ Dial Tone)/<u>Disable</u> (ไม่มีสัญญาณ)

Extension Programming (การโปรแกรมสายในแบบ ISDN)

โปรแกรม [611] ISDN DDI Number / Extension Number Conversion (การกำหนดหมายเลข DDI เป็น หมายเลขสายใน

Jack number = DDI number เช่น Jack 01-1 = 201

โปรแกรม [612] ISDN DDI Number / Floating Number Conversion (Operator / Pager / etc.) (การ กำหนดหมายเลข DDI เป็นหมายเลขฟีเจอร์่)

Floating Number = DDI number 1914 Operator = 202

โปรแกรม [613] ISDN Class of Service (กำหนดระดับการโทรให้สายในแบบ ISDN)

Programs COS number (COS numbers: 1 - 8)

โปรแกรม [614]-[615] Outgoing Permitted Outside Line Assignment - Day/ Night for ISDN Extension (การกำหนดการขอใช้สายนอกของสายในแบบ ISDN ในเวลากลางวัน/กลางคืน)

โปรแกรม [616] ISDN DDI Number / ISDN Extension Number Conversion (การกำหนด DDI ให้สายใน แบบ ISDN)

Port No. = DDI number เช่น port 01 = 200

โปรแกรม [617] CLIP / COLP Number Assignment (การกำหนดการแสดงเลขหมายของระบบ)

**DDI** / Any number (1 to 6 digits)

**1- DDI = Subscriber number + DDI number** 

2- Any = Subscriber number + optional number

โปรแกรม [618] CLIP / COLP Number for ISDN Extension Assignment (การกำหนดการแสดงเลขหมาย ของระบบของสายในแบบ ISDN)

**DDI** / Any number (1 to 6 digits)

1- DDI = Subscriber number + DDI number

2- Any = Subscriber number + optional number

# Option Programming (การโปรแกรมส่วนเพิ่มเติม)

โปรแกรม [990] System Additional Information, Fields (52), (53), (54), (55), (56), (57), (58), (66)

(52) Enables or disables the CLOP features. (กำหนดการแสดงเลขหมายหรือไม่)

0: Enable / <u>1: Disable</u>

(53) How to make a DDI number (กำหนดการทำงานของหมายเลข DDI)

0: The number converted in [421]

1: DDI number = the number from ISDN line - subscriber's number [418]

(54) How to make a CLIP / COLP number. (การกำหนดการแสดงเลขหมาย)

0: Subscriber number + DDI number

1: Subscriber number + extension number

(55) Allows or prevents dialing "0" when the MSN number is "0"

0: allow

1: prevent

(56) Selects the DDI / MSN call destination during the day mode, if it is not assigned.

0: DIL 1:N

1: Operator

(57) Selects the DDI / MSN call destination during the night mode, if it is not assigned.

0: DIL 1:N

1: Operator

(58) Enables or disable the DTMF tone to the ISDN line

0: Enable

1: Disable

(66) Determines how the call is treated when the called extension is DND or busy. (การกำหนดเมื่อหมาย เลขปลายทางไม่ว่างหรือกำหนด DND ไว้)

01 : IRNA

**<u>10 / 11</u>** : Receive at the CO buttons (Only flashes)

00 : Busy tone is sent.

## Setting Flowchart for ISDN (ตารางการทำงาน)

Mandatory Programming

|               | С         | 0 42    | 23 Exte   | ension  |
|---------------|-----------|---------|-----------|---------|
|               | P-P 42    | 25 P-MP | P-P 42    | 28 P-MP |
| [424] L1 mode | Permanent | Call    | Permanent | Call    |
| [426] L2 mode | Permanent | Call    | Permanent | Call    |
| [427] TEI     | Fix       | Auto    | Fix       | Auto    |

โปรแกรม [424][425][426][427] กำหนดตามการทำงานของผู้ให้บริการ ISDN.

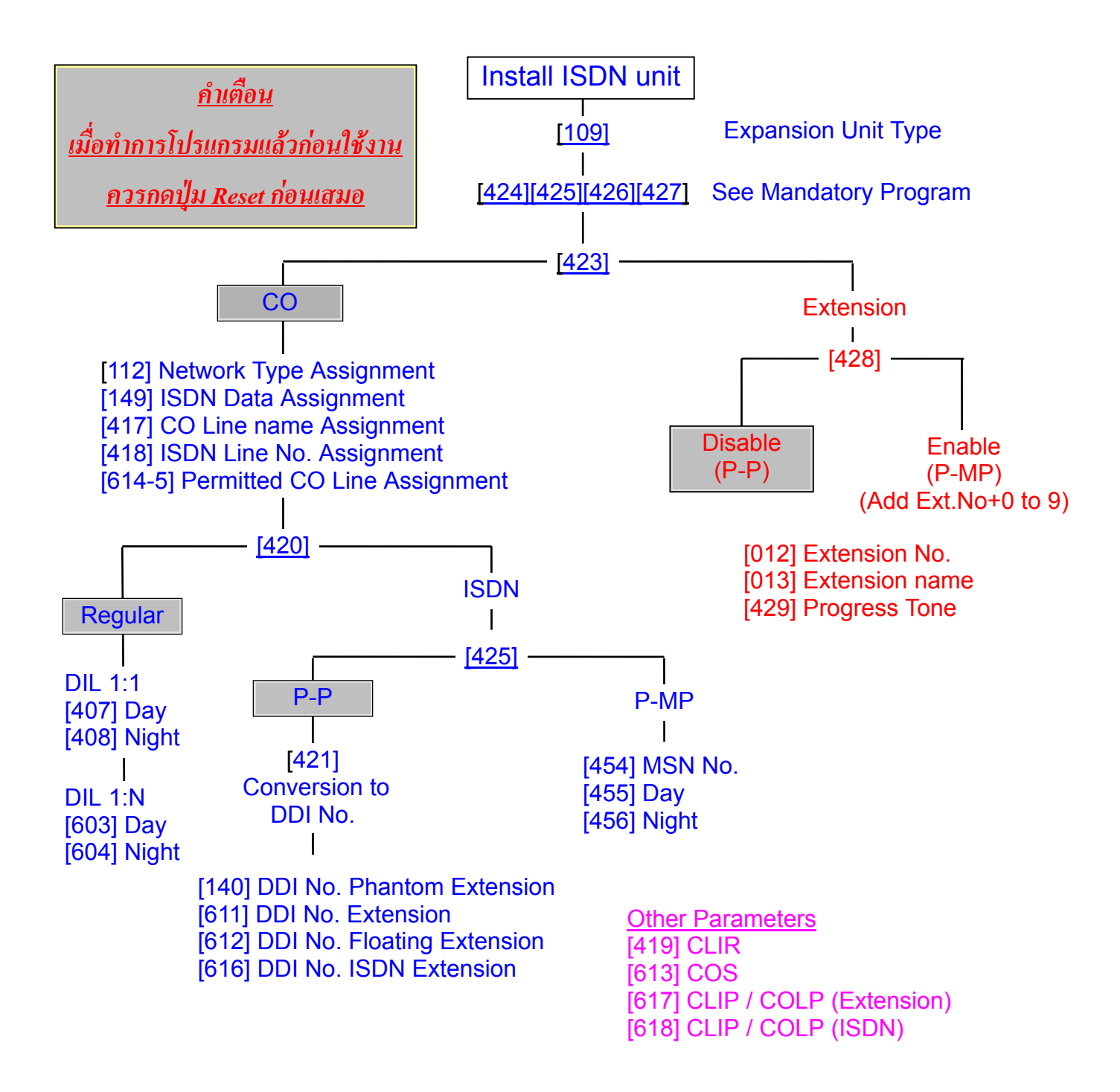

## <u>ตารางการโปรแกรม ของKX-TD280CE/KX-T286CE</u>

There is not assignment program for [425] L1 mode, [427] L2 mode, [428] TEI parameters.

There is one setting parameter only, [450] CRC 4 mode. Default is Enable.

Also CRC 4 mode should be matched the central office.

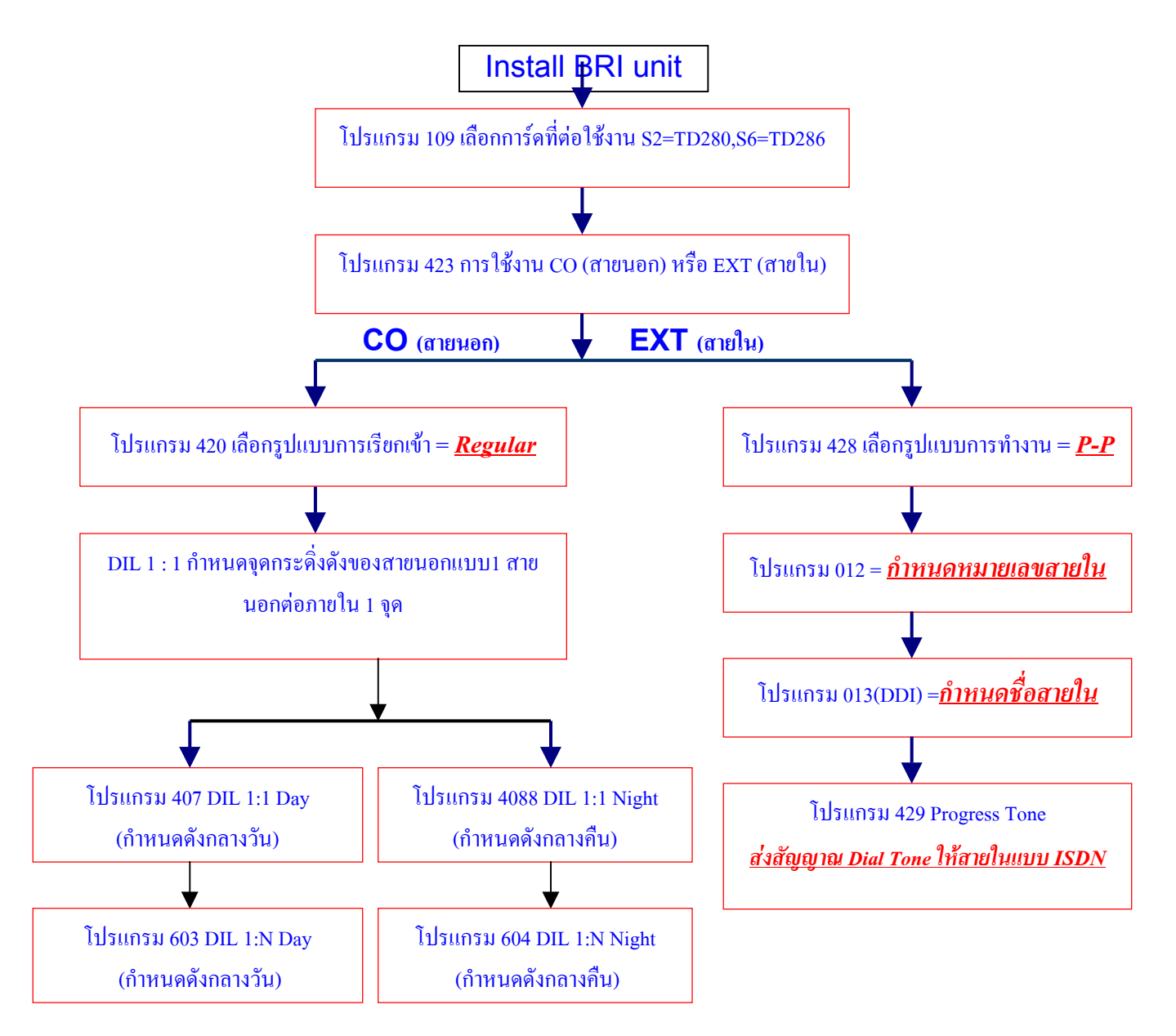

<u>หมายเหตุ โปรแกรมเรียบร้อยแล้วให้กดปุ่ม Reset ก่อนการใช้งานและสัญญาณ</u> ISDN จะทำงานได้โดยให้รอเวลาสักครู่ก่อนการใช้งานประมาณ 2-5 นาที

# Loop-back self test (การทดสอบการ์ดเบื้องต้น)

เมื่อทำการติดตั้งการ์ด ISDN แบบ BRI (KX-TD280CE/KX-TD286CE) เราสามารถทดสอบการ์ด ISDN ได้ โดยไม่ต้องใช้สัญญาณ ISDN จากผู้ให้บริการ ทำตามขั้นตอนดังนี้

- 1) Assign one port for "Extension" (กำหนดพอร์ตที่ 5 เป็นสายใน โปรแกรม 423)
- 2) Make a special cable and connect to CO port and Extension port. (ต่อสายตามรูป) DDK

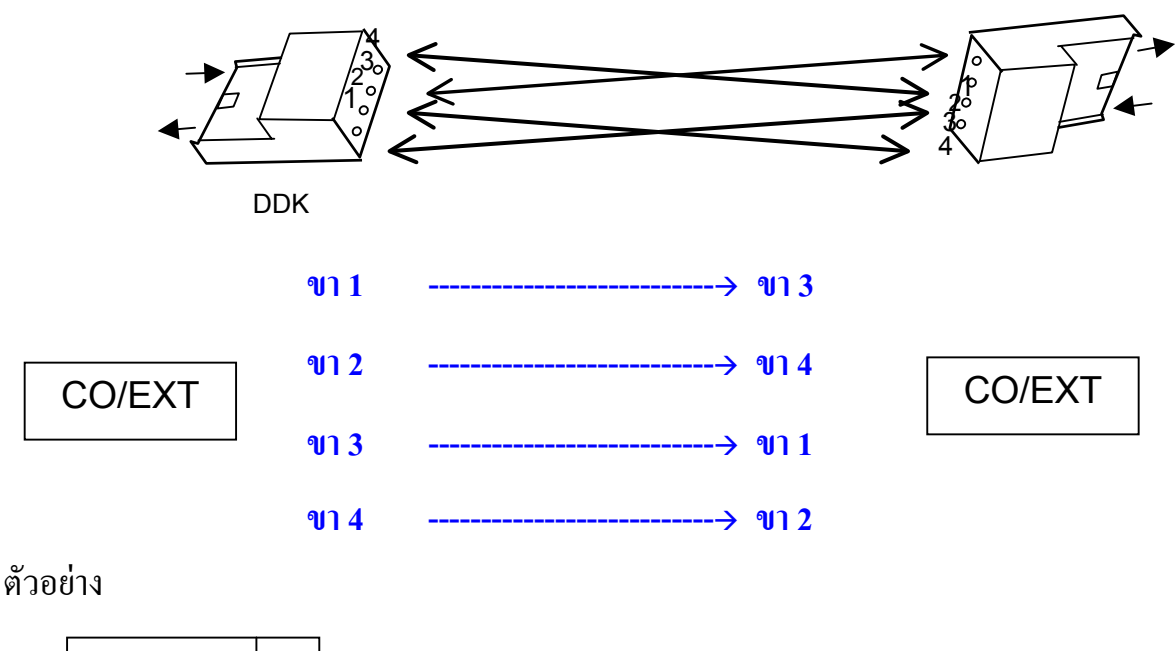

TD286 TD280 TD280

- 3) Register Port 5 as Extension No. โปรแกรม [012] กำหนดพอร์ตที่ 5 เป็นหมายเลขสายใน 190
- 4) Assign progress tone on port 5 โปรแกรม [429] "Enable" กำหนดส่ง Dial Tone
- 5) When you press CO button , you can hear dial tone. กดปุ่มสายนอกที่ 11
- 6) You can make intercom call. สามารถเรียกเลขหมายภายในได้

You can check connection status between the KX-TD286CE/280CE and the KX-TD1232BX

- 1) กดโปรแกรม -> [999]
- 2) กดปุ่ม SP-Phone
- 3) ดูสภาวะที่หน้าจอโทรศัพท์

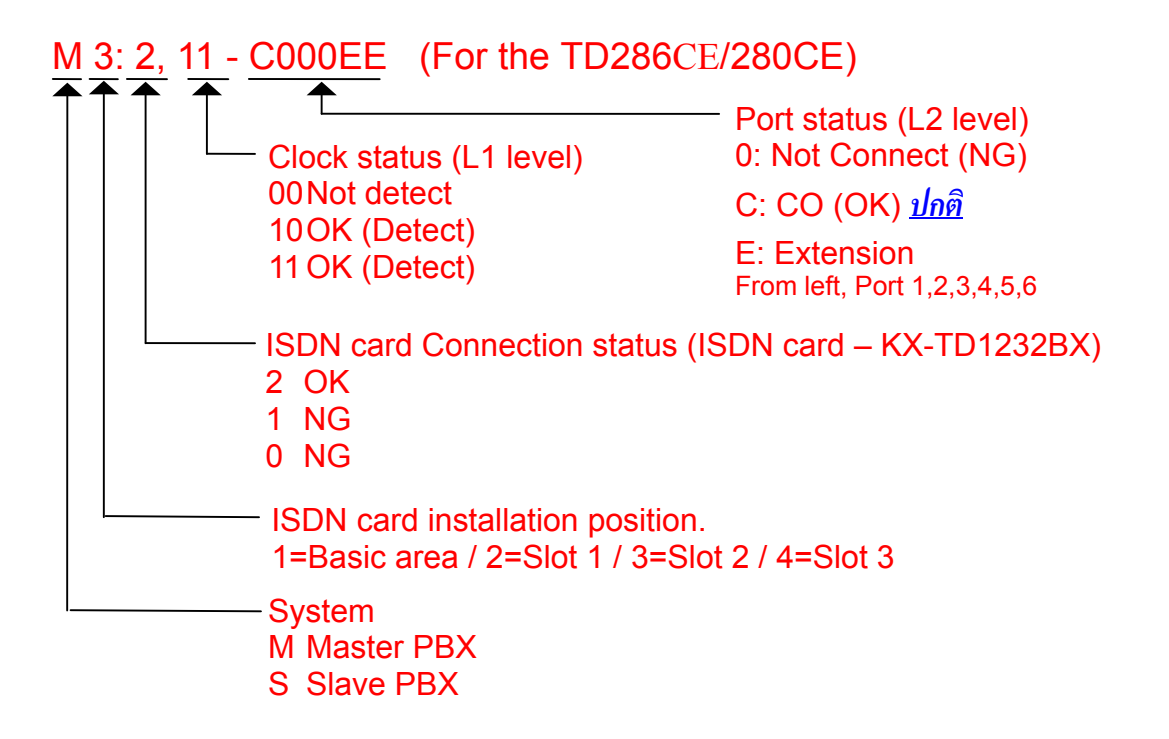

# <u>การติดตั้ง KX-TD290CE กับ KX-TD1232BX</u>

<u>สามารถติดตั้งการ์ด KX-TD290CE (PRI30 ISDN) ที่ตู้ Master เท่านั้นแล้วเมื่อติดตั้งแล้วจะทำให้ใช้งานได้</u> เฉพาะสายนอกอนาลอกพื้นฐานที่ตู้ Master ( 8 Analog) กับสายนอกแบบ ISDN (30 Digital) เท่านั้นสายนอก <u>ที่ตู้ Slave ไม่สามารถใช้งานได้เลย</u>

## <u>โปรแกรม [109] Expansion unit type : TD290 unit type code"PR"</u>

CO Assignment (การกำหนดสายนอก)

### KX-TD1232BX+ KX-TD290CE

| CO No.   | Port (Master) |
|----------|---------------|
| CO01-CO8 | Analog        |
| CO09     | No            |
| CO10     | No            |
| CO11     | No            |
| CO12     | No            |
| CO25-54  | TD290         |

# <u>การต่อสายระหว่างระบบPRI\_ISDN(KX-TD290CE)กับ BE-1 (ตัวแปลงหัวต่อ BNC เป็น RJ45)</u>

# กับสายจากผู้ให้บริการ PRI30 ISDN

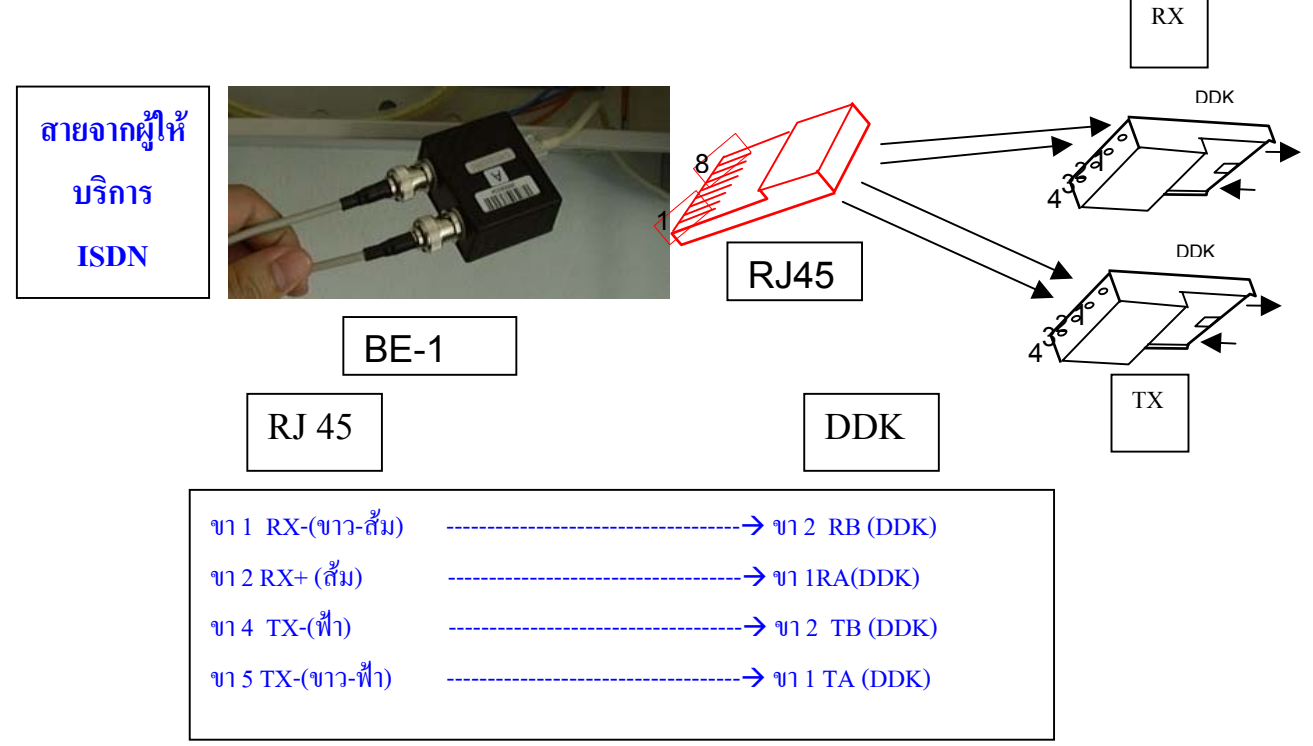

#### **Programming items for ISDN**

โปรแกรม [109] Expansion Unit Type. (กำหนดการ์ดที่ต่อใช้งาน)

PR: KX-TD290CE S2: KX-TD286CE S1: KX-TD280CE

โปรแกรม [450] PRI Configuration (การกำหนดคุณสมบัติของการ์ด PRI ISDN)

Assigns the number of B channels those are actually used out of 30 Channels.

The CRC 4 mode can be also assigned.

B channel number: 0 through 30(Default = 0)CRC 4: Disable / Enable(Default = Enable)

CRC 4 is a line-cording mode, the functionality of CRC4 is how to synchronize flame synchronization in layer 2.

CRC4: Enable System synchronizes every 16 flames in the layer 2.

(Called the super flame synchronization)

CRC4: Disable System synchronizes flame by flame in the layer 2

It should be matched with the central office mode, if it is unmatched, many symptoms happened, Noise, Disconnection etc.

โปรแกรม [451] PRI Reference CO (การกำหนดสายนอกแบบ PRI IDSN เป็นสายนอกตามที่กำหนด) Assigns which CO line numbers system data each PRI line uses. (CO by CO)

**Default : CO25 - CO54 = CO13** 

You can select DDI, DIL 1:1, DIL1: N for CO 25- 54 by <u>selecting the reference CO</u> or by <u>changing the reference CO</u>, <u>assignment</u>.

<u>ปกติ สายนอกแบบ PRI30 ISDN จะเริ่มจากสายนอกที่ 25-54</u>

| CO No. | Port (Master) | Assignment | CO No. | Port (Slave) | Assignment |
|--------|---------------|------------|--------|--------------|------------|
| CO01   | Analog        | DIL 1:1    | CO13   | TD290 (B5)   | DDI        |
| CO02   | Analog        | DIL 1:1    | CO14   | TD290 (B6)   | DDI        |
| CO03   | Analog        | DIL 1:1    | CO15   | TD290 (B7)   | DDI        |
| CO04   | Analog        | DIL 1:1    | CO16   | TD290 (B8)   | DDI        |
| CO05   | Analog        | DIL 1:N    | CO17   | TD290 (B9)   | DDI        |
| CO06   | Analog        | DIL 1:N    | CO18   | TD290 (B10)  | DDI        |
| CO07   | Analog        | DIL 1:N    | CO19   | TD290 (B11)  | DDI        |
| CO08   | Analog        | DIL 1:N    | CO20   | TD290 (B12)  | DDI        |
| CO09   | TD290 (B1)    | DDI        | CO21   | TD290 (B13)  | DDI        |
| CO10   | TD290 (B2)    | DDI        | CO22   | TD290 (B14)  | DDI        |
| CO11   | TD290 (B3)    | DDI        | CO23   | TD290 (B15)  | DDI        |
| CO12   | TD290 (B4)    | DDI        | CO24   | TD290 (B16)  | DDI        |
| CO25   | TD290 (B1)    | (DDI)      |        |              |            |
| CO26   | TD290 (B2)    | (DDI)      |        |              |            |
| Coxx   | TD290 (Bxx)   | (DDI)      |        |              |            |
| CO53   | TD290 (B29)   | (DDI)      |        |              |            |
| CO54   | TD290 (B30)   | (DDI)      |        |              |            |

## **KX-TD1232BX+ KX-TD290CE**

เมื่อทำการติดตั้งการ์ด KX-TD290CE ที่ตู้ Master แล้วสายนอกที่ 13-24 จะไม่สามารถใช้งานได้ แต่สามารถกำหนดให้ใช้งานได้โดยทำโปรแกรม Reference CO โปรแกรม 721 PRI / E1 Reference CO

# <u>ตารางการโปรแกรม ของKX-TD290CE</u>

There is not assignment program for [425] L1 mode, [427] L2 mode, [428] TEI parameters.

There is one setting parameter only, [450] CRC 4 mode. Default is Enable.

Also CRC 4 mode should be matched the central office.

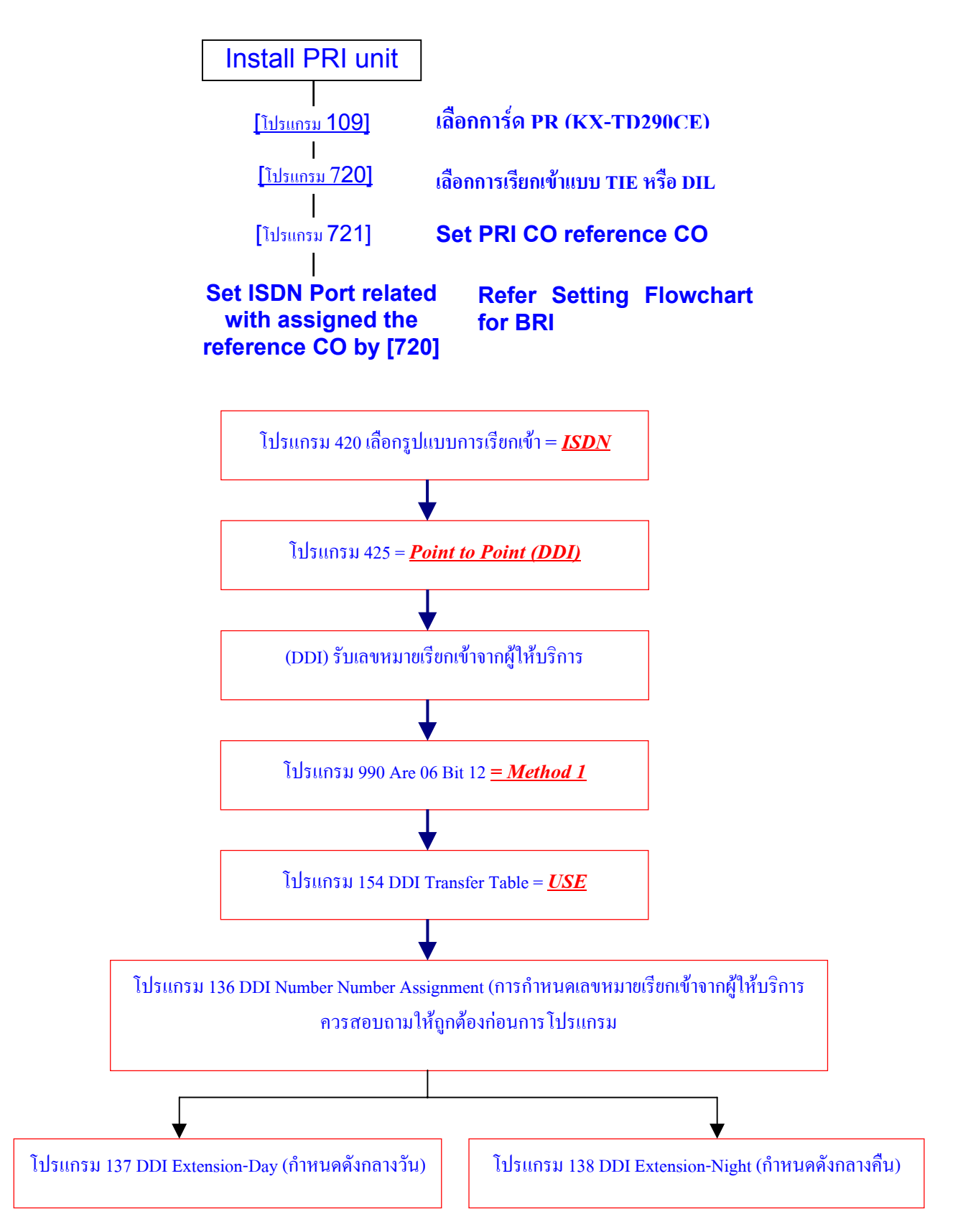

# การดูสภาวะการต่อสาย ISDN แบบ PRI30

1) กดปุ่มโปรแกรม [999]
 2) กดปุ่ม SP-Phone
 ดูข้อมูลที่หน้าจอโทรศัพท์แบบคีย์
 M 2: 2, 11 – 3FFFFFF (For the KX-TD290CE)
 CO status (L2 level) (Bit display)
 0: Not Connect (NG)
 1: CO (OK) ปกติ
 From left CO25,26,27..... CO54

# <u>การกำหนดให้แสดงชื่อผู้เรียกแทนการแสดงเลขหมาย (Caller ID)</u>

โปรแกรม 110 Caller ID Code Set

การกำหนดหมายเลขของลูกค้าหรือผู้ที่ติดต่อที่ต้องการให้แสดงชื่อแทนเลขหมาย

กำหนดได้ 500 เลขหมาย (001-500) เลขหมายละไม่เกิน 24 หลัก

โปรแกรม 111 Caller ID Name Set

การกำหนดชื่อของแต่ละเลขหมาย

กำหนดชื่อได้ไม่เกิน 15 ตัวอักษร

<u>Call log</u> (การเก็บเลขหมายที่มีการใช้งานหรือรับเข้ามา)

มี 2 แบบ แบบที่1 Call log,Incoming การเก็บเลขหมายที่มีการโทรเข้า ได้เฉพาะคีย์ดิจิตอล รุ่น KX-T7230X,KX-T7235X,KX-T7433X,KX-T7436X สามารถเก็บได้สูงสุด 30 เลขหมาย

# <Information sample>

| 10101  | :Panasonic |      |  |
|--------|------------|------|--|
| 01234  | 5678       |      |  |
| Nina   | Thomas     |      |  |
| MAY 22 | 09:00PM    |      |  |
| SEQ01  | 02CALL     |      |  |
| MENU   | CLR        | NEXT |  |

พอร์ตสายนอก: ชื่อสายนอก หมายเลขของ Caller ID ชื่อของ Caller ID วัน/เดือน/ปี เวลา SEQ แสดงลำดับที่เท่าไร (1-30) เรียกมาจำนวนกี่ครั้งสูงสุด 15 ครั้ง

## การโทรกลับ

ยกหู ->กดปุ่มเลขหมายที่ต้องการ ->สนทนา ->วางหู

## <u>ลักษณะการทำงาน</u>

- 1. กรณีเรียกเข้ามาเป็น DIL 1:N (เช่น Incoming Group,Ring group,Phantom)ถ้ากระดิ่งมาดัง หลายๆเครื่อง แต่ไม่มีการรับสายหมายเลขจะเก็บที่เครื่องคีย์หมายเลขพอร์ตต่ำสุด
- 2. ถ้าโอนสายนอกไปที่สายในแล้วไม่รับสาย หมายเลข Caller IDจะเก็บที่เครื่องที่ไม่ได้รับสาย
- สายในตั้ง Call Forwarding แบบ All, Busy, No Answer , All calls/Busy Caller ID จะเก็บที่ปลาย ทาง

4. No Answer Caller ID จะเก็บที่ต้นทางและปลายทาง
5. ด้ามีสายเรียกเข้ามามากกว่า 30 สายสามารถกำหนดการทำงานดังนี้ Program 100 Numbering Plan
55. Call log,incoming 56
ยกทู -> 56 -> 1 -> วางทู (Overwrite mode) กำหนดรับเลขหมายที่ 31 มาแทนเลขหมายแรก เรื่อยๆ(ใหม่แทนเก่า)
ยกทู -> 56 -> 0 -> วางทู (Disregard mode) กำหนดไม่รับเลขหมายที่เกิน 30 เลขหมายไปแล้ว
6. การปิดห้ามคนอื่นมาดูเลขหมายที่เก็บไว้
Program 100 Numbering Plan
56. Call log,Incoming,Log Lock 57
การตั้งห้ามคนอื่นมาดูเลขหมายที่เก็บไว้
ยกทู -> 57 -> รหัส 3 หลัก เหมือนกัน 2 ครั้ง -> วางทู

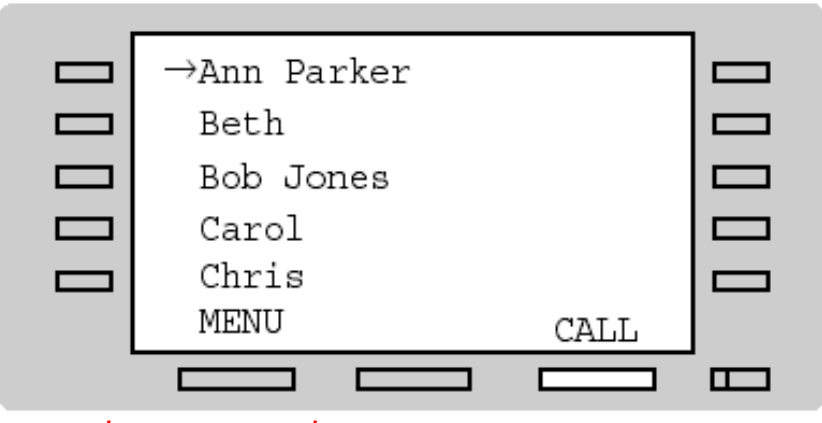

การยกเลิกห้ามคนอื่นมาดูเลขหมายที่เก็บไว้ ยกหู -> 57 -> รหัส 3 หลัก 1 ครั้ง -> วางหู

## Call log ,Outgoing

การเก็บเลขหมายที่ต้องโทรออก 5 หมายเลขสุดท้ายเฉพาะ KX-T7235XและKX-T7436X การโทรออกให้ทำการกดปุ่มที่ต้องการโทรออก

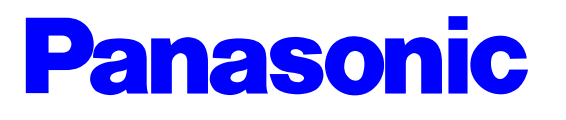

Digital Super Hybrid System KX-TD1232BX

การโปรแกรมระบบสาย Caller ID (KX-TD193X/KX-TD193DX installation)

<u>Caller ID การแสดงเลขหมายและชื่อผู้เรียก</u> มีการ์ดที่สามารถต่อใช**้งานได้ 2 แบบดือ** 1. KX-TDI93X ใช้งานได้เฉพา: Caller ID แบบ FSK เท่านั้น 1 การ์ดใช้งานได้ 4 สายนอก ใช้งานได้กับ EPROM เวอร์ชิ่นต่ำกว่า P2IIL/P2I2L ปัจจุบันไม่ได้นำมาขาย 2. KX-TDI93DX ใช้งานได้เฉพา: Caller ID แบบ FSK แล: แบบ DTMF 1 การ์ดใช้งานได้ 4 สายนอก ใช้งานได้กับ EPROM ตั้งแต่เวอร์ชิ่น P2IIL/P2I2L ปัจจุบันขายแต่รุ่นนั้ <u>Programming (การโปรแกรม)</u> Program 406 Caller ID Assignment การกำหนดสายนอกใดบ้างที่ใช้งาน Caller ID CO 01-24สายนอกที่กำหนดใช้งาน

Enable(กำหนดใช้งาน) Disable (ไม่กำหนดใช้งาน)

**Program 990 System Addition Information** 

การโปรแกรมเพิ่มเติมของระบบ

Area 09 Bit 11

11111<u>1</u>1111111111

0 => Ringing&Caller ID Same Time (สัญญาณกระดิ่งและสัญญาณ Caller ID มาเวลาเดียวกัน)

1 => Ringing before Caller ID (สัญญาณกระดิ่งมาก่อนสัญญาณ Caller ID)

**Program 991 COS Addition Information** 

การโปรแกรมเพิ่มเติมของ COS

**COS 1 Bit 9-14** 

11<u>000000</u>11110000

การโปรแกรมเลือกชนิดการ์ดที่ต่อใช้งาน

0 => KX-TD193DX

1 => KX-TD193X

```
COS 2 Bit 9-16
```

<u>11111111</u>11110000

การโปรแกรมเลือกชนิดการตรวจสอบสัญญาณ Caller ID

0 => Caller ID แบบ DTMF

1 => Caller ID แบบ FSK

COS 3 Bit 9-10

111111<mark>00</mark>11110000

การโปรแกรมเลือกเวลาในการตรวจสอบสัญญาณ Caller ID <u>00=> หลังจากรับสัญญาณ 5 วินาที</u> 01=> หลังจากรับสัญญาณ 10 วินาที 10=> หลังจากรับสัญญาณ 15 วินาที 11=> ไม่ตรวจรับสัญญาณ

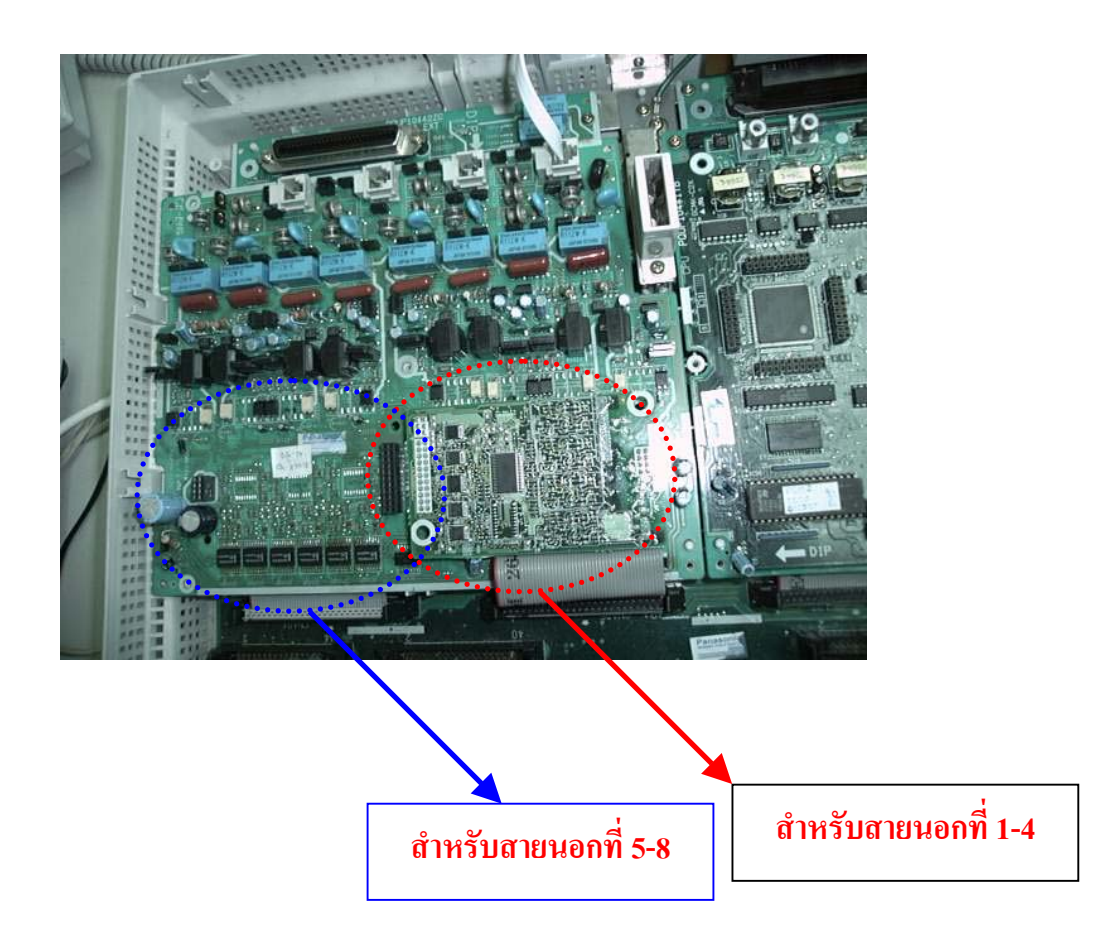

# <u>การกำหนดให้แสดงชื่อผู้เรียกแทนการแสดงเลขหมาย (Caller ID)</u>

โปรแกรม 110 Caller ID Code Set

การกำหนดหมายเลขของลูกค้าหรือผู้ที่ติดต่อที่ต้องการให้แสดงชื่อแทนเลขหมาย

กำหนดได้ 500 เลขหมาย (001-500) เลขหมายละไม่เกิน 24 หลัก

โปรแกรม 111 Caller ID Name Set

การกำหนดชื่อของแต่ละเลขหมาย

กำหนดชื่อได้ไม่เกิน 15 ตัวอักษร

<u>Call log</u> (การเก็บเลขหมายที่มีการใช้งานหรือรับเข้ามา)

มี 2 แบบ แบบที่1 Call log,Incoming การเก็บเลขหมายที่มีการโทรเข้า ได้เฉพาะคีย์ดิจิตอล รุ่น KX-T7230X,KX-T7235X,KX-T7433X,KX-T7436X สามารถเก็บได้สูงสุด 30 เลขหมาย

# <Information sample>

| 10101 | :Panasoni | c    | สายนอก: ชื่อสายนอก                |
|-------|-----------|------|-----------------------------------|
| 01234 | 5678      |      | หมายเลขของ Caller ID              |
| Nina  | Thomas    |      | ชื่อของ Caller ID                 |
| MAY22 | 09:00PM   |      | วัน/เดือน/ปี เวลา                 |
| SEQ01 | 02CALL    |      | SEQ แสดงลำดับที่เท่าไร (1-30)     |
| MENU  | CLR       | NEXT | เรียกมาจำนวนกี่ครั้งสงสด 15 ครั้ง |

## การโทรกลับ

ยกหู ->กดปุ่มเลขหมายที่ต้องการ ->สนทนา ->วางหู

## <u>ลักษณะการทำงาน</u>

- 1. กรณีเรียกเข้ามาเป็น DIL 1:N (เช่น Incoming Group,Ring group,Phantom)ถ้ากระดิ่งมาดัง หลายๆเครื่อง แต่ไม่มีการรับสายหมายเลขจะเก็บที่เครื่องคีย์หมายเลขพอร์ตต่ำสุด
- 2. ถ้าโอนสายนอกไปที่สายในแล้วไม่รับสาย หมายเลข Caller IDจะเก็บที่เครื่องที่ไม่ได้รับสาย
- 3. สายในตั้ง Call Forwarding แบบ All,Busy,No Answer ,All calls/Busy Caller ID จะเก็บที่ปลาย ทาง

4. No Answer Caller ID จะเก็บที่ต้นทางและปลายทาง
5. ด้ามีสายเรียกเข้ามามากกว่า 30 สายสามารถกำหนดการทำงานดังนี้ Program 100 Numbering Plan
55. Call log,incoming 56
ยกทู -> 56 -> 1 -> วางทู (Overwrite mode) กำหนดรับเลขหมายที่ 31 มาแทนเลขหมายแรก เรื่อยๆ(ใหม่แทนเก่า)
ยกทู -> 56 -> 0 -> วางทู (Disregard mode) กำหนดไม่รับเลขหมายที่เกิน 30 เลขหมายไปแล้ว
6. การปิดห้ามคนอื่นมาดูเลขหมายที่เก็บไว้
Program 100 Numbering Plan
56. Call log,Incoming,Log Lock 57
การตั้งห้ามคนอื่นมาดูเลขหมายที่เก็บไว้
ยกทู -> 57 -> รหัส 3 หลัก เหมือนกัน 2 ครั้ง -> วางทู

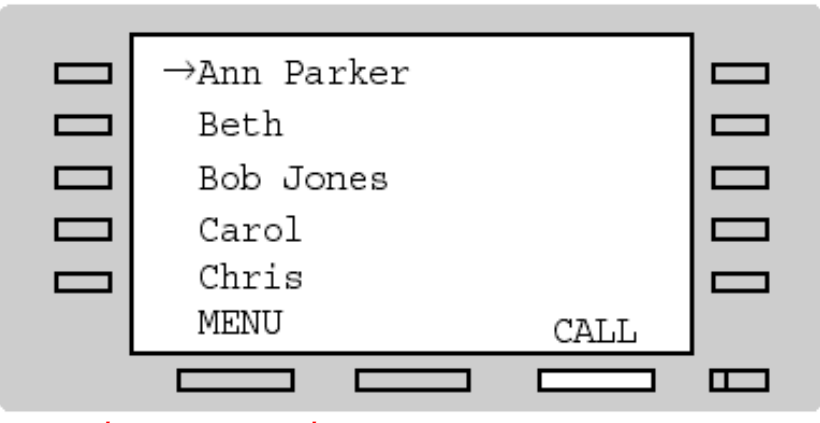

การยกเลิกห้ามคนอื่นมาดูเลขหมายที่เก็บไว้ ยกหู -> 57 -> รหัส 3 หลัก 1 ครั้ง -> วางหู

## Call log ,Outgoing

การเก็บเลขหมายที่ต้องโทรออก 5 หมายเลขสุดท้ายเฉพาะ KX-T7235XและKX-T7436X การโทรออกให้ทำการกดปุ่มที่ต้องการโทรออก